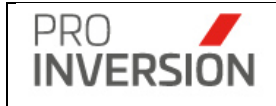

# MANUAL DEL USUARIO Aplicativo Gestor OXI

# PROINVERSION

3ra Edición 2024

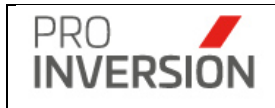

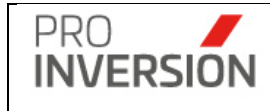

# Tabla de Contenidos

| Intro | oducción                                                  | 6  |
|-------|-----------------------------------------------------------|----|
| Obje  | etivo                                                     | 6  |
| Alca  | ince                                                      | 6  |
| Role  | es                                                        | 6  |
| Con   | tenido del Manual de Usuario                              | 6  |
| 1.    | Ingreso al Aplicativo                                     | 6  |
| 2.    | Controles Generales                                       | 7  |
| 3.    | Pantalla Principal                                        | 7  |
| 4.    | Seguridad del Sistema                                     | 9  |
| 5.    | Tablas Maestras                                           | 12 |
| 5.1.  | Usuarios OXI                                              | 12 |
| 5.2.  | Actividades                                               | 4  |
| 5.3.  | Tope Máximo Anual                                         | 16 |
| 5.4.  | Participantes                                             | 19 |
| 5.5.  | Empresas                                                  | 21 |
| 5.6.  | Catalogo Item                                             | 23 |
| 5.7.  | Entidades publicas                                        | 25 |
| 5.8.  | Clasificador institucional MEF                            | 28 |
| 6.    | Módulo de Inversiones                                     | 32 |
| 6.1.  | Fase 0 – Identificados                                    | 32 |
| 6.2.  | Fase I – Priorización                                     | 38 |
| 6.3.  | Fase II – Actos previos                                   | 18 |
| 6.4.  | Fase III – Proceso Selección                              | 54 |
| 6.5.  | Fase IV – Ejecución                                       | 53 |
| 7.    | Módulo de Servicios y Promoción de Proyectos              | 72 |
| 7.1.  | Administración de Servicios                               | 72 |
| 7.2.  | Periodos 10                                               | )2 |
| 7.3.  | Programación de servicios anual 10                        | )5 |
| 7.4.  | Programación de servicios mensual11                       | 8  |
| 7.5.  | Convenios de servicios 12                                 | 24 |
| 7.6.  | Memorandos 12                                             | 28 |
| 8.    | Módulo Entidad Privada Supervisora                        | 31 |
| 8.1.  | Solicitudes de inscripción / Solicitudes de actualización | 31 |
| 8.2.  | Registrar información Entidad privada Supervisora         | 33 |

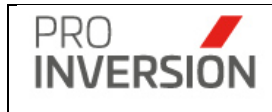

| 8.3.          | Evaluaciones                                                                                                    |
|---------------|----------------------------------------------------------------------------------------------------|
| 9.            | Módulo Mi Portafolio 150                                                                                                    |
| 9.1.          | Mis Proyectos 150                                                                                                    |
| 9.2.          | Mis Pendientes de aprobación 151                                                                                                    |
| 9.3.          | Mis Favoritos                                                                                                    |
| 10.           | Módulo de Comunicación (Alertas)                                                                                                    |
| 10.1          | . Alerta vencimiento de plazos de actividades 152                                                                                                 |
| 10.2<br>amp   | . Alerta solicitudes de inscripción o actualización de datos, observadas y/o liadas que no han sido subsanadas por la entidad privada supervisora |
| 10.3<br>priva | . Alerta solicitudes de inscripción o actualización de datos de entidades<br>adas supervisoras que no han sido evaluadas por el asesor OXI        |
| 11.           | Módulo de Comunicación Servicios (Alertas) 154                                                                                                    |
| 11.1          | . Alerta de encuestas y participantes de servicios 154                                                                                            |
| 11.2          | Alerta cierre del registro de información mensual de servicios                                                                                    |
| 12.           | Dashboard y Business Intelligence                                                                                                    |
| 12.1          | . FASE I: Priorización 159                                                                                                    |
| 12.2          | . FASE II: Actos Previos 160                                                                                                    |
| 12.3          | . FASE II: Proceso Selección 161                                                                                                    |
| 12.4          | . Fase IV: Ejecución 163                                                                                                    |
| 12.5          | . Servicios 165                                                                                                    |
| 12.6          | . Servicios Programado vs Ejecutado 166                                                                                                    |
| 13.           | Módulo de KPI 168                                                                                                    |
| 13.1          | . Métricas 168                                                                                                    |
| 13.2          | . Dashboard 170                                                                                                    |
| 14.           | Reportes 171                                                                                                    |
| 15.           | Anexos                                                                                                    |

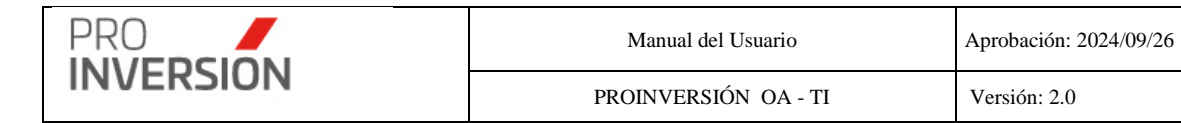

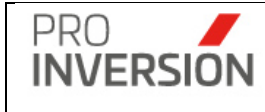

# Manual del Usuario

# Aplicativo Gestor Oxl ver. 1.0

# Introducción

El presente documento contiene el manual o guía de usuario, del uso del sistema Gestor OxI.

# Objetivo

El presente documento permitirá a los usuarios que utilizan el sistema Gestor OxI su entendimiento y uso de las funcionalidades que este posee. Además, será una guía de asistencia para el usuario final sobre el funcionamiento del aplicativo.

# Alcance

Este documento describe el contenido siguiendo los lineamientos de PROINVERSION y las políticas de gobierno digital, para el obligatorio cumplimiento de la Dirección de Inversión Descentralizada de la entidad; y de los procesos de Inversiones y Servicios.

## Roles

Interactuarán con el Manual de usuario, los administradores del sistema, asesores técnicos, asesores legales y coordinadores de Dirección de Inversión Descentralizada de la entidad.

# Contenido del Manual de Usuario

# 1. Ingreso al Aplicativo

Al ingresar al Aplicativo de Gestor OxI – Usuario se encontrará la siguiente pantalla.

| PRO                                                                                                    |
|----------------------------------------------------------------------------------------------------|
|                                                                                                    |
| Gestor Obras Por Impuestos                                                                                                    |
| De la contractione de la contractione de la contrac |
| Contraction of the second                                                                                                    |
|                                                                                                    |

| Usuania        |   |
|----------------|---|
| Colore sanda   |   |
| Clave secuta   | * |
| Ingress 🔿      |   |
| Manual Usuarie |   |
|                |   |

Captura 1 Pantalla de Inicio de Sesión

En esta pantalla se debe ingresar el Usuario y Clave secreta que se usan para ingresar a cualquier Aplicativo creado en ProInversión.

|           | Manual del Usuario   | Aprobación: 2024/09/26 |
|-----------|----------------------|------------------------|
| INVERSION | PROINVERSIÓN OA - TI | Versión: 2.0           |

En el caso que el usuario o contraseña estén errados el sistema mostrará el mensaje **"Acceso errado. Revise el usuario y/o clave secreta**", si su contraseña esta correcta al igual que el usuario, por favor comunique con el Área de Tecnologías de Información al anexo 1399 para otorgarle los permisos necesarios.

# 2. Controles Generales

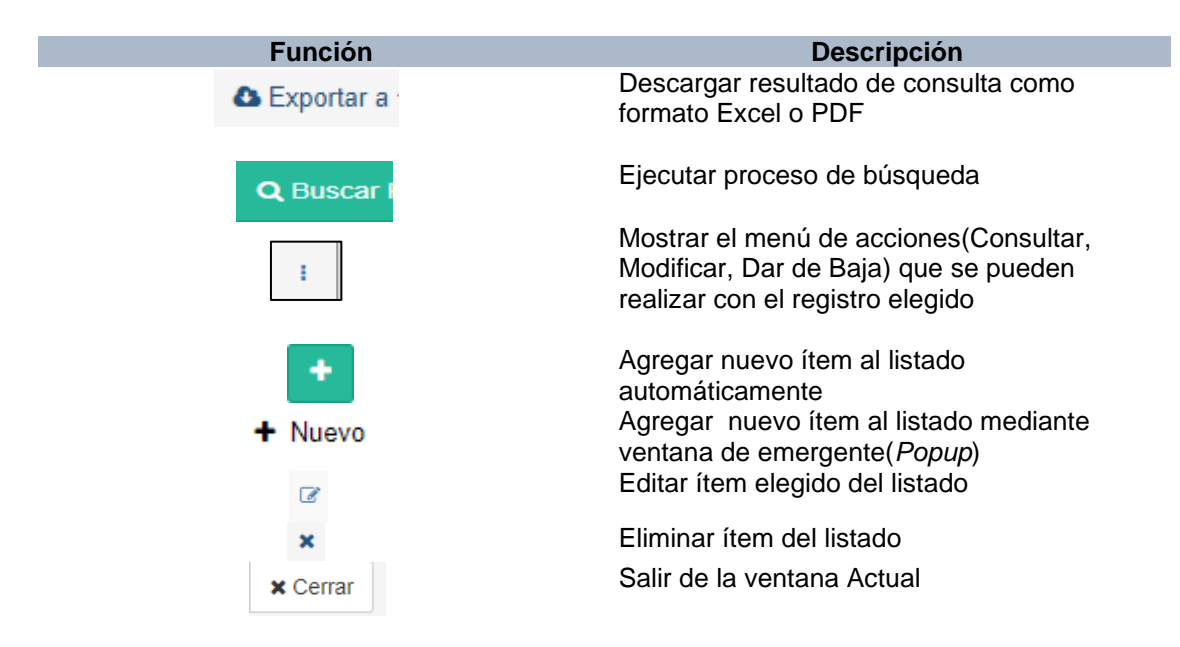

# 3. Pantalla Principal

La pantalla principal presenta el menú principal así como muestra zonas donde se puede ver el *Dashboard* general de las Fases OxI.

| PRO       | Manual del Usuario   | Aprobación: 2024/09/26 |
|-----------|----------------------|------------------------|
| INVERSION | PROINVERSIÓN OA - TI | Versión: 2.0           |

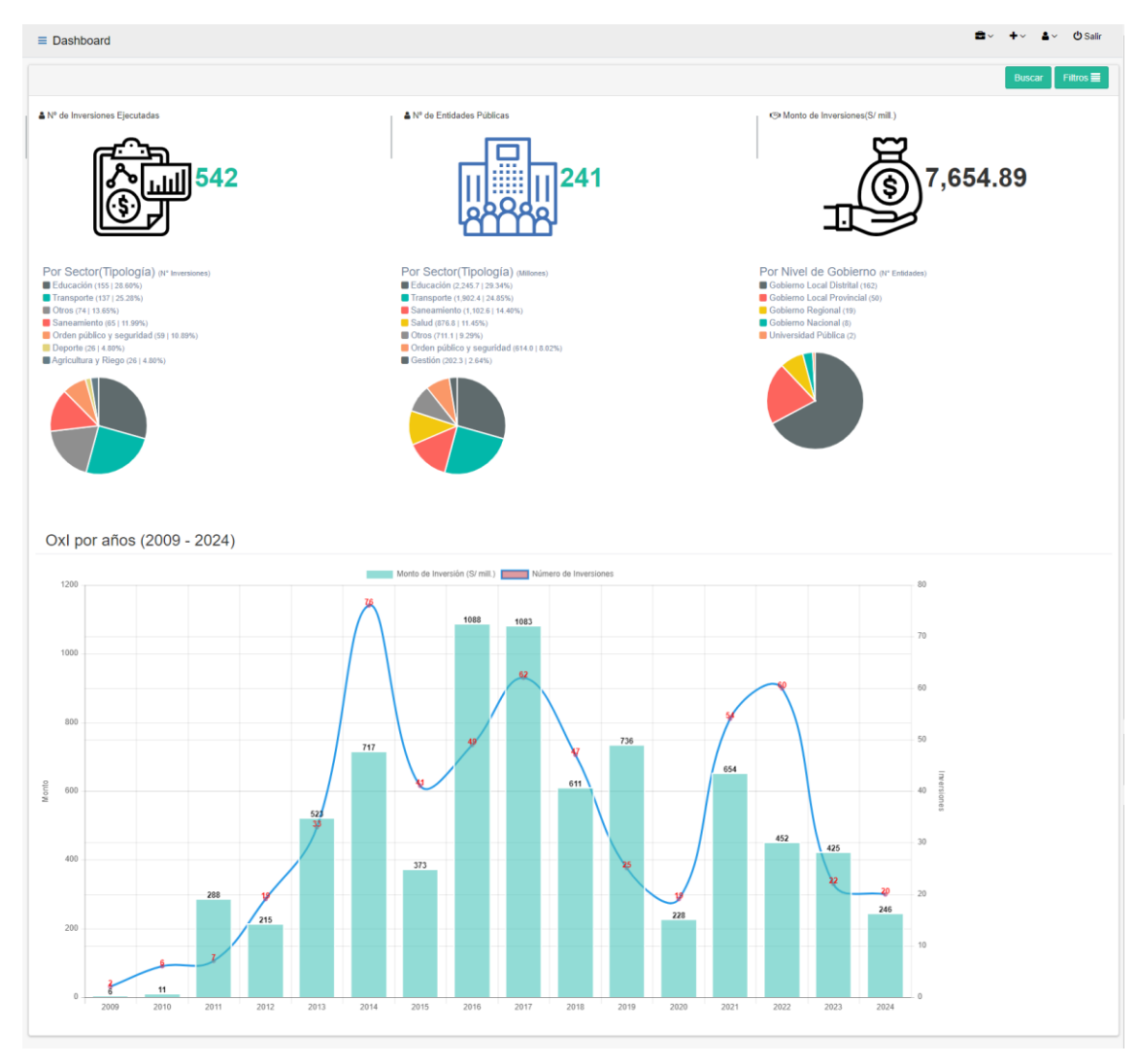

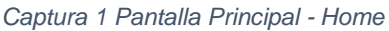

Zona de filtros: al presionar el botón filtro, se mostrarán los filtros siguientes:

| ■ Dashboard           |   |            |   |                             |   |                  |   |            | ۹ | <b>≙<sup>(172)</sup> ~ ≜</b> ~ Ů Salir |  |
|-----------------------|---|------------|---|-----------------------------|---|------------------|---|------------|---|----------------------------------------|--|
|                       |   |            |   |                             |   |                  |   |            |   | Buscar Filtros 🗮                       |  |
| Departamento<br>Todos | • | Provincia  | * | Nivel de Gobierno:<br>Todos | • | Entidad Pública: |   | *          |   |                                        |  |
| Año                   |   | Mes Inicio |   | Mes Fin                     |   | Fecha Inicio     | E | Fecha Fin  |   |                                        |  |
| Todos                 | / | Todos      | ~ | Todos                       | 1 | dd/mm/yyyy       |   | dd/mm/yyyy |   |                                        |  |

Los resultados mostrados en el Dashboard:

- Nº de Inversiones Ejecutadas; cantidad de inversiones registradas con estado adjudicado y en ejecución; de todos los años.
- Nº de Entidades Públicas; número de entidades públicas que tienen por lo menos una inversión adjudicado o en ejecución
- Monto de Inversiones; monto total de las inversiones con estado adjudicado y en ejecución de todos los años hasta la actualidad.
- **Oxl por años**; monto total y número de las inversiones con estado adjudicado y en ejecución de un año.

- Por sector (Tipología) por número de inversiones; número total de ٠ inversiones con estado adjudicado y en ejecución; por tipología de proyectos. Muestra el porcentaje de participación del total.
- Por sector (Tipología) por montos de inversión; monto total de inversiones • con estado adjudicado y en ejecución; por tipología de proyectos. Muestra el porcentaje de participación del total.
- Por Nivel de Gobierno; número de entidades públicas que tienen por lo menos una inversión adjudicado o en ejecución (Sin repetir) por nivel de gobierno y señalará el porcentaje de participación del total.

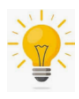

PRO

Puede visualizar el detalle de los gráficos presionando en cualquier parte de las zonas correspondientes a los mismos.

# 4. Seguridad del Sistema

# **Roles y Perfiles**

- A. Los accesos de usuarios están definidos por Roles
  - Cualquier tarea en Gestor OXI es controlada por roles específicos
  - Se puede realizar tareas según como se especifique para cada usuario, que puede o no puede crear, visualizar, editar o eliminar.
- B. Categoría de los Roles

Existen ocho categorías de roles, que definirán lo que puede o no puede realizar el usuario con el módulo de proyectos de inversión o servicios de promoción

- Crear; le permite crear
- Actualizar; le permite editar o actualizar
- Eliminar; le permite eliminar lógicamente
- Consultar; le otorga derechos de solo lectura, es decir, puede ver pero no puede actualizar
- Guardar <sup>1</sup>; incluye consultar, actualizar y crear.
- Guardar borrador <sup>2</sup>; incluye consultar, actualizar borrador y crear borrador.
- Aprobar <sup>2</sup>; le permite autorizar el borrador.
- Eliminar borrador <sup>2</sup>; le permite eliminar el borrador

<sup>(1)</sup>Permiso que permite guardar los datos de manera definitiva para la Fase I, II y IV del módulo de proyectos de inversión. En el caso de la fase I y II publicará los datos en el portal de la empresa.

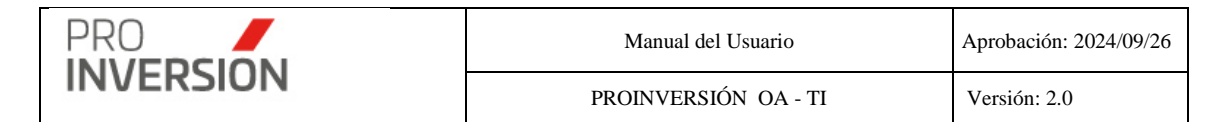

(<sup>2</sup>)*Permiso que solo es otorgado para la Fase I, II y IV del módulo de proyectos de inversión.* 

Para el módulo de Servicios de Promoción en **periodos cerrados**, de las opciones de programación y ejecución de servicios, puede otorgarse el rol de **Crear**, **Actualizar** o **Eliminar** registros para el perfil Super Administrador (Ver F. Perfiles del sistema Gestor OXI).

C. Especialización de Roles

El sistema permite especializar los roles asignados para un usuario OXI (Ver **5.1 Usuarios OXI**) sea como asesor técnico, asesor legal y coordinador.

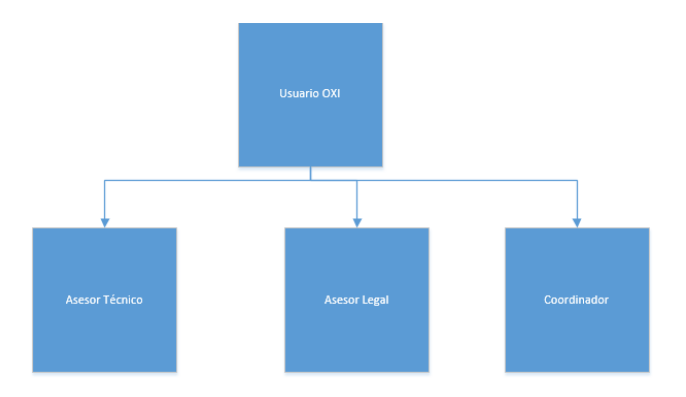

Para un asesor técnico, el sistema selecciona automáticamente el asesor y no permite elegir algún otro para crear o actualizar\*.

Para un asesor legal en caso se requiera que pueda crear o actualizar, se deberá configurar también como asesor técnico.

Para un coordinador, el sistema selecciona automáticamente el coordinador y permite elegir un asesor para crear o actualizar\*.

(\*)Solamente si se le otorga el rol de Crear o Actualizar. (Ver B. Categoría de los Roles.

D. Características u opciones del sistema Gestor OXI

Es la lista de opciones o accesos con que cuenta el sistema Gestor OXI y que pueden asignarse a los perfiles.

- E. Perfiles
  - Al agrupar un conjunto de **roles** y **características** estaremos definiendo los perfiles.
  - Los perfiles permitirán mantener y controlar los accesos brindados a los usuarios
- F. Perfiles del Sistema Gestor OXI

| PRO       | Manual del Usuario   | Aprobación: 2024/09/26 |
|-----------|----------------------|------------------------|
| INVERSION | PROINVERSIÓN OA - TI | Versión: 2.0           |

El sistema Gestor OXI cuenta con los perfiles siguientes:

• **Super Administrador**; se otorga a quienes administran todo el sistema y tienen visibilidad de total sobre todo.

Puede crear, consultar, modificar y eliminar registros grabados previamente hasta la fecha de cierre mensual\* y posterior a dicho cierre.

 Administrador; se otorga a un asesor técnico o legal que crea proyectos o servicios.

Puede crear, consultar, modificar y eliminar registros, solo hasta la fecha de cierre mensual.

- Editor permiso parcial; se otorga a usuarios que solo actualizarán proyectos de inversión.
- Solo consultas; se otorga a usuarios que solo visualizaran información.

(\*) Para Periodos de servicios y programación.

## Configuración de Perfiles y Usuarios OXI / APP-PA

G. Roles por perfil

Los roles asignados por perfil para un proceso estándar o periodo aperturado, están configurados según la tabla siguiente:

| Perfiles                  |         |            |          | Roles   |                     |         |                      |
|---------------------------|---------|------------|----------|---------|---------------------|---------|----------------------|
|                           | Crear   | Actualizar | Eliminar | Guardar | Guardar<br>Borrador | Aprobar | Eliminar<br>Borrador |
| Super<br>Administrador    |         | 1          | 1        | 1       |                     | 1       |                      |
|                           | Х       | Х          | Х        | Х       | Х                   | Х       | Х                    |
| Administrador             |         | 1          | [        | 1       |                     |         |                      |
|                           | Х       | X          | Х        | Х       | Х                   | Х       | Х                    |
| Editor permiso<br>parcial |         |            |          |         |                     |         |                      |
|                           |         | Х          |          |         | Х                   |         |                      |
| Solo consultas            | <b></b> |            |          |         | 1                   | 1       |                      |
|                           |         |            |          |         |                     |         |                      |

Leyenda [X]: El perfil tiene el rol asignado []: El perfil no tiene el rol asignado

H. Roles por perfil, caso especial

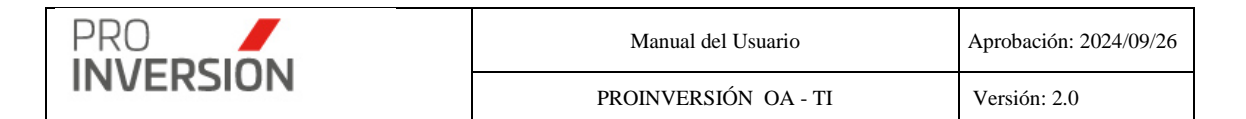

Los roles asignados por perfil para un proceso especial o periodo cerrado de programación o servicios, están configurados según la tabla siguiente:

| Perfiles             |       | R          | oles     |                                       |
|----------------------|-------|------------|----------|---------------------------------------|
|                      | Crear | Actualizar | Eliminar | Guardar                               |
|                      |       |            |          |                                       |
| Servicios            |       | T          | 1        | 1                                     |
| Super Administrador  | х     | Х          | Х        | Х                                     |
|                      |       |            |          |                                       |
| Programación anual   |       | 1          | r        | 1                                     |
| Super Administrador  | Х     | Х          | Х        | Х                                     |
|                      |       |            |          |                                       |
| Programación mensual |       | T          | 1        | · · · · · · · · · · · · · · · · · · · |
| Super Administrador  | х     | Х          | Х        | Х                                     |

Leyenda [X]: El perfil tiene el rol asignado []: El perfil no tiene el rol asignado

I. Configuración características u opciones por perfil

Son las opciones asignadas por cada perfil

J. Configuración perfil por usuario

Es el perfil asignado por cada usuario OXI

# 5. Tablas Maestras

# 5.1. Usuarios OXI

Para ingresar al maestro de usuarios OXI se debe seleccionar la opción "Usuarios" que se encuentra dentro del menú de "Tablas Maestras".

| ≡ Usuario                   |                   |            |            |           |                          |               |         |           | Q ∰~ ≛~                             | 🖒 Salir |
|-----------------------------|-------------------|------------|------------|-----------|--------------------------|---------------|---------|-----------|-------------------------------------|---------|
|                             |                   |            |            |           |                          |               |         | Δ Εκρο    | rtar a > 🛛 Nuevo Usuario 🛛 🔍 Buscar | Usuario |
| Rol:                        |                   |            | Mecanismo: |           |                          |               | Estado: |           |                                     |         |
| Seleccione                  |                   | *          | Todos      |           |                          | *             | Toda    | s         |                                     | *       |
| Descripción                 |                   |            |            |           |                          |               |         |           |                                     |         |
| Descripción                 |                   |            |            |           |                          |               |         |           |                                     |         |
| Limpiar todos los criterios |                   |            |            |           | Cantidad de registros 29 |               |         |           |                                     |         |
| Usuario                     | Descripcion Corta | Código     |            | Es Asesor | Es Asesor Legal          | Es Coodinador |         | Mecanismo | Estado                              |         |
| Alfieri Lucchetti           | ALucchetti        | alucchetti |            | Si        | Si                       | No            |         | APP/PA    | Activo                              | i.      |
| Konny Sanchez               | K.Sanchez         | ksanchez   |            | Si        | Si                       | No            |         | OXI       | Activo                              |         |
| Nelson Muñoz                | N.Munoz           | nmunoz     |            | Si        | SI                       | No            |         | OXI       | Activo                              | 1       |
| Oscar Ecos                  | O.Ecos            | oecos      |            | Si        | Si                       | No            |         | OXI       | Activo                              | 1       |
| Carlos Chavarry             | C.Chavarry        | cchavarry  |            | SI        | No                       | No            |         | APP/PA    | Activo                              | I.      |
| Carlos Tirado               | C.Tirado          | ctirado    |            | Si        | No                       | No            |         | OXI       | Activo                              | i.      |
| Carlos Zarate               | C.Zarate          | czarate    |            | Si        | No                       | No            |         | OXI       | Activo                              | i.      |
| Grover Romero               | G.Romero          | gromero    |            | Si        | No                       | No            |         | APP/PA    | Activo                              | 1       |
| Jessica Pacheco             | J.Pacheco         | jpacheco   |            | Si        | No                       | No            |         | OXI       | Activo                              | 1       |
| Jimmy Castro                | J.Castro          | gcastro    |            | Si        | No                       | No            |         | OXI       | Activo                              | 1       |
| Lucio Alva                  | LAlva             | lalva      |            | Si        | No                       | No            |         | OXI       | Activo                              | ÷       |
| Oscar Rosales               | O.Rosales         | orosales   |            | Si        | No                       | No            |         | OXI       | Activo                              | 1       |
| Samuel Samamé               | S.Samame          | ssamame    |            | SI        | No                       | No            |         | OXI       | Activo                              | 1       |

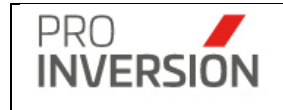

Al elegir nuevos criterios de búsqueda, mostrados en la parte superior, el sistema listará los usuarios registrados que coincidan con los criterios seleccionados y muestra la cantidad de registros.

Puede dar de alta a nuevos usuarios desde la opción "Nuevo Usuario".

#### **Operaciones – Agregar Usuario**

En caso acceda a la opción Nuevo Usuario se mostrará la pantalla, Nuevo Usuario:

El usuario debe completar los datos del usuario requeridos en las ficha y deberá asignar las entidades públicas.

#### Datos del usuario

| ≡ Usuarios                                    | ۹ | <b>*</b> ~ |       | Q  | Salir  |
|-----------------------------------------------|---|------------|-------|----|--------|
| Modificar el Usuario                          |   | 🖼 Ci       | ardar | ×C | Cerrar |
| Datas Generales                               |   |            |       |    |        |
| Rol "<br>#Assor<br>@AssorLegal<br>Cocodinador |   |            |       |    |        |
| Usuario *<br>CARLOS ALBERTO ZARATE ANCHANTE   |   |            |       |    | ¥      |
| Código<br>casale                              |   |            |       |    |        |
| Descripción Corta CZante CZante               |   |            |       |    |        |
| Mecanismo * OX                                |   |            |       |    | ¥      |

#### Lista de usuarios OXI y sus instituciones

| Entidad Pública Asignada    |              |                      |                   |   |
|-----------------------------|--------------|----------------------|-------------------|---|
| Entidad Pública *Seleccione |              | +                    |                   |   |
| Cantidad de registros: 242  |              |                      |                   |   |
| Institución                 | Departamento | Provincia            | Distrito          |   |
| UNM                         |              |                      |                   | × |
| GLD SANTA ROSA              | AMAZONAS     | RODRIGUEZ DE MENDOZA | SANTA ROSA        | × |
| GLD VISTAALEGRE             | AMAZONAS     | RODRIGUEZ DE MENDOZA | VISTAALEGRE       | × |
| GLD INDEPENDENCIA           | ANCASH       | HUARAZ               | INDEPENDENCIA     | × |
| GLD INDEPENDENCIA           | ANCASH       | HUARAZ               | INDEPENDENCIA     | × |
| GLD PUEBLO LIBRE            | ANCASH       | HUAYLAS              | PUEBLO LIBRE      | × |
| GLD SANTA CRUZ              | ANCASH       | HUAYLAS              | SANTA CRUZ        | × |
| GLD COCHAS                  | ANCASH       | OCROS                | COCHAS            | × |
| GLD SAN ANTONIO             | APURIMAC     | GRAU                 | SAN ANTONIO       | × |
| GLD SAN ANTONIO             | APURIMAC     | GRAU                 | SAN ANTONIO       | × |
| GLD MIRAFLORES              | AREQUIPA     | AREQUIPA             | MIRAFLORES        | × |
| GLD MIRAFLORES              | AREQUIPA     | AREQUIPA             | MIRAFLORES        | × |
| GLD RIO GRANDE              | AREQUIPA     | CONDESUYOS           | RIO GRANDE        | × |
| GLD SAN JUAN BAUTISTA       | AYACUCHO     | HUAMANGA             | SAN JUAN BAUTISTA | × |
| GLD LEONCIO PRADO           | AYACUCHO     | LUCANAS              | LEONCIO PRADO     | × |
| GLD BELLAVISTA              | CAJAMARCA    | JAEN                 | BELLAVISTA        | × |
| GLD CHANCAY                 | CAJAMARCA    | SAN MARCOS           | CHANCAY           | × |

Parámetros del usuario

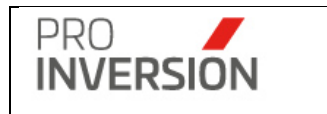

| ≡ Usuarios                             | Q <b>≝<sup>000</sup> ∨ ≜</b> ∨ ⊕ Salir |
|----------------------------------------|----------------------------------------|
| Modificar el Usuario                   | Guardar X Cerrar                       |
| Datos Generales Parámetros Privilegios |                                        |
| Permitr Elegit Cursos ENAP             |                                        |
|                                        | 2 Guardar X Cerrar                     |

## [] Permitir Elegir Cursos ENAP

Configuración para el usuario para permitirle (o no permitirle) elegir de la lista de cursos ENAP. Solo si tiene marcada esta opción podrá seleccionar cursos ENAP en la pantalla de "Administrador de Servicios".

**Importante**: El sistema solicitará el ingreso de datos obligatorios (mostrados con \*) para completar la ficha del Usuario, En caso no se cumpla con el ingreso de alguno de estos datos el sistema mostrará una ventana informativa.

#### **Operaciones – Consultar, Modificar y Eliminar**

Podrá realizar acciones con un usuario registrado anteriormente:

Al dar clic en el menú lateral del registrol, aparecerán las siguientes opciones:

- Modificar
- Eliminar
- Consultar un registro dirigiéndose al enlace del usuario deseado,

Si eligiera **consultar**, se mostrará la información del usuario en una pantalla igual a la pantalla de Agregar Usuario pero sin permitirle al usuario editar los datos.

Si eligiera **Modificar** el Usuario, podrá editar un usuario registrado anteriormente. Actualizar la información en la ficha mostrada en la operación de **Agregar Usuario**.

Si eligiera **Eliminar** el Usuario, el sistema mostrará una pantalla emergente para que confirme la baja del mismo.

# 5.2. Actividades

Para ingresar al maestro de actividades se debe seleccionar la opción "Actividades" que se encuentra dentro del menú de "Tablas Maestras".

|           | Manual del Usuario   | Aprobación: 2024/09/26 |  |
|-----------|----------------------|------------------------|--|
| INVERSION | PROINVERSIÓN OA - TI | Versión: 2.0           |  |
|           |                      |                        |  |

| ≡ Actividad                 |        |       |                                                                  |                 |                | Q 🚔             | 🖌 🛔 🗸 🕐 Salir      |
|-----------------------------|--------|-------|------------------------------------------------------------------|-----------------|----------------|-----------------|--------------------|
|                             |        |       |                                                                  |                 | 🛆 Exportar a ~ | Nueva Actividad | Q Buscar Actividad |
| Fase:                       |        | Tipo: |                                                                  |                 |                |                 |                    |
| Todos                       | *      | Todos |                                                                  | *               |                |                 |                    |
| Descripción                 |        |       |                                                                  |                 |                |                 |                    |
| Descripción                 |        |       |                                                                  |                 |                |                 |                    |
| Limplar todos los criterios |        |       | Cantidad d                                                       | te registros 61 |                |                 |                    |
| Fase                        | Código |       | Descripcion                                                      | Tipo            | Duración       | Orden           |                    |
| II. Actos Previos           | 1001   |       | Notificacion al Comité                                           | Estandar        | 1              | 1               | I                  |
| II. Actos Previos           | 1002   |       | Informe Técnico                                                  | Estandar        | 1              | 2               | 1                  |
| II. Actos Previos           | 1003   |       | Informe Financiero                                               | Estandar        | 1              | 3               | 1                  |
| II. Actos Previos           | 1004   |       | Propuesta de Bases y Convenio o Contrato                         | Estandar        | 10             | 4               | 1                  |
| II. Actos Previos           | 1005   |       | Informe Legal                                                    | Estandar        | 1              | 5               | I.                 |
| II. Actos Previos           | 1006   |       | Solicitud de Emisión del Informe Previo a la CGR                 | Estandar        | 1              | 6               | I.                 |
| II. Actos Previos           | 1007   |       | Solicitud de Informacion Complementaria de CGR                   | Estandar        | 1              | 7               | I                  |
| II. Actos Previos           | 1008   |       | Respuesta de Informacion Complementaria<br>a CGR                 | Estandar        | 5              | 8               | 1                  |
| II. Actos Previos           | 1009   |       | Informe Previo Emitido                                           | Estandar        | 1              | 9               | I.                 |
| II. Actos Previos           | 1010   |       | Implementación de Recomendaciones del Estandar<br>Informe Previo |                 | 1              | 10              | 1                  |
| III. Proceso Selección      | 2001   |       | Convocatoria                                                     | Estandar        | 1              | 1               | 1                  |
| III. Proceso Selección      | 2002   |       | Bases                                                            | Estandar        | 1              | 2               | I                  |

Al elegir nuevos criterios de búsqueda, mostrados en la parte superior, el sistema listará las actividades registradas que coincidan con los criterios seleccionados y muestra la cantidad de registros.

Puede dar de alta a nuevas actividades desde la opción "Nueva Actividad".

# **Operaciones – Agregar Actividad**

En caso acceda a la opción Nueva Actividad se mostrará la pantalla, Nueva Actividad:

El usuario debe completar los datos requeridos en las ficha

| ■ Actividades                |                | Q 🚍 ∨ ≜ ∨ O Salir   |
|------------------------------|----------------|---------------------|
| Modificar la Actividad       |                | Sf Guardar X Cerrar |
| Datos Generales              |                |                     |
| Código                       | Duración *     |                     |
| 2001                         | 1              |                     |
| Fase Oxl *                   | Orden *        |                     |
| III. Proceso Selección       | • 1            |                     |
| Proceso *                    | Leyenda        |                     |
| Convocatoria Empresa Privada | * Convocatoria |                     |
| Tipo *                       |                |                     |
| Estandar                     | *              |                     |
| Descripción *                |                |                     |
| Convocatoria                 |                |                     |
|                              |                |                     |
| Actividad Asociada           |                |                     |
| Servicio*                    |                |                     |
| -Seleccione                  | · ·            |                     |
| Cantidad de registros: 1     |                |                     |
|                              | Actividad      |                     |
| Fe Erratas Convocatoria      |                | ×                   |
|                              |                |                     |
|                              |                |                     |
|                              |                | ▲ Guardar 🗙 Cerrar  |

**Importante**: El sistema solicitará el ingreso de datos obligatorios (mostrados con \*) para completar la ficha de la actividad, En caso no se cumpla con el ingreso de alguno de estos datos el sistema mostrará una ventana informativa.

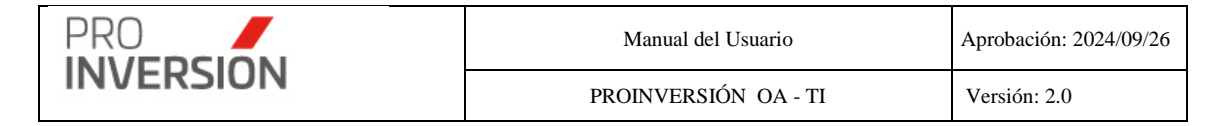

#### **Operaciones – Consultar, Modificar y Eliminar**

Podrá realizar acciones con una actividad registrada anteriormente:

Al dar clic en el menú lateral del registro<sup>[]</sup>, aparecerán las siguientes opciones:

- Modificar
- Eliminar
- Consultar un registro dirigiéndose al enlace de la actividad deseada

Si eligiera **consultar**, se mostrará la información de la actividad en una pantalla igual a la pantalla de Agregar Actividad pero sin permitirle al usuario editar los datos.

Si eligiera **Modificar** la Actividad, podrá editar una actividad registrada anteriormente. Actualizar la información en la ficha mostrada en la operación de **Agregar Actividad**.

Si eligiera **Eliminar** la Actividad, el sistema mostrará una pantalla emergente para que confirme la baja del mismo.

# 5.3. Tope Máximo Anual

Para ingresar a al Tope máximo anual se deberá seleccionar la opción "Topes Máximos" que se encontrará dentro del menú de "Tablas Maestras".

| 🗉 Topes Máximos de Capacidad Anual 🔍 📲 🗸 🕯 |              |            |                         |        |                        |               |  |  |  |  |
|--------------------------------------------|--------------|------------|-------------------------|--------|------------------------|---------------|--|--|--|--|
|                                            |              |            |                         | 🛆 Εκρο | irtar a 🗸 📄 Nuevo Tope | Q Buscar Tope |  |  |  |  |
| Estado:                                    |              | Año:       |                         |        |                        |               |  |  |  |  |
| Todos                                      | ~            | Todos      | ~                       |        |                        |               |  |  |  |  |
| Limpiar todos los criterios                |              |            | Cantidad de registros 5 |        |                        |               |  |  |  |  |
| Descripcion                                | Fecha Inicio | Fecha Fin  | Total Tope Máximo (S/)  | Año    | Estado                 |               |  |  |  |  |
| Tope capacidad anual - año 2018            | 16/06/2018   | 15/06/2019 | 13,535,310,249.00       | 2018   | Activo                 | 1             |  |  |  |  |
| Tope capacidad anual - año 2020            | 28/06/2020   | 27/06/2021 | 16,008,618,943.00       | 2020   | Activo                 | 1             |  |  |  |  |

Al elegir nuevos criterios de búsqueda, mostrados en la parte superior, el sistema lista los procesos de tope máximo registradas que coincidan con los criterios seleccionados y muestra la cantidad de registros.

Puede dar de alta a nuevos procesos de registro de tope máximo desde la opción "**Nuevo Tope**".

#### **Operaciones – Agregar Tope**

En caso acceda a la opción Nuevo Tope se muestra la pantalla, Nuevo Tope Anual:

El sistema muestra automáticamente entidades públicas con Nivel de gobierno UNIV, GR, GLD y GLP.

- El sistema mostrará importe del último Tope registrado
- El usuario debe completar los datos generales requeridos en las ficha
- El usuario debe importar un archivo csv (Ver Importar Archivo)

| PRO       | Manual del Usuario   | Aprobación: 2024/09/26 |  |  |
|-----------|----------------------|------------------------|--|--|
| INVERSION | PROINVERSIÓN OA - TI | Versión: 2.0           |  |  |
|           |                      |                        |  |  |

| ■ Nuevo    | о Торе                             |                                                    |              |           |                                                  |                                     |                         | Q ≝ <sup>000</sup>                                 | <b>ଓ</b> Salir |
|------------|------------------------------------|----------------------------------------------------|--------------|-----------|--------------------------------------------------|-------------------------------------|-------------------------|----------------------------------------------------|----------------|
| Nuevo T    | Горе                               |                                                    |              |           |                                                  |                                     |                         | 🖾 Guardar 🗙                                        | Cerrar         |
| Datos      | Generales                          |                                                    |              |           |                                                  |                                     |                         |                                                    |                |
| Año *      |                                    |                                                    |              |           |                                                  |                                     |                         |                                                    |                |
| 2021       |                                    |                                                    |              | ~         | Q Seleccione el archivo a importar (formato csv) |                                     |                         |                                                    |                |
| Fecha I    | nicio *                            |                                                    |              |           |                                                  |                                     |                         |                                                    |                |
| 28/06/2    | 2021                               |                                                    |              |           |                                                  |                                     |                         |                                                    |                |
| Fecha f    | fin *                              |                                                    |              |           |                                                  |                                     |                         |                                                    |                |
| 27/06/     | 2022                               |                                                    |              |           |                                                  |                                     |                         |                                                    |                |
| Tope Má    | iximo Total S/                     | Total Asociado                                     |              | 2022      | Total No Asociado                                | Total Ar                            | rchivo                  |                                                    | 2474           |
| Castilda   | d de englateres 2220               | 0/10,400,345,209.00                                |              | 2022      |                                                  | 127                                 |                         |                                                    | 21/4           |
| Cantida    | d de registros: 2330               |                                                    |              |           |                                                  |                                     |                         |                                                    | _              |
| Niv<br>Gob | el de Codigo<br>bierno Institucion | Institución                                        | Departamento | Provi     | ncia Distrito                                    | Ubigeo Tope Máximo<br>Anterior (S/) | Tope Máximo Est<br>(S/) | ado Resultado                                      |                |
| GR         | 0                                  | LIMA METROPOLITANA                                 |              |           |                                                  | S/5,753,522.00                      | 0.00 Por As             | Registro nº 16 no fue<br>encontrado en el detallo  | e.             |
| UNIV       | 0                                  | UNIVERSIDAD NACIONAL AUTONOMA ALTOANDINA DE TARMA  |              |           |                                                  | S/7,344,939.00                      | 0.00 Por As             | Registro nº 30 no fue<br>encontrado en el detalla  | e.             |
| UNIV       | 0                                  | UNIVERSIDAD NACIONAL AUTONOMA DE HUANTA            |              |           |                                                  | S/3,067,704.00                      | 0.00 Por Ar             | Registro nº 33 no fue<br>encontrado en el detallo  | 0.             |
| UNIV       | 0                                  | UNIVERSIDAD NACIONAL JOSE FAUSTINO SANCHEZ CARRION |              |           |                                                  | S/8,335,653.00                      | 0.00 Por As             | Registro nº 66 no fue<br>encontrado en el detalle  | e.             |
| GLP        | 0                                  |                                                    | AMAZONAS     | UCTUBAMBA | A                                                | S/0.00                              | 0.00 Por As             | Registro nº 164 no fue<br>encontrado en el detallo | e.             |
| GLD        | 0                                  |                                                    | AMAZONAS     | UCTUBAMBA | A BAGUA GRANDE                                   | S/1,134.00                          | 0.00 Por Ar             | Registro nº 165 no fue<br>encontrado en el detallo | θ.             |
| GLD        | 0                                  |                                                    | AMAZONAS     | UCTUBAMBA | A CAJARURO                                       | S/839.00                            | 0.00 Por As             | Registro nº 166 no fue<br>encontrado en el detallo | e.             |
| GLD        | 0                                  |                                                    | AMAZONAS     | UCTUBAMBA | A CUMBA                                          | S/15.00                             | 0.00 Por As             | Registro nº 167 no fue<br>encontrado en el detallo | 0.             |

**Importante**: El sistema solicitará el ingreso de datos obligatorios (mostrados con \*) para completar la ficha del proceso de tope anual, En caso no se cumpla con el ingreso de alguno de estos datos el sistema mostrará una ventana informativa.

Todos los ítems importados deben estar asociados a algún registro del detalle de entidades cargado previamente

#### Importar Archivo

El usuario debe cargar un archivo desde la opción <u>Seleccione el archivo a importar (formato</u> <u>csv</u>). El formato a cargar debe tener la estructura de siguiente:

La primera fila de encabezado con los campos siguientes:

| А    | В            | С         | D        | E            | F           | G           | н              |
|------|--------------|-----------|----------|--------------|-------------|-------------|----------------|
| ITEM | DEPARTAMENTO | PROVINCIA | DISTRITO | NIVEL UBIGEO | DESCRIPCION | TOPE MAXIMO | NIVEL GOBIERNO |
| 1    |              |           |          |              |             |             |                |

ITEM; número de secuencia. Iniciar en 1.

DEPARTAMENTO; descripción de departamento

PROVINCIA; descripción de la provincia

DISTRITO; descripción del distrito

NIVEL UBIGEO; número que identifica lo siguiente:

- 1 Departamento
- 2 Provincia
- 3 Distrito

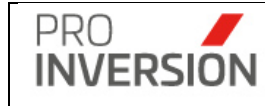

DESCRIPCION; descripción del registro

TOPE MAXIMO; importe en soles del registro

NIVEL GOBIERNO; sigla que identifica lo siguiente:

| GR   | Gobierno Regional         |
|------|---------------------------|
| UNIV | Universidad Pública       |
| GLP  | Gobierno Local Provincial |
| GLD  | Gobierno Local Distrital  |

Las filas de datos se deben llenar teniendo en cuenta lo siguiente:

Para GOBIERNO REGIONAL, solo se requiere descripción, tope y nivel de gobierno

Para UNIVERSIDAD PUBLICA, solo se requiere descripción, tope y nivel de gobierno Para GOBIERNO LOCAL, se requiere completar todos los campos excepto descripción.

#### Asociar registros

El sistema asociará los registros importados a las entidades públicas del detalle de la pantalla, como sigue:

UNIVERSIDAD PUBLICA (UNIV) comparará por descripción

GOBIERNO REGIONAL (GR) comparará por ubigeo (departamento)

GOBIERNO LOCAL PROVINCIAL comparará por ubigeo (departamento y provincia)

GOBIERNO LOCAL DISTRITAL comparará por ubigeo (departamento, provincia y distrito)

**Nota**: El criterio de asociación, en todos los casos, considera que solo debe existir un único registro que coincida con el criterio aplicado.

El sistema mostrará un campo con el resultado de la importación

1 Asociado; se asocia el ítem importado con un ítem del detalle

2 Por Asociar; no se asoció el ítem importado, por los motivos siguientes:

Ubigeo no coincide

Nombre no coincide

3 Libre; ítem del detalle de entidades al cual no aplica ningún criterio de asociación.

#### **Operaciones – Consultar, Modificar y Eliminar**

Podrá realizar acciones con un proceso registrado anteriormente:

Al dar clic en el menú lateral del registro, aparecerán las siguientes opciones:

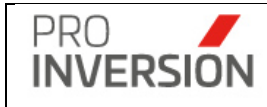

Modificar.

Eliminar.

Consultar un registro dirigiéndose al enlace del proceso deseado,

Si eligiera **consultar**, se mostrará la información del proceso en una pantalla igual a la pantalla de Agregar Tope pero sin permitirle al usuario editar los datos.

Si eligiera **Modificar** el proceso, podrá editar un proceso registrado anteriormente. Actualizar la información en la ficha mostrada en la operación de **Agregar Tope**.

Si eligiera **Eliminar** un proceso, el sistema mostrará una pantalla emergente para que confirme la baja del mismo.

#### **Operaciones - Otros**

El sistema permitirá exportar a Excel el detalle del tope anual registrado y el formato a importar del tope anual.

|                             | 💩 Exportar a 🗸 |  |  |  |  |
|-----------------------------|----------------|--|--|--|--|
| Exportar Tope               | Anual          |  |  |  |  |
| Exportar Formato Tope Anual |                |  |  |  |  |

# 5.4. Participantes

Para ingresar al maestro de participantes se deberá seleccionar la opción "Participantes" que se encontrará dentro del menú de "Tablas Maestras".

| ■ Particip      | ante                |                     |          |                    |                       |                       |                |             |           |                          |                                       | ٩                          | <b>_700</b>         | ≜ ∽ 😃 Salir     |
|-----------------|---------------------|---------------------|----------|--------------------|-----------------------|-----------------------|----------------|-------------|-----------|--------------------------|---------------------------------------|----------------------------|---------------------|-----------------|
|                 |                     |                     |          |                    |                       |                       |                |             |           |                          | C Export                              | tar a 🗸 🖹 Nuevo Participan | te 🛛 <b>Q</b> Busca | ar Participante |
| Tipo Institució | 1:                  |                     |          | Nivel de Gobierno: |                       |                       | Institución:   |             |           |                          | C                                     | argo:                      |                     |                 |
| Todos           |                     |                     | ~        | Todos              |                       | ~                     | Seleccione-    |             |           |                          | *                                     | Todos                      |                     | ~               |
| Documento:      |                     |                     |          |                    | Nombre y Ape          | lidos:                |                |             |           | Estado:                  |                                       |                            |                     |                 |
| Documento       |                     |                     |          |                    | Nombre y              | Apellidos             |                |             |           | Todos                    |                                       |                            |                     | ~               |
| Limpiar todos   | los criterios       |                     |          |                    |                       |                       | Cantidad de re | gistros 21  | 8         |                          |                                       |                            |                     |                 |
|                 | ۹                   |                     |          |                    |                       |                       |                |             |           |                          |                                       |                            |                     | 10 🗸            |
|                 |                     |                     |          |                    |                       |                       |                |             |           |                          |                                       |                            |                     |                 |
| Nombres         | Apellido<br>Paterno | Apellido<br>Materno | DNI      |                    | Cargo                 | Correo Electrónico    | Teléfono       | N"<br>Anexo | Celular   | Tipo<br>Institución      | Institució                            | n<br>Estado                |                     |                 |
|                 |                     |                     |          |                    |                       |                       |                |             |           |                          |                                       |                            |                     |                 |
| ABDIEL          | QUISPE              | CHOQUE              | 44181318 |                    | Especialista          | qisaias@hotmail.com   | 923882964      |             |           | Entidad M<br>Pública DIS | IUNICIPALIE                           | DAD<br>YURA                |                     | 1               |
|                 |                     |                     |          |                    |                       |                       |                |             |           |                          |                                       |                            |                     |                 |
| ABEL            | SERNA               | HERRERA             |          |                    | Alcalde               |                       |                |             | 983644035 | Entidad M<br>Pública     | IUNICIPALIE<br>DISTRITALI<br>TALAVER/ | DAD Activo<br>DE<br>A      |                     | I               |
|                 |                     |                     |          |                    |                       |                       |                |             |           |                          |                                       |                            |                     |                 |
| ABEL            | SNARNIA             |                     |          |                    | Directivo<br>Superior | abelsmoises@gmail.com | 960879801      |             |           | Entidad GOB<br>Pública   | TACNA                                 | GIONAL                     |                     | ÷               |
|                 |                     |                     |          |                    |                       |                       |                |             |           |                          |                                       |                            |                     |                 |
| ABEL            | YEPEZ               |                     |          |                    | Especialista          | AYR201@HOTMAIL.COM    |                |             |           | Entidad M<br>Pública I   | IUNICIPALIE<br>DISTRITAL I<br>MEGANTO | DAD Activo<br>DE<br>NI     |                     | 1               |
| ABEL            | YÉPEZ               | ROJAS               | 41659369 |                    | Técnico               | ayr20.1@hotmail.com   |                |             | 964628898 | Entidad M<br>Pública I   | IUNICIPALIE<br>DISTRITAL I<br>MEGANTO | DAD<br>DE<br>NI            |                     | ł               |

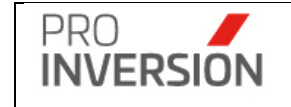

Al elegir nuevos criterios de búsqueda, mostrados en la parte superior, el sistema listará los participantes registrados que coincidan con los criterios seleccionados y muestra la cantidad de registros.

Puede dar de alta a nuevos participantes desde la opción "Nuevo Participante".

#### **Operaciones – Agregar Participante**

En caso acceda a la opción **Nuevo Participante** se mostrará la pantalla, Nuevo Participante:

El usuario debe completar los datos del participante requeridos en las ficha y deberá asignar las entidades públicas y/o empresas privadas.

#### Datos del Participante

| ≡ Participantes           |                |                   |                   | ۹ | <b>:</b> 200 ~ 1 | י <b>ט</b> Sali | r |
|---------------------------|----------------|-------------------|-------------------|---|------------------|-----------------|---|
| Modificar el Participante |                |                   |                   |   | 🕼 Guardar        | × Cerra         | r |
| Datos Generales           |                |                   |                   |   |                  |                 |   |
| Número de DNI*            |                |                   |                   |   |                  |                 |   |
| 07183871                  |                |                   |                   |   |                  |                 |   |
| Nombres*                  |                |                   |                   |   |                  |                 |   |
| OSCAR                     |                |                   |                   |   |                  |                 |   |
| Apellido Paterno*         |                | Apellido Materno* |                   |   |                  |                 |   |
| RAEZ                      |                | BERNUY            |                   |   |                  |                 |   |
| Cargo*                    |                |                   |                   |   |                  |                 |   |
| Asesor                    |                |                   |                   |   |                  |                 | - |
| Correo Electrónico        |                |                   |                   |   |                  |                 |   |
| oraezb@gmail.com          |                |                   |                   |   |                  |                 |   |
| Número de Teléfono        | úmero de Anexo |                   | Número de Celular |   |                  |                 |   |
|                           |                |                   |                   |   |                  |                 |   |

Para el campo de cargo se habilitará el rubro "Otros".

#### Institución asignada

El participante solo podrá tener activa una institución asignada; sea entidad pública o empresa privada.

| Institución Asignada     |                            |              |              |           |          |   |
|--------------------------|----------------------------|--------------|--------------|-----------|----------|---|
| Tipo Institución:        |                            | Institución: |              |           |          |   |
| Seleccione               | ~                          | Seleccionar  | * +          |           |          |   |
| Cantidad de registros: 1 |                            |              |              |           |          |   |
| Tipo Institución         |                            | Institución  | Departamento | Provincia | Distrito |   |
| Empresa Privada          | AGRÍCOLA CERRO PRIETO S.A. |              |              |           |          | × |
|                          |                            |              |              |           |          |   |

**Importante**: El sistema solicitará el ingreso de datos obligatorios (mostrados con \*) para completar la ficha del Participante, En caso no se cumpla con el ingreso de alguno de estos datos el sistema mostrará una ventana informativa.

#### **Operaciones – Consultar, Modificar y Eliminar**

Podrá realizar acciones con un participante registrado anteriormente:

Al dar clic en el menú lateral del registro, aparecerán las siguientes opciones:

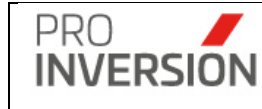

- Modificar
- Dar de baja
- Consultar un registro dirigiéndose al enlace(Columna DNI) del participante deseado

Si eligiera **consultar**, se mostrará la información del participante en una pantalla igual a la pantalla de **Agregar Participante** pero sin permitirle al usuario editar los datos.

Si eligiera **Modificar** el Participante, podrá editar un participante registrado anteriormente. Actualizar la información en la ficha mostrada en la operación de Agregar Participante.

Si eligiera **Eliminar** el Participante, el sistema mostrará una pantalla emergente para que confirme la baja del mismo.

#### Otras Operaciones - Exportar

El listado de participantes podrá ser exportado en formato Excel y PDF.

El sistema permite seleccionar el tipo de reporte a mostrar:

Filtrar

| Seleccionar Participante             | ~      |
|--------------------------------------|--------|
| Seleccionar Participante             |        |
| Mostrar Detalle de Servicios         |        |
| Mostrar Resumen tipo servicio y meca | inismo |

#### Tipo Reporte Nº 1 – Lista datos de participante

Si sólo desea mostrar datos del participante, deberá elegir la opción Filtrar "Seleccionar participante".

#### Tipo Reporte N° 2 – Mostrar datos de participante con datos de Servicios

Debera elegir Filtrar "Mostrar Detalle de servicios"

Se mostrará campos de servicios, en los cuales se registró el participante.

#### Tipo Reporte N° 3 – Mostrar Resumen tipo servicio y mecanismo

Se mostrará datos del participante más las cantidades de servicios por tipo y mecanismo.

## 5.5. Empresas

Para ingresar al maestro de empresas se deberá seleccionar la opción "Empresas" que se encontrará dentro del menú de "Tablas Maestras".

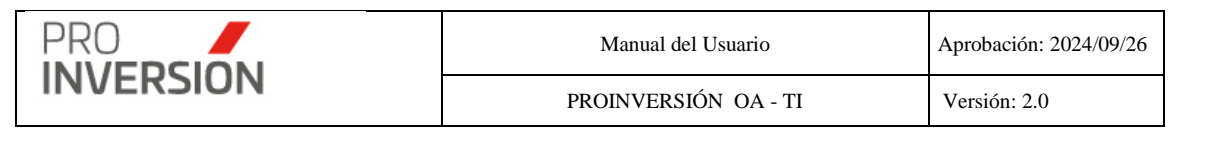

| ≡ Empresa                            |                                                                            |                         |             |           |                      |                      |          |           |              |               | ۹          | <b>_2</b> 20 v 🔒 v | 🖒 Sal     | lir |
|--------------------------------------|----------------------------------------------------------------------------|-------------------------|-------------|-----------|----------------------|----------------------|----------|-----------|--------------|---------------|------------|--------------------|-----------|-----|
|                                      |                                                                            |                         |             |           |                      |                      |          |           |              |               | C Exportar | Q Busca            | r Empresa | a   |
| RUC:                                 |                                                                            | Nombre y Apellidos:     |             |           |                      |                      |          | Estado:   |              |               |            |                    |           |     |
| RUC                                  |                                                                            | Nombre                  |             |           |                      |                      |          | Todos     |              |               |            |                    |           | `   |
| Limpiar todos los criterios          |                                                                            |                         |             | (         | Cantidad de regist   | ros 1101             |          |           |              |               |            |                    |           |     |
| ٩                                    |                                                                            |                         |             |           |                      |                      |          |           |              |               |            |                    | 10        | ~   |
|                                      |                                                                            |                         |             |           |                      |                      |          |           |              |               |            |                    |           |     |
| Id                                   | Nombres                                                                    |                         | R.U.C.      | Es<br>OXI | Está en<br>Proyectos | Está en<br>Servicios | Departan | ento Prov | ncia Distrit | o Estad       | o          |                    |           |     |
|                                      |                                                                            |                         |             |           |                      |                      |          |           |              |               |            |                    |           |     |
| 1                                    | ACEA DOMINICANA S.A., HCI CONSTRUCCIÓ<br>ARCAYA Y CABRERA S.A.C.           | N Y SERVICIOS S.A.C. Y  |             | No        | No                   | No                   | LIMA     | LIMA      | LIMA         | Active        | 3          |                    |           | ł.  |
| 2                                    | China Three Gorges Corporation y EDP-Energia                               | is de Portugal          | 11111111111 | No        | No                   | No                   | LIMA     | LIMA      | LIMA         | Activo        | 3          |                    |           | ł   |
| 3                                    | Compañía Minera Milpo S.A.A                                                |                         |             | No        | Si                   | Si                   | LIMA     | LIMA      | SAN B        | ORJA Active   | 3          |                    |           | i.  |
| 4                                    | CONOISA/OBRAINSA                                                           |                         |             | No        | No                   | No                   | LIMA     | LIMA      | LIMA         | Active        | 3          |                    |           | i.  |
| 5                                    | Conolvias Construcciones S.A.S. Sucursal Peru                              |                         |             | No        | No                   | No                   | LIMA     | LIMA      | SAN IS       | IDRO Active   | 3          |                    |           | ł.  |
| 6                                    | Consorcio Air Phoenix Perú y Sr. Ross Vandever                             | r Jr.                   |             | No        | No                   | No                   | LIMA     | LIMA      | SAN IS       | IDRO Activo   | 3          |                    |           | ī   |
| 7                                    | Consorcio Aldesa Construcciones S.A. Sucursal<br>Infraestructuras Peruanas | del Perú y Operadora de |             | No        | No                   | No                   | LIMA     | LIMA      | CHOR         | RILLOS Active | 3          |                    |           | I.  |
| 8                                    | Consorcio Colegios en Riesgo Lima Metropolitar                             | ha.                     |             | No        | No                   | No                   | LIMA     | LIMA      | MIRAF        | LORES         | 3          |                    |           | ł   |
| 9                                    | CONSORCIO DEL PACIFICO ICA - OBRAINSA                                      |                         |             | No        | No                   | No                   | LIMA     | LIMA      | CHOR         | RILLOS Active | 3          |                    |           | i.  |
| 10                                   | Consorcio Desarrollo Hospital 2 de Mayo                                    |                         |             | No        | No                   | No                   |          |           |              | Active        | 3          |                    |           | I.  |
| Mostrando 1 al 10 de 1,101 registros |                                                                            |                         |             |           |                      |                      |          |           |              | 1             | Previous   | 2 3 4 5            | 111       | Ne  |

Al elegir nuevos criterios de búsqueda, mostrados en la parte superior, el sistema listará las empresas registradas que coincidan con los criterios seleccionados y muestra la cantidad de registros.

# Operaciones – Dar de baja

Podrá realizar acciones con una empresa registrada anteriormente:

Al dar clic en el menú lateral del registro, aparecerá la siguiente opción:

• Dar de baja

Si eligiera **Dar de baja** a la empresa, el sistema mostrará una pantalla emergente para que confirme la baja del mismo y deberá solicitar el motivo de la baja. Esta función solo la podrá realizar el perfil **Super Administrador**.

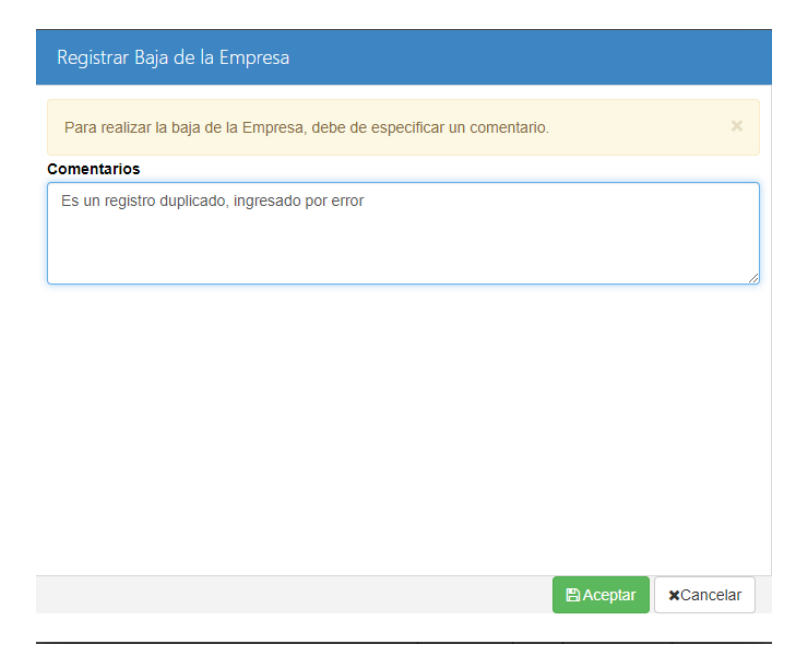

|           | Manual del Usuario   | Aprobación: 2024/09/26 |
|-----------|----------------------|------------------------|
| INVERSION | PROINVERSIÓN OA - TI | Versión: 2.0           |

Nota: Se deberá tener en cuenta los criterios siguientes:

Se podrá dar de baja registros creados desde el sistema gestor OXI (Campo "Es OXI")

Se podrá dar de baja registros que no tengan movimientos en los módulos de proyectos de inversión y/o servicios (Campo "Esta en Proyectos" y "Esta en Servicios").

En caso se quiera dar de baja a un registro en estas condiciones, saldrá una nota que explique el motivo.

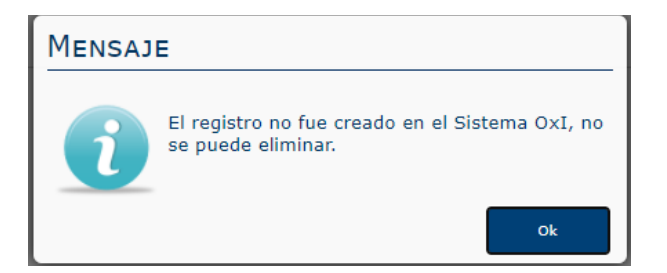

#### **Otras Operaciones - Exportar**

El listado de empresas podrá ser exportado en formato Excel.

# 5.6. Catalogo Item

Para ingresar al maestro de catálogo de ítem se deberá seleccionar la opción "Catálogo Item" que se encontrará dentro del menú de "Tablas Maestras".

| ■ Catalog       | o Item       |                      |         |         |            |           |                     |           |             |                |                  | Q ≝ <sup>20</sup> v ≜v         | 😃 Salir  |
|-----------------|--------------|----------------------|---------|---------|------------|-----------|---------------------|-----------|-------------|----------------|------------------|--------------------------------|----------|
|                 |              |                      |         |         |            |           |                     |           | <b>4</b> Đ  | portar a 🗸 📄 N | uevo Item Catalo | go 🛛 <b>Q</b> , Buscar item de | Catalogo |
| Catalogo:       |              |                      |         |         | Estado:    |           |                     |           | Descripción | item           |                  |                                |          |
| Todos           |              |                      |         | ~       | Todos      |           |                     | ~         | Descrinc    | ón item        |                  |                                |          |
| Limpiar todos k | as criterios |                      |         |         |            | Cantida   | ud de registros 550 |           | Debenpe     |                |                  |                                |          |
|                 | Q            |                      |         |         |            |           |                     |           |             |                |                  |                                | 10       |
|                 |              |                      |         |         |            |           |                     |           |             |                |                  |                                |          |
| Ľ               |              |                      |         |         |            |           |                     |           |             |                |                  |                                |          |
| Módulo          | Id           | Descripción Catalogo | Id Item | Descrip | pción Item | Campo Nº1 | Campo N°2           | Campo N*3 | ampo N*4    | Campo N°5      | Estado           |                                |          |
|                 |              |                      |         |         |            |           |                     |           |             |                |                  |                                |          |
| General OXI     | 3080         | UNIDAD METRICAS      | 3081    | Unidad  | đ          |           |                     |           |             |                | Activo           |                                | 1        |
|                 |              |                      |         |         |            |           |                     |           |             |                |                  |                                |          |
| General OXI     | 3080         | UNIDAD METRICAS      | 3082    | Tasa    |            |           |                     |           |             |                | Activo           |                                | 1        |
|                 | _            |                      |         |         |            |           |                     |           |             |                |                  |                                |          |
| General OXI     | 3080         | UNIDAD METRICAS      | 3083    | Valor   |            |           |                     |           |             |                | Activo           |                                | 1        |
|                 |              |                      |         |         |            |           |                     |           |             |                |                  |                                |          |
| General OXI     | 3086         | TIPO METRICAS        | 3087    | Aseso   | r          |           |                     |           |             |                | Activo           |                                | 1        |
|                 |              |                      |         |         |            |           |                     |           |             |                |                  |                                |          |
| General OXI     | 3086         | TIPO METRICAS        | 3088    | Proyec  | cto        |           |                     |           |             |                | Activo           |                                | 1        |
|                 | _            |                      |         |         |            |           |                     |           |             |                |                  |                                |          |
| General OXI     | 3090         | PERIORICIDAD         | 3091    | Anual   |            | month     | 12                  |           |             |                | Activo           |                                | 1        |
|                 |              |                      |         |         |            |           |                     |           |             |                |                  |                                | _        |
| General OXI     | 3090         | PERIORICIDAD         | 3092    | Semes   | stral      | month     | 6                   |           |             |                | Activo           |                                | 1        |
|                 | _            |                      |         |         |            |           |                     |           |             |                |                  |                                | _        |
| General OXI     | 3090         | PERIORICIDAD         | 3093    | Trimes  | stral      | month     | 3                   |           |             |                | Activo           |                                | 1        |
|                 |              |                      |         |         |            |           |                     |           |             |                |                  |                                | _        |
| General OXI     | 3090         | PERIORICIDAD         | 3094    | Mensu   | al         | month     | 1                   |           |             |                | Activo           |                                | 1        |
|                 | -            |                      |         |         |            |           |                     |           |             |                |                  |                                | _        |
| General OXI     | 3090         | PERIORICIDAD         | 3095    | Quince  | enal       | day       | 15                  |           |             |                | Activo           |                                | 1        |
|                 | 10.1.550     |                      |         |         |            |           |                     |           |             |                |                  |                                |          |
| mostrando 1 al  | TU de 550    | registros            |         |         |            |           |                     |           |             |                | Denvis           |                                |          |
|                 |              |                      |         |         |            |           |                     |           |             |                | Previo           | us 2 3 4 5                     | 00 N     |

Al elegir nuevos criterios de búsqueda, mostrados en la parte superior, el sistema listará los item registrados que coincidan con los criterios seleccionados y muestra la cantidad de registros.

#### **Operaciones – Agregar Item**

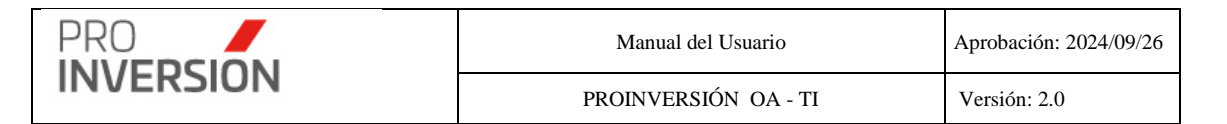

En caso acceda a la opción **Nuevo Item Catalogo** se mostrará la pantalla, Nuevo ítem catalogo:

El usuario debe completar los datos requeridos en las fichas Datos Generales y Parámetros.

|           |                                        |         | ۹ 🕯              | <sup>88</sup> ~ ▲~ | 🖒 Salir  |
|-----------|----------------------------------------|---------|------------------|--------------------|----------|
|           | Modificar el item de FASE DE MECANISMO |         |                  | 🕼 Guardar          | × Cerrar |
|           | Datos Generales Parámetros             |         |                  |                    |          |
|           | Código                                 |         |                  |                    |          |
|           | 8501                                   |         |                  |                    |          |
|           | Descripción                            |         |                  |                    |          |
|           | Ninguna                                |         |                  |                    |          |
|           |                                        |         |                  |                    |          |
|           |                                        |         |                  |                    |          |
|           |                                        |         |                  | Guardar            | × Cerrar |
|           |                                        |         |                  |                    |          |
| Cata      | H                                      | 9       | <b>.</b>         | v <b>⇔</b> Salir   |          |
| Gata      | ogo nem                                |         |                  |                    |          |
| lodificar | el item de FASE DE MECANISMO           |         | 🐨 Guarda         | r X Cerrar         |          |
| Datos G   | nerales Parámetros                     |         |                  |                    |          |
| Servicio  |                                        |         |                  |                    |          |
| Promoc    | и                                      | QElegir |                  |                    |          |
| Tipo Meo  | anismo                                 |         |                  |                    |          |
| OXI       |                                        | QElegir |                  |                    |          |
| Nombre    | Corto                                  |         |                  |                    |          |
| Ninguna   |                                        |         |                  |                    |          |
| Campo M   | 4                                      |         |                  |                    |          |
|           |                                        |         |                  |                    |          |
| Campo M   | 5                                      |         |                  |                    |          |
|           |                                        |         |                  |                    |          |
| Orden     |                                        |         |                  |                    |          |
|           | 0                                      |         |                  |                    |          |
|           |                                        |         |                  |                    |          |
|           |                                        |         |                  |                    |          |
|           |                                        |         | <b>a</b> Guardar | × Cerrar           |          |
|           |                                        |         |                  |                    |          |

**Importante**: El sistema solicitará el ingreso de datos obligatorios (mostrados con \*) para completar la ficha del item, En caso no se cumpla con el ingreso de alguno de estos datos el sistema mostrará una ventana informativa.

#### **Operaciones – Consultar, Modificar y Eliminar**

Podrá realizar acciones con un item registrado anteriormente:

Al dar clic en el menú lateral del registro, aparecerán las siguientes opciones:

- Modificar
- Dar de baja (Eliminar)
- Consultar un registro dirigiéndose al enlace del item deseado

Si eligiera **Consultar**, se mostrará la información del item en una pantalla igual a la pantalla de **Agregar Item** Catalogo pero sin permitirle al usuario editar los datos.

Si eligiera Modificar el item, podrá editar un item registrado anteriormente.

Si eligiera **Eliminar** la item, el sistema mostrará una pantalla emergente para que confirme la baja del mismo.

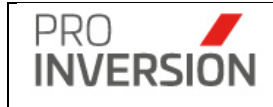

# 5.7. Entidades publicas

Para ingresar al maestro de entidades públicas se deberá seleccionar la opción "Entidades públicas" que se encontrará dentro del menú de "Tablas Maestras".

| =   | Entidad Pública                                 |          |       |              |                             |                                 |           |                |              |           |              |                      | ۹ 🕯            | <b>an</b>            | <b>≜</b> ∽ ປ: | Salir |
|-----|-------------------------------------------------|----------|-------|--------------|-----------------------------|---------------------------------|-----------|----------------|--------------|-----------|--------------|----------------------|----------------|----------------------|---------------|-------|
|     |                                                 |          |       |              |                             |                                 |           |                |              |           | A Exporta    | ra 👻 📄 Nueva Entidad | Publica        | <b>Q</b> Buscar B    | Entidad Púb   | lica  |
| Niv | vel de Gobierno:                                |          | Depar | rtamento     | Provincia                   |                                 | Estado    |                |              |           |              |                      |                |                      |               |       |
|     | Todos                                           | Ý        | To    | idos         | ¥                           | 8                               | -Yodi     | is             |              | ~         |              |                      |                |                      |               |       |
| RU  | IC:                                             |          |       |              | Nombre:                     |                                 |           |                |              |           |              |                      |                |                      |               |       |
| F   | RUC                                             |          |       |              | Descripción de la Inst      | titución                        |           |                |              |           |              |                      |                |                      |               |       |
| Lin | npiar todos los criterios                       |          |       |              |                             |                                 | Cantida   | d de registros | 3788         |           |              |                      |                |                      |               |       |
|     | Q                                               |          |       |              |                             |                                 |           |                |              |           |              |                      |                |                      |               | 10 ~  |
|     |                                                 |          |       |              |                             |                                 |           |                |              |           |              |                      |                |                      |               | _     |
|     |                                                 |          |       |              |                             | یSe<br>registró<br>en<br>Gestor | Está en   | Está en        |              |           |              | Pertenece a          | Tope<br>Máximo | Nivel de             |               |       |
| ld  | Nombre                                          | Sigla    | RUC   | Código       | Nombres                     | Oxl?                            | Proyectos | Servicios      | Departamento | Provincia | Distrito     | (VRAEM/HUALLAGA/NA)  | (5/)           | Gobierno             | Estado        |       |
| 1   | MINISTERIO DE<br>ECONOMIA Y                     | MEF      |       |              |                             | No                              | No        | Si             | LIMA         | LIMA      | LIMA         | Otras                | 0.00           | Gobierno             | Activo        | 1     |
|     | FINANZAS                                        |          |       |              |                             |                                 |           |                |              |           |              |                      |                |                      |               |       |
| 2   | MINISTERIO DE<br>RELACIONES<br>EXTERIORES       | MRREE    |       |              |                             | No                              | No        | No             |              |           |              | Otras                | 0.00           | Gobierno<br>Nacional | Inactive      | I     |
| 3   | MINISTERIO DE<br>DESARROLLO                     | MIDAGRI  |       | CONSULTOR160 | DOLLY ELENA LOZANO ASTOCOND | DOR No                          | Si        | Si             | LIMA         | LIMA      | LA<br>MOLINA | Otras                | 0.00           | Gobierno<br>Nacional | Activo        | E.    |
|     | AGRARIO Y RIEGO                                 |          |       | OROSALES     | OSCAR ROSALES               |                                 |           |                |              |           |              |                      |                |                      |               |       |
|     |                                                 |          |       | EALENCASTRE  | CAROLA ALENCASTRE           |                                 |           |                |              |           |              |                      |                |                      |               |       |
| 4   | MINISTERIO DE<br>ENERGIA Y MINAS                | MEM      |       |              |                             | No                              | No        | Si             | LIMA         | LIMA      | LIMA         | Otras                | 0.00           | Gobierno<br>Nacional | Interfiver    | 1     |
| 5   | MINISTERIO DE<br>COMERCIO EXTERIOR<br>Y TURISMO | MINCETUR |       |              |                             | No                              | No        | Si             | LIMA         | LIMA      | LIMA         | Otras                | 0.00           | Gobierno<br>Nacional | Inactivo      | I.    |
| 6   | MINISTERIO DE<br>INDUSTRIA Y TURISMO            | MINCETUR |       |              |                             | No                              | No        | No             |              |           |              | Otras                | 0.00           |                      | Inactives     | Е     |

Al elegir nuevos criterios de búsqueda, mostrados en la parte superior, el sistema listará las entidades públicas registradas que coincidan con los criterios seleccionados y muestra la cantidad de registros.

# Operaciones – Agregar, Consultar, Modificar y Eliminar

## Agregar

Las operaciones serán habilitadas solo para los usuarios "super administrador".

En caso acceda a la opción **Nueva Entidad Pública** se mostrará la pantalla, Nueva entidad pública:

El usuario debe completar los datos requeridos en la ficha Datos Generales

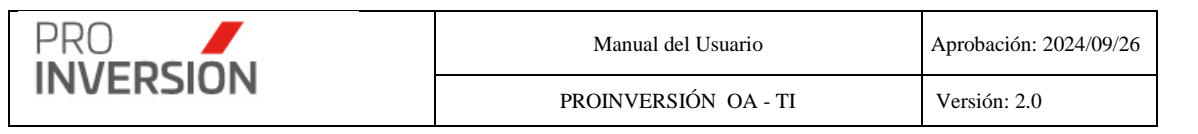

| ■ Entidades Públicas                       |                               |                | Q == <sup>1710</sup> ~ \$~ | 🖒 Salir  |
|--------------------------------------------|-------------------------------|----------------|----------------------------|----------|
| Modificar la Entidad Pública               |                               |                | 🖼 Guardar                  | × Cerrar |
| Datos Generales Cambios                    |                               |                |                            |          |
| Código                                     |                               |                |                            |          |
| 3                                          |                               |                |                            |          |
|                                            |                               |                |                            |          |
|                                            |                               |                |                            |          |
| Sigia-<br>MiDAGRI                          |                               |                |                            |          |
| BUC                                        |                               |                |                            |          |
|                                            |                               |                |                            |          |
| Nivel de Gobierno *                        |                               |                |                            |          |
| Gobierno Nacional                          |                               |                |                            | ~        |
| ¿Creado en Gestor Oxl?                     |                               |                |                            |          |
| No                                         |                               |                |                            |          |
| ¿Tiene movimientos en Modulo de Proyectos? |                               |                |                            |          |
| Si                                         |                               |                |                            |          |
| ¿Tiene movimientos en Modulo de Servicios? |                               |                |                            |          |
| Si                                         |                               |                |                            |          |
| Departamento                               |                               | Provincia      |                            |          |
| LIMA                                       | ~                             | LIMA           |                            | ~        |
| Distrito                                   |                               | Codigo Ubigeo* |                            |          |
| DAWODIWA                                   | *                             | 120114         |                            |          |
| Responsables                               |                               |                |                            |          |
| Usuario *                                  |                               |                |                            |          |
| -Seleccione-                               | *                             | +              |                            |          |
| Cantidad de reoistros: 3                   |                               | _              |                            |          |
| Caller                                     |                               | Denoteslán     |                            |          |
| Congo                                      |                               | Descripcion    |                            |          |
| CONSULTOR160                               | DOLLY ELENA LOZANO ASTOCONDOR |                |                            | ×        |
| OROSALES                                   | OSCAR ROSALES                 |                |                            | ×        |
| EALENCASTRE                                | CAROLA ALENCASTRE             |                |                            | ×        |
|                                            |                               |                |                            |          |
|                                            |                               |                |                            |          |
|                                            |                               |                | 🛓 Guardar                  | × Cerrar |

#### **Datos Informativos:**

¿Creado en Gestor OxI?; indicará si la creación de la entidad pública se realizó desde el sistema gestor OXI, ya que el sistema comparte la tabla con el sistema "Monitor de Proyectos".

**Nota**: La tabla de entidades públicas es utilizada por los sistemas Gestor OxI y Monitor de Proyectos. Con este campo se identificará en que sistema fue creado el registro.

¿Tiene movimientos en módulo de proyectos?; indicará si existen registros con la entidad en el módulo de "Proyectos de inversión".

¿Tiene movimientos en módulo de servicios?; indicará si existen registros con la entidad en el módulo de "Servicios y promoción de proyectos".

También, podrá realizar acciones con una entidad registrada anteriormente:

Al dar clic en el menú lateral del registro, aparecerá la siguiente opción:

- Modificar
- Dar de baja
- Consultar un registro dirigiéndose al enlace de la deseada

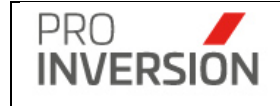

Si eligiera **consultar**, se mostrará la información de la entidad pública en una pantalla igual a la pantalla de Agregar entidad pública pero sin permitirle al usuario editar los datos.

Si eligiera **Modificar** la entidad pública, podrá editar una entidad pública registrada anteriormente.

Si eligiera **Dar de baja** a la entidad pública, el sistema mostrará una pantalla emergente para que confirme la baja del mismo y deberá solicitar el motivo de la baja. En todos los casos registrará el motivo o sustento de la baja.

| Registrar Baja                                                         |         |           |
|------------------------------------------------------------------------|---------|-----------|
| Para realizar la baja del registro, debe de especificar un comentario. |         |           |
| Comentarios                                                            |         |           |
|                                                                        |         |           |
|                                                                        |         |           |
|                                                                        |         | //        |
|                                                                        |         |           |
|                                                                        |         |           |
|                                                                        |         |           |
|                                                                        |         |           |
|                                                                        |         |           |
|                                                                        |         |           |
|                                                                        | Aceptar | ×Cancelar |
|                                                                        |         |           |

Todas las funciones (agregar, modificar, dar de baja) solo la podrá realizar el perfil **Super Administrador**.

Nota: Se deberá tener en cuenta los criterios siguientes:

Se podrá dar de baja registros creados desde el sistema gestor OXI (Campo "Es OXI")

Se podrá dar de baja registros que no tengan movimientos en los módulos de proyectos de inversión y/o servicios (Campo "Esta en Proyectos" y "Esta en Servicios").

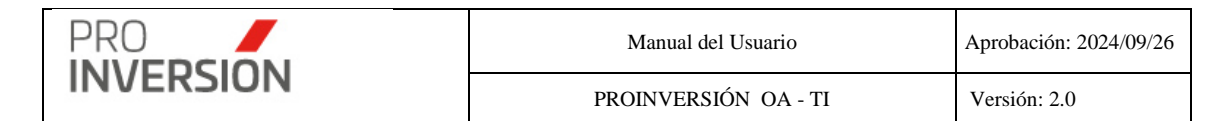

En caso se quiera dar de baja a un registro en estas condiciones, saldrá una nota que explique el motivo.

#### **Otras Operaciones - Exportar**

El listado de entidades públicas podrá ser exportado en formato Excel

**Nota**: Si se quiere modificar una entidad que tiene movimientos en el módulo de proyectos y de servicios, luego de colocar el motivo, la entidad se actualizará automáticamente en todos los registros que tuvo movimiento.

| Entidades Públicas                                                                                     | Q <b>≝<sup>rm</sup> √ ≜</b> √ ⊕Salir         |
|----------------------------------------------------------------------------------------------------|----------------------------------------------|
| Modificar la Entidad Pública                                                                           | S Guardar X Cerrar                           |
| Datos Generales Cambios Para realizar la modificación del registro, debe de específicar un comentario. | Comentarios<br>Sustento del cambio realizado |
|                                                                                                    | ▲ Guaidar × Cerrar                           |

# 5.8. Clasificador institucional MEF

Para ingresar al maestro de entidades públicas se deberá seleccionar la opción "Clasificador Institucional" que se encontrará dentro del menú de "Tablas Maestras".

| E Clasificador Institucional Anual                    |              |            |                         |    |                  |                         |                    |  |  |  |
|-------------------------------------------------------|--------------|------------|-------------------------|----|------------------|-------------------------|--------------------|--|--|--|
|                                                       |              |            |                         |    | 🛆 Exportar a 🗸 📄 | Nuevo Clasificador Q Bu | uscar Clasificador |  |  |  |
| Estado:                                               |              | Año:       |                         |    |                  |                         |                    |  |  |  |
| Todos                                                 | ~            | Todos 🗸    |                         |    |                  |                         |                    |  |  |  |
| Limpiar todos los criterios                           |              |            | Cantidad de registros 1 |    |                  |                         |                    |  |  |  |
| Descripcion                                           | Fecha Inicio | Fecha Fin  | Total Instituciones     |    | Año              | Estado                  |                    |  |  |  |
| CLASIFICADOR INSTITUCIONAL PARA EL<br>AÑO FISCAL 2025 | 01/01/2025   | 31/12/2025 |                         | 12 | 2025             | Activo                  | 1                  |  |  |  |
|                                                       |              |            |                         |    |                  |                         |                    |  |  |  |

Al elegir nuevos criterios de búsqueda, mostrados en la parte superior, el sistema lista los procesos de clasificador institucional registrados que coincidan con los criterios seleccionados y muestra la cantidad de registros.

Puede dar de alta a nuevos procesos de registro de clasificador institucional desde la opción "**Nuevo Clasificador**".

#### **Operaciones – Agregar Clasificador**

En caso acceda a la opción **Nuevo Clasificador** se mostrará la pantalla, Nuevo Clasificador Institucional Anual:

El sistema muestra automáticamente entidades públicas con Nivel de gobierno GN, UNIV, GR, GLD y GLP.

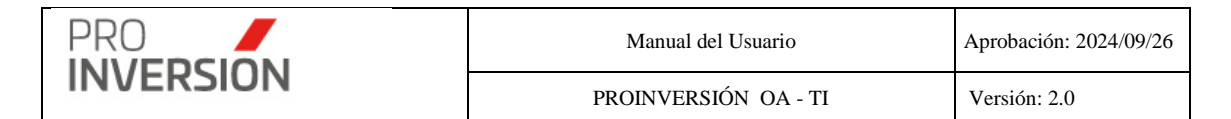

#### El usuario debe completar los datos generales requeridos en la ficha

#### El usuario debe importar un archivo csv (Ver Importar Archivo)

| ■ Clasific           | ador li      | nstitucional Anual                                                                 |              |                                     |            |                   |                                     |        |                                    |                                                                             | <b>-</b> <sup>133</sup> ~ | + ∽ ≜ ∽ ÓSalir                        |
|----------------------|--------------|------------------------------------------------------------------------------------|--------------|-------------------------------------|------------|-------------------|-------------------------------------|--------|------------------------------------|-----------------------------------------------------------------------------|---------------------------|---------------------------------------|
| Modificar el         | Clasific     | cador Institucional                                                                |              |                                     |            |                   |                                     |        |                                    |                                                                             | S Guardar                 | X Cerrar Exportar                     |
| Datos Gene           | rales        |                                                                                    |              |                                     |            |                   |                                     |        |                                    |                                                                             |                           |                                       |
| Año *                |              |                                                                                    |              |                                     |            |                   |                                     |        |                                    |                                                                             |                           |                                       |
| 2025                 |              |                                                                                    |              |                                     |            | ~                 |                                     |        |                                    |                                                                             |                           |                                       |
| Fecha Inicio         | •            |                                                                                    |              |                                     |            |                   |                                     |        |                                    |                                                                             |                           |                                       |
| 01/01/2025           |              |                                                                                    |              |                                     |            |                   |                                     |        |                                    |                                                                             |                           |                                       |
| Fecha fin *          |              |                                                                                    |              |                                     |            |                   |                                     |        |                                    |                                                                             |                           |                                       |
| 31/12/2025           |              |                                                                                    |              |                                     |            |                   |                                     |        |                                    |                                                                             |                           |                                       |
| Total Instituc       | iones        |                                                                                    | Total Asc    | ociado                              |            |                   |                                     |        |                                    |                                                                             |                           |                                       |
|                      |              |                                                                                    | 12           |                                     |            | 15                |                                     |        |                                    |                                                                             |                           |                                       |
| Cantidad de          | registros    | 2313                                                                               |              |                                     |            |                   |                                     |        |                                    |                                                                             |                           |                                       |
| Nivel de<br>Gobierno | ld           | Descripción Entidad Pública                                                        | Departamento | Provincia                           | Distrito   | Ubigeo Cóc<br>Ant | digo Sector<br>erior                | Código | Indicador<br>Pliego /<br>Ejecutora | Descripción                                                                 | Sigla Estado              | Resultado ¿Agregar<br>al<br>catálogo? |
| GN                   | 2046         | PRESIDENCIA DEL CONSEJO DE<br>MINISTROS                                            | LIMA         | LIMA                                | LIMA       | 150101            | PRESIDENCIA<br>CONSEJO<br>MINISTROS | 01001  | Pliego                             | PRESIDENCIA DEL<br>CONSEJO DE<br>MINISTROS                                  | Asociado                  |                                       |
| GN                   | 2089         | MINISTERIO DE EDUCACION                                                            | LIMA         | LIMA                                | SAN BORJA  | 150130            | EDUCACION                           | 10010  | Pliego                             | M. DE EDUCACION                                                             | Asociado                  |                                       |
| GN                   | 2093         | CONSEJO NACIONAL DE<br>CIENCIA, TECNOLOGÍA E<br>INNOVACIÓN TECNOLÓGICA             | LIMA         | LIMA                                | SAN BORJA  | 150130            | PRESIDENCIA<br>CONSEJO<br>MINISTROS | 01114  | Pliego                             | CONSEJO NACIONAL<br>DE CIENCIA<br>TECNOLOGIA E<br>INNOVACION<br>TECNOLOGICA | Asociado                  |                                       |
| GLD                  |              |                                                                                    |              |                                     |            | 010102            |                                     | 010102 | Pliego                             | MUNICIPALIDAD<br>DISTRITAL DE                                               | Acasiada                  |                                       |
|                      | 3037         | ASUNCION                                                                           | AMAZONAS     | CHACHAPOYAS                         | ASUNCION   | 010102            |                                     |        |                                    | ASUNCION                                                                    | ALC: NO                   |                                       |
| GLD                  | 3037<br>4464 | MUNICIPALIDAD DISTRITAL DE<br>ASUNCION<br>MUNICIPALIDAD DISTRITAL DE<br>CAHUAPANAS | AMAZONAS     | CHACHAPOYAS<br>DATEM DEL<br>MARAÑON | CAHUAPANAS | 160702            |                                     | 160702 | Pliego                             | ASUNCION<br>MUNICIPALIDAD<br>DISTRITAL DE<br>CAHUAPANAS                     | Asociado                  |                                       |

**Importante**: El sistema solicitará el ingreso de datos obligatorios (mostrados con \*) para completar la ficha del proceso de clasificador anual, En caso no se cumpla con el ingreso de alguno de estos datos el sistema mostrará una ventana informativa.

Todos los ítems importados deberían estar asociados a algún registro del detalle de entidades cargado previamente.

#### **Importar Archivo**

El usuario debe cargar un archivo desde la opción <u>Seleccione el archivo a</u> <u>importar (formato csv)</u>. El formato para cargar debe tener la estructura de siguiente:

La primera fila de encabezado con los campos siguientes:

 A
 B
 C
 D
 E
 F
 G
 H
 I
 J
 K
 L

 1
 ITEM
 DEPARTAMENTO
 PROVINCIA
 DISTRITO
 NIVEL UBIGEO
 DESCRIPCION OXI
 ID INSTITUCION
 CODIGO SECTOR
 CODIGO FLIEGO
 CODIGO EJECUTORA
 DESCRIPCION MEF
 NIVEL GOBIERNO

ITEM; número de secuencia. Iniciar en 1.

DEPARTAMENTO; descripción de departamento

PROVINCIA; descripción de provincia

DISTRITO; descripción del distrito

NIVEL UBIGEO; número que identifica lo siguiente:

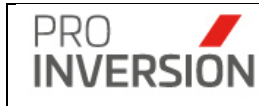

- 1 Departamento
- 2 Provincia
- 3 Distrito

DESCRIPCION OXI; descripción del registro según tabla maestra de entidades públicas del sistema

ID INSTITUCION; (OPCIONAL) Id del registro según tabla maestra de entidades públicas del sistema

AÑO FISCAL; Será el año seleccionado en datos generales.

CODIGO SECTOR; código de 2 caracteres según archivo MEF

CODIGO PLIEGO;

CODIGO EJECUTORA; código de 3 caracteres según archivo MEF

DESCRIPCION MEF; descripción del registro según archivo MEF

NIVEL GOBIERNO; sigla que identifica lo siguiente:

| GN   | Gobierno Nacional         |
|------|---------------------------|
| GR   | Gobierno Regional         |
| UNIV | Universidad Pública       |
| GLP  | Gobierno Local Provincial |
| GLD  | Gobierno Local Distrital  |

**SIGLA**; solo si en caso se desee agregar al catálogo de entidades públicas de Gestor OxI como nuevo.

Las filas de datos se deben llenar teniendo en cuenta lo siguiente:

Para GOBIERNO NACIONAL, GOBIERNO REGIONAL Y UNIVERSIDAD PUBLICA\*, solo se requiere descripción oxi, datos MEF\*\* y nivel de gobierno

Para GOBIERNO LOCAL, se requiere completar todos los campos. EXEPTO descripción oxi

(\*)Solo si en caso se desee agregar al catálogo de entidades públicas de Gestor OxI como nuevo, deberá completar el departamento y provincia.

(\*\*) Los datos MEF, son los campos: AÑO FISCAL | CODIGO SECTOR | CODIGO PLIEGO | CODIGO EJECUTORA | DESCRIPCION MEF

# Ejemplo

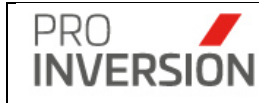

| PROVINCIA         | DISTRITO   | NIVEL UBIGEO | DESCRIPCION OXI                                    | ID<br>INSTITUCION | CODIGO<br>SECTOR | CODIGO<br>PLIEGO | CODIGO EJECUTORA | DESCRIPCION MEF                                           | NIVEL GOBIERNO | SIGLA  |
|-------------------|------------|--------------|----------------------------------------------------|-------------------|------------------|------------------|------------------|-----------------------------------------------------------|----------------|--------|
|                   |            | 1            | PRESIDENCIA DEL CONSEJO DE MINISTROS               |                   | 01               | 001              |                  | PRESIDENCIA DEL CONSEJO DE MINISTROS                      | GN             |        |
|                   |            | 1            |                                                    | 2093              | 01               | 114              |                  | CONSEJO NACIONAL DE CIENCIA TECNOLOGIA E INNOVACION TECNO | GN             |        |
|                   |            | 1            |                                                    | 2089              | 10               | 010              |                  | M. DE EDUCACION                                           | GN             |        |
| LIMA              |            | 1            |                                                    |                   | 10               | 510              |                  | U.N. MAYOR DE SAN MARCOS                                  | UNIV           | UNMSM  |
|                   |            | 1            | UNIVERSIDAD NACIONAL MAYOR DE SAN MARCOS           |                   | 10               | 510              | 001              | UNIVERSIDAD NACIONAL MAYOR DE SAN MARCOS                  | UNIV           |        |
| CUSCO             |            | 1            |                                                    |                   | 10               | 511              |                  | U.N. DE SAN ANTONIO ABAD DEL CUSCO                        | UNIV           | UNSAAC |
|                   |            | 1            | UNIVERSIDAD NACIONAL DE SAN ANTONIO ABAD DEL CUSCO |                   | 10               | 511              | 001              | UNIVERSIDAD NACIONAL DE SAN ANTONIO ABAD DEL CUSCO        | UNIV           |        |
| TRUJILLO          |            | 1            |                                                    |                   | 10               | 512              |                  | U.N. DE TRUJILLO                                          | UNIV           | UNT    |
|                   |            | 1            | UNIVERSIDAD NACIONAL DE TRUJELO                    |                   | 10               | 512              | 001              | UNIVERSIDAD NACIONAL DE TRUJILLO                          | UNIV           |        |
|                   |            | 1            | MUNICIPALIDAD METROPOLITANA DE LIMA                |                   | 99               | 465              |                  | MUNICIPALIDAD METROPOLITANA DE LIMA                       | GR             |        |
|                   |            | 1            | GOBERNO REGIONAL LIMA METROPOLITANA                |                   | 99               | 465              | 001              | GOBIERNO REGIONAL DE LIMA METROPOLITANA                   | GR             |        |
| CHACHAPOYAS       |            | 2            | MUNICIPALIDAD PROVINCIAL DE CHACHAPOYAS            |                   |                  | 010101           |                  | MUNICIPALIDAD PROVINCIAL DE CHACHAPOYAS                   | GLP            |        |
| CHACHAPOYAS       | ASUNCION   | 3            | MUNCIPALIDAD DISTRITAL DE ASUNCION                 |                   |                  | 010102           |                  | MUNICIPALIDAD DISTRITAL DE ASUNCION                       | GLD            |        |
| DATEM DEL MARAÑON |            | 2            | MUNICIPALIDAD PROVINCIAL DE DATEM DEL MARAÑON      |                   |                  | 160701           |                  | MUNICIPALIDAD PROVINCIAL DE DATEM DEL MARAÑON             | GLP            |        |
| DATEM DEL MARAÑON | CAHUAPANAS | 3            | MUNICIPALIDAD DISTRITAL DE CAHUAPANAS              |                   |                  | 160702           |                  | MUNICIPALIDAD DISTRITAL DE CAHUAPANAS                     | GLD            |        |

#### Asociar registros

El sistema asociará los registros importados a las entidades públicas del detalle de la pantalla, como sigue:

GOBIERNO NACIONAL, GOBIERNO REGIONAL y UNIVERSIDAD PUBLICA (UNIV) comparará por descripción

GOBIERNO LOCAL PROVINCIAL comparará por ubigeo (departamento y provincia)

GOBIERNO LOCAL DISTRITAL comparará por ubigeo (departamento, provincia y distrito)

**Nota**: El criterio de asociación, en todos los casos, considera que solo debe existir un único registro que coincida con el criterio aplicado.

El sistema mostrará un campo con el resultado de la importación

1 Asociado; se asocia el ítem importado con un ítem del detalle

2 Por Asociar; no se asoció el ítem importado, por los motivos siguientes:

Ubigeo no coincide

Nombre no coincide

3 Libre; ítem del detalle de entidades públicas del sistema al cual no aplica ningún criterio de asociación.

#### **Operaciones – Consultar, Modificar y Eliminar**

Podrá realizar acciones con un proceso registrado anteriormente:

Al dar clic en el menú lateral del registro , aparecerán las siguientes opciones:

Modificar.

Eliminar.

Consultar un registro dirigiéndose al enlace del proceso deseado,

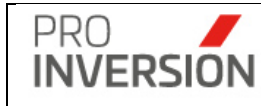

Si eligiera **consultar**, se mostrará la información del proceso en una pantalla igual a la pantalla de Agregar Clasificador, pero sin permitirle al usuario editar los datos.

Si eligiera **Modificar** el proceso, podrá editar un proceso registrado anteriormente. Actualizar la información en la ficha mostrada en la operación de **Agregar Clasificador**.

Si eligiera **Eliminar** un proceso, el sistema mostrará una pantalla emergente para que confirme la baja de este.

## **Otras Operaciones**

El sistema permitirá exportar a Excel el detalle del clasificador institucional anual registrado y el formato para importación.

¡Importante!

Para el caso de entidades públicas nuevas provenientes del listado de clasificadores institucionales publicados en el portal del MEF que no estén en el sistema Gestor OxI, serán registrados en el catálogo del sistema.

# 6. Módulo de Inversiones

El módulo de inversiones permite listar, consultar, registrar, editar y dar de baja los registros asociados a las inversiones según la fase en que se encuentren; Fase I – Priorización, Fase II – Actos Previos, Fase III – Selección y Fase IV - Ejecución.

# 6.1. Fase 0 – Identificados

Para ingresar a la Fase 0 se debe seleccionar la opción "Fase I: Identificados" que se encuentra dentro del menú de "Fases".

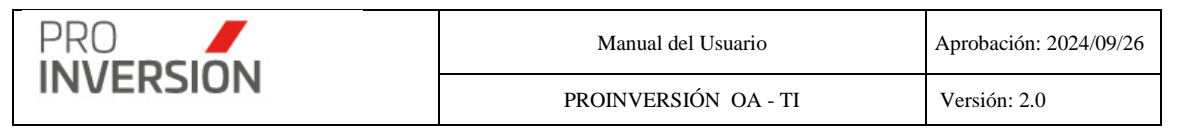

|         |                          | cauoa                                                                                                    |                                                                                                    |        |                                                  |                       |                                  |          |                   |                    |            |            | _                 |                  |                         | -     |
|---------|--------------------------|----------------------------------------------------------------------------------------------------|----------------------------------------------------------------------------------------------------|--------|--------------------------------------------------|-----------------------|----------------------------------|----------|-------------------|--------------------|------------|------------|-------------------|------------------|-------------------------|-------|
|         |                          |                                                                                                    | Estada Canazali                                                                                                    |        |                                                  |                       | -                                |          | Function          |                    |            | Contractor | tar a 🗸 🔯 Nuo     | va Inversič      | In - Q Buscar Inversión | Pills |
| -Todos- |                          | ~                                                                                                    | Todos                                                                                                    |        | ~                                                | Todos                 |                                  | ~        | -Todos-           |                    | ~          | - porogen  |                   | ~                | Todos                   |       |
|         |                          |                                                                                                    |                                                                                                    |        |                                                  |                       |                                  |          |                   |                    |            |            |                   |                  |                         |       |
| el de G | obierno:                 |                                                                                                    | Codigo SNIP/Invierte                                                                                                    |        |                                                  | ipo de Inte           | ervencion:                       |          | Nombre de la Inte | srvención          |            |            |                   |                  | Estado Registro:        |       |
| 10005   |                          | Ŷ                                                                                                    | SNIP/Inviente                                                                                                    |        |                                                  |                       |                                  | Ŷ        | Intervencion      |                    |            |            |                   |                  | ACEVO                   |       |
| resa k  | nteresada:               |                                                                                                    | Monto Desde                                                                                                    |        | N                                                | Jonto Hast            | a                                |          |                   |                    |            |            |                   |                  |                         |       |
| Todos-  |                          | Ŷ                                                                                                    |                                                                                                    |        | 0                                                |                       |                                  | 0        |                   |                    |            |            |                   |                  |                         |       |
|         | Q.<br>Tipo de            |                                                                                                    |                                                                                                    | Código |                                                  |                       | Nivel de                         |          |                   |                    | Tipo de    | Fecha de   | Monto<br>Estimado |                  |                         |       |
| isor    | Proyecto de<br>inversión | MEJORAMIENTO D<br>DIAGNOSTICO DE<br>EL LABORATORIO<br>REGIONALAREQU<br>AREQUIPA - PROV<br>DEPARTAMENTO E                                                                       | E LOS SERVICIOS DE<br>SALUD PUBLICA EN<br>DE REFERENCIA<br>PA - DISTRITO DE<br>INCIA DE AREQUIPA -<br>JE AREQUIPA -                                                                | CUI    | GOBIERNO<br>REGIONAL<br>AREQUIPA                 | ofica                 | Gobierno<br>Gobierno<br>Regional | AREQUIPA | SALUD             | Tipologia<br>Salud | Iniciativa | 05/03/2025 | 61,728,904.00     | Estado<br>Autivo |                         |       |
|         | Proyecto de<br>Inversión | MEJORAMIENTO Y<br>SERVICIOS DE AGI<br>ALCANTARILLADO<br>454, 455, 455, 457, 1<br>AGUAS RESIDUALI<br>SECTORES 432, 43<br>456, 457 Y 458 DEL<br>PACHACAMAC - P<br>DEPARTAMENTO ( | AMPLIACIÓN DE LOS<br>JA POTABLE Y<br>DE LOS SECTORES<br>(458, Y FUENTE DE<br>TRATAMIENTO DE<br>ES DE LOS<br>3, 434, 451, 454, 455,<br>DISTRITO DE<br>ROVINCIA DE LIMA -<br>DE LIMA |        | MINISTERIC<br>VIVIENDA,<br>CONSTRUC<br>SANEAMIEN | DE<br>CION Y<br>NTO   | Gobierno<br>Nacional             | LIMA     | SANEAMIENTO       | Saneamiento        |            | 05/03/2025 | 88,744,736.00     | Adivo            |                         |       |
|         | Proyecto de<br>inversión | AMPLIACIÓN DE LI<br>AGUA POTABLE Y<br>PARA LAS NUEVAS<br>LOS SECTORES 13<br>DE LURIGANCHO<br>DEPARTAMENTO D                                                                    | 25 SERVICIOS DE<br>ALCANTARILLADO<br>: HABILITACIONES EN<br>16 Y 137 - DISTRITO<br>- PROVINCIA DE LIMA -<br>DE LIMA                                                                |        | MINISTERIC<br>VIVIENDA,<br>CONSTRUC<br>SANEAMIEN | DE<br>CION Y<br>NTO   | Gobierno<br>Nacional             | LIMA     | SANEAMIENTO       | Saneamiento        |            | 05/03/2025 | 44,400,420.00     | Adivo            |                         |       |
|         | Proyecto de<br>inversión | MEJORAMIENTO Y<br>SERVICIOS INTERI<br>ARTESANAL DEL D<br>PESQUERO ARTES<br>DISTRITO DE LOM<br>CARAVELI - DEPAN<br>AREQUIPA                                                     | AMPLIACION<br>MEDIOS DE PESCA<br>ESEMBARCADERO<br>JANAL LOMAS DEL<br>AS - PROVINCIA DE<br>RTAMENTO DE                                                                              |        | MINISTERIC                                       | O DE LA<br>ON         | Gobierno<br>Nacional             | AREQUIPA | PESCA             | Pesca              |            | 05/03/2025 | 36,643,500.00     | Addients         |                         |       |
|         | Proyecto de<br>inversión | AMPLIACION DE LI<br>AGUA POTABLE Y<br>PARA LAS NUEVAS<br>REMANENTES DEL<br>DISTRITO DE RIMP<br>LIMA – DEPARTAM                                                                 | XS SERVICIOS DE<br>ALCANTARILLADO<br>HABILITACIONES Y<br>SECTOR 203 DEL<br>IC - PROVINCIA DE<br>ENTO DE LIMA                                                                       |        | MINISTERIC<br>VIVIENDA,<br>CONSTRUC<br>SANEAMIEN | ) DE<br>CION Y<br>NTO | Gobierno<br>Nacional             | LIMA     | SANEAMIENTO       | Saneamiento        |            | 05/03/2025 | 29,452,670.00     | Adivo            |                         |       |
|         | Proyecto de<br>inversión | MEJORAMIENTO Y<br>SERVICIOS DE AGI<br>ALCANTARILLADO<br>368 Y 369 – DISTRI<br>PIEDRA, PROVINC<br>DE LIMA                                                                       | AMPLIACIÓN DE LOS<br>UA POTABLE Y<br>PARA LOS SECTORES<br>TO DE PUENTE<br>IA Y DEPARTAMENTO                                                                                        |        | MINISTERIC<br>VIVIENDA,<br>CONSTRUC<br>SANEAMIEN | DE<br>CION Y<br>NTO   | Gobierno<br>Nacional             | LIMA     | SANEAMIENTO       | Saneamiento        |            | 05/03/2025 | 49,282,700.00     | Adivo            |                         |       |

Al elegir nuevos criterios de búsqueda, mostrados en la parte superior, el sistema listará las inversiones registradas que coincidan con los criterios seleccionados y muestra la cantidad de registros.

## **Operaciones – Agregar Inversión**

En caso acceda a la opción **Nueva Inversión** se mostrará la pantalla, Nueva Inversión: El usuario deberá completar los datos de la inversión requeridos en las fichas siguientes:

#### Sección Datos Generales

El usuario deberá completar los datos siguientes:

| PRO                                                                                | Manual del Usuario   | Aprobación: 2024/09/26 |   |  |  |  |  |
|------------------------------------------------------------------------------------|----------------------|------------------------|---|--|--|--|--|
| INVERSION                                                                          | PROINVERSIÓN OA - TI | Versión: 2.0           |   |  |  |  |  |
|                                                                                    |                      |                        | _ |  |  |  |  |
| E MEJORAMIENTO DE LA CAPACIDAD RESOLUTIVA DE LOS SERVICIOS DE SALUD TIPO I-2 DEL P |                      |                        |   |  |  |  |  |

| Fase 0 - Modificar la Inversión                         |                                                          | 😪 Guarda         | r y publicar los datos 🛛 🗠 Guardar como pendiente 🗙 Cerrar |
|---------------------------------------------------------|----------------------------------------------------------|------------------|------------------------------------------------------------|
|                                                         |                                                          |                  |                                                            |
| Información General Entidad/Empresa Componentes         | Documentos Avances                                       |                  |                                                            |
| Tipo de Intervención *                                  |                                                          | Estado General * | Estado Fase *                                              |
| Proyecto de inversión                                   | ~                                                        | En Promocion 🗸   | Idea del Proyecto 🗸                                        |
| Nombre de la Intervención *                             |                                                          | Función/Sector   | Tipologia                                                  |
| MEJORAMIENTO DE LA CAPACIDAD RESOLUTIVA DE LOS SERVIO   | CIOS DE SALUD TIPO I-2 DEL PUESTO DE SALUD AÑAHUICHI DEL | SALUD ¥          | Establecimientos De Salud Del Primer Nivel De Atención 🗸   |
| DISTRITO DE CHAMACA - PROVINCIA DE CHUMBIVIECAS - DEPAR | TAMENTO DE COSCO                                         | Nivel Estudio    | Tipo de Iniciativa                                         |
| Nombre en Idioma Ingles                                 |                                                          | Perfil 🗸         | Iniciativa Pública 🗸                                       |
| IMPROVING THE RESOLUTION CAPACITY OF TYPE I-2 HEALTH SE | RVICES AT THE AÑAHUICHI HEALTH POST IN THE CHAMACA       | Código Idea      |                                                            |
| DISTRICT - CHUMBIVILCAS PROVINCE - CUSCO DEPARTMENT     |                                                          | (auto)           |                                                            |
| Nombre Carte de la Intervensión à                       | 10                                                       | Código CUI       |                                                            |
| PUESTO DE SALUD AÑAHUICHI                               |                                                          | 2563903          |                                                            |
| Nombre Corte en Idiems Ingles                           |                                                          | Ver Enlace SSI   |                                                            |
| THE AÑAHUICHI HEALTH POST                               |                                                          | Componente:      |                                                            |
| Departamento                                            | Provincia                                                | OSI ©No          |                                                            |
| cusco v                                                 | -Seleccione                                              |                  |                                                            |
| Distrito                                                | Codigo Ubigeo                                            |                  |                                                            |
| ~                                                       | 080000                                                   |                  |                                                            |
| Fecha de Registro                                       |                                                          |                  |                                                            |
| dd/mm/yyyy                                              |                                                          |                  |                                                            |
| Beneficiarios Directos                                  |                                                          |                  |                                                            |
| 1,450                                                   |                                                          |                  |                                                            |
| Monto Estimado de Inversión (Soles) *                   | Rango Monto de Inversión                                 |                  |                                                            |
| 4,823,201.40                                            | 3-10 mill                                                |                  |                                                            |
| Descripción de la Intervención                          |                                                          |                  |                                                            |
| Descripción                                             |                                                          |                  |                                                            |
|                                                         |                                                          |                  |                                                            |
|                                                         |                                                          |                  |                                                            |
|                                                         |                                                          |                  |                                                            |
|                                                         |                                                          |                  |                                                            |
|                                                         |                                                          |                  |                                                            |
|                                                         |                                                          |                  |                                                            |
|                                                         |                                                          |                  |                                                            |
|                                                         |                                                          | R Cuerder u      | unbligat las dalas                                         |
|                                                         |                                                          | 🖾 Guardar y p    | Guardar como periorente 🗶 Cerrar                           |

- Etiqueta "Tipo de inversión" será modificada por "Tipo de intervención".
- Tipo de intervención, podrá seleccionar: IOARR, proyecto de inversión, operación, mantenimiento u operación y mantenimiento.
- Nombre de la inversión (español e inglés), descripción de intervención, ubigeo, fecha de registro, beneficiarios directos y monto estimado de inversión.
- Estado General; podrá seleccionar solo Promoción.
- Estado Fase; podrá seleccionar Idea de Proyecto, Viable/Aprobado o Expediente técnico aprobado.
- Función (Sector) y tipología
- Nivel de estudio; podrá seleccionar Idea, Ficha técnica, Perfil, Expediente técnico y manual.
- Etiqueta "Modalidad" se cambiará por "Tipo de iniciativa".

Cambiar descripción de opción "Iniciativa Estatal" por "Iniciativa Pública"

- Se agregará campo componente. El usuario podrá elegir Si / No.
- Código CUI; en caso no ingrese un valor el sistema generará un código automático de manera correlativa para nivel de estudio "Idea". Ejemplo: "IDEA20240001"

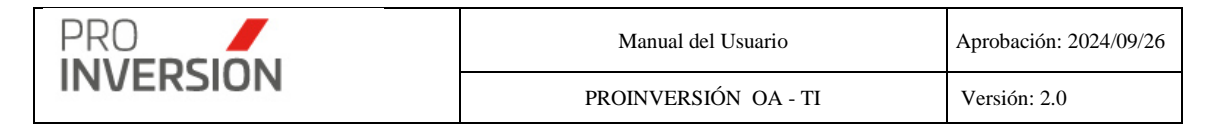

- Rango Monto de Inversión; se mostrará de manera automática según lista siguiente:
  - ✓ < 1 mill</p>
  - ✓ 1-3 mill
  - ✓ 3-10 mill
  - ✓ 10-30 mill
  - ✓ 30-50 mill
  - ✓ 50-100 mill
  - ✓ >100 mill
- Tope CIPRL {AÑO ACTUAL}; se mostrará lo siguiente:
  - ✓ En caso no tenga monto mostrará "NO CORRESPONDE".
  - ✓ En caso si tiene un valor mostrará el importe y como etiqueta AÑO ACTUAL según año de tabla "Topes Máximos" de la opción "Tablas Maestras"

#### Sección Entidad/Empresa

El usuario deberá completar los datos siguientes:

| ■ MEJORAMIENTO DE LA CAPACIDAD RESOLUTIVA DE LOS S               | ERVICIOS DE SALUD TIPO I-2 E | DEL P          | <b>≝</b> ⁰~ +~               | ≜ ∽ 😃 Salir     |
|------------------------------------------------------------------|------------------------------|----------------|------------------------------|-----------------|
| Fase 0 - Modificar la Inversión                                  |                              |                | Guardar y publicar los datos | fiente 🗙 Cerrar |
| Información General Entidad/Empresa Componentes Documentos Avan  | ces                          |                |                              |                 |
| Asesor Responsable                                               |                              |                |                              |                 |
| DANTE PAUL ROJAS OCHARAN                                         | Y                            |                |                              |                 |
| Coordinador Responsable                                          |                              |                |                              |                 |
| NESTOR ALONSO DIAZ RODRIGUEZ                                     | Ŧ                            |                |                              |                 |
|                                                                  |                              |                |                              |                 |
| Nivel Gobierno *                                                 |                              | CoEjecución    |                              |                 |
| Gobierno Regional                                                | Ŷ                            | Osi            | NO                           |                 |
| Entided Dúblice                                                  |                              |                |                              |                 |
|                                                                  | 5 8 1 1 1                    |                |                              |                 |
| Seleccionar mas de una entidad si Tiene CoEjecución              | Osi Osi                      |                |                              |                 |
| Vilcolonal V                                                     |                              |                |                              |                 |
|                                                                  |                              |                |                              |                 |
| Cantidad de registros1                                           |                              |                |                              |                 |
| ID Nombre la Entidad Pública                                     | Nivel de Gobierno            | ¿Es Principal? | Tope CIPRL Año               | боре            |
| 62 GOBIERNO REGIONAL CUSCO                                       | Gobierno Regional            |                | S/ 1,392,618,858.00          | 2024 🗶          |
|                                                                  |                              |                |                              |                 |
| Empresas Interesadas                                             |                              |                |                              |                 |
| Puede seleccionar mas de una empresa                             |                              |                |                              |                 |
| Seleccionar                                                      | +Nuevo Empresa               |                |                              |                 |
|                                                                  |                              |                |                              |                 |
| Necesidad de Financiamiento                                      |                              |                |                              |                 |
| ZEjecución física del proyecto                                   | nversión                     |                |                              |                 |
| Expediente Técnico Mantenimiento                                 |                              |                |                              |                 |
| Operación de proyectos de saneamiento Supervisión de Expedientes |                              |                |                              |                 |
|                                                                  |                              |                |                              |                 |
|                                                                  |                              |                |                              |                 |
|                                                                  |                              |                | Guardar y publicar los datos | iente 🗙 Cerrar  |
|                                                                  |                              |                |                              |                 |

- Asesor y coordinador responsable
- Nivel de gobierno

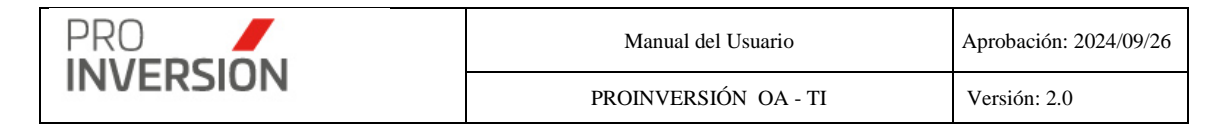

- Entidad publica
- Necesidad de financiamiento; seleccionar una o más necesidad de financiamiento y ejecución, bajo oxi.

#### Sección Componentes

El usuario deberá completar los datos siguientes:

• Componentes, agregar una lista de descripciones de componentes. El registro será realizado de manera opcional.

| Fase 0 - Modificar la Inversión     |             |            |         |             | Guardar y publicar     | los datos 🛛 🙆 | Guardar como pendiente | × Cerrar |
|-------------------------------------|-------------|------------|---------|-------------|------------------------|---------------|------------------------|----------|
| Información General Entidad/Empresa | Componentes | Documentos | Avances |             |                        |               |                        |          |
| Nombre del Componente *             |             |            |         |             |                        |               |                        |          |
| Componente                          |             |            |         |             |                        | +             |                        |          |
| Cantidad de registros 2             |             |            |         |             |                        | 10            |                        |          |
|                                     |             |            |         | Descripción |                        |               |                        |          |
| Componente 1                        |             |            |         |             |                        |               |                        | ×        |
| Componente 2                        |             |            |         |             |                        |               |                        | ×        |
|                                     |             |            |         |             |                        |               |                        |          |
|                                     |             |            |         |             |                        |               |                        |          |
|                                     |             |            |         |             | Guardar y publicar los | datos 🔷 🙃 🤆   | Guardar como pendiente | × Cerrar |

#### Sección Documentos

El usuario podrá agregar lo siguiente:

Uno o más documentos, presionado "Nuevo Documento".

Uno o más fotos, presionando "Nueva Foto"

Uno o más enlaces de videos u otros, presionando "Nuevo enlace"

Los tipos de documentos pueden ser los siguientes:

| Item | Tipo de documento        |
|------|--------------------------|
| 1    | Ficha                    |
| 2    | Banner (Principal)       |
| 3    | Banner móvil (Principal) |
| 4    | Frame                    |
| PRO                                                                                | Manual del Usuario                                | Aprobación: 2024/09/26                                           |
|------------------------------------------------------------------------------------|---------------------------------------------------|------------------------------------------------------------------|
| INVERSION                                                                          | PROINVERSIÓN OA - TI                              | Versión: 2.0                                                     |
| ise 0 - Modificar la Inversión                                                     |                                                   | 🗹 Guardar y publicar los datos 🛛 A Guardar como pendiente 🛛 🗙 Ce |
| Información General Entidad/Empresa Componentes Documentos Avaa                    | ces                                               |                                                                  |
| Documentos<br>2antidad de Registros: 1                                             |                                                   | + Nuevo Document                                                 |
|                                                                                    | Relacion de Documentos Adjuntos                   |                                                                  |
| Tipo Documento                                                                     | Número Fecl                                       | ha Archivo                                                       |
| Acuerdo de Concejo Municipal/Consejo Regional Universitario/Resolución Ministerial | AC N°0000326-2024-CRC-GR 08/11/202                | 4 % ACR-N°326-2024-CRC-GR CUSCO.pdf                              |
| Fotos<br>Jantidad de registros: 1                                                  |                                                   | + Nueva Fot                                                      |
| Тіро                                                                               | Relacion de Fotos                                 | Archivo                                                          |
| Fotos 24/01/2025                                                                   |                                                   | <b>%</b> Imagen1.jpg                                             |
| Enlaces                                                                            |                                                   | ▲ Nievo Enla                                                     |
| antidad de registros: 1                                                            | Relacion de Enlaces                               | - Nuevo Linav                                                    |
| Tipo Fecha                                                                         | Enlace                                            |                                                                  |
| Enlaces 24/01/2025                                                                 | https://www.youtube.com/live/gO8v1wiffB4?si=tvE6b | aaEMnSPlvF-                                                      |
|                                                                                    |                                                   |                                                                  |

# Operaciones – Consultar, Modificar, Eliminar, Migrar a Fase I, Reactivar

Podrá realizar acciones con una inversión registrada anteriormente:

Al dar clic en el menú lateral del registro<sup>[]</sup>, aparecerán las siguientes opciones:

- Modificar Inversión
- Dar de Baja a la Inversión
- Migrar a Fase I
- Consultar un registro dirigiéndose al enlace del memorando deseado
- Reactivar Inversión

Si eligiera **consultar**, se mostrará la información de la inversión en una pantalla igual a la pantalla de **Nueva Inversión**, pero sin permitirle al usuario editar los datos.

Si eligiera **Modificar** la Inversión, podrá editar una inversión registrada anteriormente. Actualizar la información en las fichas mostradas.

Si eligiera **Migrar** a Fase I, el sistema redirigirá a la pantalla de registro de Nueva Inversión en la pantalla "FASE I - Priorización". Tomando como base los datos de la "Fase 0 – Identificado" y le asignará a la inversión de manera automática el estado "Priorizado".

**Nota**: Dicha inversión dejará de mostrarse en Fase 0, cuando se haya registrado el documento de adjudicación o si marco el check ¿Tiene empresa interesada? Igual a "Si".

Si eligiera **Dar de Baja e la Inversión**, el sistema mostrará una pantalla emergente para que confirme la baja de este.

Guardar y publicar los datos

| PRO                                                                 | Manual del U                      | suario       | Aprobación: 2024/09/26 |
|---------------------------------------------------------------------|-----------------------------------|--------------|------------------------|
| INVERSION                                                           | I OA - TI                         | Versión: 2.0 |                        |
| Registrar Baja de la Inversión                                      |                                   |              |                        |
| Para realizar la baja de la Inversión, debe de especi<br>documento. | ficar un comentario y adjuntar un | ×            |                        |
| Fecha * 06/01/2025 Comentarios                                      |                                   |              |                        |
|                                                                     |                                   |              |                        |
| Seleccione Documento Adjunto                                        |                                   | <u> </u>     |                        |
|                                                                     | 🖺 Aceptar                         | *Cancelar    |                        |

Si eligiera **Reactivar** la Inversión, el sistema guardará datos de la inversión de manera histórica. El documento con el cual se le dio de baja será anulado.

# 6.2. Fase I – Priorización

Para ingresar a la Fase I se debe seleccionar la opción "Fase I: Priorización" que se encuentra dentro del menú de "Fases".

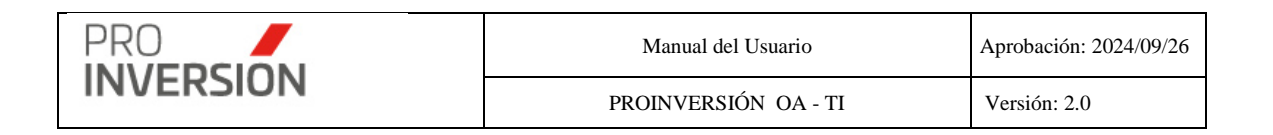

|                                         |                          |                                                                                                    |               |                                                       |                                 |              |                      | 🛆 Rep                                  | ortes Varios          | <ul> <li>A Exporta</li> </ul> | ar a 🗸 📄 Nue                       |        | Filt |
|-----------------------------------------|--------------------------|----------------------------------------------------------------------------------------------------|---------------|-------------------------------------------------------|---------------------------------|--------------|----------------------|----------------------------------------|-----------------------|-------------------------------|------------------------------------|--------|------|
| npiar todos I                           | os criterios             |                                                                                                    |               |                                                       |                                 |              |                      |                                        |                       |                               | _                                  |        |      |
|                                         | Q                        |                                                                                                    |               |                                                       |                                 |              |                      |                                        |                       |                               |                                    |        | 1    |
|                                         |                          |                                                                                                    |               |                                                       |                                 |              |                      |                                        |                       |                               |                                    |        | _    |
| sesor                                   | Tipo de<br>Intervención  | Nombre de la Intervención                                                                                                    | Código<br>CUI | Entidad Pública                                       | Nivel de<br>Gobierno            | Departamento | Función              | Tipologia                              | Tipo de<br>Iniciativa | Fecha de<br>Priorización      | Monto<br>Estimado<br>Inversión S/. | Estado |      |
| ARLOS<br>LBERTO<br>ARATE<br>INCHANTE    | Proyecto de<br>inversión | MEJORAMIENTO Y AMPLIACION DEL<br>SERVICIO DE EDUCACIÓN SECUNDARIA<br>EN LE: SIMON RODRIGUEZ DISTRITO DE<br>NASCA DE LA PROVINCIA DE NASCA<br>DEL DEPARTAMENTO DE ICA                                                                                | 2653419       | GOBIERNO<br>REGIONAL ICA                              | Gobierno<br>Regional            | ICA          | EDUCACIÓN            | Educación<br>Secundaria                | Iniciativa<br>Pública | 20/12/2024                    | 53,178,891.11                      | Activo |      |
| CARLOS<br>ALBERTO<br>CARATE<br>INCHANTE | Proyecto de<br>inversión | MEJORAMIENTO DEL SERVICIO<br>EDUCATIVO DEL NIVEL INICIAL DE LA<br>LE. N'014 MERCEDES DIBOS DE<br>CAMINO, DISTRITO DE ICA - PROVINCIA<br>DE ICA - DEPARTAMENTO DE ICA                                                                                | 2521269       | GOBIERNO<br>REGIONAL ICA                              | Gobierno<br>Regional            | ICA          | EDUCACIÓN            | Educación<br>Inicial                   | Iniciativa<br>Pública | 20/12/2024                    | 12,297,884.54                      | Atôre  |      |
| CARLOS<br>ALBERTO<br>ZARATE<br>ANCHANTE | Proyecto de<br>inversión | MEJORAMIENTO DEL COLISEO<br>MUNICIPAL DEL DISTRITO DE ICA,<br>PROVINCIA DE ICA - ICA                                                                                                    | 2245352       | MUNICIPALIDAD<br>PROVINCIAL DE<br>ICA                 | Gobierno<br>Local<br>Provincial | ICA          | CULTURA Y<br>DEPORTE |                                        | Iniciativa<br>Pública | 24/01/2025                    | 28,398,420.87                      | Adiro  |      |
| CARLOS<br>ALBERTO<br>ZARATE<br>ANCHANTE | Proyecto de<br>inversión | MEJORAMIENTO DEL SERVICIO DE<br>TRANSITABILIDAD VIAL INTERURBANA<br>EN LA VIA VECINAL L'OST TRAMO<br>PUENTE SANTIAGO - CENTRO<br>POBLADO CACHICHE, DEL DISTRITO DE<br>ICA DE LA PROVINCIA DE ICA DEL<br>DEPARTAMENTO DE ICA                         | 2674379       | MUNICIPALIDAD<br>PROVINCIAL DE<br>ICA                 | Gobierno<br>Local<br>Provincial | ICA          | TRANSPORTE           | Carreteras<br>Vecinales                | Iniciativa<br>Pública | 24/01/2025                    | 13,913,880.29                      | Adve   |      |
| CARLOS<br>ALBERTO<br>CARATE<br>ANCHANTE | Proyecto de<br>inversión | MEJORAMIENTO DEL SERVICIO DE<br>MOVILIDAD URBANA EN LA CALLE LA<br>VICTORIA, DESE EL CENTRO<br>POBLADO COMATRANA SECTOR<br>CENTRAL, HASTA EL CENTRO POBLADO<br>LA VICTORIA DEL DISTRITO DE ICA DE<br>LA PROVINCIA DE LOA DEL<br>DEPARTAMENTO DE ICA | 2644194       | MUNICIPALIDAD<br>PROVINCIAL DE<br>ICA                 | Gobierno<br>Local<br>Provincial | ICA          | TRANSPORTE           | Vias Urbanas                           | Iniciativa<br>Pública | 24/01/2025                    | 1,902,862.02                       | Adivo  |      |
| CARLOS<br>ALBERTO<br>ZARATE<br>ANCHANTE | Proyecto de<br>inversión | MEJORAMIENTO, INSTALACION DEL<br>SERVICIO DE AGUA POTABLE Y<br>ALCANTARILLADO EN EL SECTOR DE LA<br>TIERRA PROMETIDA DEL DISTRITO DE<br>ICA, PROVINCIA DE ICA - ICA                                                                                 | 2305537       | MUNICIPALIDAD<br>PROVINCIAL DE<br>ICA                 | Gobierno<br>Local<br>Provincial | ICA          | SANEAMIENTO          |                                        | Iniciativa<br>Pública | 24/01/2025                    | 35,204,243.25                      | Activo |      |
| CARLOS<br>ALBERTO<br>VARATE<br>INCHANTE | IOARR                    | ADQUISICION DE EQUIPAMIENTO DE<br>LABORATORIO, EN EL(LA) ESCUELA<br>PROFESIONAL DE INGENIERIA<br>PESQUERAY LA ESCUELA<br>PROFESIONAL DE INGENIERIA DE<br>ALIMENTO DE LA LIMERERIZO                                                                  | 2661468       | UNIVERSIDAD<br>NACIONAL SAN<br>LUIS GONZAGA<br>DE ICA | Universidad<br>Pública          | ICA          | EDUCACIÓN            | Educación<br>Superior<br>Universitaria | Iniciativa<br>Pública | 17/01/2025                    | 3,712,780.00                       | Activo |      |

Captura 2 Pantalla de Fase I – Priorización

Al elegir nuevos criterios de búsqueda, mostrados en la parte superior, el sistema lista las inversiones registradas que coincidan con los criterios seleccionados y muestra la cantidad de registros.

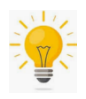

Cuando el usuario se esté desplazando en dirección a la parte inferior de la pantalla, el sistema mostrará automáticamente un botón que le permitirá dirigirse a la parte

superior de la pantalla en que se encuentre.

Puede dar de alta a nuevas inversiones desde la opción

# B Nueva Inversión → Ción

# **Operaciones – Agregar Inversión**

El usuario podrá elegir de entre dos alternativas para crear inversiones:

🖹 Nueva Inversión 🗸

Una Inversión

Varias Inversiones

| PRO       | Manual del Usuario   | Aprobación: 2024/09/26 |
|-----------|----------------------|------------------------|
| INVERSION | PROINVERSIÓN OA - TI | Versión: 2.0           |

Una Inversión; modo de creación estándar usar para crea una sola inversión.

Varios Inversiones; modo de creación alternativo usar para crear más de una inversión, teniendo como origen los datos comunes de una inversión seleccionada por el usuario.

## Una Inversión

Si se accede a la opción **Nueva Inversión / Una Inversión** se mostrará la pantalla, Nuevo Oxl Inversión:

El usuario debe completar los datos requeridos en las fichas Entidad/Empresa, Información General, Documentos y Avances

## Información General

| ■ MEJORAMIENTO DEL SERVICIO DE EDUCAC                | CIÓN SECUNDARIA EN I.E. COAR AREQUIPA DIS               | STRITO                      | a <sup>20</sup> - + - ▲ - O Salir                                                  |
|------------------------------------------------------|---------------------------------------------------------|-----------------------------|------------------------------------------------------------------------------------|
| Fase I - Modificar la Inversión                      |                                                         | S Guard                     | ar y publicar los datos 🕒 Guardar como pendiente 🗙 Cerrar                          |
| Información General Entidad/Empresa Componentes      | Documentos Avances                                      |                             |                                                                                    |
| Tipo de Intervención *                               |                                                         | Estado General *            | Estado Fase *                                                                      |
| Proyecto de inversión                                | v                                                       | En Promocion                | Priorizado     V                                                                   |
| Nombre de la Intervención *                          |                                                         | Función/Sector              | Tipologia                                                                          |
| MEJORAMIENTO DEL SERVICIO DE EDUCACIÓN SECUNDARIA EN | I.E. COAR AREQUIPA DISTRITO DE MAJES DE LA PROVINCIA DE | EDUCACIÓN                   | <ul> <li>Educación Secundaria Para Atención De Estudiantes De Alto De: </li> </ul> |
| CAYLLOMA DEL DEPARTAMENTO DE AREQUIPA                |                                                         | Nivel Estudio               | Tipo de Iniciativa                                                                 |
|                                                      | li.                                                     | Perfil                      | Iniciativa Pública                                                                 |
| Nombre en Idioma Ingles                              |                                                         | Cádlas Mas                  |                                                                                    |
| CAYLLOMA OF THE DEPARTMENT OF AREQUIPA               | COAR AREQUIPA DISTRICT OF MAJES OF THE PROVINCE OF      | (auto)                      |                                                                                    |
|                                                      |                                                         |                             |                                                                                    |
| Nombre Corto de la Intervención *                    |                                                         | Codigo CUI                  | Codigo SNIP                                                                        |
| Nambre Corto de la Intervención                      |                                                         | 2391290                     |                                                                                    |
| Nombre Corto en Idioma Ingles                        |                                                         | Ver Enlace SSI              |                                                                                    |
| Nombre Corto de la Intervención                      |                                                         | ¿Es Código de Priorización? |                                                                                    |
| Departamento                                         | Provincia                                               |                             |                                                                                    |
| LA LIBERTAD 🗸                                        | -Seleccione-                                            | Componente:                 |                                                                                    |
| Distrito                                             | Codigo Ubigeo                                           | Car Cento                   |                                                                                    |
| ~                                                    | 130000                                                  |                             |                                                                                    |
| Eacha de Priorización                                |                                                         |                             |                                                                                    |
| 29/09/2023                                           |                                                         |                             |                                                                                    |
| Parallalaria Director                                |                                                         |                             |                                                                                    |
| Denenciarios Directos                                |                                                         |                             |                                                                                    |
| 500                                                  |                                                         |                             |                                                                                    |
| Monto Estimado de Inversión (Soles) *                | Rango Monto de Inversión                                |                             |                                                                                    |
| 90,952,284.46                                        | 50-100 mil                                              |                             |                                                                                    |
| Descripción de la Intervención                       |                                                         |                             |                                                                                    |
| Description                                          |                                                         |                             |                                                                                    |
|                                                      |                                                         | 🐼 Guardar y                 | publicar los datos 🔷 Guardar como pendienle: 🗙 Cerra                               |

## Entidad/Empresa

|           | Manual del Usuario   | Aprobación: 2024/09/26 |
|-----------|----------------------|------------------------|
| INVERSION | PROINVERSIÓN OA - TI | Versión: 2.0           |

| ■ MEJORAMIENTO DEL SERVICIO DE EDUCACIÓN SECUNDA                                                                                                    | ARIA EN I.E. COAR AREQUIPA D    | ISTRITO                                             |                                   | <b>≝<sup>©</sup> </b>              | 🖒 Salir  |
|----------------------------------------------------------------------------------------------------|---------------------------------|-----------------------------------------------------|-----------------------------------|------------------------------------|----------|
| Fase I - Modificar la Inversión                                                                                                    |                                 |                                                     | Guardar y publicar                | los datos 🕹 Guardar como pendiente | × Cerrar |
| Información General Entidad/Empresa Componentes Documentos Av                                                                                                    | rances                          |                                                     |                                   |                                    |          |
| Asesor Responsable                                                                                                    |                                 |                                                     |                                   |                                    |          |
| CARLA LUZ CARRERA GUZMAN                                                                                                    |                                 | *                                                   |                                   |                                    |          |
| Coordinador Responsable                                                                                                    |                                 |                                                     |                                   |                                    |          |
| DENISSE AZUCENA MIRALLES MIRALLES                                                                                                    |                                 | *                                                   |                                   |                                    |          |
| Assessor Lengt                                                                                                    |                                 |                                                     |                                   |                                    |          |
| Seleccione                                                                                                    |                                 | v                                                   |                                   |                                    |          |
|                                                                                                    |                                 |                                                     |                                   |                                    |          |
| Nivel Gobierno * Gobierno Nacional                                                                                                    |                                 | CoEjecución<br>OSI                                  | NO                                |                                    |          |
| Puede seleccionar mas de una entidad si Tiene CoEjecución Seleccionar Carticidad de registros 1 D Nombre la Entidad Pública Nilveo Data Analistratico De Entidad Pública Orde | 2Obtener Fecha de Priorización? | ¿Es Principal?<br>Si<br>aner Fecha de Priorización? | ۳No<br>رEs Principal?             | +<br>Tope CIPRL Año Tope           | ×        |
| Empresas Interesadas<br>Puede seleccionar mas de una empresa<br>Seleccionar                                                                                                   | +Nuevo Empresa                  |                                                     | ¿Tiene empresa Interesada?<br>Sti | <ul> <li>NO</li> </ul>             |          |
| Necesidad de Financiamiento  Epcudén fisica del proyecto Epcedent foncio Operación de proyectos de saneamiento Supervisión de otra                                            | reinversión                     |                                                     |                                   |                                    |          |
|                                                                                                    |                                 |                                                     | Guardar y publicar los o          | datos Guardar como pendiente       | × Cerrar |

El usuario puede identificar cuál de las entidades es la que representará la inversión o será la entidad principal.

## Documentos

| Entidad/Empresa Información General Documentos Avances                                                            |                                      |                |               |                        |                 |            |   |  |
|----------------------------------------------------------------------------------------------------|--------------------------------------|----------------|---------------|------------------------|-----------------|------------|---|--|
| Cantidad de Registros: 1                                                                                          |                                      |                |               |                        | Nuevo Doo       | cument     | ) |  |
| Relacion de Documentos Adjuntos                                                                                   |                                      |                |               |                        |                 |            |   |  |
| Tipo Documento                                                                                                    | Entidad                              | Numero<br>Doc. | Fecha<br>Doc. | Documento              | Tramite<br>Doc. |            |   |  |
| Acta de Consejo Municipal/Consejo Regional Universitario/Resolución Ministerial-Designación de<br>Comité Especial | MINISTERIO DE ECONOMIA Y<br>FINANZAS | dddd           | 24/09/2019    | NOXIProyectoFaseIV.pdf |                 | <b>Z</b> > | : |  |

El sistema permite el registro de documentos asociados al proceso y adjuntarlos.

El sistema permite para documentos del tipo "Acuerdo de Consejo Municipal/Consejo Regional Universitario/Resolución Ministerial-Designación de Comité Especial" obtener el monto automáticamente para la ficha información general – campo Monto Estimado de Inversión (Soles).

Adicionalmente; solo para dicho tipo de documento se puede elegir un subtipo AC o RM y se genera la estructura del número de documento de manera automática; el usuario solo debe ingresar el número y siglas de la institución.

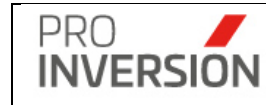

| Documento     | o de Priorizacio                  | n                                        |                                          |
|---------------|-----------------------------------|------------------------------------------|------------------------------------------|
| Tipo Documen  | ito                               |                                          |                                          |
| Acuerdo de Co | nsejo Municipal/Cons              | sejo Regional Universitario/Resolución I | Ministerial-Designación de Comité Espe 🔹 |
| Fecha Docume  | ento*                             |                                          |                                          |
| 23/05/2020    |                                   |                                          |                                          |
| Entidad       |                                   |                                          |                                          |
| GOBIERNO RE   | EGIONAL AREQUIPA                  | A                                        | Ţ                                        |
| Numero Expec  | diente (Tramite De                | ocumentario)                             |                                          |
| E011700005    |                                   | Valida Trami                             | ite                                      |
|               |                                   |                                          |                                          |
| Тіро          | Número                            | Sigla Institución                        | Número Documento                         |
| AC v          | 3                                 | GR AREQUIPA                              | AC N°003-2020-GR AREQU                   |
| Monto         |                                   |                                          |                                          |
|               |                                   |                                          | 423,378.00                               |
| Seleccione Do | ocumento Adjunto<br>nar mi equipo | 2                                        |                                          |
|               |                                   |                                          |                                          |
|               |                                   |                                          | Aceptar Cancelar                         |

#### Estructura

{Tipo de documento} + {N°} [número de documento]-(Año del documento)-[Sigla de Institución]

P.e Municipalidad Distrital de Manantay

AC N°005-2020-MDM

P.e Ministerio de Educación

# RM N°060-2020-MINEDU

| Avances               | Avances                        |                                                  |           |            |  |  |  |  |  |  |
|-----------------------|--------------------------------|--------------------------------------------------|-----------|------------|--|--|--|--|--|--|
| Entidad/Empresa       | Información General Documentos | Avances                                          |           |            |  |  |  |  |  |  |
| Cantidad de Registros | Cantidad de Registros : 1      |                                                  |           |            |  |  |  |  |  |  |
|                       |                                | Relacion de Observaciones                        |           |            |  |  |  |  |  |  |
| Fecha                 | Asesor                         | Comentarios                                      | Documento |            |  |  |  |  |  |  |
| 09/10/2019            | Carlos Chavarry                | los documentos fueron enviados al inicio del mes |           | <b>♂ ×</b> |  |  |  |  |  |  |
|                       |                                |                                                  |           |            |  |  |  |  |  |  |

**Importante**: El sistema solicitará el ingreso de datos obligatorios (mostrados con \*) para completar la ficha del proyecto, En caso no se cumpla con el ingreso de alguno de estos datos el sistema mostrará una ventana informativa.

|   | PRO       | Manual del Usuario   | Aprobación: 2024/09/26 |  |  |
|---|-----------|----------------------|------------------------|--|--|
|   | INVERSION | PROINVERSIÓN OA - TI | Versión: 2.0           |  |  |
| G | DARDAR.   | ecto                 |                        |  |  |

El grabado de la información se puede realizar de manera definitiva para su publicación

| Guardar y publicar los datos | 0          | como        | pendiente       | de       | aprobación  |
|------------------------------|------------|-------------|-----------------|----------|-------------|
| 🙆 Guardar como pendiente     | . Los pend | ientes debe | n ser aprobados | por el C | oordinador. |

#### Guardar como pendiente

Después que los datos sean guardados como pendientes, el sistema mostrará una alerta, al consultar el proyecto, que esta como **Borrador**.

| ■ MEJORAMIENTO DEL SERVICIO EDUCATIVO                    | DE INICIAL DE LAS I.E. N° 224, N° 225, N° 23                                | 🛿 Borrador 🚽 💶        | Q 🚔 ∰ ∨ 🛓 ∨ OʻSalir                               |  |  |  |
|----------------------------------------------------------|-----------------------------------------------------------------------------|-----------------------|---------------------------------------------------|--|--|--|
| Fase I - Modificar el Proyecto                           |                                                                             |                       | Zenviar Alerta 🕰 Guardar como pendiente 🗙 Cerrar  |  |  |  |
| Información General Entidad/Empresa Documentos A         | vances                                                                      |                       |                                                   |  |  |  |
| Nombre del Proyecto *                                    |                                                                             | Estado General *      | Estado Fase *                                     |  |  |  |
| MEJORAMIENTO DEL SERVICIO EDUCATIVO DE INICIAL DE LAS I. | E. N° 224, N° 225, N° 234, N° 252, N° 256, N° 411, N° 431, N° 432 MULTI     | En Promocion 🗸        | Priorizado 🗸                                      |  |  |  |
| Nombre en Idioma Ingles                                  |                                                                             | Tipologia             | Nivel Estudio                                     |  |  |  |
| IMPROVEMENT OF THE INITIAL EDUCATIONAL SERVICE OF THE I  | E. N ° 224, N ° 225, N ° 234, N ° 252, N ° 256, N ° 411, N ° 431, N ° 432 ! | Educación 🗸           | -Seleccione V                                     |  |  |  |
| Departamento                                             | Provincia                                                                   | Modalidad             |                                                   |  |  |  |
| ICA 🗸                                                    | Seleccione V                                                                | Seleccione V          |                                                   |  |  |  |
| Distrito                                                 | Codigo Ubigeo                                                               | Código SNIP/Invierte  |                                                   |  |  |  |
| ~                                                        | 110000                                                                      | OSNIP <b>INVIERTE</b> |                                                   |  |  |  |
| Fecha de Priorización                                    | Beneficiarios Directos                                                      | 2405772               |                                                   |  |  |  |
| dd/mm/yyyy                                               | 0                                                                           | Ver Enlace            | Ver Enlace SSI                                    |  |  |  |
| Monto Estimado de Inversión (Soles) *                    |                                                                             |                       |                                                   |  |  |  |
| 11,744,326.23                                            |                                                                             |                       |                                                   |  |  |  |
|                                                          |                                                                             |                       |                                                   |  |  |  |
|                                                          |                                                                             |                       |                                                   |  |  |  |
|                                                          |                                                                             |                       | A Enviar Alerta 🕼 Guardar como pendiente 🗙 Cerrar |  |  |  |

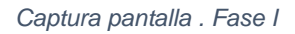

#### **Enviar Alerta**

Después presionar Enviar Alerta el sistema mostrará una alerta, al consultar el proyecto, que esta como **Pendiente de aprobación**.

|                                                          |     | Manual del Usuario   | Aprobac            | ión: 2024/0            |          |
|----------------------------------------------------------|-----|----------------------|--------------------|------------------------|----------|
| INVERSION                                                |     | PROINVERSIÓN OA      | Versión            | : 2.0                  |          |
|                                                          |     |                      |                    |                        |          |
| Prueba pendiente de aprobación O Pendiente de aprobación |     |                      |                    | Q ≝∽~ ≛~               | 😃 Salir  |
| is datos se guardaron correctamente                      |     |                      |                    |                        | ×        |
| ise I - Modificar el Proyecto                            |     |                      | Enviar Alerta      | Guardar como pendiente | × Cerrar |
| Información General Entidad/Empresa Documentos Avances   |     |                      |                    |                        |          |
| Nombre del Proyecto *                                    |     | Estado General *     | Estado Fase *      |                        |          |
| Prueba pendiente de aprobación                           |     | En Promocion         | ✓Seleccione        |                        | ~        |
| iombre en Idioma Ingles                                  |     | Tipologia            | Nivel Estudio      |                        |          |
| Nombre del Proyecto                                      |     | Educación            | Expediente Tecnico |                        | ~        |
| Departamento Provincia                                   |     | Modalidad            |                    |                        |          |
| LIMA Ý                                                   | ¥   | Iniciativa Estatal   | *                  |                        |          |
| Plan III AN DE LUBIGANCHO                                |     | Código SNIP/Invierte |                    |                        |          |
|                                                          |     | 2147859              |                    |                        |          |
| dd/mm/www                                                | 300 | [3] Ver Enlace       | Ver Enlace SSI     |                        |          |
| Monto Estimado de Inversión (Soles) *                    |     |                      |                    |                        |          |
| 2,000,000.00                                             |     |                      |                    |                        |          |
|                                                          |     |                      |                    |                        |          |
|                                                          |     |                      |                    |                        |          |
|                                                          |     |                      | ✓ Enviar Alerta    | Guardar como pendiente | * Cerrar |

Captura pantalla . Fase I

Si el usuario tiene asignado el perfil de Super administrador o Administrador, solo se alertará

como Borrador, al consultar el proyecto. No se mostrará el botón

#### Varias Inversiones

Si se accede a la opción **Nueva Inversión / Varias Inversiones** se mostrará la pantalla, Nuevo Grupo OxI Inversión:

|                                                                | l Grupo de                                                                                                    | Inversiones (                                                       | DxI                                                                              |                                                                                                    |                                                                                                    |                                                                                                    |                                                                                                    |                                                                                                    |                                                                                                    |                                                                                                    |                                                                                   |                                                                              |                     | 8                                                                                                    | Guardar 🗙 (                                                                                                    | Cer |
|----------------------------------------------------------------|----------------------------------------------------------------------------------------------------|---------------------------------------------------------------------|----------------------------------------------------------------------------------|----------------------------------------------------------------------------------------------------|----------------------------------------------------------------------------------------------------|----------------------------------------------------------------------------------------------------|----------------------------------------------------------------------------------------------------|----------------------------------------------------------------------------------------------------|----------------------------------------------------------------------------------------------------|----------------------------------------------------------------------------------------------------|-----------------------------------------------------------------------------------|------------------------------------------------------------------------------|---------------------|----------------------------------------------------------------------------------------------------|----------------------------------------------------------------------------------------------------|-----|
| royectos                                                       |                                                                                                    |                                                                     |                                                                                  |                                                                                                    |                                                                                                    |                                                                                                    |                                                                                                    |                                                                                                    |                                                                                                    |                                                                                                    |                                                                                   |                                                                              |                     |                                                                                                    |                                                                                                    |     |
| den                                                            |                                                                                                    |                                                                     |                                                                                  |                                                                                                    |                                                                                                    |                                                                                                    |                                                                                                    |                                                                                                    |                                                                                                    |                                                                                                    |                                                                                   |                                                                              |                     |                                                                                                    |                                                                                                    |     |
| o de Inv                                                       | rersión                                                                                                    |                                                                     |                                                                                  |                                                                                                    |                                                                                                    |                                                                                                    |                                                                                                    |                                                                                                    |                                                                                                    |                                                                                                    |                                                                                   |                                                                              |                     |                                                                                                    |                                                                                                    |     |
| Proyecto                                                       |                                                                                                    |                                                                     |                                                                                  |                                                                                                    |                                                                                                    |                                                                                                    |                                                                                                    |                                                                                                    |                                                                                                    |                                                                                                    |                                                                                   |                                                                              |                     |                                                                                                    |                                                                                                    |     |
| esor Re                                                        | sponsable                                                                                                    |                                                                     |                                                                                  |                                                                                                    |                                                                                                    |                                                                                                    |                                                                                                    |                                                                                                    |                                                                                                    |                                                                                                    |                                                                                   |                                                                              |                     |                                                                                                    |                                                                                                    |     |
| AGDAL                                                          | ENA YOLAND                                                                                                    | A TALAVERA TR                                                       | RELLES                                                                           |                                                                                                    |                                                                                                    |                                                                                                    |                                                                                                    |                                                                                                    |                                                                                                    |                                                                                                    |                                                                                   |                                                                              |                     |                                                                                                    |                                                                                                    |     |
| wecto*                                                         |                                                                                                    |                                                                     |                                                                                  |                                                                                                    |                                                                                                    |                                                                                                    |                                                                                                    |                                                                                                    |                                                                                                    |                                                                                                    |                                                                                   |                                                                              |                     |                                                                                                    |                                                                                                    |     |
| rovecto                                                        | 2451731 MEJ                                                                                                    | ORAMIENTO DI                                                        | EL SERVICIO E                                                                    | DUCATIVO DE LA                                                                                                    | INSTITUCIÓN EDUC                                                                                                    | ATIVA INICIAL MIS                                                                                                    | STI DISTRITO DE MIRAFLORES -                                                                                                    | PROVINCIA DE AREQUI                                                                                                    | PA - DEPARTAMEN                                                                                                    | TO DE AREQUIP                                                                                                    | ×                                                                                 |                                                                              |                     |                                                                                                    |                                                                                                    |     |
|                                                                |                                                                                                    |                                                                     |                                                                                  |                                                                                                    |                                                                                                    |                                                                                                    |                                                                                                    |                                                                                                    |                                                                                                    |                                                                                                    |                                                                                   |                                                                              |                     |                                                                                                    |                                                                                                    |     |
| stino - D                                                      | etalle de las ir                                                                                                    | versiones                                                           |                                                                                  |                                                                                                    |                                                                                                    |                                                                                                    |                                                                                                    |                                                                                                    |                                                                                                    |                                                                                                    |                                                                                   |                                                                              |                     |                                                                                                    |                                                                                                    |     |
| po de In                                                       | e Inversión * Código SNIP/Invierte OSNIP Nombre de la                                                                       |                                                                     |                                                                                  |                                                                                                    | Inversión *                                                                                                    |                                                                                                    |                                                                                                    | Nombre en                                                                                                    | Idioma Ingles                                                                                                    |                                                                                                    |                                                                                   |                                                                              |                     |                                                                                                    |                                                                                                    |     |
| Selecci                                                        | Seleccione- V Nombre C                                                                                                    |                                                                     |                                                                                  |                                                                                                    | Nombre de la                                                                                                    | Inversiin                                                                                                    |                                                                                                    |                                                                                                    | Nombre de                                                                                                    | la Inversión                                                                                                    |                                                                                   |                                                                              |                     |                                                                                                    |                                                                                                    |     |
| unción/Sector Tipologia                                        |                                                                                                    |                                                                     |                                                                                  |                                                                                                    |                                                                                                    | Modalidad                                                                                                    | Nivel Estudio                                                                                                    |                                                                                                    |                                                                                                    |                                                                                                    |                                                                                   |                                                                              |                     |                                                                                                    |                                                                                                    |     |
| -Selecci                                                       | ione                                                                                                    |                                                                     |                                                                                  | ~                                                                                                    |                                                                                                    |                                                                                                    | ~                                                                                                    | Seleccione                                                                                                    |                                                                                                    |                                                                                                    | <ul> <li>✓ -Si</li> </ul>                                                         | leccione                                                                     |                     |                                                                                                    |                                                                                                    |     |
| neficiar                                                       | rios Directos                                                                                                    |                                                                     |                                                                                  |                                                                                                    |                                                                                                    | Monto Estima                                                                                                    | do de Inversión (Soles) *                                                                                                    |                                                                                                    |                                                                                                    | -                                                                                                    |                                                                                   |                                                                              |                     |                                                                                                    |                                                                                                    |     |
|                                                                |                                                                                                    |                                                                     |                                                                                  |                                                                                                    | Department                                                                                                    |                                                                                                    |                                                                                                    |                                                                                                    |                                                                                                    | 00                                                                                                    |                                                                                   |                                                                              |                     |                                                                                                    |                                                                                                    |     |
|                                                                |                                                                                                    |                                                                     |                                                                                  |                                                                                                    |                                                                                                    |                                                                                                    |                                                                                                    |                                                                                                    | 0                                                                                                    | .00                                                                                                    |                                                                                   |                                                                              |                     |                                                                                                    |                                                                                                    |     |
| ntidad de                                                      | e registros: 5                                                                                                    |                                                                     |                                                                                  |                                                                                                    |                                                                                                    |                                                                                                    |                                                                                                    |                                                                                                    | 0                                                                                                    |                                                                                                    |                                                                                   |                                                                              |                     |                                                                                                    |                                                                                                    |     |
| ntidad de<br>Id                                                | e registros: 5<br>Código                                                                                                    | SNIP/Invierte                                                       | Tipo de                                                                          |                                                                                                    | Nombre                                                                                                    |                                                                                                    | Nombre en Idion                                                                                                    | na Ingles                                                                                                    | Beneficiarios                                                                                                    | Monto                                                                                                    | Función/Sector                                                                    | Tipologia                                                                    | Nivel de            | Modalidad                                                                                                    | Fase                                                                                                    |     |
| itidad de<br>Id<br>enerado                                     | e registros: 5<br>Código                                                                                                    | SNIP/Invierte                                                       | Tipo de<br>Inversión                                                             |                                                                                                    | Nombre                                                                                                    |                                                                                                    | Nombre en Idion                                                                                                    | na Ingles                                                                                                    | Beneficiarios<br>Directos                                                                                                | Monto<br>Estimado de<br>Inversión S/                                                                               | Function/Sector                                                                   | Tipologia                                                                    | Nivel de<br>Estudio | Modalidad                                                                                                    | Fase                                                                                                    |     |
| ld<br>Id<br>enerado                                            | e registros: 5<br>Código                                                                                                    | SNIPIInvierte                                                       | Tipo de<br>Inversión                                                             |                                                                                                    | Nombre                                                                                                    |                                                                                                    | Nombre en Idion                                                                                                    | na Ingles                                                                                                    | Beneficiarios<br>Directos                                                                                                | Monto<br>Estimado de<br>Inversión S/                                                                               | Función/Sector                                                                    | Tipologia                                                                    | Nivel de<br>Estudio | Modalidad                                                                                                    | Fase                                                                                                    |     |
| itidad de<br>Id<br>enerado                                     | Cödigo                                                                                                    | SNIP/Invierte                                                       | Tipo de<br>Inversión                                                             | MEJORAMIENTO                                                                                                    | Nombre<br>D DEL SERVICIO EDI<br>DUCATIVA Nº 40157 J                                                                                                    | JCATIVO DE LA<br>ORGE LUIS                                                                                                    | Nombro en Idion<br>IMPROVEMENT OF THE EDUC<br>THE EDUCATIONAL INSTITUTE                                                                                                    | RATIONAL SERVICE OF<br>ION N°40157 JORGE                                                                                                    | Beneficiarios<br>Directos                                                                                                | Monto<br>Estimado de<br>Inversión S/                                                                               | Función/Sector                                                                    | Tipologia                                                                    | Nivel de<br>Estudio | Iniciativa                                                                                                    | Fase                                                                                                    |     |
| Id<br>Id<br>enerado<br>197                                     | Código<br>2452409                                                                                                    | SNIP/Invierte                                                       | Tipo de<br>Inversión<br>Proyecto                                                 | MEJORAMIENTO<br>INSTITUCION EI<br>BORGES DISTR                                                                                                    | Nombro<br>D DEL SERVICIO EDI<br>DUCATIVA Nº40157 J<br>ITO DE MIRRELORES<br>DEPARTAMENTO DE                                                                                                    | JCATIVO DE LA<br>ORGE LUIS<br>5 - PROVINCIA<br>ABECUIVA                                                                                                    | Nombro en Klice<br>IMPROVEMENT OF THE EDUCATIONAL INSTITUTI<br>LUIS BORGES DISTRICT OF M<br>PROVINCE OF AREQUIPA - D                                                                                                    | EATIONAL SERVICE OF<br>ION N°40157 JORGE<br>IIRAFLORES -<br>EPARTMENT OF                                                                                                    | Beneficiarios<br>Directos<br>311.00                                                                                      | Monto<br>Estimado de<br>Inversión S/<br>6.207,337.00                                                               | Función/Sector<br>EDUCACIÓN                                                       | <b>Tipología</b><br>Educación                                                | Nivel de<br>Estudio | Modelidad<br>Iniciativa<br>Estatal                                                                             | Faso<br>L<br>Priorización                                                                                          |     |
| itidad de<br>Id<br>enerado<br>197                              | Código<br>2452409                                                                                                    | SNIP/Invierte                                                       | Tipo de<br>Inversión<br>Proyecto                                                 | MEJORAMIENTO<br>INSTITUCION EI<br>BORGES DISTR<br>DE AREQUIPA-                                                                                                    | Nombre<br>D DEL SERVICIO EDI<br>DUCATIVA Nº40157 J<br>ITO DE MIRAFLORES<br>DEPARTAMENTO DE                                                                                                    | JCATIVO DE LA<br>ORGE LUIS<br>S - PROVINCIA<br>AREQUIPA                                                                                                    | Nombre en Idion<br>IMPROVEMENT OF THE EDUC<br>THE EDUCATIONAL INSTITUTI<br>LUIS BORGES DISTRICT OF M<br>PROVINCE OF AREQUIPA - DE<br>AREQUIPA                                                                                                    | ATIONAL SERVICE OF<br>ION N°40157 JORGE<br>IIRAFLORES -<br>PARTMENT OF                                                                                                    | Beneficiarios<br>Directos<br>311.00                                                                                      | Monto<br>Estimado de<br>Inversión S/<br>6.207,337.00                                                               | Función/Sector                                                                    | <b>Tipología</b><br>Educación                                                | Nivel de<br>Estudio | Modelidad<br>Iniciativa<br>Estatal                                                                             | Faso<br>L<br>Priorización                                                                                          |     |
| Id<br>Id<br>enerado                                            | 2452409                                                                                                    | SNIP/Invierte                                                       | Tipo de<br>Inversión<br>Proyecto                                                 | MEJORAMIENTO<br>INSTITUCION EI<br>BORGES DISTR<br>DE AREQUIPA -<br>MEJORAMIENTO                                                                                                    | Nombro<br>Del Servicio edu<br>DUCATIVA Nº40157 J<br>ITO DE MIRAFLORES<br>DEPARTAMENTO DE<br>D DEL SERVICIO ED                                                                                                    | JCATIVO DE LA<br>ORGE LUIS<br>5 - PROVINCIA<br>AREQUIPA<br>JCATIVO DE LA<br>JERARDO                                                                                                    | Nombre en Idion<br>IMPROVEMENT OF THE EDUC<br>THE EDUCATIONAL INSTITUTI<br>LUIS BORGES DISTRICT OF M<br>PROVINCE OF AREQUIPA- DE<br>AREQUIPA<br>IMPROVEMENT OF THE EDUC<br>THE EDUCATIONAL INSTITUT                                                                                                    | ATIONAL SERVICE OF<br>INA MAIST JORGE<br>IIRAFLORES -<br>PARTMENT OF<br>ZATIONAL SERVICE OF<br>INA NY 4010                                                                                                    | Beneficiarios<br>Directos                                                                                                | Monto<br>Estimado de<br>Inversión S/<br>6.207,337.00                                                               | Función/Sector                                                                    | Tipología<br>Educación                                                       | Nivel de<br>Estudio | Modalidad<br>Iniciativa<br>Estatal                                                                             | Faso<br>L<br>Priorización                                                                                          |     |
| ntidad de<br>Id<br>enerado<br>197                              | e registros: 5<br>Código<br>2452409<br>2452694                                                                              | SNIP/Invierte                                                       | Tipo de<br>Inversión<br>Proyecto<br>Proyecto                                     | MEJORAMIENTO<br>INSTITUCION EI<br>BORGES DISTR<br>DE AREQUIPA -<br>MEJORAMIENTO<br>IQUIRA PIZARRI                                                                                                    | Noniko<br>D DEL SERVICIO EDU<br>DUCATIVA Nº40157 JJ<br>UDO DEL SERVICIO ED<br>DEPARTAMENTO DE<br>D DEL SERVICIO EDU<br>DUCATIVA Nº 40148<br>O DISTRITO DE MIRA                                                                                                    | JCATIVO DE LA<br>ORGE LUIS<br>S - PROVINCIA<br>AREQUIPA<br>JCATIVO DE LA<br>SERARDO<br>FLORES -                                                                                                    | Nombre on Mice<br>IMPROVEMENT OF THE EDUCATIONAL INSTITUT<br>UILIS BORGES DISTRICT OF M<br>PROVINCE OF AREQUIPA - DE<br>AREQUIPA<br>AREQUIPA<br>IMPROVEMENT OF THE EDUCATIONAL INSTITUT                                                                                                    | na Ingles<br>CATIONAL SERVICE OF<br>INAPLORES -<br>INAPLORES -<br>PRATMENT OF<br>CATIONAL SERVICE OF<br>ION N° 40146<br>INSTRUCT OF                                                                                                    | Beneficiarios<br>Directos<br>311.00                                                                                      | Monto<br>Estimado de<br>Inversión S/<br>6.207,337.00<br>3.585,154.00                                               | Función/Sector<br>EDUCACIÓN<br>EDUCACIÓN                                          | Tipología<br>Educación<br>Educación                                          | Nivel de<br>Estudio | Modalidad<br>Iniciativa<br>Estatal<br>Iniciativa<br>Estatal                                                    | Fase<br>L<br>Priorización                                                                                          |     |
| ntidad de<br>enerado<br>197                                    | e registros: 5<br>Código<br>2452409<br>2452694                                                                              | SNIP/Invierte                                                       | Tipo de<br>Inversión<br>Proyecto<br>Proyecto                                     | MEJORAMIENT<br>INSTITUCION EL<br>BORGES DISTR<br>DE AREQUIPA<br>MEJORAMIENT<br>IQUIRA PIZARRI<br>PROVINCIA DE<br>AREQUIPA                                                                                                    | Nombro<br>D DEL SERVICIO EDI<br>DUCATIVA Rº40 157 J<br>DUCATIVA Rº40 157<br>DEPARTAMENTO DE<br>DEPARTAMENTO DE<br>D DEL SERVICIO EDI<br>DUCATIVA Rº40146<br>D DEL SERVICIO EDI<br>DUCATIVA Rº40146<br>D DEL SERVICIO EDI<br>DUCATIVA Rº40146<br>D DETRITIO DE MIRA                                                                                                    | JCATIVO DE LA<br>ORGE LUIS<br>S - PROVINCIA<br>AREQUIPA<br>JCATIVO DE LA<br>JCATIVO DE LA<br>JCATIVO DE LA<br>JCATIVO DE LA<br>JCATIVO DE LA<br>JCATIVO DE LA                                                                             | Nombre en Idior<br>IMPROVEMENT OF THE EDUCATIONAL INSTITUT<br>LIUIS BORGES DISTRICT OF M<br>PROVINCE OF ABECUIPA-<br>DISPROVEMENT OF THE EDUC<br>THE EDUCATIONAL INSTITUT<br>THE EDUCATIONAL INSTITUT<br>THE EDUCATIONAL INSTITUT<br>DEPARTIMENT OF ABECUIPA-<br>DEPARTIMENT OF ABECUIPA-                                                                                                    | ATIONAL SERVICE OF<br>ION N°40157 JORGE<br>INAPLORES<br>PARTMENT OF<br>CATIONAL SERVICE OF<br>ION N° 40148<br>INSTRICT OF<br>AREQUIPA -                                                                                                    | Beneficiarios<br>Directos<br>311.00<br>390.00                                                                            | Monto<br>Estimado de<br>Inversión S/<br>6.207.337.00<br>3.585,154.00                                               | Función/Sector<br>EDUCACIÓN<br>EDUCACIÓN                                          | Tipología<br>Educación<br>Educación                                          | Nivel de<br>Estudio | Modaliidad<br>Iniciativa<br>Estatal<br>Iniciativa<br>Estatal                                                   | Foso<br>L<br>Priorización                                                                                          |     |
| Id<br>Id<br>enerado<br>197                                     | Codigo<br>2452409<br>2452694                                                                                                | SNIP/Invierte                                                       | Tipo de<br>Inversión<br>Proyecto<br>Proyecto                                     | MEJORAMIENT<br>INSTITUCION EL<br>BORGES DISTR<br>DE AREQUIPA-<br>MEJORAMIENTO<br>IQUIRA PIZARR<br>PROVINCIA DE<br>AREQUIPA<br>MEJORAMIENTO                                                                                                    | Nombro<br>D DEL SERVICIO EDU<br>DUCATIVA Rº40 157 J<br>UICO EMIRAFLORES<br>DEPARTAMENTO DE<br>D DEL SERVICIO EDU<br>DUCATIVA Rº 40146 O<br>D DEL SERVICIO E MIRA<br>AREQUIPA - DEPART<br>D DEL SERVICIO EDU                                                                                                    | JCATIVO DE LA<br>ORGE LUIS<br>S - PROVINCIA<br>AREQUIPA<br>JCATIVO DE LA<br>JCATIVO DE LA<br>JCATIVO DE LA I.                                                                                                    | Nombre en félier<br>INFROVEMENT OF THE EDUCATIONAL INFORMATION<br>THE EDUCATIONAL INFORMATION<br>UNB ROBERS DISTRICT OF ME<br>PROVINCE OF ADECURATION<br>AREQUIRA.<br>MPROVEMENT OF THE EDUCATIONAL INSTITUTI<br>GERARDO IOLINAR PLZARBO IO<br>DERVARTMENT OF AREQUIRA<br>MEMOLINEENT OF THE EDUC                                                                                                    | ALINGIS<br>ZATIONAL SERVICE OF<br>ION N° BY JORGE<br>INFALORES -<br>IBARTMENT OF<br>ZATIONAL SERVICE OF<br>AREQUIPA -<br>ZATIONAL SERVICE OF                                                                                                    | Beneficiarios<br>Directos<br>311.00<br>390.00                                                                            | Monto<br>Estimado de<br>Inversión S/<br>6.207.337.00<br>3.585,154.00                                               | Eurción/Sector<br>EDUCACIÓN<br>EDUCACIÓN                                          | Tipología<br>Educación<br>Educación                                          | Nivel de<br>Estudio | Modeliidad<br>Iniciativa<br>Estatal<br>Iniciativa<br>Estatal                                                   | Fase<br>L<br>Priorización<br>I<br>Priorización                                                                     |     |
| Id<br>Id<br>enerado<br>197<br>198                              | Codigo           2452409         2452694           2452638         2452638                                                  | SNIP/Invierto<br>INVIERTE<br>INVIERTE                               | Tipo de<br>Inversión<br>Proyecto<br>Proyecto                                     | MEJORAMIENTI<br>INSTITUCION EI<br>BORGES DISTR<br>DE AREQUIPA -<br>MEJORAMIENTO<br>INSTITUCIÓN EI<br>PROVINCIA DE /<br>AREQUIPA<br>MEJORAMIENTO<br>E I, DIVINO INÍ<br>DROVINCIA DE<br>DROVINCIA DE                                                                                                    | Nonitro<br>Nonitro<br>DELSERVICIO EDI<br>DUCATIVA N°40157 JJ<br>JICO DE MIRAFLORES<br>DEPARTAMENTO<br>DUCATIVA N°40146 KJ<br>DUCATIVA N°40146 KJ<br>DUCATIVA N°40146 KJ<br>DUCATIVA N°40146 KJ<br>DUCATIVA N°40146 KJ<br>DUCATIVA N°40146 KJ<br>DUCATIVA N°40146 KJ<br>DUCATIVA N°40146 KJ<br>DUCATIVA N°40146 KJ<br>DUCATIVA N°4014 KJ<br>DUCATIVA N°4014 | JCATIVO DE LA<br>ORGE LUIS<br>S - PROVINCIA<br>AREQUIPA<br>JCATIVO DE LA<br>SERARDO<br>VIFURES -<br>AMENTO DE<br>ICATIVO DE LA L<br>DE MIRAFLORES                                                                                         | Nombre en Idio<br>IMPROVEMENT OF THE EDUCATIONAL INSTITUTI<br>LUIS BORGES DISTRICT OF M<br>NOVINCE OF ARECURA.<br>DISTRICT OF THE EDUCATIONAL INSTITUTI<br>THE EDUCATIONAL INSTITUTI<br>DEPARTMENT OF THE EDUCATIONAL INSTITUTION<br>DEPARTMENT OF ARECURA<br>IMPROVEMENT OF THE EDUCATIONAL INSTITUTION<br>IMPROVEMENT OF THE EDUCATIONAL INSTITUTION<br>IMPROVEMENT OF THE EDUCATIONAL INSTITUTION<br>IMPROVEMENT OF THE ISSUE OF ARECOMENT<br>IMPROVEMENT OF THE ISSUE OF ARECOMENT<br>IMPROVEMENT OF THE ISSUE OF ARECOMENT<br>IMPROVEMENT OF THE ISSUE OF ARECOMENT<br>IMPROVEMENT OF THE ISSUE OF A<br>IMPROVEMENT OF THE ISSUE OF A<br>IMPROVEMENT OF A<br>IMPROVEMENT OF A<br>IMPROVEMENT OF THE ISSUE OF A<br>IMPROVEMENT OF A<br>IMPROVEMENT OF A<br>IMP                                                                                                    | ATIONAL SERVICE OF<br>ON 1/40157 JORCE<br>PARTNERT OF<br>SATURATOR<br>STATUS<br>AREQUIPA -<br>AREQUIPA -<br>AREQUIPA -<br>AREQUIPA -                                                                                                    | Beneficiarios<br>Directos<br>311.00<br>390.00                                                                            | Monto<br>Estimado de<br>Inversión S/<br>6.207.337.00<br>3.585.154.00<br>866.650.00                                 | EDUCACIÓN<br>EDUCACIÓN<br>EDUCACIÓN                                               | Trpologia<br>Educación<br>Educación                                          | Nivel de<br>Estudio | Modeliidad<br>Iniciativa<br>Estatal<br>Iniciativa<br>Estatal                                                   | Fase<br>L<br>Priorización<br>L<br>Delorización                                                                     |     |
| 199<br>199                                                     | Código         Código           2452409         2452694           2452638         2452638                                   | SNIPIInvierto<br>INVIERTE<br>INVIERTE                               | Tipo de<br>Inversión<br>Proyecto<br>Proyecto<br>Proyecto                         | MEJORAMIENT<br>INSTITUCION EI<br>BORGES DISTR<br>DE AREQUIPA<br>MEJORAMIENT<br>E L DWING NIÑ<br>E L DWING NIÑ<br>E L DWING NIÑ                                                                                                    | NGILSON<br>NGILSON<br>DEL SERVICIO EDI<br>DUCATIVA Nº40157 J/<br>ITO DE MIRAFLORES<br>DEPARTAMENTO DE<br>DEPARTAMENTO DE<br>DUCATIVA Nº 40148 (6<br>D DEL SERVICIO EDI<br>DUCATIVA Nº 40148 (6<br>D DEL SERVICIO EDI<br>O DEL SERVICIO EDI<br>O DEL SERVICIO EDI<br>O AREQUIPA - DEPART                                                                                                    | JCATIVO DE LA<br>ORGE LUIS<br>> PROVINCIA<br>AREQUIPA<br>JCATIVO DE LA<br>BERARDO<br>VICORES -<br>AMIENTO DE<br>JCATIVO DE LA I<br>DE MIRAFLORES<br>TAMIENTO DE                                                                           | Nombre en faller<br>IMPROVEMENT OF THE EDUCATIONAL INSTITUT<br>LUIS BORGES DISTRICT OF M<br>PROVINCE OF AREQUIRA. DE<br>AREQUIRA<br>DEPROVEMENT OF THE EDUC<br>MIRAL CORES PROVINCE OF<br>MIRAL CORES PROVINCE OF<br>MIRAL CORES PROVINCE OF<br>MIRAL CORES PROVINCE OF<br>MIRAL CORES PROVINCE OF AREOUNAN<br>MIRAL CORES PROVINCE OF AREOUNAN<br>MIRAL CORES                                                                                                    | AR LODAS<br>DATIONAL SERVICE OF<br>CON Nº 40157 JORGE<br>PARTMENT OF<br>SATONAL SERVICE OF<br>NON Nº 40148<br>SISTRICT OF<br>AREQUIPA -<br>CATIONAL SERVICE OF<br>AREQUIPA -                                                                                                    | Beneficiarios<br>Directos<br>311.00<br>390.00                                                                            | Monto<br>Estimado de<br>Inversión S/<br>6.207.337.00<br>3.585.154.00<br>866.650.00                                 | Función/Sector<br>EDUCACIÓN<br>EDUCACIÓN                                          | Tipologia<br>Educación<br>Educación<br>Educación                             | Nivel de<br>Estudio | Modaliidad<br>Iniciativa<br>Estatal<br>Iniciativa<br>Estatal                                                   | Fase<br>L<br>Priortzación<br>L<br>Priortzación<br>L<br>Priortzación                                                |     |
| Id denerado<br>1997<br>1999                                    | Código         Código           2452409         2452694           2452638         2452638                                   | SNIPIInvierto<br>INVIERTE<br>INVIERTE                               | Tipo de<br>Inversión<br>Proyecto<br>Proyecto                                     | MEJORAMIENT<br>INSTITUCION EI<br>BORGES DISTR<br>DE AREQUIPA-<br>MEJORAMIENT<br>INSTITUCIÓN EI<br>INSTITUCIÓN EI<br>INSTITUCIÓN EI<br>INSTITUCIÓN EI<br>EI DINNO MAI<br>- PROVINCIA DE<br>La DINNO MAI<br>ARECUIPA<br>MEJORAMIENT                                                                                                    | NORICO<br>NORICO ED<br>DUCATIVA Nº (617)<br>UTO DE MIRAFLORES<br>DEPARTAMENTO DE<br>DO DEL SERVICIO ED<br>DUCATIVA Nº 40148<br>O DISTUTIO DE MIRA<br>AREQUIPA - DEPART<br>D DEL SERVICIO ED<br>D DEL SERVICIO ED<br>D DEL SERVICIO ED                                                                                                    | JCATIVO DE LA<br>ORGE LUIS<br>5 - PROVINCIA<br>AREQUIPA<br>JECATIVO DE LA<br>JECATIVO DE LA<br>JECATIVO DE LA<br>JECATIVO DE LA<br>JECATIVO DE LA                                                                                         | Nombre en Idler<br>IMPROVEMENT OF THE EDUCATIONAL INSTITUT<br>LIUIS BORGES DISTRICT OF M<br>PROVINCE OF ABECUIRA- DE<br>PROVINCE OF ABECUIRA- DE<br>AREQUIRA<br>DIPROVEMENT OF THE EDUC<br>MIRAFLORES - PROVINCE OF<br>DEPARTIMENT OF ABECUIRA-<br>MIRAFLORES - PROVINCE OF<br>DEPARTIMENT OF ABECUIRA-<br>MIRAFLORES - PROVINCE OF<br>DEPARTIMENT OF ABECUIRA-                                                                                                    | AS INDEX<br>CATIONAL SERVICE OF<br>INFATLORES -<br>INFATLORES -<br>INFATLORES -<br>INFATLORES -<br>INFATLORES -<br>CON IN 4016<br>SINISTICT OF<br>AREQUIPA -<br>AREQUIPA -<br>AREQUIPA -<br>CONTROLOGIES -<br>AREQUIPA -                                                                                                    | Beneficiarios<br>Directos<br>311.00<br>390.00                                                                            | Monto<br>Extimado de<br>Inversión S/<br>6.207,337.00<br>3.585,154.00<br>866,650.00                                 | Emision/Sector<br>EDUCACIÓN<br>EDUCACIÓN                                          | Tipologia<br>Educación<br>Educación<br>Educación                             | Nivel de<br>Estudio | Modalifdad<br>Iniciativa<br>Estatal<br>Iniciativa<br>Estatal                                                   | Esse<br>L<br>Priorización<br>I<br>Priorización<br>L<br>Priorización                                                |     |
| tidad de<br>1d<br>997<br>998<br>999                            | Codigo           2462409           2452694           2452638           2451782                                              | SNIPIInvierte NVIERTE NVIERTE NVIERTE                               | Tipo de<br>Inversión<br>Proyecto<br>Proyecto<br>Proyecto                         | MEJORAMIENTI<br>INSTITUCION EI<br>BORGES DIST<br>DE AREQUIPA-<br>MEJORAMIENTI<br>UNATUCIÓN EI<br>UNITA PLARA<br>PROVINCIA DE<br>LA DIVINO AND<br>- PROVINCIA DE<br>LA DIVINO NA<br>AREQUIPA<br>- REQUIPA<br>MEJORAMIENTI<br>INSTITUCIÓN EI<br>MEJORAMIENTI                                                                                                    | Nombro<br>D DEL SERVICIO EDI<br>DUCATIVA R'10 157 J<br>DED DEL SERVICIO EDI<br>DEL SERVICIO EDI<br>DUCATIVA R'10 DE MIR<br>D DEL SERVICIO EDI<br>D DEL SERVICIO EDI<br>D DEL SERVICIO EDI<br>DUCATIVA R'10 AD DESAT<br>D DEL SERVICIO EDI<br>DUCATIVA PENARDA                                                                                                    | JCATIVO DE LA<br>ORGE LUIS<br>3 - PROVINCIA<br>AREQUIRA<br>JCATIVO DE LA<br>SERARDO<br>FLORES -<br>MAIENTO DE<br>LICATIVO DE LA<br>LICATIVO DE LA<br>VENTO DE<br>LICATIVO DE LA<br>Nº 40160                                               | Nombre en folior<br>INPROVEMENT OF THE EDUCATIONAL INSTITUT<br>LIUS BORGES DISTRICT OF M<br>PROVINCE OF AREQUIRA. DE<br>AREQUIRA.<br>IMPROVEMENT OF THE EDUC<br>THE EDUCATIONAL INSTITUT<br>GENARIO IQUIRA PLANERO<br>DERARTIMENT OF AREQUIRA<br>DERARTIMENT OF AREQUIRA<br>DERARTIMENT OF AREQUIRA<br>DERARTIMENT OF AREQUIRA<br>DERARTIMENT OF AREQUIRA<br>DERARTIMENT OF AREQUIRA<br>DERARTIMENT OF AREQUIRA<br>DERARTIMENT OF THE EDUC<br>THE PLUCATIONAL<br>AND ADDRESS AREONA DEL<br>DERARTIMENT OF THE EDUCATIONAL<br>OF SUCCESSION OF THE EDUCATIONAL<br>OF SUCCESSION OF THE EDUCATIONAL OF THE EDUCATIONAL<br>OF SUCCESSION OF THE EDUCATIONAL AND ADDRESS AREONA DEL<br>DERARTIMENT OF AREQUIRA                                                                                                    | AS INDEX<br>ATIONAL SERVICE OF<br>INFATIONES - TO<br>ATIONAL SERVICE OF<br>ATIONAL SERVICE OF<br>ATIONAL SERVICE OF<br>B DISTRICT OF<br>ARECUIPA -<br>CATIONAL SERVICE OF<br>INSTITUTION IN-<br>CATIONAL SERVICE OF                                                                                                    | Beneficiarios           Directos           311.00           390.00           124.00           295.00                     | Monto<br>Estimado de<br>Inversión S/<br>6.207.337.00<br>3.585.154.00<br>866.650.00<br>7.970,428.00                 | Función Sector<br>EDUCACIÓN<br>EDUCACIÓN<br>EDUCACIÓN                             | Tipologia<br>Educación<br>Educación<br>Educación                             | Nivel de<br>Estudio | Modalidad<br>Iniciativa<br>Estatal<br>Iniciativa<br>Estatal<br>Iniciativa                                      | Esse<br>L<br>Priorización<br>L<br>Priorización<br>L<br>Priorización                                                |     |
| tidad de<br>13<br>97<br>98<br>99<br>99<br>99                   | Codigo         Codigo           2452409         2452694           2452694         2452638           2451782         2451782 | SNIPIInvierte INVIERTE INVIERTE INVIERTE INVIERTE                   | Tipo de<br>Inversión<br>Proyecto<br>Proyecto<br>Proyecto                         | MEJORAMIENT<br>INSTITUCION EI<br>BORGES DISTR<br>BORGES DISTR<br>DE AREGUIPA<br>MEJORAMIENT<br>INSTITUCIÓN EI<br>INSTITUCIÓN EI<br>AREGUIPA<br>MEJORAMIENT<br>MEJORAMIENT<br>MEJORAMIENT<br>MEJORAMIENT<br>MEJORAMIENT                                                                                                    | Nonitive<br>D DEL SERVICIO EDI<br>DUCATIVA Nº 157 J<br>DI DE MIRA-ROSE<br>DEPARTAMENTO ED<br>D DEL SERVICIO EDI<br>DUCATIVA Nº 161 J<br>D DEL SERVICIO EDI<br>DUCATIVA Nº 161 DE<br>D DEL SERVICIO EDI<br>D DEL SERVICIO EDI<br>D DEL SERVICIO EDI<br>D DEL SERVICIO EDI<br>D DEL SERVICIO EDI<br>D DEL SERVICIO EDI<br>D DEL SERVICIO EDI<br>D DEL SERVICIO EDI                                                                                                    | JCATIVO DE LA<br>ORGE LUIS<br>5 - PROVINCIA<br>AREQUIRA<br>JCATIVO DE LA<br>LERARDO<br>JCATIVO DE LA<br>LE MIRAFLORES<br>TAMENTO DE<br>JCATIVO DE LA<br>Nº 40156<br>STRITO DE<br>JURA-                                                    | Nomine en faller<br>IMPROVEMENT OF THE EDUCATIONAL INSTITUT<br>LUIS BORGES DISTRICT OF M<br>PROVINCE OF AREQUIRA. DE<br>AREQUIRA<br>DEPARATINGTO A REQUIRA. DE<br>DEPARATINGTO CAREGUIRA<br>MIRRATORES. PROVINCE OF<br>MIRRATORES. PROVINCE OF<br>DEPARATINGTO CAREGUIRA<br>MIRRATORES. PROVINCE OF<br>DEPARATINGTO CAREGUIRA<br>DEPARATINGTO CAREGUIRA<br>DEPARATINGTO CAREGUIRA<br>DEPARATINGTO CAREGUIRA<br>DEPARATINGTO CAREGUIRA<br>DEPARATINGTO CAREGUIRA<br>DEPARATINGTO CON DIA DEPARATION<br>DEPARATINGTO CON DIA DEPARATION<br>DEPARATINGTO CON DIA DEPARATION<br>DEPARATINGTO CON DIA DEPARATION<br>DEPARATINGTO DE PROVINCE OF<br>DEPARATINGTO DE PROVINCE OF<br>DEPARATINATIONE DE                                                                                                    | AL 10045<br>CATIONAL SERVICE OF<br>IRAFLORGE S-<br>SARTMENT OF<br>CATIONAL SERVICE OF<br>CATIONAL SERVICE OF<br>SISTIRCT OF<br>SISTIRCT OF<br>SISTIRCT OF<br>SISTIRCT OF<br>CATIONAL SERVICE OF<br>CATIONAL SERVICE OF<br>CATI                                                                                                    | Beneficiarios           Directos           311.00           390.00           124.00           295.00                     | Monto<br>Estimado de<br>Inversión S/<br>6.207.337.00<br>3.585.154.00<br>866.650.00<br>7.970.428.00                 | Eurodol/Sector<br>EDUCACIÓN<br>EDUCACIÓN<br>EDUCACIÓN<br>EDUCACIÓN                | Trpologia<br>Educación<br>Educación<br>Educación<br>Educación                | Nivel de<br>Estudio | Modalidad<br>Iniciativa<br>Estatal<br>Iniciativa<br>Estatal<br>Iniciativa<br>Estatal                           | Enso<br>L<br>Priorización<br>L<br>Priorización<br>L<br>Priorización                                                |     |
| tidad de<br>Id<br>997<br>998<br>999                            | Código           2452694           2452638           2451782                                                                | SNIP/Invierto INVIERTE INVIERTE INVIERTE INVIERTE                   | Tipo de<br>Inversión<br>Proyecto<br>Proyecto<br>Proyecto<br>Proyecto             | MEJORAMIENT<br>INSTTUCIÓN EI<br>BORGES DIST<br>DE ARQUIRA-<br>MEJORAMIENT<br>INSTTUCIÓN EI<br>RUINA PIZARR<br>PROVINCIA DE<br>AREQUIRA<br>AREQUIRA<br>AREQUIRA<br>AREQUIRA<br>MEJORAMIENT<br>INSTTUCIÓN EI<br>DEPARTABENT                                                                                                    | Nonkov<br>Des. Septivico Especial<br>DUCATIVA Ando 17 J<br>DUCATIVA Ando 17 J<br>DUCATIVA Ando 17 J<br>DUCATIVA Ando 18 J<br>DUCATIVA ANDA<br>DUCATIVA PRANCIO EN DO<br>DUCATIVA PRANATA<br>SEGUIRA- DEPART<br>D EL SERVICIO EN DO<br>J SEJU SETVICIO EN DO<br>J SEJU SETVICIO EN DO<br>J DEL SERVICIO EN DO<br>J DEL SERVICIO EN DO<br>J D D D D D D D D D D D D D D D D D D D                                                                                                    | JCATIVO DE LA<br>ORGE LUÍS<br>> PROVINCIA<br>AREQUIPA<br>ACEAUTO DE LA<br>ERARDO<br>VFLORES -<br>AMENTO DE LA LÍ<br>DE MIRAR-CRES<br>FAMENTO DE<br>JCATIVO DE LA N.<br>YA 4056<br>STRITO DE<br>JUIPA -                                    | Nombre en faire<br>IMPROVEMENT OF THE EDUCATIONAL HISTITUT<br>LUIS BORGES DISTRICT OF M<br>FROVINCE OF ABECURA. DE<br>REQUERTOR AND AND AND AND AND<br>ARECURA<br>DEPARTMENT OF THE EDUC<br>MIRALORES. PROVINCE OF<br>MIRALORES. PROVINCE OF ABECURA<br>MIRALORES. PROVINCE OF ABECURA<br>MIRALORES. PROVINCE OF THE EDUC<br>DEPARTMENT OF THE EDUC<br>OF MIRALORES. PROVINCE OF<br>OF MIRALORES. PROVINCE OF<br>OF MIRALORES. PROVINCE OF<br>OF MIRALORES. PROVINCE OF<br>DEPARTMENT OF ABECURA<br>ATIS MUESTRA SERGAR DE                                                                                                    | AN INDEX<br>CATIONAL SERVICE OF<br>INFAUST-JORGE<br>IRRAFLORES -<br>PARTIMENT OF<br>CATIONAL SERVICE OF<br>INFAUST OF<br>AREQUIPA -<br>CATIONAL SERVICE OF<br>INSTRUT OF<br>AREQUIPA -<br>CATIONAL SERVICE OF<br>INSTRUTTO FOR<br>CATIONAL SERVICE OF<br>INSTRUTTO FOR<br>CATIONAL SERVICE OF<br>INSTRUTO FOR<br>CATIONAL SERVICE OF<br>INSTRUTO FOR<br>CATIONAL SERVICE OF<br>INSTRUTO | Beneficiarios           Directos           311.00           390.00           124.00           295.00                     | Monto<br>Estimado de<br>Inversión S7<br>6.207,337.80<br>3.585,154.00<br>866,650.00<br>7.970,428.00                 | Función/Sector<br>EDUCACIÓN<br>EDUCACIÓN<br>EDUCACIÓN<br>EDUCACIÓN                | Trocopia<br>Educación<br>Educación<br>Educación<br>Educación                 | Nivel de<br>Estudio | Modeliidad<br>Iniciativa<br>Estatal<br>Iniciativa<br>Estatal<br>Iniciativa<br>Estatal                          | Ease<br>L<br>Priorización<br>L<br>Priorización<br>L<br>Priorización                                                |     |
| ntidad de<br>Id<br>enerado<br>97<br>98<br>99<br>99<br>00<br>80 | Código           Código           2452694           2452694           2452638           2451782           2123456           | SNIPIInvierte NVIERTE NVIERTE NVIERTE NVIERTE NVIERTE NVIERTE       | Tipo de<br>Inversión<br>Proyecto<br>Proyecto<br>Proyecto<br>Proyecto<br>Proyecto | MEJORAMENTI<br>MISTITUCION EI<br>BORGES DISTR<br>DE AREQUIPA<br>MEJORAMENTI<br>INSTITUCIÓN EI<br>MEJORAMENTI<br>NECIONALENT<br>ARECUIPA<br>ARECUIPA<br>MEJORAMENTI<br>INSTITUCIÓN EI<br>DIPONONICIA DE<br>ARECUIPA<br>MEJORAMENTI<br>INSTITUCIÓN EI<br>DIPONONICIA DE<br>ARECUIPA<br>MEJORAMENTI<br>NISTITUCIÓN EI<br>DIPONONICIA DE<br>DIPONONICIA DE<br>DIPONO<br>DIPONO<br>DIPO | Nonine<br>D DEL SERVICIO ED<br>DUCATINAN' MI 57 JA<br>DUCATINAN' MI 57 JA<br>DEL SERVICIO ED<br>DERARTAMENTO DE<br>DERARTAMENTO DE<br>DUCATINA Y ANALE O DUCATINA PRANA<br>SECUENTA DEMA SECUENTA DEMA<br>D DEL SERVICIO ED<br>D DEL SERVICIO ED<br>D DEL SERVICIO ED<br>D DEL SERVICIO ED<br>D DEL SERVICIO ED<br>D DEL SERVICIO ED<br>D DEL SERVICIO ED<br>D DEL SERVICIO ED<br>D DEL SERVICIO ED<br>D DEL SERVICIO ED<br>D DEL SERVICIO ED<br>D DE ARECUMPA                                                                                                    | JCATIVO DE LA<br>ORGE LUÍS<br>S - RPOVINCIA<br>AREQUIPA<br>JCATIVO DE LA<br>JCATIVO DE LA<br>JCATIVO DE LA<br>JCATIVO DE LA<br>JCATIVO DE LA<br>MARNIO DE<br>STRITO DE<br>STRITO DE<br>STRITO DE                                          | Nombre en Idler<br>IMPROVEMENT OF THE EDUCATIONAL<br>THE EDUCATIONAL INSTITUT<br>LUIS BORGES DISTRICT OF M<br>PROVINCE OF ABECUIPA-<br>DEPARTMENT OF THE EDUC<br>THE EDUCATIONAL INSTITUT<br>DEPARTMENT OF THE EDUC<br>MIRAFLORES - PROVINCE OF<br>DEPARTMENT OF ARECUIPA<br>IMPROVEMENT OF THE EDUC<br>THE IL EL DUNINO INNO 2550<br>DEPARTMENT OF ARECUIPA<br>DEPARTMENT OF THE EDUC<br>THE RULENT OF ARECUIPA<br>DEPARTMENT OF THE EDUCATIONAL<br>DEPARTMENT OF THE EDUCATIONAL<br>OF MIRAFLORES - PROVINCE<br>DEPARTMENT OF ARECUIPA                                                                                                    | AS 10915<br>CATIONAL SERVICE OF<br>INFAUST-JORGE<br>INFAUST-JORGE<br>INFAUST-JORGE<br>INFAUST-SIDE<br>ATTONAL SERVICE OF<br>AREQUIPA -<br>CATIONAL SERVICE OF<br>INSTITUTION N°<br>CATIONAL SERVICE OF<br>INSTITUTION N°<br>CATIONAL SERVICE OF<br>INSTITUTION N°                                                                                                    | Eseneticiarios           311.00           390.00           124.00           295.00           12444.00                    | Monto<br>Estimado de<br>Inversión S7<br>6,207,337,00<br>3,566,154,00<br>266,650,00<br>7,970,428,00<br>1,555,000,00 | Eurckol/Sector<br>EDUCACIÓN<br>EDUCACIÓN<br>EDUCACIÓN<br>EDUCACIÓN<br>SANEAMIENTO | Educación<br>Educación<br>Educación<br>Educación<br>Saneamiento              | Novel de<br>Estudio | Modellifed<br>Iniciativa<br>Estatal<br>Iniciativa<br>Estatal<br>Iniciativa<br>Estatal<br>Iniciativa<br>Estatal | Este<br>I.<br>Priorización<br>I.<br>Priorización<br>I.<br>Priorización<br>I.<br>Priorización<br>I.<br>Priorización |     |
| tidad de<br>1d enerado<br>97<br>98<br>99<br>99<br>90<br>80     | Codigo           2452694           2452694           2452694           2451762           2123456                            | SNIPIInvierte<br>INVIERTE  <br>INVIERTE  <br>INVIERTE  <br>INVIERTE | Tipo de<br>Inversión<br>Proyecto<br>Proyecto<br>Proyecto<br>Proyecto             | MEJORAMIENTI<br>INSTITUCIONE I<br>BORGES IDIST<br>DE AREQUIRA-<br>MEJORAMENTI<br>EL DRIVINO INI<br>AREQUIRA<br>AREQUIRA<br>AREQUIRA<br>MEJORAMENTI<br>E L DRIVINO INI<br>- PROVINCIA DE<br>- AREQUIRA<br>MEJORAMENTI<br>INSTITUCIÓN EI<br>INSTITUCIÓN EI<br>DEPARTAMENTI<br>prueba                                                                                                    | Nombre<br>D DEL SERVICIO EDI<br>D DEL SERVICIO EDI<br>D DEL SERVICIO EDI<br>D DEL SERVICIO EDI<br>D DEL SERVICIO EDI<br>D DEL SERVICIO EDI<br>D DEL SERVICIO EDI<br>D DEL SERVICIO EDI<br>D D DEL SERVICIO EDI<br>D D D DEL SERVICIO EDI<br>D D D D D D D D D D D D D D D D D D<br>D D D D D D D D D D D D D D D D D D D D<br>D D D D D D D D D D D D D D D D D D D D                                                                                                     | JCATIVO DE LA<br>ORGE LUIS<br>- FROVINCIA<br>REQUIRA<br>JCATIVO DE LA<br>ERRARDO<br>//LORES<br>ERRARDO<br>//LORES<br>TATIVO DE LA<br>I.<br>DE MIRARTO DE<br>LA<br>TIVO DE LA<br>I.<br>STRITO DE<br>LA<br>TIVO DE LA<br>I.<br>STRITO DE LA | Nontre en Idio<br>IMPROVEMENT OF THE EDUCATIONAL INSTITUTI<br>LUIS BORGES DISTRICT OF M<br>PROVINCE OF AREQUIRA. DE<br>AREQUIRA<br>DEPROVEMENT OF THE EDUC<br>MERAPOLICIES. PROVINCE OF<br>MERAPOLICIES. PROVINCE OF<br>MERAPOLICIES. PROVINCE OF<br>MERAPOLICIES. PROVINCE OF<br>MERAPOLICIES. PROVINCE OF<br>DEPARTMENT OF AREQUIRA<br>ADJA DE ALEGUIRA<br>MERAPOLICIES. PROVINCE OF<br>DEPARTMENT OF AREQUIRA<br>ADJA DE ALEGUIRA<br>MERAPOLICIES. PROVINCE OF<br>DEPARTMENT OF AREQUIRA<br>ADJA DE ALEGUIRA<br>DE ALEGUIRA<br>MERAPOLICIES. PROVINCE OF<br>DEPARTMENT OF AREQUIRA<br>DE ALEGUIRA<br>DE ALEGUIRA | AN INDES<br>CATIONAL SERVICE OF<br>IRAFLORES -<br>PARTMENT OF<br>CATIONAL SERVICE OF<br>CATIONAL SERVICE OF<br>AREQUIPA -<br>CATIONAL SERVICE OF<br>AREQUIPA -<br>CATIONAL SERVICE OF<br>CATIONAL SERVICE OF<br>CATIONAL SE                                                             | Beneficiarios           Directos           311.00           390.00           124.00           295.00           124444.00 | Monto<br>Estimado de<br>Inversión S/<br>6.207.337 00<br>3.565.154.00<br>866.650 00<br>7.970.428.00<br>1.555.000.00 | Eurcion/Sector<br>EDUCACIÓN<br>EDUCACIÓN<br>EDUCACIÓN<br>EDUCACIÓN<br>SANEAMIENTO | Trpologie<br>Educación<br>Educación<br>Educación<br>Educación<br>Saneamiento | Novel de<br>Estudio | Modeliifed<br>Iniciativa<br>Estatal<br>Iniciativa<br>Estatal<br>Iniciativa<br>Estatal<br>Iniciativa<br>Estatal | Face<br>L<br>Priorización<br>L<br>Priorización<br>L<br>Priorización<br>L<br>Priorización                           |     |

Origen; inversión a partir del cual se copiarán los datos comunes

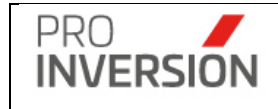

**Destino**; lista de inversiones nuevas que serán generados (creados) con datos comunes obtenidos de la inversión origen y no comunes agregados por el usuario.

Por cada nueva inversión que se desee agregar al listado, el usuario deberá completar los datos no comunes y luego presionará el botón agregar.

## Grabar lista de Inversiones

El usuario podrá grabar la lista de proyectos agregados al listado, presionando el botón "Guardar".

Se creará automáticamente, por cada código grabado, un nuevo registro de inversión; el cual podrá ser visualizado en la lista de inversiones de la opción de menú "Fase I: Priorización".

## Operaciones - Consultar, Modificar, Eliminar, Migrar Inversión y Reactivar

Puede realizar acciones con una inversión registrada anteriormente:

Al dar clic en el menú lateral del registro I, aparecerán las siguientes opciones:

- Migrar a Fase II
- Modificar Inversión
- Dar de Baja a la Inversión (solo si el registro se encuentra activo)
- Reactivar Inversión
- O consultar un registro dirigiéndose al enlace (Celda Nombre de la inversión) de la inversión deseado,

|     | Asesor                            | Tipo de<br>Inversión | Nombre de la Inversión    | Código<br>SNIP/Invierte | Entidad Pública                           | Nivel de<br>Gobierno        | Departamento | Tipologia | Modalidad             | Fecha de<br>Priorización | Monto Estimado<br>Inversión S/. |   |
|-----|-----------------------------------|----------------------|---------------------------|-------------------------|-------------------------------------------|-----------------------------|--------------|-----------|-----------------------|--------------------------|---------------------------------|---|
| - [ |                                   |                      |                           |                         |                                           |                             |              |           |                       |                          |                                 |   |
|     | CARLOS ALBERTO ZARATE<br>ANCHANTE | Proyecto             | Proyecto de prueba (IDEA) | 2121212                 | MUNICIPALIDAD DISTRITAL DE<br>JESUS MARIA | Gobierno Local<br>Distrital | LIMA         | Deporte   | Iniciativa<br>Estatal |                          | 1,000,000.00                    | 1 |

Si elige **consultar**, se mostrará la información del proyecto en la siguiente pantalla:

| Información General     Y FASE II - Actos Previos     Y FASE III - Proceso Selección     Y FASE IV - Ejecución     Actual     Actual                         | izar + 🗙 Cerrar  |
|----------------------------------------------------------------------------------------------------|------------------|
| C Actual                                                                                                    | lizar • X Cerrar |
|                                                                                                    |                  |
| Ficha de la Invensión Documentos Avances Referencias                                                                                                    |                  |
| Tipo de Inversión: Provecto                                                                                                    |                  |
| Nombre de la Inversión: MEJORAMIENTO DE LA DEFENSA RIBEREÑA EN LA MARGEN DERECHA E IZQUIERDA DEL RIO ALIS DEL                                                |                  |
| DISTRITO DE ALIS - PROVINCIA DE YAUYOS - DEPARTAMENTO DE LIMA<br>INDOUCIMENT DE DISCONTRE DECEMBER ON LE DISCHARTANCIA EST RANK DE THE ALIS DISCONTRE DI THE |                  |
| Nombre en Idioma Ingles: all POVECTION OF LINA DE PARTIENT                                                                                                   |                  |
| Entidad Pública: MUNICIPALIDAD DISTRITAL DE ALIS                                                                                                    |                  |
| Monto Estimado de Inversión: S/5,517,245.87                                                                                                    |                  |
| Ubicación Geográfica: LIMA - YAUYOS - ALIS                                                                                                    |                  |
| Beneficiarios Directos: 1,519.00                                                                                                    |                  |
| Código: ⊮ Invierte                                                                                                    |                  |
| Ver: 2536247                                                                                                    |                  |
| A Entree SSI                                                                                                    |                  |
| Estado General: En Promoción                                                                                                    |                  |
| Estado Fase: Pino(2000                                                                                                    |                  |
| Inprovingen Prevention de Desastres<br>Montalidade Encladore Entral                                                                                          |                  |
| Nivel Fatulice                                                                                                    |                  |
| Nivel Gobierno : Gobierno i ocal Distritat                                                                                                    |                  |
| Fecha de Priorización: 06/12/2021                                                                                                    |                  |
| Empresas Interesadas:                                                                                                    |                  |
| Asesor Responsable: CARLOS ALBERTO ZARATE ANCHANTE                                                                                                    |                  |
| Coordinador Responsable: NESTOR ALONSO DIAZ RODRIGUEZ                                                                                                    |                  |
| Asesor Legal:                                                                                                    |                  |
|                                                                                                    |                  |
|                                                                                                    |                  |
|                                                                                                    | × Cerrar         |

Captura 3 Consulta de datos del proyecto

| PRO       | Manual del Usuario   | Aprobación: 2024/09/26 |
|-----------|----------------------|------------------------|
| INVERSION | PROINVERSIÓN OA - TI | Versión: 2.0           |

Si elige **Migrar** a Fase II, el sistema mostrará la pantalla de registro de datos para la Fase II – Actos Previos de la inversión, en la siguiente pantalla

| ■ MEJORAMIENTO DEL SERVICIO EDUCATIVO EN LA INSTITUCIÓN EDUCATIVA INICIAL ACH                       | ioma,                    |             |                    | ۹           | <b>_9</b> 0 ~ | <b>*</b> ~ | <b>ሮ</b> Sa  | lir |
|----------------------------------------------------------------------------------------------------|--------------------------|-------------|--------------------|-------------|---------------|------------|--------------|-----|
| Fase II - Actos Previos                                                                             |                          | 🖾 Guardar y | publicar los datos | 🕰 Guardar o | como pendi    | ente       | × Cerr       | rar |
| Información General Avances                                                                         |                          |             |                    |             |               |            |              |     |
| Nombre del Provecto                                                                                 | Estado General *         |             | Estado Fase *      |             |               |            |              |     |
| MEJORAMIENTO DEL SERVICIO EDUCATIVO EN LA INSTITUCIÓN EDUCATIVA INICIAL ACHOMA, CAYLLOMA - AREQUIPA | En Promocion             | ¥           | Seleccione         |             |               |            | ,            | Ŧ   |
| Relación de Activ                                                                                   | vidades de Actos Previos |             |                    |             |               |            |              |     |
| Actividad                                                                                           | Fecha Doc                | Numero Doc. | Archivo            |             | Estado        |            |              | Ī   |
| Notificacion al Comité                                                                              |                          |             |                    |             | Pendiente     |            | <b>Z</b> 3   | ×   |
| Informe Técnico                                                                                     |                          |             |                    |             | Pendiente     |            | <b>B</b> 3   | ×   |
| Informe Financiero                                                                                  |                          |             |                    |             | Pendiente     |            | œ ,          | ×   |
| Propuesta de Bases y Convenio o Contrato                                                            |                          |             |                    |             | Pendiente     |            | œ ,          | ×   |
| Informe Legal                                                                                       |                          |             |                    |             | Pendiente     |            | <b>B</b> , 1 | ×   |
| Solicitud de Emisión del Informe Previo a la CGR                                                    |                          |             |                    |             | Pendiente     |            | 2,           | ×   |
| Solicitud de Informacion Complementaria de CGR                                                      |                          |             |                    |             | Pendiente     |            | <b>2</b> )   | ×   |
| Respuesta de Informacion Complementaria a CGR                                                       |                          |             |                    |             | Pendiente     |            | œ ,          | *   |
| Informe Previo Emitido                                                                              |                          |             |                    |             | Pendiente     |            | <b>B</b> )   | ×   |
| Implementación de Recomendaciones del Informe Previo                                                |                          |             |                    |             | Pendiente     |            | 3            | ×   |

Si elige **Modificar** inversión, podrá editar una inversión registrada anteriormente. Actualizar la información en las fichas mostradas en la operación de **Agregar Inversión**.

Si elige **Dar de Baja** a la Inversión, el sistema mostrará una pantalla emergente para que ingrese datos asociados a la baja de este.

| PRO                                                                                               | Manual del Usuario   | Aprobación: 2024/09/26 |  |  |  |  |  |  |
|---------------------------------------------------------------------------------------------------|----------------------|------------------------|--|--|--|--|--|--|
| INVERSION                                                                                         | PROINVERSIÓN OA - TI | Versión: 2.0           |  |  |  |  |  |  |
|                                                                                                   |                      |                        |  |  |  |  |  |  |
| Registrar Baja de la Inversión                                                                    |                      |                        |  |  |  |  |  |  |
|                                                                                                   |                      |                        |  |  |  |  |  |  |
| Para realizar la baja de la Inversión, debe de especificar un comentario y adjuntar un documento. |                      |                        |  |  |  |  |  |  |
| Fecha *                                                                                           |                      |                        |  |  |  |  |  |  |
| 29/03/2023                                                                                        |                      |                        |  |  |  |  |  |  |
| Comentarios                                                                                       |                      |                        |  |  |  |  |  |  |
|                                                                                                   |                      | 11                     |  |  |  |  |  |  |
| Seleccione Documento Adjunto                                                                      |                      |                        |  |  |  |  |  |  |
| 主 Examinar mi equipo                                                                              |                      |                        |  |  |  |  |  |  |

Si eligiera **Reactivar** la Inversión, el sistema guardará datos de la inversión de manera histórica. El documento con el cual se le dio de baja será anulado.

## **Operaciones – Otros**

Opcionalmente; puede visualizar reportes y exportar a PDF y/o Excel los resultados de los filtros relacionados a las inversiones

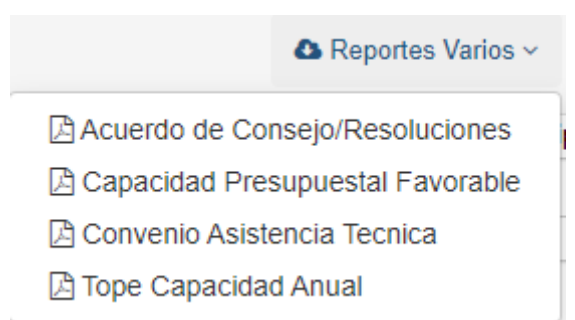

Importante: En la sección 12. Reportes se muestra más detalles de esta opción.

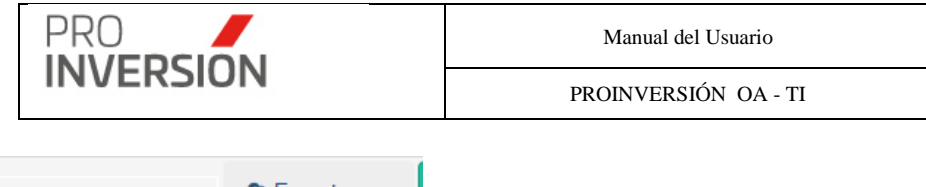

|          | ✿ Exportar a ∽         |  |  |  |  |  |  |  |
|----------|------------------------|--|--|--|--|--|--|--|
| Tipologi | 🕒 Exportar Lista a PDF |  |  |  |  |  |  |  |
| Todo     | Exportar a Excel       |  |  |  |  |  |  |  |

# 6.3. Fase II – Actos previos

Para ingresar a la Fase II se debe seleccionar la opción "Fase I: Actos Previos" que se encuentra dentro del menú de "Fases".

| ■ Fase II - Actos          | Previos   |                                   |          |                    |                   |             |                     |                                 |                    |                |           | Q 📲 📖 🗸              | ∎~ Q      | Salir    |
|----------------------------|-----------|-----------------------------------|----------|--------------------|-------------------|-------------|---------------------|---------------------------------|--------------------|----------------|-----------|----------------------|-----------|----------|
|                            |           |                                   |          |                    |                   |             |                     |                                 |                    | ۵E             | xportar a | Y Q Buscar Inversion | ón Filtro | s∎       |
| Años:                      |           | Estado General:                   | 0        | Departame          | into:             | Emp         | resa Interesada:    |                                 | Tipologia:         |                |           | Modalidad            |           |          |
| 2022 V -Todos- V           |           | ~                                 | -Todos 🗸 |                    |                   | Todos       | ~                   | Todos                           |                    |                | ✓Todos    |                      | ~         |          |
| Nivel de Gobierno:         |           | Código SNIP/Invierte              | 1        | Tipo de Inversión: |                   |             | bre de la Inversión |                                 | Filtrar Por:       |                |           | Estado Registro:     |           |          |
| Todos                      |           | SNIP/Invierte                     |          | Todos              |                   | • P         | royecto             |                                 |                    |                |           | Todos                |           | ~        |
|                            |           |                                   |          |                    |                   |             |                     | Entidades Públ<br>Contraloría   | cas con Informe de |                |           |                      |           |          |
| Limpiar todos los criterio | s         |                                   |          |                    |                   |             |                     |                                 |                    |                |           |                      |           |          |
| Q                          |           |                                   |          |                    |                   |             |                     |                                 |                    |                |           |                      |           | 10       |
|                            |           |                                   |          |                    |                   |             |                     |                                 |                    |                |           |                      |           |          |
|                            |           |                                   |          |                    |                   |             |                     |                                 |                    |                |           |                      |           |          |
|                            | Tipo de   |                                   | Código   | 0                  |                   | Nivel de    |                     | Solicitud de<br>Emisión Informe | Previo             | Monto Estimado |           |                      |           |          |
| Asesor                     | Inversión | Nombre de la Inversión            | SNIP/h   | nvierte            | Entidad Pública   | Gobierno    | Departamento        | Previo CGR                      | Emitido            | Inversión S/.  | Estado    |                      |           |          |
|                            |           |                                   |          |                    |                   |             |                     |                                 |                    |                |           |                      |           |          |
| CARLOS ALBERTO             | Proyecto  | CREACION DEL SERVICIO DE AGUA A   | 251      | 13149              | GOBIERNO REGIONAL | Gobierno    | LIMA                |                                 |                    | 5,300,277.29   | Activo    |                      |           |          |
| ZARATE ANCHANTE            |           | NIVEL PARCELARIO CON UN SISTEMA   |          |                    | LIMA              | Regional    |                     |                                 |                    |                |           |                      |           | 1.       |
|                            |           | COMUNIDAD CAMPESINA DE SANTA      |          |                    |                   |             |                     |                                 |                    |                |           |                      |           |          |
|                            |           | CRUZ DE ANDAMARCA DEL DISTRITO DE |          |                    |                   |             |                     |                                 |                    |                |           |                      |           |          |
|                            |           | PROVINCIA DE HUARAL -             |          |                    |                   |             |                     |                                 |                    |                |           |                      |           |          |
|                            |           | DEPARTAMENTO DE LIMA              |          |                    |                   |             |                     |                                 |                    |                |           |                      |           |          |
| LILIAN LISETH              | Proyecto  | Proyecto Prueba 01                | 222      | 22222              | MUNICIPALIDAD     | Gobierno    | PIURA               |                                 |                    | 4,121,982.47   | Inactive  |                      |           | <b>.</b> |
| CAMPOVERDE                 |           |                                   |          |                    | DISTRITAL DE      | Local Distr | tal                 |                                 |                    |                | _         |                      |           | 1        |
| ARROYO                     |           |                                   |          |                    | CASTILLA          |             |                     |                                 |                    |                |           |                      |           |          |
| Mostrando 1 al 2 de 2 re   | agistros  |                                   |          |                    |                   |             |                     |                                 |                    |                |           |                      | Devices   |          |
|                            |           |                                   |          |                    |                   |             |                     |                                 |                    |                |           |                      | Previous  | N        |
|                            |           |                                   |          |                    |                   |             |                     |                                 |                    |                |           |                      |           |          |

Captura 4 Pantalla de Fase II - Actos Previos

Al elegir nuevos criterios de búsqueda, mostrados en la parte superior, el sistema lista las inversiones registradas en la Fase I que coincidan con los criterios seleccionados y muestra la cantidad de registros.

# Operaciones – Consultar, Modificar, Eliminar y Migrar Inversión

Puede realizar acciones con una inversión:

Al dar clic en el menú lateral del registro I, aparecerán las siguientes opciones:

- Ir a Fase III
- Modificar Inversión
- Dar de Baja a la Inversión (solo si el registro se encuentra activo)
- O Consultar un registro dirigiéndose al enlace(Celda nombre de la Inversión) del proyecto deseado,

| Asesor                            | Tipo de<br>Inversión | Nombre de la Inversión                                                                                                    | Código<br>SNIP/Invierte | Entidad Pública          | Nivel de<br>Gobierno | Departamento | Solicitud de Emisión<br>Informe Previo CGR | Informe<br>Previo<br>Emitido | Monto Estimado<br>Inversión S/. |   |
|-----------------------------------|----------------------|----------------------------------------------------------------------------------------------------|-------------------------|--------------------------|----------------------|--------------|--------------------------------------------|------------------------------|---------------------------------|---|
| CARLOS ALBERTO<br>ZARATE ANCHANTE | Proyecto             | AMPLIACION DEL SERVICIO DE VIDEO<br>VIGILANCIA DE SEGURIDAD CIUDADANA<br>EN EL DISTRITO DEL CALLAO,<br>PROVINCIA DEL CALLAO, CALLAO | 2339718                 | GOBIERNO REGIONAL CALLAO | Gobierno<br>Regional | CALLAO       |                                            |                              | 11,116,700.17                   | I |

Si elige **consultar**, se mostrará la información de la inversión en la siguiente pantalla:

| PRO                                                                                           | Manual                                   | Aprobació     | n: 2024/09/        |             |  |  |
|-----------------------------------------------------------------------------------------------|------------------------------------------|---------------|--------------------|-------------|--|--|
| INVERSION                                                                                     | PROINVERSIÓN OA - TI                     |               |                    |             |  |  |
| AMPLIACION Y MEJORAMIENTO DEL SERVICIO EDUCATIVO DEL LICEO NA                                 | VAL CAPITÁN DE NAVÍ                      |               | Q =====~,          | ⊾ ∽ 😃 Salir |  |  |
| ormación General 🛛 👹 FASE I - Priorización                                                    |                                          |               |                    |             |  |  |
| e II - Actos Previos                                                                          |                                          |               |                    | × Cerrar    |  |  |
| formación General Avances                                                                     |                                          |               |                    |             |  |  |
| ombre del Proyecto                                                                            | Estado General *                         | Estad         | lo Fase *          |             |  |  |
| AMPLIACION Y MEJORAMIENTO DEL SERVICIO EDUCATIVO DEL LICEO NAVAL CAPITAN DE NAVIO JUAN NOEL L | ASTRA -PAITA-PIURA En Promocion          | * Into        | rme Previo Emitido | Ŧ           |  |  |
|                                                                                               | Relación de Actividades de Actos Previos |               |                    |             |  |  |
| Actividad                                                                                     | Fecha Doc                                | Numero Doc.   | Archivo Estado     |             |  |  |
| otificacion al Comité                                                                         | 04/05/2018                               | 132444        | Finalizado         |             |  |  |
| forme Técnico                                                                                 | 18/09/2019                               | 1111          | EnProceso          |             |  |  |
| forme Financiero                                                                              |                                          |               | Pendiente          |             |  |  |
| opuesta de Bases y Convenio o Contrato                                                        |                                          |               | Pendiente          |             |  |  |
| orme Legal                                                                                    | 20/02/2020                               | 7899999       | Pendiente          |             |  |  |
| licitud de Emisión del Informe Previo a la CGR                                                |                                          |               | Pendiente          |             |  |  |
| licitud de Informacion Complementaria de CGR                                                  |                                          |               | Pendiente          |             |  |  |
| ispuesta de información Comprementana a CGR                                                   | 10202010                                 | Clauder New 4 | Pendiente          |             |  |  |
| nime rieno chiluo                                                                             | 16/03/2019                               | 22422         | EnProceso          |             |  |  |
| premainesent as manamentaleounes del engine mana                                              | 1010-020                                 | 36436         | T thalizado        |             |  |  |
|                                                                                               |                                          |               |                    |             |  |  |
|                                                                                               |                                          |               |                    |             |  |  |

Captura 5 Consulta de datos del proyecto en Fase II

Si elige **Migrar a Fase III**, el sistema mostrará una ventana emergente (*Popup*) para que el usuario indique que tipo de convocatoria generará y solicitará el ingreso de más inversiones en caso se trate de la opción PIP sea por paquete de ivnersiones; opcionalmente podrá migrar las empresas interesadas.

| ■ Fase II - Actos F               | Previos              |                                                                                                    |                           |                                             |       |                                    |                              |     |            |                                            |                         | ۹                         | 2 <sup>1560</sup> v 1 v                       | 🖒 Salir         |
|-----------------------------------|----------------------|----------------------------------------------------------------------------------------------------|---------------------------|---------------------------------------------|-------|------------------------------------|------------------------------|-----|------------|--------------------------------------------|-------------------------|---------------------------|-----------------------------------------------|-----------------|
|                                   |                      |                                                                                                    |                           |                                             |       |                                    |                              |     |            | 🛆 Ехро                                     | rtar a 🔻                | Q B                       | uscar Inversión F                             | Filtros 🗮       |
| Años:                             |                      | Estado General:                                                                                                    | Departam                  | ento:                                       |       | Empresa Interesada                 |                              |     | Tipologia: |                                            |                         | Modalidad                 | t                                             |                 |
| 2021                              |                      | Todos                                                                                                    | <ul> <li>Todos</li> </ul> | -                                           | ~     | Todos                              |                              | ~   | Todos      |                                            | ~                       | Todos                     | -                                             | ,               |
| Nivel de Gobierno:                |                      | Código SNIP/Invierte                                                                                                    | Tipo de In                | versión:                                    |       | Nombre de la Inversi               | ión                          |     |            |                                            |                         | Filtrar Por               |                                               |                 |
| Todos                             | `                    | SNIP/Invierte                                                                                                    | Todos                     | -                                           | ~     | Proyecto                           |                              |     |            |                                            |                         |                           |                                               |                 |
| Limpiar todos los criterios       |                      |                                                                                                    |                           |                                             |       |                                    |                              |     |            |                                            | Entidades<br>Contralori | Públicas con Informe<br>a | de                                            |                 |
| ٩                                 |                      |                                                                                                    |                           |                                             |       |                                    |                              |     |            |                                            |                         |                           |                                               | 10              |
| Asesor                            | Tipo de<br>Inversión | Nombre de la Inversión                                                                                                    | Código<br>SNIP/Invierte   | Entidad Pública                             |       |                                    | Nivel de<br>Gobierno         | Dep | artamento  | Solicitud de Emisión<br>Informe Previo CGR | Infor<br>Previ<br>Emiti | ne<br>o<br>do             | Monto Estimado<br>Inversión S/.               |                 |
| CARLOS ALBERTO<br>ZARATE ANCHANTE | Proyecto             | AMPLIACION DEL SERVICIO DE VIDEO<br>VIGILANCIA DE SEGURIDAD CIUDADANA<br>EN EL DISTRITO DEL CALLAO,<br>PROVINCIA DEL CALLAO, CALLAO                                                                                       | 2339718                   | GOBIERNO REGIONAL                           | CALL  | LAO                                | Gobierno<br>Regional         | CAL | LAO        |                                            |                         | <b>→</b>                  | 11,116,700.1<br>Ir a Fase III                 | 7 1             |
| CARLOS SEGUNDO<br>TIRADO TEJADA   | Proyecto             | MEJORAMIENTO DE LA<br>INFRAESTRUCTURA VIAL DEL JR<br>AMAZONAS C-04 Y C-05 DE LA<br>LOCALIDAD SEGUNDA JERUSALEN-<br>AZUNGUILLO DEL DISTRITO DE ELIAS<br>SOPLIN VARGAS - PROVINCIA DE RIOJA<br>- DEPARTAMENTO DE SAN MARTIN | 2501473                   | MUNICIPALIDAD DISTRI<br>VARGAS, GOBIERNO RI | ITAL  | DE ELIAS SOPLIN<br>DNAL SAN MARTIN | Gobierno<br>Regional         | SAI | N MARTIN   |                                            |                         | ×                         | 'Modificar Inversión<br>Dar de Baja a la Inve | rsión           |
| GIOVANA FERNANDEZ<br>MALLQUI      | Proyecto             | MEJORAMIENTO Y AMPLIACION DEL<br>SERVICIO DE RECREACIÓN PASIVA EN<br>LA PLAZA LIBERTAD DE LA LOCALIDAD<br>DE LA OROYA ANTIGUA DISTRITO DE LA<br>OROYA - PROVINCIA DE YAULI -<br>DEPARTAMENTO DE JUNIN                     | 2485462                   | MUNICIPALIDAD PROVI                         | INCIA | AL DE YAULI                        | Gobierno Local<br>Provincial | JUL | lIN        |                                            |                         |                           | 5,258,008.3                                   | <sup>16</sup> I |

Ventana popup Ir a Proceso de Selección

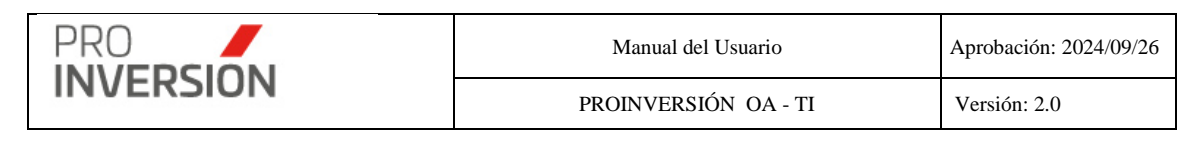

| Ir a Proceso de Selección                                                                                                    |
|----------------------------------------------------------------------------------------------------|
| Nueva Convocatoria *                                                                                                    |
| Empresa Privada 🔻                                                                                                    |
| Incluir A:                                                                                                    |
| Empresas privadas interesadas                                                                                                    |
| Otros Proyectos                                                                                                    |
| Şeleccionar                                                                                                    |
| -Seleccione-                                                                                                    |
| AMPLIACION Y MEJORAMIENTO DEL SERVICIO EDUCATIVO DEL NIVEL SECUNDARIO EN LA<br>INSTITUCION EDUCATIVA SAN FRANCISCO DE CHOCAN, DISTRITO DE QUERECOTILLO,<br>PROVINCIA DE SULLANA, DEPARTAMENTO DE PIURA |
| CREACION DEL SERVICIO EDUCATIVO ESPECIALIZADO PARA ALUMNOS DE SEGUNDO<br>GRADO DE SECUNDARIA DE EDUCACION BASICA REGULAR CON ALTO DESEMPEÑO<br>ACADEMICO DE LA REGION LAMBAYEQUE                       |
| CREACION DEL SERVICIO EDUCATIVO ESPECIALIZADO PARA ALUMNOS DEL 2DO GRADO                                                                                                    |
|                                                                                                    |
|                                                                                                    |
| Aceptar Cancelar                                                                                                    |
|                                                                                                    |

El sistema obtiene y carga los datos de la(las) inversión(es) seleccionado(s) en la pantalla de la fase III Convocatoria.

Los datos obtenidos de la fase I son los siguientes:

- Nombre de(las) inversión(es)
- Asesor Responsable\*
- Nombre de la(s) entidad(es) publica(s) \*
- Nombre de la(s) empresa(es) interesada(s) \*; opcional

| Nuevo OXI Convocatoria: Proceso d             | e Seleccion Empresa Privada       |                                        |                    |                         |                    | Q 🗳 🖌                        | 🖒 Salir             |
|-----------------------------------------------|-----------------------------------|----------------------------------------|--------------------|-------------------------|--------------------|------------------------------|---------------------|
| luevo OXI Convocatoria: Proceso de Seleco     | cion Empresa Privada              |                                        |                    |                         | ଟେ ଜ               | uardar y publicar los datos  | × Cerrar            |
| Datos del proceso de selección Documentos de  | el proceso de selección Proyecto  | Proyecto Avance Empresa Privada        |                    |                         |                    |                              |                     |
| Cantidad de registros: 1                      |                                   |                                        |                    |                         |                    |                              |                     |
|                                               |                                   | Relacion de                            | Proyectos          |                         |                    |                              |                     |
|                                               | No                                | mbre de Proyecto                       |                    |                         | Monto Convocatoria | Monto Buena Pro              |                     |
| AMPLIACION Y MEJORAMIENTO DEL SERVICIO        | EDUCATIVO DEL LICEO NAVAL CAPIT/  | IN DE NAVÍO JUAN NOEL LASTRA -PAITA-PI | URA                |                         | 0.00               | 0.00                         | 8 ×                 |
|                                               |                                   |                                        |                    |                         |                    | ▲ Guardar los datos          | × Cerrar            |
|                                               |                                   |                                        |                    |                         |                    |                              |                     |
| Nuevo OXI Convocatoria: Proceso e             | de Seleccion Empresa Privada      | 1                                      |                    |                         |                    | Q ∰~ ≜,                      | <ul> <li></li></ul> |
| luevo OXI Convocatoria: Proceso de Selec      | ccion Empresa Privada             |                                        |                    |                         | 8                  | Guardar y publicar los datos | × Cerra             |
|                                               |                                   |                                        |                    |                         |                    |                              |                     |
| Datos del proceso de selección Documentos o   | del proceso de selección Proyecto | Proyecto Avance Empresa Privada        |                    |                         |                    |                              |                     |
| Número de Convocatoria                        | CoEjecución                       | ®NO                                    | ¿Es un nuevo proce | ©NO                     |                    |                              |                     |
| (auto)                                        |                                   |                                        |                    | Convocatoria Referencia |                    |                              |                     |
| Lilian Campoverde                             |                                   | *                                      | 0                  | Seleccionar             | Ŧ                  |                              |                     |
| Entidad Pública (Puede coloccionar mar de una | ontidad) ^                        |                                        | 'N" Proceso de Con | vocatoria               |                    |                              |                     |
| SOBIERNO REGIONAL PIURA                       | rentidadj                         |                                        |                    |                         | (auto)             |                              |                     |
| PIP*                                          | Tino de Participación             | •                                      |                    |                         |                    |                              |                     |
| Individual                                    | -Seleccione-                      | •                                      |                    |                         |                    |                              |                     |
| Componente Post Ejecución                     |                                   |                                        |                    |                         |                    |                              |                     |
| Seleccione                                    | •                                 |                                        |                    |                         |                    |                              |                     |
| Fecha de Convocatoria                         | Fecha Buena Pro                   |                                        |                    |                         |                    |                              |                     |
| ddimmlyyyy                                    | dd/mm/yyyy                        |                                        |                    |                         |                    |                              |                     |
| Monto Convocatoria (Soles)                    | Monto Total (Soles)               |                                        |                    |                         |                    |                              |                     |
|                                               | 0.00                              | 0.00                                   |                    |                         |                    |                              |                     |
| Estado de Coonvocatoria *                     |                                   |                                        |                    |                         |                    |                              |                     |
| Seleccione                                    | Ŧ                                 |                                        |                    |                         |                    |                              |                     |
|                                               |                                   |                                        |                    |                         |                    |                              |                     |
|                                               |                                   |                                        |                    |                         |                    | ▲ Guardar los datos          | × Cerrar            |
|                                               |                                   |                                        |                    |                         |                    |                              |                     |

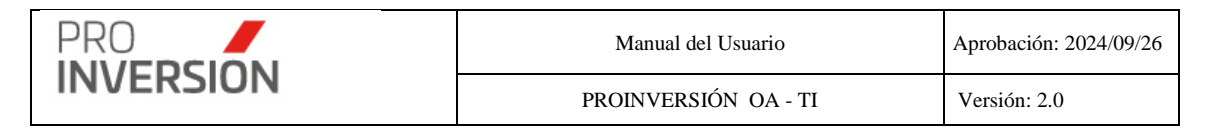

(\*)En caso de paquetes las Instituciones y el asesor responsable es el mismo para todos los proyectos.

Además; para el listado de inversiones mostrados en la fase II, el sistema quitará de la lista a aquellas inversiones que tengan al menos un proceso de convocatoria de empresa privada y un proceso de entidad privada supervisora.

Si elige **Modificar** Inversión, podrá editar una inversión proveniente de la Fase I

El usuario debe completar los datos requeridos en las fichas Información General y Avances Información General

| ≡ AMPLIACION Y MEJORAMIENTO DEL SERVICIO EDUCATIVO DEL LICEO NAVAL CAPITÁN DE                                                          | NAVÍ                 |                  |                                     | q ≝ <sup>20</sup> ~ ≛~ | 🖒 Salir             |
|----------------------------------------------------------------------------------------------------|----------------------|------------------|-------------------------------------|------------------------|---------------------|
| Fase II - Actos Previos                                                                                                    |                      | 🐼 Aprobar 🛛 🛆 Gu | ardar como pendiente                | Eliminar pendiente     | × Cerrar            |
| Información General Avances                                                                                                    |                      |                  |                                     |                        |                     |
| Nombre del Proyecto<br>AMPLIACION Y MEJORAMIENTO DEL SERVICIO EDUCATIVO DEL LICEO NAVAL CAPITAN DE NAVIO JUAN NOEL LASTRA -PAITA-PIURA | Estado General *     | Est              | ado Fase *<br>nforme Previo Emitido |                        | •                   |
| Relación de Activida                                                                                                    | des de Actos Previos |                  |                                     |                        |                     |
| Actividad                                                                                                    | Fecha Doc            | Numero Doc.      | Archivo                             | Estado                 |                     |
| Notificacion al Comité                                                                                                    | 04/05/2018           | 132444           |                                     | Finalizado             | ⊠ ×                 |
| Informe Técnico                                                                                                    | 18/09/2019           | 1111             |                                     | EnProceso              | œ ×                 |
| Informe Financiero                                                                                                    |                      |                  |                                     | Pendiente              | ₿ ×                 |
| Propuesta de Bases y Convenio o Contrato                                                                                               |                      |                  |                                     | Pendiente              | ⊠ ×                 |
| Informe Legal                                                                                                    | 20/02/2020           | 7899999          |                                     | Pendiente              | <b>B</b> , <b>X</b> |
| Solicitud de Emisión del Informe Previo a la CGR                                                                                       |                      |                  |                                     | Pendiente              | <b>x</b>            |
| Solicitud de Informacion Complementaria de CGR                                                                                         |                      |                  |                                     | Pendiente              | <b>x</b>            |
| Respuesta de Informacion Complementaria a CGR                                                                                          |                      |                  |                                     | Pendiente              | 2 ×                 |
| Informe Previo Emitido                                                                                                    | 16/09/2019           | Circular Nro. 1  |                                     | EnProceso              | <b>x</b>            |
| Implementación de Recomendaciones del Informe Previo                                                                                   | 16/03/2020           | 32432            |                                     | Finalizado             | <b>♂ x</b>          |
|                                                                                                    |                      |                  |                                     |                        |                     |
|                                                                                                    |                      |                  | 🗟 Aprobar 🛛 🕰 G                     | uardar como pendiente  | × Cerrar            |

# Editar varios registros

El sistema permitirá actualizar el estado de más de una actividad, seleccionando la opción "Aplicar" Cambio de estado, para las columnas que se encuentren marcadas en el campo "¿Aplicar?".

|           | Manual del Usuario   | Aprobación: 2024/09/26 |
|-----------|----------------------|------------------------|
| INVERSION | PROINVERSIÓN OA - TI | Versión: 2.0           |
|           |                      |                        |

| ■ MEJORAMIENTO Y AMPLIACION DE LOS SERVICIOS DE EDUCACION PRIMARIA Y SE                                    | CUNDARIA DE                    |             |                |                       | Q 📲 🏧             | × ≜×     | 🖒 Salir     |
|----------------------------------------------------------------------------------------------------|--------------------------------|-------------|----------------|-----------------------|-------------------|----------|-------------|
| Fase II - Actos Previos                                                                                    |                                |             | ピ Guardar y    | publicar los datos    | Guardar como p    | endiente | × Cerrar    |
| Información General Avances                                                                                |                                |             |                |                       |                   |          |             |
| Nombre del Proyecto                                                                                        | Estado General *               |             | E              | stado Fase *          |                   |          |             |
| MEJORAMIENTO Y AMPLIACION DE LOS SERVICIOS DE EDUCACION PRIMARIA Y SECUNDARIA DE LA LE. N 56267 DE LA COMU | UNIDAD En Cartera              |             | ~              | Informe Previo Emitid | 0                 |          | ~           |
| Relación de                                                                                                | e Actividades de Actos Previos |             |                |                       |                   |          |             |
| Actividad                                                                                                  | Fecha Doc                      | Numero Doc. | Archivo        | Estado                | IqAs              | icar?    |             |
| Notificacion al Comité                                                                                     |                                |             |                | Pendiente             |                   |          | в ×         |
| Informe Técnico                                                                                            |                                |             |                | Pendiente             |                   |          | 08 <b>x</b> |
| Informe Financiero                                                                                         |                                |             |                | Pendiente             |                   |          | в ×         |
| Propuesta de Bases y Convenio o Contrato                                                                   |                                |             |                | Pondionte             |                   | 0        | 8 ×         |
| Informe Legal                                                                                              |                                |             |                | Pendiente             |                   | 2        | 8 ×         |
| Solicitud de Emisión del Informe Previo a la CGR                                                           |                                |             |                | Pendiente             |                   | ]        | ₿ ×         |
| Solicitud de Informacion Complementaria de CGR                                                             |                                |             |                | Pendiente             |                   | 1        | <b>x</b> x  |
| Respuesta de Informacion Complementaria a CGR                                                              |                                |             |                | Pendiente             | C                 |          | <b>R</b> ×  |
| Informe Previo Emitido                                                                                     |                                |             |                | Pendiente             | 0                 | 1        | ся ж        |
| Implementación de Recomendaciones del Informe Previo                                                       |                                |             |                | Pendiente             | C                 |          | ₿ ×         |
| Aplicar                                                                                                    |                                | Esta        | do             |                       |                   |          | 1           |
| LICambio Estado                                                                                            |                                | s           | eleccione      |                       |                   |          | ~           |
|                                                                                                    |                                |             |                |                       |                   |          |             |
|                                                                                                    |                                |             | 🗟 Guardar y pu | blicar los datos      | 🕰 Guardar como pe | endiente | × Cerrar    |

#### Avances

| Entidad/Empresa              | nformación General Documentos           | Avances                                          |                         |     |  |  |  |  |  |  |
|------------------------------|-----------------------------------------|--------------------------------------------------|-------------------------|-----|--|--|--|--|--|--|
| Cantidad de Registros :      | Intidad de Registros : 1 + Nuevo Avance |                                                  |                         |     |  |  |  |  |  |  |
|                              | Relacion de Observaciones               |                                                  |                         |     |  |  |  |  |  |  |
| Fecha Asesor                 |                                         | Comentarios                                      | Documento               |     |  |  |  |  |  |  |
| 09/10/2019 Carlos Chavarry I |                                         | los documentos fueron enviados al inicio del mes | 𝗞 OXIProyectoFaseIV.pdf | ♂ × |  |  |  |  |  |  |

**Importante**: El sistema solicitará el ingreso de datos obligatorios (mostrados con \*) para completar la ficha de la inversión en fase II, En caso no se cumpla con el ingreso de alguno de estos datos el sistema mostrara una ventana informativa.

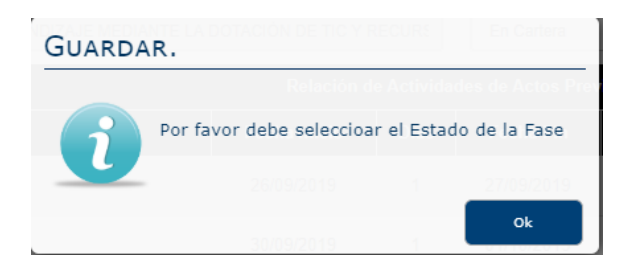

El grabado de la información se puede realizar de manera definitiva para su publicación

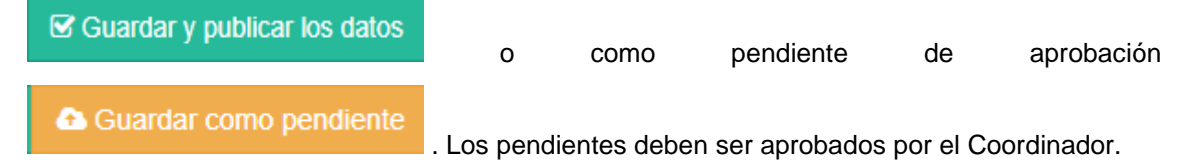

## . Guardar como pendiente

Después que los datos sean guardados como pendientes, el sistema mostrará una alerta, al consultar el proyecto, que esta como **Borrador**.

|           | Manual del Usuario   | Aprobación: 2024/09/26 |
|-----------|----------------------|------------------------|
| INVERSION | PROINVERSIÓN OA - TI | Versión: 2.0           |

| CREACION SERVICIOS TECNOLOGICOS EN LA CADENA PRODUCTIVA DEL SECTOR CUERO                                                          | Y CALZA & Borrador    |             |                                         | ۹           | - <mark>12</mark> ~ | tv ots      | ialir |
|----------------------------------------------------------------------------------------------------|-----------------------|-------------|-----------------------------------------|-------------|---------------------|-------------|-------|
| Fase II - Actos Previos                                                                                                    |                       |             | 🖪 Enviar Alerta                         | 🗅 Guardar   | como pendien        | e 🗙 Ce      | mar   |
| Información General Avances                                                                                                    |                       |             |                                         |             |                     |             |       |
| Nombre del Proyecto<br>CREACION SERVICIOS TECNOLOGICOS EN LA CADENA PRODUCTIVA DEL SECTOR CUERO Y CALZADO ANEXO DE SAN ROQUE DE F | Estado General *      |             | Estado Fase *<br>Solicitud de Informe F | Previo      |                     |             | ~     |
| Relación de Activida                                                                                                    | ides de Actos Previos |             |                                         |             |                     |             |       |
| Actividad                                                                                                    | Fecha Doc             | Numero Doc. | Archivo                                 |             | Estado              |             |       |
| Notificacion al Comité                                                                                                    |                       |             |                                         |             | Finalizado          | ß           | ×     |
| Informe Técnico                                                                                                    |                       |             |                                         |             | Finalizado          | 8           | ×     |
| Informe Financiero                                                                                                    |                       |             |                                         |             | Finalizado          | œ           | ×     |
| Propuesta de Bases y Convenio o Contrato                                                                                          |                       |             |                                         |             | Finalizado          | 2           | ×     |
| Informe Legal                                                                                                    |                       |             |                                         |             | Finalizado          | 2           | ×     |
| Solicitud de Emisión del Informe Previo a la CGR                                                                                  |                       |             |                                         |             | Finalizado          | 8           | ×     |
| Solicitud de Informacion Complementaria de CGR                                                                                    |                       |             |                                         |             | Finalizado          | Ø           | ×     |
| Respuesta de Informacion Complementaria a CGR                                                                                     |                       |             |                                         |             | Finalizado          | ß           | ×     |
| Informe Previo Emitido                                                                                                    |                       |             |                                         |             | Finalizado          | œ           | ×     |
| Implementación de Recomendaciones del Informe Previo                                                                              |                       |             |                                         |             | Finalizado          | 8           | ×     |
|                                                                                                    |                       |             |                                         |             |                     |             |       |
|                                                                                                    |                       |             | 🖪 Enviar Alerta                         | 🕰 Guardar o | omo pendient        | <b>X</b> Ce | rrar  |

#### Captura pantalla. Fase II

#### **Enviar Alerta**

Después presionar Enviar Alerta el sistema mostrará una alerta, al consultar el proyecto, que esta como **Pendiente de aprobación**.

| ■ Mayo 02 O Pendiente de aprobación                  |                       |                      |                              | q <b>≝<sup>120</sup>~ ≛</b> ~ | 🖒 Salir    |
|------------------------------------------------------|-----------------------|----------------------|------------------------------|-------------------------------|------------|
| Fase II - Actos Previos                              |                       |                      | 🖌 Enviar Alerta              | Guardar como pendiente        | X Cerrar   |
| Información General Avances                          |                       |                      |                              |                               |            |
| Nombre del Proyecto                                  |                       | Estado General *     | Estado Fase *                |                               |            |
| Mayo 02                                              |                       | En Cartera           | ✓ Informe Previo Emitido     |                               | ~          |
| F F F F F F F F F F F F F F F F F F F                | Relación de Actividad | les de Actos Previos |                              |                               |            |
| Actividad                                            | Fecha Doc             | Numero Doc.          | Archivo                      | Estado                        |            |
| Notificacion al Comité                               |                       |                      |                              | Pendiente                     | ₿ <b>x</b> |
| Informe Técnico                                      |                       |                      |                              | Pendiente                     | <b>x</b> × |
| Informe Financiero                                   |                       |                      |                              | Pendiento                     | x x        |
| Propuesta de Bases y Convenio o Contrato             |                       |                      |                              | Pendiente                     | ₿ ×        |
| Informe Legal                                        |                       |                      |                              | Pendiente                     | <b>⊮</b> × |
| Solicitud de Emisión del Informe Previo a la CGR     |                       |                      |                              | Pendiento                     | <b>⊮</b> × |
| Solicitud de Informacion Complementaria de CGR       |                       |                      |                              | Pendiente                     | ₿ ×        |
| Respuesta de Informacion Complementaria a CGR        |                       |                      |                              | Pendiente                     | <b>×</b> × |
| Informe Previo Emitido                               |                       |                      |                              | Pendiente                     | ⊮ ×        |
| Implementación de Recomendaciones del Informe Previo | 05/05/2020            |                      | % Convocatoria (2250124).jpg | Finalizado                    | ₿ <b>X</b> |
|                                                      |                       |                      |                              |                               |            |
|                                                      |                       |                      | 🖈 Enviar Alerta              | Guardar como pendiente        | × Cerrar   |

## Captura pantalla. Fase II

Si el usuario tiene asignado el perfil de Super administrador o Administrador, solo se alertará como Borrador, al consultar el proyecto. No se mostrará el botón

Si elige **Dar de Baja** a la Inversión, el sistema mostrará una pantalla emergente para que ingrese datos asociados a la baja del mismo.

| PRO                                                               | Manual del Usuario                   |              | Aprobación: 2024/09/26 |
|-------------------------------------------------------------------|--------------------------------------|--------------|------------------------|
| INVERSION                                                         | PROINVERSIÓN OA - TI                 | Versión: 2.0 |                        |
|                                                                   |                                      |              |                        |
| Registrar Baja de la Inversión                                    |                                      |              |                        |
| Para realizar la baja de la Inversión, debe de espe<br>documento. | ecificar un comentario y adjuntar un |              |                        |
| echa *<br>29/03/2023                                              |                                      |              |                        |
| omentarios                                                        |                                      |              |                        |
|                                                                   |                                      |              |                        |
|                                                                   |                                      | 1            |                        |
| eleccione Documento Adjunto                                       |                                      |              |                        |
| 主 Examinar mi equipo                                              |                                      |              |                        |
|                                                                   |                                      |              |                        |

## **Operaciones - Otros**

Opcionalmente; puede exportar a PDF los resultados de los filtros relacionadas a las inversiones.

|          | 💩 Exportar a 🗸         |
|----------|------------------------|
| Tipologi | 🕒 Exportar Lista a PDF |
| Todo     | Exportar a Excel       |

# 6.4. Fase III – Proceso Selección

Para ingresar a la Fase III se debe seleccionar la opción "Fase II: Proceso Selección" que se encuentra dentro del menú de "Fases".

🖺 Aceptar

×Cancelar

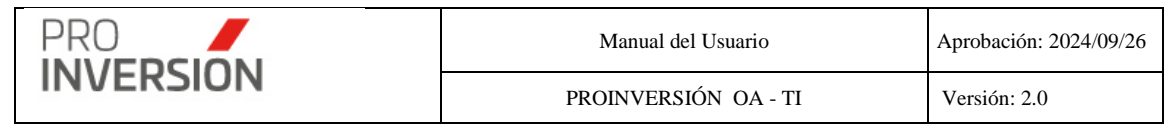

|                                                   |                                                                   |                                |                         |            |                                                       |                    |                                       |                |              |                              |               | _            |         |
|---------------------------------------------------|-------------------------------------------------------------------|--------------------------------|-------------------------|------------|-------------------------------------------------------|--------------------|---------------------------------------|----------------|--------------|------------------------------|---------------|--------------|---------|
| E Fase III - Proceso de                           | Selección                                                         |                                |                         |            |                                                       |                    |                                       |                |              |                              | Q 🖬           | <b>.</b>     | 🖞 Salir |
|                                                   |                                                                   |                                |                         |            |                                                       |                    | 🛆 Exportar a 🗸 📄 Nueva Convocatoria 🕶 |                |              | Q Buscar Convocatoria Fittro |               |              |         |
| Año:                                              | 0                                                                 | Departamento:                  |                         | Te         | oo de Convocatoria:                                   | Inversión:         |                                       | Tipo de Partic | ipación:     | ^                            | Estado del Re | gistro       |         |
| 2022                                              | ~                                                                 | -Todos                         |                         | ~          | -Todos- v                                             | Todos              | ~                                     | -Todos-        |              | ~                            | Seleccione    | ⊢            | `       |
| Nivel de Gobierno:                                | E                                                                 | Entidad Pública:               |                         |            |                                                       | Filtrar            |                                       | Convocatoria   |              |                              | Nº Proceso:   |              |         |
| Todos                                             | ~                                                                 | Seleccione                     |                         |            | -                                                     | Seleccionar Proces | o de Selección 🗸 🗸                    |                |              |                              |               |              |         |
| Limplar todos los criterios                       |                                                                   |                                |                         |            |                                                       |                    |                                       |                |              |                              |               |              |         |
| Q                                                 |                                                                   |                                |                         |            |                                                       |                    |                                       |                |              |                              |               |              | 10      |
|                                                   |                                                                   |                                |                         |            |                                                       |                    |                                       |                |              |                              |               |              |         |
| (*)                                               | п                                                                 | ioo del                        | Tino de                 | Chiller    |                                                       | Fortha             | Monto                                 | Eacha Duona    | Monto Russa  |                              | N* (          | °omuceatorda |         |
| Convocatoria                                      | C                                                                 | onvocatoria                    | Inversión               | Coulge     | Entidad Pública                                       | Convocatoria       | Convocatoria (S/)                     | Pro            | Pro (S/)     | Estado                       | Proceso F     | Referencia   |         |
|                                                   |                                                                   |                                |                         |            |                                                       |                    |                                       |                |              |                              |               |              | _       |
| CONV20220001                                      | V20220001 Entidad Privada Demoster 2200260 MINISTERIO DE VIVIENDA |                                | MINISTERIO DE VIVIENDA, | 04/01/2022 | 3,303,493.81                                          | 15/02/2022         | 2,973,144.43                          | Adjudicado     | 2            | CONV20210078                 |               |              |         |
| Supervisora Proyecto 2286250 CONSTRUCCION Y SANEA |                                                                   | CONSTRUCCION Y SANEAMIENTO     |                         |            |                                                       |                    |                                       |                |              |                              |               |              |         |
|                                                   |                                                                   |                                |                         |            |                                                       |                    |                                       |                |              |                              |               |              | -       |
| CONV20220001                                      | E                                                                 | Empresa Privada                | Proyecto                | 2505240    | MUNICIPALIDAD PROVINCIAL DE<br>REQUENA                | 10/01/2022         | 2,406,053.20                          |                |              | Desierto                     | 1             |              |         |
|                                                   |                                                                   |                                |                         |            | 100000100                                             |                    |                                       |                |              |                              |               |              |         |
| CONV20220002                                      | E                                                                 | Intidad Privada                |                         |            | MUNICIPALIDAD DISTRITAL DE                            | 06/01/2022         | 250,525.80                            |                |              | Desierto                     | 4             | CONV20210054 | 1.      |
|                                                   | s                                                                 | Supervisora                    | Proyecto                | 2402546    | TIABAYA                                               |                    |                                       |                |              |                              |               |              |         |
|                                                   |                                                                   |                                |                         |            |                                                       |                    |                                       |                |              |                              |               |              |         |
| CONV20220002                                      | E                                                                 | impresa Privada                | Proyecto                | 2475633    | MUNICIPALIDAD PROVINCIAL DE ILO                       | 20/01/2022         | 8,106,547.74                          | 16/02/2022     | 8,106,547.74 | Adjudicado                   | 2             | CONV20210052 |         |
|                                                   |                                                                   |                                |                         |            |                                                       |                    |                                       |                |              |                              |               |              |         |
| 000000000000000000000000000000000000000           |                                                                   | intidad Polonda                |                         |            |                                                       | 10/01/2022         | E7 561 07                             | 10/02/2022     | 57 561 00    | Adudanda                     |               |              |         |
| CONV20220003                                      | S                                                                 | Supervisora                    | Proyecto                | 2505240    | REQUENA                                               | 1010 1/2022        | 57,301.07                             | 10/02/2022     | 57,301.05    | Majatacada                   | · ·           |              |         |
|                                                   |                                                                   |                                |                         |            |                                                       |                    |                                       |                |              |                              |               |              |         |
| CONV20220003                                      | E                                                                 | Empresa Privada                | Provecto                | 2490271    | MUNICIPALIDAD PROVINCIAL DE                           | 24/01/2022         | 3,155,951.76                          | 22/02/2022     | 3,155,951.76 | Adjudicado                   | 1             |              |         |
|                                                   |                                                                   |                                |                         |            | SANCHEZ CARRION                                       |                    |                                       |                |              |                              |               |              |         |
|                                                   | -                                                                 |                                |                         |            | -                                                     |                    |                                       |                |              |                              |               |              | -       |
| CONV20220004                                      | E                                                                 | Entidad Privada<br>Supervisora | Proyecto                | 2312883    | MINISTERIO DE VIVIENDA,<br>CONSTRUCCION Y SANEAMIENTO | 14/01/2022         | 138,835.94                            |                |              | Desierto                     | 3             | CONV20210090 | 1       |
|                                                   |                                                                   |                                |                         |            |                                                       |                    |                                       |                |              |                              |               |              |         |

#### Captura 6 Pantalla de Fase III – Proceso Selección

Al elegir nuevos criterios de búsqueda, mostrados en la parte superior, el sistema lista las convocatorias registradas que coincidan con los criterios seleccionados y muestra la cantidad de registros.

Puede dar de alta a nuevas convocatorias desde la opción.

Convocatoria Empresa Privada Convocatoria Entidad Privada Supervisora

🖹 Nueva Convocatoria 🗸

El funcionamiento del sistema para las operaciones que se realicen con convocatorias de empresas privadas y convocatorias entidad privada supervisora es el mismo, por lo tanto esta guía muestra como referencia las pantallas de convocatoria de empresa privada.

## **Operaciones – Agregar Convocatoria**

Si se accede a la opción **Nueva Convocatoria > Convocatoria Empresa Privada** se mostrará la pantalla, Nuevo OXI Convocatoria: Proceso de Seleccion Empresa Privada:

El usuario debe completar los datos requeridos en las fichas Documentos del proceso de selección, Proyecto, Datos del proceso de selección y Empresa privada

Documentos del proceso de selección

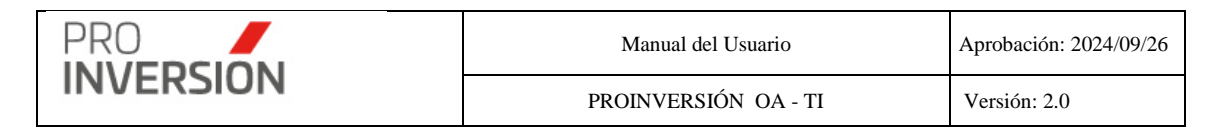

Datos del proceso de selección Documentos del proceso de selección Proyecto Avance Empresa Privada

|                                 |                 |                                 |                   |               |                 |                       |               |            | <ul> <li>Nueva Actividad No</li> </ul> | Estandar   |
|---------------------------------|-----------------|---------------------------------|-------------------|---------------|-----------------|-----------------------|---------------|------------|----------------------------------------|------------|
|                                 |                 |                                 | Relación de Activ | idades de Pro | cesos de Selecc | ión                   |               |            |                                        |            |
| Pos                             | Tipo            | Actividad                       | Fecha Inicio      | Dias          | Fecha Fin       | Numero Doc.           | Archivo       | Estado     | ¿Aplicar?                              |            |
| 1                               | ST              | Convocatoria                    | 27/08/2020        | 1             | 28/08/2020      |                       |               | Pendiente  |                                        | ₿ ×        |
| 2                               | ST              | Bases                           | 31/08/2020        |               | 01/09/2020      |                       |               | Pendiente  |                                        | ⊠ ×        |
| 3                               | ST              | Absolución de Consultas         | 02/09/2020        |               | 03/09/2020      |                       |               | PeruSerde  |                                        | <b>⊮</b> × |
| 4                               | ST              | Bases Integradas                | 04/09/2020        |               | 07/09/2020      |                       |               | Pendiente  |                                        | × ×        |
| 5                               | ST              | Acta de Presentación Propuestas | 08/09/2020        |               | 09/09/2020      |                       |               | Pendiente  |                                        | ⊠ ×        |
| 6                               | ST              | Acta Calificación Propuestas    | 10/09/2020        |               | 11/09/2020      |                       |               | Percliente |                                        | <b>⊮</b> × |
| 7                               | ST              | Acta Buena Pro                  | 14/09/2020        |               | 15/09/2020      |                       |               | Pendiente  |                                        | ₿ ×        |
| 8                               | ST              | Convenio de Inversión           | 16/09/2020        |               | 17/09/2020      |                       |               | Pendiente  |                                        | <b>⊗ ×</b> |
| Aplicar<br>Cambio I<br>Cambio I | Estado<br>Fecha |                                 |                   |               |                 | Estad<br>-Se<br>Feche | o<br>leccione |            |                                        | *          |

El sistema muestra automáticamente las actividades denominadas estándar.

El sistema permite agregar nuevas actividades adicionales a las ya usadas actualmente (denominadas estándar).

# + Nueva Actividad No Estandar

El usuario podrá agregar actividades asociadas(a otras actividades) o libres (se agregan en cualquier posición)

| Tipo Actividad Asociada    Fe Erratas BasesSeleccione Fe Erratas Convocatoria |           |
|-------------------------------------------------------------------------------|-----------|
| Asociada    Fe Erratas Bases Seleccione  Fe Erratas Convocatoria              | ~         |
| Seleccione<br>Fe Erratas Convocatoria                                         |           |
| ¿Después de que Actividad?     Seleccione      Rectificación de Paces         |           |
| Número         Número Documento         Precultación de Bases                 |           |
| 1 Fe Erratas Bases N°1 dd/mm/yyyy                                             |           |
| Seleccione Documento Adjunto                                                  |           |
| Aceptar                                                                       | *Cancelar |

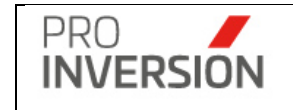

| Тіро            |                  | Actividad                 |  |  |  |  |  |  |
|-----------------|------------------|---------------------------|--|--|--|--|--|--|
| Libre           | ~                | Circular                  |  |  |  |  |  |  |
|                 |                  | Generar número automático |  |  |  |  |  |  |
| ¿Después de qu  | e Actividad?     |                           |  |  |  |  |  |  |
| Seleccione      |                  | ~                         |  |  |  |  |  |  |
| Número          | Número Documento | Fecha Documento           |  |  |  |  |  |  |
| 1               | Circular N°1     | dd/mm/yyyy                |  |  |  |  |  |  |
| Seleccione Docu | umento Adjunto   |                           |  |  |  |  |  |  |
| 🔔 Examinar      | mi equipo        |                           |  |  |  |  |  |  |
|                 |                  |                           |  |  |  |  |  |  |
|                 |                  |                           |  |  |  |  |  |  |

El sistema ordena las actividades teniendo en cuenta lo siguientes criterios:

Asigna en **primer lugar** una posición (Columna Pos) o índice secuencial único a las actividades del tipo (Columna Tipo) estándar.

En caso el usuario desee ingresar más actividades. Para una nueva **actividad asociada**, a otra, se asignará la misma posición de la actividad que se está haciendo referencia. Sin embargo; una nueva **actividad libre** podrá ingresarse antes o después de alguna actividad estándar o libre ya ingresada previamente al listado de actividades, por lo que se le asignara un nuevo índice secuencial único.

| Gestor OXI                          | ■ co       | NV20200025              |                                                           |                                   |                |            |                |            | Q 🖬 - 🔺              | ∼ Ö Salir   |
|-------------------------------------|------------|-------------------------|-----------------------------------------------------------|-----------------------------------|----------------|------------|----------------|------------|----------------------|-------------|
|                                     | Modific    | ar la Convocatoria      |                                                           |                                   |                |            |                | Nr Guardar | y publicar ios datos | * Cerrar    |
| JORGE ARTURO<br>PACHECO GIRON       | Dates      | del proceso de selecc   | ión Documentos del proceso de selección Proyecto P        | hoyecto Avence Entidad Privada Su | penisora       |            |                |            |                      |             |
|                                     |            |                         |                                                           |                                   |                |            |                |            | + Nueve Activided I  | No Estandar |
| PCIONES V                           | Deb        | erá de ingresar la fech | a de convocatoria, para iniciar el cálculo de las fechas. |                                   |                |            |                |            |                      |             |
| ··· 🔶                               |            |                         |                                                           | Relación de Actividades de        | Procesos de Se | lección    |                |            |                      |             |
| FASE L Priorización                 | Pe         | s Tipo                  | Actividad                                                 | Fecha Inicio                      | Dias           | Fecha Fin  | Numero Doc.    | Archivo    | Estado               | 200         |
| FASE I: Actor Previoe               | 1          | ST                      | Convocatoria                                              | 2403/2020                         | 1              | 25/03/2020 |                |            | Feedback             | 07 x        |
| FASE III: Proceso Selección         | <b>-</b> , | ST                      | Reses                                                     | 26/03/2020                        |                | 27/63/2020 |                |            |                      | (7 ×        |
| FASE IV: Ejecutile                  |            |                         |                                                           |                                   |                |            |                |            |                      |             |
| nyedos 👻                            | 2          | AS                      | Fe Erratas Bases                                          | 35/03/2020                        | 0              | 30/03/2820 | 32432          |            | Festivate            |             |
| químionto                           | 3          | LB                      | Circular                                                  | 31/03/2020                        | 10             | 14/04/2020 | Circular Nro.1 |            | Testinete            | (X 🗙        |
| ieportes 🗸                          | 4          | LB                      | Circular                                                  | 15/04/2020                        | 0              | 16/04/2020 | Circular Nro.2 |            | Finalizatio          | Ø ×         |
| ventos y Promoción de               | 5          | ST                      | Absolución de Consultas                                   | 16/04/2020                        |                | 17/04/2020 |                |            | Perdente             | (2 x        |
| ayectos 👻                           | 6          | ST                      | Bases Integradas                                          | 25/64/2020                        |                | 21/04/2020 |                |            | Persiente            | CZ X        |
| npresas y Contactos 🗸 👻             | 7          | ST                      | Acta de Presentación Propuestas                           | 22/04/2020                        |                | 23/04/2020 |                |            | Persienter           | (7 ×        |
| lódulo de 1011 🗸 🗸                  |            | ST                      | Acta Calificación Propuestas                              | 24042020                          |                | 27/04/2020 |                |            | Forders              | e x         |
| ladiboard y Dusiness<br>Inligence v | 9          | LB                      | Circular                                                  | 28/04/2020                        |                | 20104/2020 | Circular No. 1 | 1          | Testevie             | (7 ×        |
| ingistro de Inversionistas desde la | 10         | LB                      | Circular                                                  | 29/04/2020                        | 10             | 14/06/2020 | Circular Nro.2 |            | Traductor            | (7 x        |
| × ×                                 | <u> </u>   |                         |                                                           |                                   |                |            |                | 1          |                      |             |
| idulo de comunicación (Alartas)     | 11         | ST                      | Acta Duena Pro                                            | 15/05/2028                        |                | 18/96/2020 |                |            | Frederic             |             |
|                                     | 12         | ST                      | Contrate                                                  | 19/05/2020                        |                | 20/05/2020 |                |            | Concerned in         | (7 ×        |

A modo de ejemplo se observa en la imagen que la actividad asociada Fe Erratas Bases se le asigna un índice igual al de la actividad Bases. Asimismo; la actividad libre Circular se le asigna un nuevo índice.

Ejemplo. Agregar una nueva circular especificando después de que actividad se agregará

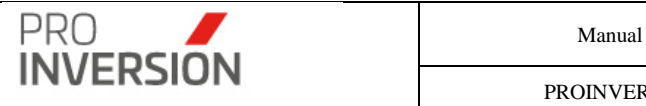

| ро                                                                        |         | Actividad |  |
|---------------------------------------------------------------------------|---------|-----------|--|
| Libre                                                                     | •       | Circular  |  |
| espués de que Actividad?                                                  |         |           |  |
| Seleccione                                                                |         |           |  |
| Seleccione                                                                |         |           |  |
| 1  Convocatoria -                                                         |         |           |  |
| 31 Circular - Circular Nro.1                                              |         |           |  |
| 4  Circular - Circular Nro.2                                              |         |           |  |
| 5  Absolución de Consultas - 🔨 🛌                                          | -       |           |  |
| 6  Bases Integradas -                                                     | 100.000 |           |  |
| 7) Acta de Presentación Propuestas -<br>8) Acta Calificación Propuestas - |         |           |  |
| 91 Circular - Circular Nro.1                                              |         |           |  |
| 10  Circular - Circular Nro.2                                             |         |           |  |
| 11  Acta Buena Pro -                                                      |         |           |  |
| 12  Contrato -                                                            |         |           |  |

#### Editar una o más filas

El sistema permite cambiar campos (Estado, fecha y mostrar en portal web) de una o más actividades. El usuario debe elegir las actividades que serán actualizadas (Columna Aplicar) y el nuevo valor que será elegido.

| ≡ co       | NV2021                    | 10001                                            |              |        |            |                        |                                                       |                   | Q 📲                          | ~ <b>≜</b> ~ | 🖒 Salir    |
|------------|---------------------------|--------------------------------------------------|--------------|--------|------------|------------------------|-------------------------------------------------------|-------------------|------------------------------|--------------|------------|
| Modific    | ar la Con                 | wocatoria                                        |              |        |            |                        | S Guardar y publica                                   | r los datos 🚺 🙆 G | iuardar como pe              | ndiente      | × Cerrar   |
| Datos      | del proces                | o de selección Documentos del proceso de selecci | ón Proyecto  | Proyec | to Avance  | Empresa Privada        |                                                       |                   |                              |              |            |
| _          |                           |                                                  |              |        |            |                        |                                                       |                   | <ul> <li>Nueva Ad</li> </ul> | tividad No I | Estandar   |
|            |                           |                                                  |              |        | Rela       | ición de Actividades d | le Procesos de Selección                              |                   |                              |              |            |
| Pos        | Tipo                      | Actividad                                        | Fecha Inicio | Dias   | Fecha Fin  | Numero Doc.            | Archivo                                               | Estado            | ¿Aplicar?                    | Ordena       |            |
| 1          | ST                        | Convocatoria                                     | 04/01/2021   | 0      | 04/01/2021 | 01                     | % Convocatoria.pdf                                    | Finalizado        |                              | î.           | l3, ×      |
| 2          | ST                        | Convocatoria                                     | 04/01/2021   | 0      | 04/01/2021 | 01                     | % Convocatoria.pdf                                    | Finalizado        |                              | ^ •          | ⊠ ×        |
| 3          | ST                        | Bases                                            | 05/01/2021   | 1      | 06/01/2021 | 02                     | ⊗ Bases.pdf                                           | Finalizado        |                              | ^ •          | <b>⊠</b> × |
| 4          | ST                        | Absolución de Consultas                          | 07/01/2021   | 1      | 08/01/2021 |                        |                                                       | Finalizado        |                              | <b>^</b> •   | I ×        |
| 5          | LB                        | Circular                                         | 11/01/2021   | 1      | 12/01/2021 | Circular Nº01          | % Circular N°01.pdf                                   | Finalizado        |                              | <u>^</u> +   | ⊠ ×        |
| 6          | ST                        | Bases Integradas                                 | 13/01/2021   | 1      | 15/01/2021 | 04                     | % Bases Integradas.pdf                                | Finalizado        | •                            | 11           | ₿ x        |
| 7          | ST                        | Acta de Presentación Propuestas                  | 15/01/2021   | 1      | 18/01/2021 |                        |                                                       | Finalizado        |                              | <b>^</b> •   | ₿ ×        |
| 8          | ST                        | Acta Calificación Propuestas                     | 19/01/2021   | 1      | 20/01/2021 | 04                     | % Acta de Evaluación y Calificación de Propuestas.pdf | Finalizado        |                              | <u>^</u> +   | ₿ ×        |
| 9          | ST                        | Acta Buena Pro                                   | 21/01/2021   | 1      | 22/01/2021 | 05                     | ⊗Acta de Buena Pro.pdf                                | Finalizado        |                              | <u>^</u> +   | ₿ ×        |
| 10         | ST                        | Convenio de Inversión                            | 25/01/2021   |        | 26/01/2021 |                        |                                                       | Perdiente         |                              | <b>^</b> •   | ⊠ ×        |
| Aplica     | ar                        |                                                  |              |        |            |                        | Estado                                                |                   |                              |              |            |
| Car        | nbio Estado               | 0                                                |              |        |            |                        | Seleccione                                            |                   |                              |              | ~          |
| Car<br>Car | nbio Fecha<br>nbio Mostra | ar en portal Web                                 |              |        |            |                        | Fecha                                                 |                   |                              |              |            |
|            | inter interest            |                                                  |              |        |            |                        | dd/mm/yyyy                                            |                   |                              |              |            |
|            |                           |                                                  |              |        |            |                        | Mostrar en Portal Web                                 |                   |                              |              |            |
|            |                           |                                                  |              |        |            |                        | SI                                                    |                   |                              |              | ~          |

# Inversión

| Datos del proceso    | le selección Documentos del proceso de selección Inversión Avance Entidad Privada Supervisora                                                                          |                            |                         |     |  |  |  |  |  |  |  |
|----------------------|----------------------------------------------------------------------------------------------------|----------------------------|-------------------------|-----|--|--|--|--|--|--|--|
| Cantidad de registro | s 1                                                                                                    |                            |                         |     |  |  |  |  |  |  |  |
|                      | Relación de Inversiones                                                                                                    |                            |                         |     |  |  |  |  |  |  |  |
| Tipo de<br>Inversión | Nombre de la Inversión                                                                                                    | Monto Convocatoria<br>(S/) | Monto Buena Pro<br>(S/) |     |  |  |  |  |  |  |  |
| Proyecto             | MEJORAMIENTO Y AMPLIACION DEL SISTEMA DE SANEAMIENTO BASICO Y TRATAMIENTO DE AGUAS RESIDUALES DE LA CIUDAD DE HUARI, DISTRITO DE HUARI, PROVINCIA<br>DE HUARI - ANCASH | 3,303,493.81               | 2,973,144.43            | ₿ × |  |  |  |  |  |  |  |
|                      | TOTAL                                                                                                    | S/. 3,303,493.81           | S/. 2,973,144.43        |     |  |  |  |  |  |  |  |
|                      |                                                                                                    |                            |                         |     |  |  |  |  |  |  |  |

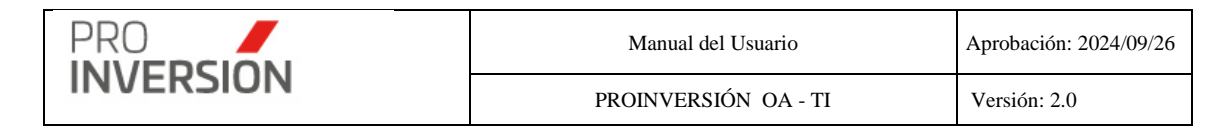

## Datos del proceso de selección

| Datos del proceso de selección      | Documentos del proceso de se      | lección Inversión       | Inversión Avance | Entidad Privada Supe | ervisora            |                        |    |
|-------------------------------------|-----------------------------------|-------------------------|------------------|----------------------|---------------------|------------------------|----|
|                                     |                                   |                         |                  |                      |                     |                        |    |
| Numero de Convocatoria              |                                   | CoEjecución             | <b>2</b> 10      |                      | ¿Es un nuevo proces | 07                     |    |
| CONV20220001                        |                                   | 051                     | <b>ONO</b>       |                      | OSI                 | <b>NO</b>              |    |
| Responsable                         |                                   |                         |                  |                      | Asesor Referencia   |                        |    |
| KONNY SANCHEZ                       |                                   |                         |                  | ×                    | KONNY SANCHEZ       |                        | Ŧ  |
| Entidad Pública (Puede selecciona   | ar mas de una entidad) *          |                         |                  |                      | _                   | Convocatoria Reference | ia |
| × MINISTERIO DE VIVIENDA, CO        | NSTRUCCION Y SANEAMIENT           | TO - LIMA - LIMA        |                  |                      | 0                   | CONV20210078           | *  |
|                                     |                                   |                         |                  |                      | 'N" Proceso de Conv | ocatoria               |    |
| Si modifica el Tipo de Inversión se | limpiarán las actividaes registra | idas.                   |                  |                      |                     |                        | 2  |
| Inversión *                         |                                   | Tino de Participación * |                  |                      |                     |                        |    |
| Individual                          |                                   | Individual              |                  |                      |                     |                        |    |
|                                     |                                   | mandaa                  |                  |                      |                     |                        |    |
| Fecha Convocatoria                  |                                   | Fecha de Buena Pro      |                  |                      |                     |                        |    |
| 04/01/2022                          |                                   | 15/02/2022              |                  |                      |                     |                        |    |
| Monto Convocatoria (S/)             |                                   | Monto Buena Pro (S/)    |                  |                      |                     |                        |    |
|                                     | 3,303,493.81                      |                         |                  | 2,973,144.43         |                     |                        |    |
| Componente a Supervisar             |                                   | Tipo de Financiamient   | 0                |                      |                     |                        |    |
| Seleccione                          | ~                                 | Seleccione              |                  | ~                    |                     |                        |    |
| Estado *                            |                                   | Tipo de Inversión *     |                  |                      |                     |                        |    |
| Adjudicado                          | ~                                 | Proyecto                |                  | ~                    |                     |                        |    |

#### Datos de Buena Pro

Se mostrará con valores en blanco los campos Fecha buena pro y Monto de buena pro, para los dos (02) tipos de convocatoria (Empresa privada y entidad privada supervisora) que tengan como estado los valores siguientes: Desierto o cancelado o nulidad o pérdida de buena pro.

#### Procesos

El sistema permite al usuario referenciar una convocatoria registrada anteriormente correspondiente a un proceso de selección previo. El sistema obtendrá el número de proceso de forma automática.

| ¿Es un nuevo  | proceso?                |   |
|---------------|-------------------------|---|
| ®SI           | ONO                     |   |
| _             | Convocatoria Referencia |   |
| C             | Seleccionar             | • |
| 'N" Proceso d | e Convocatoria          |   |
|               |                         | 1 |

## Empresa privada

| Datos del proceso de selección Documentos del proceso de selección | Proyecto Proyecto Avance | Empresa Privada |  |                     |                                 |        |      |  |  |
|--------------------------------------------------------------------|--------------------------|-----------------|--|---------------------|---------------------------------|--------|------|--|--|
| Incluir A:<br>Empresas privadas interesadas                        |                          |                 |  |                     |                                 |        |      |  |  |
| Cantidad de registros: 1                                           |                          |                 |  |                     |                                 |        |      |  |  |
| Relacion de Empresas Privadas                                      |                          |                 |  |                     |                                 |        |      |  |  |
| Nombre E                                                           | mpresa Privada           |                 |  | RUC Empresa Privada | Porcentaje de Participación (%) |        |      |  |  |
| Pesquera Exalmar S.A.A.                                            |                          |                 |  |                     |                                 | 100.00 | B. X |  |  |
|                                                                    |                          |                 |  |                     |                                 |        |      |  |  |
|                                                                    |                          |                 |  |                     |                                 |        |      |  |  |

**Importante**: El sistema solicitará el ingreso de datos obligatorios (mostrados con \*) para completar la ficha de la convocatoria, En caso no se cumpla con el ingreso de alguno de estos datos el sistema mostrará una ventana informativa.

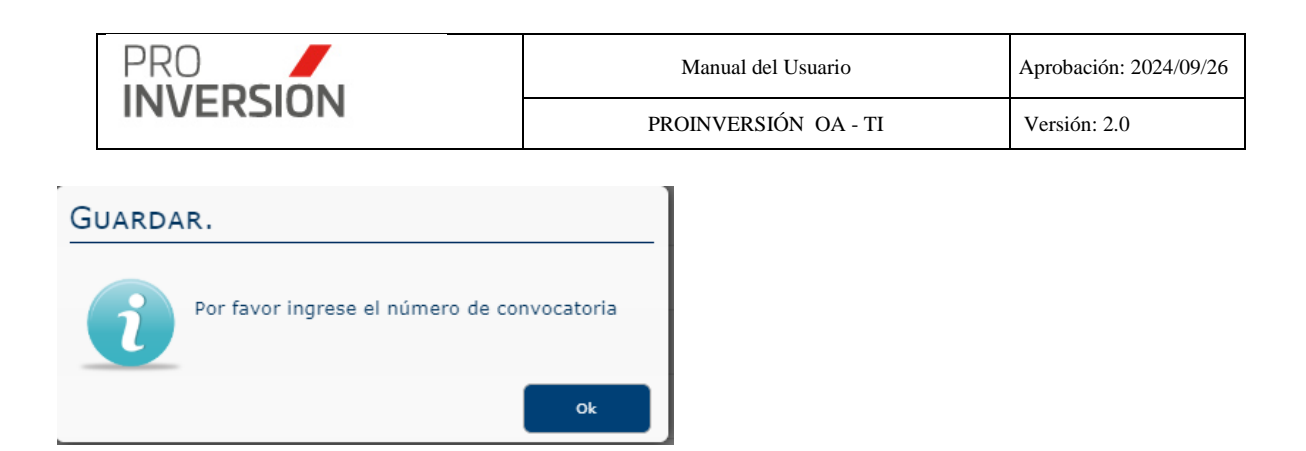

El grabado de la información se puede realizar de manera definitiva para su publicación

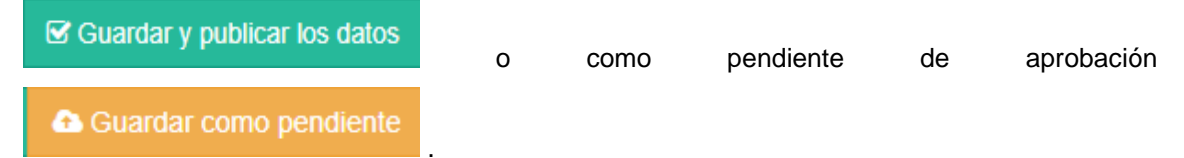

Los pendientes podrán ser aprobados por el usuario que tiene el perfil de Súper Administrador o Administrador.

#### Guardar como pendiente

Después que los datos sean guardados como pendientes, el sistema mostrará una alerta, al consultar el proceso de selección, que esta como **Borrador**.

| CONV20200001 G Borrador                                    |                                                   |                    |                         |                              | Q <b>≞<sup>73)</sup> √ ≛</b> ∽ | 🖒 Salir  |
|------------------------------------------------------------|---------------------------------------------------|--------------------|-------------------------|------------------------------|--------------------------------|----------|
| Modificar la Convocatoria                                  |                                                   |                    |                         | Guardar y publicar los datos | Guardar como pendiente         | × Cerrar |
| Datos del proceso de selección Documentos del proceso de s | elección Proyecto Proyecto Avance Empresa Privada |                    |                         |                              |                                |          |
| Número de Convocatoria                                     | CoEjecución                                       | ¿Es un nuevo proce | iso?                    |                              |                                |          |
| CONV20200001                                               | Osi INO                                           | ●SI                | ONO                     |                              |                                |          |
| Responsable                                                |                                                   | _                  | Convocatoria Referencia |                              |                                |          |
| OSCAR ROSALES                                              | *                                                 | <i>c</i>           | Seleccionar             | *                            |                                |          |
| Entidad Pública (Puede seleccionar mas de una entidad) *   |                                                   | 'N" Proceso de Con | vocatoria               |                              |                                |          |
| × GOBIERNO REGIONAL HUANCAVELICA - HUANCAVELICA            |                                                   |                    |                         | 1                            |                                |          |
| PIP *                                                      | Tipo de Participación *                           |                    |                         |                              |                                |          |
| Individual                                                 | Individual ~                                      |                    |                         |                              |                                |          |
| Componente Post Ejecución                                  |                                                   |                    |                         |                              |                                |          |
| Seleccione                                                 | •                                                 |                    |                         |                              |                                |          |
| Fecha Convocatoria                                         | Fecha Buena Pro                                   |                    |                         |                              |                                |          |
| 03/01/2020                                                 | 15/01/2020                                        |                    |                         |                              |                                |          |
| Monto Convocatoria (S/)                                    | Monto Buena Pro (S/)                              |                    |                         |                              |                                |          |
| 4,841,400.11                                               | 4,841,400.11                                      |                    |                         |                              |                                |          |
| Estado de Convocatoria *                                   |                                                   |                    |                         |                              |                                |          |
| Adjudicado                                                 | •                                                 |                    |                         |                              |                                |          |
|                                                            |                                                   |                    |                         |                              |                                |          |
|                                                            |                                                   |                    |                         |                              |                                |          |
|                                                            |                                                   |                    |                         | Guardar y publicar los datos | 💩 Guardar como pendiente       | × Cerrar |

#### Captura pantalla. Fase III

#### Enviar Alerta

Después presionar Enviar Alerta el sistema mostrará una alerta, al consultar el proceso de selección, que esta como **Pendiente de aprobación**.

| PRO                                                               |                           |                           |                   |                         |      | Apro          | bación: 2024/09         | 9/26                |
|-------------------------------------------------------------------|---------------------------|---------------------------|-------------------|-------------------------|------|---------------|-------------------------|---------------------|
| INVERSION                                                         |                           | P                         | ROINVERS          | SIÓN OA - TI            |      | Ver           | sión: 2.0               |                     |
| CONV20200001 O pendiente de aprobación  Iodíficar la Convocatoria | <b></b>                   |                           |                   |                         |      | Enviar Alerta | Q ≝ <sup>73)</sup> ~ ▲~ | ・ Ů Sali<br>× Cerra |
| Datos del proceso de selección Documentos del proceso de s        | selección Proyecto Proyec | to Avance Empresa Privada | _                 | _                       |      |               |                         |                     |
| Numero de Convocatoria                                            |                           | NO                        | ¿Es un nuevo proc | ONO                     |      |               |                         |                     |
| Deservable                                                        |                           |                           |                   | Convocatoria Referencia |      |               |                         |                     |
|                                                                   |                           | Ŧ                         | 2                 | Seleccionar             | *    |               |                         |                     |
| OSCAR RUSALES                                                     |                           |                           |                   |                         |      |               |                         |                     |
| Entidad Pública (Puede seleccionar mas de una entidad) *          |                           |                           | N Proceso de Cor  | ivocatoria              | 1    |               |                         |                     |
| × GOBIERNO REGIONAL HUANCAVELICA - HUANCAVELICA                   |                           |                           |                   |                         |      |               |                         |                     |
| PIP*                                                              | Tipo de Participación *   |                           |                   |                         |      |               |                         |                     |
| Individual                                                        | Individual                | *                         |                   |                         |      |               |                         |                     |
| Componente Post Ejecución                                         |                           |                           |                   |                         |      |               |                         |                     |
| Seleccione                                                        | •                         |                           |                   |                         |      |               |                         |                     |
| Fecha Convocatoria                                                | Fecha Buena Pro           |                           |                   |                         |      |               |                         |                     |
| 03/01/2020                                                        | 15/01/2020                |                           |                   |                         |      |               |                         |                     |
| Monto Convocatoria (S/)                                           | Monto Buena Pro (S/)      | 4 0 41 400 44             |                   |                         |      |               |                         |                     |
| 4,641,400.11                                                      |                           | 4,641,400.11              |                   |                         |      |               |                         |                     |
| Estado de Convocatoria -                                          | •                         |                           |                   |                         |      |               |                         |                     |
|                                                                   |                           |                           |                   |                         |      |               |                         |                     |
|                                                                   |                           |                           |                   |                         |      |               |                         |                     |
|                                                                   |                           |                           |                   |                         |      |               |                         |                     |
|                                                                   |                           |                           |                   |                         | A Er | war Alerta    | Guardar como pendiente  | × Cerra             |

## Captura pantalla. Fase I

Si el usuario tiene asignado el perfil de Super administrador o Administrador, solo se alertará

como Borrador, al consultar el proceso de selección. No se mostrará el botón

#### Operaciones – Listar Convocatorias detallada por Empresa y/o Proyecto

Puede realizar acciones con una convocatoria registrada anteriormente:

Consultar una lista de empresas y/o proyectos asociados a la convocatoria dirigiéndose al enlace de la convocatoria deseada,

| Convocatoria | Tipo del Convocatoria       | Entidad Pública                       | Monto Convocado S/ | Fecha de convocatoria | Fecha de Buena Pro | Monto de Buena Pro S/ | Estado *   | N° Proceso | Convocatoria Referencia |
|--------------|-----------------------------|---------------------------------------|--------------------|-----------------------|--------------------|-----------------------|------------|------------|-------------------------|
| CONV20200015 | Entidad Privada Supervisora | GOBIERNO REGIONAL ICA                 | 15,000.00          |                       |                    | 1.00                  | En Proceso | 1          |                         |
| CONVPRUEBA01 | Empresa Privada             | MUNICIPALIDAD PROVINCIAL DE CAJAMARCA | 1,196,575.87       |                       |                    | 0.00                  | En Proceso | 1          |                         |
| CONV20200016 | Empresa Privada             | GOBIERNO REGIONAL ICA                 | 0.00               |                       |                    | 0.00                  | En Proceso | 1          |                         |
| CONVPRUEBA2  | Entidad Privada Supervisora | MUNICIPALIDAD PROVINCIAL DE CAJAMARCA | 11,529,165.51      |                       |                    | 11,529,165.51         | En Proceso | 1          |                         |
| CONVPRUEBA3  | Empresa Privada             | MUNICIPALIDAD PROVINCIAL DE CAJAMARCA | 1,800,508.92       |                       |                    | 1,800,508.92          | En Proceso | 1          |                         |
| CONV20200017 | Empresa Privada             | GOBIERNO REGIONAL ICA                 | 0.00               |                       |                    | 0.00                  | En Proceso | 1          |                         |
| CONVPRUEBA4  | Entidad Privada Supervisora | MINISTERIO DE EDUCACION               | 0.00               |                       |                    | 0.00                  | En Proceso | 1          |                         |

Si elige consultar, se mostrará la lista de empresas y/o proyectos en la siguiente pantalla:

| Convocatoria de Empresas Privadas |                                     |                                                                                                    |                       |                               |                    |                         |        |
|-----------------------------------|-------------------------------------|----------------------------------------------------------------------------------------------------|-----------------------|-------------------------------|--------------------|-------------------------|--------|
| Cantidad de registros 3           |                                     |                                                                                                    |                       |                               |                    | + Nueva Convoca         | atoria |
| Convocatoria                      | Nombre Empresa Privada              | Nombre Proyecto                                                                                                    | Fecha<br>Convocatoria | Monto<br>Convocatoria<br>(S/) | Fecha<br>Buena Pro | Monto Buena<br>Pro (S/) |        |
| CONV20200021                      | 2H INGENIERÍA Y<br>CONSTRUCCIÓN SAC | AMPLIACION , ADECUACIÓN Y MEJORAMIENTO DE LA CAPACIDAD DE RESPUESTA DEL CENTRO DE<br>OPERACIONES DE EMERGENCIA DE LA REGIÓN ICA |                       | 1,196,575.87                  |                    | 299,143.97              | i.     |
| CONV20200021                      | ABENGOA PERÚ S.A.                   | AMPLIACION , ADECUACIÓN Y MEJORAMIENTO DE LA CAPACIDAD DE RESPUESTA DEL CENTRO DE<br>OPERACIONES DE EMERGENCIA DE LA REGIÓN ICA |                       | 1,196,575.87                  |                    | 598,287.94              | a.     |
| CONV20200021                      | ACCIONA CONCESIONES<br>S.L.         | AMPLIACION , ADECUACIÓN Y MEJORAMIENTO DE LA CAPACIDAD DE RESPUESTA DEL CENTRO DE<br>OPERACIONES DE EMERGENCIA DE LA REGIÓN ICA |                       | 1,196,575.87                  |                    | 299,143.97              | i.     |
|                                   |                                     |                                                                                                    | TOTAL                 |                               |                    | S/.<br>1,196,575.87     |        |

Captura 2 Consulta la lista de empresas y/o proyectos asociados a la convocatoria

### Operaciones – Modificar Convocatoria y Selección de Favoritos

Puede realizar acciones con una convocatoria registrada anteriormente:

 Editar una convocatoria registrada anteriormente dirigiéndose al enlace de la convocatoria deseada

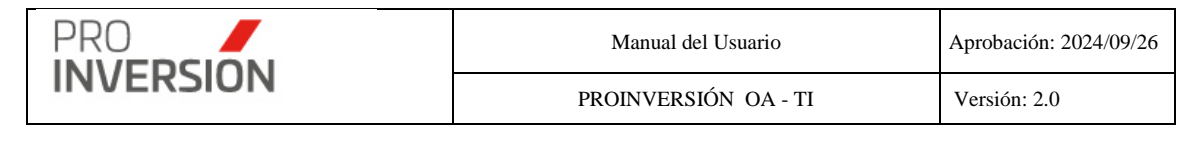

| Convocatoria Nombre<br>Empresa<br>Privada |                             | Nombre Proyecto                                                                                                    | Fecha<br>Convocatoria | Fecha<br>Buena Pro | Monto<br>Convocatoria<br>S/ | Monto Total  |
|-------------------------------------------|-----------------------------|----------------------------------------------------------------------------------------------------|-----------------------|--------------------|-----------------------------|--------------|
| CONV2017001                               | Corporación<br>Lindley S.A. | MEJORAMIENTO DE LA TRANSITABILIDAD VEHICULAR Y PEATONAL EN EL CERCADO DEL<br>P.T. DE TIABAYA, DISTRITO DE TIABAYA - AREQUIPA - AREQUIPA | 23/09/2019            | 11/10/2019         | 5,545,827.75                | 5,545,827.75 |
|                                           |                             |                                                                                                    |                       |                    |                             |              |

Si elige editar, se mostrará la convocatoria para su edición. Actualizar la información en las fichas mostradas en la operación de Agregar Convocatoria.

Elegir un Favorito -

# Selección de Favoritos

Se puede seleccionar uno o más registros favoritos del listado de convocatorias.

El usuario deberá presionar <sup>I</sup> y elegir la opción con el icono "Agregar a favoritos"

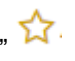

# **Operaciones – Modificar Proyecto**

Puede realizar acciones con un proyecto asociado a una convocatoria registrada anteriormente:

Editar un proyecto asociado a una convocatoria registrada anteriormente dirigiéndose al enlace del código SNIP / Invierte

| E Fase III - Proceso de Selecc | ión                            |                         |                                                       |                       |                            |                    |                         | c            | . =               | ~ <b>≜</b> ~ Ტ Sal         |
|--------------------------------|--------------------------------|-------------------------|-------------------------------------------------------|-----------------------|----------------------------|--------------------|-------------------------|--------------|-------------------|----------------------------|
|                                |                                |                         |                                                       |                       | ٥                          | Exportar a ~       | Nueva Convocato         | na - 🛛 Q, Bi | iscar Convoc      | atoria 🛛 Filtros 🖩         |
| Limpiar todos los criterios    |                                |                         |                                                       |                       |                            |                    |                         |              |                   |                            |
| ٩                              |                                |                         |                                                       |                       |                            |                    |                         |              |                   | 10                         |
| Convocatoria                   | Tipo del<br>Convocatoria       | Código<br>SNIP/Invierte | Entidad Pública                                       | Fecha<br>Convocatoria | Monto<br>Convocatoria (S/) | Fecha Buena<br>Pro | Monto Buena Pro<br>(S/) | Estado       | V" (<br>Proceso F | Convocatoria<br>Referencia |
| CONV20220001                   | Entidad Privada<br>Supervisora | 2286250                 | MINISTERIO DE VIVIENDA, CONSTRUCCION<br>Y SANEAMIENTO | 04/01/2022            | 3,303,493.81               | 15/02/2022         | 2,973,144.43            | Adjudicado   | 2                 | CONV20210078               |
| CONV20220001                   | Empresa Privada                | 2505240                 | MUNICIPALIDAD PROVINCIAL DE REQUENA                   | 10/01/2022            | 2,406,053.20               | 10/02/2022         | 2,406,053.68            | Adjudicado   | 1                 |                            |
| CONV20220002                   | Entidad Privada<br>Supervisora | 2402546                 | MUNICIPALIDAD DISTRITAL DE TIABAYA                    | 06/01/2022            | 250,525.80                 |                    | 0.00                    | Desierto     | 4                 | CONV20210054               |
| CONV20220002                   | Empresa Privada                | 2475633                 | MUNICIPALIDAD PROVINCIAL DE ILO                       | 20/01/2022            | 8,106,547.74               | 16/02/2022         | 8,106,547.74            | Adjudicado   | 2                 | CONV20210052               |
| CONV20220003                   | Entidad Privada<br>Supervisora | 2505240                 | MUNICIPALIDAD PROVINCIAL DE REQUENA                   | 10/01/2022            | 57,561.07                  | 10/02/2022         | 57,561.08               | Adjudicado   | 1                 |                            |
| CONV20220803                   | Empresa Privada                | 2490271                 | MUNICIPALIDAD PROVINCIAL DE SANCHEZ<br>CARRION        | 24/01/2022            | 3,155,951.76               | 22/02/2022         | 3,155,951.76            | Adjudicado   | 1                 |                            |
| CONV20220004                   | Entidad Privada<br>Supervisora | 2312883                 | MINISTERIO DE VIVIENDA, CONSTRUCCION<br>Y SANEAMIENTO | 14/01/2022            | 138,835,94                 |                    | 0.00                    | Desierto     | 3                 | CONV20210090               |
| CONV20220004                   | Empresa Privada                | 2494684                 | GOBIERNO REGIONAL LORETO                              | 04/02/2022            | 8,719,522.68               | 16/03/2022         | 8,719,522.69            | Adjudicado   | 1                 |                            |
| CONV20220005                   | Entidad Privada<br>Supervisora | 2331935                 | GOBIERNO REGIONAL CUSCO                               | 14/01/2022            | 433,900.81                 |                    | 0.00                    | Desierto     | 3                 | CONV20210075               |
| CONV20220005                   | Empresa Privada                | 2448164                 | MUNICIPALIDAD DISTRITAL DE SAN PEDRO<br>DE CHANA      | 07/02/2022            | 4,124,374.39               | 18/02/2022         | 4,124,374.39            | Adjudicado   | 2                 | CONV20210046               |

El sistema lo direccionará a la pantalla de ficha de datos del proyecto elegido. Donde al presionar el botón Actualizar, podrá elegir la fase a modificar.

| PRO                                                                                                    | PSION                                                                                                    | Manual del Usuario                        | Арі                                                                            | Aprobación: 2024/09/26 |  |  |
|----------------------------------------------------------------------------------------------------|----------------------------------------------------------------------------------------------------|-------------------------------------------|--------------------------------------------------------------------------------|------------------------|--|--|
|                                                                                                    |                                                                                                    | PROINVERSIÓN OA - TI                      | Ve                                                                             | rsión: 2.0             |  |  |
| ■ CREACION DEL CENTRO                                                                                                    | DE INVESTIGACION APLICADA Y LABORATORIOS ESPECIA                                                                                                    | LIZADOS EN E                              | Q <b>≜</b> ∰ y <b>≜</b> y Ot Salir                                             |                        |  |  |
| Información General                                                                                                    | tos Previos 🛛 📽 FASE III - Proceso Selección 🛛 📽 FASE IV - Ejecución                                                                                                    |                                           |                                                                                |                        |  |  |
| Ficha del Proyecto Documentos                                                                                                    | Avances Referencias                                                                                                    |                                           | Actualizar      × Cerrar     Fase I - Priorización     Fase II - Actos Previos |                        |  |  |
| Nombre del Proyecto:<br>Entidad Publica:<br>Entidad Publica:<br>Ubicación Geografica:<br>Beneficianio Directoso<br>Codigo:<br>Ver:<br>Estado Gareal:<br>Estado Farea<br>Tipologia:<br>Nevel Estado:<br>Nevel Estado:<br>Nevel Estado:<br>Empresa Intersadas:<br>Asesor Responsable:<br>Coordinado: Responsable: | CREACION DEL CENTRO DE INVESTIGACIÓN APUCIDAA Y LABORATORIOS ESPE<br>DE INGENERIS DE LA UNIVERSIDA ANACIONAL DE SA NALOSTIN DE AREQUIPA<br>AREQUIPA - RECVINCIA DE AREQUIPA DEPARTAMENTO DE AREQUIPA<br>UNIVERSIDAD INACIONAL DE SAN AGUSTIN<br>S 4 447.70 80 32<br>23 40<br>27 Mortes<br>23 40<br>27 Mortes<br>24 407.00 32<br>20 Mortes<br>24 407.00 32<br>20 Mortes<br>24 407.00 32<br>24 407.00 32<br>24 407 | ICULIZADOS EN ELAREA<br>M DEL DISTRITO DE |                                                                                |                        |  |  |
| Requerimiento de Financiamiento<br>Elpocución fisica del proyecto<br>Elboración o actualización de estudios<br>Expediente Ficnico<br>Operación de proyectos de saneamiento<br>Operación de proyectos de saneamiento<br>Supervisión de obra                                                                      | de preinverside                                                                                                    |                                           |                                                                                |                        |  |  |
|                                                                                                    |                                                                                                    |                                           | × Cerrar                                                                       |                        |  |  |

# **Operaciones - Otros**

Opcionalmente; puede exportar a PDF los resultados de los filtros relacionadas a las

inversiones.

|   |          | 📤 Exportar a ~         |
|---|----------|------------------------|
| _ | Tipologi | 🖹 Exportar Lista a PDF |
|   | Todo     | Exportar a Excel       |

Primero, debe seleccionar el tipo de reporte a mostrar.

#### Filtrar

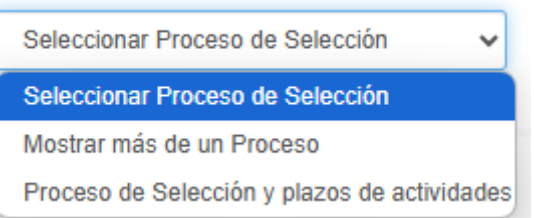

Seleccionar Proceso de Selección; lista de procesos de selección

**Mostrar más de un proceso**; lista de procesos de selección con mas de un proceso de convocatoria.

**Proceso de Selección y plazos de actividades**; lista de procesos de selección con fechas de las actividades.

## 6.5. Fase IV – Ejecución

Para ingresar a la Fase IV se debe seleccionar la opción "Fase IV: Ejecución" que se encuentra dentro del menú de "Fases".

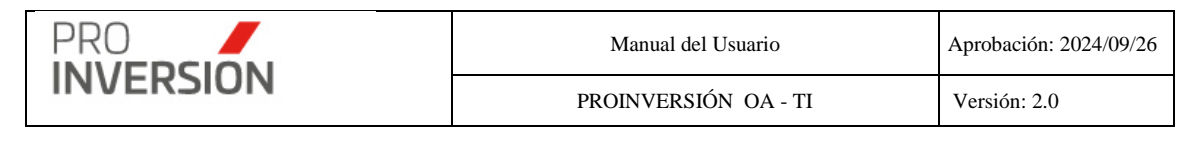

| ≡ Fase       | IV - Ejecucio   | ón           |                                                                     |         |                 |              |                         |                            |      |                  |           |             | <b>≝</b> <sup>320</sup> ~ + ~ | <b>≜</b> ~ (      | Salir ط |
|--------------|-----------------|--------------|---------------------------------------------------------------------|---------|-----------------|--------------|-------------------------|----------------------------|------|------------------|-----------|-------------|-------------------------------|-------------------|---------|
|              |                 |              |                                                                     |         |                 |              |                         | A Reportes                 | ~    | 🛆 Exportar a 🗸 📑 | Registrar | ejecuciones | Q Buscar Invers               | ión Filtr         | ros 🔳   |
| Años:        |                 |              | Estado Fase:                                                        | Departa | mento           |              | Provincia               |                            | F    | unción:          |           | Tip         | ologia                        |                   |         |
| 2024         |                 | *            | Todos 🗸                                                             | -Todo   | ·S              | ~            |                         | ~                          | 7 [  | Todos            |           | ~           |                               |                   | ~       |
| Nivel de Go  | bierno:         |              | Código SNIP/Invierte                                                | Tipo de | Intervención:   |              | Nombre de la Intervenc  | ión                        | м    | onto Desde       |           | Mo          | nto Hasta                     |                   |         |
| Todos        |                 | ~            | SNIP/Invierte                                                       | Todo    | ·S              | ~            | Intervención            |                            |      | 0                |           |             |                               |                   |         |
| Limpiar todo | s los criterios |              |                                                                     |         |                 |              | Cantidad de registros 1 | 24                         |      | -                |           |             |                               |                   |         |
|              | Q               |              |                                                                     |         |                 |              | 5                       |                            |      |                  |           |             |                               | 1                 | 10 🗸    |
|              |                 |              |                                                                     |         |                 |              |                         |                            |      |                  |           |             |                               |                   |         |
|              |                 |              |                                                                     |         |                 |              |                         |                            |      |                  |           |             |                               |                   |         |
|              |                 |              |                                                                     |         |                 |              |                         |                            |      | Aprobación       | Fecha     |             |                               |                   |         |
| Código       |                 | Tipo de      | Newskas de la late con stés                                         | Código  | E-RI-I DALE-    | Desertements | Fundada                 | Theologic                  | Fech | a Expediente     | Inicio    | CIPRL/CIPG  | N Monto                       | Estado            |         |
| Ejecucion    | Asesor          | Intervencion | Nombre de la Intervencion                                           | CUI     | Entidad Publica | Departamento | Funcion                 | Tipologia                  | Con  | Venio Tec.       | Obra      | emitidos S/ | Inversion S/                  | Fase              |         |
|              |                 | Duranta da   |                                                                     | 2554020 |                 | LODETO       |                         | Defetter                   |      |                  |           |             | 402 204 54                    | Informa-          |         |
| <b>×</b>     | PIERINA         | inversión    | USOS MULTIPLES EN LA COMUNIDAD                                      | 2551620 | DISTRITAL DE    | LURETU       | DEPORTE                 | Deportiva Y/O              |      |                  |           | 0.          | JU 403,204.51                 | Previo            | E.      |
|              | PAREJA          |              | DE DOS DE MAYO DE MUYUY DISTRITO                                    |         | BELEN           |              |                         | Recreativa                 |      |                  |           |             |                               | Emitido           |         |
|              | LONA            |              | DEPARTAMENTO DE LORETO                                              |         |                 |              |                         |                            |      |                  |           |             |                               |                   |         |
|              | HEIDY           | Provecto de  | CREACION DE LOSA DEPORTIVA EN EL                                    | 2423707 | MUNICIPALIDAD   | LORETO       | CULTURAY                | Práctica                   |      |                  |           | 0           | 100                           | Informe           |         |
|              | PIERINA         | inversión    | AA.HH. PARAISO DISTRITO DE BELEN -                                  |         | DISTRITAL DE    |              | DEPORTE                 | Deportiva Y/O              |      |                  |           |             |                               | Previo            |         |
|              | PAREJA          |              | PROVINCIA DE MAYNAS -<br>DEPARTAMENTO DE LORETO                     |         | BELEN           |              |                         | Recreativa                 |      |                  |           |             |                               | Emitido           |         |
|              |                 | 10100        |                                                                     |         | 0.00150110      |              |                         |                            |      |                  |           |             |                               |                   |         |
|              | ALBERTO         | IOARR        | AMBIENTE DE ADMINISTRACION                                          | 2621469 | REGIONAL LIMA   | LIMA         | GESTIÓN Y               | Planeamiento,<br>Gestión Y | 17/0 | 5/2024           |           | 0.          | 15,287,938.00                 | Previo            | ÷       |
|              | ZARATE          |              | CENTRAL; ADQUISICION DE                                             |         |                 |              | RESERVA DE              | Reserva De                 |      |                  |           |             |                               | Emitido           |         |
|              | ANCHANTE        |              | EL(LA) DIRECCION REGIONAL DE                                        |         |                 |              | CONTINGENCIA            | Contingencia               |      |                  |           |             |                               |                   |         |
|              |                 |              | FORMALIZACION DE LA PROPIEDAD                                       |         |                 |              |                         |                            |      |                  |           |             |                               |                   |         |
|              |                 |              | RURAL - DIREFOR, DEL GOBIERNO<br>REGIONAL DE LIMA DISTRITO DE       |         |                 |              |                         |                            |      |                  |           |             |                               |                   |         |
|              |                 |              | HUACHO, PROVINCIA HUAURA,                                           |         |                 |              |                         |                            |      |                  |           |             |                               |                   |         |
|              |                 |              | DEPARTAMENTO LIMA                                                   |         |                 |              |                         |                            |      |                  |           |             |                               |                   |         |
|              | JULISSA         | Proyecto de  | MEJORAMIENTO Y AMPLIACION DEL                                       | 2491377 | MUNICIPALIDAD   | LA LIBERTAD  | ORDEN PÚBLICO           | Orden público y            |      |                  |           | 0.          | 7,806,732.63                  | Informe           |         |
|              | GARCIA          | inversión    | SERVICIO DE SEGURIDAD CIUDADANA<br>LOCAL EN MUNICIPALIDAD DISTRITAL |         | CASA GRANDE     |              | Y SEGURIDAD             | seguridad                  |      |                  |           |             |                               | Previo<br>Emitido |         |

Captura 7 Pantalla de Fase IV – Ejecución

Al elegir nuevos criterios de búsqueda, mostrados en la parte superior, el sistema lista los proyectos adjudicados en la Fase II – Proceso selección que coincida con los criterios seleccionados y muestra la cantidad de registros.

# Operaciones – Registrar, Consultar, Modificar, Eliminar Ejecución y Mostrar en Emblemáticos

Puede realizar acciones con una ejecución registrada anteriormente:

Al dar clic en el menú lateral del registro I, aparecerán las siguientes opciones:

- Registrar Ejecución
- Modificar Ejecución
- Dar de Baja a la Ejecución (solo si el registro se encuentra activo)
- Mostrar en Emblemáticos
- O Consultar un registro dirigiéndose al enlace del proyecto deseado,

Si se elige la opción **Registrar Ejecución** se mostrará la pantalla, Fase IV – Nueva Ejecución: El usuario debe completar los datos requeridos en las fichas Ejecución, Supervisión, Trámite CIPRL/CIPGN y Avances

Ejecución

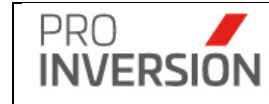

| Ejecución Supervisión Trámite Cl             | PRL/CIPGN Avances              |                          |                          |                       |                 |                   |
|----------------------------------------------|--------------------------------|--------------------------|--------------------------|-----------------------|-----------------|-------------------|
| Elaboración de Expediente Técnico            |                                |                          | Plazo                    |                       |                 |                   |
| ●Si                                          | No                             |                          | 0                        |                       |                 |                   |
| Fecha Inicio Exp. Técnico                    | Fecha de Inicio de Ol          | bra                      | Monto de Inversión Final | \$/                   |                 |                   |
| dd/mm/yyyy                                   | dd/mm/yyyy                     |                          | 0.00                     |                       |                 |                   |
| Estado *                                     |                                |                          |                          |                       |                 |                   |
| Seleccione                                   |                                | •                        |                          |                       |                 |                   |
|                                              |                                |                          |                          |                       |                 |                   |
| Empresa Ejecutora (Puede seleccionar m       | las de una entidad)            |                          |                          |                       |                 |                   |
| Seleccionar                                  |                                |                          |                          |                       |                 |                   |
| Convenio/Adenda                              |                                |                          |                          |                       |                 |                   |
| Convenio/Adenda                              |                                |                          |                          |                       |                 | + Nueva Adenda    |
| Cantidad de registros:                       |                                |                          |                          |                       |                 | I Ndeva Adelida   |
| Tipo Nº d                                    | e documento                    | Objeto docur             | nento                    | Fecha                 | Monto           | Archivo           |
|                                              |                                |                          |                          |                       |                 |                   |
|                                              |                                |                          |                          |                       |                 |                   |
| Requerimiento de Finar                       | iciamiento                     |                          |                          |                       |                 |                   |
| Requerimiento de Financiamiento              | Mor                            | nto                      |                          | Plazo                 |                 |                   |
| Elaboración o actualización de estudios de p | vreinversión                   |                          |                          | S/0.00                |                 | 0                 |
| Expediente Técnico                           |                                |                          |                          | S/0.00                |                 | 0                 |
| Ejecución física del proyecto                |                                |                          |                          | S/0.00                |                 | 0                 |
| Supervisión de obra                          |                                |                          |                          | S/0.00                |                 | 0                 |
| Mantenimiento                                |                                |                          |                          | S/0.00                |                 | 0                 |
| Operación de proyectos de saneamiento        |                                |                          |                          | S/0.00                |                 | 0                 |
| Supervisión de Expedientes                   |                                |                          |                          | S/0.00                |                 | 0                 |
| TOTAL                                        |                                |                          |                          | S/ 0.00               |                 | 0                 |
|                                              |                                |                          |                          |                       |                 |                   |
|                                              |                                |                          |                          |                       |                 |                   |
| Empresa Privada                              |                                |                          |                          |                       |                 |                   |
|                                              | Dazón Social                   |                          | Monto Participación      |                       | % Participación |                   |
| 12345678911                                  | Mineur S A                     |                          | wontor and pacion        | 5/0.0/                | a rancipación   | 100.00            |
| 12545010511                                  | Minadi O.A.                    |                          |                          | 0/0.00                |                 | 100.00            |
|                                              |                                |                          |                          |                       |                 |                   |
| Entidad Publica                              |                                |                          |                          |                       |                 |                   |
|                                              |                                |                          |                          |                       |                 |                   |
| Razón Social                                 | Tope Anual / Capac. Presupuest | tal Monto Inversión Ejec | cutado Mont              | to Inversión Proyecto | Saldo Disp      | oonible           |
| GOBIERNO REGIONAL ICA                        |                                | S/0.00                   | S/0.00                   |                       | 0.00            | S/0.00            |
|                                              |                                |                          |                          |                       |                 |                   |
| Desumentes                                   |                                |                          |                          |                       |                 |                   |
| Documentos                                   |                                |                          |                          |                       |                 |                   |
| Cantidad de registros:                       |                                |                          |                          |                       |                 | + Nuevo Documento |
| Tipo                                         | N° de documento                |                          | Asunto                   | Fecha                 |                 | Archivo           |
| The                                          | n ac accamento                 |                          | Asuno                    | - CCIIa               |                 |                   |
|                                              |                                |                          |                          |                       |                 |                   |

# Supervisión

| Elaboración de Expediente Técr | lico                 | Plazo               |                |       |                |
|--------------------------------|----------------------|---------------------|----------------|-------|----------------|
| SI                             | ®No                  | 0                   |                |       |                |
| echa Inicio Exp. Técnico       | Fecha de Inicio de C | bra Monto de Superv | isión Final S/ |       |                |
| dd/mm/yyyy                     | dd/mm/yyyy           | 0.00                |                |       |                |
| Estado *                       |                      | Tipo Financiamie    | nto            |       |                |
| Seleccione                     |                      | T                   |                |       |                |
|                                |                      | Componentes a S     | Supervisar     |       |                |
|                                |                      |                     |                |       |                |
| Empresa Supervisora            |                      |                     |                |       |                |
| Seleccionar                    |                      |                     |                |       |                |
| Contrato/Adenda                |                      |                     |                |       |                |
| SontratorAdenda                |                      |                     |                |       | + Nuovo Adondo |
| antidad de registros:          |                      |                     |                |       | + Nueva Adenda |
| Tino                           | Nº de decumento      | Objeto documento    | Fecha          | Monto | Archivo        |

# Trámite CIPRL/CIPGN

| PRO<br>INVERSION | Manual del Usuario   | Aprobación: 2024/09/26 |  |  |
|------------------|----------------------|------------------------|--|--|
|                  | PROINVERSIÓN OA - TI | Versión: 2.0           |  |  |
|                  |                      |                        |  |  |

| Ejecución                  | Supervisión            | Trámite CIPRL/CIPGN | Avances        |         |              |        |                          |                     |
|----------------------------|------------------------|---------------------|----------------|---------|--------------|--------|--------------------------|---------------------|
| Certific<br>Cantidad de re | ados CIPI<br>agistros: | RL/CIPGN            |                |         |              |        |                          | + Nuevo Certificado |
| N°                         | Тіро                   | N° de docume        | nto            | Empresa | Fecha        | Monto  | Archivo                  | Registro en SIAF    |
| Pendie                     | ntes                   |                     |                |         |              |        |                          |                     |
|                            | R.U.C.                 | Ra                  | tón Social     | Mon     | to Pendiente | Mont   | o de CIPRL/CIPGN emitido | % Participación     |
| 1234567891                 | 1                      | Minsur S.A.         |                |         |              | S/0.00 | S/0.00                   | 100.00              |
| Docum                      | entos                  |                     |                |         |              |        |                          | ♦ Nuevo Documento   |
| Cantidad de re             | egistros:              |                     |                |         |              |        |                          | 1 Naevo Bocamento   |
| П                          | ро                     | N                   | ° de documento |         | Asu          | nto    | Fecha                    | Archivo             |

#### Avances

|                  | Supervision               | Trámite CIPRL/CIPGN | Avances |             |             |     |  |  |  |  |  |  |
|------------------|---------------------------|---------------------|---------|-------------|-------------|-----|--|--|--|--|--|--|
| Cantidad de Regi | gistros : 0               |                     |         |             | + Nuevo Ava | 108 |  |  |  |  |  |  |
|                  | Relacion de Observaciones |                     |         |             |             |     |  |  |  |  |  |  |
| Fase             | e                         | Fecha               | Asesor  | Comentarios | Documento   |     |  |  |  |  |  |  |

# Si elige **consultar**, se mostrará la información de ejecución en la siguiente pantalla:

| ■ MEJORAMIENTO DEL SI                  | ERVICIO DE TRANSITABILIDAD VI               | EHICULAR Y PEATONAL EN LOS     | S COMITES  | Q 🚔        | ✓ 🛔 ✓ 😃 Salir          |
|----------------------------------------|---------------------------------------------|--------------------------------|------------|------------|------------------------|
| 🕰 Información General 🛛 😁 FASE I - P   | riorización 🗢 FASE II - Actos Previos 🏾 嶜 F | ASE III - Selección E. Privada |            |            |                        |
|                                        |                                             |                                |            | 6          | Actualizar el proyecto |
| Ejecución Supervisión Trán             | nite CIPRL/CIPGN Avances                    |                                |            |            |                        |
| Elaboración de Expediente Técnico      | D                                           | Plazo                          |            |            |                        |
| Si                                     | No                                          | 5.00                           |            |            |                        |
| Fecha Inicio Exp. Técnico              | Fecha de Inicio de Obra                     | Monto de Inversió              | n Final S/ |            |                        |
| 23/09/2019                             | 23/09/2019                                  | 7500600.0000                   |            |            |                        |
| Estado *                               |                                             |                                |            |            |                        |
| En ejecución                           |                                             | Ψ.                             |            |            |                        |
| Empresa Ejecutora (Puede seleccio      | nar mas de una entidad)                     |                                |            |            |                        |
| Yura S.A.                              |                                             |                                |            |            |                        |
|                                        |                                             |                                |            |            |                        |
| Convenio/Adenda                        |                                             |                                |            |            |                        |
| Cantidad de registros: 1               |                                             |                                |            |            |                        |
| Тіро                                   | N° de documento                             | Objeto documento               | Fecha      | Monto      | Archivo                |
| Convenio de Inversión                  | ABC-001-08162228                            | Suscripcion convenio           | 23/09/2019 | 7500600.00 |                        |
|                                        |                                             |                                |            |            |                        |
| Requerimiento de Fi                    | nanciamiento                                |                                |            |            |                        |
|                                        | hanciamiento                                |                                | DL         |            |                        |
| Elaboración o actualización de estudio | Monto<br>s de preinversión                  |                                | S/100.00   |            | 0                      |
| Expediente Técnico                     |                                             |                                | S/100.00   |            | 1                      |

|                                       | PRO                     |  | Manual del Usuario   | Aprobación: 2024/09/26 |  |  |
|---------------------------------------|-------------------------|--|----------------------|------------------------|--|--|
|                                       | INVERSION               |  | PROINVERSIÓN OA - TI | Versión: 2.0           |  |  |
|                                       |                         |  |                      |                        |  |  |
| Ejecuc                                | ión física del proyecto |  | S/7,500,000.00       | 1                      |  |  |
| Supervisión de obra                   |                         |  | S/100.00             | 0                      |  |  |
| Mantenimiento                         |                         |  | S/100.00             | 1                      |  |  |
| Operación de proyectos de saneamiento |                         |  | S/100.00             | 1                      |  |  |
| Supervisión de Expedientes            |                         |  | S/100.00             | 1                      |  |  |

| TOTAL                                  |                                  |                           | 5/ 7,500,600.00          | 5                |
|----------------------------------------|----------------------------------|---------------------------|--------------------------|------------------|
|                                        |                                  |                           |                          |                  |
| Empresa Privada                        |                                  |                           |                          |                  |
| R.U.C.                                 | Razón Social                     | Monto Participación       | % Partie                 | cipación         |
| 21234567892                            | Yura S.A.                        |                           | S/7,500,600.00           | 100.00           |
|                                        |                                  |                           |                          |                  |
| Entidad Publica                        |                                  |                           |                          |                  |
| Razón Social                           | Tope Anual / Capac. Presupuestal | Monto Inversión Ejecutado | Monto Inversión Proyecto | Saldo Disponible |
| UNIVERSIDAD NACIONAL DE SAN<br>AGUSTIN | S/0.00                           | 0 S/0.00                  | 7500600.0                | -S/7,500,600.00  |
|                                        |                                  |                           |                          |                  |
| Documentos                             |                                  |                           |                          |                  |
| Cantidad de registros: 0               |                                  |                           |                          |                  |
| Тіро                                   | N° de documento                  | Asunto                    | Fecha                    | Archivo          |
|                                        |                                  |                           |                          |                  |

Si elige **Modificar** Proyecto, podrá editar un proyecto registrado anteriormente. Actualizar la información en las fichas mostradas en la operación de **Registrar Ejecución**.

Si elige **Dar de Baja** a la Ejecución, el sistema mostrará una pantalla emergente para que confirme la baja respectiva.

| localhost:61624 dice                         |         |          |
|----------------------------------------------|---------|----------|
| ¿Desea Eliminar definitivamente el registro? |         |          |
|                                              |         | Cancelar |
|                                              | Aceptar | Cancelar |

Si elige Mostrar en Emblemáticos, el sistema mostrará una pantalla emergente para que confirme la selección respectiva.

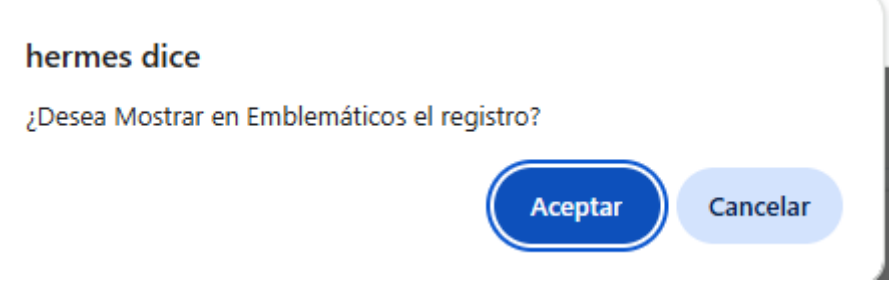

La inversión seleccionada mostrará una estrella en caso sea elegida para la lista de inversiones emblemáticas.

| Código<br>Ejecución | Asesor                             | Tipo de<br>Intervención  | Nombre de la Intervención                                                                                                    | Código<br>CUI | Entidad Pública                        | Departamento | Función              | Tipología                               | Fecha<br>Convenio | Fecha<br>Aprobación<br>Expediente<br>Tec. | Fecha<br>Inicio<br>Obra | CIPRL/CIPGN<br>emitidos S/ | Monto<br>Inversión S/ | Estado<br>Fase               |   |
|---------------------|------------------------------------|--------------------------|----------------------------------------------------------------------------------------------------|---------------|----------------------------------------|--------------|----------------------|-----------------------------------------|-------------------|-------------------------------------------|-------------------------|----------------------------|-----------------------|------------------------------|---|
| *                   | HEIDY<br>PIERINA<br>PAREJA<br>LUNA | Proyecto de<br>inversión | CREACION DE LOSA DEPORTIVA DE<br>USOS MULTIPLES EN LA COMUNIDAD<br>DE DOS DE MAYO DE MUVUY DISTRITO<br>DE BELEN - PROVINCIA DE MAYNAS -<br>DEPARTAMENTO DE LORETO | 2551820       | MUNICIPALIDAD<br>DISTRITAL DE<br>BELEN | LORETO       | CULTURA Y<br>DEPORTE | Práctica<br>Deportiva Y/O<br>Recreativa |                   |                                           |                         | 0.00                       | 483,284.51            | Informe<br>Previo<br>Emitido | ÷ |

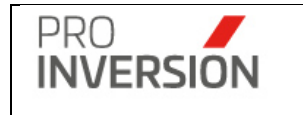

**Importante**: El sistema solicitará el ingreso de datos obligatorios (mostrados con \*) para completar la ficha de ejecución, En caso no se cumpla con el ingreso de alguno de estos datos el sistema mostrara una ventana informativa.

| GUARDA   | R.                                       |
|----------|------------------------------------------|
| <b>i</b> | Por favor ingrese el Nombre del Proyecto |
|          | Ok                                       |

El grabado de la información se puede realizar de manera definitiva para su publicación

| Guardar y publicar los datos | о           | como        | pendiente       | de        | aprobación |
|------------------------------|-------------|-------------|-----------------|-----------|------------|
| 🔁 Guardar como Borrador      | . Los pendi | entes deber | n ser aprobados | por el Co | ordinador. |

# Operaciones – Registro masivo

Puede realizar un registro masivo desde la opción "Registrar Ejecuciones" en la opción de menú "FASE IV - Ejecución".

| ≡ Fase                               | IV - Ejecución                |                                            |                         |                                                                                                    |                       |                              |                             |                                        |                         | 2 <sup>200</sup> v         | +~ ≜~ ©s                            | Salir |
|--------------------------------------|-------------------------------|--------------------------------------------|-------------------------|----------------------------------------------------------------------------------------------------|-----------------------|------------------------------|-----------------------------|----------------------------------------|-------------------------|----------------------------|-------------------------------------|-------|
|                                      |                               |                                            |                         |                                                                                                    |                       | A Reportes -                 | <ul> <li>Exporta</li> </ul> | ir a 🗸 📄 Registr                       | rar ejecucio            | ones Q Buscar              | Proyecto Filtros                    | ₅≣    |
| Limpiar todos<br>Código<br>Ejecución | los criterios<br>Departamento | Entidad                                    | Código<br>SNIP/Invierte | Nombre                                                                                                    | Monto<br>Inversión S/ | Tipologia                    | Fecha<br>Convenio           | Fecha<br>Aprobación<br>Expediente Tec. | Fecha<br>Inicio<br>Obra | CIPRL/CIPGN<br>emitidos S/ | Estado Fase                         |       |
| 354                                  | PIURA                         | MUNICIPALIDAD DISTRITAL DE<br>QUERECOTILLO | 2552609                 | MEJORAMIENTO Y AMPLIACION DEL SERVICIO<br>DE SEGURIDAD CIUDADANA EN EL DISTRITO<br>DE QUERECOTILLO - PROVINCIA DE SULLANA -<br>DEPARTAMENTO DE PIURA                                                                                                    | 5,848,883.25          | Orden público y<br>seguridad | 27/09/2022                  |                                        |                         | 0.00                       | En ejecución                        | I     |
| 353                                  | CAJAMARCA                     | MUNICIPALIDAD DISTRITAL DE<br>LAJAS        | 2535612                 | MEJORAMIENTO Y AMPLIACION DEL SERVICIO<br>EDUCATIVO EN EL INSTITUTO SUPERIOR<br>TECNOLOGICO PUBLICO SAN ANTONIO DE<br>PADUA, DEL DISTRITO DE LAJAS - PROVINCIA<br>DE CHOTA - DEPARTAMENTO DE CAJAMARCA                                                                 | 1,873,819.13          | Educación                    | 27/04/2022                  |                                        |                         | 0.00                       | En ejecución                        | 1     |
| 352                                  | CAJAMARCA                     | MUNICIPALIDAD DISTRITAL DE<br>TUMBADEN     | 2532642                 | MEJORAMIENTO Y AMPLIACION DEL SERVICIO<br>EDUCATIVO DE LA LE P. Nº 82/293 ANTIVO LA<br>RUDA DEL DISTRITO DE TUMBADEN -<br>PROVINCIA DE SAN PABLO - DEPARTAMENTO<br>DE CAJAMARCA                                                                                        | 600,030.09            | Educación                    | 09/03/2022                  |                                        |                         | 0.00                       | Liquidación                         | I     |
| 351                                  | PIURA                         | MUNICIPALIDAD DISTRITAL DE<br>EL ALTO      | 2530892                 | MEJORAMIENTO DEL SERVICIO DE<br>SEGURIDAD CIUDADANA MEDIANTE SISTEMA<br>DE VIDEO VIGILANCIA Y COMUNICACIONES<br>EL DISTRITO DE EL ALTO - PROVINCIA DE<br>TALARA - DEPARTAMENTO DE PIURA                                                                                | 14,164,775.25         | Orden público y<br>seguridad | 24/03/2022                  |                                        |                         | 0.00                       | En ejecución                        | 1     |
| 350                                  | CUSCO                         | MUNICIPALIDAD DISTRITAL DE<br>VELILLE      | 2517922                 | MEJORAMIENTO Y AMPLIACION DEL SERVICIO<br>DE MOVILIDAD URBANA EN LOS BARRIOS<br>BUENOS AINES-PATACSILLO PORVENIR<br>HATUN CCOLLANA, TUPAC AMARU, JUAN<br>VELASCO ALVARADO Y VALLECITO DEL<br>DISTRITO DE VELLLE - PROVINCIA DE<br>CHUMBIVILCAS - DEPARTAMENTO DE CUSCO | 26,029,442.00         | Transporte                   | 03/11/2021                  |                                        |                         | 0.00                       | En ejecución                        | 1     |
| 349                                  | CUSCO                         | MUNICIPALIDAD DISTRITAL DE<br>SAYLLA       | 2517752                 | MEJORAMIENTO DE LOS SERVICIOS DE<br>TRANSITABILIDAD PEATONAL Y VEHICULAR EN<br>LAS AVENIDAS LOS INKAS Y LOS KANTUS EN<br>LAS AVENIDAS LOS INKAS Y LOS KANTUS EN<br>SAYLLA - PROVINCIA DE CUSCO -<br>DEPARTAMENTO DE CUSCO                                              | 1,211,515.86          | Transporte                   | 06/09/2021                  |                                        |                         | 0.00                       | Total de<br>CIPRL(CIPGN)<br>emitido | I     |

| PF                              |                                                                                                    |                                   | Manual del Usuario   |                    |                                  |                                      |                                     |                 |                     | Aprobación: 2024/09/26           |                       |  |
|---------------------------------|----------------------------------------------------------------------------------------------------|-----------------------------------|----------------------|--------------------|----------------------------------|--------------------------------------|-------------------------------------|-----------------|---------------------|----------------------------------|-----------------------|--|
|                                 | IVERSION                                                                                                    |                                   | PROINVERSIÓN OA - TI |                    |                                  |                                      |                                     |                 |                     | Versión: 2.0                     |                       |  |
|                                 |                                                                                                    |                                   |                      |                    |                                  |                                      |                                     |                 |                     |                                  |                       |  |
| Ejecuciones                     |                                                                                                    |                                   |                      |                    |                                  |                                      |                                     |                 |                     |                                  | ✓ + ✓ ▲ ✓ ④ Salir     |  |
| Modificar las ejecuo            | ciones                                                                                                    |                                   |                      |                    |                                  |                                      |                                     |                 |                     | 🕼 Guarda                         | r 🗙 Cerrar 💽 Exportar |  |
| Datos Generales                 |                                                                                                    |                                   |                      |                    |                                  |                                      |                                     |                 |                     |                                  |                       |  |
| Fecha Documento *<br>22/09/2023 |                                                                                                    |                                   |                      |                    |                                  |                                      |                                     |                 |                     |                                  |                       |  |
| Cantidad de registros           | : 354                                                                                                    |                                   |                      |                    |                                  |                                      |                                     |                 |                     |                                  |                       |  |
| Codigo Tipo<br>Inversió         | Inversión                                                                                                    | Nivel de<br>Gob <del>i</del> erno | Tipologia            | Fecha<br>Buena Pro | Monto de<br>Adjudicacion<br>(S/) | Monto de<br>Inversión<br>Actual (S/) | Monto de<br>Inversión Final<br>(S/) | Diferencia (S/) | Total<br>Documentos | Estade<br>Ejecuci                | o Estado Resultado    |  |
| V<br>2063791 Proyecto           | CONSTRUCCION DE LA PAVIMENTACION CALLES 1,2 Y 3,<br>ENTRE ALAMEDA DE LOS INCAS, AV02 Y JR. LA CANTUTA, VIA<br>AUXILIAR PRONAA ENTRE AV. 01 Y AV ATAHUALPA SECTOR 9-<br>GRAN CHAPAG ÑAN DE LA CUIADA DE CAJAMARCA,<br>PROVINCIA DE CAJAMARCA - CAJAMARCA | Gobierno<br>Local<br>Provincial   | Transporte           | 01/10/2009         | 4,440,318.00                     | 4,440,318.00                         | 4,338,615.00                        | -101,703.00     | 1                   | Total de<br>CIPRL(CIP<br>emitido | PGN)                  |  |
| 2093978 Proyecto                | REHABILITACION Y CONSTRUCCION DE PISTAS Y VEREDAS<br>EN URB. ANGAMOS I ETAPA, DEL DISTRITO DE PIURA,<br>PROVINCIA DE PIURA - PIURA                                                                                                    | Gobierno<br>Local<br>Provincial   | Transporte           | 01/04/2010         | 4,366,257.00                     | 4,366,257.00                         | 4,585,801.00                        | 219,544.00      | 1                   | Total de<br>CIPRL(CIP<br>emitido | PGN)                  |  |
| 2159861 Proyecto                | MEJORAMIENTO DEL SERVICIO EDUCATIVO DE LA I.E.I<br>SALINAS HUITO DEL CENTRO POBLADO SALINAS HUITO,<br>DISTRITO DE SAN JUAN DE TARUCANI - AREQUIPA                                                                                                    | Gobierno<br>Local<br>Distrital    | Educación            | 29/04/2011         | 230,379.00                       | 230,379.00                           | 272,773.00                          | 42,394.00       | 1                   | Total de<br>CIPRL(CIP<br>emitido | PGN)                  |  |
| 2087374 Proyecto                | AMPLIACION Y MEJORAMIENTO DE LOS SISTEMAS DE AGUA<br>POTABLE Y ALCANTARILADO DEL CENTRO POBLADO SAN<br>JUAN DE MIEPO - DISTRITO SAN FRANCISCO DE<br>YARUSYACAN                                                                                          | Gobierno<br>Regional              | Saneamiento          | 01/05/2011         | 2,803,213.00                     | 2,803,213.00                         | 3,992,829.00                        | 1,189,616.00    | 1                   | Obra física<br>concluida         | 1                     |  |
| 2133640 Proyecto                | AMPLIACION Y MEJORAMIENTO DEL SISTEMA DE AGUA<br>POTABLE Y CONSTRUCCION DEL SISTEMA DE<br>ALCANTARILLADO DEL CENTRO POBLADO DE LA<br>ENCANTADA, DISTRITO DE CHULUCANAS, PROVINCIA DE<br>MORROPON - PIURA                                                | Gobierno<br>Regional              | Saneamiento          | 01/07/2011         | 6,238,230.00                     | 6,238,230.00                         | 6,235,221.00                        | -3,009.00       | 1                   | Total de<br>CIPRL(CIP<br>emitido | PGN)                  |  |
| 2115781 Proyecto                | AMPLIACION Y MEJORAMIENTO DE LA INFRAESTRUCTURA<br>DE LA INSTITUCION EDUCATIVA ANTONIO ALVAREZ DE<br>ARENALES DE LA LOCALIDAD DE HUAYLLAY, DISTRITO DE<br>HUAYLLAY - PASCO - PASCO                                                                      | Gobierno<br>Local<br>Distrital    | Educación            | 22/09/2011         | 3,902,764.00                     | 3,902,764.00                         | 5,065,704.00                        | 1,162,940.00    | 1                   | Total de<br>CIPRL(CIP<br>emitido | PGN)                  |  |

Captura pantalla de importación

# Datos de la pantalla de importación

Se mostrará datos de la inversión; como código, tipo de inversión, inversión, nivel de gobierno y tipología.

Se mostrará datos de la Fase III – proceso de selección, fecha de buena PRO y monto de adjudicación.

Se mostrará datos de la Fase IV – ejecución, "Monto De Inversión Final Actual S/" (Monto registrado actualmente en el sistema), "Monto de Inversión final S/" \*(Monto que se desea importar), Diferencia (La diferencia entre el "Monto De Inversión Final Actual S/" y "Monto de Inversión final S/") y Estado Ejecución a importar.

(\*) Si en la plantilla se registrar más de un código de inversión, se tomará siempre el monto del último registro.

# Registro mediante importación de archivo csv

Se puede realizar el proceso de importación de archivos csv, **una plantilla** que permite la carga de datos de ejecución.

El sistema permite importar registro de adendas y estados de ejecución, en forma masiva. El usuario puede importar archivos en formato csv, mediante el uso de plantillas.

El **usuario deberá** cargar un archivo desde la opción <u>Seleccione el archivo a importar (Formato</u> <u>csv)</u>.

Q Seleccione el archivo a importar (formato csv)

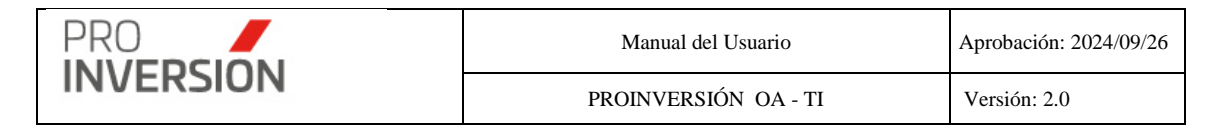

El formato para cargar debe tener la estructura siguiente:

| Α    | В      | C                | D              | E                      | F                | G                  | Н                           |            |
|------|--------|------------------|----------------|------------------------|------------------|--------------------|-----------------------------|------------|
| Item | Codigo | Estado Ejecucion | Tipo documento | Numero de<br>documento | Objeto documento | Fecha de documento | Monto de Inversión final S/ | Plazo dias |
| 1    |        |                  | 3002           |                        | Monto            |                    |                             |            |
| 2    |        |                  | 3002           |                        | Monto            |                    |                             |            |
| 3    |        |                  | 3002           |                        | Monto            |                    |                             |            |
| 4    |        |                  | 3002           |                        | Monto            |                    |                             |            |
| 5    |        |                  | 3002           |                        | Monto            |                    |                             |            |
| 6    |        |                  | 3002           |                        | Monto            |                    |                             |            |
| 7    |        |                  | 3002           |                        | Monto            |                    |                             |            |
| 8    |        |                  | 3002           |                        | Monto            |                    |                             |            |
| 9    |        |                  | 3002           |                        | Monto            |                    |                             |            |
| 10   |        |                  | 3002           |                        | Monto            |                    |                             |            |

Captura primera fila superior del archivo plantilla lista de participantes

Campo obligatorio Campo opcional

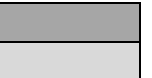

Los **campos** se deben llenar teniendo en cuenta lo siguiente:

 Tipo documento; campo que representa el tipo de documento. Usar campo IdCatalogo de la tabla Documento de Inversión.

| IdCatalogo | Nombre   | IdDominio | IdEstadoRegistro |
|------------|----------|-----------|------------------|
| 3001       | Convenio | 3000      | 1                |
| 3002       | Adenda   | 3000      | 1                |

• Estado Ejecución; Usar campo IdCatalogo de la tabla Estado Ejecución.

| IdCatalogo | Nombre                        |
|------------|-------------------------------|
| 2091       | Firma del Convenio            |
| 2092       | Elaboración de Expediente     |
| 2093       | Expediente técnico aprobado   |
| 2094       | En ejecución                  |
| 2095       | Obra física concluida         |
| 2096       | Liquidación                   |
| 2097       | Total de CIPRL(CIPGN) emitido |
| 2098       | Resolución                    |
| 2099       | Nulidad                       |

• Objeto Documento; Usar campo nombre de la tabla Objeto.

También puede ingresar monto y plazo, separado por "|"

Monto|Plazo.

| IdCatalogo | Nombre |
|------------|--------|
| 3012       | Monto  |
| 3013       | Plazo  |

- Fecha de documento; Ingresar solo para "Adendas", en formato dd/mm/aaaa.
- Monto de Inversión final; Ingresar solo para "Adendas", en formato 999999.99.

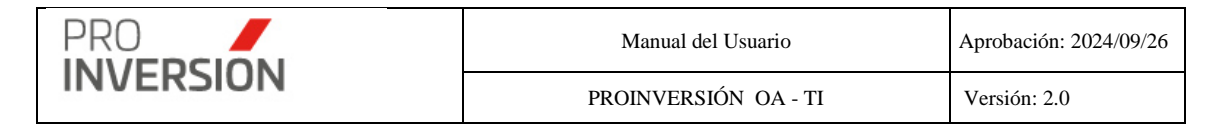

Las filas de datos se deberán completar teniendo en cuenta lo siguiente:

Se deberá completar todos los campos obligatorios por cada registro.

#### Resultado y estados

El sistema mostrará un campo con el estado de la importación, tal como sigue:

1**Observado**; se mostrará una alerta en campo resultado para inconsistencias siguientes:

Código no coincide

1Nuevo; se registrará y no tiene inconsistencias

#### Guardado de datos

El sistema considerará los criterios siguientes para guardar los datos:

- Si existe en el listado un item con estado Observado no se grabará el registro, se enviará una alerta para retirar o corregir el registro en conflicto y proceder a grabar
- Se permitirá la carga individual o masiva de la Fase IV Ejecución.

#### Notas:

- Para mantener la estructura del sistema, solo se registrará de manera predeterminada un solo Requerimiento de Financiamiento, del listado actual, denominado "Ejecución física del proyecto".
- Para proyectos con estado "Adjudicado"

Se migrarán con el estado 2092 "Elaboración de Expediente"

- Para proyectos con estado "Adjudicado" y estado posterior a "Adjudicado"; que no tienen "Adendas".

Se deberá registra el documento de tipo convenio, en la plantilla de carga.

La fecha del documento se guardará con la fecha de buena Pro registrada previamente en el sistema, en Fase III. En la plantilla dejar con valor vacío.

El monto de Inversión final se guardará con el monto de buena pro registrado previamente en el sistema, en Fase III. En la plantilla dejar en 0.

 Para proyectos con otros estados, posteriores al estado "Adjudicado"; que si tienen "Adendas"

NO Se deberá registra el documento de tipo convenio, en la plantilla de carga.

Sólo se deberá tener registrada la fecha de Convenio en Fase III.

## Si es la primera vez que se registra en Fase IV

El sistema registrará el convenio de forma automática.

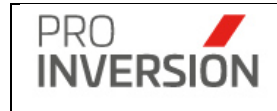

La fecha del documento se guardará con la fecha de convenio registrada previamente en el sistema, en Fase III

El monto de Inversión final se guardará con el monto de buena pro registrado previamente en el sistema, en Fase III.

## Si ya tiene datos en Fase IV

Sistema registrará sólo la adenda de la plantilla a cargar.

La fecha del documento y el monto de inversión final se guardará con los valores registrados en la plantilla de carga.

# Operaciones – Otros

Opcionalmente; puede visualizar reportes y exportar a PDF los resultados de los filtros relacionados a los proyectos

|                                   | Reportes ~ |  |  |
|-----------------------------------|------------|--|--|
| B FaselV - Grupo por Departamento |            |  |  |
| 🕒 FaseIV - Grupo por Institución  |            |  |  |

Importante: En la sección 12. Reportes se muestra más detalles de esta opción.

| ▲ Exportar a ~         |  |  |
|------------------------|--|--|
| 🖹 Exportar Lista a PDF |  |  |
| Exportar a Excel       |  |  |

# 7. Módulo de Servicios y Promoción de Proyectos

El módulo de servicios permite listar, consultar, registrar, editar y dar de baja los registros asociados a los servicios y promoción de proyectos, periodos de los servicios, Programación anual y mensual de servicios.

# 7.1. Administración de Servicios

Para ingresar a la opción se debe seleccionar la opción "Administración de Servicios" que se encuentra dentro del menú de "Servicios y Promoción de Proyectos".
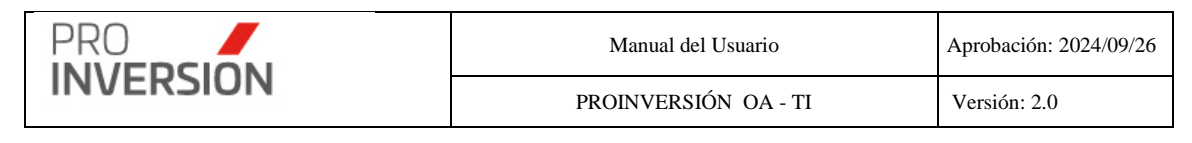

| Ser     | /icios                                                                             |                                                           |                                              |                                                         |                                                                                                    |                                      |           |                               |                                 |                                                          |                                                                                                    |                  |                      |                    | ± <mark>200</mark>         | <b>⊿</b> ∽ ots                              |
|---------|------------------------------------------------------------------------------------|-----------------------------------------------------------|----------------------------------------------|---------------------------------------------------------|----------------------------------------------------------------------------------------------------|--------------------------------------|-----------|-------------------------------|---------------------------------|----------------------------------------------------------|----------------------------------------------------------------------------------------------------|------------------|----------------------|--------------------|----------------------------|---------------------------------------------|
| / Adm   | inistrador: Listado                                                                | de servicios                                              |                                              |                                                         |                                                                                                    |                                      |           |                               |                                 |                                                          |                                                                                                    |                  |                      |                    |                            |                                             |
|         |                                                                                    |                                                           |                                              |                                                         |                                                                                                    |                                      |           |                               |                                 |                                                          |                                                                                                    | ۵                | Reportes ~ 🛛 🛆       | Exportar a ~       | Nuevo +                    | ک Buscar Servici                            |
| Depart  | amento:                                                                            |                                                           |                                              | Pro                                                     | wincia:                                                                                                    |                                      |           |                               | Distrito:                       |                                                          |                                                                                                    |                  | Pertenece            | a (Zona)           | Servicio<br>Borrador de Se | ervicio                                     |
| Tod     | 09                                                                                 |                                                           |                                              | ~                                                       |                                                                                                    |                                      |           | ~                             |                                 |                                                          |                                                                                                    |                  | ✓ -Todos             |                    | Dentador de Ct             |                                             |
| Código  |                                                                                    |                                                           |                                              | Niv                                                     | el de Gobierno:                                                                                                    |                                      |           |                               | Entidad Púl                     | olica:                                                   |                                                                                                    |                  | Estado:              |                    |                            |                                             |
|         |                                                                                    |                                                           |                                              | -                                                       | -Todos                                                                                                    |                                      |           | ~                             | Todos                           |                                                          |                                                                                                    |                  | *Todos               |                    |                            |                                             |
| Asesor  | / Responsable:                                                                     |                                                           |                                              | Sei                                                     | vicio                                                                                                    |                                      |           |                               | Sub Tipo d                      | e Servicio:                                              |                                                                                                    |                  | Tema:                |                    |                            |                                             |
| -Sele   | eccione                                                                            | ~                                                         |                                              | -                                                       | -Todos                                                                                                    |                                      |           | ~                             |                                 |                                                          |                                                                                                    |                  | ¥                    |                    |                            |                                             |
| Año     |                                                                                    |                                                           | Mes Inicio                                   |                                                         | м                                                                                                    | les Fin                              |           |                               | Fecha Inic                      | io:                                                      | Fecha Fin                                                                                                    |                  | Filtrar Por          |                    |                            |                                             |
| 2023    |                                                                                    |                                                           | <ul> <li>Noviembre</li> </ul>                |                                                         | ~                                                                                                    | Noviembre                            |           | ~                             | 01/11/202                       | 3                                                        | 30/11/202                                                                                                    | 3                | Solo most            | rar Población Obia | thin                       |                                             |
| antidad | de registros: 32                                                                   |                                                           |                                              |                                                         |                                                                                                    |                                      |           |                               |                                 |                                                          |                                                                                                    |                  |                      |                    | ltems por p                | ágina: 10 🗸 🗸                               |
| Cód.    | Areror                                                                             |                                                           |                                              |                                                         |                                                                                                    |                                      |           |                               |                                 |                                                          |                                                                                                    |                  |                      |                    |                            |                                             |
|         | P.S. SU                                                                            | Tipo de<br>Servicio                                       | Sub Tipo de<br>Servicio                      | Modalidad<br>Participaci<br>Inversión<br>Privada        | Tema                                                                                                    | F. Inicio                            | F. Fin    | Mes                           | Estado                          | Nivel de<br>Gobierno                                     | Entidad Pública<br>solicitante o<br>lider                                                                                              | Monto CIPRL      | Departamento         | Provincia          | Distrito                   | Pertenece a<br>(VRAEM/HUA                   |
| 10913   | CARLOS<br>ALBERTO<br>JIBAJA<br>PALOMINO                                            | ASISTENCIA<br>TÉCNICA                                     | Sub Tipo de<br>Servicio<br>REUNIÓN           | Modalidad<br>Participaci<br>Inversión<br>Privada        | REUNIÓN DE<br>ASISTENCIA<br>TÉCNICA EN<br>EL<br>MECANISMO<br>DE O                                                                      | F. Inicio<br>06/11/2023              | 6/11/2023 | Mes<br>Noviembre              | Estado<br>Borrador              | Nivel de<br>Gobierno<br>Gobierno<br>Nacional             | Entidad Pública<br>solicitanto o<br>lider<br>MINISTERIO DE<br>VIVIENDA,<br>CONSTRUCCION<br>Y<br>SANEAMIENTO                            | Monto CIPRL      | Departamento<br>LIMA | Provincia          | Distrito                   | Pertenece a<br>(VRAEM/HUA<br>Otros          |
| 10913   | CARLOS<br>ALBERTO<br>JIBAJA<br>PALOMINO<br>CARLOS<br>ALBERTO<br>JIBAJA<br>PALOMINO | Tipo de<br>Servicio<br>ASISTENCIA<br>TÊCNICA<br>PROMOCIÓN | Sub Tipo de<br>Servicio<br>REUNIÓN<br>TALLER | Modalidad<br>Participaci<br>Inversión<br>Privada<br>OXI | REUNIÓN DE<br>ASISTENCIA<br>TECNICA EN<br>EL<br>MECANISMO<br>DE O<br>TALLER DE<br>PROMOCIÓN<br>DE LA<br>MODALIDAD<br>DE<br>PARTICIPACI | E Inicio<br>06/11/2023<br>03/11/2023 | 6/11/2023 | Mes<br>Noviembre<br>Noviembre | Estado<br>Borrador<br>Culminada | Nivel de<br>Gobierno<br>Nacional<br>Gobierno<br>Nacional | Enidad PobBea<br>Holicitante o<br>Hister<br>Ministerio De<br>Vivienda,<br>construcción<br>Y<br>Saneamiento<br>Ministerio De<br>cultura | Monto CIPRL<br>0 | Departamento<br>LIMA | Provincia          | Distrito                   | Pertensce a<br>(VRAEM/HUA<br>Otros<br>Otros |

Captura 1 Pantalla de Administración de Servicios

Al elegir nuevos criterios de búsqueda, mostrados en la parte superior, el sistema lista los servicios registrados que coincidan con los criterios seleccionados y muestra la cantidad de registros.

Puede dar de alta a nuevos servicios desde la opción Borador de Servicio

### **Operaciones – Agregar Servicio**

Si se accede a la opción **Nuevo (Servicio o Borrador Servicio)** se mostrará la pantalla, Nuevo Servicio:

El usuario debe elegir la **modalidad** como se llevará a cabo el **registro** de servicio; sea de manera estándar (manual) o asociada a una programación.

El usuario debe completar los datos requeridos en las fichas Datos Generales, Entidad Pública / Empresa Privada, Participantes y Encuestas.

#### **Datos Generales**

| PRO                                                                      | Manual del Usuario              | Aprobación: 2024/09/26                     |
|--------------------------------------------------------------------------|---------------------------------|--------------------------------------------|
| INVERSION                                                                | PROINVERSIÓN OA - TI            | Versión: 2.0                               |
| ■ 15390 REUNIÓN DE ASISTENCIA TÉCNICA EN EL MECANISMO                    | DE OXI FASE I-TOPE CIPRL O G    | <b>±<sup>220</sup> ↓ ↓ ↓ ↓ ↓ ↓ ↓ ↓</b> ♦ ↓ |
| Modificar el Servicio                                                    |                                 | GF Guardar los datos K Cerrar              |
| Datos Generales Entidad Pública / Empresa Privada Participantes Encuesta | Gastos                          |                                            |
| Asesor responsable*                                                      | Modalidad Registro              |                                            |
| CARLOS ALBERTO ZARATE ANCHANTE                                           | ✓ Estándar                      | ·                                          |
| Modalidad Participación Inversión Privada *                              | Solo filtrar Programación Anual |                                            |
| OXI                                                                      | × Año Programación              |                                            |
| Tipo de servicio*                                                        | 2025                            | ¥                                          |

\* Mes Programación

Asesor Asistente

Modalidad de Atención

Medio de Atención

Invitación Cantidad de registre

Тіро

Evidencia Audiovisual

~

+ (Medio de solicitud)

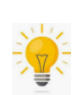

El sistema genera automáticamente el texto que es en el campo tema.

El campo tema no está habilitado para ingreso manual de datos. Se muestra el texto generado una vez que el usuario grabo los datos,

El texto mostrado dependerá de la selección o ingreso de datos realizada por el usuario, según la formula siguiente:

a) En el Caso de Capacitación

NCIA TÉCNICA

Tope CIPRL o Gestión de Capacid Terna de la actividad o servicio\* REUNIÓN DE ASISTENCIA TÉCNIR ACCIONES PARA LA PRIORIZACIO

Programación de la actividad\*

Seleccione documento adjunto

La duracion del servicio es de 1 dias

10

11

00

00

Medio de solicitud\*

Dirección

Fecha Inicio\*

Fecha Fin\*

Validar Facha

Cantidad de participantes

Sub tipo de servicio\*

Fase de mecan

Hito General

En caso seleccione tipo servicio "Capacitación" y sub tipo servicio "Capacitación Modular" o "Programa de Capacitación".

#### Para el caso de "Capacitación Modular"

Descripción del Sub tipo de servicio + " en el mecanismo de " + Descripción Modalidad Participación Inversión Privada + "-" + Módulo o Tipo

#### Para el caso de "Programa de Capacitación"

Descripción Sub tipo de servicio + " en el mecanismo de " + Descripción Modalidad Participación Inversión Privada

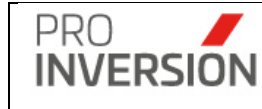

#### b) En el Caso de Promoción

#### Para subtipo servicio "Taller", "Foro" y "Evento"

Descripción Información Taller

Si, requiere mecanismo:

Descripción Información Taller " de " + Descripción del mecanismo

#### Para subtipo servicio "Reunión Informativa" y "Consulta"

Descripción del Sub tipo de servicio + " de " + "Promoción" + " en el mecanismo de " + Descripción del mecanismo

#### c) En el Caso de Asistencia Técnica

En caso seleccione tipo servicio "Asistencia Técnica" y sub tipo servicio "Reunión" y "Absolución de consulta".

#### Para Modalidad Participación Inversión Privada OxI

Descripción Sub tipo de servicio + " de " + tipo de servicio + " en el mecanismo de " + Descripción Modalidad Participación Inversión Privada. + " " + Descripción fase del mecanismo + "-" + Descripción del Hito + " del proyecto " + Nombre(s) del(los) proyecto(s)

**Nota**: En caso el usuario eligió más de un proyecto se mostrará el Nombre de los proyectos separados por comas ",".

#### Para tipos de mecanismo APP, PA, APP-PA y OXI-APP-PA

Descripción Sub tipo de servicio + " de " + tipo de servicio + " en el mecanismo de " + Descripción Modalidad Participación Inversión Privada + " " + Descripción fase del mecanismo + "-" + Descripción del Hito + " del proyecto " + Nombre Genérico del proyecto

#### Registrar Subtipo servicio y cursos ENAP

Para el tipo de servicio "Capacitación", se puede seleccionar los subtipos siguientes:

- Curso ENAP
- Programa ENAP

La lista solo estará disponible para el usuario (o usuarios) que tenga el permiso para seleccionar cursos ENAP (Ver Maestros – Configuración de Usuarios). El usuario deberá seleccionar de manera obligatoria un curso de la lista.

La lista de cursos ENAP está habilitada para el tipo de servicio "Capacitación" y los subtipos de servicio "Curso ENAP" y "Programa ENAP".

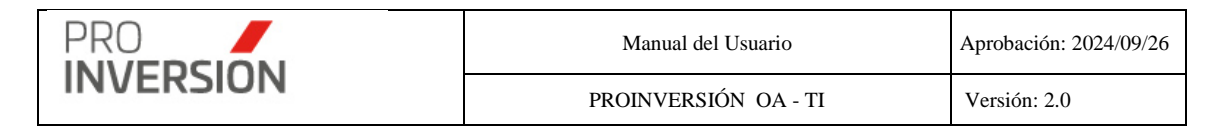

#### Entidad Pública / Empresa Privada

| 15390 REUNIÓN DE ASISTENCIA TÉCNICA EN EL                                                                                                    | L MECANISMO DE OXI FASE I-TOPE CIPRL O G                                                                                                    |                                                  | <b>⊒</b> —~~ +~ <b>≗</b> ~ ୯                        |
|----------------------------------------------------------------------------------------------------|----------------------------------------------------------------------------------------------------|--------------------------------------------------|-----------------------------------------------------|
| ificar el Servicio                                                                                                    |                                                                                                    |                                                  | Guardar los datos 🗙 🕻                               |
| atos Generales Entidad Pública / Empresa Privada Participant                                                                                                    | tes Encuesta Gastos                                                                                                    |                                                  |                                                     |
|                                                                                                    | NO registrar a ProInversion como entidad participante, ni solicit                                                                                                    | ante                                             |                                                     |
| ntidad Pública - Clasificador Institucional MEF                                                                                                    | ¿Entidad solicitante/Prog                                                                                                    | ramada?                                          | _                                                   |
| Seleccione                                                                                                    | * <sup>O</sup> Si                                                                                                    | €No                                              | +                                                   |
| intidad de registros1                                                                                                    |                                                                                                    |                                                  |                                                     |
| ID Nombre la                                                                                                    | Entidad Pública                                                                                                    | ¿Entidad solicitante/Programada?                 |                                                     |
| 3 GOBIERNO REGIONALICA                                                                                                    |                                                                                                    |                                                  |                                                     |
| npresa Privada                                                                                                    |                                                                                                    |                                                  |                                                     |
|                                                                                                    | •                                                                                                    |                                                  | +Nueva Empresa                                      |
| -Seleccione                                                                                                    |                                                                                                    |                                                  |                                                     |
| -Seleccione<br>ntidad de registros                                                                                                    |                                                                                                    |                                                  |                                                     |
| -Selectione                                                                                                    | Nombre la Empresa Prive                                                                                                    | ida                                              |                                                     |
| -Seleccione                                                                                                    | Nombre la Empresa Prive<br>Provincia*                                                                                                    | uda                                              |                                                     |
| Asteccione-<br>midad de registros<br>ID<br>wenta con convenio?<br>N<br>N<br>Partamento*<br>CA                                                                                                    | Nombre la Empresa Prive<br>Provincia*<br>Seleccione-                                                                                                    | ida                                              |                                                     |
| Asteccione-<br>antidad de registros<br>ID<br>NO<br>partamento*<br>CA<br>Selito*                                                                                                    | Nombre la Empresa Polvo<br>Provincia*<br>-Seecone-<br>Pertenece a (Zona)*                                                                                                    | ida                                              |                                                     |
| Selectione                                                                                                    | Nombre la Empresa Privo<br>Provincia*<br>-Seleccione-<br>Pertence a (Zona)*<br>-Selecciona-                                                                                                    | ida                                              |                                                     |
| -Selectone ritidad de registros  ID  Renta con convenio?  I NO  Sartamento*  CA  Solucion  Solucion  Solucion  Soluciona                                                                                                    | Nombre la Empresa Polvo<br>Provincia*<br>-Seecone-<br>Pertence a (Zona)*<br>-Seecone-                                                                                                    | da<br>▼ ◆                                        |                                                     |
| Astecolone-<br>setta con convenio?<br>H NO<br>partamento*<br>CA<br>strito*<br>oyecto Oul                                                                                                    | Nombre La Empresa Polvo<br>Provincia*<br>-Seecone-<br>Petence a (Zona)*<br>-Seecone-<br>Intrada Drovento-a. Seaco (pul                                                                                                    | va                                               |                                                     |
| Astecolone                                                                                                    | Nombre la Empresa Prive<br>Provincia*  Provincia*  Seleccione- Pertenece a (Zona)*  Clásta de Proyectos - Fase Oxi Nombre                                                                                                    | da<br>▼<br>▼                                     | Exec Out - Estad                                    |
| Selections-  Cólogo StWithWeta                                                                                                    | Nombre la Empresa Prive<br>Provincia*<br>-Selecciona<br>Pertenece a (Zona)*<br>-Selecciona<br>Lista de Proyectos - Fases Oxl<br>Nombre                                                                                                 | da                                               | Fase Oxi Estad                                      |
| Selectione                                                                                                    | Nombre la Empresa Prive<br>Provincia*  Provincia*  Selectone- Pertenece a (Zona)*  Selectone-  Lista de Proyectos - Fases Oxf  Nombre  EY ALCANTARILIADO EN LOS AA HH. DE LAZONAALTA EN LOS DISTRITOS DE PUEBLO                        | NUEVO Y CHINCHA ALTA DE LA PROVINCIA DE CHINCHA- | Fase Oxf Estad<br>III Proceso<br>Selección Area     |
| Selectone-  indiad de registros  it  it  it  it  it  it  it  it  it  i                                                                                                    | Nombre la Empresa Prive Provincia* Provincia*  Persence a (Zona)* Persence a (Zona)*  Clata de Proyectos - Fases Ox1  Lista de Proyectos - Fases Ox1 Nombre EY ALCANTARILLADO EN LOS AA HH. DE LA ZONA ALTA EN LOS DISTRITOS DE PUEBLO | NUEVO Y CHINCHAALTA DE LA PROVINCIA DE CHINCHA-  | Fase Ox) Estado<br>III. Proceso<br>Selección Aviero |
| Selections- Selections- Selections- Selections- Selections- Creacion DeL SISTEMA DE AGUA POTABLE Selections- Selections- Selec | Nombre la Empresa Prive Provincia* Provincia*  Provincia*  Seleccione- Pertenece a (Zona)*  Clista de Proyectos - Fases Oxi Nombre EY ALCANTARILLADO EN LOS AA HH. DE LA ZONA ALTA EN LOS DISTRITOS DE PUEBLO                          | NUEVO Y CHINCHA ALTA DE LA PROVINCIA DE CHINCHA- | Faxe Oxf Extade<br>III. Proceso<br>Selección #xeeo  |

El sistema mostrará las entidades públicas con registro asociado en la tabla de clasificadores institucionales anual según código de pliego MEF.

Se filtrarán según el año fiscal, el cual será obtenido de la fecha fin del servicio.

| Fecha Inicio*  | Hora Inicio |    |                       |
|----------------|-------------|----|-----------------------|
| 25/04/2025     | 10          | 00 | (Formato de 24 horas) |
| Fecha Fin*     | Hora Fin    |    |                       |
| 25/04/2025     | 11          | 00 | (Formato de 24 horas) |
| Validar Fechas |             |    |                       |

El usuario debe confirmar que las fechas son las correctas para poder obtener el año correspondiente, presionando el botón "Validar Fechas".

#### Participantes – Ingreso manual

| Datos Generales Entidad Pública / Empresa Privada | Participantes             | Encuesta |                  |                  |                    |                      |  |  |  |
|---------------------------------------------------|---------------------------|----------|------------------|------------------|--------------------|----------------------|--|--|--|
| Cantidad de registros                             |                           |          |                  |                  |                    | + Nuevo Participante |  |  |  |
|                                                   | Relación de Participantes |          |                  |                  |                    |                      |  |  |  |
| Entidad / Empresas                                | DNI                       | Nombres  | Apellido Paterno | Apellido Materno | Correo Electrónico | Teléfono             |  |  |  |
|                                                   |                           |          |                  |                  |                    |                      |  |  |  |

#### Participantes – Importar archivo csv

|           | Manual del Usuario   | Aprobación: 2024/09/26 |
|-----------|----------------------|------------------------|
| INVERSION | PROINVERSIÓN OA - TI | Versión: 2.0           |

El usuario puede importar archivos en formato csv, mediante el uso de plantillas desde la opción:

#### Documentos

| Cantidad de re      | egistros: 0       |                                          |          |                  |                     |                     |                                    |                                |                       | + Nuevo Doo         | cumento     |
|---------------------|-------------------|------------------------------------------|----------|------------------|---------------------|---------------------|------------------------------------|--------------------------------|-----------------------|---------------------|-------------|
| Ti                  | ро                |                                          | N° d     | le docum         | ento                |                     |                                    | Fecha                          | Arc                   | hivo                |             |
|                     |                   |                                          |          |                  |                     |                     |                                    |                                |                       |                     |             |
| ■ 9986 REU          | NIÓN INFOI        | RMATIVA DE PROMOCIÓN EN                  | EL MECA  | ANISMO DE        | ΕΟΧΙ                |                     |                                    |                                |                       | <b>+</b> ~ ▲~       | () Salir    |
| Modificar el Ser    | vicio             |                                          |          |                  |                     |                     |                                    |                                |                       | S Guardar los datos | × Cerrar    |
| Datos Generales     | s Entidad Po      | iblica / Empresa Privada Participantes   | Encuest  | a Gastos         |                     |                     |                                    |                                |                       |                     |             |
| Desumer             | 100               |                                          |          |                  |                     |                     |                                    |                                |                       |                     |             |
| Cantidad de regist  | tros: 1           |                                          |          |                  |                     |                     |                                    |                                |                       | + Nuevo E           | locumento   |
|                     | Тіро              | N° de documer                            | ito      |                  | Fecha               |                     |                                    | Archivo                        |                       |                     |             |
| Lista Participante  | e                 | LISTA DE PARTICIPANTES                   |          | 20               | /06/2023            |                     | % L!                               | STA ASISTENTES REUNIÓN M.P. CA | AMARCA 12JUN2023.pdf  |                     | ×           |
| Cantidad de regis   | stros4            |                                          |          |                  |                     |                     |                                    |                                | + Participante Reg    | gistrado 🔸 Nuevo Pa | irticipante |
|                     |                   |                                          |          |                  |                     | Relación de Par     | ticipantes                         |                                |                       |                     |             |
| Tipo<br>Institución | ld<br>Institución | Entidad / Empresas                       | DNI      | Nombres          | Apellido<br>Paterno | Apellido<br>Materno | Cargo                              | Correo Electrónico             | Teléfono Celular Esta | do Cód. Resultado   |             |
| Entidad<br>Pública  | 3584              | MUNICIPALIDAD PROVINCIAL DE<br>CAJAMARCA | 72737215 | Diego            | Ruíz                | Aldave              | Asesor de órgano a cargo<br>de Oxl | dmviza09@gmail.com             | 976210268             | 9986                | <b>⊘ x</b>  |
| Entidad<br>Pública  | 3584              | MUNICIPALIDAD PROVINCIAL DE<br>CAJAMARCA | 70173459 | Marina<br>Rocio  | Cachi               | Machuca             | Asistente                          | marirosy_11@hotmail.com        | 979248649             | 9986                | <b>⊮ x</b>  |
| Entidad<br>Pública  | 3584              | MUNICIPALIDAD PROVINCIAL DE<br>CAJAMARCA | 75527056 | María<br>Marleny | Carmona             | Caja                | Asistente                          | carmonacajamarleny@gmail.com   | 936911919             | 9986                | <b>⊮</b> ×  |
| Entidad<br>Pública  | 3584              | MUNICIPALIDAD PROVINCIAL DE<br>CAJAMARCA | 03641932 | Gustavo          | Seminario           | Paredes             | Gerente de Desarrollo<br>Económico | gustavo.seminario@gmail.com    | 991904177             | 9986                | <b>⊮ x</b>  |
|                     |                   |                                          |          |                  |                     |                     |                                    |                                |                       |                     |             |

+ Nuevo Participante; registra un participante que no existe en la tabla de participantes (En "Participantes" de la opción de menú "Tablas Maestras") y se agregará a la "Relación de participantes" del servicio.

+ Participante Registrado; permite buscar un participante existente en la tabla de participantes (En "Participantes" de la opción de menú "Tablas Maestras"). Se puede editar los datos y agregar a la "Relación de participantes" del servicio.

El formato para cargar debe tener la estructura siguiente:

 A
 B
 C
 D
 E
 F
 G
 H
 I
 J
 K
 L
 M
 N
 O
 P
 Q
 R

 Item
 Dirección de correo electrónico
 Nombre
 Apellido Paterno
 Apellido Materno
 Distitución
 Institución
 Departamento
 Provincia
 Distrito
 Net
 No
 P
 Q
 R

Captura primera fila superior del archivo plantilla lista de participantes

| Campo obligatorio |  |
|-------------------|--|
| Campo opcional    |  |

Los campos se deben llenar teniendo en cuenta lo siguiente:

- DNI; debe ingresar 8 dígitos
- Cargo: campo nombre de la tabla cargo registrado en la base de datos del Sistema Gestor OXI. Si no registra cargo, se importará como OTROS.
- Nivel de Gobierno: campo nombre corto de la tabla cargo registrado en la base de datos del Sistema Gestor OXI

- Tipo Institución, Id del tipo Entidad Pública o Empresa Privada 0
- Id Institución, campo código de la Entidad Pública o Empresa Privada registrada en la 0 base de datos del Sistema Gestor OXI
- Correo, debe seguir un formato estándar. Por ejemplo micorreo@company.com 0
- Se podrá identificar la entidad ya sea por el ID o por el nombre más ubicación geográfica 0 (Departamento, provincia y distrito) y nivel de gobierno.

Las filas de datos se deberán completar teniendo en cuenta lo siguiente:

Se deberá completar todos los campos obligatorios por cada registro.

#### Resultado y estados

PRO

El sistema mostrará un campo con el estado de la importación, tal como sigue:

1 Registrado; se asocia el ítem importado con un registro de la base de datos central de participantes del sistema.

El sistema asociará registros guardados anteriormente, teniendo en cuenta los criterios siguientes:

- Si ya existe el número de DNI 0
- Si el nombre, apellido paterno y materno es el mismo 0

2 Observado; se mostrará una alerta en campo resultado para inconsistencias siguientes:

- No se completaron los datos obligatorios 0
- Número de DNI o correo tiene un formato incorrecto 0
- Entidad Pública o Empresa Privada, no está registrada en el sistema 0
- Se mostrará una alerta que identificará si el participante (funcionario y/o servidor) tiene 0 datos completos en otro registro anterior.

3 Nuevo; se registrará por vez primera y no tiene inconsistencias.

#### Guardado de datos de participantes

El sistema considerará los criterios siguientes para guardar los datos:

- Si existe en el listado u item con estado Observado no se grabará el registro, se enviará una alerta para retirar o corregir el registro en conflicto y proceder a grabar
- Los item con estado Registrado no se cargarán nuevamente en la data centralizada de 0 participantes (Tabla Maestra), solo se actualizarán datos.

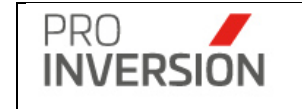

Se mantendrá el registro por servicio sin actualizar los datos en el registro general (Administración de Servicios)

- Los ítem con estado Nuevo se cargarán en la data centralizada de participantes
- Se permitirá la carga de base masiva asociando el código del número de registro (Campo Cod.).

#### Participante asociado a Entidad Pública

Al importar un documento Excel de participantes (+ Nuevo documento) o al agregar un nuevo participante (+ Nuevo participante). Las entidades públicas que no estén registradas en la lista de "Entidad Pública" de la ficha "Entidad Pública/Empresa Privada" serán incorporadas a dicho listado de manera automática.

Y si desea eliminar una entidad pública del listado, deberá primero eliminarla de la lista de participantes.

### Participante asociado a Empresa Privada

Para los servicios de promoción, al importar un documento Excel de participantes (+ Nuevo documento) o al agregar un nuevo participante (+ Nuevo participante). Las empresas privadas que no estén registradas en la lista de "Empresa Privada" de la ficha "Entidad Pública/Empresa Privada" serán incorporadas a dicho listado de manera automática.

Y si desea eliminar una empresa privada del listado, deberá primero eliminarla de la lista de participantes.

#### Participantes y Encuestas – Registro mediante link público

Se puede registrar de dos maneras

- Primero realizar registro de datos en link y luego registrar servicio en el sistema
- Primero realizar registro de servicio en el sistema y luego registrar datos en link

Caso Primero realizar registro de datos en link y luego registrar servicio en el sistema

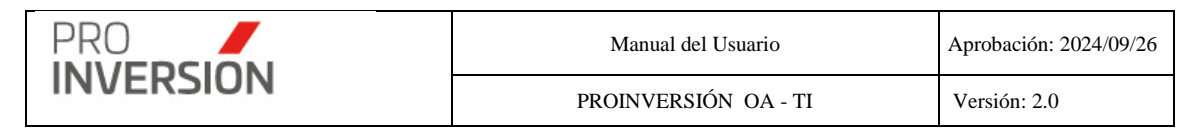

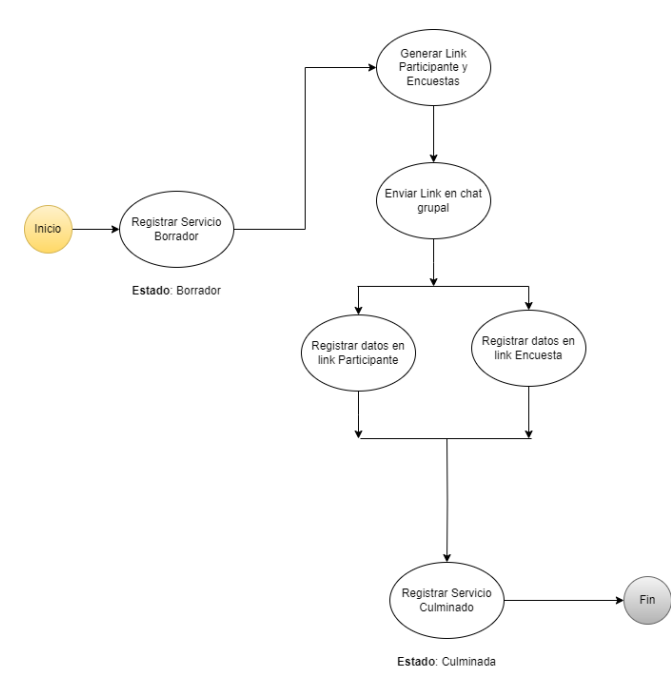

Se considerará los pasos siguientes:

1. Registrar servicio como borrador

El usuario debe ingresar a la pantalla "Administrador de Servicios" y presionará el botón [+ Nuevo] y seleccionará "Borrador de Servicio"

El usuario debe ingresar datos básicos del servicio:

Asesor, Modalidad de atención, Medio de atención, Modalidad de participación de la inversión Privada, tipo de servicio, subtipo de servicio, fecha inicio y fin, entidad pública solicitante/programada.

El sistema solo validará el ingreso de datos básicos indicados.

El servicio se guardará con el estado "Borrador".

2. Generar link y/o QR

Cuando el usuario guarde el servicio como borrador, el sistema genera el link(Para participante y encuesta) en la nueva sección "Link Participante y Encuesta" y código QR.

El usuario debe copiar el link para el envío posterior a los participantes del servicio o compartir el QR.

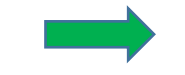

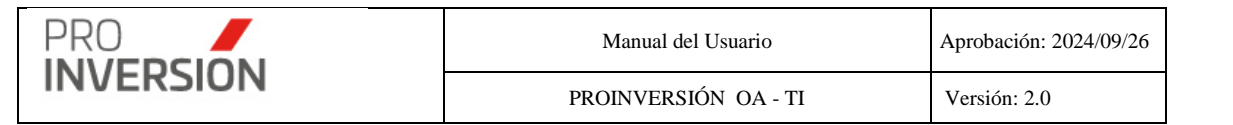

| ≡ 13752 CAPACITACIÓN MODULAR EN EL MECANISMO DE OXI - MÓDULO I: INTRODUCCIÓN AL ME (2 Borrad                                                                                                    | or 🚽 😳 🗸 🕹 🗸 🕹 Salir                                                                                                    |
|----------------------------------------------------------------------------------------------------|----------------------------------------------------------------------------------------------------|
| Modificar el Servicio                                                                                                    | RF Guardar los datos X Cerrar                                                                                                    |
| Documentos                                                                                                    |                                                                                                    |
| Cantidad de registros:                                                                                                    | + Nuevo Documento                                                                                                    |
| Tipo         Nº de documento           Cantidad de registros         Relación de Participantes           Tipo institución         Entidad / Emoresas         DNI         Nombras         Apellido Paterno         A pellido Materno         C | Fecha Archivo<br>+ Participante Registrado + Nuevo Participante<br>armo Correso Flectrónico Teléfono Coludar Estado Cód. Resultado |
| E 13752 CAPACITACIÓN MODULAR EN EL MECANISMO DE OXI - MÓDULO I: INTRODUCCIÓN AL ME & Borrado                                                                                                    | or Let $\Delta$ bair<br>Sf Guardan kos datos X Cerrar                                                                              |
| Dates Generales         Entidad Publica / Empresa Privada         Participantes         Encuesta         Gastos           URL para compartir         UHm6ox1amLaSTRu05470g%34%36         V/Coptur a Olipboard         V/Coptur a Olipboard    |                                                                                                    |
| Documentos<br>Lenar la Cantidad de Participantes antes de Importar formato. cav X                                                                                                    |                                                                                                    |
| Cambaid de registroi:<br>Tipo Nº de documento Justificación                                                                                                    | Fecha Archivo                                                                                                    |
|                                                                                                    |                                                                                                    |

- Enviar link mediante el chat de Microsfot Teams o Google Meet u otro similar El usuario deberá pegar el link en el chat grupal, para que el participante pueda completar los datos.
- 4. Registro de datos en link

Pantalla Link Participante

Cuando el usuario ingrese al link de participantes que se le hizo llegar, el sistema muestra la pantalla correspondiente.

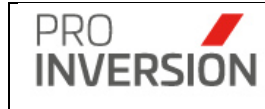

| Estimada/o participante:<br>\gradecemos brindarnos u |                      |                                   |          |              |                    |         |
|------------------------------------------------------|----------------------|-----------------------------------|----------|--------------|--------------------|---------|
| registro.                                            | n momento            | de su tiemp                       | o para c | ompletar sus | datos que nos perm | nita su |
| Dato Obligatorio                                     |                      |                                   |          |              |                    |         |
| Datos Generales                                      |                      |                                   |          |              |                    |         |
| Coloccia                                             | 0.07                 |                                   |          |              |                    | *       |
| Buscar                                               | iiidi                |                                   |          |              |                    |         |
| Tipo Documento*                                      |                      |                                   | Númer    | o de Docume  | nto*               |         |
| Sin Tipo                                             |                      | ~                                 | 0243     | 36118        |                    |         |
| ombres*                                              |                      |                                   |          |              |                    |         |
| JAVIER ELISBAN                                       |                      |                                   |          |              |                    |         |
| Apellido Paterno*                                    |                      |                                   | Apellid  | lo Materno*  |                    |         |
| PERALTA                                              |                      |                                   | HUA      | NCA          |                    |         |
| Cargo*                                               |                      | 8                                 | 8        |              |                    |         |
| Otros                                                |                      |                                   |          |              |                    | Ŧ       |
| Correo Electrónico                                   | Núr                  | nero de Tele                      | éfono    | N° Anexo     | Número de C        | elular  |
| ann a craite Obstraail as                            | m                    |                                   |          |              | 999132600          | )       |
| are paralta Obstrazil as                             | m                    |                                   |          |              | 999132600          | )       |
| Entidad Públic                                       | a / Em               | presa                             | Priva    | ada*         |                    |         |
| Entidad Públic                                       | a / Em               | ipresa<br>titución:               | Priva    | ada*         |                    |         |
| Entidad Pública<br>Tipo Institución:                 | a / Em<br>Ins        | IDLESA<br>titución:<br>eleccionar | Priva    | ada*         | • +                |         |
| Entidad Pública<br>Tipo Institución:<br>Seleccione   | a / Em<br>Ins<br>V S | ipresa<br>titución:<br>eleccionar | Priva    | ada*         | • +                |         |

Pantalla Link Encuesta

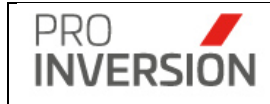

Cuando el usuario ingrese al link de encuestas que se le hizo llegar, el sistema mostrará la nueva pantalla que será desarrollada.

Las preguntas se muestran según los cuadros siguientes:

#### Tabla preguntas de encuestas para modalidad de atención presencial

| ld    | Nombre                                              | Servicio      | Orden |
|-------|-----------------------------------------------------|---------------|-------|
| 6031  | Importancia del Evento                              | Promoción     | 1     |
|       | Contenido de la Información y material              | Promoción     |       |
| 6032  | Entregado                                           |               | 2     |
| 6033  | Organización e Instalaciones del Evento             | Promoción     | 3     |
| 6034  | Puntualidad y Duración del evento                   | Promoción     | 4     |
| 6035  | Satisfacción General                                | Promoción     | 5     |
|       |                                                     |               |       |
| 6031  | Importancia del Evento                              | Capacitación  | 1     |
| 6032  | Contenido de la Información y material<br>Entregado | Capacitación  | 2     |
| 0000  |                                                     |               |       |
| 6033  | Organización e Instalaciones del Evento             | Capacitacion  | 3     |
| 6034  | Puntualidad y Duración del evento                   | Capacitación  | 4     |
| 6035  | Satisfacción General                                | Capacitación  | 5     |
|       |                                                     |               |       |
| 20126 | Calidad de la información recibida                  | Asistencia T. | 1     |
|       | Atención oportuna y acompañamiento en el            | Asistencia T. |       |
| 20127 | proceso                                             |               | 2     |
| 20128 | Satisfacción general del servicio recibido          | Asistencia T. | 3     |

#### Tabla preguntas de encuestas para modalidad de atención virtual

| ld    | Nombre                                                               | Servicio     | Orden |
|-------|----------------------------------------------------------------------|--------------|-------|
| 20129 | Contenido de la Información y/o material<br>comunicado o transferido | Promoción    | 1     |
| 20130 | Calidad de la comunicación                                           | Promoción    | 2     |
| 20131 | Puntualidad y duración del servicio                                  | Promoción    | 3     |
| 20132 | Satisfacción General                                                 | Promoción    | 4     |
|       |                                                                      |              |       |
| 20129 | Contenido de la Información y/o material<br>comunicado o transferido | Capacitación | 1     |

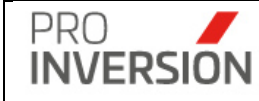

| 20130 | Calidad de la comunicación                 | Capacitación  | 2 |
|-------|--------------------------------------------|---------------|---|
| 20131 | Puntualidad y duración del servicio        | Capacitación  | 3 |
| 20132 | Satisfacción General                       | Capacitación  | 4 |
|       |                                            |               |   |
| 20133 | Calidad de la información recibida         | Asistencia T. | 1 |
| 20134 | Calidad de la comunicación                 | Asistencia T. | 2 |
|       | Atención oportuna y acompañamiento en el   | Asistencia T. |   |
| 20135 | proceso                                    |               | 3 |
| 20136 | Satisfacción general del servicio recibido | Asistencia T. | 4 |

# Tabla comentarios de encuestas para modalidad de atención presencial y virtual

| ld | Nombre                                                                                                    | Servicio      |
|----|----------------------------------------------------------------------------------------------------|---------------|
| 1  | Su opinión es importante, ¿en qué<br>podemos mejorar para futuros talleres,<br>reuniones o eventos de promoción? | Promoción     |
| 2  | Su opinión es importante, ¿en qué<br>podemos mejorar para futuras<br>capacitaciones?                             | Capacitación  |
| 3  | Su opinión es importante, ¿en qué<br>podemos mejorar para futuras<br>asistencias técnicas?                       | Asistencia T. |

Tabla de preguntas de medio de preferencia para invitaciones a servicios y medio de preferencia para asistir a servicios, para modalidad de atención presencial

| ld | Nombre                                                                                                    | Servicio  |
|----|----------------------------------------------------------------------------------------------------|-----------|
| 1  | Marque el medio de su preferencia<br>para recibir invitaciones a próximos<br>eventos (Opciones: Invitación por                                  | Dromosión |
|    | Correo electronico/ Oficio)                                                                                                    | Promocion |
| 2  | Señálenos el medio de su<br>preferencia para confirmarnos su<br>concurrencia a nuestros eventos<br>(Opciones: Teléfono / Correo<br>Electrónico) | Promoción |

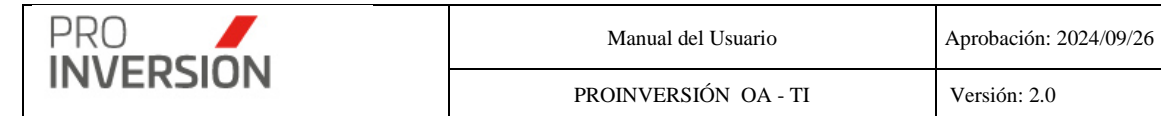

| 3 | Indíquenos si le sería útil una<br>llamada telefónica de recordación<br>de la invitación (Opciones: Sí / No)                                    | Promoción    |
|---|----------------------------------------------------------------------------------------------------|--------------|
|   |                                                                                                    |              |
| 1 | Marque el medio de su preferencia<br>para recibir invitaciones a próximos<br>eventos (Opciones: Invitación por<br>Correo electrónico/ Oficio)   | Capacitación |
| 2 | Señálenos el medio de su<br>preferencia para confirmarnos su<br>concurrencia a nuestros eventos<br>(Opciones: Teléfono / Correo<br>Electrónico) | Capacitación |
| 3 | Indíquenos si le sería útil una<br>llamada telefónica de recordación<br>de la invitación (Opciones: Sí / No)                                    | Capacitación |

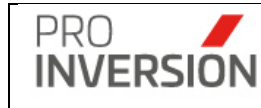

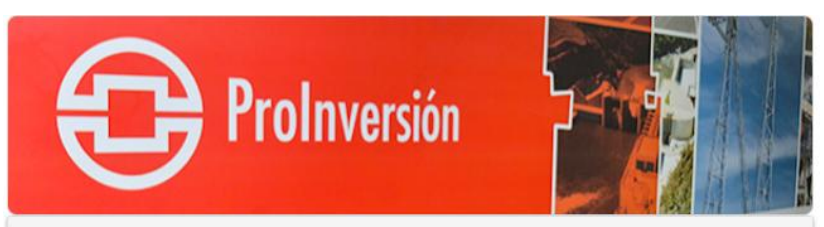

#### Encuesta de Satisfacción

REUNIÓN DE ASISTENCIA TÉCNICA EN EL MECANISMO DE OXI FASE IV-EJECUCIÓN FÍSICA DEL PROYECTO HASTA LIQUIDACIÓN DEL PROYECTO MEJORAMIENTO, AMPLIACIÓN DEL SISTEMA DE AGUA POTABLE Y ALCANTARILLADO SANITARIO DE LA ZONA URBANA DE HUALLANCA, DISTRITO DE HUALLANCA - BOLOGNESI - ANCASH

Asesor: CARLOS ALBERTO JIBAJA PALOMINO

#### Estimada/o participante:

Agradecemos brindarnos un momento de su tiempo para resolver esta breve encuesta que nos permite medir nuestra calidad de servicio.

#### (\*)Dato Obligatorio

|                                                                                                    | Excelente                                                                                            | Bueno                                                                              | Regular                                                                               | Malo                                                                        | Muy Malo                                      |
|----------------------------------------------------------------------------------------------------|----------------------------------------------------------------------------------------------------|------------------------------------------------------------------------------------|---------------------------------------------------------------------------------------|-----------------------------------------------------------------------------|-----------------------------------------------|
| Calidad de la<br>nformación<br>recibida                                                                                                    | 0                                                                                                    | 0                                                                                  | 0                                                                                     | 0                                                                           | 0                                             |
| Calidad de la<br>comunicación                                                                                                    | 0                                                                                                    | 0                                                                                  | 0                                                                                     | 0                                                                           | 0                                             |
| Atención<br>oportuna y<br>acompañamien<br>en el proceso                                                                                                | o                                                                                                    | 0                                                                                  | 0                                                                                     | 0                                                                           | 0                                             |
| Satisfacción<br>general del<br>servicio<br>recibido                                                                                                    | 0                                                                                                    | 0                                                                                  | 0                                                                                     | 0                                                                           | 0                                             |
| . Marque el me<br>Invitación por (<br>Oficio<br>. Señálenos el                                                                                         | edio de su prefe<br>Correo Electrón<br>medio de su pr                                                | rencia para reci<br>ico<br>eferencia para o                                        | bir invitaciones a p                                                                  | próximos evento                                                             | is*:                                          |
| . Marque el me<br>Invitación por (<br>Oficio<br>. Señálenos el<br>Teléfono                                                                             | adio de su prefe<br>Correo Electrón<br>medio de su pr                                                | rencia para reci<br>ico<br>eferencia para c                                        | bir invitaciones a p<br>confirmarnos su co                                            | próximos evento                                                             | is*:<br>iestros eventos*:                     |
| . Marque el me<br>Invitación por (<br>Oficio<br>. Señálenos el<br>Teléfono<br>Correo Electró                                                           | edio de su prefe<br>Correo Electrón<br>medio de su pr<br>nico                                        | rencia para reci<br>ico<br>eferencia para c                                        | bir invitaciones a p<br>confirmarnos su co                                            | próximos evento                                                             | is*:<br>iestros eventos*:                     |
| . Marque el me<br>Invitación por (<br>Oficio<br>. Señálenos el<br>Teléfono<br>Correo Electró<br>. Indíquenos si                                        | edio de su prefe<br>Correo Electrón<br>medio de su pr<br>nico<br>le sería útil una                   | rencia para reci<br>ico<br>eferencia para c<br>a llamada telefói                   | bir invitaciones a p<br>confirmarnos su co                                            | próximos evento<br>oncurrencia a nu<br>n de la invitació                    | is*:<br>iestros eventos*:<br>n*:              |
| . Marque el me<br>Invitación por (<br>Oficio<br>. Señálenos el<br>Teléfono<br>Correo Electró<br>. Indíquenos si<br>Si                                  | edio de su prefe<br>Correo Electrón<br>medio de su pr<br>nico<br>I le sería útil una                 | rencia para reci<br>ico<br>eferencia para c<br>a llamada telefór                   | bir invitaciones a p<br>confirmarnos su co                                            | próximos evento<br>oncurrencia a nu<br>n de la invitació                    | n*:<br>n*:                                    |
| . Marque el me<br>Invitación por (<br>Oficio<br>. Señálenos el<br>Teléfono<br>Correo Electró<br>. Indíquenos si<br>Si<br>No                            | edio de su prefe<br>Correo Electrón<br>medio de su pr<br>nico<br>le sería útil una                   | rencia para reci<br>ico<br>eferencia para c<br>a llamada telefór                   | bir invitaciones a p<br>confirmarnos su co                                            | próximos evento<br>oncurrencia a nu<br>n de la invitació                    | n*:                                           |
| Marque el me<br>Invitación por (<br>Oficio<br>Señálenos el<br>Teléfono<br>Correo Electró<br>Indíquenos si<br>Si<br>No<br>Su opinión es                 | edio de su prefe<br>Correo Electrón<br>medio de su pr<br>nico<br>I le sería útil una                 | rencia para reci<br>ico<br>eferencia para c<br>a llamada telefói<br>en qué podemos | bir invitaciones a p<br>confirmarnos su co<br>nica de recordació<br>mejorar para futu | próximos evento<br>oncurrencia a nu<br>n de la invitació<br>ras asistencias | is*:<br>iestros eventos*:<br>n*:<br>técnicas? |
| Marque el me<br>Invitación por (<br>Oficio<br>Señálenos el<br>Teléfono<br>Correo Electró<br>Indíquenos si<br>Si<br>No<br>Su opinión es<br>Fu respuesta | edio de su prefe<br>Correo Electrón<br>medio de su pr<br>nico<br>le sería útil una<br>importante, ¿e | rencia para reci<br>ico<br>eferencia para c<br>a llamada telefói<br>en qué podemos | bir invitaciones a p<br>confirmarnos su co<br>nica de recordació<br>mejorar para futu | oróximos evento<br>oncurrencia a nu<br>n de la invitació<br>ras asistencias | is*:<br>lestros eventos*:<br>n*:<br>técnicas? |

Página 86 de 224

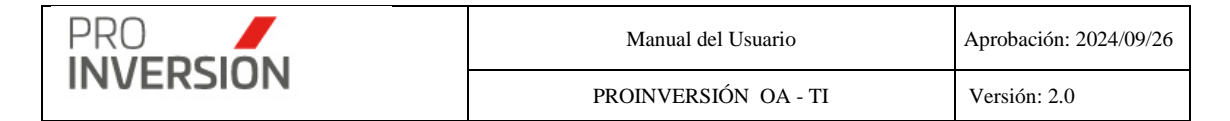

### 5. Registrar servicio como culminada

El usuario debe finalizar el proceso de registro del servicio.

Debe seleccionar un registro de la lista de servicios y presionar en , donde deberá elegir la opcion "Cambiar a Estado Culminado".

|                                                                    |                                                                                                    |                        |              |                   |                             |                                      |          |                                            |                          | 0                                              | leportes ~ | A Exportar a -                  | Q Buscar Ser                                                                                                    | vicios                                                            | Nuevo Si       |
|--------------------------------------------------------------------|----------------------------------------------------------------------------------------------------|------------------------|--------------|-------------------|-----------------------------|--------------------------------------|----------|--------------------------------------------|--------------------------|------------------------------------------------|------------|---------------------------------|----------------------------------------------------------------------------------------------------|-------------------------------------------------------------------|----------------|
|                                                                    |                                                                                                    |                        |              | Bradasla          |                             |                                      | Dist     | elter.                                     |                          |                                                |            | Doutoneous o (Zea               | el.                                                                                                    |                                                                   |                |
| -Todos-                                                            | v.                                                                                                    |                        | ~            | Flovercia.        |                             |                                      | ~        | 110.                                       |                          |                                                | v          | -Todos-                         | 0)                                                                                                    |                                                                   |                |
| ódlao:                                                             |                                                                                                    |                        |              | Nival da Goblemo: |                             |                                      | Ente     | ad Dública:                                |                          |                                                |            | Estador                         |                                                                                                    |                                                                   |                |
| anglo:                                                             |                                                                                                    |                        |              | -Tedos-           |                             |                                      | V T      | adar                                       |                          |                                                | *          | -Todos-                         |                                                                                                    |                                                                   |                |
| erer / Per                                                         |                                                                                                    |                        |              | Samiria           |                             |                                      | - Cont   | Tino de Servicio:                          |                          |                                                |            | Tomar                           |                                                                                                    |                                                                   |                |
| Seleccione                                                         |                                                                                                    | ~                      |              | -Tedes-           |                             |                                      | ~        | npo de Serricio.                           |                          |                                                | ~          |                                 |                                                                                                    |                                                                   |                |
| io.                                                                |                                                                                                    | Mes                    | Inicio       |                   | Mes Ein                     |                                      | Fed      | the laktion                                | Fech                     | Ein:                                           |            | Filtrar Por                     |                                                                                                    |                                                                   |                |
| 2023                                                               |                                                                                                    | ~ N                    | oviembre     |                   | <ul> <li>Noviemb</li> </ul> | re                                   | v 01     | 1/11/2023                                  | 30/1                     | 1/2023                                         |            | 0                               |                                                                                                    |                                                                   |                |
|                                                                    |                                                                                                    |                        |              |                   |                             |                                      |          |                                            |                          |                                                |            | Selo mostrar Población Objetive |                                                                                                    |                                                                   |                |
|                                                                    |                                                                                                    |                        |              |                   | Items por pág               | ina: 10 👻                            |          |                                            |                          |                                                |            |                                 | Û                                                                                                    |                                                                   |                |
| Nivel de                                                           | Entidad Pública                                                                                              | Monto CIPRL            | Departamento | Provincia         | Distrito                    | Pertenece a                          | N° de    | N° de                                      | N° de                    | N° de                                          | Tipe       | de Tipo (                       | e E                                                                                                    | H.                                                                | Accione        |
| Gobierno                                                           | solicitante o<br>lider                                                                                       |                        |              |                   |                             | (VRAEMHUALLAGAINA)                   | Entidade | es Empresas<br>Beneficiarias               | Participantos            | Participantos<br>con datos<br>registrados      | Invita     | audiovi                         | cia Registro<br>sual                                                                                              | Registro                                                          |                |
| Gobierno<br>Gobierno<br>Lecal                                      | MUNICIPALIDAD<br>DISTRITAL DE                                                                                | 11.00                  | AMAZONAS     | BONGARA           | JAZAN                       | (VRAEMHUALLAGANA)<br>Otras           | Entidade | es Empresas<br>Beneficiarias               | Participantos<br>10      | Participantes<br>con datos<br>registrados<br>0 | Invita     | ición Eviden<br>audiovi         | cia Registro<br>cual 03/11/2023                                                                                   | Registre                                                          | 1              |
| Gobierno<br>Local<br>Distrital                                     | MUNICIPALIDAD<br>DISTRITAL DE<br>JAZAN                                                                       | 11.00                  | AMAZONAS     | BONGARA           | JAZAN                       | (VRAEMIHUALLAGANA)<br>Otras          | Entidade | es Empresas<br>Beneficiarias               | Participantos<br>10      | Participantes<br>con datos<br>registrados      | Invita     | ición Eviden<br>audiovi         | cia Registro<br>tual 03/11/2023                                                                                   | Registre<br>10:29:58<br>Servicio                                  | 1              |
| Gobierno<br>Local<br>Distrital                                     | BOIICIDANS D<br>INGE<br>MUNICIPALIDAD<br>DISTRITAL DE<br>JAZAN                                               | 11.00                  | AMAZONAS     | BONGARA           | JAZAN                       | (VRAEMHUALLAGAINA)<br>Otras          | Entidade | es Empresas<br>Beneficiarias               | Participantos<br>10      | Participantes<br>con datos<br>registrados<br>0 | Invita     | ición Evidee<br>audiovi         | Cian Registro<br>Coal 03/11/2023                                                                                  | Registre<br>10:29:58<br>Servicio<br>a Estado C                    | ulminado       |
| Gobierno<br>Gobierno<br>Lecal<br>Distrital                         | KOREBANKO D<br>IIder<br>MUNICIPALIDAD<br>DISTRITAL DE<br>JAZAN                                               | 11.00                  | AMAZONAS     | BONGARA           | JAZAN                       | (VRAEMHUALLAGANA)<br>Otras           | Entidade | Empresas     Beneficiarias     1           | Participantos<br>10      | Participantos<br>con datos<br>registrados<br>0 | Invita     | ción Evidea<br>audiovi          | Camblar:                                                                                                    | Registre<br>10:29:58<br>Servicio<br>a Estado C<br>ija al Servicio | ulminado<br>io |
| Gobierno<br>Lecal<br>Distrital<br>Gobierno<br>Lecal                | KOREBALICO<br>IISER<br>MUNICIPALIDAD<br>DISTRITAL DE<br>JAZAN<br>MUNICIPALIDAD<br>DISTRITAL DE               | 11.00                  | AMAZONAS     | DONGARA<br>CALLAO | JAZAN<br>MI PERU            | (VRAEMHUALLAGANA)<br>Otras<br>Otras  | Entidade | Empresss<br>Beneficiarias                  | Participantos<br>10      | Participantes<br>con datos<br>registrados<br>0 |            | ción Eviden<br>sudiovi          | Camblar a<br>Camblar a<br>Camblar a<br>Camblar a<br>Camblar a<br>Camblar a<br>Camblar a<br>Camblar a<br>Camblar a | Servicio<br>a Estado C<br>a Favorito                              | ulminado<br>io |
| Gobierno<br>Local<br>Distrital<br>Gobierno<br>Local<br>Distrital   | KOBERANDO DI<br>INGER<br>MUNICIPALIDAD<br>DISTRITAL DE<br>JAZAN<br>MUNICIPALIDAD<br>DISTRITAL DE<br>MI PIERU | 11.00<br>57,505,703.00 | AMAZONAS     | BONGARA           | JAZAN<br>MI PERU            | (VRAEMIUAL AGANA)<br>Otras<br>Otras  | Entidade | Emprosas<br>Beneficiarias<br>1 0<br>1 0    | Participantos<br>10      | Participantes<br>con dalos<br>registrados<br>0 |            | ción Evidan<br>audiovi          | Cia Registro<br>03/11/2023<br>C# Modificar<br>✓ Cambiar<br>★ Dar de Ba<br>♀ Agregar a                             | Servicio<br>a Estado C<br>aja al Servic<br>a Favorito             | ulminado<br>io |
| Gobierno<br>Liccal<br>Distrital<br>Gobierno<br>Liccal<br>Distrital | soficitate o<br>life:<br>MUNICIPALIDAD<br>DISTRITAL DE<br>JAZAN<br>MUNICIPALIDAD<br>DISTRITAL DE<br>MI PERU  | 11.00                  | AMAZONAS     | DONGARA<br>CALLAO | JAZAN<br>MI PERU            | (VRAEMITUAL AGANA)<br>Otras<br>Otras | Entidade | es Empresas<br>Beneticiarias<br>1 0<br>1 0 | Participantos<br>10<br>2 | Participantes<br>con datos<br>registrados<br>0 |            | sción Eviden<br>audiovi         | Câ<br>Registro<br>03/11/2023<br>C₹ Modificar<br>✓ Cambiar :<br>X Dar de Ba<br>☆ Agregar i                         | Servicio<br>a Estado C<br>al Servicio<br>a Servicio<br>a Favorilo | ulminado<br>io |

El sistema muestra la pantalla de edición del servicio, para que el usuario pueda revisar y completar los datos del servicio. El servicio sera registrado con el estado "Culminada".

#### Nota

Se muestra con un fondo rojo la fila correspondiente a los servicios con estado "Borrador".

| Cöd.  | Asesor                                  | Tipo de<br>Servicio | Sub Tipo de<br>Servicio | Modalidad<br>Participación<br>Inversión<br>Privada | Tema                                                              | F. Inicio  | E. Fin     | Mes       | Estado    | Nivel de<br>Gobierno           | Entidad Pública<br>solicitante o<br>lider | Monto CIPRL   | Departamento | Provincia   | Distrito | Pertenece a N <sup>4</sup><br>(VRAEM/IIUALLAGA/NA) En |
|-------|-----------------------------------------|---------------------|-------------------------|----------------------------------------------------|-------------------------------------------------------------------|------------|------------|-----------|-----------|--------------------------------|-------------------------------------------|---------------|--------------|-------------|----------|-------------------------------------------------------|
|       |                                         |                     |                         |                                                    |                                                                   |            |            |           |           |                                |                                           |               |              |             |          |                                                       |
| 10526 | CARLOS<br>ALBERTO<br>ZARATE<br>ANCHANTE | PROMOCIÓN           | CONSULTA                | OXI                                                | CONSULTA DE<br>PROMOCIÓN<br>EN EL<br>MECANISMO<br>DE OXI          | 03/11/2023 | 03/11/2023 | Noviembre | Culminada | Gebierno<br>Local<br>Distrital | MUNICIPALIDAD<br>DISTRITAL DE<br>MI PERU  | 57,505,703.00 | CALLAO       | CALLAD      | MI PERU  | Ctras                                                 |
| 10512 | EMMA<br>CAROLA<br>ALENCASTRE<br>GUEVARA | PROMOCIÓN           | TALLER                  | APP-PA                                             | TALLER DE<br>PROMOCIÓN<br>DE LA<br>MODALIDAD<br>DE<br>PARTICIPACL | 25/11/2023 | 25/11/2023 | Noviembre | Culminada | Gobierno<br>Local<br>Distrital | MUNICIPALIDAD<br>DISTRITAL DE<br>ANDARAPA | 3,349,089.00  | APURIMAC     | ANDAHUAYLAS | ANDARAPA | VRAEM                                                 |

Caso Primero realizar registro de servicio en el sistema y luego registrar datos en link Se considerará los pasos siguientes:

| PRO                                            | Manual del Usuario                                                                   | Aprobación: 2024/09/26 |
|------------------------------------------------|--------------------------------------------------------------------------------------|------------------------|
| INVERSION                                      | PROINVERSIÓN OA - TI                                                                 | Versión: 2.0           |
| Inicio Registrar Servicio<br>Estado: Culminada | Generar Link<br>Participante y<br>Encuestas<br>Enviar Link<br>Masivo<br>en<br>e<br>e |                        |

1. Registrar servicio

Actualizar Servicio

Estado: Culminada

El usuario deberá ingresar a la pantalla "Administrador de Servicios" y presionará el botón [+ Nuevo] y seleccionará "Servicio"

Fin

El procedimiento de registro se realizará, tal como se realiza actualmente.

### 2. Generar link

Cuando el usuario guarde el servicio, el sistema generará el link(Para participante y encuesta) en la nueva sección "Link Participante y Encuesta".

A continuación, el usuario deberá exportar en formato Excel, desde la pantalla "Participantes por servicios" ubicada en la opción de menú "Reportes", las filas con su link respectivo.

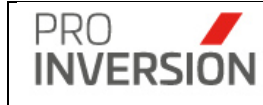

| Repo      | orte de parti                           | cipantes p                | or servic      | olo       |                           |                                       |                                 |                                              |            |          |                |                           |                   |                       |      |                |                                   |                                                                              | 200 - +                                                | <b>≜</b> ~ ots                                     |
|-----------|-----------------------------------------|---------------------------|----------------|-----------|---------------------------|---------------------------------------|---------------------------------|----------------------------------------------|------------|----------|----------------|---------------------------|-------------------|-----------------------|------|----------------|-----------------------------------|------------------------------------------------------------------------------|--------------------------------------------------------|----------------------------------------------------|
|           |                                         |                           |                |           |                           |                                       |                                 |                                              |            |          |                |                           |                   |                       |      |                |                                   | <b>△</b> Expo                                                                | tar a ~ Q. Bus                                         | car Servicios                                      |
| Asesor    |                                         |                           |                | Departam  | ento                      |                                       | Pr                              | rovincia                                     |            |          |                | Pertenece a               | Zona)             |                       | Se   | rvicio         |                                   | Exportar a l                                                                 | OF in:                                                 |                                                    |
| -Todos    | -                                       |                           | ~              | -Tedos-   |                           |                                       | *                               |                                              |            |          | ~              | -Todes-                   |                   | ~                     |      | -Todas-        |                                   | Exportar a E                                                                 | Excel                                                  |                                                    |
| localida: | d de Atención:                          |                           |                | Modalidad | Participación I           | nversión Privada:                     | Fa                              | ase de mec                                   | anismo:    |          |                | Nivel de Gobi             | erno:             |                       | En   | lidad Páblica: |                                   |                                                                              |                                                        |                                                    |
| -Todos    | -                                       |                           | v              | -T0005-   |                           |                                       | *                               |                                              |            |          | ~              | -Todos-                   |                   | ~                     | 1    | Todos          |                                   |                                                                              |                                                        |                                                    |
| ódigo:    |                                         | Año                       |                | Mes Inick | ,                         | Mes Fin                               | Fe                              | echa Inicio                                  | Fec        | ha Fin   |                | Fibrar Por:               |                   |                       |      |                | Filtrar                           |                                                                              |                                                        |                                                    |
|           |                                         | 2023                      | ~              | Agosto    | ~                         | Agosto                                | ¥ 1                             | 01/08/2023                                   | 3          | /08/2023 |                | □Selo mostri              | r Población Objet | hro                   |      |                | Selec                             | cienar Tipo de Servicio                                                      |                                                        |                                                    |
| Implar to | idos los criterios                      |                           |                |           |                           |                                       |                                 |                                              |            |          | c              | antidad de regi           | stros 183         |                       |      |                |                                   |                                                                              |                                                        |                                                    |
| Cod.      | Nombre del                              | Entided                   | Про            | de        | Sub Tipo de               | Modalidad                             | 1                               | Гепта                                        | Fecha Fin  | Mes      | Entide         | od Pública                | Departamento      | Entidades             |      | Participante   |                                   | Nombre                                                                       | A.Pat.                                                 | AA                                                 |
|           | Asesor                                  | Cuenta<br>con<br>Convenio | Servi          | clo       | Servicio                  | Participeción<br>Inversión<br>Privada |                                 |                                              |            |          | soliciti       | ante o lider              |                   | Participante          | 5    |                |                                   |                                                                              |                                                        |                                                    |
| 0499      | CARLOS<br>ALBERTO<br>ZARATE<br>ANCHANTE | Si                        | ASISTE<br>TÉCN | ICA E     | ABSOLUCIÓN<br>DE CONSULTA | 000                                   | ABSOL<br>CON<br>ASIS<br>TÉCNII  | UCIÓN DE<br>SULTA DE<br>STENCIA<br>CA EN EL  | 31/08/2023 | Agosto   | GO<br>REI<br>C | BIERNO<br>SIONAL<br>ALLAO | CALLAO            | GOBIE<br>REGIONAL CA  | (RNG | ANTONIO ESTR   | ELLA                              | ANTONIO                                                                      | ESTRELLA                                               |                                                    |
| 10498     | CARLOS<br>ALBERTO<br>ZARATE<br>ANCHANTE | Si                        | ASISTE<br>TÉCN | ICA E     | ABSOLUCIÓN<br>DE CONSULTA | OXI                                   | ABSOL<br>CONS<br>ASIS<br>TÉCNII | UCIÓN DE<br>SULTA DE<br>STENCIA<br>CA EN EL  | 23/08/2023 | Agosto   | GO<br>RE<br>C  | BIERNO<br>SIONAL<br>ALLAO | CALLAO            | GOBIE<br>REGIONAL CAI | LLAC | ANTONIO ESTR   | ELLA                              | ANTONIO                                                                      | ESTRELLA                                               |                                                    |
| 0497      | CARLOS<br>ALBERTO<br>ZARATE<br>ANCHANTE | Si                        | ASISTE<br>TÉCN | ICA E     | ABSOLUCIÓN<br>DE CONSULTA | OXI                                   | ABSOL<br>CONS<br>ASIS<br>TÉCNIS | UCIÓN DE<br>SULTA DE<br>STENCIA<br>CA EN EL  | 22/08/2023 | Agoslo   | GO<br>RE<br>C  | SIERNO<br>SIONAL<br>ALLAO | CALLAO            | GOBIE<br>REGIONAL CA  | RNG  | ANTONIO EST    | ELLA                              | ANTONIO                                                                      | ESTRELLA                                               |                                                    |
| 0496      | CARLOS<br>ALBERTO<br>ZARATE<br>ANCHANTE | Si                        | ASISTE<br>TÉCN | ICA E     | ABSOLUCIÓN<br>JE CONSULTA | 000                                   | ABSOL<br>CON<br>ASIS<br>TÉCNII  | LUCIÓN DE<br>SULTA DE<br>STENCIA<br>CA EN EL | 09/08/2023 | Agesto   | GO<br>RE<br>C  | BIERNO<br>GIONAL<br>ALLAO | CALLAO            | GOBIE<br>REGIONAL CA  | ERNO | ANTONIO ESTR   | ELLA                              | ANTONIO                                                                      | ESTRELLA                                               |                                                    |
|           |                                         |                           |                |           |                           |                                       |                                 |                                              |            |          |                |                           |                   |                       |      |                |                                   |                                                                              |                                                        |                                                    |
| ELLIDO    | PATERNO                                 | APELLIDO                  | MATERNO        | DNI       |                           | CORREO                                |                                 |                                              | TELEFONO   | CARGO    | TIPO           | INSTITUCIO                | IN                | INSTITUC              | 101  |                |                                   | Link Participante                                                            | Link E                                                 | incuesta                                           |
|           |                                         |                           |                |           |                           |                                       |                                 |                                              |            |          | -              |                           | 000170100 0       |                       |      |                | http://k                          | calhost:61624/mod/Public<br>articipante.aspx?view=hrs                        | http://localhosi<br>ic/EditarEncues                    | ta.aspx?vie                                        |
|           |                                         | SANDOVAL                  |                | 2578523   | 6                         |                                       |                                 |                                              | 5/N        | ASESOR   | ENTID          | AD PUBLICA                | MUNICIPALIC       | NAD DISTRITAL D       | e e. | PARCO          | http://lo<br>/EditarP             | anneedaguages samid<br>calhost:61624/mod/Public<br>articipante_aspx?view=hrs | http://localhosi<br>ic/EditarEncues                    | -ag-uzgm3d<br>t:61624/mi<br>ta.aspx?vi<br>baOzg%3d |
| LTA       |                                         | HUANCA                    |                | 243611    | 8 ARQ.PERAL               | TARHOTMAIL.COM                        |                                 |                                              | 999132600  | OTROS    | ENTID          | AD PÚBLICA                | MUNICIPALIC       | AD DISTRITAL D        | ENU  | EVA CAJAMARCA  | http://lo<br>/EditarP<br>yfSL2LaA | calhost:61624/mod/Public<br>articipante.aspx?view=hrs<br>xiYi4AQg2g%3d%3d    | http://localhosi<br>ic/EditarEncues<br>yfSLzLaAxiYi4Ad | t:61624/mc<br>ta.aspx?vie<br>2gQzg%3df             |

#### 3. Enviar link masivo

El usuario debe usar el formato Excel generado y realizar el proceso manual que realiza actualmente para enviar de manera masiva los correos.

4. Registro de datos en link

Se realiza lo indicado en la sección siguiente:

# Ver "Caso primero realizar registro de datos en link y luego registrar servicio en gestor oxi - Registro de datos en Link"

5. Actualizar Servicio

En caso se necesario, el usuario deberá revisar y completar los datos del servicio.

#### Participantes vs Clasificador institucional MEF

Cuando se registre un participante de una entidad pública que tenga registrado un código de ejecutora MEF, en la ficha de entidades publica/empresas se agregará la entidad pública pliego a la cual pertenece esta.

#### Encuestas – Importar archivo csv

El usuario puede cargar un archivo desde la opción + Nuevo Documento

El formato a cargar debe tener la estructura siguiente:

#### Plantilla para encuesta virtual

Promocion y capacitación

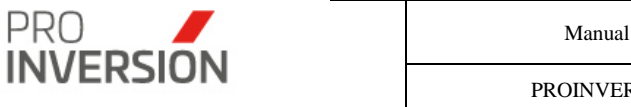

| Α  | В                                                                       | С                          | D                                      | E                    | F               |
|----|-------------------------------------------------------------------------|----------------------------|----------------------------------------|----------------------|-----------------|
| ID | Contenido de la Información<br>y/o material comunicado o<br>transferido | Calidad de la comunicación | Puntualidad y duración del<br>servicio | Satisfacción General | Cod.<br>Servico |

Asistencia tecnica

| Α  | В                                     | С                          | D                                                   | E                                             | F               |
|----|---------------------------------------|----------------------------|-----------------------------------------------------|-----------------------------------------------|-----------------|
| ID | Calidad de la información<br>recibida | Calidad de la comunicación | Atención oportuna y<br>acompañamiento en el proceso | Satisfacción general del<br>servicio recibido | Cod.<br>Servico |

#### Plantilla para encuesta presencial

Promocion

| A  | В                      | с                                                   | D                                          | E                                    | F                    | G                                                    | н                                                                  | 1                                                           | J.                                                                                                    | K               |
|----|------------------------|-----------------------------------------------------|--------------------------------------------|--------------------------------------|----------------------|------------------------------------------------------|--------------------------------------------------------------------|-------------------------------------------------------------|----------------------------------------------------------------------------------------------------|-----------------|
| ID | Importancia del Evento | Contenido de la Información<br>y matenial Entregado | Organización e Instalaciones<br>del Evento | Puntualidad y Duración del<br>evento | Satisfacción General | Medio de preferencia<br>para recibir<br>invitaciones | Medio de su<br>preferencia para<br>confirmarnos su<br>concurrencia | Llamada<br>telefónica de<br>recordación de la<br>invitación | Su opinión es<br>importante, ¿en<br>qué podemos<br>mejorar para<br>futuros talleres,<br>reuniones o<br>eventos? | Cod.<br>Servico |

Capacitación

| Α  | В                      | с                                                   | D                                          | E                                    | F                    | G                                                    | н                                                                  | 1                                                           | J.                                                                                         | К               |
|----|------------------------|-----------------------------------------------------|--------------------------------------------|--------------------------------------|----------------------|------------------------------------------------------|--------------------------------------------------------------------|-------------------------------------------------------------|--------------------------------------------------------------------------------------------|-----------------|
| ID | Importancia del Evento | Contenido de la Información<br>y matenial Entregado | Organización e Instalaciones<br>del Evento | Puntualidad y Duración del<br>evento | Satisfacción General | Medio de preferencia<br>para recibir<br>invitaciones | Medio de su<br>preferencia para<br>confirmarnos su<br>concurrencia | Llamada<br>telefónica de<br>recordación de la<br>invitación | Su opinión es<br>importante, ¿en<br>qué podemos<br>mejorar para futuras<br>capacitaciones? | Cod.<br>Servico |

Asistencia tecnica

| Α  | В                                     | С                                                      | D                                             | E                                                                                                   | F               |
|----|---------------------------------------|--------------------------------------------------------|-----------------------------------------------|----------------------------------------------------------------------------------------------------|-----------------|
| ID | Calidad de la información<br>recibida | Atención oportuna y<br>acompañamiento en el<br>proceso | Satisfacción general del<br>servicio recibido | Su opinión es<br>importante, ¿en<br>qué podemos<br>mejorar para futuras<br>asistencias<br>técnicas? | Cod.<br>Servico |

Captura primera fila superior del archivo plantilla

Campo obligatorio Campo opcional

|  | <br> |  |
|--|------|--|
|  |      |  |

Los campos se deben llenar teniendo en cuenta lo siguiente:

Nivel Satisfacción Pregunta "n", ingresar campo **Nombre** de la tabla Nivel Satisfacción Encuesta OXI

| ld   | Nombre    |
|------|-----------|
| 6041 | Excelente |
| 6042 | Bueno     |
| 6043 | Regular   |
| 6044 | Malo      |
| 6045 | Muy Malo  |

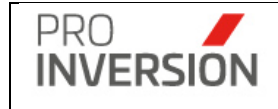

Cod. Servicio; ingresar el código del servicio donde se importará la encuesta. **Nota**: El sistema permitirá la carga de encuestas de uno o más servicios.

Medio de preferencia para invitaciones eventos: ingresar campo **Nombre** de la tabla. En caso sea más de un valor elegido, ingresar los valores separados por ";".

| Nombre                            |
|-----------------------------------|
| Invitación por Correo Electrónico |
| Oficio                            |

Medio de su preferencia para confirmar concurrencia a eventos: ingresar campo **Nombre** de la tabla. En caso sea más de un valor elegido, ingresar los valores separados por ";".

| Nombre             |
|--------------------|
| Correo Electrónico |
| Teléfono           |

Las filas de datos se deberán completar teniendo en cuenta lo siguiente:

La cantidad de respuestas (filas) podrá ser menor o igual a la cantidad de participantes.

La cantidad de columnas a completar depende de la cantidad de preguntas definidas por tipo de servicio y modalidad de atención.

Finalmente; el sistema importará el detalle y consolidará la cantidad de respuestas para cada pregunta (Columna), sumando las celdas (Nivel de Satisfacción) con el mismo valor.

Ejemplo de encuesta virtual

| Mantenir        | niento: Servicios                                      |                      |                            |                                     |                         |        | + -    | <ul> <li>✓ Ů Salir</li> </ul> |  |
|-----------------|--------------------------------------------------------|----------------------|----------------------------|-------------------------------------|-------------------------|--------|--------|-------------------------------|--|
| Nuevo Servicio  |                                                        |                      |                            |                                     |                         |        |        |                               |  |
| Datos Genera    | les Entidad Pública / Empresa Privada Participantes    | Encuesta             |                            |                                     |                         |        |        |                               |  |
| Docume          | entos                                                  |                      |                            |                                     |                         |        |        |                               |  |
| Llenar la Ca    | ntidad de Participantes antes de importar formato .csv |                      | ×                          |                                     |                         |        |        |                               |  |
| Cantidad de reg | istros: 1                                              |                      |                            |                                     |                         |        | + Nuev | o Documento                   |  |
| Т               | Tpo N* de documento                                    | Fecha                |                            | Arch                                | ivo                     |        |        |                               |  |
| Encuesta        | 23523                                                  | 24/05/2021           |                            | % PlantillaEncuestaSatisf           | accionVirtual_capac.csv |        |        | ×                             |  |
|                 |                                                        |                      | Detalle de Encuestas de Sa | tisfacción                          |                         |        |        | ×                             |  |
| Cantidad de Re  | gistros :4                                             |                      |                            |                                     |                         |        |        |                               |  |
|                 |                                                        |                      | Preguntas                  |                                     |                         |        |        |                               |  |
| Id              | Contenido de la Información y/o material comunicado    | o transferido Calida | ad de la comunicación      | Puntualidad y duración del servicio | Satisfacción General    | Estado | Cod.   | Resultado                     |  |
| 1               | Bueno                                                  |                      | Bueno                      | Bueno                               | Bueno                   | Nuevo  | 3417   |                               |  |
| 2               | Malo                                                   |                      | Excelente                  | Malo                                | Malo                    | Nuevo  | 3417   |                               |  |
| 3               | Malo                                                   |                      | Regular                    | Excelente                           | Muy Malo                | Nuevo  | 3417   |                               |  |
| 4               | Excelente                                              |                      | Malo                       | Regular                             | Excelente               | Nuevo  | 3417   |                               |  |

Ejemplo de encuesta presencial

| PRO                   |                                              |                                               |                                      | Manual del Usuario      |                                                   |                                                     | Aprobación: 2024/0                                    |              |            |            |           |
|-----------------------|----------------------------------------------|-----------------------------------------------|--------------------------------------|-------------------------|---------------------------------------------------|-----------------------------------------------------|-------------------------------------------------------|--------------|------------|------------|-----------|
| IN \                  | /ERSION                                      |                                               |                                      | PROINVERSIÓN OA - TI    |                                                   |                                                     | TI                                                    | Versión: 2.0 |            |            |           |
|                       |                                              |                                               |                                      |                         |                                                   |                                                     |                                                       |              |            |            |           |
| Mantenin              | niento: Servicios                            |                                               |                                      |                         |                                                   |                                                     |                                                       |              | + -        | <b>≜</b> ~ | 🖒 Salir   |
| uevo Servici          | io                                           |                                               |                                      |                         |                                                   |                                                     |                                                       | <b>B</b> G   | uardar los | s datos    | × Cerrar  |
| Datos Genera          | les Entidad Pública / Empresa Privada        | Participantes E                               | ncuesta                              |                         |                                                   |                                                     |                                                       |              |            |            |           |
| Docume                | entos                                        |                                               |                                      |                         |                                                   |                                                     |                                                       |              |            |            |           |
| Llenar la Ca          | ntidad de Participantes antes de importar fo | ormato .csv                                   |                                      |                         | ×                                                 |                                                     |                                                       |              |            |            |           |
| antidad de reg        | istros: 1                                    | cumento                                       | Fecha                                |                         |                                                   |                                                     | rchivo                                                |              | +          | Nuevo (    | Documento |
| Encuesta              | 32432                                        |                                               | 24/05/2021                           |                         |                                                   | PlantillaEncuestaSatisfa                            | ccionPresencial_promocion.csv                         |              |            |            | ı⊗<br>×   |
|                       |                                              |                                               |                                      |                         |                                                   |                                                     |                                                       |              |            |            |           |
|                       |                                              |                                               |                                      | Detalle de              | e Encuestas de Satisfacción                       |                                                     |                                                       |              |            |            |           |
| antidad de Re         | gistros :4                                   |                                               |                                      |                         | Preguntas                                         |                                                     |                                                       |              |            |            |           |
| ld Importa<br>del Eve | ento y matenial Entregado                    | Organización e<br>Instalaciones del<br>Evento | Puntualidad y<br>Duración del evento | Satisfacción<br>General | Medio de preferencia para<br>recibir invitaciones | Medio de preferencia para<br>confirmar concurrencia | Llamada telefónica de<br>recordación de la invitación | Comentarios  | Estado     | Cod.       | Resultado |
| 1 Excele              | inte Bueno                                   | Bueno                                         | Bueno                                | Excelente               | Invitación por Correo<br>Electrónico              | Teléfono                                            | Si                                                    | test1        | Nuevo      | 3411       |           |
| 2 Buen                | o Regular                                    | Bueno                                         | Regular                              | Excelente               | Invitación por Correo<br>Electrónico              | Teléfono                                            | Si                                                    | test2        | Nuevo      | 3411       |           |
| 3 Buen                | o Regular                                    | Bueno                                         | Regular                              | Excelente               | Invitación por Correo<br>Electrónico              | Teléfono;Correo Electrónico                         | No                                                    | test3        | Nuevo      | 3411       |           |
| 4 Buen                | io Malo                                      | Muy Malo                                      | Regular                              | Excelente               | Invitación por Correo<br>Electrónico;Oficio       | Teléfono                                            | No                                                    | test4        | Nuevo      | 3411       |           |

### Encuestas - Registro de justificación

El sistema permitirá agregar justificación de encuestas de servicios.

El usuario puede seleccionar dos (02) nuevos tipos de documentos (+ Nuevo Documento) de encuestas, tales como:

- Encuesta enviada por asesor no atendida por el participante. Se habilitará para los subtipos de servicio: eventos, talleres y foros de promoción, así como para capacitaciones modulares y programas de capacitación. Que permitirá adjuntar documento de evidencia. El registro de información en el campo "justificación" es opcional.
- Encuesta no generada y/o enviada por asesor. Se habilitará para los subtipos de servicio: eventos, talleres y foros de promoción, así como para capacitaciones modulares y programas de capacitación. Que permitirá adjuntar documento de evidencia. El registro de información en el campo "justificación" es obligatorio.

| PRO       | Manual del Usuario   | Aprobación: 2024/09/26 |
|-----------|----------------------|------------------------|
| INVERSION | PROINVERSIÓN OA - TI | Versión: 2.0           |

| ■ 3446 FORO DE PROMOCIÓN EN EL ME                                        | CANISMO DE OXI                                                                                               |             |            |        |       |                     |   | + -              | ≗ ∽ Ö Salir   |
|--------------------------------------------------------------------------|----------------------------------------------------------------------------------------------------|-------------|------------|--------|-------|---------------------|---|------------------|---------------|
| Modificar el Servicio                                                    |                                                                                                    |             |            |        |       |                     |   | Guardar los da   | itos 🗙 Cerrar |
|                                                                          | Participantes Encuesta Cambios                                                                               |             |            |        |       |                     |   |                  |               |
| Documentos<br>Lienar la Cantidad de Participantes antes de importar form | Nuevo Documento                                                                                              |             |            |        |       |                     |   |                  |               |
| Cantidad de registros:                                                   | Tipo Documento                                                                                               |             |            | _      |       |                     |   | + Nu             | evo Documento |
| Tipo                                                                     | Seleccione<br>Seleccione                                                                                     |             |            |        | Fecha |                     | _ | Archivo          |               |
| _                                                                        | Encuesta<br>Encuesta enviada por asesor no atendida por el pa<br>Encuesta no generada v/o enviada por asesor | articipante |            |        |       |                     |   |                  |               |
|                                                                          | Numero Documento                                                                                             |             |            |        |       |                     |   |                  |               |
|                                                                          |                                                                                                    |             |            |        |       |                     |   |                  |               |
|                                                                          | Justificación                                                                                                |             |            |        |       |                     |   |                  |               |
| Id Contenido de la Información y/o material                              |                                                                                                    |             |            | ervio  |       | atisfacción General |   | o Cod. Resultado | Total         |
|                                                                          | Examinar mi equipo                                                                                           |             |            |        |       |                     |   |                  |               |
|                                                                          |                                                                                                    |             |            | _ 8    |       |                     |   |                  |               |
| Llenar la cantidad de respuestas por nivel de satisfacción               |                                                                                                    |             |            |        |       |                     |   |                  |               |
|                                                                          |                                                                                                    |             |            | _      |       |                     |   |                  |               |
| Número                                                                   |                                                                                                    | EA(         | eptar ×Can | ncelar | Malo  | Muy Malo            |   | % Satisfacción   | Cod.          |
| 1 Contenido de la Información y/o material                               | comunicado o transferido                                                                                     |             |            |        |       |                     |   |                  | 3446          |
| 2 Calidad de la comunicación                                             |                                                                                                    |             |            | 0      |       | 0                   |   |                  | 3446          |
| 3 Puntualidad y duración del servicio                                    |                                                                                                    |             |            | 0      |       | 0                   |   |                  | 3446          |
| 4 Satisfacción General                                                   |                                                                                                    |             |            | 0      |       | 0                   |   |                  | 3446          |
|                                                                          |                                                                                                    |             |            |        |       |                     |   |                  |               |

### **Operaciones – Agregar Servicio desde Favoritos**

Si se elige "Generar nuevo registro" desde la pantalla Mis Favoritos (Ver 8. Módulo Mi Portafolio / 8.3. Mis Favoritos)

El sistema cargará automáticamente los datos siguientes:

- Ficha Datos Generales; todos los campos excepto documentos de Invitación, Evidencia audiovisual y Medio de solicitud, fecha inicio, fecha fin y cantidad de participantes.
- Ficha Entidad Pública / Empresa Privada; Solo entidad solicitante o programada y ubigeo, y proyectos asociados.
- Ficha Participantes: no cargará datos de esta ficha
- Ficha Encuesta: no cargará datos de esta ficha

**Importante**: El sistema solicitará el ingreso de datos obligatorios (mostrados con \*) para completar la ficha del proyecto, En caso no se cumpla con el ingreso de alguno de estos datos el sistema mostrara una ventana informativa.

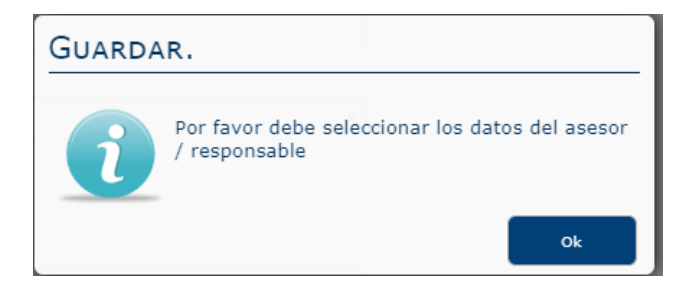

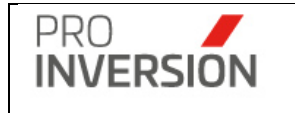

El sistema verificará el estado del periodo, al cual pertenece la fecha fin del servicio, en caso el estado del periodo sea cerrado el sistema mostrara un mensaje informativo.

| ■ Mantenimiento: Servicios                                                                           | 🛨 🗸 🖕 🖒 Salir |
|----------------------------------------------------------------------------------------------------|---------------|
| El período se encuentra cerrado, consulte con el especialista de planeamiento de la DID (Anexo 1212) |               |
|                                                                                                    |               |

El grabado de la información se realizar con el botón

# Guardar los datos

# Registro histórico de cambios o modificaciones

Se registra información histórica de las modificaciones, inserciones y eliminaciones de registros, en tablas históricas de servicios y tablas asociadas.

Tablas históricas:

• Servicio, todos los datos (campos) del servicio:

Asesor Cantidad de participantes Curso ENAP Dirección Estado Fase mecanismo Fecha y hora fin Fecha y hora inicio Hito Medio Solicitud Medio de atención Modalidad Participación Inversión Privada Modalidad Atención Modalidad Registro Modulo Nombre Proyecto Numero convenio Programación de la actividad Sub tipo servicio Tema Tiene convenio Tipo Mecanismo Servicio Tipo servicio Ubigeo Zona

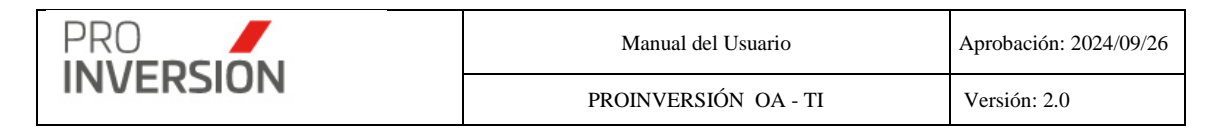

• Y Listas asociadas:

Asesores asistentes

Empresas Privadas

Entidades Públicas

Proyectos OxI (Atendidos)

Participantes

Documentos; se detalle los tipos siguientes:

| Id Catalogo | Nombre                                                        | Sección                              | Sub Sección           |
|-------------|---------------------------------------------------------------|--------------------------------------|-----------------------|
| 8714        | Fotos                                                         | Datos Generales                      | Evidencia Audiovisual |
| 8715        | Captura de pantalla                                           | Datos Generales                      | Evidencia Audiovisual |
| 8716        | Imágenes                                                      | Datos Generales                      | Evidencia Audiovisual |
| 8717        | No se cuenta con evidencia<br>audiovisual                     | Datos Generales                      | Evidencia Audiovisual |
| 8707        | Plataforma de<br>videoconferencia (Teams,<br>Zoom, Meet, etc) | Datos Generales                      | Invitación            |
| 8708        | Correo                                                        | Datos Generales                      | Invitación            |
| 8709        | Teléfono                                                      | Datos Generales                      | Invitación            |
| 8710        | Oficio                                                        | Datos Generales                      | Invitación            |
| 8711        | Captura de pantalla                                           | Datos Generales                      | Invitación            |
| 8712        | Verbal                                                        | Datos Generales                      | Invitación            |
| 8713        | No se cuenta con invitación                                   | Datos Generales                      | Invitación            |
| 8702        | Solicitud                                                     | Datos Generales                      | Solicitud             |
| 8704        | Encuesta                                                      | Encuesta                             | Encuesta              |
| 8701        | Convenio                                                      | Entidad Pública /<br>Empresa Privada | Convenio              |
| 8703        | Lista Participante                                            | Participantes                        | Lista Participante    |

Encuestas Detalladas

Encuesta Resumen

Los campos que se registran son los siguientes:

- Fecha y hora del cambio
- Usuario que realizó el cambio
- Tipo cambio realizado; inserción, modificación y eliminación. El sistema identifica automáticamente el tipo de cambio, según el caso en el reporte.

Modificación: Se consideran los cambios realizados por los usuarios en la información de un servicio registrado, toda acción asociada al presionar el botón

tanto para los campos (Contenidos en la pestaña Datos Generales) y listados de registros asociados (Participantes y documentos). Se diferenciará dos tipos:

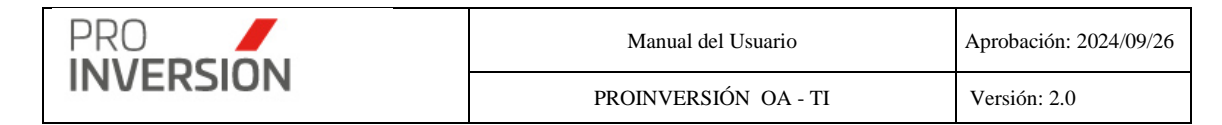

- Modificación de registro servicios (de aplicación a todos los campos de registro)
- Modificación de dato registrado; para los listados asociados al servicio

**Inserción**: Se considera este tipo de cambio cuando se agrega un nuevo servicio (+ Nuevo servicio) en el sistema y/o a toda acción asociada al presionar el botón + para los **listados** de registros asociados (Participantes, documentos, asesores asistentes, empresa privada, entidad pública y encuestas). Se diferenciará dos tipos:

- Inserción nuevo registro servicios
- Inserción dato adicional; para los listados asociados a un servicio registrado

**Eliminación**: Se considera este tipo de cambio cuando se elimina por completo el registro del sistema (X Dar de baja) y/o a toda acción asociada al presionar el botón x para los listados de registros asociados Participantes, documentos, asesores asistentes, empresa privada, entidad pública y encuestas. Se diferenciará dos tipos:

- Eliminación de registro servicios
- Eliminación de dato registrado; para los listados asociados a un servicio registrado
- Sustento del cambio

Llenar sección denominada "Cambios".

Las modificaciones e inserciones, después de la fecha de cierre mensual del Aplicativo Gestor, podrán ser realizadas por el tipo de usuario **Super Administrador y Administrador** (Perfil usado por un asesor técnico).

Para que el usuario de tipo Administrador pueda realizar las modificaciones, eliminaciones e inserciones; el usuario Súper Administrador primero deberá realizar la apertura del periodo mensual.

| 3443 FORO DE PROMOCIÓN EN EL MECANISMO DE OXI                                    |                           |   |  |
|----------------------------------------------------------------------------------|---------------------------|---|--|
| Modificar el Servicio                                                            | Guardar los datos 🗙 Cerra | r |  |
| Datos Generales Entidad Pública / Empresa Privada Participantes Encuesta Cambios |                           |   |  |

Se podrá marcar en el *checklist* [] uno o más motivos, de la tabla siguiente:

| PRO       | Manual del Usuario   | Aprobación: 2024/09/26 |  |
|-----------|----------------------|------------------------|--|
| INVERSION | PROINVERSIÓN OA - TI | Versión: 2.0           |  |
|           |                      |                        |  |

| Error de registro del Hito General                                                                                |  |  |  |  |  |
|----------------------------------------------------------------------------------------------------|--|--|--|--|--|
| Error de registro del Medio de solicitud                                                                          |  |  |  |  |  |
| Carga posterior de entidades públicas Error de registro del sub tipo de servicio                                  |  |  |  |  |  |
| as                                                                                                    |  |  |  |  |  |
| Error de registro del tipo de servicio                                                                            |  |  |  |  |  |
| Carga posterior de listado de participantes y encuesta Error en el registro del participante                      |  |  |  |  |  |
| Error en el registro del proyecto                                                                                 |  |  |  |  |  |
| Error en los datos registrados del participante                                                                   |  |  |  |  |  |
| Información enviada por el asesor luego del cierre del Aplicativo Gestor Oxl.                                     |  |  |  |  |  |
| Inserción de registro del servicio - Información enviada por el asesor luego del cierre del Aplicativo Gestor Oxi |  |  |  |  |  |
| irror de registro de la Dirección                                                                                 |  |  |  |  |  |
| Otros                                                                                                    |  |  |  |  |  |
| ror de registro de la Modalidad Ragistro Celevidencia audiovisual                                                 |  |  |  |  |  |
| Registro posterior de invitación                                                                                  |  |  |  |  |  |
| Registro posterior de invitación y evidencia audiovisual                                                          |  |  |  |  |  |
| Registro posterior de invitación, evidencia audiovisual y encuesta                                                |  |  |  |  |  |
| Registro posterior de invitación, evidencia audiovisual, listado de participantes y encuesta                      |  |  |  |  |  |
|                                                                                                    |  |  |  |  |  |
|                                                                                                    |  |  |  |  |  |
|                                                                                                    |  |  |  |  |  |
|                                                                                                    |  |  |  |  |  |

**Nota**: la opción "otros" permitirá agregar manualmente el sustento con un máximo 4500 caracteres.

#### Gastos del Servicio

Se muestra el detalle de Gastos ejecutados; que son previamente asignado desde el SIGA Gestor y aparecerá en la Ficha Gastos del aplicativo Gestor OxI a modo de consulta (no es editable desde la pantalla del Gestor OxI, para realizar cambios sobre la asignación de montos se deberá entrar a la pantalla del SIGA Gestor). los cuales serán consultados desde SIGA Gestor.

| ≡ 2381 cartera de proyectos                                       |                   |             |                          |          |        | <b>+</b> ∽ ٹ Salir         |
|-------------------------------------------------------------------|-------------------|-------------|--------------------------|----------|--------|----------------------------|
| Modificar el Servicio                                             |                   |             |                          |          |        | Guardar los datos X Cerrar |
| Datos Generales Entidad Pública / Empresa Privada Participantes I | Encuesta Gastos C | ambios      |                          |          |        |                            |
| Gastos                                                            |                   |             |                          |          |        |                            |
| Cantidad de registros:                                            |                   |             |                          |          |        |                            |
|                                                                   |                   | Relacion de | e Conceptos de Gastos    |          |        |                            |
| Opción                                                            | Fecha             | Meta        | Fuente de Financiamiento | Concepto | Monto  | Documento Origen           |
| RENDICIÓN/REEMBOLSO DE VIATICO                                    | 16/02/2023        | 0004        | Recursos Ordinarios      | VIÁTICOS | 27.00  | 2023-V-00003-1             |
| RENDICIÓN/REEMBOLSO DE VIATICO                                    | 20/02/2023        | 0004        | Recursos Ordinarios      | VIÁTICOS | 68.00  | 2023-V-00003-2             |
| RENDICIÓN/REEMBOLSO DE VIATICO                                    | 20/02/2023        | 0004        | Recursos Ordinarios      | VIÁTICOS | 16.00  | 2023-V-00003-3             |
| RENDICIÓN/REEMBOLSO DE VIATICO                                    | 20/02/2023        | 0004        | Recursos Ordinarios      | VIÁTICOS | 71.80  | 2023-V-00003-4             |
| RENDICIÓN/REEMBOLSO DE VIATICO                                    | 20/02/2023        | 0004        | Recursos Ordinarios      | VIÁTICOS | 195.31 | 2023-V-00003-5             |
| RENDICIÓN/REEMBOLSO DE VIATICO                                    | 20/02/2023        | 0004        | Recursos Ordinarios      | VIÁTICOS | 50.00  | 2023-V-00003-6             |
| RENDICIÓN/REEMBOLSO DE VIATICO                                    | 16/02/2023        | 0004        | Recursos Ordinarios      | VIÁTICOS | 27.00  | 2023-V-00003-1             |
| RENDICIÓN/REEMBOLSO DE VIATICO                                    | 20/02/2023        | 0004        | Recursos Ordinarios      | VIÁTICOS | 68.00  | 2023-V-00003-2             |
| RENDICIÓN/REEMBOLSO DE VIATICO                                    | 20/02/2023        | 0004        | Recursos Ordinarios      | VIÁTICOS | 16.00  | 2023-V-00003-3             |
| RENDICIÓN/REEMBOLSO DE VIATICO                                    | 20/02/2023        | 0004        | Recursos Ordinarios      | VIÁTICOS | 71.80  | 2023-V-00003-4             |
| RENDICIÓN/REEMBOLSO DE VIATICO                                    | 20/02/2023        | 0004        | Recursos Ordinarios      | VIÁTICOS | 195.31 | 2023-V-00003-5             |
| RENDICIÓN/REEMBOLSO DE VIATICO                                    | 20/02/2023        | 0004        | Recursos Ordinarios      | VIÁTICOS | 50.00  | 2023-V-00003-6             |
| RENDICIÓN/REEMBOLSO DE VIATICO                                    | 16/02/2023        | 0004        | Recursos Ordinarios      | VIÁTICOS | 27.00  | 2023-V-00003-1             |

#### Operaciones - Modificar, Eliminar un Servicio y Seleccionar Favorito

Puede realizar acciones con un servicio registrado anteriormente:

Al dar clic en el menú lateral del registro I, aparecerán las siguientes opciones:

- Editar Evento
- Eliminar Evento (solo si el registro se encuentra activo)
- Elegir Favorito

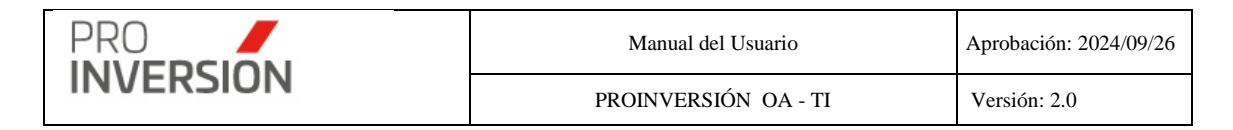

Si elige **Modificar** Servicio, podrá editar un servicio registrado anteriormente. Actualizar la información en las fichas mostradas en la operación de **Agregar Servicio**.

Si elige **Dar de Baja** a Servicio, el sistema mostrará una pantalla emergente para que confirme la baja del mismo.

| localhost:61624 dice                         |         |          |
|----------------------------------------------|---------|----------|
| ¿Desea Eliminar definitivamente el registro? |         |          |
|                                              | Aceptar | Cancelar |

#### Sustento de Cambios

Las eliminaciones, después de la fecha de cierre mensual del Aplicativo Gestor, solo podrán ser realizadas por el tipo de usuario Super Administrador o Administrador.

Se puede adjuntar un documento de sustento.

| Registrar Baja del Servicio                                                                                                    |                       |
|----------------------------------------------------------------------------------------------------|-----------------------|
| Motivo<br>Error de registro de servicio del asesor - eliminación de registro de servicio<br>Registro duplicado - eliminación de registro de servicio<br>Otros |                       |
| Sustento                                                                                                    |                       |
| Seleccione Documento Adjunto                                                                                                    |                       |
| Sustento baja.pdf (tamaño 2166)                                                                                                    | 到Eliminar archivo     |
| 🖺 Acep                                                                                                    | tar <b>X</b> Cancelar |

Si elige **Selección de Favoritos, s**e puede seleccionar uno o más registros favoritos del listado de servicios.

El usuario deberá presionar <sup>I</sup> y elegir la opción con el icono "Agregar a favoritos"

#### Operaciones – Otros

Opcionalmente; puede visualizar reportes y exportar a Excel los resultados de los filtros relacionados a los servicios y formatos asociados

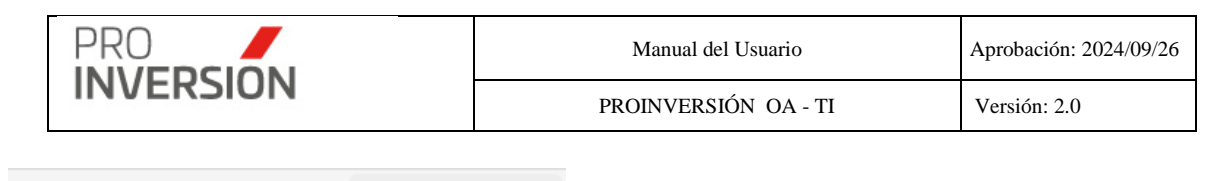

#### Reportes ~

- Reporte Informe Actividades
- Reporte Informe Actividades Word

Importante: En la sección 12. Reportes se muestra más detalles de esta opción.

|                    | ▲ Exportar a ~   |
|--------------------|------------------|
| 🖹 Exportar a Excel |                  |
| 🖈 Exportar Formato | Encuesta         |
| 🖈 Exportar Formato | Lista Asistencia |
| Bxportar Formato   | Informe          |

**Importante**: Si no elige un servicio el Formato Encuesta mostrará todos formatos de encuesta al descargar el archivo.

#### Programación de servicios versus ejecución de servicios

El usuario eligió como modalidad de registro a programación.

Casos:

**Ingreso teniendo como origen programación mensual**; el usuario hace referencia a la programación mensual; selecciona un mes de programación y fecha de inicio del servicio.

| Nuevo Servicio                                                           | Se Guardar los datos 🗙 Cerrar   |
|--------------------------------------------------------------------------|---------------------------------|
| Datos Generales Entidad Pública / Empresa Privada Participantes Encuesta |                                 |
| Asesor responsable*                                                      | Modalidad Registro              |
| -Seleccione-                                                             | Programado 🗸                    |
| Tipo de servicio*                                                        | Solo filtrar Programación Anual |
| Seleccione V                                                             | Año Programación                |
| Sub tipo de servicio*                                                    | 2020 ~                          |
| ×                                                                        | Mes Programación                |
| Tema de la actividad o servicio*                                         | Seleccione                      |
| Tema de la actividad                                                     |                                 |
| Fase de mecanismo OXI*                                                   | QElegir registro programacion   |
| · · · · · · · · · · · · · · · · · · ·                                    |                                 |
|                                                                          | Asesor Asistente                |
|                                                                          | Seleccionar                     |
| Programación de la actividad*                                            |                                 |
| v                                                                        |                                 |
| Medio de solicitud*                                                      |                                 |
| v                                                                        |                                 |
| Seleccione documento adjunto + (Medio de solicitud)                      |                                 |
|                                                                          |                                 |

Para esta modalidad el sistema permitirá, no solo que se haga la referencia a un registro de la programación mensual; sino que se obtendrá datos de dicha programación y sean cargados automáticamente en la pantalla Agregar **Nuevo Servicio**.

Los campos obtenidos serán tipo de servicio, sub tipo de servicio, departamento, provincia, distrito y entidad solicitante/programada.

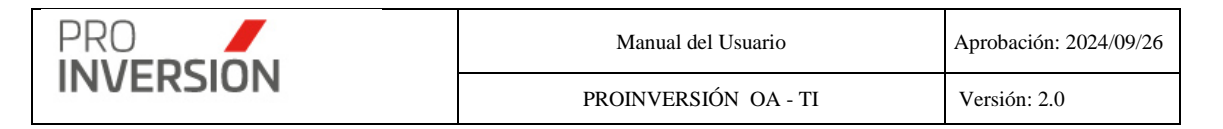

Además; en caso no se encuentre registros en la programación mensual que puedan asociarse al nuevo servicio, el sistema buscará en la programación anual.

**Ingreso teniendo como origen programación anual**; el usuario hace referencia a la programación mensual; selecciona un mes de programación y fecha de inicio del servicio y **no encuentra registros** que puedan ser asociados.

El usuario no encontrará registros si es que no existe una programación mensual registrada o ya no existen más registros que puedan ser referenciados. El sistema informará al usuario de ambos casos y permitirá elegir un registro de la programación anual del mes elegido

| Programado                       |   |
|----------------------------------|---|
|                                  | ~ |
| □Solo filtrar Programación Anual |   |
| Año Programación                 |   |
| 2020                             | ~ |
| Mes Programación                 |   |
| Seleccione                       | ~ |

El sistema mostrará una ventana emergente para que el usuario seleccione un registro.

| Programación Mensual    |   |                       |                                       |                                   |                                                       |
|-------------------------|---|-----------------------|---------------------------------------|-----------------------------------|-------------------------------------------------------|
| <b>Año</b><br>2020      | * | Elegi<br>[GLD<br>AUC/ | do [Promoción<br>AUCALLAMA<br>ALLAMA] | n],[Reunión Inf<br>A - LIMA - HUA | formativa],                                           |
| Mes<br>Agosto           | ~ |                       | Servicio                              | S. Tipo<br>Servicio               | Entidad<br>Beneficiaria                               |
| Asesor<br>CARLOS ZARATE | ~ | 0                     | Promoción                             | Reunión<br>Informativa            | GLD<br>AUCALLAM<br>- LIMA -<br>HUARAL -<br>AUCALLAM   |
|                         |   | 0                     | Promoción                             | Reunión<br>Informativa            | GLD CERR(<br>AZUL - LIM/<br>CAÑETE -<br>CERRO<br>AZUL |
|                         |   | 0                     | Promoción                             | Reunión<br>Informativa            | GLD CHAVI<br>- ICA -<br>CHINCHA -<br>CHAVIN           |
|                         |   | <                     | Asistencia                            | Reunión                           | GLD MALA                                              |
|                         |   |                       |                                       | Aceptar                           | *Cancelar                                             |

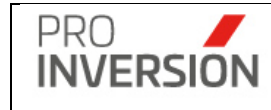

El sistema hará referencia a un registro de la programación anual y se obtendrán datos de dicha programación para ser cargados automáticamente en la pantalla Agregar **Nuevo Servicio**. Además; el sistema permitirá editar los datos en caso el usuario requiera realizar esta operación.

Los campos obtenidos serán tipo de servicio, sub tipo de servicio, departamento, provincia, distrito y entidad solicitante/programada.

#### Registrar fecha de inicio, para programación mensual asociada

Cada fecha programada (Registrada en la pantalla de Programación mensual) deberá ser asociada (**referenciada**) por una fecha de ejecución, mediante la fecha de inicio del servicio a registrar.

#### Por Ejemplo

| Orden      | Programación | Programación | Ejecución |          |
|------------|--------------|--------------|-----------|----------|
| Ascendente | Inicio       | Fin          |           | a Tiempo |
| 1era       | 5/05/2020    | 6/05/2020    | 5/05/2020 | Si       |
| 2da        | 15/05/2020   | 15/05/2020   | 1/06/2020 | No       |

Se considerará lo siguiente para el ingreso:

La fecha de inicio digitada no puede ser menor a la primera fecha **disponible** (No cuenta con su respectiva fecha de ejecución) del periodo mensual programado.

La fecha de inicio ingresada se tomará como fecha de ejecución del primer registro **disponible**, teniendo en cuenta el orden. Al comparar la fecha de programación y ejecución el sistema determinará si se realizó dentro del tiempo programado o no.

Si todas las fechas de un periodo elegido ya cuentan con su correspondiente fecha de ejecución el sistema permitirá asociar nuevos servicios a dicho periodo; vinculado a la Programación mensual

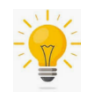

El usuario tiene la opción de omitir ver los datos de la programación mensual y podrá ver la programación anual directamente; marcando el filtro siguiente:

| Modalidad Registro                    |   |
|---------------------------------------|---|
| Programado                            | ~ |
| Solo filtrar Programación Anual 🔶 — — |   |
| Año Programación                      |   |
| 2020                                  | ~ |
| Mes Programación                      |   |
| Seleccione                            | ~ |
|                                       |   |
| QElegir registro programacion         |   |

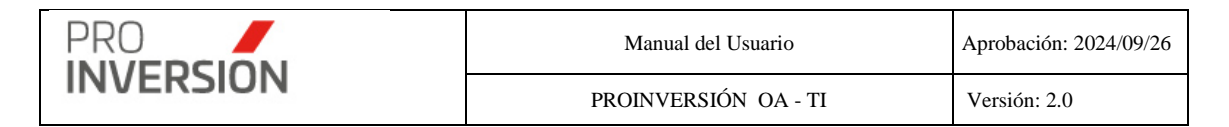

#### Asociar a un convenio de Servicios

| Seleccione documento adjunto    | + (Documento de Convenio) |
|---------------------------------|---------------------------|
| Número de Convenio              |                           |
| Número de Convenio              |                           |
| ¿Cuenta con convenio?<br>SI ONO |                           |

El usuario debe ingresar los datos siguientes:

Tipo se servicio, entidad solicitante / programada y fecha de inicio y fin del servicio.

Alguna de las fechas debe estar comprendida entre la fecha inicio y fin del convenio.

| Fecha Inicio Servicio | Fecha inicio Convenio | Fecha Fin Servicio | Fecha Fin Convenio |
|-----------------------|-----------------------|--------------------|--------------------|
| Fecha inicio Convenio | Fecha inicio Servicio | Fecha Fin Convenio | Fecha Fin Servicio |
| Fecha inicio Convenio | Fecha inicio servicio | Fecha fin servicio | Fecha fin convenio |

El sistema buscará convenios que coincidan con los datos, mostrará automaticamente el **numero de convenio** vigente, y marcará automaticamente la opción **¿Cuenta con convenio?** con el valor **Si**.Caso contrario marcarpa el valor **No**.

#### 7.2. Periodos

Para ingresar a la opción se debe seleccionar la opción "Periodos" que se encuentra dentro del menú de "Servicios y Promoción de Proyectos".

| ■ Servicios - Periodos      |      |                           |                  | Q <b>≝<sup>99</sup> ∽ ≜</b> ∽ ⊕ Salir |
|-----------------------------|------|---------------------------|------------------|---------------------------------------|
|                             |      |                           | 🛆 Exportar a 🗸 📑 | Nuevo Periodo Q Buscar Periodo        |
| Estado:                     |      | Año:                      |                  |                                       |
| Tedos                       |      | <ul> <li>Todos</li> </ul> | *                |                                       |
| Limpiar todos los criterios |      | Cantidad de registros 20  |                  |                                       |
| Proceso                     | Año  | Mes                       | Estado           |                                       |
| Servicios                   | 2019 | Enero                     | Cerrado          | I                                     |
| Servicios                   | 2019 | Febrero                   | Cerrado          | I                                     |
| Servicios                   | 2019 | Marzo                     | Cerrado          | 1                                     |
| Servicios                   | 2019 | Abril                     | Cerrado          | 1                                     |
| Servicios                   | 2019 | Mayo                      | Cerrado          | I                                     |
| Servicios                   | 2019 | Junio                     | Cerrado          | I                                     |
| Servicios                   | 2019 | Julio                     | Cerrado          | 1                                     |
| Servicios                   | 2019 | Agosto                    | Cerrado          | I                                     |
| Servicios                   | 2019 | Septiembre                | Currado          | I                                     |
| Servicios                   | 2019 | Octubre                   | Cerrodo          | I                                     |
| Servicios                   | 2019 | Noviembre                 | Cerrado          | I                                     |
| Servicios                   | 2019 | Diciembre                 | Cerrado          | I                                     |
| Servicios                   | 2020 | Enero                     | Aperturado       | I                                     |
| Servicios                   | 2020 | Febrero                   | Aperturado       | I                                     |

Captura 1 Pantalla de Periodos

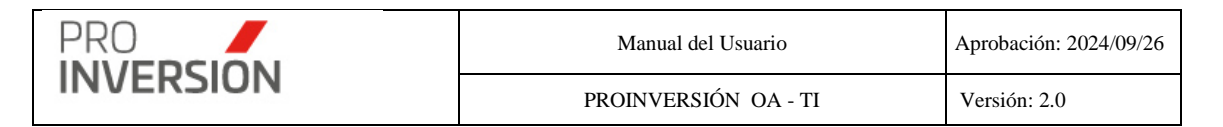

Al elegir nuevos criterios de búsqueda, mostrados en la parte superior, el sistema lista los periodos registrados que coincidan con los criterios seleccionados y muestra la cantidad de registros.

Puede dar de alta a nuevos periodo desde la opción

#### **Operaciones – Agregar Periodo**

Si se accede a la opción Nuevo Periodo se mostrará la pantalla, Nuevo Periodo:

El usuario debe completar los datos requeridos en la ficha Datos Genérales.

#### **Datos Generales**

| Año *                                                                                                    | Datos Generales        |              |           |            |
|----------------------------------------------------------------------------------------------------|------------------------|--------------|-----------|------------|
| -selectore-         •           Mes *         •           -selectore-         •           Estado *         •           -selectore-         •           Fecha de Cierre         •           Fecha de Corte         •           Cantidad de registros:         Fecha finis         Reportar a | Año *                  |              |           |            |
| Mes*       -selecome-       -selecome-       -selecome-       Fecha de Cierre                                                                                                    | Seleccione             |              | *         |            |
| -Selectore-<br>-Selectore-<br>Fecha de Clerre<br>Fecha de Corte<br>Cantidad de registros:<br>Fecha Corte Fecha Inicio Fecha Fin Reportar a                                                                                                    | Mes *                  |              |           |            |
| Estado *                                                                                                    | Seleccione             |              | *         |            |
| Fecha de Clerre   Fechas de Corte  Cantidad de registros:  Fecha finis Fecha finis Reportar a                                                                                                    | Estado *               |              |           |            |
| Fecha de Lerre  Fechas de Corte Cantidad de registros:  Fecha Corte Fecha Inicio Fecha Fin Reportar a                                                                                                    | Seleccione             |              | ·         |            |
| Fechas de Corte       Cantidad de registros:       Fecha Corte     Fecha Inicio       Fecha Corte     Fecha Inicio                                                                                                    | Fecha de Clerre        |              |           |            |
| Fechas de Corte           Cantidad de registros:           Fecha Corte         Fecha Inicio         Fecha Fin         Reportar a                                                                                                    |                        |              |           |            |
| Canidad de registros:<br>Fecha Corte Fecha Inicio Fecha Fin Reportar a                                                                                                    | Fechas de Corte        |              |           |            |
| Fecha Corte Fecha Inicio Fecha Fin Reportar a                                                                                                    | Cantidad de registros: |              |           |            |
|                                                                                                    | Fecha Corte            | Fecha Inicio | Fecha Fin | Reportar a |

**Importante**: El sistema solicitará el ingreso de datos obligatorios (mostrados con \*) para completar la ficha del periodo, En caso no se cumpla con el ingreso de alguno de estos datos el sistema mostrara una ventana informativa.

| GUARDA | ۶.                               | _ ] |
|--------|----------------------------------|-----|
| i      | Por favor debe seleccioar el Año |     |
| nicio  | Fecha Fin Ok                     |     |

El grabado de la información se realizar con el botón

Guardar

# Operaciones – Consultar, Modificar y Eliminar un Periodo

Puede realizar acciones con un periodo registrado anteriormente:

Al dar clic en el menú lateral del registro I, aparecerán las siguientes opciones:

- Modificar Periodo
- Eliminar Periodo (solo si el registro se encuentra activo)
- O Consultar un registro dirigiéndose al enlace del periodo deseado,

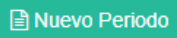

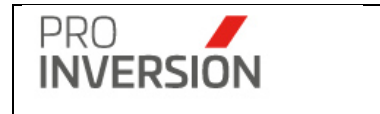

| Proceso   | Año  | Mes     | Estado  |    |
|-----------|------|---------|---------|----|
| Servicios | 2019 | Enero   | Cerrado | I. |
| Servicios | 2019 | Febrero | Cerrado | I. |
| Servicios | 2019 | Marzo   | Cerrado | I. |
| Servicios | 2019 | Abril   | Cerrado | I. |
| Servicios | 2019 | Mayo    | Cerrado | 1  |
| Servicios | 2019 | Junio   | Cerrado | 1  |

Si elige **consultar**, se mostrará la información del periodo en la siguiente pantalla:

| Modificar el Periodo          |                     |                     |                                                                                                 | Guardar     | × Cerrar    |
|-------------------------------|---------------------|---------------------|-------------------------------------------------------------------------------------------------|-------------|-------------|
| Datos Generales               |                     |                     |                                                                                                 |             |             |
| Año *                         |                     |                     |                                                                                                 |             |             |
| 2020                          |                     |                     | *                                                                                               |             |             |
| Mes *                         |                     |                     |                                                                                                 |             |             |
| Mayo                          |                     |                     | *                                                                                               |             |             |
| Estado *                      |                     |                     |                                                                                                 |             |             |
| Aperturado                    |                     |                     | •                                                                                               |             |             |
| Pecha de Cierre<br>06/06/2020 |                     |                     |                                                                                                 |             |             |
|                               |                     |                     |                                                                                                 |             |             |
| Fechas de Corte               | e                   |                     |                                                                                                 |             |             |
| Cantidad de registros: 2      |                     |                     |                                                                                                 | + Nueva Fec | ha de Corte |
| Fecha Corte                   | Fecha Inicio        | Fecha Fin           | Reportar a                                                                                      | Enviar Repo | rte         |
| 24/05/2020 18:00:00           | 01/05/2020 00:00:00 | 24/05/2020 00:00:00 | consultor_71@proinversion gob pe.consultor_107@proinversion gob pe.csalezar@proinversion gob pe | Si          | ×           |
| 05/06/2020 18:00:00           | 01/05/2020 00:00:00 | 31/05/2020 00:00:00 | consultor_71@proinversion gob pe.consultor_107@proinversion gob pe.csalazar@proinversion gob pe | Si          | 27<br>X     |
|                               |                     |                     |                                                                                                 |             |             |
|                               |                     |                     |                                                                                                 |             |             |
|                               |                     |                     |                                                                                                 | 🛓 Guardar   | × Cerrar    |

Captura 3 Consulta de datos del periodo

Si elige **Modificar** Periodo, podrá editar un periodo registrado anteriormente. Actualizar la información en las fichas mostradas en la operación de **Agregar Periodo**.

Si elige **Dar de Baja** a Periodos, el sistema mostrará una pantalla emergente para que confirme la baja del mismo.

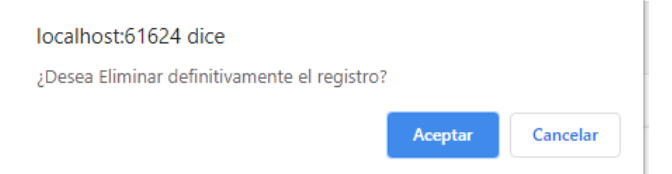

#### **Operaciones – Corte**

El sistema permite el registro de una o más fechas de cortes en el periodo elegido; asimismo, se puede registrar los usuarios que se les enviará el reporte automático por correo en las fechas establecidas.

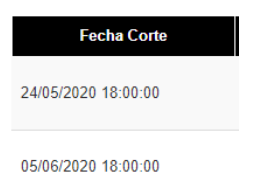

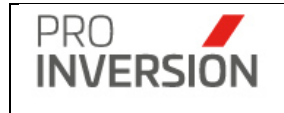

#### Correo automático

|                | lunes 9/12/2019 15:50                   |
|----------------|-----------------------------------------|
|                | Jorge Pacheco Giron                     |
| 1              | Reporte de Servicios por fecha de corte |
| Para Jorge Pac | heco Giron                              |

#### Reporte de Servicios por fecha de corte

| Asesor             | Servicio              | SubTipo de<br>Servicio    | Cant. | . Entidad Lider                                                                                                    | Departamento                                                  | N° Entidades<br>Públicas<br>Beneficiarias | Entidades Públicas Beneficiarias                                                                                                    | N° Empresas<br>Beneficiarias | Empresas<br>Beneficiarias | Fecha y Hora de<br>último registro |
|--------------------|-----------------------|---------------------------|-------|----------------------------------------------------------------------------------------------------|---------------------------------------------------------------|-------------------------------------------|----------------------------------------------------------------------------------------------------|------------------------------|---------------------------|------------------------------------|
| Carlos<br>Chavarry | Asistencia<br>Técnica | Absolución<br>de consulta | 1     |                                                                                                    | AMAZONAS                                                      | 0                                         |                                                                                                    | 0                            |                           | 2019-11-<br>26T15:13:46.967        |
| Carlos Tirado      | Capacitación          | Capacitación<br>Modular   | 3     |                                                                                                    | ANCASH, APURIMAC, APURIMAC                                    | 0                                         |                                                                                                    | 0                            |                           | 2019-12-<br>04T16:57:00.890        |
| Carlos<br>Zarate   | Promoción             | Reunión                   | 10    | , GOBIERNO REGIONAL ICA, MUNICIPALIDAD<br>PROVINCIAL DE CHINCHA, MUNICIPALIDAD<br>PROVINCIAL DE PISCO, GOBIERNO REGIONAL<br>CALLAO, GOBIERNO REGIONAL LIMA,<br>MUNICIPALIDAD PROVINCIAL DE HUARAL,<br>GOBIERNO REGIONAL LIMA, MUNICIPALIDAD<br>DISTRITAL DE MI PERU, MUNICIPALIDAD<br>PROVINCIAL DE CAÑFETE                                                                                                    | ICA, ICA, ICA, ICA, CALLAO, LIMA, LIMA,<br>LIMA, CALLAO, LIMA | 9                                         | GOBIERNO REGIONAL CALLAO, MUNICIPALIDAD<br>PROVINCIAL DE CHINCHA, MUNICIPALIDAD<br>PROVINCIAL DE PISCO, GOBIERNO REGIONAL<br>ICA, GOBIERNO REGIONAL LIMA, MUNICIPALIDAD<br>PROVINCIAL DE HUARAL, GOBIERNO REGIONAL<br>LIMA, MUNICIPALIDAD DISTRITAL DE MI PERU,<br>MUNICIPALIDAD PROVINCIAL DE CAMETE                                                                                                    | 0                            |                           | 2019-11-<br>27T15:58:42.250        |
| Carlos<br>Zarate   | Capacitación          | Programa<br>Capacitación  | 2     | GOBIERNO REGIONAL ICA, GOBIERNO REGIONAL<br>ICA                                                                                                    | ICA, ICA                                                      | 2                                         | GOBIERNO REGIONAL ICA, GOBIERNO REGIONAL<br>ICA                                                                                                    | 0                            |                           | 2019-11-<br>28T10:09:54.350        |
| Carlos<br>Zarate   | Asistencia<br>Técnica | Reunión                   | 2     | GOBIERNO REGIONAL ICA, GOBIERNO REGIONAL<br>ICA                                                                                                    | ICA, ICA                                                      | 2                                         | GOBIERNO REGIONAL ICA, GOBIERNO REGIONAL<br>ICA                                                                                                    | 0                            |                           | 2019-11-<br>28T10:38:50.913        |
| Jimmy<br>Castro    | Capacitación          | Programa<br>Capacitación  | 1     | MUNICIPALIDAD DISTRITAL DE SAN SEBASTIAN                                                                                                    | cusco                                                         | 1                                         | MUNICIPALIDAD DISTRITAL DE SAN SEBASTIAN                                                                                                    | 0                            |                           | 2019-12-<br>03T15:27:47.060        |
|                    |                       |                           |       | NUNCIPALIDAD DISTRITAL DE FICHIGUA,<br>GOBIENNO REGIONAL CUSCO, GOBIENNO<br>REGIONAL CUSCO, GOBIENNO<br>ESPINAE, NUNCIPALIDAD NOVINCIAL DE<br>ESPINAE, MUNCIPALIDAD O STRITTAL DE SAN<br>UNICAMEN, MUNCIPALIDAD O STRITTAL DE SAN<br>UNICAMEN, MUNCIPALIDAD PROVINCIAL DE<br>UNICAMEN, MUNCIPALIDAD PROVINCIAL DE<br>TIERESA, MUNCIPALIDAD PROVINCIAL DE CUSCO<br>TIERESA, MUNCIPALIDAD PROVINCIAL DE CUSCO<br>TIERESA MUNCIPALIDAD PROVINCIAL DE CUSCO<br>TIERESA MUNCIPALIDAD PROVINCIAL DE CUSCO<br>TIERESA MUNC |                                                               |                                           | MAINTERPATIEND DISTRITAL DE PICHEURA,<br>MORTENDEL DECONSTRUCTAL DE PICHEURA<br>DECEMBEL DECONSTRUCTAL DE MONTRELA LO<br>ESTIMAL, MORTENALEDDA PROVINCIAL DE<br>ESTIMAL, MORTENALEDDA PROVINCIAL DE<br>SANTIAGO, MORTENALEDDA DISTRITAL DE SANTA<br>SUCCO, MORTENALEDDA DISTRITAL DE SANTA<br>SUCCO, MORTENALEDDA DISTRITAL DE SANTA<br>RESA, MONICIPALIDAD DISTRITAL DE SANTA<br>TIREBA, MONICIPALIDAD DISTRITAL DE SANTA<br>TIREBA, MONICIPALIDAD DISTRITAL DE SANTA<br>CONCO, MORTENALEDAD DISTRITAL DE SANTA<br>CONCO, MORTENALEDAD DISTRITAL DE SANTA<br>CONCO, MORTENALEDAD DISTRITAL DE SANTA<br>CONCO, MONICIPALIDAD DISTRITAL DE SANTA<br>CONCO, MONICIPALIDAD DISTRITAL DE SANTA<br>CONCO, MONICIPALIDAD DISTRITAL DE SANTA |                              |                           |                                    |

El sistema guardará de manera automática los datos de servicios registrados en la fecha de corte establecida; los cuales podrán ser consultados en el reporte a una fecha de corte.

#### **Operaciones – Cierre de Periodo**

El sistema tendrá en cuenta los siguientes criterios para realizar el cierre automático:

- El periodo actual solo estará aperturado desde el primer día del mes hasta el cuarto<sup>1</sup> día del siguiente periodo. La fecha de cierre será al siguiente día, a las 00:00 horas; entonces el sistema cambiará automáticamente al estado cerrado.
- Para un periodo cerrado el sistema no permitirá a los usuarios crear, modificar y eliminar Servicios; cuya fecha de inicio del servicio pertenezca a dicho periodo. Esta restricción no aplicará para la lista de usuarios con privilegios<sup>2</sup> de crear, modificar y eliminar servicios en periodos cerrados.
- <sup>1</sup> El cuarto día del mes debe ser un día laborable.

<sup>2</sup> Los usuarios privilegiados son registrados previamente a solicitud del especialista de planeamiento DID.

#### 7.3. Programación de servicios anual

Para ingresar a la opción se debe seleccionar la opción "Programación de Servicios Anual" que se encuentra dentro del menú de "Servicios y Promoción de Proyectos".

| PRO       | Manual del Usuario   | Aprobación: 2024/09/26 |
|-----------|----------------------|------------------------|
| INVERSION | PROINVERSIÓN OA - TI | Versión: 2.0           |

| Servicios - Periodos de Programa | ción |               |             |   |                   |          |   |            |                |                  | C     | t 🖆 🗸 🛓 🖞 Salir       |
|----------------------------------|------|---------------|-------------|---|-------------------|----------|---|------------|----------------|------------------|-------|-----------------------|
|                                  |      |               |             |   |                   |          |   |            | 🛆 Exportar a 🗸 | 🕒 Nueva Programa | ación | Q Buscar Programación |
| Estado:                          |      |               | Año:        |   |                   |          |   | Asesor:    |                |                  |       |                       |
| Todos                            |      | ٠             | Todos       | g |                   |          | ٣ | Todos      |                |                  |       | *                     |
| Limpiar todos los criterios      |      |               |             |   | Cantidad de regis | stros 21 |   |            |                |                  |       |                       |
| Proceso                          | Año  | Asesor        |             |   |                   |          |   | Estado     |                |                  |       |                       |
| Programación                     | 2020 | Carlos Zarate | ate         |   |                   |          |   | Aperturado |                |                  |       | 1                     |
| Programación                     | 2020 | Carola Alenci | ncastre     |   |                   |          |   | Aperturado |                |                  |       | 1                     |
| Programación                     | 2020 | Carla Cámer   | ero         |   |                   |          |   | Aperturado |                |                  |       | I                     |
| Programación                     | 2020 | Denisse Mira  | iralles     |   |                   |          |   | Aperturado |                |                  |       | 1                     |
| Programación                     | 2020 | Carmen Rosa   | osa Cánchis |   |                   |          |   | Aperturado | 1              |                  |       |                       |
| Programación                     | 2020 | Giovana Ferr  | emández     |   |                   |          |   | Aperturado |                |                  |       | 1                     |
| Programación                     | 2020 | Jimmy Castro  | tro         |   |                   |          |   | Aperturado |                |                  |       | 1                     |
| Programación                     | 2020 | Konny Sanch   | chez        |   |                   |          |   | Aperbasio  |                |                  |       | 1                     |
| Programación                     | 2020 | Magdalena T   | Talavera    |   |                   |          |   | Aperturado |                |                  |       | 1                     |
| Programación                     | 2020 | Nelson Muño   | ñoz         |   |                   |          |   | Aperturado |                |                  |       | I.                    |
| Programación                     | 2020 | Nestor Díaz   | z           |   |                   |          |   | Aperturado |                |                  |       | 1                     |
| Programación                     | 2020 | Oscar Ecos    | 6           |   |                   |          |   | Aperturado |                |                  |       | 1                     |
| Programación                     | 2020 | Oscar Rosale  | ales        |   |                   |          |   | Aperturado |                |                  |       | 1                     |
| Programación                     | 2020 | Samuel Sam    | mamé        |   |                   |          |   | Aperturado |                |                  |       | I.                    |

#### Captura 1 Pantalla de Programación de Servicios Anual

Al elegir nuevos criterios de búsqueda, mostrados en la parte superior, el sistema lista las programaciones anuales registrados que coincidan con los criterios seleccionados y muestra la cantidad de registros.

🖹 Nueva Programación

Puede dar de alta a nuevas programaciones desde la opción

# Operaciones – Agregar Programación Anual

#### Agregar programación anual mediante ingreso manual de datos

Si se accede a la opción **Nueva Programación** se mostrará la pantalla, Nueva Programación: El usuario debe completar los datos requeridos en la ficha Datos Genérales.

El usuario debe seleccionar o crear un **periodo** de programación anual +Nuevo Periodo y elegir un **asesor** registrado previamente como usuario OXI.

#### Entidades Públicas vs Clasificador institucional MEF

El sistema mostrará las entidades públicas (Solicitantes y Beneficiarias) con registro asociado en la tabla de clasificadores institucionales anual según código de pliego MEF.

Se filtrarán según el año fiscal, el cual será obtenido del año de programación del servicio.

#### **Datos Generales**

| PRO       | Manual del Usuario   | Aprobación: 2024/09/26 |
|-----------|----------------------|------------------------|
| INVERSION | PROINVERSIÓN OA - TI | Versión: 2.0           |

| Programació               | n                                |                                    |                        |                           |                           |                        |                    |                   |              |                |       |                   |                             |                  |                          |                 |                     |                    |                   |                      |                           |                |                      |           | <b>≝</b> ° +  4                  | ly       |
|---------------------------|----------------------------------|------------------------------------|------------------------|---------------------------|---------------------------|------------------------|--------------------|-------------------|--------------|----------------|-------|-------------------|-----------------------------|------------------|--------------------------|-----------------|---------------------|--------------------|-------------------|----------------------|---------------------------|----------------|----------------------|-----------|----------------------------------|----------|
| Modificar Progr           | amaclón                          |                                    |                        |                           |                           |                        |                    |                   |              |                |       |                   |                             |                  |                          |                 |                     |                    |                   |                      |                           |                |                      | Sf Gua    | rdar 👔 Exportar                  | * Cerrar |
| Datos Generales           | Entidad Pública                  | Empresa Privada                    |                        |                           |                           |                        |                    |                   |              |                |       |                   |                             |                  |                          |                 |                     |                    |                   |                      |                           |                |                      |           |                                  |          |
| Año*                      |                                  |                                    | Ases                   | or*                       |                           |                        |                    |                   |              |                |       |                   | Equipo                      |                  |                          |                 |                     |                    |                   |                      |                           | Estado         |                      |           |                                  |          |
| 2025                      |                                  |                                    | ✓ CN                   | RLOS ALBERTO ZARATE       | ANCHANTE                  |                        |                    | ×                 |              |                |       |                   | EQUIPO CENTRO               |                  |                          |                 | +Nuevo Periodo      |                    |                   |                      | Aperts                    | Aperturado     |                      |           | ~                                |          |
| Programación              |                                  |                                    |                        |                           |                           |                        |                    |                   |              |                |       |                   |                             |                  |                          |                 |                     |                    |                   |                      |                           |                |                      |           |                                  |          |
| Tipo Institución          | e                                |                                    | Instit                 | tución *                  |                           |                        | Modalic            | dad Participación | Inversión Pr | rivada"        |       |                   |                             | Servio           | io*                      |                 |                     |                    | Sub               | tipo servicio*       |                           |                |                      | Me        | s*                               |          |
| -Seleccione -             |                                  |                                    | ♥ Sek                  | eccionar                  |                           |                        | * -Sele            | ccione-           |              |                |       |                   |                             | ▼ -Se            | eccione-                 |                 |                     |                    | <b>v</b>          |                      |                           |                |                      | × .       | Seleccione                       | ~        |
| Asesor Asisten            | te .                             |                                    |                        |                           |                           |                        | Modalic            | dad de Atención * |              |                |       |                   | Meta*                       |                  |                          |                 | Fuente de F         | inanciamiento*     |                   |                      |                           |                |                      |           |                                  |          |
| Seleccionar               |                                  |                                    |                        |                           |                           |                        | -Sele              | ccione            |              |                |       | ~                 | -Seleccione-                |                  |                          | ~               | -Seleccio           | - O                |                   |                      | ~                         | +              |                      |           |                                  |          |
| Cantidad de regis         | tros:135                         |                                    |                        |                           |                           |                        |                    |                   |              |                |       |                   |                             |                  |                          |                 |                     |                    |                   |                      |                           | _              |                      |           |                                  |          |
| ID #                      | koompañante Modali<br>Participao | dad Modalidad<br>ión I.P. Atención | ¿Vinculada<br>Proyecto | a a Tipo de Servicio<br>? | Sub Tipo de<br>Servicio   | Tipo de<br>Institución | Institución        | Departamento      | Provincia    | Distrito       | Mes ( | implica<br>viaje? | Nº de Cantidad(<br>Personas | Dia) Meta<br>Fir | Fuente de<br>anciamiento | Pasaje<br>Aéreo | Pasaje<br>Terrestre | Viáticos Orga<br>T | nización<br>aller | Movilidad N<br>Local | lovilidad P.<br>Terrestre | Total          | Monto CIPRI.         | Convenio? | Objetivo/Importanci<br>Ejecución | a de     |
| • 16852                   | OXI                              | Presencial                         |                        | PROMOCIÓN                 | REUNIÓN<br>INFORMATIVA    | Entidad<br>Pública     | GLD ASIA           | LIMA              | CAÑETE       | ASIA           | 3     | 12                | 1                           | 1 0004           | Recursos<br>Ordinarios   | S/ 0.00         | S/ 250.00           | S/<br>320.00       | S/ 0.00           | S/ 0.00              | S/ 0.00                   | S/<br>1,210.00 | S/ 7,538,840.00      |           |                                  | *        |
| • 16850                   | 0XI                              | Presencial                         |                        | PROMOCIÓN                 | REUNIÓN<br>INFORMATIVA    | Entidad<br>Pública     | GLD<br>PARACAS     | ICA               | PISCO        | PARACAS        | 2     |                   | 1                           | 1 0004           | Recursos<br>Ordinarios   | S/ 0.00         | S/ 500.00           | S/<br>320.00       | S/ 0.00           | S/ 0.00              | S/ 0.00                   | S/<br>1,480.00 | S/<br>25,125,680.00  |           |                                  | ×        |
| • 10853                   | DXI                              | Presencial                         |                        | PROMOCIÓN                 | REUNIÓN<br>INFORMATIVA    | Entidad<br>Pública     | GLD SAN<br>ANTONIO | APURIMAC          | GRAU         | SAN<br>ANTONIO | 5     | 13                | 1                           | 1 0004           | Recursos<br>Ordinarios   | S/ 0.00         | S/ 250.00           | S/<br>320.00       | S/ 0.00           | S/ 0.00              | S/ 0.00                   | S/<br>1,210.00 | S/ 242,018.00        |           |                                  | ×        |
| • 16720                   | OXI                              | Presencial                         |                        | CAPACITACIÓN              | CAPACITACIÓN<br>MODULAR   | Entidad<br>Pública     | GLD<br>SANTIAGO    | cusco             | cusco        | SANTIAGO       | 1     | 12                | 1                           | 1 0005           | Recursos<br>Ordinarios   | S/ 0.00         | S/ 500.00           | S/<br>320.00       | S/ 0.00           | S/ 0.00              | S/ 0.00                   | S/<br>1,480.00 | S/<br>98,858,455.00  |           |                                  | ×        |
| • 16733                   | OXI                              | Presencial                         |                        | CAPACITACIÓN              | CAPACITACIÓN<br>MODULAR   | Entidad<br>Pública     | GLD<br>SANTIAGO    | CUSCO             | CUSCO        | SANTIAGO       | 8     | 53                | 1                           | 1 0005           | Recursos<br>Ordinarios   | S/ 0.00         | S/ 500.00           | S/<br>320.00       | S/ 0.00           | S/ 0.00              | S/ 0.00                   | S/<br>1,480.00 | S/<br>98,858,455.00  |           |                                  | ×        |
| • 16723                   | OXI                              | Presencial                         |                        | ASISTENCIA<br>TÉCNICA     | REUNIÓN                   | Entidad<br>Pública     | GLD<br>SANTIAGO    | CUSCO             | CUSCO        | SANTIAGO       | 2     | 53                | 1                           | 1 0005           | Recursos<br>Ordinarios   | S/ 0.00         | S/ 600.00           | \$/<br>320.00      | S/ 0.00           | S/ 0.00              | S/ 0.00                   | S/<br>1,450.00 | \$/<br>98,858,455.00 |           |                                  | ×        |
| • 18721                   | OXI                              | Virtual                            |                        | ASISTENCIA<br>TÉCNICA     | ABSOLUCIÓN DE<br>CONSULTA | Entidad<br>Pública     | GLD<br>SANTIAGO    | CUSCO             | CUSCO        | SANTIAGO       | 2     |                   | 0                           | 0 0005           | Recursos<br>Ordinarios   | S/ 0.00         | S/ 0.00             | S/ 0.00            | S/ 0.00           | S/ 0.00              | S/ 0.00                   | 5/<br>320.00   | S/<br>98.858.455.00  |           |                                  | ×        |
| • 18722                   | OXI                              | Virtual                            |                        | ASISTENCIA<br>TÉCNICA     | ABSOLUCIÓN DE<br>CONSULTA | Entidad<br>Pública     | GLD<br>SANTIAGO    | CUSCO             | cusco        | SANTIAGO       | 2     |                   | 0                           | 0 0005           | Recursos<br>Ordinarios   | S/ 0.00         | S/ 0.00             | S/ 0.00            | S/ 0.00           | S/ 0.00              | S/ 0.00                   | S/<br>320.00   | S/<br>98.858.455.00  |           |                                  | ×        |
| • 16724                   | OXI                              | Virtual                            |                        | ASISTENCIA<br>TÉCNICA     | ABSOLUCIÓN DE<br>CONSULTA | Entidad<br>Pública     | GLD<br>SANTIAGO    | CUSCO             | CUSCO        | SANTIAGO       | 3     |                   | 0                           | 0 0005           | Recursos<br>Ordinarios   | S/ 0.00         | S/ 0.00             | S/ 0.00            | S/ 0.00           | S/ 0.00              | S/ 0.00                   | S/<br>320.00   | S/<br>98,858,455.00  |           |                                  | ×        |
| <ul> <li>16725</li> </ul> | 031                              | Virtual                            |                        | ASISTENCIA<br>TÉCNICA     | ABSOLUCIÓN DE<br>CONSULTA | Entidad<br>Pública     | GLD<br>SANTIAGO    | CUSCO             | CUSCO        | SANTIAGO       | 4     |                   | 0                           | 0 0005           | Recursos<br>Ordinarios   | S/ 0.00         | S/ 0.00             | S/ 0.00            | S/ 0.00           | S/ 0.00              | S/ 0.00                   | S/<br>320.00   | S/<br>98,858,455.00  |           |                                  | ×        |
| • 16726                   | OXI                              | Virtual                            |                        | ASISTENCIA<br>TÉCNICA     | ABSOLUCIÓN DE<br>CONSULTA | Entidad<br>Pública     | GLD<br>SANTIAGO    | CUSCO             | CUSCO        | SANTIAGO       | 5     |                   | 0                           | 0 0005           | Recursos<br>Ordinarios   | S/ 0.00         | S/ 0.00             | S/ 0.00            | S/ 0.00           | S/ 0.00              | S/ 0.00                   | 5/<br>320.00   | S/<br>98,858,455.00  |           |                                  | ×        |
| • 16727                   | OXI                              | Virtual                            |                        | ASISTENCIA<br>TÉCNICA     | ABSOLUCIÓN DE<br>CONSULTA | Entidad<br>Pública     | GLD<br>SANTIAGO    | cusco             | cusco        | SANTIAGO       | 5     |                   | 0                           | 0 0005           | Recursos<br>Ordinarios   | S/ 0.00         | S/ 0.00             | S/ 0.00            | S/ 0.00           | S/ 0.00              | S/ 0.00                   | S/<br>320.00   | 5/<br>98,858,455.00  | 0         |                                  | ×        |
| • 16728                   | OXI                              | Virtual                            |                        | ASISTENCIA<br>TÉCNICA     | ABSOLUCIÓN DE<br>CONSULTA | Entidad<br>Pública     | GLD<br>SANTIAGO    | cusco             | cusco        | SANTIAGO       | 5     |                   | 0                           | 0 0005           | Recursos<br>Ordinarios   | S/ 0.00         | S/ 0.00             | S/ 0.00            | S/ 0.00           | S/ 0.00              | S/ 0.00                   | S/<br>320.00   | S/<br>98,858,455.00  |           |                                  | ×        |
| • 16729                   | OXI                              | Virtual                            |                        | ASISTENCIA<br>TÉCNICA     | ABSOLUCIÓN DE<br>CONSULTA | Entidad<br>Pública     | GLD<br>SANTIAGO    | CUSCO             | CUSCO        | SANTIAGO       | •     |                   | 0                           | 0 0005           | Recursos<br>Ordinarios   | S/ 0.00         | S/ 0.00             | S/ 0.00            | S/ 0.00           | S/ 0.00              | S/ 0.00                   | \$/<br>320.00  | \$/<br>98,858,455.00 | 0         |                                  | ×        |
|                           |                                  |                                    |                        |                           |                           |                        |                    |                   |              |                |       |                   |                             |                  |                          |                 |                     |                    |                   |                      |                           |                |                      |           |                                  |          |

El usuario podrá agregar una o más filas en la ficha

Por cada fila o registro Nuevo deberá realizar lo siguiente:

Seleccionar tipo de institución, institución, Modalidad Participación Inversión Privada,  $\checkmark$ servicio, subtipo de Servicio, mes, asesor asistente, modalidad de atención, meta, fuente de financiamiento y agregar (+) al listado. El sistema mostrará departamento, provincia, distrito y el monto CIPRL.

Nota: Se podrá registrará más de un servicio, del mismo tipo y para la misma entidad en un mes

- ✓ Indicar si la entidad del registro cuenta con convenio o no
- ✓ Indicar si el registro esta vinculado a un proyecto.
- Ingresar detalle de costos, seleccionando la acción modificar del ítem deseado

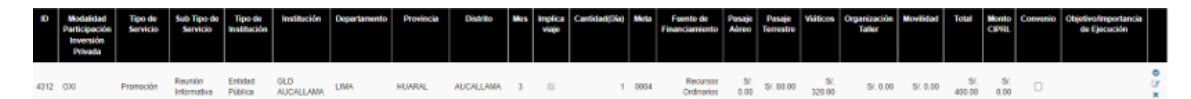

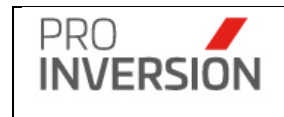

| Manual del Usuario   | Aprobación: 2024/09/26 |
|----------------------|------------------------|
| PROINVERSIÓN OA - TI | Versión: 2.0           |

| Cantidad(Días) *                                                       | Implica viaje                                              |
|------------------------------------------------------------------------|------------------------------------------------------------|
| 2                                                                      | ©Si ◯No                                                    |
| Meta*                                                                  | Fuente de Financiamiento*                                  |
| 0236292 FORTALECIMIENTO DE                                             | Recursos Ordinarios                                        |
| Pasaje Aéreo *                                                         | Pasaje Terrestre *                                         |
| 1020.00                                                                | 200.00                                                     |
| Viáticos *                                                             | Gastos de Taller                                           |
| 640.00                                                                 | 0.00                                                       |
| Movilidad Local                                                        | Movilidad Particular Terrestre                             |
| 0.00                                                                   | 0.00                                                       |
| Cantidad(Personas)                                                     | Total                                                      |
| 2                                                                      | 1860.00                                                    |
| Objetivo/Importancia de Ejecuciór                                      | 1*                                                         |
| Brindar conocimientos básicos o e<br>de Asociaciones Público Privada y | specíficos sobre las modalidades<br>Proyectos en Activos a |
| de Asociaciones Público Privada y                                      | Proyectos en Activos a                                     |

Gastos - Integración con SIGA Gestor

|         |       | TABLA META                                                                                |
|---------|-------|-------------------------------------------------------------------------------------------|
| SIGA    |       | Gestor OXI                                                                                |
| Código  | ld    | Meta                                                                                      |
| 0005*   | 20594 | 0236292 FORTALECIMIENTO DE CAPACIDADES A ENTIDADES PUBLICAS<br>SOBRE MECANISMO DE PIP     |
| 0004 ** | 20596 | 0137649 PROMOCIÓN DE INVERSIONES DESCENTRALIZADAS CON<br>PARTICIPACIÓN DEL SECTOR PRIVADO |

(\*) Usada solamente por el tipo de servicio Asistencia técnica y capacitación.

(\*\*) Usada solamente por el tipo de servicio promoción.

#### TABLA FUENTE DE FINANCIAMIENTO

| SIGA   |       | Gestor OXI               |  |  |  |  |  |  |  |  |  |
|--------|-------|--------------------------|--|--|--|--|--|--|--|--|--|
|        |       |                          |  |  |  |  |  |  |  |  |  |
| Código | ld    | Fuente de Financiamiento |  |  |  |  |  |  |  |  |  |
| 100    | 20602 | Recursos Ordinarios      |  |  |  |  |  |  |  |  |  |
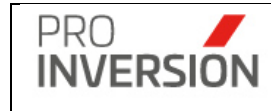

## TABLA DE CONCEPTOS

| SIGA                |                             |          | Gestor Oxl                     |
|---------------------|-----------------------------|----------|--------------------------------|
|                     |                             | Id       |                                |
| Código Clasificador | OPCIONES                    | Catalogo | Nombre                         |
|                     | RENDICIÓN DE VIATICOS       |          |                                |
| 23 2 1 2 1          | -PASAJE AEREO               | 6081     | PASAJE AEREO                   |
|                     | RENDICIÓN DE VIATICOS       |          |                                |
| 23 2 1 2 1          | - PASAJE TERRESTRE          | 6082     | PASAJE TERRESTRE               |
|                     | RENDICIÓN DE VIATICOS       |          |                                |
| 23 2 1 2 2          | - VIATICOS                  | 6083     | VIÁTICOS                       |
|                     | SOLICITUD VIAJE -           |          |                                |
| 23 2 1 2 2          | <b>REEMBOLSO - VIATICOS</b> | 6083     | VIÁTICOS                       |
|                     | SOLICITUD VIAJE -           |          |                                |
|                     | REEMBOLSO - PASAJE          |          |                                |
| 23 2 1 2 1          | AEREO                       | 6081     | PASAJE AEREO                   |
|                     | SOLICITUD VIAJE -           |          |                                |
|                     | REEMBOLSO - PASAJE          |          |                                |
| 23 2 1 2 1          | TERRESTRE                   | 6082     | PASAJE TERRESTRE               |
|                     | <b>REQUERIMIENTO DE</b>     |          |                                |
| 23 2 710 1          | SERVICIO - TALLER           | 6084     | ORGANIZACIÓN TALLER            |
|                     | REQUERIMIENTO DE            |          |                                |
| 23 2 1 299          | SERVICIO - MOVILIDAD        | 6086     | MOVILIDAD PARTICULAR TERRESTRE |
|                     | RENDICION CAJA CHICA        |          |                                |
| 23 2 1 2 1          | - PASAJE TERRESTRE          | 6082     | PASAJE TERRESTRE               |
|                     | RENDICION CAJA CHICA        |          |                                |
| 23 2 1 2 2          | - VIATICOS                  | 6083     | VIÁTICOS                       |
|                     | RENDICION CAJA CHICA        |          |                                |
| 23 2 1 299          | - MOVILIDAD LOCAL           | 6085     | MOVILIDAD LOCAL                |
|                     | RENDICION DE                |          |                                |
|                     | ENCARGO - PASAJE            |          |                                |
| 23 2 1 2 1          | AEREO                       | 6081     | PASAJE AEREO                   |
|                     | RENDICION DE                |          |                                |
|                     | ENCARGO - PASAJE            |          |                                |
| 23 2 1 2 1          | TERRESTRE                   | 6082     | PASAJE TERRESTRE               |
|                     | RENDICION DE                |          |                                |
| 22 2 1 200          | ENCARGO - MOVILIDAD         | 6005     |                                |
| 22 2 1 299          |                             | 6085     |                                |
|                     | RENDICION DE                |          |                                |
| 232122              | ENCARGO - VIATICOS          | 6083     | VIATICOS                       |

Los costos no serán valores fijos u obligatorios

**Movilidad**: En caso de que no implique viaje (Pasaje aéreo y/o terrestre), pero implique traslado de distancias cortas. La condición no es restrictiva para el ingreso del importe

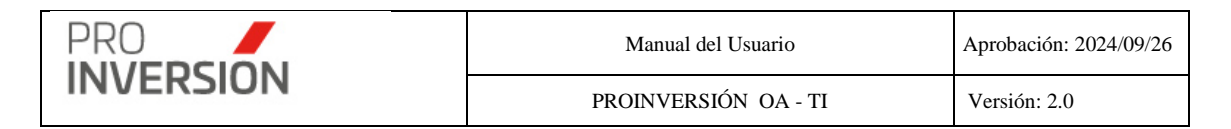

**Gasto Taller** Llenar sólo si se tiene planeado organizar algún taller de promoción o capacitación que implique gastos de alquiler de local y contrato de coffe break, entre otros.

El monto Gastos de taller solo puede ser ingresado para el tipo de servicio Capacitación y para Promoción (En este caso solo para los sub tipos de servicios Evento, taller y foro).

**Importante**: El sistema solicitará el ingreso de datos obligatorios (mostrados con \*) para completar la ficha de la programación anual, En caso no se cumpla con el ingreso de alguno de estos datos el sistema mostrara una ventana informativa.

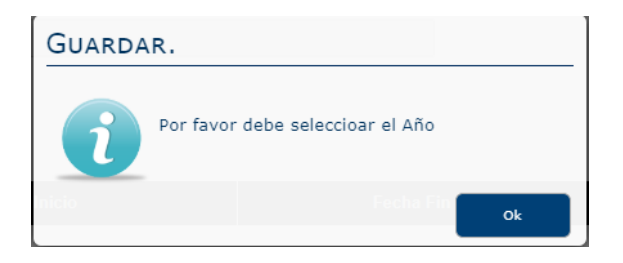

El grabado de la información se realizar con el botón

## Agregar programación anual mediante la importación de un archivo .csv

El sistema permite importar registro de programaciones anual. El usuario puede importar archivos en formato csv, mediante el uso de plantillas.

El **usuario deberá elegir un año** y cargar un archivo desde la opción <u>Seleccione el archivo a</u> <u>importar (formato csv)</u> cuando se encuentre en **modo edición**.

| Nueva Programación              |                                 |                  | Q <b>≝<sup>1562</sup> ~ ≗</b> ~ ⊕ Salir |  |  |  |  |
|---------------------------------|---------------------------------|------------------|-----------------------------------------|--|--|--|--|
| Nueva Programación              |                                 |                  | Cuardar Deportar Cerrar                 |  |  |  |  |
| Datos Generales Entidad Pública | Datos Generales Entidad Pública |                  |                                         |  |  |  |  |
| 2022                            | CARLOS ALBERTO ZARATE ANCHANTE  | ✓ +Nuevo Periodo | Aperturado 🗸                            |  |  |  |  |
| ¿Importar Archivo(Formato csv)? |                                 | €sí⊖no           | + (Formato Programación Anual)          |  |  |  |  |

El formato para cargar debe tener la estructura siguiente:

| A    | В      |                 | D           | E              | F           | G         | н        |     |                                           | К        |                  | M          | N             | 0        |
|------|--------|-----------------|-------------|----------------|-------------|-----------|----------|-----|-------------------------------------------|----------|------------------|------------|---------------|----------|
| Item | Asesor | Tipo Institucio | Institucion | Nivel de Gobie | Departament | Provincia | Distrito | Mes | Modalidad Participación Inversión Privada | Servicio | Sub Tipo Servici | Cantidad([ | Implica Viaje | Convenio |
| 1    |        |                 |             |                |             |           |          |     |                                           |          |                  |            |               |          |
| 2    |        |                 |             |                |             |           |          |     |                                           |          |                  |            |               |          |
| 3    |        |                 |             |                |             |           |          |     |                                           |          |                  |            |               |          |
| 4    |        |                 |             |                |             |           |          |     |                                           |          |                  |            |               |          |
| 5    |        |                 |             |                |             |           |          |     |                                           |          |                  |            |               |          |
| 6    |        |                 |             |                |             |           |          |     |                                           |          |                  |            |               |          |
| 7    |        |                 |             |                |             |           |          |     |                                           |          |                  |            |               | 1        |
| 8    |        |                 |             |                |             |           |          |     |                                           |          |                  |            |               |          |
| 9    |        |                 |             |                |             |           |          |     |                                           |          |                  |            |               |          |
|      | 1      |                 |             |                |             |           | 1        |     | 1                                         |          | 1                |            |               | 1        |
|      |        |                 |             |                |             |           |          |     |                                           |          |                  |            |               |          |
|      |        |                 |             |                |             |           |          |     |                                           |          |                  |            |               |          |

| 0        | P                                 | Q     | B    | S                     | Т           | U U               | V V             | V V               | X            | Y             | Z       | AA           | AB             | AC        | AD           |
|----------|-----------------------------------|-------|------|-----------------------|-------------|-------------------|-----------------|-------------------|--------------|---------------|---------|--------------|----------------|-----------|--------------|
| Convenio | Objetivo/Importancia de Ejecución | Total | Meta | Fuente Financiamiento | ACOMPAÑANTE | MODALIDAD ATENCIO | NUMERO PERSONAS | VINCULADA PROYECT | PASAJE AEREO | PASAJE TERRES | VIÁTICO | ORGANIZACION | MOVILIDAD LOCA | MOVILIDAD | Idinstitucio |
|          |                                   |       |      |                       |             |                   |                 |                   |              |               |         |              |                |           |              |
|          |                                   |       |      |                       |             |                   |                 |                   |              |               |         |              |                |           |              |
|          |                                   |       |      |                       |             |                   |                 |                   |              |               |         |              |                |           |              |
|          |                                   |       |      |                       |             |                   |                 |                   |              |               |         |              |                |           |              |
|          |                                   |       |      |                       |             |                   |                 |                   |              |               |         |              |                |           |              |
|          |                                   |       |      |                       |             |                   |                 |                   |              |               |         |              |                |           |              |
|          |                                   |       |      |                       |             |                   |                 |                   |              |               |         |              |                |           |              |
|          |                                   |       |      |                       |             |                   |                 |                   |              |               |         |              |                |           |              |
|          |                                   |       |      |                       |             |                   |                 |                   |              |               |         |              |                |           |              |
|          |                                   |       |      |                       |             |                   |                 |                   |              |               |         |              |                |           | 1            |

Captura primera fila superior del archivo plantilla

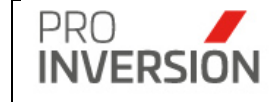

Campo obligatorio Campo opcional

Los **campos** se deben llenar teniendo en cuenta lo siguiente:

- Se podrá identificar la entidad por el nombre más ubicación geográfica (Departamento, provincia y distrito) y nivel de gobierno.
- Implica Viaje:

1: Si / 0: No.

Vacío se considerará igual a 0

- Tiene Convenio / Vinculada a Proyecto
  - 1: Si / 0: No.

Vacío se considerará igual a 0

- Asesor: campo usr\_codigo de la tabla Usuario OXI
- Nivel de Gobierno, campo Nombre Corto de la tabla Nivel de Gobierno (Ver Tablas)
- Mes, número del Mes
- Modalidad Participación de la inversión privada, campo nombre de la tabla Modalidad Participación Inversión Privada
- o Modalidad de Atención, campo Id de la tabla Modalidad Atención
- Servicio: campo Id de la tabla Servicio
- o Sub tipo de Servicio: campo Id de la tabla Sub tipo de Servicio
- o Meta: campo código Meta de la tabla Meta (Ver Tablas)
- Fuente de Financiamiento: campo código Fuente Financiamiento de la tabla Fuente Financiamiento (Ver Tablas)
- Valores numéricos: vacíos se considerarán igual a 0

Las filas de datos se deberán completar teniendo en cuenta lo siguiente:

Se deberá completar todos los campos obligatorios por cada registro.

## Resultado y estados

El sistema mostrará un campo con el **estado** de la importación, tal como sigue:

- 1 **Observado**; se mostrará una alerta en campo resultado para inconsistencias siguientes:
  - No se completaron los datos obligatorios

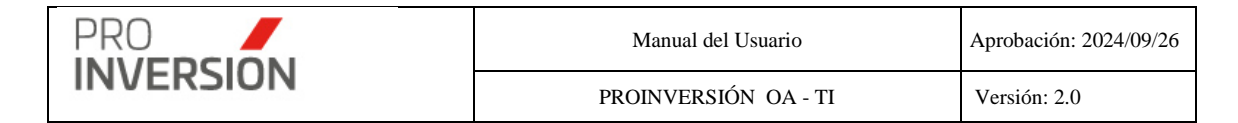

- o Entidad Pública, no está registrada en el sistema
- o Mecanismo, servicio, sub tipo servicio y asesor, no están registrados en el sistema

2 Nuevo; se registrará y no tiene inconsistencias.

#### Guardado de datos

El sistema considerará los criterios siguientes para guardar los datos:

- Si existe en el listado u item con estado Observado no se grabará el registro, se enviará una alerta para retirar o corregir el registro en conflicto y proceder a grabar
- Se permitirá la carga masiva asociando el código del asesor responsable de los registros

#### Operaciones – Seleccionar un registro de la programación

El usuario puede seleccionar la fila de la programación que desee realizar alguna acción.

0 - + - ▲ - - - U Salir Programación Modificar Programación Datos Ge Entidad Pública Estado 2023 Tipo Instituci nte de Financ do(4312) [Pr S/. 320.00 1 0004 S/. 0.00 4312 OX S/. 80.00 S/. 0.00 HUARAI AUCALLAMA 4313 OX 1 000/ S/. 80.00 S/. \$/ 0.00 S/. 0.00 400.00 4316 OX GLD CHICLA LIMA HUAROCHIRI CHICLA 2 1 0004 S/. 500.00 S/. 0.00 S/. 0.00 320.00

Seleccionando en el lado izquierdo del registro, el icono 🧟 .

Operaciones – Agregar entidades públicas beneficiarias en la Programación Anual Agregar Entidades públicas beneficiarias en la Programación Anual mediante ingreso manual de datos

El usuario deberá seleccionar la fila de la programación que desee editar. (Ver sección Operaciones – Seleccionar un registro de la programación)

El usuario agregará las entidades públicas relacionadas al servicio elegido. El ingreso de datos se realizará en la ficha "Entidad Pública", según imagen siguiente:

| RO                              |              | Manual del Usuario   | Aprobación: 2024/09/26 |
|---------------------------------|--------------|----------------------|------------------------|
| IVERSION                        |              | PROINVERSIÓN OA - TI | Versión: 2.0           |
|                                 |              |                      | ·                      |
| ueva Programación               |              |                      |                        |
| Datos Generales Entidad Pública |              |                      |                        |
|                                 |              |                      |                        |
| Entidad Pública                 |              |                      | _                      |
| Seleccione                      |              |                      | +                      |
| Cantidad de registros:3         |              |                      |                        |
| ID Institución                  | Departamento | Provincia            | Distrito               |
| 1                               | CAJAMARCA    | CAJAMARCA            | CHETILLA               |
| 1                               | CAJAMARCA    | CAJAMARCA            | MAGDALENA              |
| 1                               | CAJAMARCA    | CAJABAMBA            | CONDEBAMBA             |
|                                 |              |                      |                        |

# Agregar Entidades públicas beneficiarias en la Programación Anual mediante importación de archivo csv

El sistema permite importar registro de entidades públicas beneficiarias de la programación elegida. El usuario puede importar archivos en formato csv, mediante el uso de plantillas.

El usuario deberá elegir un año y mes (solo en caso sea programación mensual) y cargar un archivo desde la opción <u>Formato Entidades Beneficiarias</u> cuando se encuentre en **modo edición**.

| ≡ Nue   | va Programación                        |             |              |            |            | Q         | a <sup>821</sup> ~ ▲~ | 🖒 Salir    |
|---------|----------------------------------------|-------------|--------------|------------|------------|-----------|-----------------------|------------|
| Nueva F | rogramación                            |             |              |            |            | 🗹 Guardar | Exportar              | × Cerrai   |
| Datos ( | Generales Entidad Pública              |             |              |            |            |           |                       |            |
|         |                                        |             |              |            |            | + (Forma  | to Entidades Bene     | ficiarias) |
| Entida  | d Pública                              |             |              |            |            |           |                       |            |
| -Sel    | accione                                |             | • +          |            |            |           |                       |            |
| Total O | bservado                               | Total Nuevo |              |            |            |           |                       |            |
| 01/d    | 0                                      |             | 13           |            |            |           |                       |            |
| Cantida | a de registros. 15                     |             | Desertements | Desude etc | Distritu   | E-t-t-    | Decenter de           |            |
|         |                                        |             | Departamento | Provincia  | Distrito   | Estado    | Resultado             | <u> </u>   |
| 27      | MUNICIPALIDAD DISTRITAL DE NAMORA      |             | CAJAMARCA    | CAJAMARCA  | NAMORA     | Nuevo     |                       | î          |
| 27      | MUNICIPALIDAD DISTRITAL DE CHUGUR      |             | CAJAMARCA    | HUALGAYOC  | CHUGUR     | Nuevo     |                       | ×          |
| 27      | MUNICIPALIDAD DISTRITAL DE CACHACHI    |             | CAJAMARCA    | CAJABAMBA  | CACHACHI   | Nuevo     |                       | ×          |
| 69      | MUNICIPALIDAD PROVINCIAL DE CHOTA      |             | CAJAMARCA    | CHOTA      | СНОТА      | Nuevo     |                       | ×          |
| 69      | MUNICIPALIDAD PROVINCIAL DE SANTA CRUZ |             | CAJAMARCA    | SANTA CRUZ | SANTA CRUZ | Nuevo     |                       | ×          |
| 69      | MUNICIPALIDAD PROVINCIAL DE CAJABAMBA  |             | CAJAMARCA    | CAJABAMBA  | CAJABAMBA  | Nuevo     |                       | ×          |
| 69      | MUNICIPALIDAD PROVINCIAL DE CAJAMARCA  |             | CAJAMARCA    | CAJAMARCA  |            | Nuevo     |                       | ×          |

El formato a cargar debe tener la estructura siguiente:

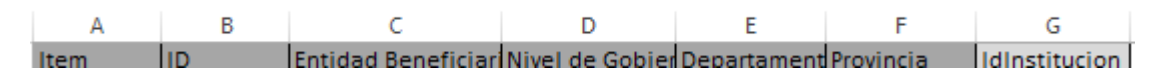

Captura primera fila superior del archivo plantilla lista de participantes

Campo obligatorio Campo opcional

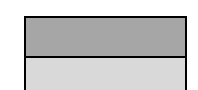

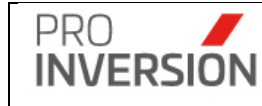

Los campos se deben llenar teniendo en cuenta lo siguiente:

- ID; campo que representa el identificador del servicio (fila perteneciente a la ficha Datos Generales). A la cual asociaremos una o más entidades beneficiarias.
- Nivel de Gobierno: campo nombre corto de la tabla Nivel de gobierno registrado en la base de datos del Sistema Gestor OXI
- Se podrá identificar la entidad por el nombre más ubicación geográfica (Departamento, provincia y distrito) y nivel de gobierno.

**Nota**: De manera opcional, si cuenta con el campo ID Institución, se identificar la institución por este campo.

Las filas de datos se deberán completar teniendo en cuenta lo siguiente:

Se deberá completar todos los campos obligatorios por cada registro.

#### Resultado y estados

El sistema mostrará un campo con el estado de la importación, tal como sigue:

- 1 Observado; se mostrará una alerta en campo resultado para inconsistencias siguientes:
  - No se completaron los datos obligatorios
  - o Entidad Pública, no está registrada en el sistema

2 Nuevo; se registrará y no tiene inconsistencias.

#### Guardado de datos

El sistema considerará los criterios siguientes para guardar los datos:

- Si existe en el listado un item con estado Observado no se grabará el registro, se enviará una alerta para retirar o corregir el registro en conflicto y proceder a grabar
- Se permitirá la carga individual o masiva de la programación anual y/o mensual.

# Operaciones – Agregar empresas privadas beneficiarias en la Programación Anual Agregar Empresas privadas beneficiarias en la Programación Anual mediante ingreso manual de datos

El usuario deberá seleccionar la fila de la programación que desee editar. (Ver sección Operaciones – Seleccionar un registro de la programación)

El usuario agregará las empresas privadas relacionadas al servicio elegido. El ingreso de datos se realizará en la ficha "Empresa Privada", según imagen siguiente:

| PRO                                             | Manual del Usuario   | Aprobación: 2024/09/26        |
|-------------------------------------------------|----------------------|-------------------------------|
| NVERSION                                        | PROINVERSIÓN OA - TI | Versión: 2.0                  |
|                                                 |                      |                               |
| ≡ Programación                                  |                      | Sali                          |
| Modificar Programación                          |                      | Guardar Exportar X Cerra      |
| Datos Generales Entidad Pública Empresa Privada |                      | + (Formato Empresas Privadas) |
| Empresa Privada                                 | _                    |                               |
| -Seleccione-                                    | * +                  |                               |
| Cantidad de registros:3                         |                      |                               |
| 5 BBI CONSULT SOCIEDAD ANONIMA CERRADA          | Empresa Privada Er   | stado Resultado X             |
| 5 BISA INGENIERIA DE PROYECTOS S.A              |                      | ×                             |
| 5 CONSTRUCTORA MECH SRL                         |                      | ×                             |
|                                                 |                      |                               |
|                                                 |                      | ▲ Guardar 🗙 Cerra             |

# Agregar Empresas privadas beneficiarias en la Programación Anual mediante importación de archivo csv

El sistema permite importar registro de empresas privadas beneficiarias de la programación elegida. El usuario puede importar archivos en formato csv, mediante el uso de plantillas.

El usuario deberá elegir un año y mes (solo en caso sea programación mensual) y cargar un archivo desde la opción <u>Formato Empresas Privadas</u> cuando se encuentre en **modo edición**.

| Datos Generales | Empresa Privada |                               |
|-----------------|-----------------|-------------------------------|
|                 |                 | + (Formato Empresas Privadas) |

El formato por cargar debe tener la estructura siguiente:

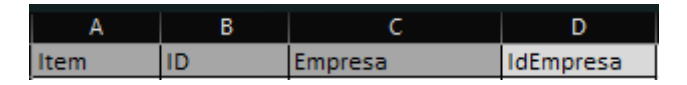

Captura primera fila superior del archivo plantilla lista de participantes

| Campo | obligatorio |
|-------|-------------|
| Campo | opcional    |

| _ | _ | _ | _ |  |
|---|---|---|---|--|
|   |   |   |   |  |
|   |   |   |   |  |

Los campos se deben llenar teniendo en cuenta lo siguiente:

- ID; campo que representa el identificador del servicio (fila perteneciente a la ficha Datos Generales). A la cual asociaremos una o más empresas privadas.
- Se podrá identificar la empresa por el nombre.

**Nota**: De manera opcional, si cuenta con el campo ID Empresa, se identificar la empresa privada por este campo.

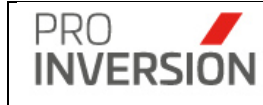

Las **filas** de datos se deberán completar teniendo en cuenta lo siguiente:

Se deberá completar todos los campos obligatorios por cada registro.

#### Resultado y estados

El sistema mostrará un campo con el estado de la importación, tal como sigue:

1 Observado; se mostrará una alerta en campo resultado para inconsistencias siguientes:

- No se completaron los datos obligatorios
- o Empresa Privada, no está registrada en el sistema

2 Nuevo; se registrará y no tiene inconsistencias.

#### Guardado de datos

El sistema considerará los criterios siguientes para guardar los datos:

- Si existe en el listado un item con estado Observado no se grabará el registro, se enviará una alerta para retirar o corregir el registro en conflicto y proceder a grabar
- Se permitirá la carga individual o masiva de la programación anual y/o mensual.

## Operaciones – Consultar, Modificar y Eliminar una Programación

Puede realizar acciones con una programación anual registrada anteriormente:

Al dar clic en el menú lateral del registro I, aparecerán las siguientes opciones:

- Modificar Programación
- Dara de baja a una Programación (solo si el registro se encuentra activo)
- O Consultar un registro dirigiéndose al enlace del periodo deseado,

| Proceso           | Año Asesor |                   | Estado     |    |  |
|-------------------|------------|-------------------|------------|----|--|
| Programación 2020 |            | Carlos Zarate     | Aperturado | E. |  |
| Programación 2020 |            | Carola Alencastre | Aperturado |    |  |
| Programación 2020 |            | Carla Cámero      | Aperturado | I. |  |
| Programación 2020 |            | Denisse Miralles  | Aperturado | I. |  |

Si elige **consultar**, se mostrará la información del periodo en la siguiente pantalla:

|                      | Manual del Usuario   | Aprobación: 2024/09/26 |
|----------------------|----------------------|------------------------|
| INVERSION            | PROINVERSIÓN OA - TI | Versión: 2.0           |
|                      |                      |                        |
| dificar Programación |                      | Guardar X Cerrar       |
| Datos Generales      |                      |                        |
| ño * Asesor *        |                      | Estado *               |

| 2020                |                         | *                     | Carlos Zarate |           |             |     |                  | * +N          | luevo Period    | 0                   |          |                         |           |          |                | Aperturado | *                                    |
|---------------------|-------------------------|-----------------------|---------------|-----------|-------------|-----|------------------|---------------|-----------------|---------------------|----------|-------------------------|-----------|----------|----------------|------------|--------------------------------------|
| Program             | ación                   |                       |               |           |             |     |                  |               |                 |                     |          |                         |           |          |                |            |                                      |
| Entidad Públi       | ca "                    |                       |               |           | Servicio*   |     |                  | Sub           | tipo servicio   | )*                  |          | Mes *                   |           |          |                | _          |                                      |
| Seleccione-         | -                       |                       |               |           | *Seleccione | -   |                  | *             |                 |                     |          | <ul> <li>Sel</li> </ul> | eccione   |          | · · ·          |            |                                      |
| Cantidad de reg     | gistros: 94             |                       |               |           |             |     |                  |               |                 |                     |          |                         |           |          |                |            |                                      |
| Tipo de<br>Servicio | Sub Tipo de<br>Servicio | Entidad<br>Beneficiar | Departamento  | Provincia | Distrito    | Mes | Implica<br>viaje | Cantidad(Dia) | Pasaje<br>Aéreo | Pasaje<br>Terrestre | Viáticos | Gastos<br>Taller        | Movilidad | Total    | Monto CIPRL    | Convenio   | Objetivo/Importancia<br>de Ejecución |
| Promoción           | Reunión<br>Informativa  | GLD ALTO LAP          | RAN ICA       | CHINCHA   | ALTO LARAN  | 4   |                  | 1             | S/0.00          | S/80.00             | S/320.00 | S/0.00                  | S/0.00    | S/400.00 | S/5,663,529.00 |            | 3<br>X                               |
| Promoción           | Reunión<br>Informativa  | GLD ALTO LAP          | RAN ICA       | CHINCHA   | ALTO LARAN  | 5   | ×                | 1             | S/0.00          | S/80.00             | S/320.00 | S/0.00                  | S/0.00    | S/400.00 | S/5,663,529.00 |            | ×                                    |
| Promoción           | Reunión<br>Informativa  | GLD ASIA              | LIMA          | CAÑETE    | ASIA        | 2   |                  | 1             | S/0.00          | S/80.00             | S/320.00 | S/0.00                  | S/0.00    | S/400.00 | S/8,124,120.00 |            | ×                                    |
| Promoción           | Reunión<br>Informativa  | GLD ASIA              | LIMA          | CAÑETE    | ASIA        | 3   | ×                | 1             | S/0.00          | S/80.00             | S/320.00 | S/0.00                  | S/0.00    | S/400.00 | S/8,124,120.00 |            | ×                                    |
| Promoción           | Reunión<br>Informativa  | GLD AUCALLA           | MA LIMA       | HUARAL    | AUCALLAMA   | 3   |                  | 1             | S/0.00          | S/80.00             | S/320.00 | S/0.00                  | S/0.00    | S/400.00 | S/8,646,679.00 |            | ×                                    |
| Promoción           | Reunión<br>Informativa  | GLD AUCALLA           | MA LIMA       | HUARAL    | AUCALLAMA   | 8   |                  | 1             | S/0.00          | S/80.00             | S/320.00 | S/0.00                  | S/0.00    | S/400.00 | S/8,646,679.00 |            | ×                                    |
| Promoción           | Reunión<br>Informativa  | GLD CERRO A           | ZUL LIMA      | CAÑETE    | CERRO AZUL  | 3   |                  | 1             | S/0.00          | S/80.00             | S/320.00 | S/0.00                  | S/0.00    | S/400.00 | S/5,233,586.00 |            | ×                                    |
| Promoción           | Reunión<br>Informativa  | GLD CERRO A           | ZUL LIMA      | CAÑETE    | CERRO AZUL  | 8   |                  | 1             | S/0.00          | S/80.00             | S/320.00 | S/0.00                  | S/0.00    | S/400.00 | S/5,233,586.00 |            | ×                                    |

Captura 3 Consulta de datos del programación anual

Ν

Si elige **Modificar** Programación anual, podrá editar una programación registrada anteriormente. Actualizar la información en las fichas mostradas en la operación de **Agregar Programación**.

Si elige **Dar de Baja** a una Programación, el sistema mostrará una pantalla emergente para que confirme la baja del mismo.

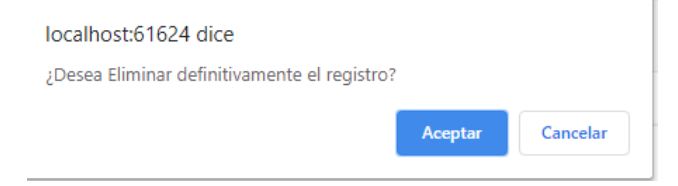

Si la programación anual fue referenciada por una programación mensual, el sistema mostrará una pantalla informativa

| Mensaj    | E                                                                                         |
|-----------|-------------------------------------------------------------------------------------------|
| i         | Impisble eliminar el registro. El periodo fue<br>referenciado y tiene registros asociados |
| ny Castro | Ok                                                                                        |

## **Operaciones – Otros**

Opcionalmente; puede exportar a Excel los resultados de los filtros relacionados a los servicios y formatos asociados

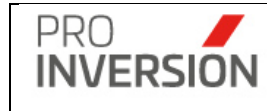

#### 🛆 Exportar a 🗸

Exportar Programación a Excel

★ Anexo № 04 Matriz de programación Anual de servicios
Plantilla Anual

## 7.4. Programación de servicios mensual

Para ingresar a la opción se debe seleccionar la opción "Programación de Servicios Mensual" que se encuentra dentro del menú de "Servicios y Promoción de Proyectos".

| ■ Servicios - Periodos de Progra | amación - Mes |       |                   |                         |            | Q                           | 🖻 🗸 🛔 🗸 🕐 Salir       |
|----------------------------------|---------------|-------|-------------------|-------------------------|------------|-----------------------------|-----------------------|
|                                  |               |       |                   |                         | C Export   | ar a 🗸 🖹 Nueva Programación | Q Buscar Programación |
| Estado:                          | Año:          |       |                   | Mes                     |            | Asesor:                     |                       |
| Todos                            | • 2020        |       | *                 | Enero                   | ٣          | Todos                       | •                     |
| Limpiar todos los criterios      |               |       |                   | Cantidad de registros 3 |            |                             |                       |
| Proceso                          | Año           | Mes   | Asesor            |                         | Estado     |                             |                       |
| Programación                     | 2020          | Enero | Carlos Zarate     |                         | Cerrado    |                             | I                     |
| Programación                     | 2020          | Enero | Carla Cámero      |                         | Aperturado |                             | I.                    |
| Programación                     | 2020          | Enero | Alfieri Lucchetti |                         | Aperturado |                             | I                     |

Al elegir nuevos criterios de búsqueda, mostrados en la parte superior, el sistema listará las programaciones mensuales registradas que coincidan con los criterios seleccionados y muestra la cantidad de registros. Puede dar de alta a nuevas programaciones mensuales

desde la opción

Nueva Programación

## Entidades Públicas vs Clasificador institucional MEF

El sistema mostrará las entidades públicas (Solicitantes y Beneficiarias) con registro asociado en la tabla de clasificadores institucionales anual según código de pliego MEF. Se filtrarán según el año fiscal, el cual será obtenido del año de programación del servicio.

## **Operaciones – Agregar Programación mensual**

## Agregar programación anual mediante ingreso manual de datos

En caso acceda a la opción **Nueva Programación** se mostrará la pantalla, Nueva Programación:

El usuario debe seleccionar un **periodo** mensual (Los periodos serán creados al momento que se crea un periodo anual) y elegir un **asesor** registrado previamente como usuario OXI.

Al elegir un año y un mes el sistema obtendrá el detalle de la información registrada en la programación anual, si elige la opción Mostrar [] Data anual. Para los registros que se tomen

| PRO       | Manual del Usuario   | Aprobación: 2024/09/26 |
|-----------|----------------------|------------------------|
| INVERSION | PROINVERSIÓN OA - TI | Versión: 2.0           |

de la programación anual que se mantendrán, se deberá adicionar la fecha de inicio y fin, y si se desea modificar otros ítems deberá seleccionar la opción editar.

| Nueva Programación - Mes                                                          |                                                            |                                                                 |                                                                                                    | Q 🚅 🖘 🖉 Sair                                              |
|-----------------------------------------------------------------------------------|------------------------------------------------------------|-----------------------------------------------------------------|----------------------------------------------------------------------------------------------------|-----------------------------------------------------------|
| Nueva Programación - Mes                                                          |                                                            |                                                                 |                                                                                                    | 🗟 Guardar 🔀 Exportar 🗶 Cerrar                             |
| Datos Generales Entidad Pública                                                   |                                                            |                                                                 |                                                                                                    |                                                           |
| Mostrar                                                                           | Año *                                                      | Mes 1                                                           | Asesor *                                                                                                    | Estado '                                                  |
| ZData anual                                                                       | -Todos- ¥                                                  | ¥                                                               | v                                                                                                    | Aperturado V                                              |
| ¿Importar Archivo(Formato cav)?                                                   |                                                            |                                                                 | SI●NO                                                                                                    | + (Formato Programación Mensual)                          |
| Programación<br>Entelad Pública *<br>                                             | Medalidad Participación Inversión Privada*<br>— Selectore— | Servicio* v  -Selectore- v Fuente de Financiamiente*            | Rak Tipo services* Fecha Inicip* Fecha Tiso*<br>• diamonyyy diamonyyy                                            |                                                           |
| -Seleccione-                                                                      | ¥                                                          | Selectione                                                      | v 🔸                                                                                                    |                                                           |
| Cantidad de registros:<br>10 Vocialidad Servicio de Servicio<br>Inversala Prinada | Entidad Departamento Provincia Distrito                    | Fecha Fecha Impica Castidad(Ciu) Meta Fi<br>Intrio Vigio Fin Fi | Fande de Arro Pasigo Pasigo Villos Cognización Berelhidad Total Mando Comento Obj<br>Adres Tamestos Villos Tadar | etivolmportuncia de Estado Asesor Resultado<br>Eprevesión |
|                                                                                   |                                                            |                                                                 |                                                                                                    | ▲ Guardar 🗙 Cerrar                                        |

El usuario podrá adicionar una o más filas en la ficha

Por cada fila o registro Nuevo deberá realizar lo siguiente:

 Seleccionar Entidad Pública, Modalidad Participación Inversión Privada, servicio y sub tipo de Servicio, asesor asistente, modalidad de atención, meta, fuente de financiamiento y agregar (+) al listado. El sistema mostrará departamento, provincia, distrito y el monto CIPRL.

**Nota:** Se podrá registrará más de un servicio, del mismo tipo y para la misma entidad en un mes

- ✓ Indicar si la entidad del registro cuenta con convenio o no
- ✓ Indicar si el registro esta asociado a un proyecto
- ✓ Ingresar detalle de visitas del periodo elegido: Fecha de inicio y Fecha de Fin del servicio a brindar

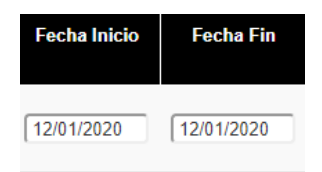

✓ Ingresar detalle de costos, seleccionando la acción modificar del ítem deseado

| Tipo de<br>Servicio | Sub Tipo<br>de Servicio | Entidad<br>Beneficiaria | Departamento | Provincia | Distrito        | Fecha Inicio | Fecha Fin  | Implica<br>viaje | Cantidad(Dia) | Pasaje<br>Aéreo | Pasaje<br>Terrestre | Viáticos | Gastos<br>Taller | Movilidad | Total    | Monto CIPRL    | Convenio | Objetivo/Importancia<br>de Ejecución |   |
|---------------------|-------------------------|-------------------------|--------------|-----------|-----------------|--------------|------------|------------------|---------------|-----------------|---------------------|----------|------------------|-----------|----------|----------------|----------|--------------------------------------|---|
| Promoción           | Reunión<br>Informativa  | GLD<br>CHINCHA<br>BAJA  | ICA          | CHINCHA   | CHINCHA<br>BAJA | 11/05/2020   | 12/05/2020 | ¥                | 1             | S/0.00          | S/80.00             | S/320.00 | S/0.00           | S/0.00    | S/400.00 | S/6,281,360.00 |          | >                                    | × |

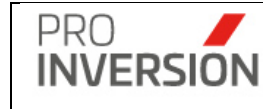

| Cantidad(Días) *                                                        | Implica viaje<br>●Si ◯No                                  |
|-------------------------------------------------------------------------|-----------------------------------------------------------|
| Meta*                                                                   | Fuente de Financiamiento*                                 |
| 0236292 FORTALECIMIENTO DE                                              | Recursos Ordinarios                                       |
| Pasaje Aéreo *                                                          | Pasaje Terrestre *                                        |
| 1020.00                                                                 | 200.00                                                    |
| Viáticos *                                                              | Gastos de Taller                                          |
| 640.00                                                                  | 0.00                                                      |
| Movilidad Local                                                         | Movilidad Particular Terrestre                            |
| 0.00                                                                    | 0.00                                                      |
| Cantidad(Personas)                                                      | Total                                                     |
| 2                                                                       | 1860.00                                                   |
| Objetivo/Importancia de Ejecución                                       | *                                                         |
| Brindar conocimientos básicos o es<br>de Asociaciones Público Privada y | pecíficos sobre las modalidades<br>Proyectos en Activos a |

## Gastos - Integración con SIGA Gestor

Ver "7.3 Programación de servicios Anual"

Los costos no serán valores fijos u obligatorios

**Movilidad**: En caso de que no implique viaje (Pasaje aéreo y/o terrestre), pero implique traslado de distancias cortas. La condición no es restrictiva para el ingreso del importe

**Gasto Taller** Llenar sólo si se tiene planeado organizar algún taller de promoción o capacitación que implique gastos de alquiler de local y contrato de coffe break, entre otros.

El monto Gastos de taller solo puede ser ingresado para el tipo de servicio Capacitación y para Promoción (En este caso solo para los sub tipos de servicios Evento, taller y foro).

Podrá **consultar**, **editar** y **eliminar** los *item* de una programación mensual registrada anteriormente:

**Importante**: El sistema solicitará el ingreso de datos obligatorios (mostrados con \*) para completar la ficha del Usuario, En caso no se cumpla con el ingreso de alguno de estos datos el sistema mostrará una ventana informativa.

| PRO                              | Manual del Usuario   | Aprobación: 2024/09/26 |
|----------------------------------|----------------------|------------------------|
| INVERSION                        | PROINVERSIÓN OA - TI | Versión: 2.0           |
|                                  |                      |                        |
| Guardar.                         |                      |                        |
| Por favor debe seleccioar el Año |                      |                        |
| Inicio Fecha Fin                 | Ok                   |                        |

El grabado de la información se realizar con el botón

Guarda

## Agregar programación anual mediante la importación de un archivo .csv

El sistema permite importar registro de programaciones mensuales. El usuario puede importar archivos en formato csv, mediante el uso de plantillas.

El **usuario deberá elegir un año, mes** y cargar un archivo desde la opción <u>Seleccione el</u> <u>archivo a importar (formato csv)</u> cuando se encuentre en **modo edición**.

| Nueva Program          | mación - Mes              |                      |                         |              |      |                 |              |                    |                        |           |                 |                     |            |                  | ۹         | <b>-<sup>230</sup> ~</b> | <b>*</b> ~     | ዕ Salir  |
|------------------------|---------------------------|----------------------|-------------------------|--------------|------|-----------------|--------------|--------------------|------------------------|-----------|-----------------|---------------------|------------|------------------|-----------|--------------------------|----------------|----------|
| Nueva Programació      | on - Mes                  |                      |                         |              |      |                 |              |                    |                        |           |                 |                     |            |                  | 🐨 Guarda  | r 🖻 Exp                  | portar 🗙       | Cerrar   |
| Datos Generales        |                           |                      |                         |              |      |                 |              |                    |                        |           |                 |                     |            |                  |           |                          |                |          |
| Año *                  |                           | Mes *                |                         |              | As   | esor *          |              |                    |                        |           | Estado *        |                     |            |                  |           |                          |                |          |
| 2021                   | ~                         | Mayo                 |                         |              | -    | CARLOS ZARATE   |              |                    |                        | ~         | Aperturad       | 0                   |            |                  |           |                          |                | ~        |
| ¿Importar Archivo(For  | rmato csv)?               |                      |                         |              |      |                 |              | ● SÍ ○ NO          |                        |           |                 |                     |            |                  | + (Form   | nato Progra              | mación Mer     | isual)   |
| Programación           |                           |                      |                         |              |      |                 |              |                    |                        |           |                 |                     |            |                  |           |                          |                |          |
| Entidad Pública*       |                           | Tipo Me              | ecanismo*               |              | Se   | rvicio*         |              | Sub tipo servicio* |                        |           | Fecha Inici     | »*                  | Fecha Fin* | _                |           |                          |                |          |
| Seleccione             | -                         | -Sele                | ccione                  |              | *    | Seleccione      | ~            |                    |                        | ~         | dd/mm/yyy       | /                   | dd/mm/yyyy |                  | +         |                          |                |          |
| Total Observado        |                           |                      |                         | Total Nuevo  |      |                 |              |                    |                        |           |                 |                     |            |                  |           |                          |                |          |
|                        |                           |                      | 20                      |              |      |                 | 0            |                    |                        |           |                 |                     |            |                  |           |                          |                |          |
| Cantidad de registros: | 20                        |                      |                         |              |      |                 |              |                    |                        |           |                 |                     |            |                  |           |                          |                |          |
| Tipo de<br>Mecanismo   | Tipo de Sub<br>Servicio S | o Tipo de<br>ervicio | Entidad<br>Beneficiaria | Departamento | Pro  | ovincia Distrit | Fecha Inicio | Fecha Fin          | Implica Canti<br>viaje | idad(Dia) | Pasaje<br>Aéreo | Pasaje<br>Terrestre | Viáticos   | Gastos<br>Taller | Movilidad | Total                    | Monto<br>CIPRL | Convenio |
| OXI 📭                  | romosión Reu<br>Infor     | nión<br>mativa       | MINEDU                  | LIMA         | LIMA | LIMA            | 03/05/2021   | 03/05/2021         |                        | 0         | S/ 0.00         | S/ 0.00             | S/ 0.00    | S/ 0.00          | S/ 0.00   | S/ 0.00                  | S/<br>0.00     |          |
| OXI A                  | statencia Técnica Rou     | nión                 | MINEDU                  | LIMA         | LIMA | LIMA            | 11/05/2021   | 13/05/2021         |                        | 0         | S/ 0.00         | S/ 0.00             | S/ 0.00    | S/ 0.00          | S/ 0.00   | S/ 0.00                  | S/<br>0.00     |          |

El formato para cargar debe tener la estructura siguiente:

| A    | B      | С                             | D           | E               | F          | G           | н        |       | J                      | К          | L             | M          | N                | 0          | P             | Q        | R                                 |
|------|--------|-------------------------------|-------------|-----------------|------------|-------------|----------|-------|------------------------|------------|---------------|------------|------------------|------------|---------------|----------|-----------------------------------|
|      |        | The state of the state of the |             | Martin Call     | -          | Description | District |       | Production in the last | Easter E's |               | Quantation | 0.1.75 01-1      | 0          | 1             | 0        |                                   |
| Item | Asesor | TIPO INSTITUCIO               | Institucion | INIVEI de Goble | Departamen | Provincia   | Distrito | Ivies | Fecha Inici            | FechaFin   | IVIODalidad N | Servicio   | Sub Tipo Servici | CantidadįL | implica viaje | Convenio | Ubjetivorimportancia de Ejecución |
|      |        |                               |             |                 |            |             |          |       |                        |            |               |            |                  |            |               |          |                                   |
|      |        |                               |             |                 |            |             |          |       |                        |            |               |            |                  |            |               |          |                                   |
| 4    |        |                               |             |                 |            |             |          |       |                        |            |               |            |                  |            |               |          |                                   |
| 5    |        |                               |             |                 |            |             |          |       |                        |            |               |            |                  |            |               |          |                                   |
| 6    |        |                               |             |                 |            |             |          |       |                        |            |               |            |                  |            |               |          |                                   |
| 7    |        |                               |             |                 |            |             |          |       |                        |            |               |            |                  |            |               |          |                                   |
| 8    |        |                               |             |                 |            |             |          |       |                        |            |               |            |                  |            |               |          |                                   |
| 9    |        |                               |             |                 |            |             |          |       |                        |            |               |            |                  |            |               |          |                                   |
| 10   |        |                               |             |                 |            |             |          |       |                        |            |               |            |                  |            |               |          |                                   |

| s     | T    | U                               | V           | V                 | ×               |                    | Z            | AA            | AB      | AC             | AD              | AE             | AF          |
|-------|------|---------------------------------|-------------|-------------------|-----------------|--------------------|--------------|---------------|---------|----------------|-----------------|----------------|-------------|
| Total | META | FUENTE DE<br>FINANCIAM<br>IENTO | ACOMPAÑANTE | MODALIDAD ATENCIO | NUMERO PERSONAS | VINCULADA PROYECTI | PASAJE AEREO | PASAJE TERRES | VIÁTICO | GASTOS DE TALL | MOVILIDAD LOCAL | MOVILIDAD PART | Institucion |
|       |      |                                 |             |                   |                 |                    |              |               |         |                |                 |                |             |
| -     |      |                                 |             |                   |                 |                    |              |               |         |                |                 |                |             |
|       |      |                                 |             |                   |                 |                    |              |               |         |                |                 |                |             |
|       |      |                                 |             |                   |                 |                    |              |               |         |                |                 |                |             |
|       |      |                                 |             |                   |                 |                    |              |               |         |                |                 |                |             |
|       |      |                                 |             |                   |                 |                    |              |               |         |                |                 |                |             |
|       |      |                                 |             |                   |                 |                    |              |               |         |                |                 |                |             |
|       |      |                                 |             |                   |                 |                    |              |               |         |                |                 |                |             |
| -     |      |                                 |             |                   |                 |                    |              |               |         |                |                 |                |             |
| -     |      |                                 |             |                   |                 |                    |              |               |         |                |                 |                |             |
|       |      |                                 |             |                   |                 |                    |              |               |         |                |                 |                |             |

Captura primera fila superior del archivo plantilla

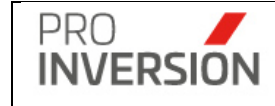

Campo obligatorio Campo opcional

Los **campos** se deben llenar teniendo en cuenta lo siguiente:

- Se podrá identificar la entidad por el nombre más ubicación geográfica (Departamento, provincia y distrito) y nivel de gobierno.
- o Implica Viaje:
  - 1: Si / 0: No.

Vacío se considerará igual a 0

- Tiene Convenio / Vinculada a Proyecto
  - 1: Si / 0: No.

Vacío se considerará igual a 0

- Asesor: campo usr\_codigo de la tabla Usuario OXI
- Nivel de Gobierno, Campo Nombre Corto de la tabla Nivel de Gobierno (Ver Tablas)
- Fecha Inicio y fin, ingresar en formato dd/mm/aaaa
- Modalidad Participación de la inversión privada, campo nombre de la tabla Modalidad Participación Inversión Privada
- Modalidad de Atención, campo Id de la tabla Modalidad Atención
- Servicio: campo Id de la tabla Servicio
- Sub tipo de Servicio: campo Id de la tabla Sub tipo de Servicio
- Meta: campo código Meta de la tabla Meta (Ver Tablas)
- Fuente de Financiamiento: campo código Fuente Financiamiento de la tabla Fuente Financiamiento (Ver Tablas)
- Valores numéricos: vacío se considerará igual a 0

Las filas de datos se deberán completar teniendo en cuenta lo siguiente:

Se deberá completar todos los campos obligatorios por cada registro.

## Resultado y estados

El sistema mostrará un campo con el **estado** de la importación, tal como sigue:

1 Observado; se mostrará una alerta en campo resultado para inconsistencias siguientes:

• No se completaron los datos obligatorios

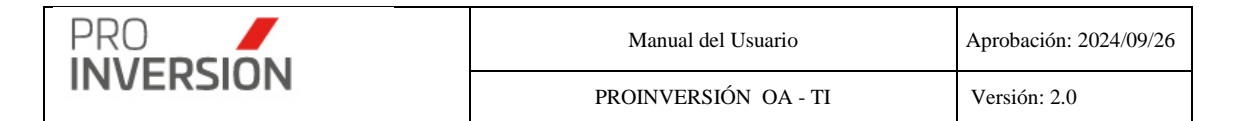

- o Entidad Pública, no está registrada en el sistema
- o Mecanismo, servicio, sub tipo servicio y asesor, no están registrados en el sistema

2 Nuevo; se registrará y no tiene inconsistencias.

#### Guardado de datos

El sistema considerará los criterios siguientes para guardar los datos:

- Si existe en el listado u item con estado Observado no se grabará el registro, se enviará una alerta para retirar o corregir el registro en conflicto y proceder a grabar
- Se permitirá la carga masiva asociando el código del asesor responsable de los registros

#### Operaciones – Agregar Entidades públicas beneficiarias en la Programación mensual

Realizar los pasos indicados en la sección "Operaciones – Agregar Entidades públicas beneficiarias en la Programación Anual".

#### Operaciones – Agregar Empresas privadas beneficiarias en la Programación mensual

Realizar los pasos indicados en la sección "Operaciones – Agregar Empresas privadas beneficiarias en la Programación Anual".

#### **Operaciones – Consultar, Modificar y Eliminar Programación mensual**

Podrá realizar acciones con una programación mensual registrada anteriormente:

Al dar clic en el menú lateral del registro, aparecerán las siguientes opciones:

- ✓ Modificar Programación
- ✓ Dara de baja a una Programación (solo si el registro se encuentra activo)
- ✓ Consultar un registro dirigiéndose al enlace de la programación deseada:

Si eligiera **consultar**, toda la Programación se mostrará la información de la programación en una pantalla igual a la pantalla de Agregar Programación pero sin permitirle al usuario editar los datos.

Si eligiera **Modificar** toda la Programación mensual, podrá editar una programación mensual registrada anteriormente: Actualizar la información en la ficha mostrada en la operación de **Agregar Programación**.

Si eligiera **Eliminar** toda la Programación mensual, el sistema mostrará una pantalla emergente para que confirme la baja del mismo.

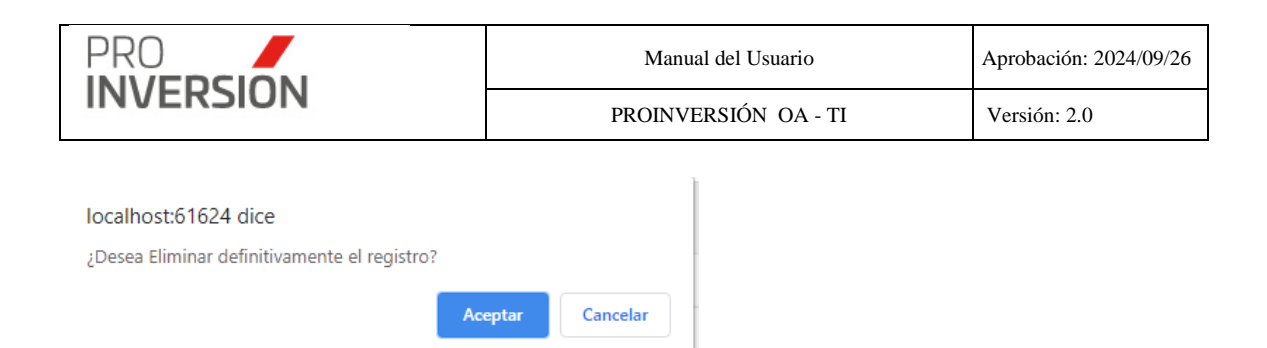

**Nota**: La información podrá ser eliminada o modificada solo si el periodo se encuentra aperturado (Ver Operaciones - Cierre Mensual)

El usuario no podrá editar periodos cerrados. El sistema mostrará una alerta en caso ingrese a un periodo cerrado.

| Programación           | - Mes                    |                         |                      |               |              |                |            |                           |        |                 |                     |            |                  |           |          | ۹ 🖬             | l~ <b>∆</b> ~ | () Salir                 |
|------------------------|--------------------------|-------------------------|----------------------|---------------|--------------|----------------|------------|---------------------------|--------|-----------------|---------------------|------------|------------------|-----------|----------|-----------------|---------------|--------------------------|
| Modificar Programa     | ción - Mes               |                         |                      |               |              |                |            |                           |        |                 |                     |            |                  |           |          | R               | Guardar       | × Cerrar                 |
| Datos Generales        |                          |                         |                      |               |              |                |            |                           |        |                 |                     |            |                  |           |          |                 |               |                          |
| Año *                  |                          | Mes *                   |                      |               | Ases         | or*            |            |                           |        |                 |                     | Estado *   |                  |           |          |                 |               |                          |
| 2020                   |                          | * Ene                   | ro                   |               | * Ca         | rios Zarate    |            |                           |        |                 | ٠                   | Cerrado    |                  |           |          |                 |               | •                        |
| Programació            | òn                       |                         |                      |               |              |                |            |                           |        |                 |                     |            |                  |           |          |                 |               |                          |
| El periodo se encue    | ntra cerrado, co         | nsulte con el e         | specialista de plane | amiento de la | DID (Anexo   | 1212)          |            |                           |        |                 |                     |            |                  |           |          |                 |               | ×                        |
| Entidad Pública *      |                          | Servi                   | cio*                 |               | Sub          | tipo servicio* |            | Fecha Inicio*             |        |                 |                     | echa Fin*  |                  |           |          |                 |               |                          |
| Seleccione             |                          | * -S                    | eleccione            |               |              |                | 3          | dd/mm/yyyy                |        |                 |                     | ddimm/yyyy |                  |           |          | +               |               |                          |
| Cantidad de registros: | 10                       |                         |                      |               |              |                |            |                           |        |                 |                     |            |                  |           |          |                 |               |                          |
| Tipo de<br>Servicio    | Sub Tipo de<br>Servicio  | Entidad<br>Beneficiaria | Departamento         | Provincia     | Distrito     | Fecha Inicio   | Fecha Fin  | Implica Cantidad<br>viaje | l(Dia) | Pasaje<br>Aéreo | Pasaje<br>Terrestre | Viáticos   | Gastos<br>Taller | Movilidad | Total    | Monto CIPRL     | Convenio      | o Objetivo/Im<br>de Ejec |
| Promoción              | Consulta                 | GLD EL<br>CARMEN        | ICA                  | CHINCHA       | EL<br>CARMEN | 12/01/2020     | 12/01/2020 |                           | 0      | S/0.00          | S/0.00              | S/0.00     | S/0.00           | S/0.00    | S/0.00   | S/9,740,918.00  | 8             |                          |
| Asistencia<br>Técnica  | Reunión                  | GLD EL<br>CARMEN        | ICA                  | CHINCHA       | EL<br>CARMEN | 11/01/2020     | 12/01/2020 | 2                         | 1      | S/0.00          | S/80.00             | S/320.00   | S/0.00           | S/0.00    | S/400.00 | S/9,740,918.00  | 2             |                          |
| Asistencia<br>Técnica  | Reunión                  | gld<br>Sunampe          | ICA                  | CHINCHA       | SUNAMPE      | 14/01/2020     | 15/01/2020 | 2                         | 1      | S/0.00          | S/80.00             | S/320.00   | S/0.00           | S/0.00    | S/400.00 | S/11,933,139.00 |               |                          |
| Asistencia Técnica     | Reunión                  | GLD<br>SUNAMPE          | ICA                  | CHINCHA       | SUNAMPE      | 16/01/2020     | 16/01/2020 |                           | 0      | S/0.00          | S/0.00              | S/0.00     | S/0.00           | S/0.00    | S/0.00   | S/11,933,139.00 | в             |                          |
| Capacitación           | Programa<br>Capacitación | GLD VITIS               | LIMA                 | YAUYOS        | VITIS        | 30/01/2020     | 30/01/2020 |                           | 0      | S/0.00          | S/0.00              | S/0.00     | S/0.00           | S/0.00    | S/0.00   | S/751,783.00    | ×             |                          |
| Asistencia<br>Técnica  | Reunión                  | GLP<br>CHINCHA          | ICA                  | CHINCHA       | CHINCHA      | 27/01/2020     | 28/01/2020 | ×                         | 1      | S/0.00          | S/80.00             | S/320.00   | S/0.00           | S/0.00    | S/400.00 | S/25,559,592.00 | 8             |                          |

## **Operaciones – Otros**

Opcionalmente; puede exportar a Excel los resultados de los filtros relacionados a los servicios y formatos asociados

|                    | 🛆 Exportar a 🗸 |
|--------------------|----------------|
| 🖈 Exportar Program | mación a Excel |

## **Operaciones - Cierre Mensual**

El sistema tendrá en cuenta los siguientes criterios para realizar el cierre automático:

 La fecha de cierre para el registro de esta información será hasta el día 25 del mes anterior al mes a programar, si cae feriado o día no laborable el tope será el día siguiente hábil.

## 7.5. Convenios de servicios

Para ingresar a la opción se deberá seleccionar la opción "Convenios" que se encontrará dentro del menú de "Servicios y Promoción de Proyectos".

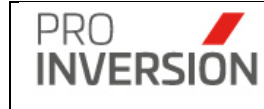

| - 00       | invenio                 |                                 |                                |                                                        |              |           |           |                       |                    |            |                      |                                                                 |              |                         |                    |       |
|------------|-------------------------|---------------------------------|--------------------------------|--------------------------------------------------------|--------------|-----------|-----------|-----------------------|--------------------|------------|----------------------|-----------------------------------------------------------------|--------------|-------------------------|--------------------|-------|
|            |                         |                                 |                                |                                                        |              |           |           |                       |                    |            |                      | Exportar a 🗸                                                    | Nuevo        | Convenio                | <b>Q</b> Buscar Co | onver |
| Tipo Me    | canismo:                |                                 | Nivel de Gobierno              |                                                        | Institución  |           |           | Departamento          |                    |            | Provincia            |                                                                 |              |                         |                    |       |
| -Toda      | 18                      | ~                               | -Todos-                        |                                                        | ✓ -Todos-    |           |           | -Todos-               |                    | ~          |                      |                                                                 | ~            |                         |                    |       |
| ódigo:     |                         |                                 | Año Solicitud                  |                                                        | Mes Desde    |           |           | Mes hasta             |                    |            | Estado Convenio:     | Estado Regis                                                    | tro: Vige    | encia Al                |                    |       |
| Códig      | jū.                     |                                 | -Todos-                        |                                                        | ✓ -Todos-    |           | ~         | -Todos                |                    | ~          | Todos 🗸              | Todos                                                           | ✓ dd         | imm/yyyy                |                    |       |
| impiar     | todos los criterio<br>Q | 5                               |                                |                                                        |              |           |           | Cantidad de regis     | atros 125          |            |                      |                                                                 |              |                         |                    | 10    |
| ódigo      | Tipo<br>Mecanismo       | Objeto                          | Nivel de<br>Gobierno           | Entidad Pública                                        | Departamento | Provincia | Provincia | Asesor                | Estado<br>Convenio | Estado Reg | Tipo<br>jistro       | Docume                                                          | nto Fe<br>Di | cha Fecha<br>oc. Inicio | Fecha<br>Fin       |       |
| 01-<br>017 | OXI                     | Lista priorizada/AT             | Gobierno<br>Local<br>Distrital | MUNICIPALIDAD<br>DISTRITAL DE<br>CHAVIN DE             | ANCASH       | HUARI     | HUARI     |                       | Habilitado         | Activo     | Solicitud<br>Comveni | 214-2017-<br>MDCHH/A                                            | 12/06/2017   | 0                       |                    |       |
|            |                         |                                 |                                | HUANTAR                                                |              |           |           |                       |                    |            | Convenio             |                                                                 |              | 26/10/2017              | 26/10/2019         | 1.100 |
| 01-<br>018 | OXI                     | Lista priorizada/AT             | Universidad<br>Pública         | UNIVERSIDAD<br>NACIONAL<br>AUTONOMA DE                 | HUANCAVELICA | TAYACAJA  | TAYACAJA  | GIOVANA<br>FERNÂNDEZ  | Habilitado         | Activo     | Solicitud<br>Comveni | 349-2017-<br>P/UNAT                                             | 27/11/2017   |                         |                    |       |
|            |                         |                                 |                                | TAYACAJA<br>DANIEL<br>HERNANDEZ<br>MORILLO             |              |           |           |                       |                    |            | Convenio             | 32432                                                           | 20/05/2021   | 17/01/2018              | 17/01/2020         |       |
| )1-<br>020 | OXI                     | Lista priorizada/AT<br>Prorroga | Gobierno<br>Local<br>Distrital | MUNICIPALIDAD<br>DISTRITAL DE<br>LOS BAÑOS<br>DEL INCA | CAJAMARCA    | CAJAMARCA | CAJAMARCA | MAGDALENA<br>TALAVERA | Habilitado         | Activo     | Solicitud<br>Comveni | 058-2019-<br>MDBI-A<br>404-2017-<br>MDBI/A<br>417-<br>2019/MDBI | 25/11/2019   |                         |                    |       |
|            |                         |                                 |                                |                                                        |              |           |           |                       |                    |            | Convenio             | 32432                                                           | 20/05/2021   | 13/01/2020              | 13/01/2022         |       |
| 01-<br>021 | OXI                     | Tres (3) Proyectos              | Gobierno<br>Local<br>Distrital | MUNICIPALIDAD<br>DISTRITAL DE<br>PUEBLO                | ICA          | CHINCHA   | CHINCHA   | LUCIO ALVA            | Habilitado         | Activo     | Solicitud<br>Comveni | 193-2020-<br>MDPN/A                                             | 17/11/2020   |                         |                    |       |

Al elegir nuevos criterios de búsqueda, mostrados en la parte superior, el sistema listará los convenios registrados que coincidan con los criterios seleccionados y muestra la cantidad de registros.

Puede dar de alta a nuevos convenios desde la opción "Nuevo Convenio".

## **Operaciones – Agregar Convenio**

En caso acceda a la opción **Nuevo Convenio** se mostrará la pantalla, Nuevo Convenio:

El usuario debe completar los datos del convenio requeridos en las ficha y deberá cargar los documentos asociados.

#### Datos del Convenio

|                                                                                                    |                            |                         | Q 📲 | · •     | 🖒 Salir  |
|----------------------------------------------------------------------------------------------------|----------------------------|-------------------------|-----|---------|----------|
| Modificar el Convenio                                                                                                    |                            |                         | 8   | Guardar | × Cerrar |
| Datos Generales Documentos                                                                                                    |                            |                         |     |         |          |
| Código*<br>001-2017                                                                                                    |                            |                         |     |         |          |
| Tipo Mecanismo*                                                                                                    |                            |                         |     |         | ~        |
| Objeto*<br>Lista priorizada/AT                                                                                                    |                            |                         |     |         |          |
| Fecha Solicitud<br>12/06/2017                                                                                                    | Fecha Inicio<br>26/10/2017 | Fecha Fin<br>26/10/2019 |     |         |          |
| Nivel Gobierno *<br>Gobierno Local Distrital                                                                                                 |                            |                         |     |         | ~        |
| Entidad Pública (Puede seleccionar mas de una entidad si Tiene CoEjecución)<br>MUNICIPALIDAD DISTRITAL DE CHAVIN DE HUANTAR - ANCASH - HUARI |                            |                         |     |         | *        |
| Estado*<br>Habilitado                                                                                                    |                            |                         |     |         | *        |
| Asesor<br>Seleccionar                                                                                                    |                            |                         |     |         |          |
| Comentario test                                                                                                    |                            |                         |     |         |          |
|                                                                                                    |                            |                         |     |         |          |

🗈 Guardar 🛛 🗙 Cerrar

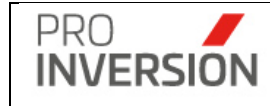

El campo código, se ingresará manualmente y debe ser un código único.

El tipo de convenio a registrar es "Asistencia técnica"

El convenio se registrará para una entidad pública y se mostrará el ubigeo de manera informativa.

Se podrá seleccionar uno o más asesores técnicos

Se podrá asignar un estado a los convenios (Según campo Estado convenio)

Para Lista Vigentes y Vencidos

Habilitado

Para Lista Trabajados o en Proceso

- En DID
- En OAJ
- En SG
- Enviado a empresa
- Enviado a entidad
- Enviado virtual
- Observado
- Para Firma
- Requerimiento de AC

**Nota**: solo los que tengan estado **Habilitado** podrán ser seleccionados en el módulo Administrador de Servicios.

## Documentos

El usuario podrá registrar documentos:

Un documento del tipo solicitud

Un documento del tipo convenio

Uno o más documentos del tipo adenda.

| 0 | Datos Generales Documentos |                  |                      |            |              |            | + Nuevo Docume | ento |
|---|----------------------------|------------------|----------------------|------------|--------------|------------|----------------|------|
|   |                            |                  | Relacion de Document | DS         |              |            |                |      |
| j | Тіро                       | N° de documento  | Motivo               | Fecha      | Fecha Inicio | Fecha Fin  | Archivo        |      |
|   | Solicitud Comvenio         | 214-2017-MDCHH/A | Soliictud            | 12/06/2017 |              |            |                | ×    |
|   | Convenio                   |                  | Suscripcion convenio |            | 26/10/2017   | 26/10/2019 |                | ×    |
|   |                            |                  |                      |            |              |            |                |      |

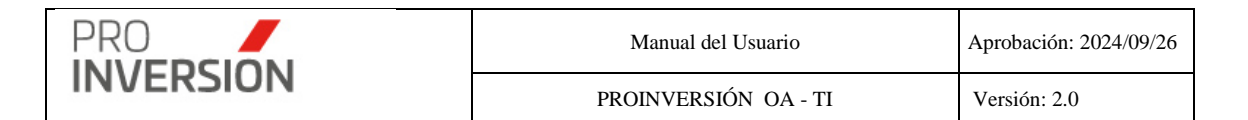

Para ingresar un documento se deberá seleccionar la opcion <u>+Nuevo Documento</u> y el sistema mostrará una pantalla Poppup de ayuda, para el registro de los datos.

| Solicitud Comvenio |              |                 |    |
|--------------------|--------------|-----------------|----|
| Тіро               |              |                 |    |
| Solicitud Comvenio |              |                 | ~  |
| Motivo *           |              |                 |    |
| Soliictud          |              |                 | ~  |
| Fecha *            | Fecha Inicio | Fecha Fin       |    |
| 12/06/2017         | dd/mm/yyyy   | dd/mm/yyyy      |    |
| N° de documento    |              |                 |    |
| 214-2017-MDCHH/A   |              |                 |    |
| Asunto             |              |                 |    |
|                    |              |                 |    |
| Documento Adjunto  |              |                 | _  |
|                    |              | Aceptar Cancela | ar |

Importante: El sistema solicitará el ingreso de datos obligatorios (mostrados con
\*) para completar la ficha del convenio, En caso no se cumpla con el ingreso de alguno de estos datos el sistema mostrará una ventana informativa.

## **Operaciones – Consultar, Modificar y Eliminar**

Podrá realizar acciones con un convenio registrado anteriormente:

Al dar clic en el menú lateral del registro, aparecerán las siguientes opciones:

- Modificar
- Dar de baja
- Consultar un registro dirigiéndose al enlace(Columna Objetivo) del convenio deseado

Si eligiera **consultar**, se mostrará la información del convenio en una pantalla igual a la pantalla de **Agregar Convenio** pero sin permitirle al usuario editar los datos.

Si eligiera **Modificar** el Convenio, podrá editar un convenio registrado anteriormente. Actualizar la información en la ficha mostrada en la operación de Agregar Convenio.

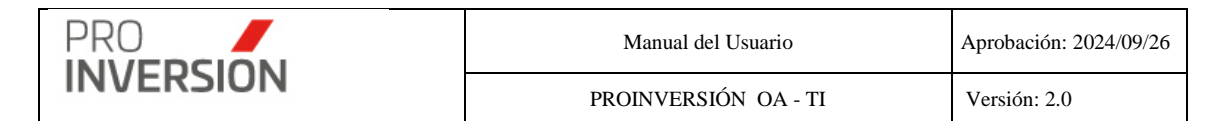

Si eligiera **Dar de Baja** el Convenio, el sistema mostrará una pantalla emergente para que confirme la baja del mismo.

#### **Otras Operaciones - Exportar**

El listado de convenios podrá ser exportado en formato Excel

#### 7.6. Memorandos

Para ingresar a la opción se deberá seleccionar la opción "Memorandos" que se encontrará dentro del menú de "Servicios y Promoción de Proyectos".

| ■ Memorandos p             | oor periodo                                                     |                        |      |                         |                          | <b>=<sup>000</sup>~ +</b> \ | × ≜ × ⊕ Salir    |
|----------------------------|-----------------------------------------------------------------|------------------------|------|-------------------------|--------------------------|-----------------------------|------------------|
|                            |                                                                 |                        |      |                         |                          | Nuevo Periodo               | Q Buscar Periodo |
| Estado:                    |                                                                 |                        | Año: |                         |                          |                             |                  |
| Todos                      |                                                                 | ~                      | 2024 |                         | ~                        |                             |                  |
| Limpiar todos los criterio | \$                                                              |                        |      | Cantidad de registros 6 |                          |                             |                  |
| Año                        | Descripción                                                     | Tipo de Periodo        |      | Número                  | Fecha Envio              | Estado                      |                  |
| 2024                       | PERIODO ENERO-FEBRERO 2024                                      | Bimestral              |      | 1                       | 15/03/2024               | Activo                      | I                |
| 2024                       | PERIODO MARZO-ABRIL 2024                                        | Bimestral              |      | 2                       | 17/05/2024               | Activo                      | 1                |
| 2024                       | PERIODO MAYO-JUNIO 2024                                         | Bimestral              |      | 3                       | 15/07/2024               | Activo                      | 1                |
| 2024                       | PERIODO JULIO-AGOSTO 2024                                       | Bimestral              |      | 4                       | 15/09/2024               | Activo                      | 1                |
| 2024                       | PERIODO SETIEMBRE-OCTUBRE 2024                                  | Bimestral              |      | 5                       | 15/11/2024               | Activo                      | I                |
| 2024                       | PERIODO NOVIEMBRE-DICIEMBRE 2024                                | Bimestral              |      | 6                       | 15/01/2024               | Activo                      | I.               |
| 2024<br>2024               | PERIODO SETIEMBRE-OCTUBRE 2024 PERIODO NOVIEMBRE-DICIEMBRE 2024 | Bimestral<br>Bimestral |      | 5                       | 15/11/2024<br>15/01/2024 | Adiro                       | 1                |

Al elegir nuevos criterios de búsqueda, mostrados en la parte superior, el sistema listará los memorandos registrados que coincidan con los criterios seleccionados y muestra la cantidad de registros.

Puede dar de alta a nuevos periodos y adjuntar memorandos desde la opción "**Nuevo Periodo**".

## **Operaciones – Agregar Periodo**

En caso acceda a la opción **Nuevo Periodo** se mostrará la pantalla, Memorando por periodo: El usuario deberá completar los datos del periodo requeridos en la ficha general, deberá asignar el tipo de periodo y adjuntar documentos.

## Sección Datos Generales

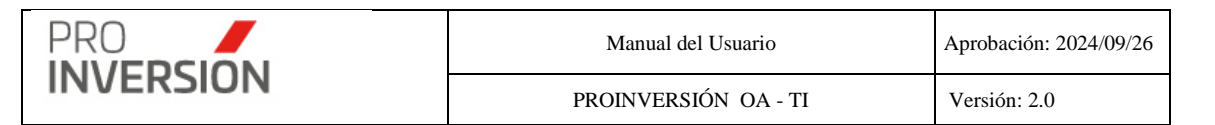

| ≡ Memorandos por periodo 🚅                                | <b>™</b> ~ +~ ≜~ | <b>O</b> Salir |
|-----------------------------------------------------------|------------------|----------------|
| Modificar el Periodo                                      | 🕼 Guardar        | × Cerrar       |
| Datos Generales Documentos                                |                  |                |
|                                                           |                  |                |
| Año" 2023                                                 |                  | ~              |
| Teo Periodo * Marual Marual                               |                  | ~              |
| Cantidad de meses 8                                       |                  |                |
| Número Periodo"<br>1                                      |                  |                |
| Descripción* PERICIDO ENERO-AGOSTO 2023                   |                  |                |
| Fecha Envio*<br>1500/2023                                 |                  |                |
| Fecha de Envio (Formato Largo)<br>15 de setiembre de 2023 |                  |                |
| Periodos                                                  |                  |                |
| Mes Inicio"                                               |                  |                |
| Mes Fin* Agosto                                           |                  |                |
| + Agregar grupo de meses                                  |                  |                |
| Cantidad de registros: 8 Descripción                      |                  |                |
| Enero                                                     |                  | ×              |
| Fetero                                                    |                  | ×              |
| Abril                                                     |                  | ×              |
| Мауо                                                      |                  | ×              |
| Junio                                                     |                  | ×              |
| Julio                                                     |                  | ×              |
|                                                           |                  |                |
|                                                           | 🛓 Guardar        | × Cerrar       |

El usuario deberá completar los datos siguientes:

## Año

Tipo de Periodo; Podrá elegir bimensual o manual

Cantidad Periodos contenidos; Si elige tipo de periodo bimensual la cantidad será ingresada automáticamente por el sistema con el valor igual a 02. Si elige el tipo de periodo manual la cantidad deberá ser ingresada por el usuario.

Número Periodo; correlativo del periodo.

Descripción

Fecha de envío (Fecha de envío a los asesores DID).

**Sección Documentos** 

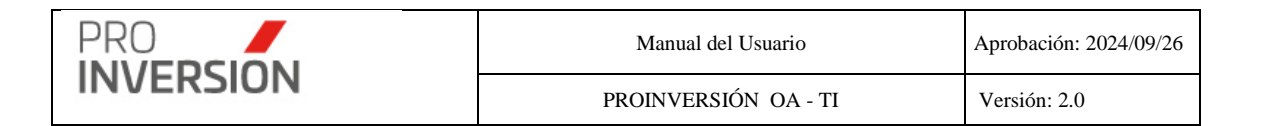

| Datos Generales Documentos |                        |       |                   |  |  |  |  |  |  |  |  |  |  |
|----------------------------|------------------------|-------|-------------------|--|--|--|--|--|--|--|--|--|--|
| Cantidad de registros: 6   |                        |       | + Nuevo Documento |  |  |  |  |  |  |  |  |  |  |
|                            | Relacion de Documentos |       |                   |  |  |  |  |  |  |  |  |  |  |
| Tipo                       | Nº de documento        | Fecha | Archivo           |  |  |  |  |  |  |  |  |  |  |
| Memorando                  | 00451-2023-DID         |       | ×                 |  |  |  |  |  |  |  |  |  |  |
| Memorando                  | 00452-2023-DID         |       | ×                 |  |  |  |  |  |  |  |  |  |  |
| Memorando                  | 00453-2023-DID         |       | ×                 |  |  |  |  |  |  |  |  |  |  |
| Memorando                  | 00454-2023-DID         |       | 27<br>X           |  |  |  |  |  |  |  |  |  |  |
| Memorando                  | 00457-2023-DID         |       | 27 X              |  |  |  |  |  |  |  |  |  |  |
| Memorando                  | 00451-2023-DID         |       | 2<br>X            |  |  |  |  |  |  |  |  |  |  |
|                            |                        |       |                   |  |  |  |  |  |  |  |  |  |  |

Guardar X Cerrar

El usuario podrá agregar uno o más documentos, presionado "Nuevo Documento".

| Тіро                        |  |  |  |
|-----------------------------|--|--|--|
| Memorando                   |  |  |  |
| Fecha *                     |  |  |  |
| dd/mm/yyyy                  |  |  |  |
| N° de documento             |  |  |  |
| 00451-2023-DID              |  |  |  |
|                             |  |  |  |
| Asunto                      |  |  |  |
| Asunto                      |  |  |  |
| Asunto                      |  |  |  |
| Asunto<br>Documento Adjunto |  |  |  |
| Asunto<br>Documento Adjunto |  |  |  |
| Asunto<br>Documento Adjunto |  |  |  |
| Asunto<br>Documento Adjunto |  |  |  |
| Asunto<br>Documento Adjunto |  |  |  |
| Asunto<br>Documento Adjunto |  |  |  |

Aceptar Cancelar

Sección Periodos

El usuario podrá agregar los periodos asociados al registro, según lo indicado en el campo "Cantidad de meses".

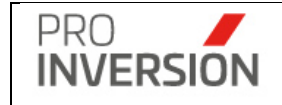

Importante: El sistema solicitará el ingreso de datos obligatorios (mostrados con
\*) para completar la ficha del Memorando, En caso no se cumpla con el ingreso de alguno de estos datos el sistema mostrará una ventana informativa.

## **Operaciones – Consultar, Modificar y Eliminar**

Podrá realizar acciones con un memorando registrado anteriormente:

Al dar clic en el menú lateral del registro<sup>[]</sup>, aparecerán las siguientes opciones:

- Modificar
- Dar de Baja
- Consultar un registro dirigiéndose al enlace del memorando deseado,

Si eligiera **consultar**, se mostrará la información del memorando en una pantalla igual a la pantalla de **Nuevo Periodo,** pero sin permitirle al usuario editar los datos.

Si eligiera **Modificar** el Periodo, podrá editar un periodo registrado anteriormente. Actualizar la información en la ficha mostrada y agregar memorandos en la operación de **Modificar Periodo**.

Si eligiera **Dar de Baja el Periodo**, el sistema mostrará una pantalla emergente para que confirme la baja de este.

## 8. Módulo Entidad Privada Supervisora

El módulo Entidad privada supervisora permite listar, consultar, editar y dar de baja los registros de solicitudes de entidad privada supervisora; para los tipos de inscripción y actualización de datos.

## 8.1. Solicitudes de inscripción / Solicitudes de actualización

Para ingresar a las solicitudes de inscripción se debe seleccionar la opción "Solicitudes de inscripción" o "Solicitudes de actualización" que se encuentra dentro del menú de "Entidad Privada Supervisora".

Permitirá administrar los registros de la entidad privada supervisora (Solicitante) y datos relacionados, provenientes de las solicitudes ingresadas a través del sistema MPV. Para los **casos** siguientes:

Nuevos

- Por los tipos de registro nueva solicitud provenientes de MPV
- Registros con datos ampliados por el asesor OXI, pero que aún no han sido evaluados.

#### Observados

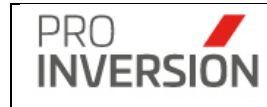

- Tiene como estado de evaluación igual a "Observado".
- Se referenció un expediente del sistema STD por Levantamiento observaciones y el estado del proceso cambió a "Subsanado"; pero aún está pendiente de evaluación por el asesor responsable.
- Se referenció un expediente del sistema STD por Ampliación de Plazos y el estado del proceso cambió a " Observado con solicitud de plazo ampliado"; pero aún está pendiente de subsanar por el solicitante.

## Finalizados

• Tiene como estado de evaluación igual a "Inscrito en registro" o "Archivado" o "Actualizado" o "Actualizado en Registro/ Archivado".

| ≡ Entidad        | d Privada Sup       | ervisora Solio         | citudes de Inscrip | oción                        |                    |                      |                           |                              |                       |                               | <b>***</b> **           | <b>≜</b> ~ ტვ | Salir |
|------------------|---------------------|------------------------|--------------------|------------------------------|--------------------|----------------------|---------------------------|------------------------------|-----------------------|-------------------------------|-------------------------|---------------|-------|
|                  |                     |                        |                    |                              |                    |                      |                           |                              |                       |                               |                         | Q Consu       | ltar  |
| Tipo Registro:   |                     | Tip                    | o Solicitante:     |                              | Tipo Documento:    |                      | Documento                 |                              | Nombres:              |                               |                         |               |       |
| Solicitud de     | Inscripción         | ~                      | Todos              | ~                            | Todos              |                      | Docume                    | nto                          | Nombres               |                               |                         |               |       |
| Asesor:          |                     | Ex                     | pediente:          |                              | Estado Proceso:    |                      | Estado Eva                | luación:                     | Estado:               |                               |                         |               |       |
| Todos            |                     | *                      | N° Expediente      |                              | Sin ingresar al Ge | stor OXI             | <ul> <li>Todos</li> </ul> | -Todos 🗸 Activo              |                       |                               |                         |               |       |
| Limpiar todos    | Q<br>Q              |                        |                    |                              |                    |                      | Cantidad d                | e registros 3                |                       |                               |                         | 1             | 0 ~   |
| Expediente       | Fecha<br>Solicitud  | Tipo de<br>Solicitante | Tipo de<br>Persona | Descripcion                  |                    | Tipo de<br>Documento | N°<br>Documento           | Correo Electrónico           | Asesor<br>Responsable | Estado de Proceso             | Estado de<br>Evaluación | Estado        |       |
| E012503950       | 08-04-2025<br>16:06 |                        | Jurídica           | DARVAL SUPERV                | SORES S.R.L.       | RUC                  | 20601211913               | darvalsupervisores@gmail.com |                       | Sin ingresar al Gestor<br>OXI | Sin Evaluar             | Activo        | I     |
| E012503839       | 06-04-2025<br>20:56 |                        | Natural            | EFRAIN ELIEZER<br>MULLUHUARA | PRADO              | DNI                  | 21288552                  | e_eprado@hotmail.com         |                       | Sin ingresar al Gestor<br>OXI | Sin Evaluar             | Activo        | 1     |
| E012503696       | 02-04-2025<br>22:54 |                        | Natural            | CHRISTIAN JOSSI<br>UGARTE    | ELO CHAVEZ         | DNI                  | 42416018                  | christianjchu@gmail.com      |                       | Sin ingresar al Gestor<br>OXI | Sin Evaluar             | Activo        | i.    |
| Advertised and a |                     |                        |                    |                              |                    |                      |                           |                              |                       |                               |                         |               |       |
| Mostrando 1 a    | il 3 de 3 registros |                        |                    |                              |                    |                      |                           |                              |                       |                               |                         |               |       |
| Mostrando 1 a    | il 3 de 3 registros |                        |                    |                              |                    |                      |                           |                              |                       |                               |                         | Previous      | 1 Ne  |

Al elegir nuevos criterios de búsqueda, mostrados en la parte superior, el sistema listará los registros según los **casos** definidos que coincidan con los criterios seleccionados y muestra la cantidad de registros.

## **Operaciones – Consultar y Modificar**

Podrá realizar acciones con la entidad privada supervisora registrada desde el sistema MPV:

Al dar clic en el menú lateral del registro<sup>[]</sup>, aparecerán las siguientes opciones:

- Modificar datos
- Consultar un registro dirigiéndose al enlace del solicitante deseado,

#### Modificar entidad privada supervisora

Si eligiera **Modificar Datos** la entidad privada supervisora, podrá editar un registro guardado anteriormente en el sistema MPV.

Se mostrará la pantalla, Modificar Entidad privada supervisora.

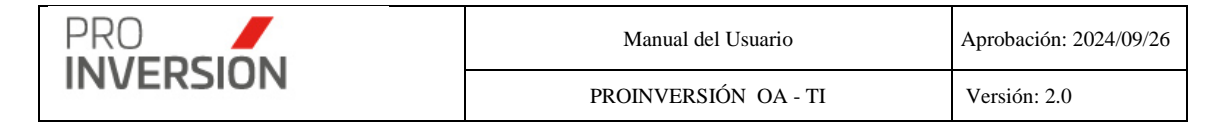

La pantalla mostrará las fichas siguientes:

- Datos Generales
- Plazos
- Experiencia
- Cambios
- Documentos

## 8.2. Registrar información Entidad privada Supervisora

El usuario deberá elegir previamente un registro de la lista y elegir "Ingresar solicitud a Gestor".

| Expediente | Fecha<br>Solicitud  | Tipo de<br>Solicitante | Tipo de<br>Persona | Descripcion                        | Tipo de<br>Documento | N°<br>Documento | Correo Electrónico           | Asesor<br>Responsable | Estado de Proceso             | Estado de<br>Evaluación | Estado       |     |
|------------|---------------------|------------------------|--------------------|------------------------------------|----------------------|-----------------|------------------------------|-----------------------|-------------------------------|-------------------------|--------------|-----|
| E012503950 | 08-04-2025<br>16:06 |                        | Jurídica           | DARVAL SUPERVISORES S.R.L.         | RUC                  | 20601211913     | darvalsupervisores@gmail.com |                       | Sin ingresar al Gestor<br>OXI | Sin Evaluar             | Activo       | I   |
| E012503839 | 06-04-2025<br>20:56 |                        | Natural            | EFRAIN ELIEZER PRADO<br>MULLUHUARA | DNI                  | 21288552        | e_eprado@hotmail.com         |                       |                               | s Ingresar Soli         | icitud a Ges | lor |

En caso acceda a la opción **Ingresar Solicitud a Gestor** se mostrará la pantalla, Nueva solicitud entidad privada supervisora.

## Ficha Datos Generales

Se mostrará datos provenientes de sistema STD: número de expediente, fecha de inscripción, datos del solicitante y domicilio; datos del representante legal, técnico asignado o especialista STD, origen del registro (Virtual o Presencial).

## SECCION DATOS STD / MESA PARTES VIRTUAL Y PLAZOS

El sistema mostrará el registro histórico de expedientes asociados al solicitante. Para el tipo de registro "Inscripción" también se mostrará la fecha en que finaliza el proceso. Para los tipos de expedientes "Modificación de datos" y "Levantamiento de observación" se guardará los expedientes y documentos de manera histórica.

El usuario deberá agregar expedientes anexos, que se agregaron o asociaron al expediente principal de solicitud en MPV, por motivos de ampliación de plazo o levantamiento de observaciones.

El sistema calculará y mostrará el detalle de los plazos del proceso (Fecha inicio y Fecha fin máximo). El campo fecha fin ejecutado será actualizado conforme a la evaluación que realice el asesor (Ver opción "Evaluación"), con las

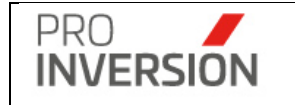

notificaciones desde el sistema STD al solicitante y cuando el usuario agregue expedientes anexos al registro de solicitud de la entidad privada supervisora (Botón "+Agregar Expediente").

Tabla de plazos establecidos por la DID:

| Descripción | Duración (Días) | Comentario                                              |
|-------------|-----------------|---------------------------------------------------------|
|             |                 |                                                         |
| Evaluación  | 20              | Evaluar nuevo Registro                                  |
| Observación | 10              | Corrección dentro del plazo para subsanar observaciones |
|             |                 | Corrección dentro del plazo de ampliado para subsanar   |
| Ampliación  | 10              | observaciones                                           |

| ■ Nueva Solicitud Entidad Privada                                     | Supervisora        |                     |                        |            | <b>≝<sup>2500</sup> ∨   +</b> ∨ <b>≜</b> ∨ <sup>(1)</sup> Salir |
|-----------------------------------------------------------------------|--------------------|---------------------|------------------------|------------|-----------------------------------------------------------------|
| Nueva Solicitud Entidad Privada Supervi                               | sora               |                     |                        |            | Guardar X Cerrar                                                |
| Datos Generales Plazos Experiencia                                    | Documentos Cambios |                     |                        |            |                                                                 |
| Id                                                                    |                    |                     |                        |            |                                                                 |
| (Auto)                                                                |                    |                     |                        |            |                                                                 |
| Asesor Responsable*                                                   |                    |                     |                        |            |                                                                 |
| Seleccione                                                            |                    |                     |                        |            | *                                                               |
| Expedientes Expedientes Anexos: -Seleccione- Cantidad de registros: 1 |                    |                     | P Dovroe               | Tere       |                                                                 |
| E012404037                                                            | 23/04/2024 21:55   | regiono             | Solicitud de Inscripci | ón         | Allexo                                                          |
| Datos Generales Plazos Experiencia                                    | Documentos Cambios | Plazos              |                        |            |                                                                 |
| N° de expediente                                                      | Fecha inicio       | Fecha fin ejecutado | Fecha fin máximo       | Etapa      | Días hábiles                                                    |
| E012404037                                                            | 23/04/2024         |                     | 22/05/2024             | Evaluación | 20                                                              |

## SECCION DATOS DEL SOLICITANTE

El usuario deberá asignar un asesor responsable del registro de datos complementarios y evaluación en gestor OXI.

El sistema identificará el tipo de registro seleccionado:

- Inscripción; nueva solicitud de registro de entidad privada supervisora.
- Actualización de datos; modificación de datos registrados.

El sistema generará un id interno para los solicitantes registrados (Número único auto incrementable).

🕹 Guardar 🛛 🗙 Cerrar

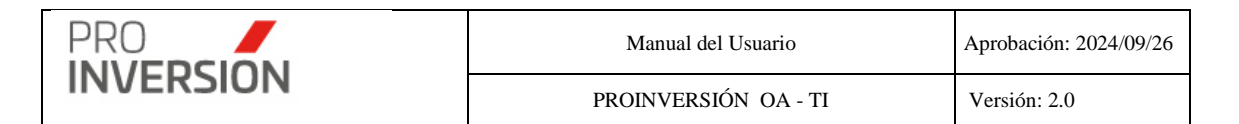

Nota: El sistema guarda el id interno de los solicitantes registrados.

| Datos del Solicitante             |          |                      |   |
|-----------------------------------|----------|----------------------|---|
| Tipo Solicitante*                 |          |                      |   |
| Entidad privada supervisora       |          |                      | ~ |
| Razon Social*                     |          |                      |   |
| OPERADORA LCPM S.A.C.             |          |                      |   |
| Tipo Documento*                   |          | Número de Documento* |   |
| RUC                               | ~        | 20602122779          |   |
| Correo Electrónico*               | Celular* |                      |   |
| luis.portocarrero@grupolcperu.com |          | 993352028            |   |

Para el tipo actualización de datos, considerar lo siguiente:

El sistema buscará al solicitante proveniente del sistema STD, por el campo Id Solicitante, si existe en las tablas maestras de Entidades Privadas Supervisoras registradas anteriormente en Gestor OxI. Se presentarán dos casos:

Si se realiza el match; entonces cuando se concluya con la evaluación se actualizarán los datos de la Entidad Privada Supervisora con los nuevos datos provenientes de la solicitud.

No se realiza el match; entonces se emitirá una alerta y no podrá continuar con el registro.

El usuario podrá cambiar manualmente el nombre del solicitante (nombre o razón social o denominación).

El sistema mostrará en pantalla los datos registrados en la base de datos de Gestor OxI según el campo id\_solicitante y el usuario deberá reemplazar los datos campo con los valores indicado en el documento adjunto con los cambios.

El sistema guardará de manera histórica el nombre del solicitante.

Si el número de documento (DNI / RUC) del solicitante requiere ser modificado, se deberá ingresar con una nueva solicitud de inscripción en STD.

## SECCION DATOS DE DOMICILIO

El usuario podrá registrar uno o más domicilios para el solicitante (Botón "+Nuevo Domicilio"), en caso se realice cambios de este para el tipo de registro "Actualización".

| Cantidad de registros: 1                                                              | + Nuevo Domic | ilio |
|---------------------------------------------------------------------------------------|---------------|------|
| Relación de Domicilios Solichante                                                     |               |      |
| Dirección                                                                             | Ubigeo        |      |
| AV DE LA MARINA NRO. 1628 URB. COPERPERU LIMA - LIMA - PUEBLO LIBRE (MAGDALENA VIEJA) |               | ×    |

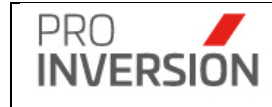

| Zona*                     |             | Descripción*   |                    |                     |
|---------------------------|-------------|----------------|--------------------|---------------------|
| Seleccione                | ~           |                |                    |                     |
| Via*                      |             | Descripción*   |                    |                     |
| Seleccione                | ~           |                |                    |                     |
| N°                        |             |                |                    |                     |
|                           |             |                |                    |                     |
| N° Departamento           | Interior    | r N            | lanzana            | Lote                |
|                           |             |                |                    |                     |
| Dirección*                |             |                |                    |                     |
| AV.DE LA MARINA<br>VIEJA) | NRO. 1628 U | IRB. COPERPERU | LIMA - LIMA - PUEB | LO LIBRE (MAGDALENA |
| ✓ Principal?              |             |                |                    |                     |
| -0                        |             |                | Die                | 4414 - *            |
| Departamento*             |             | Provincia*     | DIS                | strito              |

Captura ventana de ayuda Registro de domicilio

**Nota**: Si tuviera más de una dirección elegir cual será el registro principal, marcando el check "[]; Principal?"

Para el tipo actualización de datos, considerar lo siguiente:

El usuario podrá ingresar el nuevo domicilio del solicitante, y será identificado como el domicilio actual.

SECCION DATOS REPRESENTANTE LEGAL

El usuario podrá registrar uno o más representantes legales. En caso se realice cambios de este para el tipo de registro "Actualización".

+Nuevo Representante Legal; para solicitudes nuevas.

+Representante Legal Registrado; para actualización de datos. El usuario podrá buscar y actualizar los datos o darle de baja a los registros existentes en la base de datos del sistema.

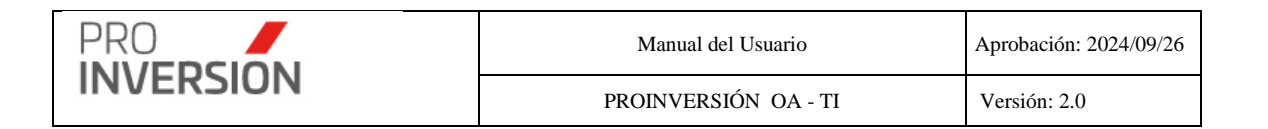

| Datos del Representante Legal      |     |                 |                                  |       | + Representante Legal Registrad | lo 🕈 Nuevo Representan |
|------------------------------------|-----|-----------------|----------------------------------|-------|---------------------------------|------------------------|
|                                    |     | Relación de Rep | oresentantes Legal               |       |                                 |                        |
| Documento Nombres Apellido Paterno | Аре | CHIRINOS OLORTE | Descripción<br>GUI PABLO ANTONIO | Cargo | Correo Electrónico              | Domicilio              |
| Registrar Representante            | 2   |                 |                                  |       |                                 |                        |
| Tipo Documento                     |     | Número de Doc   | cumento*                         |       |                                 |                        |
| DNI                                | ~   |                 | 12345678                         |       |                                 |                        |
| Nombres*                           |     |                 |                                  |       |                                 |                        |
| JORGE LUIS                         |     |                 |                                  |       |                                 |                        |
| Apellido Paterno*                  |     |                 | Apellido Materno                 | )*    |                                 |                        |
| CARHUAMACA                         |     |                 | LOYA                             |       |                                 |                        |
| Cargo*                             |     |                 |                                  |       |                                 |                        |
| Administrador                      |     |                 |                                  |       |                                 |                        |
| Descripción Cargo                  |     |                 |                                  |       |                                 |                        |
| Correo Electrónico                 |     |                 | Número de Celu                   | lar   |                                 |                        |
| art@gmail.com                      |     |                 |                                  |       | 12345678                        | 9                      |
| ∠¿Principal?                       |     |                 |                                  |       |                                 |                        |
| Fecha Salida                       |     |                 |                                  |       |                                 |                        |
| dd/mm/yyyy                         |     |                 |                                  |       |                                 |                        |
|                                    |     |                 |                                  |       |                                 |                        |
|                                    |     |                 |                                  | _     |                                 |                        |
|                                    |     |                 |                                  |       | Aceptar                         | *Cancela               |

Captura ventana de ayuda Registro de representante Legal

**Nota**: Si tuviera más de un representante legal elegir cual será el registro principal, marcando el check "[]¿Principal?"

Tabla de cargos.

| 20940 | CARGO REPRESENTANTE LEGAL |
|-------|---------------------------|
| 20941 | Administrador             |
| 20942 | Administrador Judicial    |
| 20943 | Albacea                   |

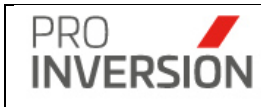

| 20944 | Alcalde                           |
|-------|-----------------------------------|
| 20945 | Apoderado                         |
| 20946 | Contador                          |
| 20947 | Coordinador                       |
| 20948 | Curador                           |
| 20949 | Decano                            |
| 20950 | Director                          |
| 20951 | Director (centro de estudios)     |
| 20952 | Director Ejecutivo                |
| 20953 | Director General                  |
| 20954 | Director Municipal                |
| 20955 | Embajador                         |
| 20956 | Factor                            |
| 20957 | Gerente                           |
| 20958 | Gerente Ejecutivo                 |
| 20959 | Gerente General                   |
| 20960 | Gestor de Empresas                |
| 20961 | Heredero                          |
| 20962 | Intendente                        |
| 20963 | Jefe                              |
| 20964 | Liquidador                        |
| 20965 | Mandatario                        |
| 20966 | Ministro                          |
| 20967 | Presidente                        |
| 20968 | Presidente Consejo de Vigilancia  |
| 20969 | Presidente Consejo Administración |
| 20970 | Presidente Directorio             |
| 20971 | Presidente Ejecutivo              |
| 20972 | Procurador                        |
| 20973 | Promotor                          |
| 20974 | Regidor                           |
| 20975 | Representante no domiciliado      |
| 20976 | Representante religioso           |
| 20977 | Representante de universidades    |
| 20978 | Secretario                        |
| 20979 | Síndico                           |
| 20980 | Sub director                      |
| 20981 | Sub gerente                       |
| 20982 | Superintendente                   |
| 20983 | Teniente alcalde                  |
| 20984 | Tesorero                          |
| 20985 | Tutor                             |
| 20986 | Vicepresidente                    |

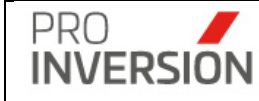

| 20987 | Vice decano            |
|-------|------------------------|
| 20988 | Vocal                  |
| 20989 | Titular gerente        |
| 20990 | Socio Administrador    |
| 20991 | Otros persona jurídica |
| 20992 | Otros persona natural  |

## SECCION ESTADOS DEL REGISTRO

| Estado del Proceso"                            |   |
|------------------------------------------------|---|
| Registrado azesor OXI                          | ~ |
| Estado de la Evaluación                        |   |
| Sin Evaluar                                    |   |
| □ <sub>C</sub> Tene Constancia de Inscripción? |   |
| Q/Mostar En Porta?                             |   |

El usuario podrá ingresar el estado actual del proceso:

| Estado              | Comentario                                     |
|---------------------|------------------------------------------------|
| Sin ingresar al     |                                                |
| Gestor OXI          | Automático. Cuando es un nuevo registro en MPV |
| Ingresado al Gestor | Registro de datos ampliados en Gestor OxI por  |
| OXI                 | asesor                                         |
| Observado con       |                                                |
| solicitud de plazo  | Evaluado como observado, pero asesor OXI       |
| ampliado            | ingresó una solicitud de ampliación            |
|                     | Evaluado como observado, pero asesor OXI       |
|                     | ingreso solicitud por levantamiento de         |
| Subsanado           | observaciones                                  |
|                     | Evaluado por asesor OXI como aprobado o        |
| Finalizado          | rechazado                                      |

El sistema mostrará a modo de consulta el estado de evaluación del solicitante (Ver pantalla "Evaluación"):

| Estado                                            | Comentario                                                    |
|---------------------------------------------------|---------------------------------------------------------------|
| Sin evaluar                                       | Registro automático, cuando es un nuevo<br>registro desde MPV |
| Inscrito en registro / Actualizado                | Se concluye el proceso                                        |
| Rechazado / Actualizado Rechazado                 | Se concluye el proceso                                        |
| Archivado / Actualizado en Registro/<br>Archivado | El proceso continuará                                         |

El sistema mostrará en modo consulta indicadores siguientes:

- Constancia de inscripción en el sistema STD por el técnico especialista, "[
   ]Tiene constancia de inscripción"
- Registro mostrado en el Portal de PROINVERSION, "[]Mostrar en Portal".

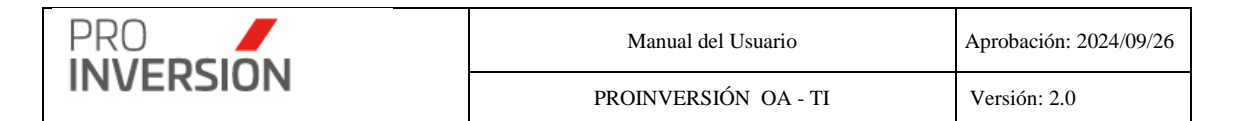

#### Ficha Experiencia

El usuario podrá agregar uno o más registros de experiencia de la entidad privada supervisora.

| Datos Generale      | s Plazos Experie         | ncia D  | ocumentos Cambios                                     |              |                               |                                     |                         |                                          |      |
|---------------------|--------------------------|---------|-------------------------------------------------------|--------------|-------------------------------|-------------------------------------|-------------------------|------------------------------------------|------|
| Cantidad de regis   | tros: 1                  |         |                                                       |              |                               |                                     |                         | + Nueva Experier                         | ncia |
|                     |                          |         | Đ                                                     | periencia de | Servicio de Supervisión       |                                     |                         |                                          |      |
| N° de<br>expediente | Tipo de actividad        | Código  | Nombre                                                | Tipologia    | Monto de la inversión<br>(S/) | Experiencia acumulada (En<br>meses) | Monto acumulado<br>(S/) | Documento que acredita la<br>experiencia |      |
| E100                | Proyecto de<br>inversión | 2063791 | CONSTRUCCION DE LA PAVIMENTACION CALLES 1,2 Y 3,<br>E | Transporte   | 100,000.00                    | 105.00                              | 250,001.00              |                                          | ×    |
| TOTAL               |                          |         |                                                       |              | S/ 100,000.00                 | 105.00                              | S/ 250,001.00           |                                          |      |

Primero deberá guardar la solicitud con los datos actualizados, para poder agregar registros de experiencia.

Si presiona el botón "+Nueva experiencia" se mostrará la pantalla de ayuda de ingreso de datos "Nueva experiencia".

Donde:

Tipo de Inversión

| Descripción |
|-------------|
| Proyecto    |
| IOARR       |

Tipo de Actividad

| Descripción                 |
|-----------------------------|
| Operación                   |
| Mantenimiento               |
| Operación y/o Mantenimiento |

Inversión (CUI). Se seleccionará de una lista desplegable que mostrará registros del módulo de inversiones.

Tipología (Materia); mostrará a modo consulta registros de la tabla tipología usada en el módulo de inversiones y según la inversión seleccionada.

| ld   | Descripción               |
|------|---------------------------|
| 1051 | Transporte                |
| 1052 | Educación                 |
| 1053 | Saneamiento               |
| 1054 | Salud                     |
| 1055 | Orden público y seguridad |
| 1057 | Comercio                  |
| 1058 | Cultura                   |

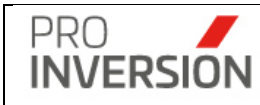

| 1    | I Contraction of the second second second second second second second second second second second second second |
|------|----------------------------------------------------------------------------------------------------|
| 1059 | Deporte                                                                                                    |
| 1060 | Esparcimiento                                                                                                   |
| 1061 | Gestión                                                                                                    |
| 1062 | Protección Social                                                                                               |
| 1063 | Comunicaciones                                                                                                  |
| 1064 | Turismo                                                                                                    |
| 1065 | Justicia                                                                                                    |
| 1066 | Ambiente                                                                                                    |
| 1068 | Prevención de Desastres                                                                                         |
| 1069 | Agricultura y Riego                                                                                             |
| 1070 | Industria                                                                                                    |
| 1071 | Pesca                                                                                                    |
| 1072 | Remediacion de Pasivos Ambientales                                                                              |
| 1073 | Habilitación Urbana                                                                                             |
| 1074 | Desarrollo Social                                                                                               |
| 1075 | Mercado de Abastos                                                                                              |
| 1076 | Acceso de servicios de Atención al<br>Ciudadano                                                                 |
| 1077 | Energía                                                                                                    |
| 1078 | Vivienda y Desarrollo Urbano                                                                                    |
| 1079 | Defensa v seguridad nacional                                                                                    |

# Registrar Experiencia

| Expediente                          |        |                                       |
|-------------------------------------|--------|---------------------------------------|
| E012501425                          |        | ~                                     |
| Tipo de Actividad                   |        |                                       |
| Mantenimiento                       |        | ~                                     |
| Tipo de Inversión*                  |        |                                       |
| IOARR                               |        | ~                                     |
| Inversión*                          |        |                                       |
| IOARR 2181356 MEJORAMIENTO DE LA II | NFRAES | TRUCTURA VIAL URBANA EN EL AA HH LA 🔻 |
| Tipología                           |        |                                       |
| Transporte                          |        |                                       |
| Monto de la inversión (S/)*         |        | Monto acumulado (S/)*                 |
| 45,4                                | 54     | 1,792,496.52                          |
| Experiencia acumulada (En días)*    |        |                                       |
|                                     |        | 150                                   |

\*Cancelar

Aceptar

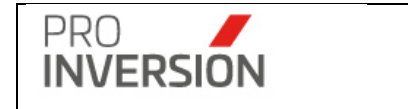

## Captura ventana de ayuda Registro de experiencia

Ficha Documentos STD

El sistema mostrará documentos obtenidos del sistema STD, con la solicitud de inscripción o actualización de datos.

El asesor OXI deberá asignar, de manera opcional, los documentos identificados como experiencia con el CUI (Código SNIP/Invierte).

| Datos Generales Plazos E | xperiencia Documentos Cambios |       |                     |            |                              |           |
|--------------------------|-------------------------------|-------|---------------------|------------|------------------------------|-----------|
| Cantidad de registros: 4 |                               |       |                     |            |                              |           |
|                          |                               |       | Relacion de Documen | tos        |                              |           |
| N° Expediente            | Tipo Registro                 | Anexo | Descripción         | Fecha      | Archivo                      | Código    |
| E100                     | Solicitud de Inscripción      |       | Solicitud           | 15/04/2024 | % Solicitud 001.pdf          | Inversión |
| E100                     | Solicitud de Inscripción      |       | Experiencia         | 15/04/2024 | % Experiencia 3.pdf          | Inversión |
| E100                     | Solicitud de Inscripción      |       | Experiencia         | 15/04/2024 | Separation Experiencia 1.pdf | Inversión |
| E100                     | Solicitud de Inscripción      |       | Experiencia         | 15/04/2024 | % Experiencia 2.pdf          | Inversión |
|                          |                               |       |                     |            |                              |           |

**Nota**: Se recomienda que los usuarios adjunten los documentos de experiencia usando un estándar.

Por ejemplo: NUMERO\_CUI\_Experiencia1.pdf

**Importante**: El sistema solicitará el ingreso de datos obligatorios (mostrados con \*) para completar el registro de entidad privada supervisora, En caso no se cumpla con el ingreso de alguno de estos datos el sistema mostrará una ventana informativa.

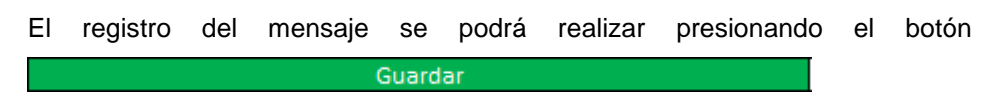

Si eligiera **consultar**, se mostrará la información del solicitante en una pantalla igual a la pantalla de **Modificar Entidad Privad Supervisora**, pero sin permitirle al usuario editar los datos.

Si eligiera **Eliminar** la entidad privada supervisora, el sistema mostrará una pantalla emergente para que confirme la baja de este.

Consideraciones

- Levantamiento de observaciones en sistema MPV permitirá adjuntar documentos, con correcciones. En caso se requiera modificar datos del solicitante y/o representante legal se deberá realizar en Gestor OXI
- Para el tipo de registro "Solicitud de Actualización de datos"

Si mantiene el mismo RUC podrá modificar datos del solicitante.

Si cambia el RUC, se deberá realizar una nueva solicitud de inscripción.

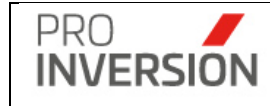

## Registrar información histórica de expedientes

| Expedientes              |                  |                   |                          |       |
|--------------------------|------------------|-------------------|--------------------------|-------|
| Expedientes Anexos:      |                  |                   |                          |       |
| Seleccione               | × +              |                   |                          |       |
| Cantidad de registros: 1 |                  |                   |                          |       |
| Número Expediente        | Fecha Registro   | Fecha Fin Proceso | Тіро                     | Anexo |
| E012403486               | 10/04/2024 11:11 |                   | Solicitud de Inscripción |       |

El sistema permitirá registrar información histórica de los expedientes, asociados al expediente principal (Solicitud de inscripción o actualización de datos.)

Se registrará data de cada expediente asociado, sea documentos y/o experiencia.

Los expedientes asociados pueden ser de dos tipos:

- Por ampliación de plazos
- Por levantamiento de información de observaciones

#### **Expedientes Anexos:**

| os expedientes asociados (Anexos), se identificarán por un numero correlativo |         |
|-------------------------------------------------------------------------------|---------|
| E012403486-2                                                                  |         |
| E012403486-1                                                                  |         |
| Seleccione                                                                    | egistro |
|                                                                               |         |
| Seleccione                                                                    | +       |

seguido del número de expediente.

| Número Expediente | Fecha Registro   | Fecha Fin Proceso | Тіро                     | Anexo |
|-------------------|------------------|-------------------|--------------------------|-------|
| E012403486        | 10/04/2024 11:11 |                   | Solicitud de Inscripción |       |
| E012403486-1      | 10/04/2024 12:11 |                   |                          | ×     |

## **Ficha Cambios**

Para el tipo de registro "Actualización", el usuario asesor deberá seleccionar los motivos de cambio. En caso de seleccionar "Otros" podrá especificar un motivo o justificación.

**Nota**: El cambio de nombre, razón social o denominación no contempla que se cambie el documento del solicitante.

Si el documento del solicitante cambia, se deberá registrar como un nuevo solicitante.

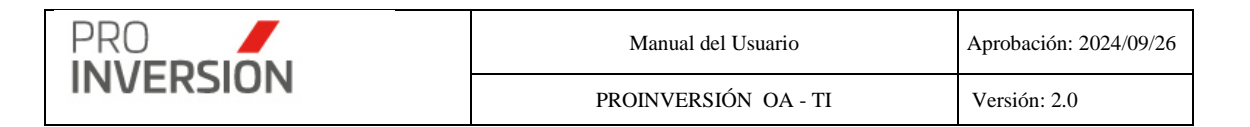

| Datos Generales | Plazos | Experiencia | Documentos | Cambios |  |
|-----------------|--------|-------------|------------|---------|--|

| Relacion de Motivos de Cambio |                                                            |            |   |  |  |  |  |  |
|-------------------------------|------------------------------------------------------------|------------|---|--|--|--|--|--|
| ¿Aplica?                      | Μοτίνο                                                     | Comentario |   |  |  |  |  |  |
| NO                            | Cambio de domicilio                                        |            | × |  |  |  |  |  |
| NO                            | Cambio de representante legal, gerente general o apoderado |            | × |  |  |  |  |  |
| NO                            | Cambio de nombre, denominación social o razón social       |            | × |  |  |  |  |  |
| NO                            | Otros                                                      |            | × |  |  |  |  |  |
| NO                            | Cambio de experiencia                                      |            | × |  |  |  |  |  |

| D '         |  | <u> </u> |  |
|-------------|--|----------|--|
| Redictro    |  | i am     |  |
| I CUISU O U |  | Carri    |  |

□; Aplica?

Comentario

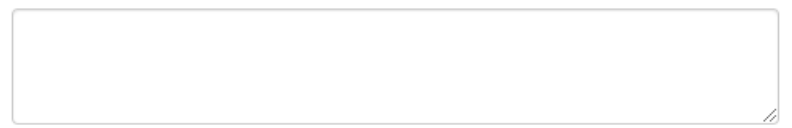

| 🖹 Aceptar | ×Cancelar |  |
|-----------|-----------|--|
|           |           |  |

## 8.3. Evaluaciones

Para ingresar a las evaluaciones se debe seleccionar la opción "Evaluación" que se encuentra dentro del menú de "Entidad Privada Supervisora".

Permitirá administrar las evaluaciones realizadas por el asesor OXI responsable, en base a una lista de evaluación (*Check List*) de criterios de evaluación predefinidos.
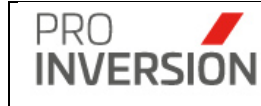

| Tipo Registro:           |                |                     | Tipo Solicitante:   |                                | Tipo Documer                                                                                                    | nto:                                        | Estado:                                              |                                  |                            |                         | _      |
|--------------------------|----------------|---------------------|---------------------|--------------------------------|----------------------------------------------------------------------------------------------------|---------------------------------------------|------------------------------------------------------|----------------------------------|----------------------------|-------------------------|--------|
| Todos                    |                | ~                   | -Todos-             | ~                              | Todos                                                                                                    | ~                                           | Todos 🗸                                              |                                  |                            |                         |        |
| ocumento:                |                |                     | Nombres:            |                                | Asesor:                                                                                                    |                                             | Estado Proceso:                                      | Estado Evaluación:               |                            |                         |        |
| Documento                |                |                     | Nombres             |                                | Todos                                                                                                    | *                                           | Todos 🗸 🗸                                            |                                  | ~                          |                         |        |
| impiar todos los<br>(    | criterios<br>2 |                     |                     |                                |                                                                                                    |                                             | Cantidad de registros 33                             |                                  |                            |                         |        |
| ipo de<br>egistro        | Expediente     | Fecha de<br>Ingreso | Fecha<br>Evaluación | Tipo de Solicitante            | Tipo de<br>Persona                                                                                                    | Descripcion                                 |                                                      | Asesor Responsable               | Estado de<br>Proceso       | Estado de<br>Evaluación | Estado |
| olicitud de<br>scripción | E012502599     |                     |                     | Entidad privada<br>supervisora | Jurídica                                                                                                    | CCARITA CRUZ FREDY AL                       | AN                                                   | ANYHELA IBETH<br>HERRERA CABRERA | Ingresado al<br>Gestor OXI | Sin evaluar             | Activo |
| olicitud de<br>scripción | E012502503     |                     |                     | Jefe de Supervisión            | Natural                                                                                                    | WALTER GUILLERMO CHA                        | NAME BERNAL                                          | ANYHELA IBETH<br>HERRERA CABRERA | Ingresado al<br>Gestor OXI | Sin evaluar             | Activo |
| olicitud de<br>scripción | E012502400     |                     |                     | Entidad privada<br>supervisora | Juridica                                                                                                    | HOLGER DEL POZO PILCO                       | )                                                    | ANYHELA IBETH<br>HERRERA CABRERA | Ingresado al<br>Gestor OXI | Sin evaluar             | Activo |
| olicitud de<br>scripción | E012502300     |                     |                     | Entidad privada<br>supervisora | Jurídica                                                                                                    | COORPORACION SUDAME<br>ANONIMA CERRADA-COSU | ERICANA DE COMERCIALIZACION SOCIEDAD<br>JDECO S.A.C. | ANYHELA IBETH<br>HERRERA CABRERA | Ingresado al<br>Gestor OXI | Sin evaluar             | Activo |
| olicitud de<br>scripción | E012405805     | 24/06/2024          | 25/07/2024          | Entidad privada<br>supervisora | Juridica                                                                                                    | CONSULTORA GAV SOCIE                        | DAD ANONIMA CERRADA                                  | ANYHELA IBETH<br>HERRERA CABRERA | Finalizado                 | Archivado               | Activo |
| licitud de<br>scripción  | E012405595     | 20/06/2024          | 25/07/2024          | Entidad privada<br>supervisora | Juridica                                                                                                    | ALTAIR CONTRATISTAS GE                      | ENERALES S.R.L.                                      | ANYHELA IBETH<br>HERRERA CABRERA | Finalizado                 | Archivado               | Activo |
| olicitud de<br>scripción | E012503473     | 22/04/2025          | 22/04/2025          | Entidad privada<br>supervisora | Jurídica                                                                                                    | META ENGINEERING S.A.                       | SUCURSAL DE PERU                                     | ANYHELA IBETH<br>HERRERA CABRERA | Finalizado                 | Inscrito en<br>registro | Activo |
| olicitud de<br>scripción | E012503555     | 02/04/2025          | 02/04/2025          | Jefe de Supervisión            | Natural                                                                                                    | YORDAN NAGUIT PONTE                         | KUONG                                                | ANYHELA IBETH<br>HERRERA CABRERA | Finalizado                 | Inscrito en<br>registro | Activo |
| olicitud de<br>scripción | E012501367     | 10/03/2025          | 10/03/2025          | Entidad privada<br>supervisora | Jurídica                                                                                                    | GUILLERMO ESTEBAN TAL                       | LLA                                                  | ANYHELA IBETH<br>HERRERA CABRERA | Finalizado                 | Inscrito en<br>registro | Activo |
| olicitud de              | E012405498     | 20/06/2024          | 25/07/2024          | Entidad privada                | Jurídica CONSORCIO VADOMO EMPRESA INDIVIDUAL DE RESPONSABILIDAD ANYHELA IBETH<br>LIMITADA - COVADOMO E.I.R.L. Finalizado |                                             |                                                      |                                  | Finalizado                 | Archivado               | Activo |

Al elegir nuevos criterios de búsqueda, mostrados en la parte superior, el sistema listará las evaluaciones registradas que coincidan con los criterios seleccionados y muestra la cantidad de registros.

## **Operaciones – Consultar y Modificar**

Podrá realizar acciones con la evaluación registrada anteriormente:

Al dar clic en el menú lateral del registro<sup>[]</sup>, aparecerán las siguientes opciones:

- Modificar evaluación
- Consultar un registro dirigiéndose al enlace de la evaluación deseada,

Si eligiera **consultar**, se mostrará la información de la evaluación en una pantalla igual a la pantalla de **Agregar Evaluación**, pero sin permitirle al usuario editar los datos.

Si eligiera **Modificar** la evaluación, podrá editar la evaluación registrada anteriormente. Actualizar la información en la ficha mostrada en la operación de **Agregar Evaluación**.

Si eligiera **Eliminar** la evaluación, el sistema mostrará una pantalla emergente para que confirme la baja de este.

#### **Registrar Evaluación**

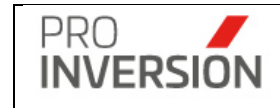

El usuario deberá elegir previamente un registro de la lista y elegir "Evaluar".

| Tipo de<br>Registro         | Expediente | Fecha de<br>Ingreso | Fecha<br>Evaluación | Tipo de Solicitante            | Tipo de<br>Persona | Descripcion                     | Asesor Responsable               | Estado de<br>Proceso       | Estado de<br>Evaluación | Estado |   |
|-----------------------------|------------|---------------------|---------------------|--------------------------------|--------------------|---------------------------------|----------------------------------|----------------------------|-------------------------|--------|---|
| Solicitud de<br>Inscripción | E012502599 |                     |                     | Entidad privada<br>supervisora | Jurídica           | CCARITA CRUZ FREDY ALAN         | ANYHELA IBETH<br>HERRERA CABRERA | Ingresado al<br>Gestor OXI | Sin evaluar             | Activo | I |
| Solicitud de<br>Inscripción | E012502503 |                     |                     | Jefe de Supervisión            | Natural            | WALTER GUILLERMO CHANAME BERNAL | ANYHELA IBETH<br>HERRERA CABRERA | Ingresado al<br>Gestor OXI | Sin evalu 🖹 Ev          | aluar  |   |
|                             |            |                     |                     |                                |                    |                                 |                                  |                            |                         |        |   |

En caso acceda a la opción **Evaluar** se mostrará la pantalla, Nueva evaluación de solicitud entidad privada supervisora.

## Ficha de datos de la evaluación

El sistema generará un id interno para las evaluaciones registradas (Número único auto incrementable).

El sistema mostrará Nombres completos del solicitante y asesor OXI responsable definido en el registro del solicitante previamente realizado.

El usuario ingresará la fecha de emisión de la evaluación. Inicio del proceso.

## SECCION CRITERIOS DE EVALUACION

El sistema cargará una lista de criterios de evaluación predefinidos.

Tabla de Criterios de evaluación

| N°                          | Descripción del Criterio                                                                                                    |  |  |  |  |  |
|-----------------------------|----------------------------------------------------------------------------------------------------|--|--|--|--|--|
| 1 Datos de la solicitud     | La solicitud contiene todos los datos del solicitante y los<br>datos de las inversiones y/o actividades que sustentan<br>la solicitud.                  |  |  |  |  |  |
| 2 Poderes de representación | En caso el solicitante sea una persona jurídica, la solicitud adjunta poderes de representación suficientes.                                            |  |  |  |  |  |
| 3 Documentos sustentatorios | La solicitud adjunta todos los documentos que acreditan<br>la experiencia del solicitante cuya inscripción en el<br>Registro es objeto de la solicitud. |  |  |  |  |  |
| 4 Experiencia requerida     | Los documentos sustentatorios presentados con la solicitud, acreditan la experiencia del solicitante hasta la recepción.                                |  |  |  |  |  |
| 5 Otros no especificados    | (Espacio para detallar)                                                                                                    |  |  |  |  |  |

El asesor por cada criterio de evaluación deberá ingresar a la opción modificar

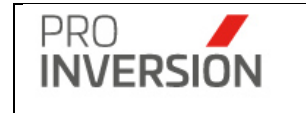

 Criterio de evaluación
 ¿Cumple?
 Comentario
 Fecha Evaluación
 Fecha Observado
 Estado

 Vatos de la solicitud @
 NO

 Estado

indicará si cumple (APROBADO) o no cumple (OBSERVADO / RECHAZADO) el criterio.

Deberá ingresar una fecha de evaluación si es APROBADO O RECHAZADO.

O deberá ingresar una fecha de observación si es OBSERVADO.

Opcionalmente podrá ingresar un comentario.

| Estado Evalua | ción* |  |      |  |
|---------------|-------|--|------|--|
| Observado     |       |  | <br> |  |
| Fecha Evaluac | ión   |  |      |  |
| dd/mm/yyyy    |       |  |      |  |
| Fecha Observa | ado   |  |      |  |
| 03/05/2024    |       |  |      |  |
| Comentario    |       |  |      |  |
|               |       |  |      |  |
|               |       |  |      |  |
|               |       |  |      |  |
|               |       |  |      |  |
|               |       |  |      |  |
|               |       |  |      |  |
|               |       |  |      |  |
|               |       |  |      |  |
|               |       |  |      |  |
|               |       |  |      |  |
|               |       |  |      |  |
|               |       |  |      |  |

Captura pantalla de ayuda Registro de control de evaluación

#### Estados de evaluación

Para tipo solicitud de inscripción

- Inscrito en registro
- Observado; el proceso continuará a la espera que el solicitante levante observaciones.
- Archivado; concluye el proceso.

Para tipo solicitud actualización de datos

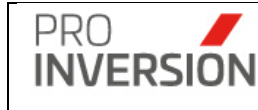

- Actualizado
- Observado; el proceso continuará a la espera que el solicitante levante observaciones.
- Actualizado en Registro / Archivado; concluye el proceso.

**Nota**: Al concluir con la evaluación de todos los criterios, el sistema obtendrá automáticamente el estado general de toda la evaluación.

Estado de Evaluación\*

## SECCION DATOS DE ESTADOS DE LA EVALUACION.

El usuario deberá completar la información del resultado de evaluación.

## DATOS ESTADO OBSERVADO

El usuario podrá ingresar la fecha en que fue observado, fecha que se emitió la esquela se observación y número; la fecha que fue notificado el solicitante desde STD.

## DATOS ESTADO APROBADO

El usuario podrá ingresar la fecha en que fue aprobado, la fecha que emitió la constancia de inscripción desde STD y número; la fecha que fue notificado el solicitante desde STD.

Se podrá ingresar una observación de manera opcional.

## DATOS ESTADO RECHAZADO

El usuario podrá ingresar la fecha en que fue rechazado

El usuario podrá seleccionar un motivo de rechazo. Por aspectos formales o Análisis de fondo; y podrá ingresar un texto como detalle.

## Consideraciones

- Si la entidad privada supervisora envía observaciones levantadas, pero el evaluador indica nuevamente que aún tiene observaciones; se da por concluido el proceso, se archiva y registra como rechazado. Y el solicitante podrá iniciar un nuevo proceso de registro en MPV.
- Para registros con estado de evaluación "Observado" la fecha de inicio para levantar observaciones se cuenta desde el día siguiente que se envió una respuesta desde STD a la entidad supervisora.
- Si ya fue notificado al solicitante, no se puede editar el resultado de evaluación. Excepto si el estado de proceso cambio a subsanado.

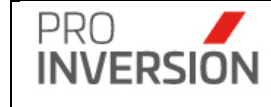

- Se enviará el tipo de documento de respuesta "Esquela de observaciones", al solicitante, por observaciones resultado de la evaluación.
- Para el tipo "Solicitud actualización de datos" se usarán los mismos criterios de evaluación.
- Se seguirá el mismo flujo del tipo de registro "Solicitud de inscripción".

| Evaluación de Entidades Privadas                | Supervisoras                 |                    |                              |                 | <b>≝</b> <sup>320</sup> ~ + ~ <b>≛</b> ~ | 🖒 Salir  |
|-------------------------------------------------|------------------------------|--------------------|------------------------------|-----------------|------------------------------------------|----------|
| Modificar la Evaluación de la Solicitud de la   | Entidad Privada Supervisora  |                    |                              |                 | 🗑 Guardar 🛛 🦼 Enviar Alerta              | × Cerrar |
| Datos Generales Documentos                      |                              |                    |                              |                 |                                          |          |
| ld<br>30                                        |                              |                    | Fecha Ingreso*<br>22/04/2025 |                 |                                          |          |
| Solicitante                                     | PERU                         |                    |                              |                 |                                          |          |
| Asesor Responsable*                             |                              |                    | Tipo Registro                |                 |                                          |          |
| ANYHELA IBETH HERRERA CABRERA                   |                              | *                  | Solicitud de Inscripción     |                 |                                          | ~        |
| Estado de Evaluación*                           |                              |                    |                              |                 |                                          |          |
| Inscrito en registro                            |                              |                    |                              |                 |                                          | ~        |
| Criterios de evaluación                         |                              | Datacion           | da Critariae                 |                 |                                          |          |
| Criterio                                        | o de evaluación              | ¿Cumple?           | Comentario Fecha Observado   | Fecha Evaluació | in Estado                                |          |
| Solicitud 🤗                                     |                              | SI                 |                              | 22/04/2025      | Aprobado                                 | 8 ×      |
| Anexo 01 de Solicitud (Experiencia) 🤗           |                              | SI                 |                              | 22/04/2025      | Aprobado                                 | ₿ ×      |
| Anexo 02 de Solicitud (DJ Anticorrupción)       |                              | SI                 |                              | 22/04/2025      | Aprobado                                 | ₿ ×      |
| Anexo 03 de Solicitud (DJ impedimentos en proce | esos)                        | SI                 |                              | 22/04/2025      | Aprobado                                 | 8 ×      |
| Poderes de representación J                     |                              | SI                 |                              | 22/04/2025      | Aprobado                                 | ₿ ×      |
| Documentos sustentatorios 🤗                     |                              | SI                 |                              | 22/04/2025      | Aprobado                                 | ₿ ×      |
| Otros 🤗                                         |                              | SI b               |                              | 22/04/2025      | Aprobado                                 | ₿ ×      |
| Datos de Estado Observado<br>Fecha Estado Fec   | D<br>cha Esquela Observación | Fecha Notificación |                              |                 | N° Esquela Observación                   |          |
| ddimm/yyyy d                                    | id/mm/yyyy                   | dd/mm/yyyy         |                              |                 |                                          |          |
| Observación                                     |                              |                    |                              |                 |                                          |          |
| Datos de Estado Aprobado                        |                              |                    |                              |                 |                                          |          |
| Fecha Estado Fec                                | cha Constancia Inscripción   | Fecha Notificación | Observación                  |                 | Nº Constancia Inscripción                |          |
| 22/04/2025                                      | 2/04/2025                    | 22/04/2025         |                              |                 |                                          |          |
|                                                 |                              |                    |                              | h               |                                          |          |
| Datos de Estado Rechazad                        | 0                            |                    |                              |                 |                                          |          |
| Fecha Estado                                    |                              |                    | Observación                  |                 | Motivo de Rechazo                        |          |
| ddimmlyyyy                                      |                              |                    |                              |                 | -Seleccione-                             | *        |
|                                                 |                              |                    |                              | h               |                                          |          |
|                                                 |                              |                    |                              |                 |                                          |          |
|                                                 |                              |                    |                              | <b>±</b> 0      | Guardar 🦪 Enviar Alerta                  | × Cerrar |

Importante: El sistema solicitará el ingreso de datos obligatorios (mostrados con
\*) para completar la evaluación, En caso no se cumpla con el ingreso de alguno de estos datos el sistema mostrará una ventana informativa.

El registro de la evaluación se puede realizar presionado el botón Guardar

La notificación al usuario técnico de STD se puede realizar presionando

el botón

|           | Manual del Usuario   | Aprobación: 2024/09/26 |
|-----------|----------------------|------------------------|
| INVERSION | PROINVERSIÓN OA - TI | Versión: 2.0           |

## El sistema envía un correo electrónico con la estructura siguiente:

| Gestor OXI   Notificacion de evaluación entidad priva                  | ada su                              | iperv | visora |  |                        |         |          |
|------------------------------------------------------------------------|-------------------------------------|-------|--------|--|------------------------|---------|----------|
| adminaplic@proinversion.gob.pe                                         | 🔅 😇 🥎 Responder 🐇 Responder a todos |       |        |  | $\rightarrow$ Reenviar |         |          |
| AD Para Sorge Pacheco Giron                                            |                                     |       |        |  | martes 2               | /05/202 | 24 10:12 |
| El usuario,                                                            |                                     |       |        |  |                        |         |          |
| Nombre: CARLOS ALBERTO ZARATE                                          |                                     |       |        |  |                        |         |          |
| Linat. <u>Uzarate wpromitri sion gob.po</u>                            |                                     |       |        |  |                        |         |          |
| Le informa el siguiente contenido,                                     |                                     |       |        |  |                        |         |          |
| Número de Expediente: E012400072                                       |                                     |       |        |  |                        |         |          |
| Fecha de Evaluación: 07/05/2024                                        |                                     |       |        |  |                        |         |          |
| Razon Social: CRISTOBAL AVILA JANETH MARISOL<br>Tipo de documento: RUC |                                     |       |        |  |                        |         |          |
| Número de documento: 10403752938                                       |                                     |       |        |  |                        |         |          |
| Estado de evaluación: Aprobado                                         |                                     |       |        |  |                        |         |          |
|                                                                        |                                     |       |        |  |                        |         |          |
|                                                                        |                                     |       |        |  |                        |         |          |
|                                                                        |                                     |       |        |  |                        |         |          |
|                                                                        |                                     |       |        |  |                        |         |          |
|                                                                        |                                     |       |        |  |                        |         |          |
|                                                                        |                                     |       |        |  |                        |         |          |

## 9. Módulo Mi Portafolio

El módulo Mi portafolio permite listar, consultar, editar y dar de baja los registros asociados a los **proyectos asignados al usuario**; proyectos que se encuentren en Fase I – Priorización, Fase II – Actos Previos y Fase IV - Ejecución.

## 9.1. Mis Proyectos

Para ingresar a Mis Proyectos se debe seleccionar la opción "Mis Proyectos" que se encuentra dentro del menú de "Mi Portafolio".

|                                                                                                    |                                                                            |                                       |                   |                                             |                                        |                                 |               |            |                       |            | Q             | ± <sup>20</sup> ~ <b>⊥</b> ~ ( | <mark>ሆ</mark> Sali <sup>,</sup> |
|----------------------------------------------------------------------------------------------------|----------------------------------------------------------------------------|---------------------------------------|-------------------|---------------------------------------------|----------------------------------------|---------------------------------|---------------|------------|-----------------------|------------|---------------|--------------------------------|----------------------------------|
| FASE I - Priorización                                                                                                    | FASE II - Acto                                                             | os Previos                            | Service Astronomy | - Elecución                                 |                                        |                                 |               |            |                       |            |               |                                |                                  |
| En Cartera 377                                                                                                    |                                                                            |                                       | -                 | _,                                          |                                        |                                 |               |            |                       |            |               | Exportar                       | a ~                              |
| Años:                                                                                                    | E                                                                          | Estado Ge                             | neral:            | Depa                                        | tamento:                               | Empresa:                        |               | Tipologia: |                       | N          | lodalidad:    |                                |                                  |
| Todos                                                                                                    | •                                                                          | Todos                                 |                   | •TC                                         | dos v                                  | Todos                           |               | · Todos    |                       | Ŧ          | Todos         |                                | ٣                                |
| Limpiar todos los criterios                                                                                                    |                                                                            |                                       |                   |                                             |                                        | Cantidad de                     | registros 376 |            |                       |            |               |                                |                                  |
| Nombre                                                                                                    |                                                                            |                                       | Cod.Invierte      | Entidad                                     | Empresa                                | Nivel<br>Gobierno               | Departamento  | Tipologia  | Modalidad             | Fecha Adj. | Estado        | Monto Inversión<br>S/.         |                                  |
| MEJORAMIENTO DE LAS<br>APRENDIZAJE MEDIANTE<br>Y RECURSOS TECNOLÓG<br>LA II. EE. DE EDUCACIÓN<br>EN EL ÁMBITO DE LA PRO<br>CHUMBIVILCAS -CUSCO | OPORTUNIDA<br>LA DOTACIÓN<br>GICOS EN EL AU<br>I BÁSICA REGU<br>IVINCIA DE | des de<br>I de tic<br>Ula, en<br>Jlar | 2308930           | UNIVERSIDAD<br>NACIONAL DE<br>SAN AGUSTIN   | Hudbay Perú S.A.C.; Stracon<br>GyM S.A | Gobierno<br>Local<br>Provincial | CUSCO         | Educación  | Iniciativa<br>Estatal | 04/05/2018 | En<br>Cartera | 4,998,175.68                   | 1                                |
| "CONSTRUCCIÓN DE LA I.<br>LA ESPERANZA, PROVINC<br>CAJAMARCA"                                                                                  | E. TECNICA PO                                                              | ORCON<br>ARCA-                        | 180395            | MUNICIPALIDAD<br>PROVINCIAL DE<br>CAJAMARCA | Banco de Crédito del Perú-<br>BCP      | Gobierno<br>Local<br>Provincial | CAJAMARCA     | Educación  | Iniciativa<br>Estatal | 09/10/2014 | En<br>Cartera | 3,092,363.50                   | 1                                |
| "MEJORAMIENTO DE LA I.<br>CASERÍO URUBAMBA SEC<br>DE CAJAMARCA -CAJAMA                                                                         | E. NO.821396<br>CTOR III, PROV<br>IRCA"                                    | INCIA                                 | 230115            | MUNICIPALIDAD<br>PROVINCIAL DE<br>CAJAMARCA | Banco de Crédito del Perú-<br>BCP      | Gobierno<br>Local<br>Provincial | CAJAMARCA     | Educación  | Iniciativa<br>Estatal | 09/10/2014 | En<br>Cartera | 1,043,155.13                   | 1                                |
| "MEJORAMIENTO DE LA IS<br>EDUCATIVA NO. 82047-CH<br>CHETILLA, PROVINICA DE<br>CAJAMARCA"                                                       | SNTITUCIÓN<br>IETILLA, DITRIT<br>E CAJAMARCA                               | TO DE<br>-                            | 274356            | MUNICIPALIDAD<br>PROVINCIAL DE<br>CAJAMARCA | Banco de Crédito del Perú-<br>BCP      | Gobierno<br>Local<br>Provincial | CAJAMARCA     | Educación  | Iniciativa<br>Estatal | 09/10/2014 | En<br>Cartera | 939,511.27                     | ÷                                |
| "MEJORAMIENTO DE LOS<br>SAN MARCELINO CHAMPA<br>CAJAMARCA,PROVINCIA I                                                                          | SERVICIOS DI<br>AGNAT, DITRIT<br>DE CAJAMARC                               | e la i.e.<br>o de<br>:a"              | 211489            | MUNICIPALIDAD<br>PROVINCIAL DE<br>CAJAMARCA | Banco de Crédito del Perú-<br>BCP      | Gobierno<br>Local<br>Provincial | CAJAMARCA     | Educación  | Iniciativa<br>Estatal | 09/10/2014 | En<br>Cartera | 821,949.74                     | 1                                |
| "MEJORAMIENTO, AMPLIA<br>NO. 82030 CARLOS FERN/<br>PROVINCIA DE CAJAMARO                                                                       | ación I.E. Prim<br>Andez Gil,<br>Ca-cajamarc                               | MARIA<br>XA                           | 45765             | MUNICIPALIDAD<br>PROVINCIAL DE<br>CAJAMARCA | Banco de Crédito del Perú-<br>BCP      | Gobierno<br>Local<br>Provincial | CAJAMARCA     | Educación  | Iniciativa<br>Estatal | 09/10/2014 | En<br>Cartera | 1,603,223.82                   | 1                                |

Captura 8 Pantalla de Mis Proyectos

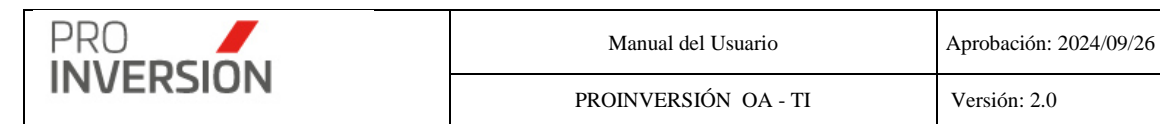

## Mis Proyectos – FASE I - Priorización, FASE II – Actos Previos y FASE IV - Ejecución

Puede elegir una de los enlaces mostrados en la parte superior

Generation State State S

Y al elegir nuevos criterios de búsqueda, mostrados a continuación, el sistema lista los proyectos registrados que coincidan con los criterios seleccionados y muestra la cantidad de registros.

#### Operaciones – Consultar, Modificar, Eliminar y Dar de Baja

Puede realizar acciones con un proyecto registrado anteriormente:

Al dar clic en el menú lateral del registro **I**, aparecerán las opciones deseadas y debe proceder conforme a lo especificado en la sección **3. Módulo de Fases**.

#### Selección de Favoritos

Se podrá seleccionar uno o más registros favoritos del listado de proyectos.

El usuario deberá presionar 🏪 y elegir la opción con el icono "Agregar a favoritos" 😭

#### 9.2. Mis Pendientes de aprobación

Para ingresar a Mis Pendientes de aprobación se debe seleccionar la opción "Mis Pendientes de Aprobación" que se encuentra dentro del menú de "Mi Portafolio".

Mis Pendientes – FASE I - Priorización, FASE II – Actos Previos y FASE IV - Ejecución Puede elegir una de los enlaces mostrados en la parte superior

Generation Section Actos Previos FASE IV - Ejecución

| ■ Mis Pendientes de Aprobación                                        | )                                                                                                    |         |           | Q 🚔 - 🕹 - OʻSalir |  |  |  |  |  |  |
|-----------------------------------------------------------------------|----------------------------------------------------------------------------------------------------|---------|-----------|-------------------|--|--|--|--|--|--|
| FASE I - Priorización 🕹 FASE II - Actos Previos 🔮 FASE IV - Ejecución |                                                                                                    |         |           |                   |  |  |  |  |  |  |
|                                                                       |                                                                                                    |         |           |                   |  |  |  |  |  |  |
| Módulo                                                                | Proyecto                                                                                                    | Usuario | Operación | Fecha             |  |  |  |  |  |  |
| Proyecto OXI                                                          | AMPLIACIÓN Y MEJORAMIENTO DEL SISTEMA DE AGUA POTABLE Y ALCANTARILLADO DE LA LOCALIDAD DE LARI,<br>DISTRITO DE LARI, PROVINCIA DE CAYLLOMA, REGIÓN AREQUIPA |         |           |                   |  |  |  |  |  |  |
|                                                                       |                                                                                                    |         |           |                   |  |  |  |  |  |  |

Captura 9 Pantalla de Mis Pendientes de Aprobación

El sistema lista los proyectos registrados en Fase I – Priorización, Fase II – Actos Previos y Fase IV – Ejecución que hayan sido guardados como borrador y muestra la cantidad de registros.

## **Operaciones – Consultar**

Puede consultar un proyecto registrado anteriormente: Al dar clic en un registro dirigiéndose al enlace del proyecto deseado, conforme a lo especificado en la sección **3. Módulo de Fases**.

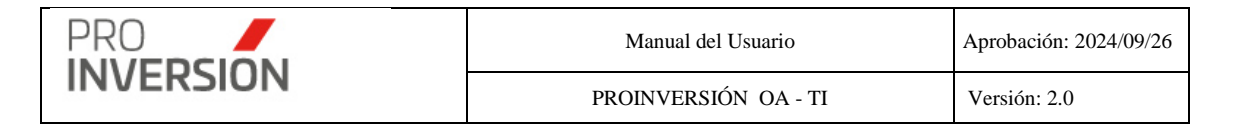

## 9.3. Mis Favoritos

Para ingresar a Mis Favoritos se debe seleccionar la opción "Mis Favoritos" que se encuentra dentro del menú de "Mi Portafolio".

| ≡ Mis Favoritos                |        |                              |        |                      |                      |      |      |         | q 📲 🖓 🖌                                         | ∽ <b>Ö</b> Salir |
|--------------------------------|--------|------------------------------|--------|----------------------|----------------------|------|------|---------|-------------------------------------------------|------------------|
|                                |        |                              |        |                      |                      |      |      |         | Q Bus                                           | car Favoritos    |
| Año                            | Asesor |                              | Módulo |                      | Proceso              |      |      | Código: |                                                 |                  |
| 2022 🗸                         | Todos  | ~                            | Todos  | ~                    | Todos                |      | ~    |         |                                                 |                  |
| Limpiar todos los criterios    |        |                              |        | C                    | antidad de registros | 2    |      |         |                                                 |                  |
| Asesor                         |        | Módulo                       |        | Proceso              |                      | Fase | Cod. |         | Descripción                                     |                  |
| CARLOS ALBERTO ZARATE ANCHANTE |        | Servicios y Promoción de Pro | yectos | Administración de Se | rvicios              |      | 3438 |         | CONSULTA DE PROMOCIÓN EN EL<br>MECANISMO DE OXI | I                |
| CARLOS ALBERTO ZARATE ANCHANTE |        | Servicios y Promoción de Pro | yectos | Administración de Se | rvicios              |      | 3443 |         | FORO DE PROMOCIÓN EN EL<br>MECANISMO DE OXI     | I.               |

El sistema lista los registros favoritos que fueron seleccionados previamente (Ver "Selección de Favoritos" en "6. Módulo de Proyectos de Inversión / 6.3. Fase III – Proceso Selección" o "7. Módulo de Servicios y Promoción de Proyectos / 7.1. Administración de Servicios" o "12. Reportes / Relación de Servicios" o "8. Módulo Mi Portafolio / 8.1. Mis Proyectos").

## Operaciones - Generar nuevo registro y eliminar

Podrá realizar acciones con un ítem de favoritos registrado anteriormente:

Al dar clic en el menú lateral del registro, aparecerán las siguientes opciones:

- Eliminar
- Generar (\*) un nuevo registro dirigiéndose al enlace del ítem deseado.

(\*) La opción de generar un nuevo registro solo estar disponible para el proceso de "Administración de servicios" (Ver "Operaciones – Agregar Servicio desde Favoritos" en "7. Módulo de Servicios y Promoción de Proyectos / 7.1. Administración de Servicios")

Si eligiera **Eliminar** el favorito, el sistema mostrará una pantalla emergente para que confirme la baja del mismo.

Si eligiera **generar nuevo registro**, se mostrará la información del favorito en la pantalla de edición y permitirá al usuario editar los datos.

## 10. Módulo de Comunicación (Alertas)

El módulo de Comunicación de inversiones informará a los usuarios internos o entes externos mediante correo electrónico y/o aviso en la barra de notificaciones del sistema.

## 10.1. Alerta vencimiento de plazos de actividades

Para ingresar a Actividades – Vencimiento de Plazos se debe seleccionar la opción "Actividades – Vencimiento de Plazos" que se encuentra dentro del menú de "Módulo de Comunicación (Alertas)".

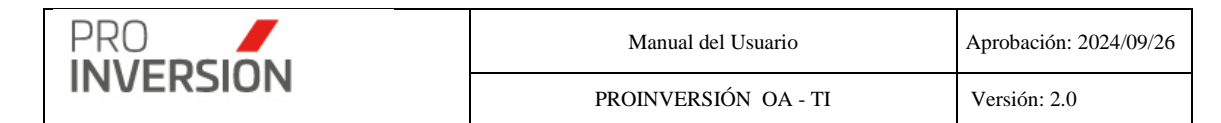

Lista los registros asociados a las actividades vencidas y por vencer de inversiones o convocatorias; que se encuentren en Fase II – Actos Previos y Fase III – Proceso Selección respectivamente.

| ≡ Mis Ac                  | tividades - Estado                  | de Pla                             | azos                           |              |                |              |                 |                                       |                                         |             |          |                   |                  |                     | <b></b>             | +~ &~               | <b>ଓ</b> Salir |
|---------------------------|-------------------------------------|------------------------------------|--------------------------------|--------------|----------------|--------------|-----------------|---------------------------------------|-----------------------------------------|-------------|----------|-------------------|------------------|---------------------|---------------------|---------------------|----------------|
|                           |                                     |                                    |                                |              |                |              |                 |                                       |                                         |             |          |                   |                  |                     | Export              | tar a 🗸 🔍 🔍 A       | ctualizar      |
| Años:                     |                                     |                                    | Fase:                          |              |                | Proceso:     |                 |                                       | Actividad:                              |             | Esta     | ot                |                  | Es                  | stado Actividad     |                     |                |
| 2025                      |                                     | ~                                  | -Todo                          | s            | ~              |              |                 | ~                                     |                                         |             | ~        |                   |                  | ~                   |                     |                     | ~              |
| Asesor:                   |                                     |                                    | Departar                       | mento:       |                | Inversión:   |                 |                                       | Tipo de Participación:                  |             | Cóđi     | go SNIP/Invierte: |                  | N                   | úmero:              |                     |                |
| Todos                     |                                     | ~                                  | -Todo                          | s            | ~              | Todos        |                 | ~                                     | Todos                                   |             | V SN     | P/Invierte        |                  |                     |                     |                     |                |
|                           |                                     |                                    |                                |              |                |              |                 |                                       |                                         |             |          |                   |                  |                     |                     |                     |                |
| Cantidad de r             | egistros: 198                       |                                    |                                |              |                |              |                 |                                       |                                         |             |          |                   |                  |                     |                     |                     |                |
| Fase                      | Tipo Código<br>Inversión            | Tipo                               |                                | Número       | Estado<br>Fase | Departamento | N°<br>Actividad | Actividad                             | Asesor                                  | Coordinador | Fecha In | icio Fecha Fin    | Días<br>Vencidos | Días de<br>Iniciado | Estado<br>Actividad | Según<br>Calendario | Situación      |
| III. Proceso<br>Selección | Proyecto 2591855<br>de<br>inversión | Convo<br>Empre<br>Privad           | ecatoria<br>esa<br>la          | CONV20240421 | Adjudicado     | ICA          | 2009            | Convenio de<br>Inversión              | CARLOS<br>ALBERTO<br>ZARATE<br>ANCHANTE |             | 20/02/20 | 20/02/2025        | 1                | 1                   | Pendiente           | Iniciado            | Atraso         |
| III. Proceso<br>Selección | Proyecto 2414956<br>de<br>inversión | Convo<br>Entida<br>Privad<br>Super | ecatoria<br>Id<br>la<br>visora | CONV20250001 | En Proceso     | HUANCAVELICA | 3003            | Absolución o<br>Consultas             | e EMMA CAROLA<br>ALENCASTRE<br>GUEVARA  |             | 14/01/20 | 25 21/02/2025     | 0                | 38                  | Pendiente           | Iniciado            | Avance         |
| III. Proceso<br>Selección | Proyecto 2414956<br>de<br>inversión | Convo<br>Entida<br>Privad<br>Super | ecatoria<br>Id<br>Ia<br>visora | CONV20250001 | En Proceso     | HUANCAVELICA | 3004            | Bases<br>Integradas                   | EMMA CAROLA<br>ALENCASTRE<br>GUEVARA    |             | 24/02/20 | 25 24/02/2025     | 0                | 0                   | Pendiente           | Por Iniciar         | Avance         |
| III. Proceso<br>Selección | Proyecto 2414956<br>de<br>inversión | Convo<br>Entida<br>Privad<br>Super | icatoria<br>Id<br>Ia<br>visora | CONV20250001 | En Proceso     | HUANCAVELICA | 3006            | Acta de<br>Presentación<br>Propuestas | EMMA CAROLA<br>ALENCASTRE<br>GUEVARA    |             | 05/03/20 | 25 05/03/2025     | 0                | 0                   | Pendiente           | Por Iniciar         | Avance         |
| III. Proceso<br>Selección | Proyecto 2414956<br>de<br>inversión | Convo<br>Entida<br>Privad<br>Super | ecatoria<br>Id<br>la<br>visora | CONV20250001 | En Proceso     | HUANCAVELICA | 3009            | Acta<br>Calificación<br>Propuestas    | EMMA CAROLA<br>ALENCASTRE<br>GUEVARA    |             | 06/03/20 | 25 11/03/2025     | 0                | 0                   | Pendiente           | Por Iniciar         | Avance         |
| III. Proceso<br>Selección | Proyecto 2414956<br>de              | Convo<br>Entida                    | icatoria<br>d                  | CONV20250001 | En Proceso     | HUANCAVELICA | 3007            | Acta Buena<br>Pro                     | EMMA CAROLA<br>ALENCASTRE               |             | 12/03/20 | 25 12/03/2025     | 0                | 0                   | Pendiente           | Por Iniciar         | Avance         |

El sistema lista las actividades cuya situación actual es de atraso (Vencidas) o avance (Por vencer) a la fecha actual.

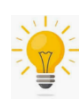

El sistema muestra alertas en la barra superior, de donde podrá acceder al detalle de la opción deseada manera rápida.

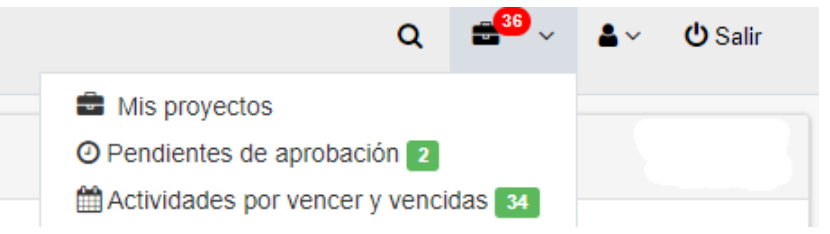

10.2. Alerta solicitudes de inscripción o actualización de datos, observadas y/o ampliadas que no han sido subsanadas por la entidad privada supervisora.

El sistema enviará mediante correo electrónico una alerta programada de manera automática, las solicitudes observadas que no han sido subsanadas por la entidad privada supervisora.

Alerta programada mediante un job considerando lo siguiente:

Frecuencia: diaria

Hora de envío: 06:00 am

Destinatario: Grupo de correo DID.

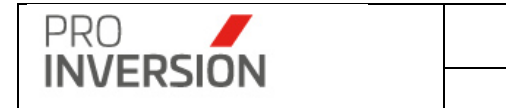

Criterios: Registros de entidad privada supervisora que tengan como estado de evaluación "Observado".

Días restantes por vencer igual a tres (04) días hábiles. Contados a partir del día siguiente a la fecha de notificación enviada a la casilla de MPV del solicitante.

Nota: El solicitante tiene 10 días hábiles para levantar las observaciones.

| Alertas - | Entidad | privada s | unervisor | a/Solicitud | les observada   | s POR | VENCER |
|-----------|---------|-----------|-----------|-------------|-----------------|-------|--------|
|           |         |           |           |             | teo oboer reter |       |        |

| N° Expediente<br>MPV | Id<br>Solicitud | Tipo de <mark>Sol</mark> icitante | Tipo de<br>Persona | Apellidos y Nombres / Razón<br>social | Tipo<br>Documento | N°<br>Documento | Correo electrónico               | Celular   | Asesor Responsable                | Fecha Solicitud<br>MPV | Fecha Evaluación<br>Asesor | Fecha Notificación<br>desde STD | Dias restantes para<br>vencer |
|----------------------|-----------------|-----------------------------------|--------------------|---------------------------------------|-------------------|-----------------|----------------------------------|-----------|-----------------------------------|------------------------|----------------------------|---------------------------------|-------------------------------|
| E012400072           | 1               | Entidad privada<br>supervisora    | Juridica           | CRISTOBAL AVILA JANETH<br>MARISOL     | RUC               | 10403752938     | consultor_23@proinversion.gob.pe | 977361492 | CARLOS ALBERTO ZARATE<br>ANCHANTE | 30/04/2024             | 01/01/1900                 | 01/01/1900                      | 0                             |
| E012400074           | 2               | Supervisor                        | Natural            | CEIDA ROSELL CAMACHO                  | DNI               | 45609526        | ceidarosell@hotmail.com          | 936025361 | CEIDA ROSELL CAMACHO              | 07/05/2024             | 01/01/1900                 | 01/01/1900                      | 0                             |
| E012400070           | 3               | Entidad privada<br>supervisora    | Juridica           | CRISTOBAL AVILA JANETH<br>MARISOL 2   | RUC               | 10403752939     | consultor_23@proinversion.gob.pe | 977361492 | CEIDA ROSELL CAMACHO              | 30/04/2024             | 15/05/2024                 | 01/01/1900                      | -8895                         |
| E012400075           | 4               | Entidad privada<br>supervisora    | Juridica           | ORTIZ FERNANDEZ LARRY<br>WILSON       | RUC               | 10458874278     | incognitoh24@gmail.com           | 977361492 | CEIDA ROSELL CAMACHO              | 08/05/2024             | 01/01/1900                 | 01/01/1900                      | 0                             |

10.3. Alerta solicitudes de inscripción o actualización de datos de entidades privadas supervisoras que no han sido evaluadas por el asesor OXI El sistema enviará mediante correo electrónico una alerta programada de manera automática, las solicitudes pendientes de evaluar por el asesor OXI.

Alerta programada mediante un job considerando lo siguiente:

Frecuencia: diaria

Hora de envío: 06:30 am

Destinatario: grupo de correo DID.

Criterios: Registros de entidad privada supervisora que tengan como estado de evaluación "Sin evaluar".

Días restantes por vencer igual a tres (04) días hábiles. Contados a partir del día siguiente a la fecha de solicitud registrada en MPV.

Nota: El asesor responsable tiene 20 días hábiles para realizar la evaluación.

## 11. Módulo de Comunicación Servicios (Alertas)

El módulo de Comunicación de servicios informará a los usuarios internos o entes externos mediante correo electrónico y/o aviso en la barra de notificaciones del sistema.

## 11.1. Alerta de encuestas y participantes de servicios

Se cuenta con las opciones siguientes:

- Bandeja de Borradores
- Bandeja de Enviados
- Bandeja de Eliminados

Pantalla "Bandeja de Borradores"

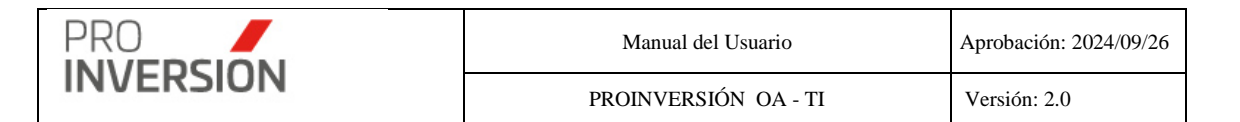

Permie administrar él envió de mensajes, por correo electrónico, a los participantes de los servicios.

Permite enviar de manera masiva el link de encuestas de los servicios registrados.

| ≡ Borradores                         |                 |            |                        | 1             | 2600 ~ + | •~ ≜~     | 🖒 Salir |
|--------------------------------------|-----------------|------------|------------------------|---------------|----------|-----------|---------|
| Dashboard / Borradores               |                 |            |                        |               |          |           |         |
|                                      |                 |            |                        |               |          | 🖂 Nuevo r | mensaje |
| Mostrando 2 registros                |                 | Tipo de Se | ervicio                | Año:<br>Todos |          | ~         |         |
| Mensaje de alerta                    | Actualizado por |            | el                     |               |          |           |         |
| PROMOCIÓN<br>Participantes<br>prueba | CZARATE         |            | Hoy 11:21 a. m.        |               |          |           | -       |
| PROMOCIÓN<br>Participantes<br>Prueba | CZARATE         |            | 15/03/2024 01:48 p. m. |               |          |           | •       |
|                                      |                 |            |                        |               |          |           |         |

Al elegir nuevos criterios de búsqueda, mostrados en la parte superior, el sistema listará los mensajes registrados como borrador que coincidan con los criterios seleccionados y muestra la cantidad de registros.

Puede crear nuevos mensajes desde la opción "Nuevo Mensaje".

Operaciones – Agregar Mensaje

En caso acceda a la opción Nuevo Mensaje se mostrará la pantalla, Nuevo mensaje.

## Datos ingresados por el usuario

El usuario deberá realizar lo siguiente:

Seleccionar los participantes que serán incluidos en el mensaje; mediante filtros por tipo de servicio, subtipo servicio (Opción de selección múltiple), periodo (Fecha desde y fecha hasta) y seleccionar de un listado de servicios (códigos) a quiénes no se les debe enviar el correo masivo.

También podrá elegir los filtros:

[]Participantes con un servicio

Este filtro, enviará a todos los servicios

Si se elige []Participantes con más de un servicio, solo enviará para uno de los servicios del participante, que tenga la menor cantidad de participantes en el servicio.

Si se elige [] Participantes de servicios sin encuestas, solo se enviará a los participantes de servicios que no cuenten con documento de encuesta y/o registro de resultados de encuesta.

El Sistema permitirá seleccionar más de una opción de filtro.

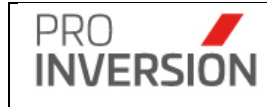

Podrá visualizar los participantes seleccionados; presionando el botón "Ver Participantes", que lo redireccionará a la pantalla "Participantes por servicio" de la opción de menú "Reportes" con el filtro elegido.

Se agregará al reporte participantes por servicio (Formato Excel), la columna "Envío de Correo de encuesta" que mostrará el valor SI/NO.

- El usuario deberá completar el asunto del mensaje.

#### Configuraciones del sistema

Para el envío del mensaje el sistema tendrá registrado las configuraciones siguientes:

Desde; cuenta de correo configurado por el área de TI mediante el cual se realizará el envío del mensaje.

#### Cuenta de correo: encuestasdid@proinversion.gob.pe

Plantilla de mensaje; plantilla con **etiquetas** que será registrada previamente por el área de TI con el cuerpo del correo. Las etiquetas permitirán el uso de palabra clave separada mediante llaves []; las cuales serán reemplazadas, al momento que se envía el correo de manera automática, por el sistema conforme a los campos configurado en la sección "Ayuda".

| Editar Mensaje                                                 |                                  |                                                                                                    |                                                                                                    |                                                                                                    | <b>=<sup>200</sup> ~ +</b> ~          | ≜ ~ Ů Salir |  |  |  |  |  |  |
|----------------------------------------------------------------|----------------------------------|----------------------------------------------------------------------------------------------------|----------------------------------------------------------------------------------------------------|----------------------------------------------------------------------------------------------------|---------------------------------------|-------------|--|--|--|--|--|--|
| Dashboard / Borradores /                                       | Editar Mensaje                   |                                                                                                    |                                                                                                    |                                                                                                    |                                       |             |  |  |  |  |  |  |
|                                                                |                                  |                                                                                                    |                                                                                                    |                                                                                                    | 🗅 Guardar borrador 🛛 🖈 Enviar Mensaje | « Regresar  |  |  |  |  |  |  |
| Tipo de Servicio:                                              | PROMOCIÓN                        | ~                                                                                                    |                                                                                                    |                                                                                                    |                                       |             |  |  |  |  |  |  |
| Sub Tipo de Servicio:                                          |                                  | ~                                                                                                    |                                                                                                    |                                                                                                    |                                       |             |  |  |  |  |  |  |
| Periodo:                                                       | Año 2024                         | Mes Inicio                                                                                                    | Mes Fin                                                                                                    | Fecha Inicio dd/mm/yyyy                                                                                                    | Fecha Fin dd/mm/yyyy                  |             |  |  |  |  |  |  |
| Filtros                                                        | Participantes y Servicine        |                                                                                                    |                                                                                                    | Sanárias y ancuastra                                                                                                    |                                       |             |  |  |  |  |  |  |
| T HUGO.                                                        | Todos                            |                                                                                                    | •                                                                                                    | Todos                                                                                                    |                                       | •           |  |  |  |  |  |  |
| Enviar a:                                                      | Participantes                    | Participantes • Q                                                                                                    |                                                                                                    |                                                                                                    |                                       |             |  |  |  |  |  |  |
| Desde:                                                         | encuestasdid@proinversion.gob.pe | (encuestasdid@proinversion.gob.pe)                                                                                                    | )                                                                                                    |                                                                                                    |                                       | ~           |  |  |  |  |  |  |
| Asunto:                                                        | prueba                           |                                                                                                    |                                                                                                    |                                                                                                    |                                       |             |  |  |  |  |  |  |
| Plantilla:                                                     | Participantes                    | ✓ Participani                                                                                                    | tes. Se carga una plantilla previamente c                                                                                                    | liseñada.                                                                                                    |                                       |             |  |  |  |  |  |  |
| ■ Josens HTAL ↓<br>0 1 ↓ m × X <sub>2</sub> X<br>1 Eabs → form |                                  | Estimado(s) [CON1<br>estimado(s) [CON1<br>Experance se encourt<br>estimado(s) estimation<br>Recurst de satisfication<br>Accede a la encourte<br>Recurst que esta tam<br>Muchas praisa por su<br>Satudos contales | CONTRACTORY      CONTRACTORY      C | DN DEL USUARIO<br>Inger un entice para que pueda acceder a la<br>(0) que se la brinda el de (2) ENV/OLO A) por<br>DAN, Preciamos que el terrado de esta es de<br>la brindamos. |                                       |             |  |  |  |  |  |  |
|                                                                |                                  |                                                                                                    |                                                                                                    |                                                                                                    | ▲ Guardar borrador                    | « Regresar  |  |  |  |  |  |  |
| Agencia de Promoción de la Inve                                | rsión Privada - ProInversión     | Puede realizar sus a                                                                                                    | consultas o sugerencias a Heipdesk o al                                                                                                    | anexo 1399.                                                                                                    |                                       |             |  |  |  |  |  |  |
| Julie de l'renderen. Je ia nive                                |                                  | - accentation and t                                                                                                    | a sugar antena a respectat o ar                                                                                                    |                                                                                                    |                                       |             |  |  |  |  |  |  |

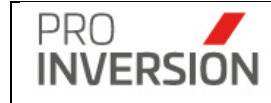

Mensaje en texto enriquecido (HTML) A

| menouje | un texto uniqueedad (TTTNE) Xijudu                                                                                                    |                                                                                                 |  |  |  |  |  |
|---------|----------------------------------------------------------------------------------------------------|-------------------------------------------------------------------------------------------------|--|--|--|--|--|
| l       | Palabras Clave Los siguientes son palabras clave que al ingresarlas dentro del html se reemplazarán automáticamente por algún dato (especificado debajo) al enviar el correo. * Sa debe escribir con todo y corchetes [*]. |                                                                                                 |  |  |  |  |  |
|         | Comando                                                                                                    | Efecto                                                                                          |  |  |  |  |  |
|         | [CONTACTO.NOMBRECOMPLETO]                                                                                                    | Se reemplazará por el nombre completo del contacto.                                             |  |  |  |  |  |
|         | [SERVICIO.TIPOSERVICIO]                                                                                                    | Se reemplazará por la descripción del tipo de servicio.                                         |  |  |  |  |  |
|         | [SERVICIO.DIA]                                                                                                    | Se reemplazará por el dia en que se realizó el servicio.Formato : dia_numero de mes_descripcion |  |  |  |  |  |
|         | [SERVICIO.ASESOR]                                                                                                    | Se reemplazará por la descripción de asesor responsable del servicio.                           |  |  |  |  |  |
|         | [SERVICIO.TEMA]                                                                                                    | Se reemplazará por el tema del servicio.                                                        |  |  |  |  |  |
|         | [SERVICIO.LINKENCUESTA]                                                                                                    | Se reemplazará por el link de encuesta del servicio.                                            |  |  |  |  |  |
|         | 4                                                                                                    |                                                                                                 |  |  |  |  |  |

**Importante**: El sistema solicitará el ingreso de datos obligatorios (mostrados con \*) para completar el mensaje, En caso no se cumpla con el ingreso de alguno de estos datos el sistema mostrará una ventana informativa.

El envío del mensaje se puede realizar de manera definitiva para el participante Enviar Mensaje o registrar como borrador Guardar Borrador . solo los borradores se podrán enviar posteriormente.

#### **Operaciones – Consultar, Modificar y Eliminar**

Podrá realizar acciones con el mensaje "Borrador" registrado anteriormente:

Al dar clic en el menú lateral del registro<sup>[]</sup>, aparecerán las siguientes opciones:

- Modificar
- Eliminar
- Consultar un registro dirigiéndose al enlace del mensaje deseado,

Si eligiera **consultar**, se mostrará la información del mensaje en una pantalla igual a la pantalla de **Agregar Mensaje** pero sin permitirle al usuario editar los datos.

Si eligiera **Modificar** el Mensaje, podrá editar un mensaje guardado como "Borrador" registrado anteriormente. Actualizar la información en la ficha mostrada en la operación de **Agregar Mensaje**.

Si eligiera **Eliminar** el Mensaje, el sistema mostrará una pantalla emergente para que confirme la baja de este.

#### Pantalla "Bandeja de Enviados"

Permitirá consultar mensaje enviados.

| ■ Borradores           |                                           |         |         |             |                   | 🚔 <sup>2550</sup> ~ + ~ ≜ ~ Ů Salir |
|------------------------|-------------------------------------------|---------|---------|-------------|-------------------|-------------------------------------|
| Dashboard / Mensajes   | ashboard / Mensajes enviados              |         |         |             |                   |                                     |
|                        |                                           |         |         |             |                   | 🖂 Nuevo mensaje                     |
| Mostrando el único reg | Mostrando el único registro               |         |         |             | Año:              |                                     |
|                        | Mensaje de alerta                         | - 10003 | Correos | Enviado por | el                | <b>v</b>                            |
| 2                      | Prueba Envio<br>PROMOCIÓN - Participantes |         | 0       | CZARATE     | lunes 12:10 p. m. | -                                   |

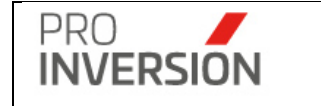

Al elegir nuevos criterios de búsqueda, mostrados en la parte superior, el sistema listará los mensajes que fueron enviados que coincidan con los criterios seleccionados y muestra la cantidad de registros.

Puede crear nuevos mensajes desde la opción "Nuevo Mensaje". (Ver "Operaciones

- Agregar Mensaje")

## Pantalla "Bandeja de Eliminados"

Permitirá consultar mensajes dados de baja. Solo se pueden eliminar los que están como borrador.

|                 |                                                                 |                                                                                                   |                                                                                                    |                                              | <b>≞‱</b> ~ +                                                                                                    | <b>~ ≜</b> ~                                                                                                    | 😃 Salir |
|-----------------|-----------------------------------------------------------------|---------------------------------------------------------------------------------------------------|----------------------------------------------------------------------------------------------------|----------------------------------------------|----------------------------------------------------------------------------------------------------|----------------------------------------------------------------------------------------------------|---------|
|                 |                                                                 |                                                                                                   |                                                                                                    |                                              |                                                                                                    |                                                                                                    |         |
|                 |                                                                 |                                                                                                   |                                                                                                    |                                              |                                                                                                    | 🖂 Nuevo                                                                                                    | mensaje |
|                 | Tipo de Servicio                                                |                                                                                                   |                                                                                                    | Año:                                         |                                                                                                    |                                                                                                    |         |
|                 | Todos                                                           | ~                                                                                                 |                                                                                                    | Todos                                        |                                                                                                    | ~                                                                                                    |         |
| Actualizado por |                                                                 |                                                                                                   | el                                                                                                  |                                              |                                                                                                    |                                                                                                    |         |
| CONSULTOR104    |                                                                 |                                                                                                   | 21/03/2024 01:29 p.m.                                                                               |                                              |                                                                                                    |                                                                                                    |         |
| CONSULTOR104    |                                                                 |                                                                                                   | 21/03/2024 01:29 p.m.                                                                               |                                              |                                                                                                    |                                                                                                    |         |
| CONSULTOR104    |                                                                 |                                                                                                   | 21/03/2024 01:29 p. m.                                                                              |                                              |                                                                                                    |                                                                                                    |         |
|                 | Actualizado por<br>CONSULTOR104<br>CONSULTOR104<br>CONSULTOR104 | Tipo de Servicio<br>Tipo de Servicio<br>Todos-<br>Consultorito4<br>Consultorito4<br>Consultorito4 | Tipo de Servicio<br>Tipo de Servicio<br>Todes- v<br>Consultor 104<br>Consultor 104<br>Consultor 104 | Tipo de Servicio         el           -Todos | Tipo de Servicio         Año:          Todos        Todos           Actualizado por         el           CONSULTOR104         21/03/2024 01 29 p. m.           CONSULTOR104         21/03/2024 01 29 p. m.           CONSULTOR104         21/03/2024 01 29 p. m. | Image: Top de Servicio         Año:           -Todos         -Todos           Actualizado por         el           CONSULTOR104         21/03/2024 01/29 p. m.           CONSULTOR104         21/03/2024 01/29 p. m.           CONSULTOR104         21/03/2024 01/29 p. m.           CONSULTOR104         21/03/2024 01/29 p. m. |         |

Al elegir nuevos criterios de búsqueda, mostrados en la parte superior, el sistema listará los mensajes que fueron dados de baja que coincidan con los criterios seleccionados y muestra la cantidad de registros.

Puede crear nuevos mensajes desde la opción "Nuevo Mensaje". (Ver "Operaciones – Agregar Mensaje")

## 11.2. Alerta cierre del registro de información mensual de servicios

El sistema enviará mediante correo electrónico una alerta programada de manera automática, a los correos electrónicos de todos los usuarios OXI activos (Ver Tablas Maestras - Usuarios), que tengan habilitada la opción de envío de correo recordatorio.

## Fecha de cierre para el recordatorio

Para el envío del recordatorio se tendrá en cuenta los criterios para el cierre mensual de periodos de servicios.

**Solo para el recordatorio**, se considerará como fecha de cierre de registro de información el cuarto<sup>1</sup> día del siguiente periodo a las 12:00 horas.

<sup>1</sup> El cuarto día del mes debe ser un día laborable.

## Periodicidad de envío del recordatorio

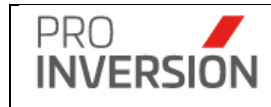

Se enviará el mensaje de recordatorio en cinco fechas, definidas como sigue: Fecha 1: cinco días antes, de la fecha de cierre para el recordatorio Fecha 2: cuatro días antes, de la fecha de cierre para el recordatorio Fecha 3: tres días antes, de la fecha de cierre para el recordatorio Fecha 4: dos días antes, de la fecha de cierre para el recordatorio Fecha 5: un día antes, de la fecha de cierre para el recordatorio

## 12. Dashboard y Business Intelligence

El módulo de *Dashboard* permite mostrar gráficos que informa en progreso de los proyectos según la fase en que se encuentren; Fase I – Priorización, Fase II – Actos Previos, Fase III – Selección y Fase IV - Ejecución.

## 12.1. FASE I: Priorización

Para ingresar al Dashboard de FASE I – Priorización se debe seleccionar la opción "FASE I - Priorización" que se encuentra dentro del menú de "Dashboard y Business Intelligence".

| Dashboard FASE I - Priorización                                                                                                    | Q ≝ <sup>49</sup> ∨ ≜∨ ⊍sai                                                                                                    |
|----------------------------------------------------------------------------------------------------|----------------------------------------------------------------------------------------------------|
|                                                                                                    | Busca                                                                                                    |
| ntre el dd/mm/yyyy                                                                                                    | Y el dd/mm/yyyy                                                                                                    |
| Proyectos priorizados por departamento                                                                                                    | Top 10 Proyectos de priorizados                                                                                                    |
| Monto de Inversión (S/ mill.)                                                                                                    | Monto de Inversión (S/ mill.)                                                                                                    |
| -1.0 -0.8 -0.6 -0.4 -0.2 0 0.2 0.4 0.6 0.8 1.0                                                                                                    | -1.0 -0.8 -0.6 -0.4 -0.2 0 0.2 0.4 0.6 0.8 1.0                                                                                                    |
| Proyectos priorizados por Año                                                                                                    | Proyectos priorizados por Mes                                                                                                    |
| Monto de Inversión (S/ mill.)           1.0           0.9           0.8           0.7           0.6           0.7           0.6           0.7           0.8           0.7           0.8           0.7           0.8           0.7           0.8           0.7           0.8           0.1 | Monto de Inversión (S/ mill.)           0.9         0.8           0.7         0.6           0.5         0.4           0.3         0.2           0.1         0.1 |

Captura 10 Pantalla Dashboard Fase I - Priorización

Los resultados mostrados en el Dashboard:

 Proyectos priorizados por departamento; monto total de proyectos priorizados por departamento.

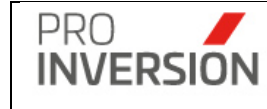

- **Top 10 Proyectos de priorizados**; diez proyectos priorizados con mayor monto de estimado de inversión.
- **Proyectos priorizados por mes**; monto total de proyectos priorizados por meses, pertenecientes a un año.
- Proyectos priorizados por año; montos anuales de proyectos priorizados

## 12.2. FASE II: Actos Previos

Para ingresar al Dashboard de FASE II – Actos Previos se debe seleccionar la opción "FASE II – Actos Previos" que se encuentra dentro del menú de "Dashboard y Business Intelligence".

| Dashboard FASE II: Actos Previos                                                                                                    | Q ස් <sup>€0</sup> ~ ≜ ~ එ Sal                                                                                                    |
|----------------------------------------------------------------------------------------------------|----------------------------------------------------------------------------------------------------|
| e dd/mm/yyyy                                                                                                    | Busca<br>Y e                                                                                                    |
| ° de proyectos con Comité Instalado                                                                                                    |                                                                                                    |
| oyectos con Informe Previo emitido según Entidad                                                                                                    | Proyectos con Informe Previo emitido según años                                                                                                    |
| Monto de Inversión (S/ mil.)<br>Monto de Inversión (S/ mil.)<br>Monto de Inversión (S/ mil.) | Proyectos que han solicitado Informe Previo a CGR por meses del año en curso                                                                                                    |
| Monto de Inversión (S/ mil.) 10<br>10.9<br>0.9<br>0.8<br>0.7<br>0.6<br>0.5<br>0.4<br>0.3<br>0.2                                                                                                    | Monto de Inversión (S/ mill.)         Número de Proyectos         10           0.8         0.9         0.8         0.9           0.6         0.8         0.7         0.2         0.6           0.2         0.6         0.5         0.5         0.5           -0.2         0.4         0.3         0.4         0.3           0.6         0.2         0.2         0.4         0.3 |

Captura 3 Pantalla Dashboard Fase II – Actos Previos

Los resultados mostrados en el Dashboard:

- Nº de proyectos con Comité Instalado; número de proyectos con estado Trabajo de Comité o Solicitud de Informe Previo.
- Proyectos con Informe Previo (IP) emitido según Entidad; muestra el monto de proyectos con IP emitido y el número de proyectos en el plano de ordenadas y en el de abscisa nivel de gobierno.

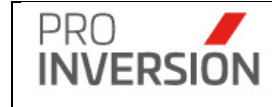

- Proyectos con Informe Previo emitido según años; muestra el monto de proyectos con IP emitido y el número de proyectos en el plano de ordenadas y en el de abscisa años.
- Proyectos con Informe Previo a CGR por meses del año en curso; muestra el monto de proyectos con IP emitido y el número de proyectos en el plano de ordenadas; y en el de abscisa meses del año en curso.
- Proyectos que han solicitado Informe Previo a CGR por meses del año en curso; muestra el monto de proyectos con solicitud de IP y el número de proyectos en el plano de ordenadas; y en el de abscisa meses del año en curso.

## 12.3. FASE II: Proceso Selección

Para ingresar al Dashboard de FASE III – Proceso Selección se debe seleccionar la opción "FASE III – Proceso Selección" que se encuentra dentro del menú de "Dashboard y Business Intelligence".

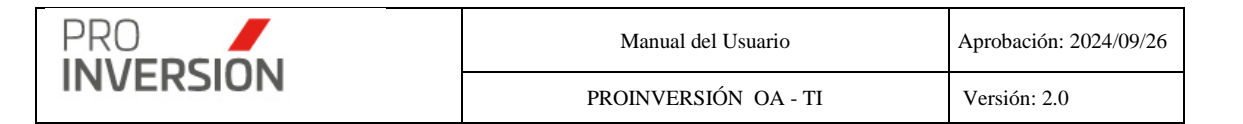

| ■ Dashboard FASE III: Proceso Selecci                                                                                                    | ón                                                                                  |                                                                                                    | Q 🚔 🗸 🎍 V Salir                                                                                                    |
|----------------------------------------------------------------------------------------------------|-------------------------------------------------------------------------------------|----------------------------------------------------------------------------------------------------|----------------------------------------------------------------------------------------------------|
|                                                                                                    |                                                                                     |                                                                                                    | Buscar                                                                                                    |
| Entre el 1/01/2019                                                                                                    |                                                                                     | Y el 15/10/2019                                                                                                    |                                                                                                    |
| Monto de Cartera de proyectos año en curso (S/ mill.)<br>4,008.36                                                                                                    | Monto Adjudicado en OxI año en curso (S/ mill.)<br>13.05                            |                                                                                                    |                                                                                                    |
| 352 Proyectos                                                                                                    | 2 Proyectos                                                                         |                                                                                                    |                                                                                                    |
| & Nº de E. Públicas que han adjudicado proyectos                                                                                                    | <b>≗</b> № de Nuevas Empresas Privadas                                              |                                                                                                    |                                                                                                    |
|                                                                                                    | 2                                                                                   |                                                                                                    |                                                                                                    |
| Proyectos convocados para seleccionar emp                                                                                                    | resa Privada                                                                        | Proyectos adjudicados a Empresas Privadas por                                                                                       | mes del año en curso                                                                                                    |
| 2100000<br>2000000<br>1900000<br>1800000<br>1700000<br>1600000<br>1500000<br>1400000<br>1400000<br>1900000<br>1900000<br>1900000<br>1900000<br>1900000<br>1900000<br>1900000<br>1900000<br>19000000<br>1900000<br>1900000<br>19000000<br>19000000<br>19000000<br>19000000<br>19000000<br>19000000<br>1900000<br>19000000<br>1900000000 | Número de Proyectos<br>25<br>20<br>15<br>10<br>05<br>Sep<br>1ad Privada Supervisora | Monto de Inversión (S/ mill)<br>14.2<br>14.0<br>13.8<br>13.6<br>13.4<br>13.2<br>13.0<br>12.8<br>12.6<br>12.4<br>12.2<br>12.0<br>Oct | 2.0         2.0           1.8         1.6           1.4         1.2           0.8         0.6           0.4         0.2           0         0 |
| Monto de Inversión (S/ mill.)                                                                                                    | Número de Proyectos                                                                 | Monto de Inversión (S/ mill.)                                                                                                    | mero de Proyectos                                                                                                    |
| 0.8                                                                                                    | 0.9                                                                                 | 0.8                                                                                                    | 0.9                                                                                                    |
| 0.6                                                                                                    | 0.8                                                                                 | 0.6                                                                                                    | 0.8                                                                                                    |
| 0.4                                                                                                    | 0.7                                                                                 | 0.2                                                                                                    | 0.7                                                                                                    |
| 0                                                                                                    | 0.5                                                                                 | 0.2                                                                                                    | 0.5                                                                                                    |
| -0.2                                                                                                    | 0.4                                                                                 | -0.2                                                                                                    | 0.4                                                                                                    |
| -0.4                                                                                                    | 0.3                                                                                 | -0.4                                                                                                    | 0.3                                                                                                    |
| -0.6                                                                                                    | 0.2                                                                                 | -0.6                                                                                                    | 0.2                                                                                                    |
| -0.8                                                                                                    | 0.1                                                                                 | -0.8                                                                                                    | 0.1                                                                                                    |
| -1.0                                                                                                    | 0                                                                                   | -1.0                                                                                                    | 0                                                                                                    |
|                                                                                                    |                                                                                     |                                                                                                    |                                                                                                    |

Captura 11 Pantalla Dashboard Fase III – Proceso Selección

Los resultados mostrados en el Dashboard:

- Monto de Cartera de proyectos del año en curso; monto total de los proyectos señalados en la Cartera del año en curso.
- Monto de Inversión Adjudicada en OxI en el año en curso; monto total de los proyectos del estado adjudicado del año en curso (monto acumulado anual)
- Nº de Proyectos Adjudicados en el año en curso; número total de los proyectos con estado adjudicado del año en curso (cantidad acumulada anual).
- Nº de Entidades Públicas que ha adjudicado proyectos; número de entidades públicas que han adjudicado proyectos en el año en curso (acumulado anual)

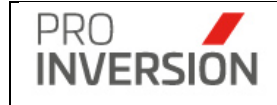

- Nº de Nuevas Empresas Privadas; número total de nuevas empresas privadas que han adjudicado OxI en el año en curso. Registradas por primera vez.
- Proyectos convocados para seleccionar empresa Privada; monto y número de proyectos convocados para seleccionar Empresa Privada por mes en el año en curso.
- Proyectos adjudicados a Empresas Privadas por mes del año en curso; monto y número de proyectos adjudicados a Empresas Privadas por mes en el año en curso.
- Proyectos convocados para seleccionar Entidad Privada Supervisora; monto y número de proyectos convocando a Entidades Privadas Supervisoras por mes en el año en curso.
- Proyectos adjudicados a Entidad Privada Supervisora por mes del año en curso; monto y número de proyectos adjudicados por mes en el año en curso.

## 12.4. Fase IV: Ejecución

Para ingresar al Dashboard de FASE IV – Ejecución se debe seleccionar la opción "FASE IV – Ejecución" que se encuentra dentro del menú de "Dashboard y Business Intelligence".

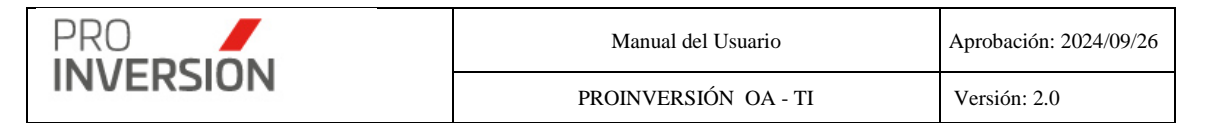

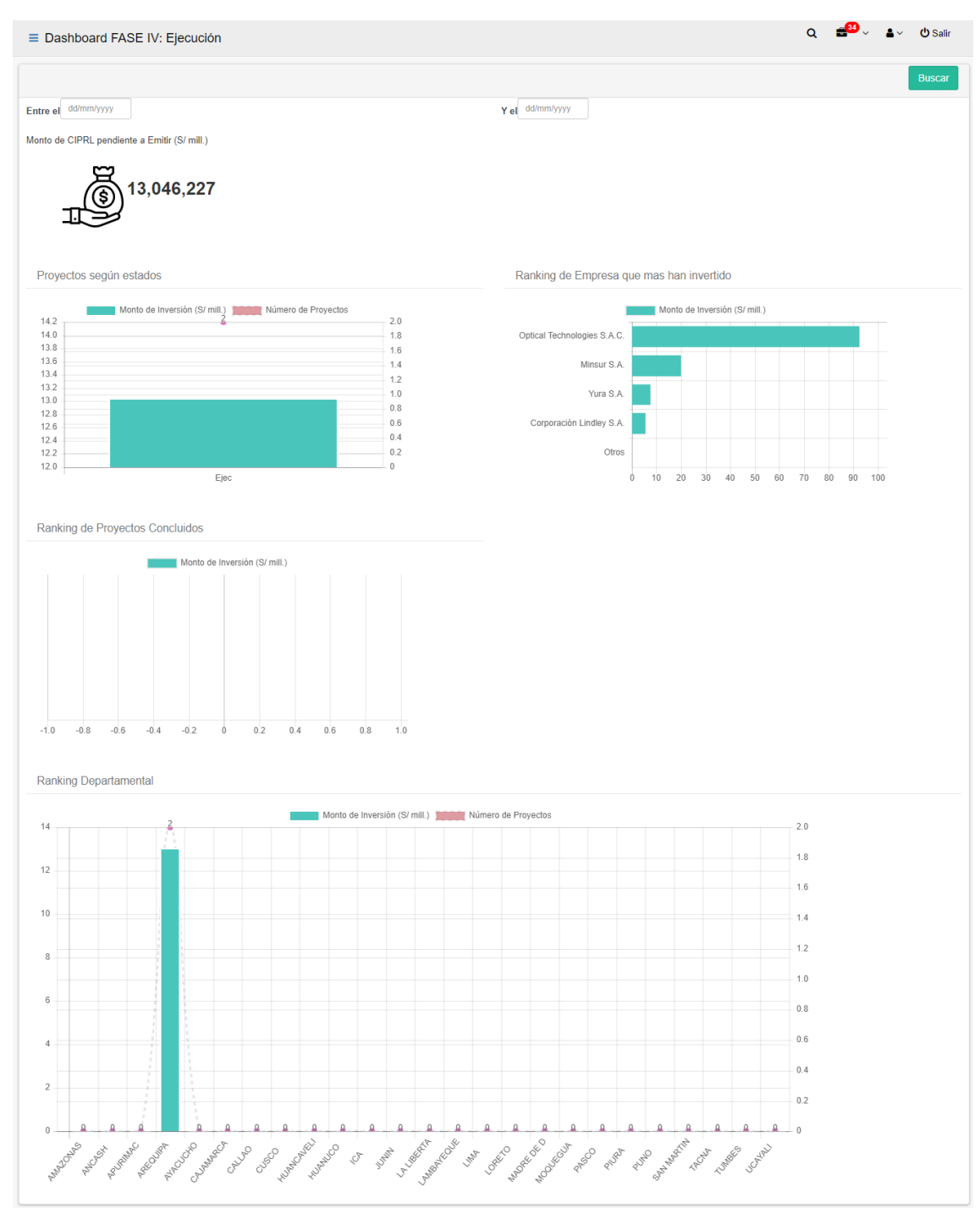

Captura 12 Pantalla Dashboard Fase IVI – Ejecución

Los resultados mostrados en el Dashboard:

- Monto de CIPRL pendiente a Emitir; monto total de CIPRL/CIPGN pendiente de emitir.
- Proyectos según estados; muestra monto y número según estados de la fase ejecución. El periodo es el acumulado histórico hasta la fecha actual.

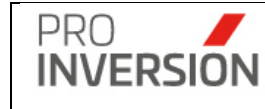

- Ranking de Empresa según monto de inversión; muestra las quince primeras empresas que más han invertido.
- Ranking de Proyectos Concluidos; muestra los diez primeros proyectos concluidos (estado concluido con CIPRL/CIPGN total emitido) de mayor monto de inversión según la entidad.
- Ranking de Departamental; muestra el monto de inversión y número de proyectos en la Fase IV para todos los departamentos.

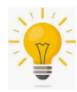

Puede visualizar el detalle de los gráficos presionando en cualquier parte de las zonas correspondientes a los mismos.

## 12.5. Servicios

Para ingresar al Dashboard de Servicios se debe seleccionar la opción "Servicios" que se encuentra dentro del menú de "Dashboard y Business Intelligence".

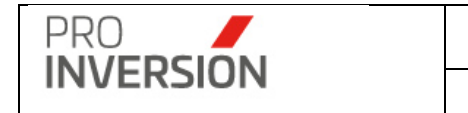

| Manual del Usuario   | Aprobación: 2024/09/26 |
|----------------------|------------------------|
| PROINVERSIÓN OA - TI | Versión: 2.0           |

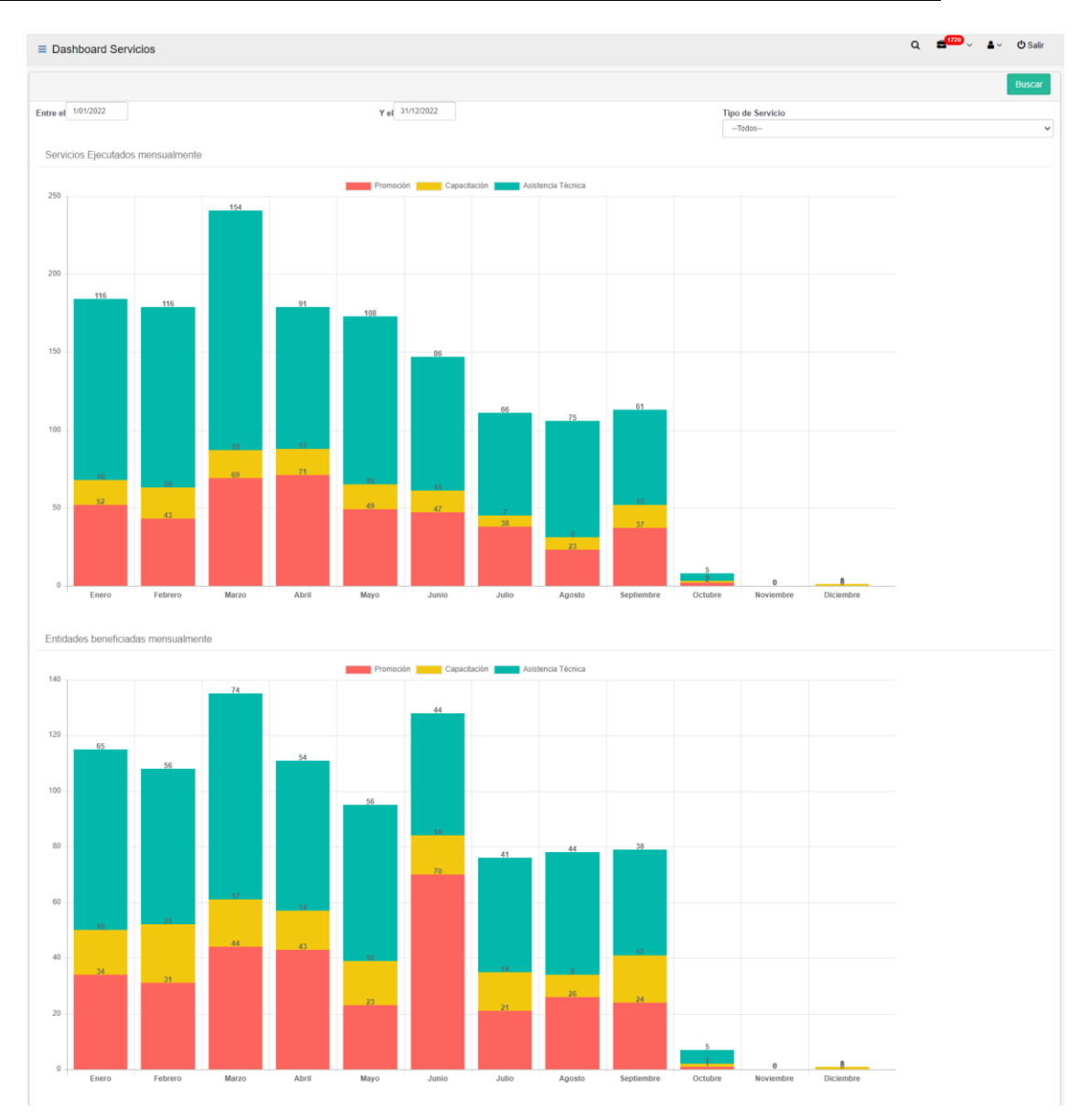

Captura 13 Pantalla Dashboard Servicios

Los resultados mostrados en el Dashboard:

- Servicios ejecutados mensualmente; muestra de manera mensualizada la cantidad de servicios ejecutados por tipo de servicios en el año.
- Entidades beneficiadas mensualmente; muestra el total de entidades públicas beneficiadas por tipo de servicio de manera mensualizada.

## 12.6. Servicios Programado vs Ejecutado

Para ingresar al Dashboard de Servicios programado vs ejecutado se debe seleccionar la opción "Servicios Programado vs Ejecutado" que se encuentra dentro del menú de "Dashboard y Business Intelligence".

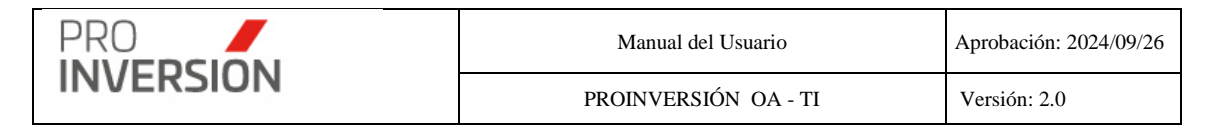

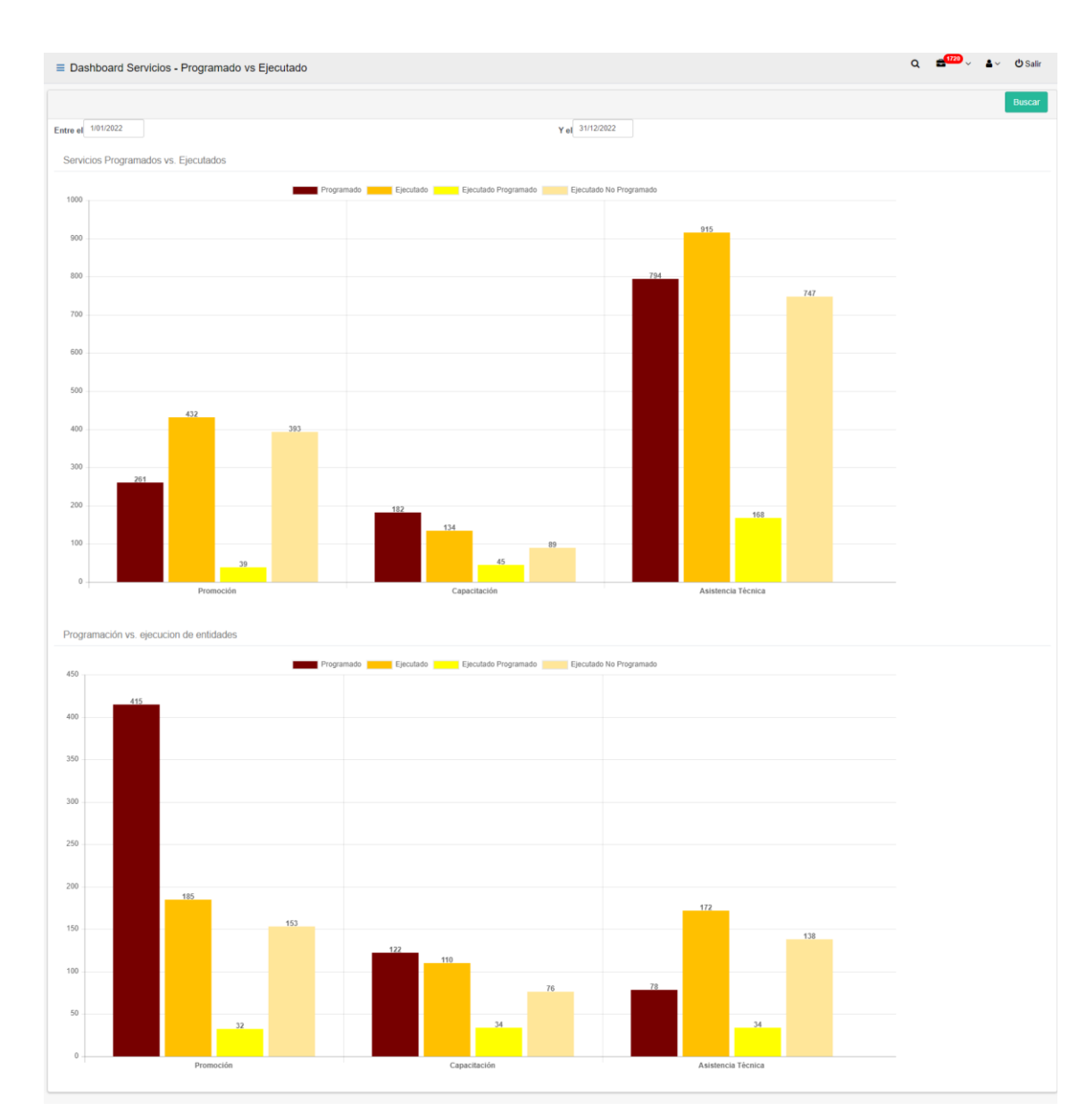

Captura 14 Pantalla Dashboard Programado vs Ejecutado

Los resultados mostrados en el Dashboard:

- Servicios programados vs ejecutados; muestra los servicios programados (PROGRAMADO), ejecutado programados (EJECUTADO PROGRAMADO), ejecutado no programados (EJECUTADO NO PROGRAMADO), ejecutados acumulados en el año (EJECUTADO).
- Programación vs ejecución de entidades; muestra la cantidad de entidades programadas (PROGRAMADO), ejecutado programadas (EJECUTADO PROGRAMADO), ejecutado no programadas (EJECUTADO NO PROGRAMADO), ejecutadas acumuladas en el año (EJECUTADO).

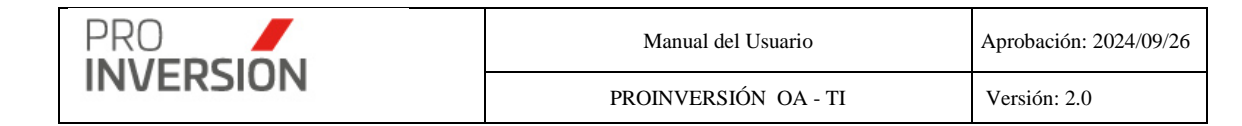

## 13. Módulo de KPI

El módulo de Key Performance Indicator (Indicadores Claves de Rendimiento) permite medir el rendimiento de los usuarios que trabajen con proyectos y/o servicios OxI. Teniendo como base el registro de métricas; cuyo comportamiento se muestra en un Dashboard.

#### 13.1. Métricas

Para ingresar a las Métricas se debe seleccionar la opción "Métricas" que se encuentra dentro del menú de "Módulo de KPI".

| ≡ ( | Gestor de indicadores Clave de                                                                                                    | Rendimiento                                                              |                                                                                                    |                                                |                    |                    | (         | ຊ 💼 🗸        | ≛~ (       | <b>່ງ</b> Salir |
|-----|----------------------------------------------------------------------------------------------------|--------------------------------------------------------------------------|----------------------------------------------------------------------------------------------------|------------------------------------------------|--------------------|--------------------|-----------|--------------|------------|-----------------|
|     |                                                                                                    |                                                                          |                                                                                                    |                                                | ٥                  | Exportar a ~       | 🖹 Nueva M | étrica 🔍 B   | uscar Métr | ica             |
| Es  | tado:                                                                                                    |                                                                          | Unidad:                                                                                                    |                                                | Perioricidad:      |                    |           |              |            |                 |
|     | Todos                                                                                                    | ٣                                                                        | Todos                                                                                                    | v                                              | Todos              |                    |           |              |            | ٣               |
| No  | mbre Métrica                                                                                                    |                                                                          |                                                                                                    |                                                |                    |                    |           |              |            |                 |
|     | Métrica                                                                                                    |                                                                          |                                                                                                    |                                                |                    |                    |           |              |            |                 |
| Lin | npiar todos los criterios                                                                                                    |                                                                          |                                                                                                    | Cantidad de registros 10                       |                    |                    |           |              |            |                 |
| N°  | Nombre                                                                                                    | Descripción                                                              |                                                                                                    |                                                | Objetivo<br>mínimo | Objetivo<br>máximo | Unidad    | Perioricidad | Estado     |                 |
| 1   | Porcentaje de Entidades Públicas<br>asignadas atendidas con algún tipo de<br>servicio de promoción o fortalecimiento<br>de capacidades(SC) | Número de Entidades Públicas asiç<br>capacidades en Oxl/ Total de Entida | nadas atendidas con algún tipo de ser<br>ades Públicas asignadas                                                                 | rvicio de promoción o fortalecimiento de       | 80.0000            | 90.0000            | Tasa      | Trimestral   | Activo     | ÷               |
| 2   | Porcentajede Entidades Públicas<br>asignadas en Fase de<br>Priorización(SC)                                                                | Número de Entidades Públicas asig<br>asignadas                           | lúmero de Entidades Públicas asignadas en Fase de Priorización que remitan A.C. o R.M. / Total de Entidades Públicas<br>signadas |                                                |                    | 40.0000            | Tasa      | Trimestral   | Activo     | ÷               |
| 3   | Porcentaje de Entidades Públicas<br>asignadas atendidas con algún tipo de<br>servicio de promoción o fortalecimiento<br>de capacidades     | Número de Entidades Públicas asig<br>capacidades en OxI/ Total de Entida | ,nadas atendidas con algún tipo de ser<br>ides Públicas asignadas                                                                | vicio de promoción o fortalecimiento de        | 40.0000            | 50.0000            | Tasa      | Trimestral   | Activo     |                 |
| 4   | Porcentajede Entidades Públicas<br>asignadas en Fase de Priorización                                                                       | Número de Entidades Públicas asig<br>asignadas                           | nadas en Fase de Priorización que rei                                                                                            | mitan A.C. o R.M. / Total de Entidades Pública | as 20.0000         | 30.0000            | Tasa      | Trimestral   | Activo     | i.              |
| 5   | Porcentaje de Proyectos asignados<br>con Convocatoria publicada                                                                            | Número de Proyectos asignados co                                         | n Convocatoria publicada/ Total de Pre                                                                                           | oyectos asignados                              | 90.0000            | 100.0000           | Tasa      | Trimestral   | Activo     | ÷               |
| 6   | Monto de Proyectos asignados con<br>Convocatoria publicada                                                                                 | Monto de Proyectos asignados con                                         | Convocatoria publicada/ Monto Total o                                                                                            | de Proyectos asignados                         | 90.0000            | 100.0000           | Valor     | Trimestral   | Activo     | ÷               |
| 7   | Porcentaje de Proyectos asignados<br>con Convocatoria adjudicada                                                                           | Número de Proyectos asignados co                                         | n Convocatoria adjudicada/ Total de P                                                                                            | royectos asignados                             | 90.0000            | 100.0000           | Tasa      | Trimestral   | Activo     | ÷               |
| 8   | Monto de Proyectos asignados con<br>Convocatoria adjudicada                                                                                | Monto de Proyectos asignados con                                         | Convocatoria adjudicada/ Monto Total                                                                                             | de Proyectos asignados                         | 90.0000            | 100.0000           | Valor     | Trimestral   | Activo     | ÷               |
| 9   | Porcentaje de Proyectos asignados<br>con Convenio de Inversión suscrito                                                                    | Número de Proyectos asignados co                                         | n Convenio de Inversión suscrito/ Tota                                                                                           | Il de Proyectos asignados                      | 70.0000            | 80.0000            | Tasa      | Trimestral   | Activo     | ÷               |
| 10  | Monto de Proyectos asignados con<br>Convenio de Inversión suscrito                                                                         | Monto de Proyectos asignados con                                         | Convenio de Inversión suscrito/ Monto                                                                                            | o Total de Proyectos asignados                 | 70.0000            | 80.0000            | Valor     | Trimestral   | Activo     | ÷               |
|     |                                                                                                    |                                                                          |                                                                                                    |                                                |                    |                    |           |              |            |                 |

Captura 13 Pantalla de Métricas

Al elegir nuevos criterios de búsqueda, mostrados en la parte superior, el sistema lista los métricas registradas que coincidan con los criterios seleccionados y muestra la cantidad de registros.

#### Operaciones – Consultar, Modificar y Eliminar

Puede realizar acciones con una métrica registrada anteriormente:

Al dar clic en el menú lateral del registro I, aparecerán las siguientes opciones:

- Modificar Métrica
- Dar de Baja a la Métrica(solo si el registro se encuentra activo)
- O Consultar un registro dirigiéndose al enlace de la métrica deseada,

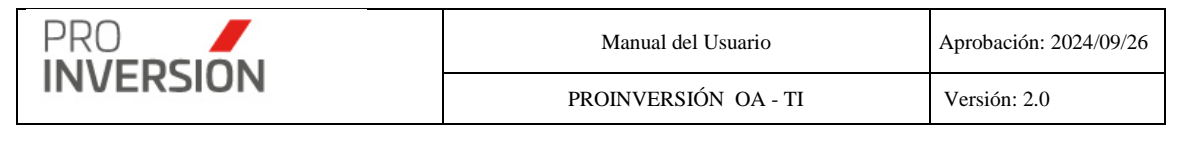

| _  |                                                                                                    |                                                                                                    |                    |                    |        |              |        |   |
|----|----------------------------------------------------------------------------------------------------|----------------------------------------------------------------------------------------------------|--------------------|--------------------|--------|--------------|--------|---|
| N° | Nombre                                                                                                    | Descripción                                                                                                    | Objetivo<br>mínimo | Objetivo<br>máximo | Unidad | Perioricidad | Estado |   |
| 1  | Porcentaje de Entidades Públicas<br>asignadas atendidas con algún tipo de<br>servicio de promoción o fortalecimient<br>de capacidades(SC) | Número de Entidades Públicas asignadas atendidas con algún tipo de servicio de promoción o fortalecimiento de<br>capacidades en Ox// Total de Entidades Públicas asignadas | 80.0000            | 90.0000            | Tasa   | Trimestral   | Activo | 1 |
| 2  | Porcentajede Entidades Públicas<br>asignadas en Fase de<br>Priorización(SC)                                                               | Número de Entidades Públicas asignadas en Fase de Priorización que remitan A.C. o R.M. / Total de Entidades Públicas<br>asignadas                                          | 30.0000            | 40.0000            | Tasa   | Trimestral   | Activo | ÷ |
| 3  | Porcentaje de Entidades Públicas<br>asignadas atendidas con algún tipo de<br>servicio de promoción o fortalecimiento<br>de capacidades    | Número de Entidades Públicas asignadas atendidas con algún tipo de servicio de promoción o fortalecimiento de<br>capacidades en Ox// Total de Entidades Públicas asignadas | 40.0000            | 50.0000            | Tasa   | Trimestral   | Activo | 1 |
| 4  | Porcentajede Entidades Públicas<br>asignadas en Fase de Priorización                                                                      | Número de Entidades Públicas asignadas en Fase de Priorización que remitan A.C. o R.M. / Total de Entidades Públicas<br>asignadas                                          | 20.0000            | 30.0000            | Tasa   | Trimestral   | Activo | ÷ |
| 5  | Porcentaje de Proyectos asignados<br>con Convocatoria publicada                                                                           | Número de Proyectos asignados con Convocatoria publicada/ Total de Proyectos asignados                                                                                     | 90.0000            | 100.0000           | Tasa   | Trimestral   | Activo | - |
| 6  | Monto de Proyectos asignados con<br>Convocatoria publicada                                                                                | Monto de Proyectos asignados con Convocatoria publicada/ Monto Total de Proyectos asignados                                                                                | 90.0000            | 100.0000           | Valor  | Trimestral   | Activo | ÷ |
| 7  | Porcentaje de Proyectos asignados<br>con Convocatoria adjudicada                                                                          | Número de Proyectos asignados con Convocatoria adjudicada/ Total de Proyectos asignados                                                                                    | 90.0000            | 100.0000           | Tasa   | Trimestral   | Activo | ÷ |

Si elige **consultar**, se mostrará la información de la métrica en la siguiente pantalla:

| ■ Porcentaje de Entidades                                                         | Públicas asignadas atendidas con algún tipo de serv                                                  | cio Q 🖆 🗸 🕹 🗸 🖞 Salir                                                                                                    |
|-----------------------------------------------------------------------------------|----------------------------------------------------------------------------------------------------|----------------------------------------------------------------------------------------------------|
| Nueva Métrica                                                                     |                                                                                                    | <b>x</b> Cerrar                                                                                                    |
| Datos Generales                                                                   |                                                                                                    |                                                                                                    |
| Nombre *                                                                          |                                                                                                    | Descripción                                                                                                    |
| Porcentaje de Entidades Públicas asig<br>Objetivo Mínimo *<br>80.0000<br>Unidad * | gnadas atendidas con algún tipo de servicio de promoción o fortalecimiento d Objetivo Máximo 90.0000 | Número de Entidades Públicas asignadas atendidas con algún tipo de servicio de promoción o fortalecimiento de<br>capacidades en OxI/ Total de Entidades Públicas asignadas |
| Tasa                                                                              | •                                                                                                    |                                                                                                    |
| Perioricidad *                                                                    |                                                                                                    |                                                                                                    |
| Trimestral                                                                        | Ŧ                                                                                                    |                                                                                                    |
|                                                                                   |                                                                                                    |                                                                                                    |
|                                                                                   |                                                                                                    |                                                                                                    |
|                                                                                   |                                                                                                    | × Cerrar                                                                                                    |

Captura 14 Consulta de datos de una métrica

Si elige **Modificar** una métrica, podrá editar la métrica registrada anteriormente. Actualizar la información en las fichas Datos Generales.

| ≡ Porcentaje de Entidades Públicas asignadas atendidas con algún tipo de servicio Q = 20 - ↓ - |                                                                               |                                                                                                    |  |  |  |  |  |  |  |  |  |  |
|------------------------------------------------------------------------------------------------|-------------------------------------------------------------------------------|----------------------------------------------------------------------------------------------------|--|--|--|--|--|--|--|--|--|--|
| Modificar la Métrica                                                                           |                                                                               | Guardar X Cerrar                                                                                                    |  |  |  |  |  |  |  |  |  |  |
| Datos Generales                                                                                |                                                                               |                                                                                                    |  |  |  |  |  |  |  |  |  |  |
| Nombre *                                                                                       |                                                                               | Descripción                                                                                                    |  |  |  |  |  |  |  |  |  |  |
| Porcentaje de Entidades Públicas as                                                            | ignadas atendidas con algún tipo de servicio de promoción o fortalecimiento d | Número de Entidades Públicas asignadas atendidas con algún tipo de servicio de promoción o fortalecimiento de<br>capacidades en OxII Total de Entidades Públicas asignadas |  |  |  |  |  |  |  |  |  |  |
| Objetivo Minimo *                                                                              | Objetivo Máximo                                                               |                                                                                                    |  |  |  |  |  |  |  |  |  |  |
| 80.0000                                                                                        | 90.0000                                                                       |                                                                                                    |  |  |  |  |  |  |  |  |  |  |
| Unidad *                                                                                       |                                                                               |                                                                                                    |  |  |  |  |  |  |  |  |  |  |
| Таза                                                                                           | *                                                                             |                                                                                                    |  |  |  |  |  |  |  |  |  |  |
| Perioricidad *                                                                                 |                                                                               |                                                                                                    |  |  |  |  |  |  |  |  |  |  |
| Trimestral                                                                                     | *                                                                             |                                                                                                    |  |  |  |  |  |  |  |  |  |  |
|                                                                                                |                                                                               |                                                                                                    |  |  |  |  |  |  |  |  |  |  |
|                                                                                                |                                                                               |                                                                                                    |  |  |  |  |  |  |  |  |  |  |
|                                                                                                |                                                                               | ▲ Guardar ★ Cerrar                                                                                                    |  |  |  |  |  |  |  |  |  |  |

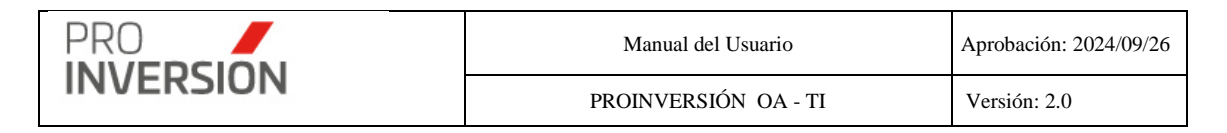

Si elige **Dar de Baja** a una métrica, el sistema mostrará una pantalla emergente para que confirme la eliminación.

## localhost:61624 dice

¿Desea Eliminar definitivamente el registro?

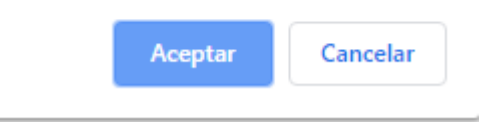

## 13.2. Dashboard

Para ingresar al Dashboard de KPI se debe seleccionar la opción "Dashboard" que se encuentra dentro del menú de "Métricas".

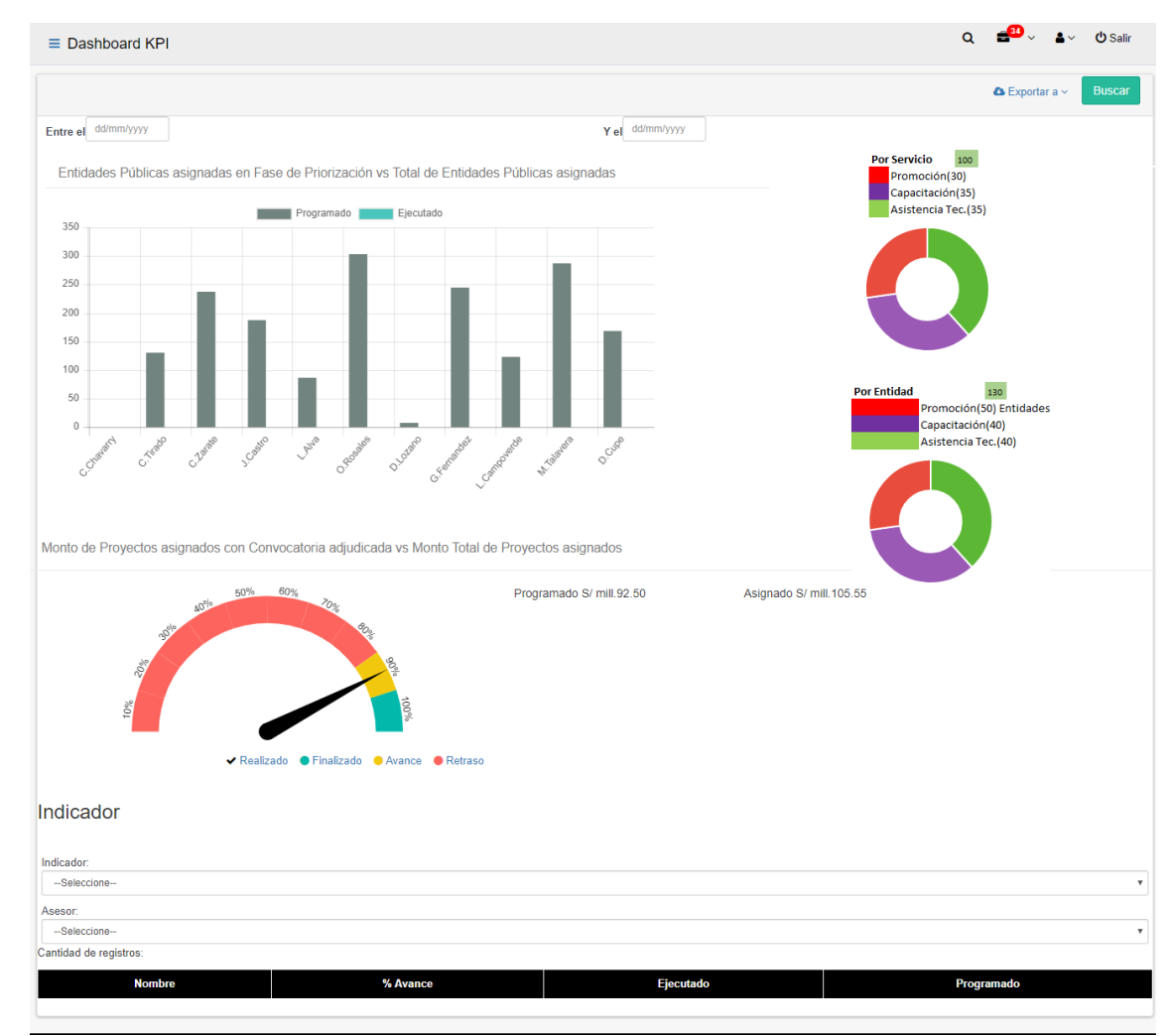

Captura 15 Pantalla Dashboard KPI

Los resultados mostrados en el Dashboard:

• Entidades Públicas asignadas en Fase de Priorización vs Total de Entidades Públicas asignadas; número de Entidades Públicas

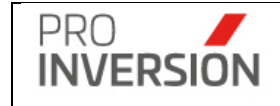

asignadas en Fase de Priorización que remitan A.C. o R.M. entre el total de Entidades Públicas asignadas.

- Monto de Proyectos asignados con Convocatoria adjudicada vs Monto Total de Proyectos asignados; monto de proyectos asignados con convocatoria adjudicada entre el monto total de proyectos asignados.
- **Por Servicio;** cantidad total de servicios brindados, acumulado de todos los tipos de servicio y de todos los asesores.
- **Por Entidad**; cantidad total de entidades atendidas, acumulado de todos los tipos de servicio y de todos los asesores.

## 14. Reportes

El módulo de Reportes son informes que muestran de manera organizada la información almacenada en la Base de Datos del sistema OxI. Se puede exportar desde la opción

💩 Exportar a 🗸

## Acceso desde el menú Reportes

Para ingresar a los Reportes se debe seleccionar la opción deseada, según la lista mostrada a continuación, que se encuentra dentro del menú de "Reportes".

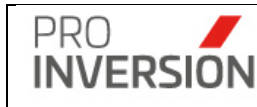

| Manual del Usuario   | Aprobación: 2024/09/26 |
|----------------------|------------------------|
| PROINVERSIÓN OA - TI | Versión: 2.0           |

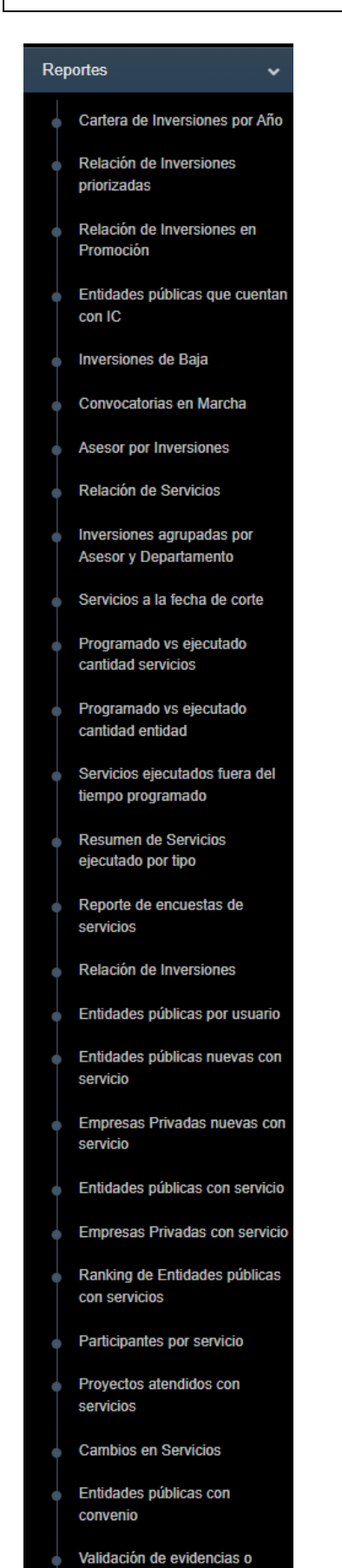

sustentos de servicios

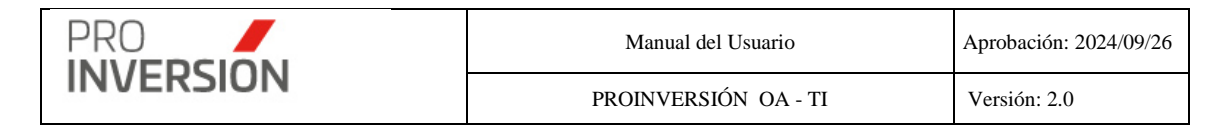

Los reportes generados por el sistema son:

• Cartera de inversiones por año, reporte de proyectos con estado En Cartera del año en curso.

| PERÚ Ministeri  | o               | Agencia de Promoció    | in Direccion de Inversion | nes                 | Págir       | na: 1 de 1                |
|-----------------|-----------------|------------------------|---------------------------|---------------------|-------------|---------------------------|
| de Econo        | mía y Finanzas  | de la Inversión Privad | da Descentralizadas       |                     | Fech        | a: 29/03/2023 04:07:12 PM |
| N° Departamento | Repo<br>Entidad | rte de In              | Versiones en (            | Cartera de Obras po | r Impuestos | Inversión (EN S/ M)       |

 Relación de inversiones priorizadas, reporte de proyectos con estado Priorizado del año en curso.

| Agencia de Promoción                           | Direccion de Inversiones | Página: 1 de 26               |
|------------------------------------------------|--------------------------|-------------------------------|
| de Economía y Finanzas de la Inversión Privada | Descentralizadas         | Fecha: 29/03/2023 04:08:16 PM |
| Reporte de Inve                                | ersiones Prioriz         | zadas de Obras por Impuestos  |

| N° | Departamento | Entidad<br>Pública                       | Código  | Tipo de<br>Inversión | Nombre de la Inversión                                                                                                    | Tipología                    | Inversión (EN S/ M)  |
|----|--------------|------------------------------------------|---------|----------------------|----------------------------------------------------------------------------------------------------|------------------------------|----------------------|
| 1  | . PIURA      | MUNICIPALIDAD<br>DISTRITAL DE<br>MANCORA | 2534428 | Proyecto             | MEJORAMIENTO DEL SERVICIO DE VÍDEO VIGILANCIA Y EL<br>FORTALECIMIENTO DE LAS JUNTAS VECINALES Y DE LA<br>CAPACIDAD DE RESPUESTA DEL SERVICIO DE SERENAZGO<br>EN LA MUNICIPALIDAD DISTRITAL DE MANCORA<br>MANCORA DEL DISTRITO DE MANCORA - PROVINCIA DE<br>TALARA - DEPARTAMENTO DE PIURA                                                                                   | Orden público<br>y seguridad | S/ 6,683,695.10      |
| 2  | ? AREQUIPA   | MUNICIPALIDAD<br>DISTRITAL DE<br>OCOÑA   | 2501559 | Proyecto             | MEJORAMIENTO DE LA TRANSITABILIDAD VEHICULAR<br>MEDIANTE RECAPEO DE CARPETA ASFALTICA EN LAS<br>CALLES, SANTA ROSA, PROGRESO, UNION, MORANTE, SAN<br>MARTIN, NICOLAS DE PIEROLA, CHULE, MONROE, SAN JOSE<br>Y ACCESO PEATONAL EN LAS CALLES DE UNION Y CHULE,<br>EN LA LOCALIDAD DE OCOÑA CAPITAL, DISTRITO DE<br>OCOÑA - PROVINCIA DE CAMANA - DEPARTAMENTO DE<br>AREQUIPA | Transporte                   | S/ 4,184,556.00      |
| 3  | LA LIBERTAD  | GOBIERNO<br>REGIONAL LA<br>LIBERTAD      | 2402190 | Proyecto             | MEJORAMIENTO DEL SERVICIO DE EDUCACION PRIMARIA Y<br>SECUNDARIA EN LA INSTITUCION EDUCATIVA SAN JUAN<br>BAUTISTA DISTRITO DE JULCAN - PROVINCIA DE JULCAN -<br>REGIÓN LA LIBERTAD                                                                                                    | Educación                    | S/ 12,568,722.92     |
| 4  | LA LIBERTAD  | GOBIERNO<br>REGIONAL LA<br>LIBERTAD      | 2276750 | Proyecto             | MEJORAMIENTO DEL SERVICIO DE EDUCACION PRIMARIA Y<br>SECUNDARIA DE LA LE. N 81034 JOSE MARIA ARGUEDAS,<br>DISTRITO DE TAYABAMBA, PROVINCIA DE PATAZ - REGION<br>LA LIBERTAD                                                                                                    | Educación                    | S/ 13,337,437.09     |
| 5  | LA LIBERTAD  | GOBIERNO<br>REGIONAL LA<br>LIBERTAD      | 2362479 | Proyecto             | MEJORAMIENTO DEL SERVICIO DE EDUCACIÓN SUPERIOR<br>EN EL INSTITUTO DE EDUCACIÓN SUPERIOR TECNOLÓGICO<br>PÚBLICO CHOCOPE, DISTRITO DE CHOCOPE - PROVINCIA<br>DE ASCOPE - DEPARTAMENTO DE LA LIBERTAD                                                                                                    | Educación                    | S/ 12,596,273.93     |
|    |              |                                          |         |                      | Total Inversiones : 144                                                                                                    | Monto 1                      | otal : 1626 Millones |

• Relación de inversiones en promoción, reporte de proyectos con estado En Promoción del año en curso.

| PRO   | PRO<br>INVERSION                                                                                                    |                                                   |                                       |                    | Ma                                                                                                    | Aprol                                                                                                    | Aprobación: 2024/09/26       |                                          |  |
|-------|----------------------------------------------------------------------------------------------------|---------------------------------------------------|---------------------------------------|--------------------|----------------------------------------------------------------------------------------------------|----------------------------------------------------------------------------------------------------|------------------------------|------------------------------------------|--|
| IINVE | RSION                                                                                                    |                                                   |                                       |                    | PROIN                                                                                                    | Vers                                                                                                    | Versión: 2.0                 |                                          |  |
|       |                                                                                                    |                                                   |                                       |                    |                                                                                                    |                                                                                                    |                              |                                          |  |
|       | PERÚ Minis                                                                                                    | iterio A<br>onomía y Finanzas d                   | gencia de Promo<br>e la Inversión Pri | ción Di<br>Vada Di | reccion de Inversiones<br>escentralizadas                                                                                                    |                                                                                                    | Pági                         | na: 1 de 26<br>a: 29/03/2023 04:09:13 PM |  |
|       |                                                                                                    | Reporte                                           | de Inv                                | ersion             | es en Pro                                                                                                    | mocion de Obras por I                                                                                                    | mpuestos                     | 5                                        |  |
|       | N° Departamento Entidad Cód<br>Pública                                                                                                    |                                                   |                                       |                    |                                                                                                    | Nombre de la Inversión                                                                                                    | Tipología                    | Inversión (EN S/ M)                      |  |
|       | 1 PIURA       MUINICIPALIDAD DISTRITAL DE MANCORA       2534428         2 AREQUIPA       MUNICIPALIDAD DISTRITAL DE OCOÑA       2501559         3 LA LIBERTAD       GOBIERNO REGIONAL LA LIBERTAD       2402190 |                                                   |                                       | Proyecto           | MEJORAMIENTO<br>FORTALECIMIENT<br>CAPACIDAD DE R<br>EN LA MUNICIPA<br>MANCORA DEL D<br>TALARA - DEPAR                                                                                                    | DEL SERVICIO DE VÍDEO VIGILANCIA Y EL<br>TO DE LAS JUNTAS VECINALES Y DE LA<br>LESPUESTA DEL SERVICIO DE SERENAZGO<br>LIDAD DISTRITAL DE MANCORA<br>JISTRITO DE MANCORA - PROVINCIA DE<br>TAMENTO DE PIURA                                                        | Orden público<br>y seguridad | S/ 6,683,695.10                          |  |
|       |                                                                                                    |                                                   |                                       | Proyecto           | MEJORAMIENTO<br>MEDIANTE RECAI<br>CALLES, SANTA R<br>MARTIN, NICOLA<br>Y ACCESO PEATO<br>EN LA LOCALIDAI<br>OCOÑA - PROVIN<br>AREQUIPA                                                                                                    | DE LA TRANSITABILIDAD VEHICULAR<br>PEO DE CARPETA ASFALTICA EN LAS<br>IOSA, PROGRESO, UNION, MORANTE, SAN<br>SO E PIEROLA, CHULE, MONROE, SAN JOSE<br>INAL EN LAS CALLES DE UNION Y CHULE,<br>D DE OCOÑA CAPITAL, DISTRITO DE<br>NCIA DE CAMANA - DEPARTAMENTO DE | Transporte                   | S/ 4,184,556.00                          |  |
|       |                                                                                                    |                                                   |                                       | Proyecto           | MEJORAMIENTO<br>SECUNDARIA EN<br>BAUTISTA DISTRI<br>REGIÓN LA LIBER                                                                                                    | DEL SERVICIO DE EDUCACION PRIMARIA Y<br>LA INSTITUCION EDUCATIVA SAN JUAN<br>TO DE JULCAN - PROVINCIA DE JULCAN -<br>TAD                                                                                                    | Educación                    | S/ 12,568,722.92                         |  |
|       | 4 LA LIBERTAD                                                                                                    | TAD GOBIERNO 2276750 I<br>REGIONAL LA<br>LIBERTAD |                                       |                    | Proyecto MEJORAMIENTO DEL SERVICIO DE EDUCACION PRIMARI.<br>SECUNDARIA DE LA LE. N 81034 JOSE MARIA ARGUEDAS<br>DISTRITO DE TAYABAMBA, PROVINCIA DE PATAZ - REGIC<br>LA LIBERTAD                                                              |                                                                                                    |                              | S/ 13,337,437.09                         |  |
|       | 5 LA LIBERTAD                                                                                                    | GOBIERNO<br>REGIONAL LA<br>LIBERTAD               | 2362479                               | Proyecto           | Lto         MEJORAMIENTO DEL SERVICIO DE EDUCACIÓN SUPERIOR         Ed           EN EL INSTITUTO DE EDUCACIÓN SUPERIOR TECNOLÓGICO         PÚBLICO CHOCOPE, DISTRITO DE CHOCOPE - PROVINCIA           DE ASCOPE - DEPARTAMENTO DE LA LIBERTAD |                                                                                                    |                              | S/ 12,596,273.93                         |  |

 Entidades públicas que cuenta con IC; reporte de proyectos que tienen registrada la actividad "Respuesta de Información Complementaria a CGR"; en la Fase II – Actos Previos.

|    | PERÚ         Ministerio<br>de Economía y Finanzas         Agencia de Promoción<br>de la Inversión Privada         Direccion de Inversiones<br>Descentralizadas         29-Mar-2023           Pagina:1 de 1         Pagina:1 de 1         Pagina:1 de 1         Pagina:1 de 1 |              |                 |        |                      |                        |        |        |       |  |  |  |
|----|----------------------------------------------------------------------------------------------------|--------------|-----------------|--------|----------------------|------------------------|--------|--------|-------|--|--|--|
|    | Reporte de Entidades Públicas que cuentan con Informe de Controlaría                                                                                                    |              |                 |        |                      |                        |        |        |       |  |  |  |
| Ni | vel Gobierno                                                                                                    | Departamento | Entidad Pública | Codigo | Tipo de<br>Inversión | Nombre de la Inversión | Sector | Número | Fecha |  |  |  |

Total Inversiones : 143

Monto Total : 1620 Millones

• Inversiones de baja, reporte de inversiones dadas de baja.

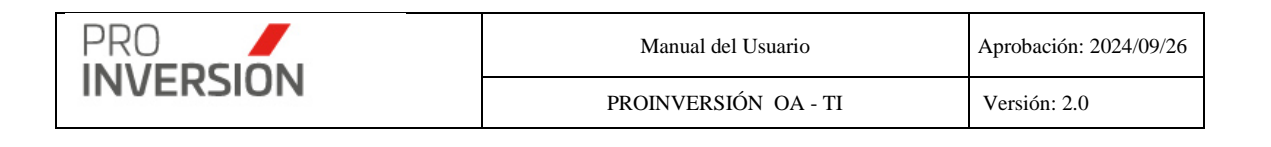

|                        | Agencia de Promoción<br>de la Inversión Privada | Direccion de Inversiones | 29-Mar-2023    |
|------------------------|-------------------------------------------------|--------------------------|----------------|
| de Economía y Finanzas |                                                 | Descentralizadas         | Pagina:1 de 26 |

# Listado de Inversiones de Baja

#### Total Proyectos : 101

| Tipo<br>Inversión | Nombre de la Inversión                                                                                                    | Institución                               | Fecha de<br>Baja | Comentario         | Monto<br>Inversión |
|-------------------|----------------------------------------------------------------------------------------------------|-------------------------------------------|------------------|--------------------|--------------------|
| Proyecto          | MEJORAMIENTO DE LA<br>CAPACIDAD RESOLUTIVA<br>DE LOS ESTABLECIMIENTOS<br>DE SALUD DE LA<br>PROVINCIA DE<br>CHUMBIVILCAS, MEDIANTE<br>LA INSTALACIÓN DE<br>SERVICIOS DE ATENCIÓN<br>PRE-HOSPITALARIA Y<br>TELESALUD, EN EL MARCO<br>DE LAS RIAPS.<br>DEPARTAMENTO DE CUSCO                                                                                                    | MINISTERIO DE<br>SALUD                    | 15/09/2022       | Duplicidad         | S/3,838,356.00     |
| Proyecto          | INSTALACION DEL SISTEMA<br>DE AGUA POTABLE Y<br>MEJORAMIENTO DE LA<br>DISPOSICION SANITARIA DE<br>EXCRETAS EN LOS<br>SECTORES HUILLCARANI,<br>NUEVA ESPERANZA,<br>CHIPTA, LLANQQUENE,<br>PAUCARPATA,<br>LEQQUEMARCA,<br>YURACCANCHA, PURURO,<br>CAÑIPIA, CHILLITERA Y<br>CHAUPICHULLO DE LAS<br>COMUNIDADES DE HUISA,<br>HUISA CCOLLANA Y<br>ANTACOLLANA DEL<br>DISTRITO DE ESPINAR,<br>PROVINCIA DE ESPINAR -<br>CUSCO | MUNICIPALIDAD<br>PROVINCIAL DE<br>ESPINAR | 14/09/2022       | Proyecto duplicado | S/5,365,082.00     |

Convocatorias en marcha; reporte de convocatorias vigentes con estado En Proceso del año actual.

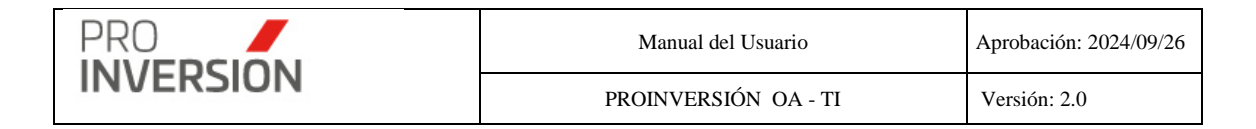

Direccion de Inve

PERÚ Ministerio

Página: 1 de 13

Fecha: 04/06/2021 10:44:26

#### Reporte de Convocatorias de Obras por Impuestos

| Tipo               | Entidad Pública                                  | Código  | Nombre del Proyecto                                                                                                    | Fecha      | Monto          | Fecha<br>Buona Pro | Monto          | Estado     |
|--------------------|--------------------------------------------------|---------|----------------------------------------------------------------------------------------------------|------------|----------------|--------------------|----------------|------------|
| Empresa<br>Privada | GOBIERNO REGIONAL<br>HUANCAVELICA                | 2250124 | MEIORAMIENTO Y AMPLIACION DEL<br>SERVICIO DE AGUA POTABLE Y<br>SANEAMIENTO EN LA LOCALIDAD DE<br>CCOCHACCASA, DISTRITO DE<br>CCOCHACCASA, PROVINCIA DE<br>ANGARAES - HUANCAVELICA                                                 | 03/01/2020 | S/4.841.400,11 | 15/01/2020         | S/4.841.400,11 | Adjudicado |
| Empresa<br>Privada | MINISTERIO DE DESARROLLO<br>AGRARIO Y RIEGO      | 2371225 | MEJORAMIENTO Y AMPLIACION E<br>INTEGRACIÓN DE CANAL<br>HUANCACANCHA - ORCON EN C.C. DE<br>UTCUYACU - DISTRITO DE CATAC -<br>PROVINCIA DE RECUAY -<br>DEPARTAMENTO DE ANCASH                                                       | 28/01/2020 | 8/1.362.033,33 | 12/02/2020         | S/1.362.033,33 | Adjudicado |
| Empresa<br>Privada | MINISTERIO DE DESARROLLO<br>AGRARIO Y RIEGO      | 2416273 | CREACION DEL SERVICIOS DE AGUA<br>PARA RIEGO DEL SISTEMA DE RIEGO DE<br>YANACANCHA, CENTRO POBLADO DE EL<br>PORVENIR Y CANCHAPAMPA, DISTRITO<br>DE LIATA - PROVINCIA DE HUAMALIES -<br>DEPARTAMENTO DE HUAMUCO                    | 28/01/2020 | S/7.859.404,17 | 12/02/2020         | S/7.835.989,86 | Adjudicado |
| Empresa<br>Privada | MUNICIPALIDAD DISTRITAL DE<br>LOS BAÑOS DEL INCA | 2443861 | CREACION DEL SERVICIO DE<br>TRANSITABILIDAD VEHICULAR Y<br>PEATONAL MEDIANTE PUENTE ENTRE<br>LOS JIRONES HUAYNA CAPAC Y MAYTA<br>CAPAC, DISTINTO DE LOS BAÑOS DEL<br>INCA - PROVINCIA DE CAJAMARCA -<br>DEPARTAMENTO DE CAJAMARCA | 18/02/2020 | S/1.443.879,61 |                    | S/0,00         | Suspendido |

#### Total Convocatorias : 57

#### Asesor por Inversiones; reporte de inversiones por asesor

| ■ Reporte Asesor por Inversiones     Q |                         |                      |                                                                                                    |                        |                             |                |                 |                    |                                  |                      |     | -1 <sup>160</sup> ~ L | 〜 <b>じ</b> Salir |              |                                         |                          |                    |
|----------------------------------------|-------------------------|----------------------|----------------------------------------------------------------------------------------------------|------------------------|-----------------------------|----------------|-----------------|--------------------|----------------------------------|----------------------|-----|-----------------------|------------------|--------------|-----------------------------------------|--------------------------|--------------------|
|                                        |                         |                      |                                                                                                    |                        |                             |                |                 |                    |                                  |                      |     |                       |                  |              | Exporta                                 | ra v Q Buso              | car Inversión      |
| Asesor:                                |                         |                      | Departamento                                                                                                    |                        | Provincia                   |                |                 | Perten             | ece a (Zona)                     |                      |     | Nivel de (            | Gobierno:        |              | Tipologia:                              |                          |                    |
| Seleccione                             |                         | ~                    | Todos                                                                                                    |                        | •                           |                |                 | ✓ -Too             | los                              |                      | ~   | Todos 🗸               |                  |              | Todos-                                  | Todos 🗸                  |                    |
| Código SNIP/Invi                       | erte                    |                      | Tipo de Inversión:                                                                                                    |                        | Nombre de                   | a la Inversión |                 |                    |                                  |                      |     | Monto Desde           |                  |              | Monto Has                               | ta                       |                    |
| SNIP/Invierte                          |                         |                      | Todos                                                                                                    |                        | <ul> <li>Proyect</li> </ul> | 0              |                 |                    |                                  |                      |     | 0                     |                  |              | 0                                       |                          |                    |
| Fase:                                  |                         |                      | Filtrar Por:                                                                                                    |                        |                             |                |                 |                    |                                  |                      |     |                       |                  |              |                                         |                          |                    |
| Todos                                  |                         | ~                    | Solo mostrar Població                                                                                                    | in Objetivo            |                             |                |                 |                    |                                  |                      |     |                       |                  |              |                                         |                          |                    |
| Limpiar todos los                      | criterios               |                      |                                                                                                    |                        |                             |                | _               | Cantidad           | de registros 3268                |                      |     |                       |                  |              |                                         |                          |                    |
| Nombre del<br>Asesor                   | Cödigo<br>SNIP/Invierte | Tipo de<br>Inversión | Nombre de la<br>Inversion                                                                                                    | Tipologia              | Monto<br>Inversión S/       | ¿Priorizado?   | ¿En<br>Cartera? | Fase               | Entidad<br>Responsable           | Nivel de<br>Gobierno | Dis | trito                 | Provincia        | Departamento | Empresa<br>Interesada<br>o<br>Ejecutora | Fecha de<br>Convocatoria | Fecha<br>Adjudicac |
| MAGDALENA<br>TALAVERA                  | 73420                   | Proyecto             | AMPLIACIÓN Y<br>MEJORAMIENTO<br>DEL SISTEMA DE<br>AGUA POTABLE Y<br>ALCANTARILADO<br>DE LA LOCALIDAD<br>DE LARI, DISTRITO<br>DE LARI, DISTRITO<br>DE LARI, DISTRITO<br>CAYLLOMA,<br>REGIÓN AREQUIPA | Saneamiento            | 596,570.00                  | Si             | No              | I.<br>Priorización | GOBIERNO<br>REGIONAL<br>AREQUIPA | Gobierno<br>Regional |     |                       |                  | AREQUIPA     |                                         |                          |                    |
| MAGDALENA<br>TALAVERA                  | 81655                   | Proyecto             | MEJORAMIENTO<br>DEL SERVICIO<br>EDUCATIVO EN LA<br>INSTITUCIÓN<br>EDUCATIVA INICIAL<br>ACHOMA,<br>CAYLLOMA -<br>AREQUIPA                                                                            | Educación              | 423,378.00                  | Si             | No              | I.<br>Priorización | GOBIERNO<br>REGIONAL<br>AREQUIPA | Gobierno<br>Regional |     |                       |                  | AREQUIPA     |                                         |                          |                    |
| MAGDALENA<br>TALAVERA                  | 133455                  | Proyecto             | MEJORAMIENTO<br>GENETICO DE<br>CAMELIDOS<br>SUDAMERICANOS<br>EN CHAIÑA,<br>DISTRITO DE<br>CAYARANI,<br>CONDESUYOS-<br>ADECUIRA                                                                      | Agricultura y<br>Riego | 253,717.82                  | Si             | No              | L<br>Priorización  | GOBIERNO<br>REGIONAL<br>AREQUIPA | Gobierno<br>Regional |     |                       |                  | AREQUIPA     |                                         |                          |                    |

Captura 16 Pantalla de Reporte Asesor por Proyectos

Al elegir nuevos criterios de búsqueda, mostrados en la parte superior, el sistema lista las inversiones registradas por asesor que coincidan con los criterios seleccionados y muestra la cantidad de registros.

El reporte puede ser exportado a formato Excel.

#### **Operaciones – Consultar**

Puede consultar una inversión registrada anteriormente: Al dar clic en un registro dirigiéndose al enlace de la inversión deseada.

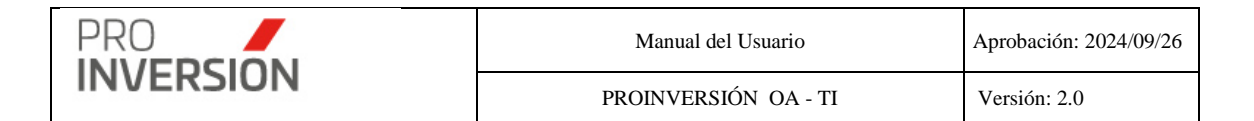

#### Si elige **consultar**, se mostrará la información de la inversión en la siguiente pantalla:

| ≡ CREACION DEL SERVICIO DE VIDEOVIGILANCIA Y AMPLIACION DEL SERVICIO DE SEGURIDAD                                                  | Q <b>≜<sup>20</sup> ∨ ≗</b> ∨ 也 Salir |
|----------------------------------------------------------------------------------------------------|---------------------------------------|
| Fase I - Consultar el Proyecto                                                                                                    | × Cerrar                              |
| Entidad/Empresa Información General Documentos Avances Entidad Pública (Puede seleccionar mas de una entidad si Tiene CoEjecución) |                                       |
| MUNICIPALIDAD DISTRITAL DE BELLAVISTA                                                                                              |                                       |
| Empresas Interesadas (Puede selecionar mas de una empresa)                                                                         |                                       |
| Optical Technologies S A C.                                                                                                    |                                       |
| Asesor Responsable                                                                                                    |                                       |
| Carlos Tirado *                                                                                                    |                                       |
| Coordinador Responsable                                                                                                    |                                       |
| Humberto Maydana *                                                                                                    |                                       |
| Asesor Legal                                                                                                    |                                       |
| -Seleccione                                                                                                    |                                       |
| Requerimiento de Financiamiento *                                                                                                  |                                       |
| Ejecución física del proyecto                                                                                                    |                                       |
| Elaboración o actualización de estudios de preinversión                                                                            |                                       |
| ✓Expediente Técnico                                                                                                    |                                       |
| ✓Mantenimiento                                                                                                    |                                       |
| ✓Operación de proyectos de saneamiento                                                                                             |                                       |
| Supervisión de Expedientes                                                                                                    |                                       |
| Supervisión de obra                                                                                                    |                                       |
|                                                                                                    |                                       |

## • Relación de Servicios; reporte de servicios realizados por asesor

Para emitir el reporte se deberá seleccionar la opción "Relación de servicios" que se encontrará dentro del menú de "Reportes".

|        |                                     |                                      |                                             |                                  |                                 |                       |                        |                      |                                                                      |                                                                                                    |                                                        |                                  |                 |            |       |             |                      |                                                                | •• cxpo        | nara - Q                                        | buscar Servi |
|--------|-------------------------------------|--------------------------------------|---------------------------------------------|----------------------------------|---------------------------------|-----------------------|------------------------|----------------------|----------------------------------------------------------------------|----------------------------------------------------------------------------------------------------|--------------------------------------------------------|----------------------------------|-----------------|------------|-------|-------------|----------------------|----------------------------------------------------------------|----------------|-------------------------------------------------|--------------|
| sesor  |                                     |                                      |                                             | Depa                             | rtamento                        |                       |                        |                      | Provincia                                                            |                                                                                                    | P                                                      | ertenece a (Zona)                |                 |            | Servi | icio        |                      |                                                                | le Servicio:   |                                                 |              |
| 1000   | 38                                  |                                      |                                             | ✓ -1                             | 0005                            |                       |                        | ~                    |                                                                      |                                                                                                    | *                                                      | Todos                            |                 | ~          | -1    | 0005        |                      | ~                                                              |                |                                                 |              |
| dalid  | ad de Atenci                        | ión:                                 |                                             | Tipo I                           | Mecanismo:                      |                       |                        |                      | Fase de mecanie                                                      | smo:                                                                                                    | N                                                      | vel de Gobierno:                 |                 |            | Entid | ad Pública: |                      |                                                                |                |                                                 |              |
| 1000   | 25                                  |                                      |                                             | · _                              | 0005                            |                       |                        | Ŷ                    |                                                                      |                                                                                                    |                                                        | 10005                            |                 | Ŷ          | To    | idos        |                      |                                                                |                |                                                 |              |
| ódigo: |                                     | Año                                  |                                             | Mes                              | Inicio                          | Mes                   | s Fin                  |                      | Fecha Inicio                                                         | Fecha Fin                                                                                                    | - F                                                    | Itrar Por:<br>Solo mostrar Poble | ción Obiativo   |            |       |             | Filtra               | f                                                              |                |                                                 |              |
|        |                                     | 2022                                 |                                             | ✓ Jul                            | 10                              | · _ 3                 | lulio                  | Ŷ                    | 01/07/2022                                                           | 31/07/2022                                                                                                    |                                                        | ioolo mosear Poble               | cion Objeavo    |            |       |             | See                  | eccionar tipo de Servi                                         | 010            |                                                 |              |
| Cod.   | Nombre<br>del<br>Asesor             | Entidad<br>Cuenta<br>con<br>Convenio | Medio<br>de<br>solicitud<br>del<br>Servicio | Programa<br>del Servi<br>(Sil No | ición Tipo<br>icio Servio<br>>) | le S<br>lo Tip<br>Sei | Sub<br>po de<br>rvicio | Tipo de<br>Mecanismo | Terna                                                                | Proyectos                                                                                                    | Fase de<br>la<br>modalid<br>en la<br>que se            | Dirección                        | Fecha<br>Inicio | Fecha Fin  | Mes   | Estado      | Nivel de<br>Gobierno | Entidad Pública<br>solicitante o<br>lider                      | Monto<br>CIPRL | Fase del<br>mecanismo<br>en Oxl                 | Departame    |
| 394    | CARLA<br>ISABEL<br>CAMERO<br>JORDAN | <b>%</b> SI                          | Correo                                      | Si                               | Asister<br>Técni                | cia Re                | unión                  | OXI                  | REUNIÓN<br>DE<br>ASISTENCIA<br>TÉCNICA EN<br>EL<br>MECANISMO<br>DE O | AMPLIACION,<br>MEJORAMIENTO<br>DE LA PLANTA DE<br>TRATAMIEN<br>CREACIÓN DEL<br>SERVICIO DE<br>AGUA POTABLE Y<br>DISPOSICIÓ | III. Proceso<br>Selección<br>III. Proceso<br>Selección | MICROSOFT<br>TEAMS               | 14/07/2022      | 14/07/2022 | Julio | Culminada   | Gobierno<br>Nacional | MINISTERIO DE<br>VIVIENDA,<br>CONSTRUCCION<br>Y<br>SANEAMIENTO | 0.00           | Actos<br>Previos del<br>Proceso de<br>Selección | LIMA         |
|        |                                     |                                      |                                             |                                  |                                 |                       |                        |                      |                                                                      | MEJORAMIENTO<br>Y AMPLIACIÓN<br>DEL SISTEMA DE<br>AGUA POTA                                                                | L<br>Priorización                                      |                                  |                 |            |       |             |                      |                                                                |                |                                                 |              |
|        |                                     |                                      |                                             |                                  |                                 |                       |                        |                      |                                                                      | REHABILITACION,<br>AMPLIACION Y<br>MEJORAMIENTO<br>DEL SIST                                                                | I.<br>Priorización                                     |                                  |                 |            |       |             |                      |                                                                |                |                                                 |              |
|        |                                     |                                      |                                             |                                  |                                 |                       |                        |                      |                                                                      | REHABILITACION,<br>AMPLIACION Y<br>MEJORAMIENTO<br>DEL SIST                                                                | I.<br>Priorización                                     |                                  |                 |            |       |             |                      |                                                                |                |                                                 |              |

|           | Manual del Usuario   | Aprobación: 2024/09/26 |
|-----------|----------------------|------------------------|
| INVERSION | PROINVERSIÓN OA - TI | Versión: 2.0           |

|                                                         |                |                                                 |        |          |           |          |                          |                |                        |                                                    |                                                       |                           |                                     |                   |                                    |                                     | A Exportar a                            | <ul> <li>Q Bus</li> </ul> | car Servicios    |
|---------------------------------------------------------|----------------|-------------------------------------------------|--------|----------|-----------|----------|--------------------------|----------------|------------------------|----------------------------------------------------|-------------------------------------------------------|---------------------------|-------------------------------------|-------------------|------------------------------------|-------------------------------------|-----------------------------------------|---------------------------|------------------|
| Asesor                                                  |                |                                                 |        | Departa  | mento     |          |                          | Provincia      |                        |                                                    | Pertenece                                             | a (Zona)                  |                                     | Servicio          |                                    |                                     | Sub Tipo de Se                          | rvicio:                   |                  |
| -Todos                                                  |                |                                                 | *      | -Toda    | 6         |          | ~                        |                |                        |                                                    | ✓ −Todos-                                             |                           | ~                                   | Todos             |                                    | ~                                   |                                         |                           |                  |
| Modalidad de At                                         | tención:       |                                                 |        | Tipo Me  | canismo   |          |                          | Fase de n      | necanismo:             |                                                    | Nivel de G                                            | oblemo                    |                                     | Entidad Púb       | lica:                              |                                     |                                         |                           |                  |
| -Todos                                                  |                |                                                 | ~      | -Toda    | 19        |          | ~                        |                |                        |                                                    | <ul> <li>✓ −Todos-</li> </ul>                         |                           | ~                                   | Todos             |                                    |                                     |                                         |                           |                  |
| Código:                                                 |                | Año                                             |        | Mes Init | ;io       | Mes F    | in                       | Fecha Ini      | cio                    | Fecha Fin                                          | Filtrar Por                                           |                           |                                     |                   | F                                  | iltrar                              |                                         |                           |                  |
|                                                         |                | 2022                                            | ~      | Julio    | ×         | Juic     | • •                      | 01/07/20       | 22                     | 31/07/2022                                         | Solo mo                                               | strar Población Obje      | Hivo                                |                   |                                    | Seleccionar Tipo de                 | Servicio                                |                           |                  |
| tidad Pública<br>solicitante o<br>lider                 | Monto<br>CIPRL | Fase del<br>mecanismo<br>en Oxl                 | Depart | amento   | Provincia | Distrito | Pertenec<br>(VRAEM/HUALI | ea<br>LAGA/NA) | Nº de<br>Participantes | Nº de<br>Participantes<br>con datos<br>registrados | Entidades<br>Participantes                            | Empresas<br>Participantes | Ubigeo<br>Empresas<br>Participantes | %<br>Satisfacción | Tipo de<br>Invitación              | Tipo de<br>Evidencia<br>audiovisual | Documentos                              | Fecha<br>Registro         | Hora<br>Registro |
| VISTERIO DE<br>VIVENDA.<br>VSTRUCCION<br>Y<br>NEAMIENTO | 0.00           | Actos<br>Previos del<br>Proceso de<br>Selección | LM     | ла       |           |          | Otras                    | C.             | 1                      | 0                                                  | MINISTERIO IO<br>VIVIEND<br>CONSTRUCCIO<br>SANEAMIENT | E A NY D                  |                                     | 0                 | % Correo<br>% Teléfono<br>% Oficio |                                     | Convenio<br>El Invitación<br>In Carpeta | 18/07/2022                | 04:35:54         |

Captura 17 Pantalla de Reporte Servicios

Al elegir nuevos criterios de búsqueda, mostrados en la parte superior, el sistema lista los servicios registrados por asesor que coincidan con los criterios seleccionados y muestra la cantidad de registros.

## Tipo de reportes

Primero, el usuario debe elegir al filtro a realizar:

## Filtrar

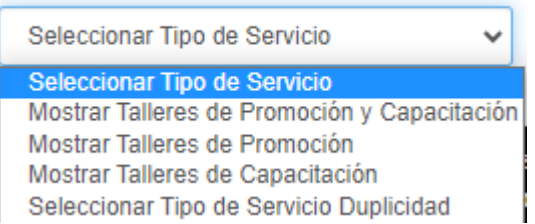

Seleccionar Tipo de Servicio; Listado de servicios.

**Mostrar Talleres de Promoción y Capacitación**; Listado de servicios del tipo Promoción (Sub tipo servicio evento, foro, taller) y Capacitación.

**Mostrar Talleres de Promoción**; Listado de servicio del tipo Promoción (Sub tipo servicio evento, foro y taller).

**Mostrar Talleres de Capacitación**; Listado de servicio del tipo Capacitación (Sub tipo servicio Todos).

Seleccionar Tipo de Servicio Duplicidad; Listado de servicios repetidos durante el mismo año, mes, con la misma fecha fin, tipo de servicio, sub tipo de servicio, modalidad

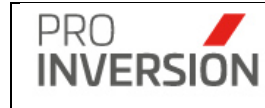

de participación de la inversión privada, entidad solicitante o programada y departamento.

La columna "Duplicidad" identificará los códigos duplicados en la pantalla y reportes exportables.

## Filtros

El usuario deberá buscar obligatoriamente por año (De la fecha fin del servicio) y mes o por rango de fechas (fecha de inicio y fin).

## Descarga de documentos adjuntos

El usuario podrá descargar los documentos adjuntos asociados al servicio, desde el campo "Documentos".

| N° | Documentos            | Íconos de los<br>documentos |
|----|-----------------------|-----------------------------|
| 1  | Solicitud             |                             |
| 2  | Convenio              | S                           |
| 3  | Lista Participante    |                             |
| 4  | Encuesta              |                             |
| 5  | Invitación            | $\langle$                   |
| 6  | Evidencia Audiovisual |                             |
| 7  | Carpeta               |                             |

## Selección de Favoritos

Se puede seleccionar uno o más registros favoritos del listado mostrado en el resultado de búsqueda.

El usuario deberá presionar <sup>1</sup> y elegir la opción con el icono "Agregar a favoritos"

Los reportes pueden ser exportados en formato Excel y PDF. Además; para el caso de talleres puede usar Excel – Talleres.

 Proyectos Agrupados por Asesor y Departamento; reporte de proyectos por asesor agrupado por departamento.

|                                              | Mar                                                      | Aprol                   | Aprobación: 2024/09/26 |                 |              |  |  |  |  |  |  |  |  |  |
|----------------------------------------------|----------------------------------------------------------|-------------------------|------------------------|-----------------|--------------|--|--|--|--|--|--|--|--|--|
| INVERSION                                    | PROIN                                                    | Vers                    | Versión: 2.0           |                 |              |  |  |  |  |  |  |  |  |  |
|                                              |                                                          |                         |                        |                 |              |  |  |  |  |  |  |  |  |  |
| PERÚ Ministerio Agencia de Promoc            | ón Direccion de Inversiones                              |                         |                        | 1               | 5-Oct-2019   |  |  |  |  |  |  |  |  |  |
| de Economía y Finanzas de la Inversión Prive | ida Descentralizadas                                     |                         |                        | P               | agina:1 de 2 |  |  |  |  |  |  |  |  |  |
| Reporte Ases                                 | Reporte Asesor por Proyectos - Agrupado por Departamento |                         |                        |                 |              |  |  |  |  |  |  |  |  |  |
| Total Proyectos : 0                          |                                                          |                         |                        |                 |              |  |  |  |  |  |  |  |  |  |
| Asesor Departamento Provincia                | Fase Codigo Invi                                         | erte Proyecto Tipología | Nivel Gobierno         | Fecha<br>Adjud. |              |  |  |  |  |  |  |  |  |  |

• Servicios a la fecha de corte; reporte de servicios realizados a una fecha de corte

| Reporte              | de Servicios          | por fecha                 | de cort | e                                                                                                    |                    |                                           |                                                                                                    |                              |               | ۹.                  | ₽ ് <b>മ</b> ്യം                          |
|----------------------|-----------------------|---------------------------|---------|----------------------------------------------------------------------------------------------------|--------------------|-------------------------------------------|----------------------------------------------------------------------------------------------------|------------------------------|---------------|---------------------|-------------------------------------------|
|                      |                       |                           |         |                                                                                                    |                    |                                           |                                                                                                    |                              |               | 🛆 Exportar a ~      | Q Buscar Servicios                        |
| Asesor               |                       |                           | Dep     | artamento Provincia                                                                                        |                    |                                           | Pertenece a (Zona) Se                                                                                      | rvicio                       |               | Sub Tipo de Servici | D:                                        |
| Todos                |                       | ,                         |         | Todos •                                                                                                    |                    | ٣                                         | Todos                                                                                                    | Todos                        | ٣             |                     |                                           |
| ase del meca         | anismo en OxI:        |                           | Por     | Institución:                                                                                               |                    |                                           | Fecha Inicio Fe                                                                                            | cha Fin                      |               | Filtrar Por:        |                                           |
|                      |                       | ,                         |         | Seleccione                                                                                                 |                    | ٣                                         | ddimmlyyyy                                                                                                 | id/mm/yyyy                   |               | Solo mostrar Pobla  | ción Objetivo                             |
| ño                   |                       |                           | Fec     | ha Corte                                                                                                   |                    |                                           |                                                                                                    |                              |               |                     |                                           |
| 2020                 |                       | ,                         | 5       | 02/2020 18:00:00 *                                                                                         |                    |                                           |                                                                                                    |                              |               |                     |                                           |
| impiar todos le      | os criterios          |                           |         |                                                                                                    |                    |                                           | Cantidad de registros 14                                                                                   |                              |               |                     |                                           |
| Nombre del<br>Asesor | Servicio              | Sub Tipo de<br>Servicio   | Cant.   | Entidad Lider                                                                                              | Departamento       | Nº Entidades<br>Públicas<br>Beneficiarias | Entidades Públicas Beneficiarias                                                                           | N* Empresas<br>Beneficiarias | Empresas B    | eneficiarias        | Fecha y<br>Hora del<br>último<br>registro |
| Oscar Ecos           | Capacitación          | Capacitación<br>Modular   | 1       | MINISTERIO DE ENERGIA Y MINAS                                                                              | LIMA               | 1                                         | MINISTERIO DE ENERGIA Y MINAS                                                                              | 0                            |               |                     | 30/01/2020<br>17:55:05                    |
| Jimmy<br>Castro      | Promoción             | Taller                    | 1       | MUNICIPALIDAD DISTRITAL DE SAN SEBASTIAN                                                                   | CUSCO              | 1                                         | MUNICIPALIDAD DISTRITAL DE SAN SEBASTIAN                                                                   | 0                            |               |                     | 23/01/2020<br>11:42:30                    |
| Jimmy<br>Castro      | Capacitación          | Capacitación<br>Modular   | 2       | GOBIERNO REGIONAL APURIMAC, MUNICIPALIDAD<br>DISTRITAL DE VELILLE                                          | APURIMAC,<br>CUSCO | 2                                         | GOBIERNO REGIONAL APURIMAC,<br>MUNICIPALIDAD DISTRITAL DE VELILLE                                          | 0                            |               |                     | 22/01/2020<br>12:15:36                    |
| Jimmy<br>Castro      | Asistencia<br>Técnica | Reunión                   | 3       | GOBIERNO REGIONAL APURIMAC, MUNICIPALIDAD<br>DISTRITAL DE VELILLE, MUNICIPALIDAD PROVINCIAL<br>DE URUBAMBA | APURIMAC,<br>CUSCO | 3                                         | GOBIERNO REGIONAL APURIMAC,<br>MUNICIPALIDAD DISTRITAL DE VELILLE,<br>MUNICIPALIDAD PROVINCIAL DE URUBAMBA | 0                            |               |                     | 22/01/2020<br>12:26:27                    |
| Samuel<br>Samamé     | Promoción             | Reunión<br>Informativa    | 2       | GOBIERNO REGIONAL SAN MARTIN, MUNICIPALIDAD<br>PROVINCIAL DE RIOJA                                         | SAN MARTIN         | 2                                         | GOBIERNO REGIONAL SAN MARTIN,<br>MUNICIPALIDAD PROVINCIAL DE RIOJA                                         | 0                            |               |                     | 31/01/2020<br>00:22:15                    |
| Carola<br>Alencastre | Promoción             | Reunión<br>Informativa    | 2       | MUNICIPALIDAD DISTRITAL DE MEGANTONI,<br>MUNICIPALIDAD PROVINCIAL DE LA CONVENCION                         | CUSCO              | 2                                         | MUNICIPALIDAD DISTRITAL DE MEGANTONI,<br>MUNICIPALIDAD PROVINCIAL DE LA CONVENCION                         | 0                            |               |                     | 21/01/2020<br>10:46:56                    |
| Carola<br>Alencastre | Promoción             | Taller                    | 1       | MUNICIPALIDAD PROVINCIAL DE LA CONVENCION                                                                  | CUSCO              | 1                                         | MUNICIPALIDAD PROVINCIAL DE LA CONVENCION                                                                  | 0                            |               |                     | 21/01/2020<br>11:16:45                    |
| Carola<br>Alencastre | Asistencia<br>Técnica | Reunión                   | 3       | MUNICIPALIDAD DISTRITAL DE ECHARATI,<br>MUNICIPALIDAD DISTRITAL DE MEGANTONI                               | CUSCO              | 2                                         | MUNICIPALIDAD DISTRITAL DE ECHARATI,<br>MUNICIPALIDAD DISTRITAL DE MEGANTONI                               | 0                            |               |                     | 30/01/2020<br>11:33:52                    |
| Lilian<br>Campoverde | Promoción             | Reunión<br>Informativa    | 1       | MUNICIPALIDAD PROVINCIAL DE TUMBES                                                                         | TUMBES             | 1                                         | MUNICIPALIDAD PROVINCIAL DE TUMBES                                                                         | 0                            |               |                     | 29/01/2020<br>17:47:00                    |
| Lilian<br>Campoverde | Asistencia<br>Técnica | Absolución<br>de consulta | 2       | MUNICIPALIDAD DISTRITAL DE CASTILLA,<br>MUNICIPALIDAD DISTRITAL DE EL ALTO                                 | PIURA              | 2                                         | MUNICIPALIDAD DISTRITAL DE CASTILLA,<br>MUNICIPALIDAD DISTRITAL DE EL ALTO                                 | 1                            | SHERIDAN ENTI | ERPRISES SAC        | 31/01/2020<br>11:57:45                    |

Captura 17 Pantalla de Reporte Servicios a una fecha de corte

Al elegir nuevos criterios de búsqueda, mostrados en la parte superior, el sistema lista los servicios registrados por asesor que coincidan con los criterios seleccionados y muestra la cantidad de registros.

El reporte puede ser exportado a formato Excel y PDF. Además; cuenta con la opción de Excel para informe de servicios.

## • Programado versus ejecutado por cantidad de servicios

Reporte que permite comparar la cantidad de servicios programados versus ejecutados:

Elegir tipo de reporte que permitirá comparar lo programado vs lo ejecutado de las formas siguientes:

Comparación con la programación mensual o anual

Comparación con la programación anual - totalizado por año

a) Comparar con la programación mensual o anual
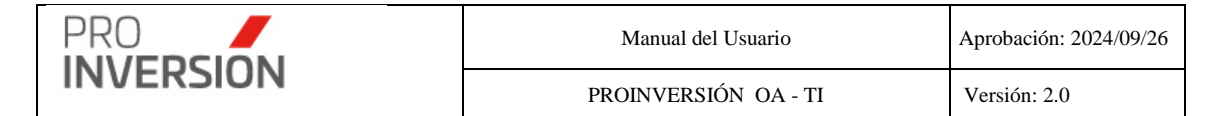

Para emitir el reporte se tendrá en cuenta los criterios siguientes:

- Debe elegir obligatoriamente un año.
- Para el año elegido podrá elegir un rango de meses, entre uno y doce meses
- Por defecto se emite el reporte con todos los asesores.

El sistema resumirá sumando la cantidad de servicios registrados por entidad pública, nivel de gobierno, departamento, zona VRAEM o Huallaga, tipo servicio, sub tipo de servicio, asesor, mecanismo.

**Programado**: Registros obtenidos de la pantalla Programación mensual teniendo en cuenta el periodo elegido (año – mes)

- Registros programados que **no** fueron referenciados por algún servicio realizado.
- Registros programados que fueron referenciados por algún servicio realizado.

**Ejecutado**: Registros obtenidos de la pantalla Administración de Servicios teniendo en cuenta el periodo elegido (año – mes).

Se considerarán todos los servicios, incluyendo aquellos cuya programación de actividad no este registrada como **Programada**.

- Servicios realizados que no referencian a un registro de programación; pero se registró el mes de programación.
- Servicios realizados que no referencian a un registro de programación; y tampoco se registró el mes de programación.

## b) Comparar totalizada por año

Para emitir el reporte se tendrá en cuenta los criterios siguientes

• Para emitir el reporte debe elegir obligatoriamente un año o rango de fechas.

El sistema resumirá (agrupará) sumando la cantidad de servicios registrados por año, entidad pública, departamento, tipo servicio, subtipo de servicio y Modalidad Participación Inversión Privada

**Programado**: Registros obtenidos de la pantalla Programación anual teniendo en cuenta solo el año elegido. Se obtiene metafísica y presupuestal.

**Ejecutado**: Registros obtenidos de la pantalla Administración de Servicios teniendo en cuenta el periodo elegido. Y registros de presupuesto ejecutado, obtenidos desde SIGA Gestor.

**Importante**: En el caso de más de un año seleccionado, el comparativo será dentro de cada año. En la búsqueda se considerará siempre lo programado anual sin importar fecha y el filtro de la fecha de corte se aplicará a lo ejecutado.

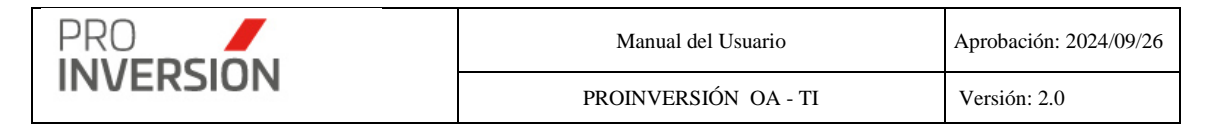

Ejemplo: Se selecciona fecha inicio 01.01.2021 y fecha fin 30.06.2022.

Se realizará la comparación de todo lo ejecutado en el año 2021 vs todo lo programado en dicho periodo; para el período 2022 se considerará lo ejecutado del 01.01.2022 al 30.06.2022 vs lo programado anualmente para el periodo 2022.

Se considerarán todos los servicios, cuyo año del campo **fecha fin** este incluido en el periodo seleccionado por el usuario.

Incluir Empresas Privadas

#### Filtrar Por: ⊡Mostrar empresas privadas - Ejecución

Se puede incluir las empresas privadas marcando

| =    | Repor      | te Programado v                                  | ersus ejecut | ado por cantidad de | e servicios |                 |                       |                           |                                                   |                                 |                                    |                                          |                                    |                                      |                                        |                           | ۹ 🖬                              | 1635 🗸 🛔                                 | <ul> <li>✓ Ů Salir</li> </ul>               |
|------|------------|--------------------------------------------------|--------------|---------------------|-------------|-----------------|-----------------------|---------------------------|---------------------------------------------------|---------------------------------|------------------------------------|------------------------------------------|------------------------------------|--------------------------------------|----------------------------------------|---------------------------|----------------------------------|------------------------------------------|---------------------------------------------|
|      |            |                                                  |              |                     |             |                 |                       |                           |                                                   |                                 |                                    |                                          |                                    |                                      |                                        | <b>&amp;</b> Expo         | rtar a 🗸 🛛                       | Procesar                                 | Q Buscar                                    |
| Año: | 0          |                                                  |              | Mes desde           |             | Mes hasta       |                       |                           | Fecha                                             | Inicio 😧                        |                                    | Fe                                       | cha Fin                            |                                      |                                        |                           |                                  |                                          |                                             |
| 20   | 023        |                                                  | ~            | Junio               | ~           | Junio           |                       |                           | ✓ 01/06                                           | /2023                           |                                    |                                          | 30/06/2023                         |                                      |                                        |                           |                                  |                                          |                                             |
| Ase  | sor        |                                                  |              | Departamento        |             | Provincia       |                       |                           | Perten                                            | ece a (Zona)                    |                                    | s                                        | rvicio                             |                                      |                                        | Sub T                     | ipo de Servic                    | io:                                      |                                             |
| -1   | Todos      |                                                  | ~            | Todos               | ~           |                 |                       |                           | ✓Tod                                              | los                             |                                    | ~                                        | Todos                              |                                      |                                        | ~                         |                                  |                                          |                                             |
| Mod  | talidad P  | articinación Inversión                           | Privada      | Nivel Gobierno      |             | Por Institución |                       |                           |                                                   |                                 |                                    |                                          | no Reporte                         |                                      |                                        | Filtrar                   | Por                              |                                          |                                             |
| -    | Todos      |                                                  | ~            | Todos               | ~           | Todoe           |                       |                           |                                                   |                                 |                                    |                                          | Compara program                    | ación anual - te                     | stalizar por a                         | ñ ✔ ⊡Mos                  | trar empresas                    | privadas - Ej                            | ecución                                     |
| Lime | niar Indon | lae criteriae                                    |              |                     |             | 10005           |                       |                           | Contidad                                          | te registros 40                 | 7                                  |                                          |                                    |                                      |                                        |                           |                                  |                                          |                                             |
| N°   | Año        | Entidad                                          | Departamen   | to Provincia        | Distrito    | Tope CIPRL      | Tipo<br>Servicio      | Sub Tipo<br>Servicio      | Modalidad<br>Participació<br>Inversión<br>Privada | d Código<br>ón Servicio         | Meta<br>Presupuestal<br>Programada | Fuente de<br>Financamiente<br>Programada | Total Meta<br>Física<br>Programada | Total<br>Meta<br>Fisica<br>Ejecutada | Avance<br>de la<br>Meta<br>Física<br>% | Total Gasto<br>Programado | Gasto de<br>Viático<br>Ejecutado | Gasto de<br>Pasaje<br>Aéreo<br>Ejecutado | Gasto de<br>Pasaje<br>Terrestro<br>Ejecutad |
| 1    | 2023       | MINISTERIO DE<br>DESARROLLO<br>AGRARIO Y RIEGO   | LIMA         | LIMA                | LA MOLINA   | 0.00            | Capacitación          | Capacitación<br>Modular   | OXI                                               | 9396                            | 0005                               | Recursos<br>Ordinarios                   | 1                                  | 1                                    | 100.00                                 | 40.00                     | 0.00                             | 0.00                                     | 0.0                                         |
| 2    | 2023       | MINISTERIO DE<br>DESARROLLO<br>AGRARIO Y RIEGO   | LIMA         | LIMA                | LA MOLINA   | 0.00            | Asistencia<br>Técnica | Reunión                   | OXI                                               | 9395                            | 0005                               | Recursos<br>Ordinarios                   | 1                                  | 1                                    | 100.00                                 | 40.00                     | 0.00                             | 0.00                                     | 0.0                                         |
| 3    | 2023       | MINISTERIO DE<br>DESARROLLO<br>AGRARIO Y RIEGO   | LIMA         | LIMA                | LA MOLINA   | 0.00            | Asistencia<br>Técnica | Absolución<br>de consulta | OXI                                               |                                 | 0005                               |                                          | 26                                 | 0                                    | 0.00                                   | 0.00                      | 0.00                             | 0.00                                     | 0.0                                         |
| 4    | 2023       | MINISTERIO DE<br>TRANSPORTES Y<br>COMUNICACIONES | LIMA         | LIMA                | LIMA        | 0.00            | Promoción             | Evento                    | OXI                                               | 9946                            | 0004                               | Recursos<br>Ordinarios                   | 1                                  | 1                                    | 100.00                                 | 6,621.00                  | 0.00                             | 0.00                                     | 0.0                                         |
| 5    | 2023       | MINISTERIO DE<br>TRANSPORTES Y<br>COMUNICACIONES | LIMA         | LIMA                | LIMA        | 0.00            | Capacitación          | Capacitación<br>Modular   | OXI                                               | 9543                            | 0005                               | Recursos<br>Ordinarios                   | 2                                  | 1                                    | 50.00                                  | 80.00                     | 0.00                             | 0.00                                     | 0.0                                         |
| 6    | 2023       | MINISTERIO DE<br>TRANSPORTES Y<br>COMUNICACIONES | LIMA         | LIMA                | LIMA        | 0.00            | Asistencia<br>Técnica | Reunión                   | OXI                                               | 9664 <br>9680 <br>9943 <br>9966 | 0005                               | Recursos<br>Ordinarios                   | 3                                  | 4                                    | 133.33                                 | 120.00                    | 0.00                             | 0.00                                     | 0.0                                         |
| 7    | 2023       | MINISTERIO DE<br>TRANSPORTES Y<br>COMUNICACIONES | LIMA         | LIMA                | LIMA        | 0.00            | Asistencia<br>Técnica | Absolución<br>de consulta | OXI                                               | 9967                            | 0005                               | Recursos<br>Ordinarios                   | 12                                 | 1                                    | 8.33                                   | 0.00                      | 0.00                             | 0.00                                     | 0.0                                         |
| 8    | 2023       | GOBIERNO<br>REGIONAL<br>AREQUIPA                 | AREQUIPA     |                     |             | 327,047,897.00  | Promoción             | Taller                    | OXI                                               |                                 | 0004                               |                                          | 1                                  | 0                                    | 0.00                                   | 5,000.00                  | 0.00                             | 0.00                                     | 0.0                                         |

Captura 18 Pantalla de Reporte Servicios Programados versus ejecutados

Al elegir nuevos criterios de búsqueda, mostrados en la parte superior, el sistema lista los servicios programados versus ejecutados que coincidan con los criterios seleccionados y muestra la cantidad de registros.

El reporte puede ser exportado a formato Excel y PDF.

• Programado versus ejecutado por cantidad de entidades públicas El sistema permite emitir tres tipos de reporte:

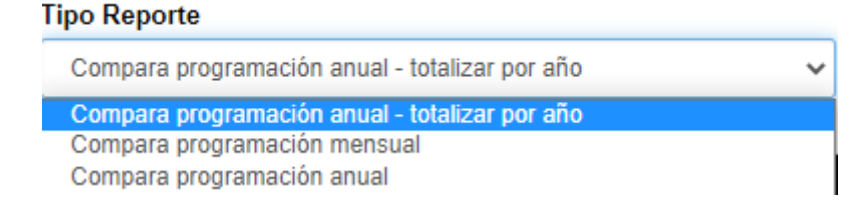

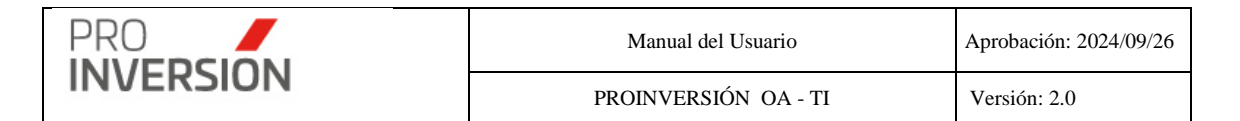

### Comparar vs programación anual o mensual

Reporte que permite comparar la cantidad de instituciones programados versus ejecutados teniendo en cuenta los criterios siguientes:

- Para emitir el reporte debe elegir obligatoriamente un año.
- Para el año elegido podrá elegir un rango de meses, entre uno y doce meses,
- Por defecto se emite el reporte con todos los asesores.

El sistema resumirá sumando la cantidad de instituciones distintas por departamento y asesor.

**Programado**: Instituciones que figuren en los registros de la pantalla Programación mensual teniendo en cuenta el periodo elegido (año – mes)

- Registros programados que no fueron referenciados por algún servicio realizado.
- Registros programados que fueron referenciados por algún servicio realizado.

**Ejecutado**: Instituciones atendidas que figuren en los registros de la pantalla Administración de Servicios (Ficha Entidad Pública) teniendo en cuenta el periodo elegido (año – mes).

Se considerarán todos los servicios, incluso aquellos cuya programación de actividad no esté registrada como **Programada**.

- Servicios realizados que no referencian a un registro de programación; pero se registró el mes de programación.
- Servicios realizados que no referencian a un registro de programación; y tampoco se registró el mes de programación.

#### Comparar programación anual – Totalizado por año

Permite que el reporte no muestre columnas mensuales y muestra totales por año.

Para emitir el reporte debe elegir obligatoriamente un año o rango de fechas. Por defecto se seleccionará el año actual.

El sistema resumirá (agrupará) sumando la cantidad de instituciones distintas por año, departamento, servicio, subtipo y Modalidad Participación Inversión Privada.

**Programado**: Instituciones programadas que figuren en los registros obtenidos de la pantalla "Programación anual".

**Ejecutado**: Instituciones atendidas que figuren en los registros obtenidos de la pantalla "Administración de Servicios" (Ficha Entidad Pública)

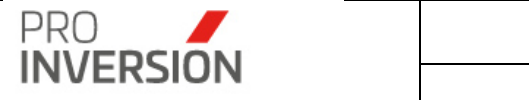

Se considerarán todos los servicios, cuyo año del campo fecha fin este incluido en el periodo seleccionado por el usuario.

## Importante:

• En el caso de mas de un año seleccionado

El comparativo será dentro de cada año. En la búsqueda se considerará siempre lo programado anual sin importar fecha y el filtro de la fecha de corte se aplicará a lo ejecutado.

Ejemplo: Se selecciona fecha inicio 01.01.2021 y fecha fin 30.06.2022.

Se realizará la comparación de todo lo ejecutado en el año 2021 vs todo lo programado en dicho periodo; para el período 2022 se considerará lo ejecutado del 01.01.2022 al 30.06.2022 vs lo programado anualmente para el periodo 2022.

- Se estará considerando las entidades públicas participantes
- El mecanismo a usar es según la tabla siguiente:

| NOMENCLATURA<br>TABLA<br>MECANISMO DEL<br>SISTEMA | NOMENCLATURAS<br>DE<br>PROGRAMACIÓN |
|---------------------------------------------------|-------------------------------------|
| OXI                                               | OXI                                 |
| OXI-APP-PA                                        | OXI-APP-PA                          |
| APP                                               |                                     |
| PA                                                | APP-PA                              |
| APP-PA                                            |                                     |

• Detalle, se muestran los valores de los campos siguientes:

Total Meta Física Programada; se considerará el total de entidades programadas en la opción "Programación de servicios Anual"

Total Meta Física Ejecutada Programada; total de entidades que se han atendido, luego de realizado el match por el periodo de tiempo solicitado.

Total Meta Física Ejecutada No Programada; total de entidades que se han atendido, que no realizan el match por el periodo de tiempo solicitado.

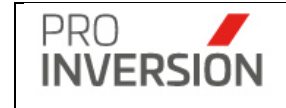

| ≡ F    | Reporte Programad     | lo versus e | jecutad | to por cant     | tidad de institucio | ne | S                                     |    |                |                                        |       |       |                 | c        |             | × <b>≜</b> × | 🖒 Sal          | lir |
|--------|-----------------------|-------------|---------|-----------------|---------------------|----|---------------------------------------|----|----------------|----------------------------------------|-------|-------|-----------------|----------|-------------|--------------|----------------|-----|
|        |                       |             |         |                 |                     |    |                                       |    |                |                                        |       |       |                 |          | Export      | ara ~        | <b>Q</b> Busca | r   |
| Año:   |                       |             |         |                 | Mes desde           |    |                                       |    | Mes hasta      |                                        |       |       | Mecanismo       |          |             |              |                |     |
| 202    | 1                     |             |         | ~               | Enero               |    | ×                                     |    | Diciembre      |                                        |       | ~     | Todos           |          |             |              |                | `   |
| Asesc  | er.                   |             | Departa | mento           |                     | P  | rovincia                              |    | Pertenece a    | a (Zona)                               | Servi | cio   |                 | Sub T    | po de Servi | cio:         |                |     |
| -To    | dos                   | ~           | -Todo   | 15              | ~                   |    | ~                                     |    | -Todos-        | ~                                      | -T    | odos  | ~               |          |             |              |                | `   |
| Nivel  | Gobierno              |             |         |                 | Por Institución     |    |                                       |    | Tipo Report    | te                                     |       |       |                 |          |             |              |                |     |
| -To    | dos                   |             |         | ~               | Todos               |    | *                                     |    | Compara p      | programación anual - totalizar por año | >     | ~     |                 |          |             |              |                |     |
| Limpia | r todos los criterios |             |         |                 |                     | _  |                                       | C  | antidad de reç | gistros 33                             |       |       |                 |          |             |              |                |     |
| N°     | Departamento          | Mecanism    | 10 To   | otal Meta Físic | a Programada        |    | Total Meta Fisica Ejecutada Programad | la |                | Total Meta Fisica Ejecutada no         | Progr | amada | Avance de la me | eta Fisi | a Program   | da %         |                | Ĺ.  |
| 1      |                       | OXI         |         |                 |                     | 0  |                                       |    | 0              |                                        |       |       | 2               |          |             |              | 0.00           |     |
| 2      | AMAZONAS              | OXI         |         |                 |                     | 0  |                                       |    | 0              |                                        |       |       | 2               |          |             |              | 0.00           |     |
| 3      | ANCASH                | APP-PA      |         |                 |                     | 0  |                                       |    | 0              |                                        |       |       | 2               |          |             |              | 0.00           |     |
| 4      | ANCASH                | OXI         |         |                 |                     | 0  |                                       |    | 0              |                                        |       |       | 13              |          |             |              | 0.00           |     |
| 5      | APURIMAC              | OXI         |         |                 |                     | 0  |                                       |    | 0              |                                        |       |       | 3               |          |             |              | 0.00           |     |
| 6      | AREQUIPA              | OXI         |         |                 |                     | 0  |                                       |    | 0              |                                        |       |       | 16              |          |             |              | 0.00           |     |
| 7      | AYACUCHO              | OXI         |         |                 |                     | 0  |                                       |    | 0              |                                        |       |       | 4               |          |             |              | 0.00           |     |
| 8      | CAJAMARCA             | APP-PA      |         |                 |                     | 0  |                                       |    | 0              |                                        |       |       | 1               |          |             |              | 0.00           |     |
| 9      | CAJAMARCA             | OXI         |         |                 |                     | 18 |                                       |    | 2              |                                        |       |       | 1               |          |             |              | 16.67          |     |
| 10     | CAJAMARCA             | OXI-APP-F   | PA      |                 |                     | 0  |                                       |    | 0              |                                        |       |       | 1               |          |             |              | 0.00           |     |
| - 11   | CALLAO                | OXI         |         |                 |                     | 0  |                                       |    | 0              |                                        |       |       | 1               |          |             |              | 0.00           |     |
| 12     | CUSCO                 | APP-PA      |         |                 |                     | 0  |                                       |    | 0              |                                        |       |       | 2               |          |             |              | 0.00           |     |
| 13     | CUSCO                 | OXI         |         |                 |                     | 1  |                                       |    | 0              |                                        |       |       | 14              |          |             |              | 1400.00        |     |
| 14     | CUSCO                 | OXI-APP-F   | PA      |                 |                     | 0  |                                       |    | 0              |                                        |       |       | 4               |          |             |              | 0.00           |     |
| 15     | HUANCAVELICA          | OXI         |         |                 |                     | 0  |                                       |    | 0              |                                        |       |       | 3               |          |             |              | 0.00           |     |

Captura 19 Pantalla de Reporte Servicios Programados versus ejecutados por instituciones

Al elegir nuevos criterios de búsqueda, mostrados en la parte superior, el sistema lista los servicios programados versus ejecutados que coincidan con los criterios seleccionados y muestra la cantidad de registros.

El reporte puede ser exportado a formato Excel y PDF.

## Resumen

#### Resumen

| SERVICIO           | SUB TIPO SERVICIO      | TOTAL PROGRAMADO | TOTAL EJECUTADO PROGRAMADO | TOTAL EJECUTADO NO PROGRAMADO | TOTAL EJECUTADO |
|--------------------|------------------------|------------------|----------------------------|-------------------------------|-----------------|
| ASISTENCIA TÉCNICA | ABSOLUCIÓN DE CONSULTA | 0                | 0                          | 52                            | 52              |
| ASISTENCIA TÉCNICA | REUNIÓN                | 17               | 2                          | 32                            | 34              |
| CAPACITACIÓN       | CAPACITACIÓN MODULAR   | 6                | 0                          | 26                            | 26              |
| CAPACITACIÓN       | PROGRAMA CAPACITACIÓN  | 0                | 0                          | 8                             | 8               |
| CAPACITACIÓN       | REUNIÓN                | 1                | 0                          | 0                             | 0               |
| PROMOCIÓN          | CONSULTA               | 0                | 0                          | 39                            | 39              |
| PROMOCIÓN          | EVENTO                 | 0                | 0                          | 30                            | 30              |
| PROMOCIÓN          | FORO                   | 0                | 0                          | 0                             | 0               |
| PROMOCIÓN          | REUNIÓN INFORMATIVA    | 29               | 3                          | 33                            | 36              |
| PROMOCIÓN          | TALLER                 | 3                | 0                          | 5                             | 5               |
| TOTAL GENERAL      |                        | 36               | 5                          | 140                           | 145             |

El "**TOTAL PROGRAMADO**" del resumen, por tipo y subtipo de servicio, coincide con el TOTAL DE ENTIDADES BENEFICIARIAS (que incluye la entidad solicitante y beneficiarias) sin repetir a nivel de tipo y subtipo de servicio del campo "entidad beneficiaria" (entidad solicitante) y la pestaña "Entidad Pública" de la pantalla "Programación de servicios anual" de la opción de menú "Servicios y Promoción de Proyectos" (entidades beneficiarias).

El "**TOTAL EJECUTADO PROGRAMADO**" considera aquellas entidades sin repetir para cada tipo y subtipo de servicio que coincidan con las entidades consideradas para cada tipo y subtipo de servicio en la columna "TOTAL PROGRAMADO" sin considerar el mes de su programación ni el asesor que brindó el servicio.

El **"TOTAL EJECUTADO NO PROGRAMADO**" considera aquellas entidades sin repetir para cada tipo y subtipo de servicio que no coincidan con las entidades consideradas para cada tipo y subtipo de servicio en la columna "total programado".

| PRO       | Manual del Usuario   | Aprobación: 2024/09/26 |
|-----------|----------------------|------------------------|
| INVERSION | PROINVERSIÓN OA - TI | Versión: 2.0           |

El "**TOTAL EJECUTADO**" considera aquellas entidades sin repetir atendidas para cada tipo y subtipo de servicio. Debe coincidir con la suma de las entidades "TOTAL EJECUTADO PROGRAMADO" y "TOTAL EJECUTADO NO PROGRAMADO".

# • Servicios ejecutados fuera del tiempo programado

Reporte que muestra el detalle de servicios programados, ejecutados a tiempo yo destiempo, teniendo en cuenta los criterios siguientes:

- $\circ$   $\,$  Para emitir el reporte debe elegir obligatoriamente un año y un mes  $\,$
- Por defecto saldrá el reporte con todos los asesores.

El sistema detallará los registros obtenidos de la pantalla Administración de Servicios teniendo en cuenta los filtros seleccionados.

Solo se considerará los servicios siguientes:

- Registros **programados** que **no** fueron referenciados por algún servicio realizado.
- Registros programados que fueron referenciados por algún servicio realizado a tiempo o destiempo.

| Repor                | te Servicio:                                                            | s ejecutad                      | los fuera       | del tiempo p | rogran | mado                            |                       |            |                       |                          |     |      |        |           |          |   |   |    |   |       |       |    |    |       |      |    |    |         |        | ď       | •       | •  |     |
|----------------------|-------------------------------------------------------------------------|---------------------------------|-----------------|--------------|--------|---------------------------------|-----------------------|------------|-----------------------|--------------------------|-----|------|--------|-----------|----------|---|---|----|---|-------|-------|----|----|-------|------|----|----|---------|--------|---------|---------|----|-----|
|                      |                                                                         |                                 |                 |              |        |                                 |                       |            |                       |                          |     |      |        |           |          |   |   |    |   |       |       |    |    |       |      |    |    |         | 0      | Export  | tar a ~ | ٩  | Bus |
| Año:                 |                                                                         |                                 |                 |              |        | Mes desde                       |                       |            |                       |                          |     | м    | lecani | ismo      |          |   |   |    |   |       |       |    |    |       |      |    |    |         |        |         |         |    |     |
| 2020                 |                                                                         |                                 |                 |              | ٠      | Enero                           |                       |            |                       |                          |     | •    | Tod    | 0S        |          |   |   |    |   |       |       |    | *  |       |      |    |    |         |        |         |         |    |     |
| Asesor               |                                                                         |                                 |                 | Departamento |        |                                 |                       | Provinci   | a                     |                          |     | P    | ertene | ece a (Z  | ona)     |   |   |    |   | Ser   | vicio |    |    |       |      |    | 5  | iub Tip | o de S | ervicio |         |    |     |
| Todos                |                                                                         |                                 | •               | Todos        |        |                                 |                       |            |                       |                          | ,   | 7    | Tod    | 05        |          |   |   |    | * | -     | Todos |    |    |       |      | ,  | 1  |         |        |         |         |    |     |
| Nivel Gobi           | erno                                                                    |                                 |                 |              |        |                                 |                       | Por Instit | lución                |                          |     |      |        |           |          |   |   |    |   |       |       |    |    |       |      |    |    |         |        |         |         |    |     |
| -Todos-              |                                                                         |                                 |                 |              |        |                                 | ٠                     | Selec      | cione                 |                          |     |      |        |           |          |   |   |    | ٣ |       |       |    |    |       |      |    |    |         |        |         |         |    |     |
| Limpiar tod          | os los criterios                                                        |                                 |                 |              |        |                                 |                       |            |                       |                          |     | Cant | idad d | le regist | ros 12   |   |   |    |   |       |       |    |    |       |      |    |    |         |        |         |         |    |     |
| _                    |                                                                         |                                 |                 |              |        | <ul> <li>Ejecutado A</li> </ul> | Tiempo                | Ejecut     | tado a destiemp       | o 🕒 Programi             | ado |      |        |           |          |   |   | _  |   |       |       |    |    |       |      | _  | _  | _       |        | _       | _       |    | _   |
| Asesor               | Mecanismo                                                               | Gobierno                        | Entidad         | Departam     | ento   | Provincia                       | Tope C                | IPRL       | Lipo<br>Servicio      | Sub Tipo<br>Servicio     | '   | 2    | 3 4    | 5         | <b>'</b> | 8 | 9 | 10 | " | 12 13 | 14    | 15 | 16 | 17 18 | 8 19 | 20 | 21 | 22      | 23     | 24 25   | 26      | 21 | 28  |
| Alfieri<br>Lucchetti | APP/PA                                                                  | Gobierno<br>Regional            | GR ANCA         | SH ANCAS     | н      |                                 | 568,519               | 5,127.00   | Asistencia<br>Técnica | Reunión                  |     |      |        |           |          |   |   |    | 1 | ×     |       |    |    |       |      |    |    |         |        |         |         |    |     |
| Alfieri<br>Lucchetti | tti Regional<br>i APP/PA Gobierno GLD TAMBO PIURA<br>Local GRANDE PIURA |                                 | L               | PIURA        | 17,20  | 5,346.00                        | Asistencia<br>Técnica | Reunión    |                       |                          |     |      |        |           |          | 1 | X |    |   |       |       |    |    | ×     |      |    |    |         |        |         |         |    |     |
| Alfieri<br>Lucchetti | APP/PA                                                                  | Gobierno<br>Local<br>Provincial | GLP<br>MOYOBAN  | IBA SAN MAF  | TIN    | MOYOBAMBA                       | 53                    | 6,973.00   | Capacitación          | Programa<br>Capacitación |     |      |        |           |          |   |   |    |   |       |       |    |    |       |      |    |    |         |        |         |         |    |     |
| Alfieri<br>Lucchetti | APP/PA                                                                  | Gobierno<br>Local<br>Provincial | GLP CUS         | co cusc      |        | CUSCO                           | 79,30                 | 5,364.00   | Capacitación          | Capacitación<br>Modular  |     |      |        |           |          |   |   |    |   |       |       |    |    |       |      |    |    | ×       |        |         |         |    |     |
| Carlos<br>Zarate     | OXI                                                                     | Gobierno<br>Regional            | GR ICA          | ICA          |        |                                 | 82,26                 | 7,435.00   | Asistencia<br>Técnica | Reunión                  |     |      |        |           |          |   |   |    |   |       |       |    |    |       |      | ×  | ×  |         |        |         |         |    |     |
| Carlos<br>Zarate     | OXI                                                                     | Goblerno<br>Regional            | GR LIM          | A LIMA       |        |                                 | 102,033               | 3,937.00   | Asistencia<br>Técnica | Reunión                  |     |      |        |           | ×        |   | × |    |   |       |       |    |    |       |      |    |    |         |        |         |         |    |     |
| Carlos<br>Zarate     | OXI                                                                     | Gobierno<br>Local<br>Provincial | GLP<br>CHINCH   | A            |        | CHINCHA                         | 25,555                | 9,592.00   | Asistencia<br>Técnica | Reunión                  |     |      |        |           |          |   |   |    |   |       |       |    |    |       |      |    |    |         |        |         |         | ×  |     |
| Carlos<br>Zarate     | OXI                                                                     | Gobierno<br>Local<br>Distrital  | GLD EL<br>CARME | . ICA<br>N   |        | CHINCHA                         | 9,74                  | 0,918.00   | Promoción             | Consulta                 |     |      |        |           |          |   |   |    |   | ×     |       |    |    |       |      |    |    |         |        |         |         |    |     |
| Carlos<br>Zarate     | OXI                                                                     | Gobierno<br>Local<br>Distrital  | GLD EL<br>CARME | N ICA        |        | CHINCHA                         | 9,740                 | 0,918.00   | Asistencia<br>Técnica | Reunión                  |     |      |        |           |          |   |   | 1  | x |       |       |    |    |       |      |    |    |         |        |         |         |    |     |
| Carlos<br>Zarate     | OXI                                                                     | Gobierno<br>Local<br>Distrital  | GLD<br>SUNAMF   | ICA          |        | CHINCHA                         | 11,93                 | 3,139.00   | Asistencia<br>Técnica | Reunión                  |     |      |        |           |          |   |   |    |   |       | ×     |    | ×  |       |      |    |    |         |        |         |         |    |     |
| Carlos<br>Zarate     | OXI                                                                     | Gobierno<br>Local<br>Distrital  | GLD VIT         | IS LIMA      |        | YAUYOS                          | 75                    | 1,783.00   | Capacitación          | Programa<br>Capacitación | ×   |      |        |           |          |   |   |    |   |       |       |    |    |       |      |    |    |         |        |         |         |    |     |
| Carla<br>Cámero      | OXI                                                                     | Gobierno<br>Nacional            | MINED           | J LIMA       |        | LIMA                            |                       | 0.00       | Asistencia<br>Técnica | Reunión                  |     |      |        |           |          |   |   |    |   | ×     |       |    |    |       |      |    |    |         |        |         |         |    |     |

Captura 19 Pantalla de Reporte Servicios ejecutados a destiempo

|           | Manual del Usuario   | Aprobación: 2024/09/26 |
|-----------|----------------------|------------------------|
| INVERSION | PROINVERSIÓN OA - TI | Versión: 2.0           |

Al elegir nuevos criterios de búsqueda, mostrados en la parte superior, el sistema lista los servicios ejecutados que coincidan con los criterios seleccionados y muestra la cantidad de registros.

El reporte puede ser exportado a formato Excel y PDF.

# Resumen de Servicios ejecutado por tipo

Reporte que muestra el resumen de servicios realizados mostrando totales en columnas por tipo de servicio, teniendo en cuenta los criterios siguientes:

- Para emitir el reporte debe elegir obligatoriamente un año
- Por defecto saldrá el reporte con todos los asesores.

El sistema resumirá sumando la cantidad de servicios por mes, asesor y entidad pública.

Los registros serán obtenidos de la pantalla Administración de Servicios teniendo en cuenta los filtros seleccionados.

| ■ Reporte              | e Resumen de Servici | os ejecutado por tip | 0         |                 |              |         |                |       |          |              | Q 🚔~                  | ≜ ∽ 🖞 Salir |
|------------------------|----------------------|----------------------|-----------|-----------------|--------------|---------|----------------|-------|----------|--------------|-----------------------|-------------|
|                        |                      |                      |           |                 |              |         |                |       |          |              | 🛆 Exportar a 🛇        | Q Buscar    |
| Año:                   |                      |                      | Mes desde |                 |              | Meca    | nismo          |       |          |              |                       |             |
| 2020                   |                      | *                    | Enero     |                 | •            | To      | dos            |       |          | •            |                       |             |
| Asesor                 |                      | Departamento         |           | Provincia       |              | Perter  | nece a (Zona)  |       | Servicio |              | Sub Tipo de Servicio: |             |
| Jimmy Castro           | •                    | Todos                | •         |                 | *            | To      | dos            | ٠     | Todos    | •            |                       |             |
| Nivel Gobierno         |                      |                      |           | Por Institución |              |         |                |       |          |              |                       |             |
| Todos                  |                      |                      | *         | Seleccione      |              |         |                | *     |          |              |                       |             |
| Limpiar todos lo       | os criterios         |                      |           |                 | C            | antidad | de registros 6 |       |          |              |                       |             |
| Mes                    | Asesor               | Mecanismo            | Ent       | idad            | Departamento |         | Tope CIPRL     | Promo | ión:     | Capacitación | Asistencia Técnica    |             |
| Enero                  | Jimmy Castro         | OXI                  | GR API    | JRIMAC          | APURIMAC     |         | 91,172,581.00  |       | 0        | 1            |                       | 0           |
| Enero                  | Jimmy Castro         | OXI                  | GR API    | JRIMAC          | APURIMAC     |         | 91,172,581.00  |       | 0        | 0            |                       | 1           |
| Enero                  | Jimmy Castro         | OXI                  | GLD SAN S | EBASTIAN        | CUSCO        |         | 48,587,334.00  |       | 1        | 0            |                       | 0           |
| Enero Jimmy Castro OXI |                      |                      | GLD V     | EULLE           | CUSCO        |         | 24,101,712.00  |       | 0        | 1            |                       | 0           |
| Enero                  | Jimmy Castro         | OXI                  | GLD V     | EUILLE          | CUSCO        |         | 24,101,712.00  |       | 0        | 0            |                       | 1           |
| Enero                  | Jimmy Castro         | OXI                  | GLP UR    | UBAMBA          | CUSCO        |         | 23,425,269.00  |       | 0        | 0            |                       | 1           |

# Captura 21 Pantalla de Reporte Servicios resumen por tipo servicio

Al elegir nuevos criterios de búsqueda, mostrados en la parte superior, el sistema lista los servicios ejecutados resumidos por tipo que coincidan con los criterios seleccionados y muestra la cantidad de registros.

El reporte puede ser exportado a formato Excel y PDF.

 Entidades públicas por usuario; reporte de entidades públicas asignadas por usuario OXI

| PRO       | Manual del Usuario   | Aprobación: 2024/09/26 |
|-----------|----------------------|------------------------|
| INVERSION | PROINVERSIÓN OA - TI | Versión: 2.0           |
|           |                      |                        |

| ≡ Entidades Pút             | olicas por usuario       |      |      |                                       |                         |              |           | Q 🖆 🖓 🛓 🗸 🙂 Salir          |
|-----------------------------|--------------------------|------|------|---------------------------------------|-------------------------|--------------|-----------|----------------------------|
|                             |                          |      |      |                                       |                         |              |           | 🛆 Exportar a 🗸 🔍 Q. Buscar |
| Usuario                     | Departam                 | ento |      | Provincia                             | Pertenece a (Zona)      |              |           |                            |
| CARLOS ZARATE               | ✓Todos-                  |      | ~    | ~                                     | Todos                   | ~            |           |                            |
| Nivel Gobierno              |                          |      |      | Por Institución                       |                         |              |           |                            |
| Todos                       |                          |      | ~    | Todos                                 |                         | *            |           |                            |
| Limpiar todos los criterios | 3                        |      |      | c                                     | antidad de registros 26 | 8            |           |                            |
| Usuario                     | Nivel Gobierno           | ld   |      | Entidad                               |                         | Departamento | Provincia | Distrito                   |
| CARLOS ZARATE               | Gobierno Nacional        | 2085 |      | CONSERVATORIO NACIONAL DE MUSICA      |                         | LIMA         | LIMA      | LIMA                       |
| CARLOS ZARATE               | Goblerno Regional        | 72   |      | GOBIERNO REGIONAL CALLAO              |                         | CALLAO       |           |                            |
| CARLOS ZARATE               | Goblerno Regional        | 53   |      | GOBIERNO REGIONAL ICA                 |                         | ICA          |           |                            |
| CARLOS ZARATE               | Gobierno Regional        | 61   |      | GOBIERNO REGIONAL LIMA                |                         | LIMA         |           |                            |
| CARLOS ZARATE               | Gobierno Nacional        | 2161 |      | MINISTERIO DE DEFENSA                 |                         | LIMA         | LIMA      | SAN BORJA                  |
| CARLOS ZARATE               | Gobierno Nacional        | 14   | MINI | STERIO DE JUSTICIA Y DERECHOS HUMANO  | s                       | LIMA         | LIMA      | MIRAFLORES                 |
| CARLOS ZARATE               | Gobierno Nacional        | 2483 |      | MINISTERIO DE LA PRODUCCION           |                         | LIMA         | LIMA      | SAN ISIDRO                 |
| CARLOS ZARATE               | Gobierno Nacional        | 18   |      | MINISTERIO DEL INTERIOR               |                         | LIMA         | LIMA      | SAN ISIDRO                 |
| CARLOS ZARATE               | Gobierno Nacional        | 2062 |      | MINISTERIO DEL INTERIOR               |                         | LIMA         | LIMA      | SAN ISIDRO                 |
| CARLOS ZARATE               | Gobierno Local Distrital | 4418 |      | MUNICIPALIDAD DISTRITAL DE ALIS       |                         | LIMA         | YAUYOS    | ALIS                       |
| CARLOS ZARATE               | Gobierno Local Distrital | 4007 | N    | IUNICIPALIDAD DISTRITAL DE ALTO LARAN |                         | ICA          | CHINCHA   | ALTO LARAN                 |
| CARLOS ZARATE               | Gobierno Local Distrital | 4400 |      | MUNICIPALIDAD DISTRITAL DE AMBAR      |                         | LIMA         | HUAURA    | AMBAR                      |
| CARLOS ZARATE               | Gobierno Local Distrital | 4280 |      | MUNICIPALIDAD DISTRITAL DE ANCON      |                         | LIMA         | LIMA      | ANCON                      |

Captura 22 Pantalla de Reporte Entidad Publica por usuario

Al elegir nuevos criterios de búsqueda, mostrados en la parte superior, el sistema lista los servicios registrados por asesor que coincidan con los criterios seleccionados y muestra la cantidad de registros.

El reporte puede ser exportado a formato Excel.

## • Entidades públicas nuevas con servicio

### Entidades públicas dentro de un periodo (Año)

Reporte de entidades públicas que realizaron servicios durante el periodo elegido, años y rango de meses; pero que no tengan servicio en periodos previos durante el mismo año elegido

Si selecciona el filtro "Seleccionar Tipo de Servicio"; el sistema filtrará todos los servicios

Si selecciona el filtro "Mostrar Asistencia Técnica y Capacitación"; el sistema solo filtrará servicios del tipo asistencia técnica y/o capacitación.

Por cada entidad pública a listar, el sistema verificará lo siguiente:

- Que se le haya brindado uno o más servicios en el periodo, año y mes, elegido.
- Que el total servicios en los periodos anteriores sea igual a cero.

#### Entidades públicas en más de un periodo

Reporte de entidades públicas que realizaron servicios durante el periodo elegido, por rango de fechas (fecha inicio y fin); puede implicar más de un periodo (año), y considerará las entidades sin repetir durante el intervalo seleccionado.

Deberá elegir la opción denominada Filtrar, con el tipo de reporte "Entidades atendidas para reporte de Gestión"

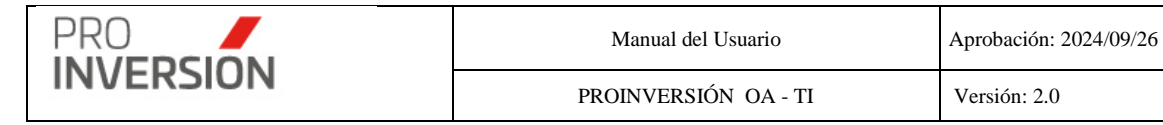

El usuario podrá ingresar una fecha inicio y fin (Ver Reportes Ingresar fecha inicio y fecha fin).

Por cada entidad pública a listar, el sistema verificará lo siguiente:

- Que se le haya brindado uno o más servicios en el periodo, rango de fechas (fecha inicio y fin), elegido.
- Considerará las entidades públicas con servicios sin repetir durante el intervalo seleccionado, asimismo, puede implicar más de un periodo (año).

| Reporte Entidad            | les púl                                                | olicas nu | uevas que reciber   | n servicios      |       |                  |                |                           |             |           |                        |               | Q = <sup>200</sup> ( | - <b>≜</b> ∽ ots       |  |
|----------------------------|--------------------------------------------------------|-----------|---------------------|------------------|-------|------------------|----------------|---------------------------|-------------|-----------|------------------------|---------------|----------------------|------------------------|--|
|                            | r Departemento Provincia Pertenece a (Zona) Servicio   |           |                     |                  |       |                  |                |                           |             |           |                        |               |                      |                        |  |
| lsesor                     | ior Departamento Provincia Pertenece a (Zona) Servicio |           |                     |                  |       |                  |                |                           |             |           |                        |               |                      |                        |  |
| Todos                      |                                                        | ~         | Todos               |                  | ~     |                  |                | vTodos                    |             | ~         | Todos                  | ~             |                      |                        |  |
| ipo Mecanismo:             |                                                        |           | Fase de mecanismo:  |                  | Nie   | vel de Gobierno: |                | Entidad pú                | blica       |           |                        |               |                      |                        |  |
| Todos                      |                                                        | ~         |                     |                  | •     | Todos            |                | <ul> <li>Todos</li> </ul> |             |           |                        |               |                      |                        |  |
| iño Me                     | s desde                                                |           | Mes hasta           | Fecha Inicio     | Fee   | cha Fin          | Filtrar        |                           |             |           |                        |               |                      |                        |  |
| 2022 🗸                     | Agosto                                                 | ~         | Agosto 🗸            | 01/08/2022       | 3     | 31/08/2022       | Entidades aten | didas para reporte d      | e gestión   | ~         |                        |               |                      |                        |  |
| impiar todos los criterios |                                                        |           |                     |                  |       |                  |                | Cantidad de r             | egistros 3  |           |                        |               |                      |                        |  |
| Nivel Gobierno             | ld                                                     |           | Entidad             |                  |       | Sigla            | Departamento   | Provincia                 | Distrito    | Pertenece | (VRAEM/HUALLAGA/Otras) | Tipo Servicio | Tipo Mecanismo       | <b>Total Servicios</b> |  |
| Centros Poblados           | 7824                                                   | MUNICIP   | ALIDAD CENTRO POB   | BLADO DE LA MORA | ADA N | MCP LA MORADA    | AMAZONAS       | CHACHAPOYAS               | CHUQUIBAMBA |           | Otras                  | Promoción     | OXI                  | 1                      |  |
| Goblerno Local Provincial  | 3120                                                   | MU        | INICIPALIDAD PROVIN | CIAL DE HUARAZ   |       | GLP HUARAZ       | ANCASH         | HUARAZ                    |             |           | OTRAS                  | Promoción     | OXI                  | 1                      |  |
| Universidad Pública        | 2096                                                   | U         | NIVERSIDAD NACION   | AL DE TRUJILLO   |       | UNT              | LA LIBERTAD    | TRUJILLO                  | TRUJILLO    |           | Otras                  | Promoción     | OXI                  | 1                      |  |

Al elegir nuevos criterios de búsqueda, mostrados en la parte superior, el sistema listará las entidades públicas registradas que coincidan con los criterios seleccionados y mostrará la cantidad de registros.

El reporte puede ser exportado a formato Excel y PDF. Adicionalmente se generará un cuadro resumen.

 Entidades públicas con servicio; reporte de entidades públicas que realizaron servicios durante el periodo elegido, años y rango de meses. El usuario deberá elegir obligatoriamente el año el cual requiere consultar.

El usuario deberá elegir el filtro tipo de reporte:

- Seleccionar Tipo de Servicio; el sistema verificará que se haya brindado uno o más servicios en el periodo elegido.
- Mostrar Asistencia Técnica y Capacitación; el sistema verificará que se haya brindado uno o más servicios en el periodo elegido, de asistencia técnica y capacitación.
- Seleccionar reporte de entidades atendidas Programación anual; el sistema verificará que se haya brindado uno o más servicios en el periodo elegido, respecto a la programación anual. Se compara lo programado vs lo ejecutado

Programado: Registros obtenidos de la pantalla Programación anual teniendo en cuenta solo el año elegido

Ejecutado: Registros obtenidos de la pantalla Administración de Servicios teniendo en cuenta el año elegido.

 Seleccionar tipo de Servicio – Por Departamento; El sistema mostrará el reporte de entidades públicas, sin repetir, agrupadas por departamento, en un periodo.

El usuario opcionalmente podrá filtrar registros, por los criterios siguientes: Tipo de servicio, sub tipo de servicio, Modalidad Participación Inversión Privada, fase de mecanismo, ubigeo, zona, nivel de gobierno, entidad pública, asesor, cuenta con convenio y periodo.

Para el filtro por "Periodo"; se contará con dos alternativas:

PRO

INVERSION

Rango de meses (Mes inicio y mes fin) o rango de fechas (Fecha inicio y fecha fin), pertenecientes al año elegido.

Para mostrar el campo "Entidad Cuenta con Convenio"; el sistema verificará si cuenta con un registro activo en la tabla Maestra "Convenios", que se encuentra dentro del menú "Servicios y Promoción de Proyectos"

| ≡ F    | Reporte    | Entidades                                                                                                    | públi | cas q            | ue reciben se                          | ervicio | OS               |      |            |           |         |                 |     |       |                                       |              |                    |                                                    |                            | ۹                            | <b>1720</b> ~                                  | د v OSa            | lir |
|--------|------------|----------------------------------------------------------------------------------------------------|-------|------------------|----------------------------------------|---------|------------------|------|------------|-----------|---------|-----------------|-----|-------|---------------------------------------|--------------|--------------------|----------------------------------------------------|----------------------------|------------------------------|------------------------------------------------|--------------------|-----|
|        |            |                                                                                                    |       |                  |                                        |         |                  |      |            |           |         |                 |     |       |                                       |              |                    |                                                    |                            | A Exporta                    | a × Q Bu                                       | scar Servicio      | s   |
| Aseso  | r          |                                                                                                    |       |                  | Departamento                           |         |                  |      | Provincia  |           |         |                 | P   | erte  | enece a (Zona)                        |              | Servio             | io                                                 |                            | Sub Tipo                     | de Servicio:                                   |                    |     |
| -To    | dos        |                                                                                                    |       | ~                | Todos                                  |         |                  | ~    |            |           |         | ~               |     | -1    | lodos                                 | ~            | -То                | dos                                                |                            | ·                            |                                                |                    | ~   |
| Cuenta | a con con  | venio:                                                                                                    |       |                  | Modalidad Parti                        | ipació  | n Inversión Priv | ada: | Fase de me | ecanismo: |         |                 | N   | livel | de Gobierno:                          |              | Entida             | d pública                                          |                            |                              |                                                |                    |     |
| -Tod   | los-       |                                                                                                    |       | ~                | Todos                                  |         |                  | ~    |            |           |         | ~               |     | -1    | lodos                                 | ~            | Tod                | 05                                                 |                            |                              |                                                |                    | *   |
| Año    |            | Mes D                                                                                                    | esde  |                  | Mes hasta                              |         | Fecha Inicio     |      | Fecha Fin  |           | Filtrar |                 |     |       |                                       |              |                    |                                                    |                            |                              |                                                |                    |     |
| 2023   | 2          | ✓ Ener                                                                                                    | o     | ~                | Enero                                  | ~       | 01/01/2022       |      | 31/01/202  | 2         | Sele    | ccionar Tipo de | Sen | ricio |                                       | ~            |                    |                                                    |                            |                              |                                                |                    |     |
| Limpia | r todos lo | s criterios                                                                                                    |       |                  |                                        |         |                  |      |            |           |         |                 | Can | tida  | d de registros 93                     |              |                    |                                                    |                            |                              |                                                |                    |     |
| Año    | Mes        | re Gobierno Li Entidad Pública Sigla<br>Gobierno Li Entidad Pública Sigla<br>re Gobierno 2152 FONDO NACIONAL FONDEPI |       |                  |                                        |         | Sigla            | Depa | rtamento   | Provin    | cia     | Distrit         | 0   |       | Pertenece a<br>(VRAEM/HUALLAGA/Otras) | Tipo !       | iervicio           | Modalidad<br>Participación<br>Inversión<br>Privada | Entidades<br>participantes | Empresas<br>participantes    | Códigos<br>Servicios                           | Total<br>Servicios |     |
| 2022   | Enero      | Gobierno<br>Nacional                                                                                                 | 2152  | FON<br>DE I<br>F | IDO NACIONAL<br>DESARROLLO<br>PESQUERO | F       | ONDEPES          | 1    | LIMA       | LIMA      | Ą       | LIMA            | l   |       | Otras                                 | Pror         | noción             | OXI                                                |                            |                              | 5704                                           | 1                  |     |
| 2022   | Enero      | Gobierno<br>Regional                                                                                                 | 63    | REGI             | GOBIERNO<br>IONAL ANCASH               | G       | R ANCASH         | AM   | ICASH      |           |         |                 |     |       | Otras                                 | Capa<br>Pror | itación,<br>noción | OXI                                                |                            |                              | 5641, 5702                                     | 2                  |     |
| 2022   | Enero      | Gobierno<br>Regional                                                                                                 | 65    | C                | GOBIERNO<br>REGIONAL<br>AJAMARCA       | GR      | CAJAMARCA        | CAJ  | AMARCA     |           |         |                 |     |       | Otras                                 | Capa         | citación           | OXI                                                |                            |                              | 5555                                           | 1                  |     |
| 2022   | Enero      | Gobierno<br>Regional                                                                                                 | 72    | REG              | GOBIERNO<br>IONAL CALLAO               | G       | R CALLAO         | C    | ALLAO      |           |         |                 |     |       | Otras                                 | Asis<br>Té   | tencia<br>cnica    | IXO                                                |                            |                              | 5600,<br>5601,<br>5602,<br>5603,<br>5604, 5605 | 6                  |     |
| 2022   | Enero      | Gobierno<br>Regional                                                                                                 | 62    | REG              | GOBIERNO<br>IIONAL CUSCO               | G       | GR CUSCO         | С    | USCO       |           |         |                 |     |       | Otras                                 | Asis<br>Té   | tencia<br>cnica    | OXI                                                |                            |                              | 5676, 5680                                     | 2                  |     |
| 2022   | Enero      | Goblerno<br>Regional                                                                                                 | 60    | (<br>HU          | GOBIERNO<br>REGIONAL<br>ANCAVELICA     | HU/     | GR<br>ANCAVELICA | HUAN | CAVELICA   |           |         |                 |     |       | Otras                                 | Pror         | noción             | OXI                                                |                            | Kallpa<br>Generación<br>S.A. | 5725                                           | 1                  |     |

Al elegir nuevos criterios de búsqueda, mostrados en la parte superior, el sistema listará las entidades públicas registradas que coincidan con los criterios seleccionados y mostrará la cantidad de registros.

El reporte podrá ser exportado en formato Excel y PDF. Adicionalmente se generará un cuadro resumen de cantidad de entidades por mes y el total del período.

 Empresas privadas con servicio; reporte de empresa privadas que participaron en servicios durante el periodo elegido, años y rango de meses. El usuario deberá elegir obligatoriamente el año el cual requiere consultar.

El usuario deberá elegir obligatoriamente el año el cual requiere consultar.

El usuario podrá filtrar de manera opcional por mes o rango de meses (se mostrará el campo mes en el detalle), ubigeo, zona, Modalidad Participación Inversión Privada, empresa privada, asesor, tipo de servicio y sub tipo de servicio.

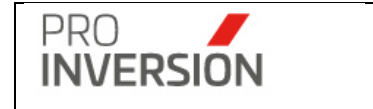

Por cada empresa privada a listar, el sistema verificará que se haya brindado uno o más servicios en el periodo, año y mes, elegido.

| ≡ Re       | porte I  | Empresas privad            | as q        | ue reciben serv | icios        |       |           |                             |                             |                          |                   |                                                                 |                                                                                                    | ۹                                                                                  | - <mark></mark>      | ≜ ∽                |
|------------|----------|----------------------------|-------------|-----------------|--------------|-------|-----------|-----------------------------|-----------------------------|--------------------------|-------------------|-----------------------------------------------------------------|----------------------------------------------------------------------------------------------------|------------------------------------------------------------------------------------|----------------------|--------------------|
|            |          |                            |             |                 |              |       |           |                             |                             |                          |                   |                                                                 |                                                                                                    | A Exportar                                                                         | a ~ 🛛 🔍 Bu           | scar Servicios     |
| Asesor     |          |                            |             | Departamento    |              |       | Provincia |                             |                             | Pertenece a (Zon         | a)                |                                                                 | Servicio                                                                                                    | Sub Tipo d                                                                         | e Servicio:          |                    |
| Todos      | -        |                            | ~           | Todos           |              | ~     |           |                             | ~                           | Todos                    |                   | ~                                                               | Promoción 🗸                                                                                                    | Todos                                                                              |                      |                    |
| Cuenta ci  | on conve | nio:                       |             | Tipo Mecanismo: |              |       | Fase de m | necanismo:                  |                             | Empresa privada          |                   |                                                                 |                                                                                                    |                                                                                    |                      |                    |
| -Todos-    |          |                            | ~           | Todos           |              | ~     |           |                             | ~                           | Todos                    |                   |                                                                 | Ŧ                                                                                                    |                                                                                    |                      |                    |
| Año        |          | Mes Desde                  |             | Mes hasta       | Fecha Inicio |       | Fecha Fin | F                           | iltrar                      |                          |                   |                                                                 |                                                                                                    |                                                                                    |                      |                    |
| 2021       |          | ✓ Enero                    | ~           | Febrero 🗸       | 10/01/2021   |       | 15/02/202 | 21                          | Seleccionar Tipo de S       | Servicio                 |                   | ~                                                               |                                                                                                    |                                                                                    |                      |                    |
| Limpiar to | dos los  | criterios                  |             |                 |              |       |           |                             | c                           | Cantidad de registros    | 97                |                                                                 |                                                                                                    |                                                                                    |                      |                    |
| Mes        | ld       | Empresa                    |             | Departamente    | Provincia    | Dis   | strito    | Departament<br>Intervenciór | o Provincia<br>Intervención | Distrito<br>Intervención | Tipo<br>Mecanismo |                                                                 | Entidades participantes                                                                                                    |                                                                                    | Códigos<br>Servicios | Total<br>Servicios |
| Enero      | 1283     | S & G FUTUR<br>DEVELOPMENT | RE<br>S.A.C | L.              |              |       |           | CUSCO                       | CUSCO                       |                          | OXI               | MINISTE<br>C<br>INFORMÁ<br>DEL CUS<br>SANEAT<br>MUNIC<br>PROVI  | RIO DE ECONOMIA Y FINANZAS, GOBIERNO<br>USCO, INSTITUTO NACIONAL DE ESTADÍST<br>TICA, UNIVERSIDA DACIONAL DE ESAN AN<br>CO, SUPERINTENDENCIA NACIONAL DE ES<br>MIENTO, MUNICALIADA PROVINCIAL DE U<br>IPALIDAD PROVINCIAL DE TRUJILLO, MUNIC<br>INCIAL DE TUMBES, MUNICIPALIDAD PROVI<br>CUSCO                                                                           | REGIONAL<br>ICA E<br>TONIO ABAD<br>RVICIOS DE<br>RUBAMBA,<br>CIPALIDAD<br>NCIAL DE | 3234                 | 1                  |
| Enero      | 488      | Abengoa Perú               | S.A.        | LIMA            | LIMA         | SAN   | ISIDRO    | CUSCO                       | CUSCO                       |                          | OXI               | MINISTE<br>C<br>INFORMÁ<br>DEL CUS<br>SANEAI<br>MUNIC<br>PROVI  | TERIO DE ECONOMA Y FINARZAS, GODERINO REBIONAL 2<br>CUSCIO INSTITUTIO MACIÓNAL DE SAN ANTONIO ARAD<br>USOS O INSTITUTIONA CONTRALES SAN ANTONIO ARAD<br>USOS O SUPERITENTENCIA NACIONAL DE SERVICIOS DE<br>ISAMIENTO MUNICIPALIDAD PROVINCIAL DE ENBLAMBRA<br>INFRALDAD PROVINCIAL DE TINUTILO MUNICIPALIDAD<br>DIVINCIAL DE TUMES, MUNICIPALIDAD PROVINCIAL DE<br>CUSCO |                                                                                    |                      | 1                  |
| Enero      | 1063     | ALOXI                      |             | LIMA            | LIMA         | MIRAF | FLORES    | CUSCO                       | CUSCO                       |                          | OXI               | MINISTE<br>CI<br>INFORMÀ<br>DEL CUS<br>SANEAP<br>MUNIC<br>PROVI | RIO DE ECONOMIA Y FINANZAS, GOBIERNO<br>USCO, INSTITUTO NACIONAL DE ESTADÍST<br>TICA, UNIVERSIDA DACIONAL DE ESAN AN<br>CO, SUPERINTENDENCIA NACIONAL DE ES<br>MIENTO, MINICIALIDA PORVINCIAL DE U<br>IPALIDAD PROVINCIAL DE TRUILLO, MUNIC<br>INCIAL DE TUMBES, MUNICIPALIDAD PROVI<br>CUSCO                                                                            | REGIONAL<br>ICA E<br>TONIO ABAD<br>RVICIOS DE<br>RUBAMBA,<br>CIPALIDAD<br>NCIAL DE | 3234                 | 1                  |

Al elegir nuevos criterios de búsqueda, mostrados en la parte superior, el sistema listará las empresas privadas registradas que coincidan con los criterios seleccionados y mostrará la cantidad de registros.

El reporte podrá ser exportado en formato Excel y PDF. Adicionalmente se generará un cuadro resumen de cantidad de entidades por mes y el total del período.

# • Empresas privadas nuevas con servicio

# Empresas Privadas dentro de un periodo (Año)

El reporte de empresas privadas que participaron en servicios durante el periodo elegido, años y rango de meses; pero que no hayan participado en algún servicio en periodos previos durante el mismo año elegido.

Si selecciona el filtro "Seleccionar Tipo de Servicio"; el sistema filtrará todos los servicios

Si selecciona el filtro "Mostrar Asistencia Técnica y Capacitación"; el sistema solo filtrará servicios del tipo asistencia técnica y/o capacitación.

El usuario deberá elegir obligatoriamente el periodo, año, mes y mes hasta, del cual requiere realizar el comparativo.

El sistema mostrará seleccionado por defecto el tipo de servicio **Promoción**.

El usuario podrá filtrar de manera opcional por ubigeo, zona, Modalidad Participación Inversión Privada, nivel de gobierno, entidad pública, asesor, tipo de servicio y sub tipo de servicio.

Por cada entidad pública a listar, el sistema verificará lo siguiente:

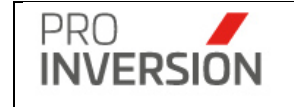

- Que se le haya brindado uno o más servicios en el periodo, año y mes, elegido.
- Que el total servicios en los **periodos anteriores**, al periodo en que si se bridó servicio, sea igual a cero.

### Empresas Privadas en más de un periodo

Reporte de empresas privadas que realizaron servicios durante el periodo elegido, por rango de fechas (fecha inicio y fin); puede implicar más de un periodo (año). y considerará las empresas sin repetir durante el intervalo seleccionado.

Deberá elegir la opción denominada Filtrar, con el tipo de reporte "Empresas atendidas para reporte de Gestión"

El usuario podrá ingresar una fecha inicio y fin (Ver Reportes Ingresar fecha inicio y fecha fin).

Por cada empresa privada a listar, el sistema verificará lo siguiente:

- Que se le haya brindado uno o más servicios en el periodo, rango de fechas (fecha inicio y fin), elegido.
- Considerará las empresas privadas con servicios sin repetir durante el intervalo seleccionado, asimismo, puede implicar más de un periodo (año).

| ≡ Re     | eporte Empresas privadas r            | nuev | as que recibe    | n servicios  |           |              |                              |                           |                 |          |                                              | Q = <sup>1720</sup> ~  | <b>≗</b> ~ ტა      |
|----------|---------------------------------------|------|------------------|--------------|-----------|--------------|------------------------------|---------------------------|-----------------|----------|----------------------------------------------|------------------------|--------------------|
|          |                                       |      |                  |              |           |              |                              |                           |                 |          |                                              | 🛆 Exportar a 🗸 🔍 e     | Buscar Servic      |
| Asesor   |                                       | Dep  | partamento       |              | Provincia |              |                              | Pertenece a (Zona)        |                 | Servicio |                                              | Sub Tipo de Servicio:  |                    |
| Todo     | s 🗸 🗸                                 | -    | -Todos           | ~            |           |              | ~                            | ✓ -Todos ✓ Promoción      |                 |          | ión                                          | ✓Todos                 |                    |
| Modalida | ad Participación Inversión Privada:   | Fas  | se de mecanismo: |              | Empresa   | resa privada |                              |                           |                 |          |                                              |                        |                    |
| Todo     | s ¥                                   |      |                  | ~            | Todos-    |              |                              |                           |                 |          |                                              | w                      |                    |
| Año      | Mes desde                             | Me   | s hasta          | Fecha Inicio | Fecha Fi  | 1            | Filtrar                      |                           |                 |          |                                              |                        |                    |
| 2022     | ✓ Enero ✓                             | E    | Diciembre 🗸      | 01/01/2022   | 31/12/20  | 22           | Empresas atendidas           | para reporte de gestión   | ~               |          |                                              |                        |                    |
| impiar t | todos los criterios                   |      |                  |              |           |              | (                            | Cantidad de registros 242 |                 |          |                                              |                        |                    |
| ld       | Empresa                               |      | Departamento     | Provincia    | Distrit   | •            | Departamento<br>Intervención | Provincia Intervención    | Distrito Interv | ención   | Modalidad Participación<br>Inversión Privada | Códigos Servicios      | Total<br>Servicios |
| 1864     | A & S INGENIERIA Y PROYECTO<br>S.A.C. | IS   | LIMA             |              |           |              | LIMA                         | LIMA                      | SAN ISIDE       | 20       | OXI                                          | 7525                   |                    |
| 1894     | ACERO ESTUDIO LATAM SAC               |      | LIMA             |              |           |              | LIMA                         | LIMA                      | SAN ISIDE       | RO       | OXI                                          | 7525                   |                    |
| 1434     | ACT TECHNOPARK IDI                    |      | LIMA             |              |           |              | LIMA                         | LIMA                      | SAN ISIDE       | RO       | OXI                                          | 7525                   |                    |
| 443      | AENOR PERU SAC                        |      | LIMA             |              |           |              | PUNO                         | HUANCANE                  | INCHUPAL        | .LA      | OXI                                          | 6161                   |                    |
| 919      | AFP Integra S.A.                      |      | LIMA             | LIMA         | SAN ISID  | RO           | ANCASH                       | SANTA                     |                 |          | OXI                                          | 7227                   |                    |
| 129      | AGRÍCOLA CERRO PRIETO S.A             | L    | LIMA             | LIMA         | SAN ISID  | RO           |                              |                           |                 |          | OXI                                          | 5717, 5890, 6159, 7351 |                    |
| 698      | AGRICOLA DEL CHIRA S.A                |      | PIURA            | PIURA        | PIURA     |              | LIMA                         | LIMA                      | SAN ISIDE       | 80       | OXI                                          | 7525                   |                    |
| 1904     | AGRO INDUSTRIAL PARAMONG<br>S.A.A.    | A    | LIMA             |              |           |              | LIMA                         | LIMA                      | SAN ISIDE       | RO       | OXI                                          | 7525                   |                    |

#### Pantalla de resultados

Al elegir nuevos criterios de búsqueda, mostrados en la parte superior, el sistema listará las empresas registradas que coincidan con los criterios seleccionados y mostrará la cantidad de registros.

El reporte podrá ser exportado en formato Excel y PDF. Adicionalmente; se generará un cuadro resumen.

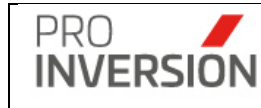

 Ranking de Entidades públicas con servicios; reporte de entidades con mayor cantidad de servicios recibidos por tipo de servicios y Modalidad Participación Inversión Privada. Ordenadas de mayor a menor.

El usuario deberá elegir obligatoriamente el periodo, año, mes y mes hasta.

El usuario opcionalmente podrá filtrar registros de servicios, por los criterios siguientes:

Tipo de servicio, sub tipo de servicio, Modalidad Participación Inversión Privada, ubigeo, zona, nivel de gobierno, entidad pública y asesor.

El sistema mostrará el "Total servicios" teniendo en cuenta el criterio siguiente:

El reporte deberá mostrar una columna para el Modalidad Participación Inversión Privada OXI y al costado el tipo de servicio y la cantidad para cada tipo de servicio y un sub total del mecanismo; y de la misma forma para el mecanismo APP-PA y al final un Total General de la cantidad de servicios por entidad pública. Además; debe mostrar la columna tope CIPRL.

La sumatoria del total de servicios se calculará por mes, entidad pública, tipo servicio y Modalidad Participación Inversión Privada y total de servicios y coincidirá con la información del Reporte de Servicios. Los registros serán mostrados ordenados de manera descendente.

| Rank      | ing de Entidades p       | ública | s con servicios                      |             |              |                  |              |                       |              |      |           |               |       |       |       | ۹ 🚅               | " ▲~ (           |
|-----------|--------------------------|--------|--------------------------------------|-------------|--------------|------------------|--------------|-----------------------|--------------|------|-----------|---------------|-------|-------|-------|-------------------|------------------|
|           |                          |        |                                      |             |              |                  |              |                       |              |      |           |               |       |       |       | Sexportar a 🗸     | Q Buscar Servici |
| sesor     |                          |        | Departamento                         |             | Provincia    |                  |              | Pertenece a (Zona)    |              |      | Servicio  |               |       |       | Sul   | Tipo de Servicio: |                  |
| Todos-    |                          |        | -Todos                               | ~           |              | ✓ -Tot           |              | Todos                 |              | ~    | Todos     |               | ~     |       |       |                   |                  |
| ipo Meca  | nismo;                   |        | Fase de mecanismo:                   |             | Nivel de Gol | bierno:          |              | Entidad pública       |              |      |           |               |       |       |       |                   |                  |
| Todos-    |                          |        | ~                                    | ~           | -Todos-      |                  | ~            | Todos                 |              |      |           |               |       |       |       |                   |                  |
| ño        | Mes Des                  | de     | Mes hasta                            |             |              |                  |              |                       |              |      |           |               |       |       |       |                   |                  |
| 2021      | ✓ Marzo                  |        | ✓ Marzo ✓ Mostrar asis               | tencia técn | ca y capacit | ación            |              |                       |              |      |           |               |       |       |       |                   |                  |
| impiar to | dos los criterios        |        |                                      |             |              |                  | Ca           | ntidad de registros 4 |              |      |           |               |       |       |       |                   |                  |
| Mes       | Nivel Gobierno           | ы      | Entidad Pública                      |             |              | Sigla            | Departamente | Provincia             | Distrito     | Tipo | Mecanismo | Asis.<br>Téc. | Capa. | Prom. | Total | Total General     | CIPRL            |
| larzo     | Gobierno Local Distrital | 3782   | MUNICIPALIDAD DISTRITAL DE EC        | CHARATI     |              | GLD ECHARATI     | CUSCO        | LA CONVENCION         | ECHARATE     | APP  |           | 1             | 0     | 0     | 1     | 2                 | 300,631,983.00   |
|           |                          |        |                                      |             |              |                  |              |                       |              | OXI  |           | 1             | 0     | 0     | 1     |                   |                  |
|           |                          |        |                                      |             |              |                  |              |                       |              |      |           |               |       |       |       |                   |                  |
| arzo      | Gobierno Local Distrital | 3788   | MUNICIPALIDAD DISTRITAL DE SAN       | TA TERES/   | <b>x</b>     | GLD SANTA TERESA | CUSCO        | LA CONVENCION         | SANTA TERESA | OXI  |           | 2             | 0     | 0     | 2     | 2                 | 40,881,072.00    |
|           |                          |        |                                      |             |              |                  |              |                       |              |      |           |               |       |       |       |                   |                  |
| larzo     | Gobierno Local Distrital | 3789   | MUNICIPALIDAD DISTRITAL DE VIL       | CABAMBA     |              | GLD VILCABAMBA   | CUSCO        | LA CONVENCION         | VILCABAMBA   | APP  | -PA       | 0             | 1     | 0     | 1     | 2                 | 132,366,933.00   |
|           |                          |        |                                      |             |              |                  |              |                       |              | OXI  |           | 1             | 0     | 0     | 1     |                   |                  |
|           |                          |        |                                      |             |              |                  |              |                       |              |      |           |               |       |       |       |                   |                  |
| larzo     | Universidad Pública      | 6289   | UNIVERSIDAD NACIONAL JOSÉ FAUSTINO S | ÁNCHEZ (    | CARRIÓN      | UNJESC           |              |                       |              | OXI  |           | 0             | 0     | 1     | 1     | 1                 | 0.00             |
|           |                          |        |                                      |             |              |                  |              |                       |              |      |           |               |       |       |       |                   |                  |

Al elegir nuevos criterios de búsqueda, mostrados en la parte superior, el sistema listará las entidades públicas registradas que coincidan con los criterios seleccionados y mostrará la cantidad de registros.

El reporte podrá ser exportado en formato Excel y PDF.

• **Reporte de encuestas de servicios**; reporte que permite generar información respecto a las respuestas cuantitativas y cualitativas de las encuestas.

## Tipo de reporte

El campo "Filtrar" cuenta con las opciones siguientes:

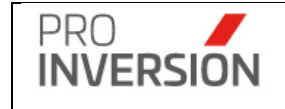

- Seleccionar Tipo de Servicio; Listado de resumen encuestas de servicios.
- Mostrar Talleres de Promoción y Capacitación; Listado de resumen encuestas del tipo de servicio Promoción y Capacitación.
- Seleccionar Tipo de Servicio Detallado; Listado detallado encuestas de servicios.
- Mostrar Talleres de Promoción y Capacitación Detallado; Listado detallado encuestas del tipo de servicio Promoción y Capacitación.
- Mostrar Promoción y Asistencia Técnica; Listado de resumen encuestas del tipo de servicio Promoción y Asistencia Técnica.

### Tipo de Formato

El campo "Formato" cuenta con las opciones siguientes:

- Formato "General Por Tipo Servicio"; formato a usar por tipo de servicio y se incluirán las modalidades de atención presencial y virtual.
- Formato "Por Modalidad de Atención"; formato a usar por tipo de servicio y modalidad de atención sea presencial o virtual.
- Formato "General Por Tipo Servicio Consolidado"; formato a usar por tipo de servicio y se incluirán las modalidades de atención presencial y virtual.

Muestra en un solo formato tres listas; una con comentarios (Ver sección fórmulas de campos de acciones y recomendaciones), otra con todos los registros y un resumen de servicios con calificación desfavorable (Ver sección formato resumen de servicios con calificación desfavorable).

**Importante**: Deberá seleccionar el Filtro Estructura, ya que, si no se selecciona ninguna opción de este filtro (Formato General por Tipo de servicio o Formato por Modalidad de Atención) el sistema emitirá una alerta y no mostrará ninguna información como parte de los resultados.

## TABLAS

#### Preguntas modalidad de atención presencial

| Ы    | Nombre                                           | Servicio  | Orden | Orden<br>General |
|------|--------------------------------------------------|-----------|-------|------------------|
| Id   | Relibio                                          |           | oraon | Contortal        |
| 6031 | Importancia del Evento                           | Promoción | 1     | 2                |
| 6032 | Contenido de la Información y material Entregado | Promoción | 2     | 3                |
| 6033 | Organización e Instalaciones del Evento          | Promoción | 3     | 6                |
| 6034 | Puntualidad y Duración del evento                | Promoción | 4     | 7                |
| 6035 | Satisfacción General                             | Promoción | 5     | 8                |
|      |                                                  |           |       |                  |

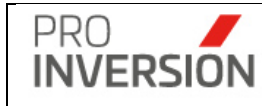

| 6031  | Importancia del Evento                           | Capacitación  | 1 | 2 |
|-------|--------------------------------------------------|---------------|---|---|
| 6032  | Contenido de la Información y material Entregado | Capacitación  | 2 | 3 |
| 6033  | Organización e Instalaciones del Evento          | Capacitación  | 3 | 6 |
| 6034  | Puntualidad y Duración del evento                | Capacitación  | 4 | 7 |
| 6035  | Satisfacción General                             | Capacitación  | 5 | 8 |
|       |                                                  |               |   |   |
| 20126 | Calidad de la información recibida               | Asistencia T. | 1 | 1 |
| 20127 | Atención oportuna y acompañamiento en el proceso | Asistencia T. | 2 | 5 |
| 20128 | Satisfacción general del servicio recibido       | Asistencia T. | 3 | 8 |

# Preguntas modalidad de atención virtual

| Ы     | Nombre                                                            | Servicio      | Orden | Orden<br>General |
|-------|-------------------------------------------------------------------|---------------|-------|------------------|
|       | Contenido de la Información v/o material comunicado               | Promoción     | Orden | General          |
| 20129 | o transferido                                                     |               | 1     | 3                |
| 20130 | Calidad de la comunicación                                        | Promoción     | 2     | 4                |
| 20131 | Puntualidad y duración del servicio                               | Promoción     | 3     | 7                |
| 20132 | Satisfacción General                                              | Promoción     | 4     | 8                |
|       |                                                                   |               |       |                  |
| 20129 | Contenido de la Información y/o material comunicado o transferido | Capacitación  | 1     | 3                |
| 20130 | Calidad de la comunicación                                        | Capacitación  | 2     | 4                |
| 20131 | Puntualidad y duración del servicio                               | Capacitación  | 3     | 7                |
| 20132 | Satisfacción General                                              | Capacitación  | 4     | 8                |
|       |                                                                   |               |       |                  |
| 20133 | Calidad de la información recibida                                | Asistencia T. | 1     | 1                |
| 20134 | Calidad de la comunicación                                        | Asistencia T. | 2     | 4                |
| 20135 | Atención oportuna y acompañamiento en el proceso                  | Asistencia T. | 3     | 5                |
| 20136 | Satisfacción general del servicio recibido                        | Asistencia T. | 4     | 8                |

Si el usuario no selecciona un tipo de servicio y una modalidad, el sistema mostrará las respuestas según la estructura de preguntas general.

| ld    | Nombre                                                                       | Orden<br>General |
|-------|------------------------------------------------------------------------------|------------------|
| 20446 | Calidad de Información Recibida                                              | 1                |
| 20447 | Importancia del Evento                                                       | 2                |
| 20448 | Contenido de la Información y/o material comunicado, transferido o entregado | 3                |
| 20449 | Calidad de la Comunicación                                                   | 4                |
| 20450 | Atención oportuna y acompañamiento en el proceso                             | 5                |
| 20451 | Organización e Instalaciones del Evento                                      | 6                |
| 20452 | Puntualidad y Duración del evento(servicio)                                  | 7                |
| 20453 | Satisfacción General                                                         | 8                |

|           | Manual del Usuario   | Aprobación: 2024/09/26 |
|-----------|----------------------|------------------------|
| INVERSION | PROINVERSIÓN OA - TI | Versión: 2.0           |

Se muestra columna de % de satisfacción por cada pregunta, según la fórmula siguiente:

Se utilizará la formula siguiente:

( ( ( A\*5)+(B\*4)+(C\*3)+(D\*2)+(E\*1) )/ Número de encuestados ) /5 (Puntaje máximo) ) \*100

# Ejemplo Cálculo % Satisfacción

|        |                                                  |            | Nivel<br>Satisfaccion | Excelente | Bueno  | Regular    | Malo  | Muy Malo     |
|--------|--------------------------------------------------|------------|-----------------------|-----------|--------|------------|-------|--------------|
|        |                                                  |            | Peso                  | 5         | 4      | 3          | 2     | 1            |
|        |                                                  |            |                       |           |        |            |       |              |
|        |                                                  |            |                       |           |        |            |       |              |
|        |                                                  |            |                       |           |        |            |       |              |
|        |                                                  | Α          | В                     | С         | D      | Е          |       |              |
|        | Barranta                                         | Constants. |                       | D         |        |            | 7-1-1 | %            |
| Numero | Pregunta                                         | excelence  | Bueno                 | Regular   | Ivialo | willy wato | Total | Satisfacción |
| 1      | Importancia del Evento                           | 9          | 20                    | 0         | 6      | 1          | 36    | 47.22%       |
| 2      | Contenido de la Información y matenial Entregado | 10         | 12                    | 0         | 14     | 0          | 36    | 53.89%       |
| 3      | Organización e Instalaciones del Evento          | 20         | 8                     | 0         | 7      | 1          | 36    | 72.22%       |
| 4      | Puntualidad y Duración del evento                | 20         | 9                     | 0         | 7      | 0          | 36    | 72.22%       |
| 5      | Satisfacción General                             | 20         | 10                    | 0         | 6      | 0          | 36    | 71.67%       |
|        |                                                  |            |                       |           |        |            |       |              |
|        |                                                  | Número     | Encuestados           | 36        |        |            |       |              |

Se calcula el grado de satisfacción (respuesta cualitativa) de cada pregunta según la tabla de intervalos siguiente:

| Intervalos |         |  |  |  |  |  |
|------------|---------|--|--|--|--|--|
| Excelente  | 81-100% |  |  |  |  |  |
| Bueno      | 61-80%  |  |  |  |  |  |
| Regular    | 41-60%  |  |  |  |  |  |
| Malo       | 21-40%  |  |  |  |  |  |
| Muy malo   | 0-20%   |  |  |  |  |  |

## Formula Campos de acciones y recomendaciones

El sistema mostrará campos de las encuestas de servicios y campos calculados, de recomendaciones y acciones, siguientes:

Campos previos de recomendación o acciones

Se realizarán validaciones y se obtendrá resultados (Valores) previos que servirán para mostrar los valores finales de los campos de recomendaciones y acciones.

Son campos calculados que no se muestran en los formatos.

TABLA RECOMENDACIONES Y ACCIONES

| PRO   |      |
|-------|------|
| INVER | SION |

PROINVERSIÓN OA - TI

Versión: 2.0

| H-       | SERVICIO | PREGUNTA                 | RECOMENDACIONES                                                                                                    | COMENTABIO/ACCIONES                                                                                                    |
|----------|----------|--------------------------|----------------------------------------------------------------------------------------------------|----------------------------------------------------------------------------------------------------|
|          |          |                          | CALIDAD DE INFORMACIÓN RECIBIDA:                                                                                                    | CALIDAD DE INFORMACIÓN RECIBIDA:                                                                                                    |
|          |          |                          | *Establecer criterios y/o mejoras referidas a la calidad de información que                                                                                  | * Enviar Memorando vía el STD, en un plazo máximo de 07 días calendario de                                                                                      |
|          |          | CALIDAD DE INFORMACIÓN   | proporcionan en los srevicios de Asistencia Técnica.                                                                                                    | enviado el Memorando de la Dirección con el Reporte de Encuestas de A.T.,                                                                                       |
|          | AT       | RECIBIDA                 | <ul> <li>Previo a la prestación de los próximos servicios de Reunión de Asistencia</li> </ul>                                                                | informando respecto a las acciones realizadas referidas a establecer criterios y/o                                                                              |
|          |          |                          | Técnica se identifique el tipo de consulta y la información adecuada que se le                                                                               | mejoras referidas a la calidad de información que proporcionan en los servicios de                                                                              |
| 4        |          |                          | proporcionara al Denericiario.                                                                                                    | Asistencia Fecnica.<br>• Subir la información comitida por el STD a la Corneta de Euidencias                                                                    |
| <u>'</u> |          |                          | IMPORTANCIA DEL EVENTO:                                                                                                    | IMPORTANCIA DEL EVENTO:                                                                                                    |
|          |          |                          | *Revisar los medios bajo los que se comunicó el desarrollo y objeto del evento.                                                                              | * Enviar Memorando vía el STD, en un plazo máximo de 07 días calendario de                                                                                      |
|          |          |                          |                                                                                                    | enviado el Memorando de la Dirección con el Reporte de Encuestas de                                                                                             |
|          |          |                          |                                                                                                    | Promoción, informando respecto a las acciones realizadas referidas a mejorar la                                                                                 |
|          | P        | IMPORTANCIA DEL EVENTO   |                                                                                                    | comunicación de la importancia y/u objetivo del evento.                                                                                                    |
|          | ·        |                          |                                                                                                    | <ul> <li>Subir la información remitida por el STD a la Carpeta de Evidencias.</li> </ul>                                                                        |
|          |          |                          |                                                                                                    |                                                                                                    |
|          |          |                          |                                                                                                    |                                                                                                    |
| 2        |          |                          |                                                                                                    |                                                                                                    |
|          |          |                          | CONTENIDO DE LA INFORMACIÓN Y/O MATERIAL                                                                                                    | CONTENIDO DE LA INFORMACIÓN Y/O MATERIAL                                                                                                    |
|          |          |                          | COMUNICADO, TRANSFERIDO O ENTREGADO:                                                                                                    | COMUNICADO:                                                                                                    |
|          |          |                          | *Revisar la vigencia y contenido de la información (material informativo y                                                                                   | <ul> <li>Enviar Memorando vía el STD, en un plazo máximo de 07 días calemdario de</li> </ul>                                                                    |
|          | P        | INFORMACIÓN T/O MATERIAL | presentaciones) del material entregado, de acuerdo con el subtipo y la                                                                                       | enviado el Memorandode la Dirección con el Reporte de Encuestas de Promoción,                                                                                   |
|          |          | COMUNICADO               | modalidad de prestación de servició que se brinde en los servicios de                                                                                        | informando respecto a las acciones realizadas posterior a la revisión de la<br>vigencia y contraido de la información (material informativo y procestaciones) y |
|          |          |                          |                                                                                                    | del material entregado, de acuerdo con el subtipo y la modalidad de prestación de                                                                               |
| 3        |          |                          |                                                                                                    | servicio que se brinde en los servicios de Promoción.                                                                                                    |
|          |          |                          | CALIDAD DE LA COMUNICACIÓN:                                                                                                    | CALIDAD DE LA COMUNICACIÓN:                                                                                                    |
|          |          |                          | * Revisar el Anexo N' 17 del Plan de Acción de la DID "Protocolos para el                                                                                    | * Enviar Memorando vía el STD, en un plazo máximo de 07 días calendario de                                                                                      |
|          |          |                          | desarrollo y evaluación de los servicios de Asistencia Técnica y/o Promoción                                                                                 | enviado el Memorando de la Dirección con el Reporte de Encuestas de A.T. y/o                                                                                    |
|          |          |                          | brindados virtualmente por la Dirección de Inversiones Descentralizadas de                                                                                   | Promoción, informando respecto a las acciones realizadas referidas a fallas en la                                                                               |
|          |          | CALIDAD DE LA            | Proinversion , donde se encuentran las platarormas virtuales adecuadas para                                                                                  | comunicación (Platarormas Audiovisuales) servicios de Asistencia Lecnica yro<br>Promoción incluiendo los correos al área de Tecnologías de la Información i/u   |
|          | PIAI     | COMUNICACIÓN             | * Posterior a la falla en la comunicación de la plataforma de atención del                                                                                   | otras acciones realizadas para la meiora de dicho aspecto.                                                                                                    |
|          |          |                          | servicio, enviar un correo al área de Tecnología de la Información con copia a la                                                                            | * Subir la información remitida por el STD a la Carpeta de Evidencias.                                                                                          |
|          |          |                          | Directora y al Equipo de Gestión indicando la incidencia, incluyendo la                                                                                      |                                                                                                    |
|          |          |                          | plataforma, el horario, fecha y el territorio donde se desarrolló el servicio, con                                                                           |                                                                                                    |
| 4        |          |                          | la finalidad de que dicha área pueda identificar las acciones necesarias para que                                                                            |                                                                                                    |
|          |          |                          | ATENCIÓN OPORTUNA Y ACOMPAÑAMIENTO EN EL                                                                                                    | ATENCIÓN OPORTUNA Y ACOMPAÑAMIENTO EN EL                                                                                                    |
|          |          |                          | PROCESU:                                                                                                    | PROCESU:<br>I Serie Managed of all STD as an alternative de 02 días alternative de                                                                              |
|          |          |                          | Realizar seguimiento semanal o mensual a las entidades que asignaron una<br>colificación inferior al 80%, consultando y verificando que los nuevos servicios | Enviar iviemorando via el SID, en un plazo maximo de Ul dias calendario de<br>enviado el Memorando de la DID con el Reporte de Encuestas de AT, de la           |
|          | AT       | ACOMPARAMIENTO EN EL     | de reuniones de AT brindados a dichas entidades cumplan con todo lo                                                                                          | Dirección, informando respecto a las acciones realizadas referidas al seguimiento                                                                               |
|          |          | PROCESO                  | requerido.                                                                                                    | semanal o mensual de nuevos servicios de Asistencia Técnica que se les brindaría                                                                                |
|          |          |                          |                                                                                                    | a las entidades que calificaron este aspecto con bajo puntaje, con miras a brindar                                                                              |
| _        |          |                          |                                                                                                    | una atención oportuna y un adecuado acompañamiento en el proceso.                                                                                               |
| 5        |          |                          | ODCANIZACIÓN E INSTALACIONES DEL EXENTO-                                                                                                    | Subir la información remitida por el STD a la Carpeta de Evidencias.                                                                                            |
|          |          |                          | Bevisar las instalaciones n/o Términos de Referencia de los lossies n convisios                                                                              | <ul> <li>Enviar Memorando vía el STD, en un plazo máximo de 07 días calendario de</li> </ul>                                                                    |
|          |          |                          | donde se han realizado eventos de promoción con resultados desfavorables a                                                                                   | enviado el Memorando de la Dirección con el Reporte de Encuestas de                                                                                             |
|          |          | ORGANIZACIÓN F           | fin de evaluar las condiciones, características y servicios complementarios que                                                                              | Promoción, informando respecto a las acciones de mejora a implementar para                                                                                      |
|          | Р        | INSTALACIONES DEL ETENTO | debe tener un local de acuerdo con el subtipo de servicio y cantidad de                                                                                      | asegurar una que los eventos se desarrollen de manera organizada y en                                                                                           |
|          |          |                          | participantes.                                                                                                    | instalaciones adecuadas de cauerdo al sub tipo de servicio.                                                                                                    |
|          |          |                          |                                                                                                    | * Subir la información remitida por el STD a la Carpeta de Evidencias.                                                                                          |
| 6        |          |                          |                                                                                                    |                                                                                                    |
|          |          |                          | PUNTUALIDAD Y DURACION DEL EVENTO (SERVICIO):                                                                                                    | PUNTUALIDAD Y DURACION DEL EVENTO (SERVICIO):                                                                                                    |
|          |          |                          | mensarias acciones necesarias para el inicio oportuno y la duración estandar<br>por cada cubtino y modalidad de ceruicio                                     | Enviar iviemorando via el STD, en un plazo maximo de Ul días calendario de<br>anuisdo al Memorando de la Dirección con el Penorte de Ferruetes de               |
|          |          |                          | por cada sabapo y modandad de servicio.                                                                                                    | Promoción, informando de la Dirección con el Reporte de Enclestas de                                                                                            |
|          | P        | DEL SERVICIO             |                                                                                                    | duración estándar por cada subtipo y modalidad de servicio de Promoción.                                                                                        |
|          |          |                          |                                                                                                    | * Subir la información remitida por el STD a la Carpeta de Evidencias.                                                                                          |
|          |          |                          |                                                                                                    |                                                                                                    |
| 7        |          |                          |                                                                                                    |                                                                                                    |
|          |          |                          | SATISFACCION GENERAL:<br>"Depliner cognimiente de la evolución de los singles de estisfacción                                                                | SATISFACCIUM GENERAL:<br>• Equise Mamamada una el STD, en un plana máxima de 07 díve entre desir de                                                             |
|          |          |                          | reanear seguimiento de la evolución de los híveles de satisfacción.                                                                                          | enviar memorando via er ar D, en un plazo maximo de Ul dias calendario de<br>enviado el Memorando de la Dirección con el Benorte de Encuestas de A.T. vio       |
|          |          |                          |                                                                                                    | Promoción, informando respecto a las acciones realizadas referidas a meiorar el                                                                                 |
|          | PIAT     | SATISFACCIÓN GENERAL     |                                                                                                    | nivel de satisfacción general de los servicios brindado.                                                                                                    |
|          |          |                          |                                                                                                    | * Subir la información remitida por el STD a la Carpeta de Evidencias.                                                                                          |
|          |          |                          |                                                                                                    |                                                                                                    |
| 8        |          |                          |                                                                                                    |                                                                                                    |

# Fórmula campo "Recomendación preg N\*"

| Orden | Valor                                                                                                    | Condición                                             |
|-------|----------------------------------------------------------------------------------------------------|-------------------------------------------------------|
| 1     | Obtener valor de la columna<br>"RECOMENDACIONES" (Ver<br>"TABLA<br>RECOMENDACIONES Y<br>ACCIONES"), para la<br>[Pregunta N]. | [% Pregunta N] <><br>0<br>Y<br>[% Pregunta N] <<br>80 |
| 2     | Vacío                                                                                                    | Cualquier otra<br>condición                           |

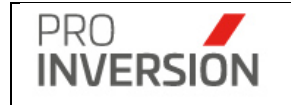

Fórmula campo "Comentario preg N\*"

| Orden | Valor                             | Condición      |
|-------|-----------------------------------|----------------|
| 1     | Obtener valor de la columna       | [% Pregunta N] |
|       | "COMENTARIO/ACCIONES" (Ver        | <> 0           |
|       | "TABLA RECOMENDACIONES Y          | Y              |
|       | ACCIONES"), para la [Pregunta N]. |                |
|       |                                   | [% Pregunta N] |
|       |                                   | < 80           |
| 2     | Vacío                             | Cualquier otra |
|       |                                   | condición      |
|       |                                   |                |

(\*) N es el orden de la pregunta según "Tabla recomendaciones y acciones"

Formula campo "Calidad del Servicio"

| Orden | Valor                                                 | Condición |
|-------|-------------------------------------------------------|-----------|
| 1     | N: Suma de todas las preguntas con porcentaje <> 0    | Si D > 0  |
|       | D: Conteo de todas las preguntas con porcentaje <> 0. |           |
|       | Resultado de N / D; redondeado al entero más cercano. |           |
| 2     | 0                                                     | Si D = 0  |

Campos de recomendaciones o acciones

Campo que mostrará un comentario o acción según el valor calculado para este campo.

Formula "Recomendaciones"

| Orden | Valor                     | Condición            |
|-------|---------------------------|----------------------|
| 1     | CONCATENAR las celdas:    | CALIDAD DEL SERVICIO |
|       | [[Recomendación preg 1]], | <> 0                 |
|       | " " ,<br>,                |                      |
|       | [[Recomendación preg 2]], |                      |
|       | н п<br>,                  |                      |
|       | [[Recomendación preg 3]], |                      |
|       | н н<br>,                  |                      |
|       | [[Recomendación preg 4]], |                      |

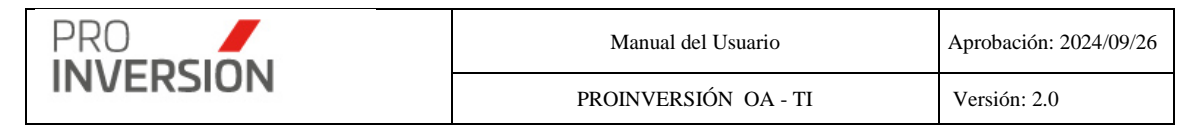

|   | H H<br>,                  |                      |
|---|---------------------------|----------------------|
|   | [[Recomendación preg 5]], |                      |
|   | " " ,<br>,                |                      |
|   | [[Recomendación preg 6]], |                      |
|   | n n<br>,                  |                      |
|   | [[Recomendación preg 7]], |                      |
|   | n n<br>,                  |                      |
|   | [[Recomendación preg 8]]  |                      |
|   |                           |                      |
|   |                           |                      |
| 2 | Vacio                     | CALIDAD DEL SERVICIO |
|   |                           | = 0                  |
|   |                           |                      |

Formula "Acciones"

| Orden | Valor                  | Condición            |
|-------|------------------------|----------------------|
| 1     | CONCATENAR las celdas: | CALIDAD DEL SERVICIO |
|       | [[Comentario preg 1]], | <> 0                 |
|       | н п<br>,               |                      |
|       | [[Comentario preg 2]], |                      |
|       | н н<br>,               |                      |
|       | [[Comentario preg 3]], |                      |
|       | ии<br>,                |                      |
|       | [[Comentario preg 4]], |                      |
|       | " "<br>,               |                      |
|       | [[Comentario preg 5]], |                      |
|       | " "<br>,               |                      |
|       | [[Comentario preg 6]], |                      |
|       | H H ,                  |                      |
|       | [[Comentario preg 7]], |                      |

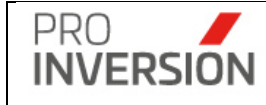

|   | " ",<br>[[Comentario preg 8]] |                             |
|---|-------------------------------|-----------------------------|
| 2 | Vacio                         | CALIDAD DEL SERVICIO<br>= 0 |

# Emitir Reporte

Se puede emitir reportes de la modalidad presencial y virtual, para cada tipo de servicio: Promoción, Capacitación y Asistencia Técnica

| =   | Repo      | orte de encue                           | stas de se            | rvicios                      |                                                    |           |            |          |                      |                                 |         |           |                |               |                    |                      |                                                    |                                                 | Q =1639 /                                    | ≜ ∽ 😃 Salir                          |
|-----|-----------|-----------------------------------------|-----------------------|------------------------------|----------------------------------------------------|-----------|------------|----------|----------------------|---------------------------------|---------|-----------|----------------|---------------|--------------------|----------------------|----------------------------------------------------|-------------------------------------------------|----------------------------------------------|--------------------------------------|
|     |           |                                         |                       |                              |                                                    |           |            |          |                      |                                 |         |           |                |               |                    |                      |                                                    | 6                                               | Exportar a 🗸 🔽 🕻                             | Buscar Servicios                     |
| Ase | sor       |                                         |                       | Departam                     | nento                                              |           |            | Provinci | a                    |                                 |         | Perten    | ece a (Zona)   |               |                    | Servicio             |                                                    |                                                 | Sub Tipo de Servici                          | D:                                   |
| -   | Todos     |                                         | ~                     | Todos-                       | -                                                  |           | ~          |          |                      |                                 | ~       | Tod       | 05             |               | ~                  | -Todos               |                                                    | ~                                               |                                              |                                      |
| Mor | dalidad d | e Atención;                             |                       | Modalidad                    | d Participación Ir                                 | versión P | rivada:    | Fase de  | mecanismo:           |                                 |         | Nivel de  | e Gobierno:    |               |                    | Entidad Públ         | ica:                                               |                                                 |                                              |                                      |
|     | Todos     |                                         | ~                     | Todos-                       | - 1                                                |           | ~          |          |                      |                                 | ~       | Tod       | 0S             |               | ~                  | Todos                |                                                    |                                                 |                                              |                                      |
| Cód | tigo:     | Año                                     |                       | Mes Inici                    | o M                                                | es Fin    |            | Fecha In | licio                | Fecha Fin                       |         | Filtrar P | or             |               |                    | Filtrar              |                                                    |                                                 | structura                                    |                                      |
|     |           | 202                                     | 3 🗸                   | Julio                        | ¥                                                  | Julio     | ~          | 01/07/2  | 023                  | 31/07/2023                      |         | Solo      | mostrar Pobl   | ación Obje    | tivo               | Selecciona           | r Tipo de Servicio                                 | ~                                               | Formato General Po                           | r Tipo Servicio                      |
| Lim | niar todo | s los criterios                         |                       |                              |                                                    |           |            |          |                      |                                 |         | antidad r | la radistros 2 |               |                    |                      |                                                    |                                                 |                                              |                                      |
| N°  | Cod.      | Nombre del<br>Asesor                    | Tipo de<br>Servicio   | Sub Tipo<br>de<br>Servicio   | Modalidad<br>Participación<br>Inversión<br>Privada | Terna     | Fecha Fin  | Mes      | Nivel de<br>Gobierno | Fase del<br>mecanismo<br>en Oxl | Departa | amento    | Provincia      | Distrito      | Perte<br>(VRAEM/HU | nece a<br>ALLAGA/NA) | Nº de<br>Participantes<br>con datos<br>registrados | Entidades<br>Participantes                      | Empresas<br>Participantes                    | CALIDAD DI<br>INFORMACIÓ<br>RECIBIDA |
| 1   | 9989      | EMMA<br>CAROLA<br>ALENCASTRE<br>GUEVARA | Asistencia<br>Técnica | Absolución<br>de<br>consulta | OXI                                                |           | 07/07/2023 | 3 Julio  | Centros<br>Poblados  | Priorización                    | AMAZ    | ONAS      | BAGUA          | BAGUA         | 01                 | ras                  |                                                    | MUNICIPALIDAL<br>CENTRO<br>POBLADO DI<br>ESPITA |                                              | SR                                   |
| 2   | 9988      | CARLOS<br>ALBERTO<br>ZARATE<br>ANCHANTE | Promoción             | Consulta                     | OXI                                                |           | 07/07/2023 | 3 Julio  |                      | Priorización                    | LIN     | ΛA        | LIMA           | SAN<br>ISIDRO | 01                 | ras                  |                                                    |                                                 | ACCION<br>CONSTRUCCIO<br>S.A. SUCURSA<br>PER | A SR<br>N<br>L<br>U                  |

Al elegir nuevos criterios de búsqueda, mostrados en la parte superior, el sistema listará las encuestas registradas que coincidan con los criterios seleccionados y mostrará la cantidad de registros.

El reporte podrá ser exportado en formato Excel y PDF.

Formato resumen de servicios con calificación desfavorable

El resumen se agrupa de manera bimestral y muestra el detalle de resultados de las preguntas de las encuestas cuyo puntaje es mayor al 0% e inferior al 80% por cada mes perteneciente a cada uno de los bimestres.

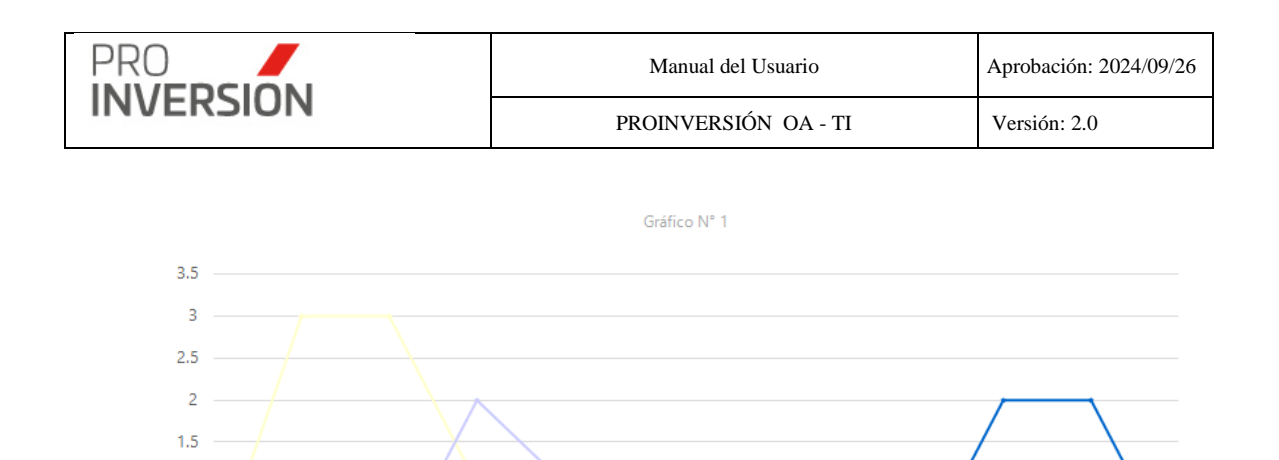

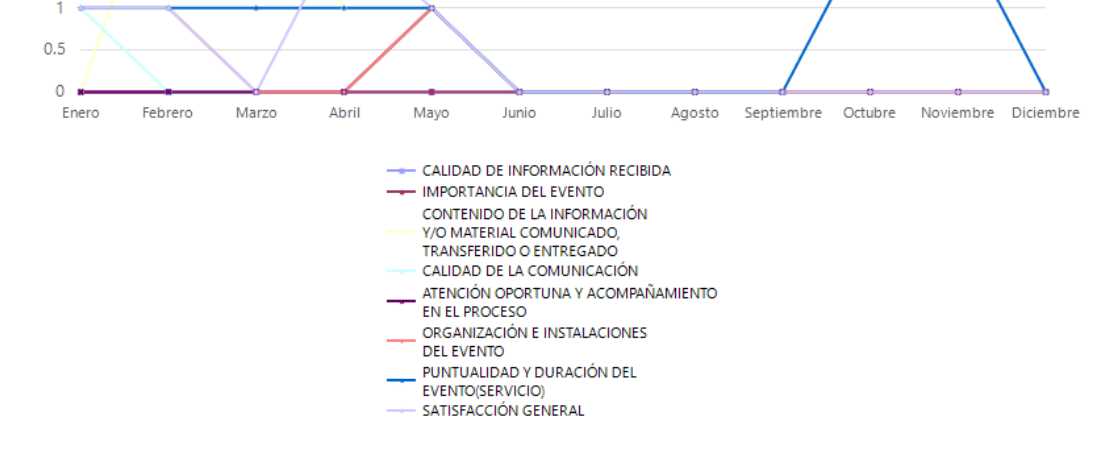

## Donde:

Origen de datos: Registros obtenidos del reporte resumen de servicios con calificación desfavorable.

Eje "X" horizontal (categorías); meses del periodo.

Eje "Y" vertical; calificación.

Leyenda (series); descripción de las preguntas de encuestas.

• **Reporte de participantes por servicios**; reporte que permite generar información respecto a los participantes registrados en los servicios.

Para emitir el reporte de participantes por servicio se deberá seleccionar la opción "Participantes por servicio" que se encontrará dentro del menú de "Reportes".

El usuario deberá elegir obligatoriamente el año o periodo (Fecha inicio y fecha fin).

El usuario opcionalmente podrá filtrar registros de servicios, por los criterios siguientes:

Tipo de servicio, sub tipo de servicio, modalidad de atención, Modalidad Participación Inversión Privada, fase de mecanismo, ubigeo, zona, nivel de gobierno, entidad pública, asesor, código de servicio y periodo (mes inicio y fin o fecha inicio o fecha fin.

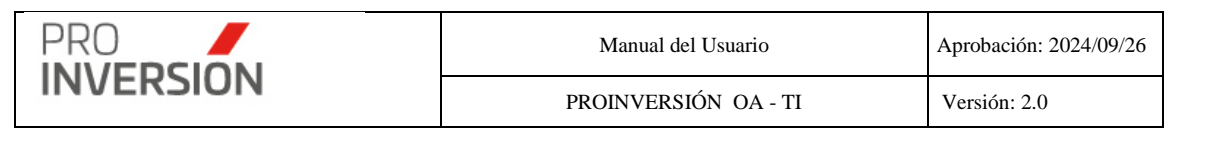

|                                  |                       |                           |                     |                                                                   |                  |       |                                             |                        |                                |                                             |                 |        |                  |          |                       | A Export      | ara v 🔍 🛛 🗛 | uscar Servic                         |
|----------------------------------|-----------------------|---------------------------|---------------------|-------------------------------------------------------------------|------------------|-------|---------------------------------------------|------------------------|--------------------------------|---------------------------------------------|-----------------|--------|------------------|----------|-----------------------|---------------|-------------|--------------------------------------|
| esor                             |                       |                           | Depa                | artamento                                                         |                  |       | Provincia                                   |                        |                                | Pertenece a (Zona)                          |                 |        | Servicio         |          |                       | Sub Tipo de   | Servicio:   |                                      |
| -Todos                           |                       |                           | ✓T                  | lodos                                                             |                  | ~     |                                             |                        | ~                              | Todos                                       |                 | ~      | Todos            |          | ~                     |               |             |                                      |
| dalidad d                        | e Atención:           |                           | Tipo                | Mecanismo:                                                        |                  |       | Fase de mecanism                            | no:                    |                                | Nivel de Gobierno:                          |                 |        | Entidad Pública: |          |                       |               |             |                                      |
| -Todos                           |                       |                           | vT                  | Fodos                                                             |                  | ~     |                                             |                        | ~                              | Todos                                       |                 | ~      | Todos            |          |                       |               |             |                                      |
| digo:                            | A                     | ño<br>2021                | Mes<br>Ma           | Inicio<br>arzo v                                                  | Mes Fin<br>Marzo | ~     | Fecha Inicio<br>01/03/2021                  | Fecha Fin<br>31/03/202 | Н                              | Filtrar Por:                                | n Objetivo      |        |                  | Пм       | ostrar Talleres de Pr | omoción y Caj | pacitación  |                                      |
|                                  |                       |                           |                     |                                                                   |                  |       |                                             | Cantidad de re         | gistros 9                      |                                             |                 |        |                  |          |                       |               |             |                                      |
| ntidad<br>uenta<br>con<br>nvenio | Tipo de<br>Servicio   | Sub Tipo de<br>Servicio   | Tipo de<br>Mecanism | Tema                                                              | Fecha Fin        | Mes   | Entidad Pública<br>solicitante o<br>líder   | Departamento           | Entidad<br>Participa           | es Participante<br>ntes                     | Nombre          |        | A.Pat. A.I       | Mat. DNI | Correc                |               | Telef.      | Cargo                                |
| No                               | Capacitación          | Capacitación<br>Modular   | OXI-APP-<br>PA      | CAPACITACIÓN<br>MODULAR EN<br>EL<br>MECANISMO<br>DE OXI-APP-P/    | 18/03/2021       | Marzo | MUNICIPALIDAD<br>DISTRITAL DE<br>ECHARATI   | CUSCO                  | MUNICIPAI<br>DISTRIT           | LUIS<br>AL DE<br>ARATI<br>MOLINA<br>VEREDAS | LUIS<br>ANTONIO | MOLINA | VEREDAS          | 42887151 | luchomolina_v@ł       | iotmail.com   | 989228969   | Superviso                            |
|                                  |                       |                           |                     |                                                                   |                  |       |                                             |                        |                                | CESAR<br>NUÑEZ<br>GUTIERREZ                 | CESAR           | NUÑEZ  | GUTIERREZ        | 23993125 | nugsac36@hot          | mail.com      | 969976173   | Jefe de la<br>Oficina de<br>Estudios |
|                                  |                       |                           |                     |                                                                   |                  |       |                                             |                        |                                | JOHN<br>PACHECO<br>SUEL                     | JOHN            | PACHE  | CO SUEL          | 42809736 | jopasu77@hot          | mail.com      | 944396831   | Asistente                            |
|                                  |                       |                           |                     |                                                                   |                  |       |                                             |                        |                                |                                             |                 |        |                  |          |                       |               |             |                                      |
| No                               | Asistencia<br>Técnica | Absolución<br>de consulta | OXI                 | ABSOLUCIÓN<br>DE CONSULTA<br>DE<br>ASISTENCIA<br>TÉCNICA EN<br>EL | 05/03/2021       | Marzo | MUNICIPALIDAD<br>DISTRITAL DE<br>ECHARATI   | CUSCO                  | MUNICIPAI<br>DISTRIT.<br>ECH   | JIDAD<br>AL DE<br>ARATI                     |                 |        |                  |          |                       |               |             |                                      |
| Si                               | Asistencia<br>Técnica | Absolución<br>de consulta | OXI                 | solicitud de<br>informe previo                                    | 04/03/2021       | Marzo | MUNICIPALIDAD<br>DISTRITAL DE<br>VILCABAMBA | CUSCO                  | MUNICIPAI<br>DISTRIT<br>VILCAB | IDAD<br>AL DE<br>MENDOZA<br>AIQUIPA         | MAURO           | MEND   | OZA AIQUIPA      | 47945015 | mauromendoza08@       | )hotmail.com  | 980490606   | Jefe<br>de la<br>OPM                 |

Al elegir nuevos criterios de búsqueda, mostrados en la parte superior, el sistema listará los participantes por servicio registrados que coincidan con los criterios seleccionados y mostrará la cantidad de registros.

El reporte podrá ser exportado en formato Excel y PDF.

• **Reporte de proyectos atendidos con servicios**; reporte con los proyectos que tengan asociados algún servicio.

Para emitir el reporte se deberá seleccionar la opción "Proyectos atendidos con servicios" que se encontrará dentro del menú de "Reportes".

Por defecto mostrará los proyectos del año actual.

El usuario opcionalmente podrá filtrar por datos del proyecto, tales como: año, estado general, departamento, tipología, nivel de gobierno, entidad pública, Código SNIP/Invierte, Nombre del Proyecto, Monto Desde y Monto Hasta.

Y también podrá filtrar de manera opcional por datos del servicio, tales como: Modalidad Participación Inversión Privada, código de servicio, tipo de servicio, subtipo de servicio, mes inicio, mes fin, fecha inicio y fecha fin.

Por cada registro de un proyecto, se mostrará de manera detallada datos de los servicios que recibió

| PRO       | Manual del Usuario   | Aprobación: 2024/09/26 |
|-----------|----------------------|------------------------|
| INVERSION | PROINVERSIÓN OA - TI | Versión: 2.0           |
|           |                      |                        |

| ■ Reporte                        | e de Proyectos A                                                      | tendido        | os              |                                       |                                  |           |               |         |       |            |                                   |                    |                |                       |       |                       | -                         | 2650                                            | <b>+</b> ~ | ≜ ∽ 🖞 Salir    |
|----------------------------------|-----------------------------------------------------------------------|----------------|-----------------|---------------------------------------|----------------------------------|-----------|---------------|---------|-------|------------|-----------------------------------|--------------------|----------------|-----------------------|-------|-----------------------|---------------------------|-------------------------------------------------|------------|----------------|
|                                  |                                                                       |                |                 |                                       |                                  |           |               |         |       |            |                                   |                    |                |                       |       |                       | <b>6</b> B                | portar a ~                                      | Q B        | uscar Proyecto |
| Años:                            | Estado Fase:                                                          |                | Departa         | imento                                |                                  | Provi     | icia          |         |       | Ni         | vel de Gobierno:                  |                    |                | Entidad Púb           | lica: |                       | Tipol                     | igia:                                           |            |                |
| Todos                            | ✓ -Todos                                                              | ~              | -Todo           | 05                                    |                                  | *         |               |         |       | ~          | Todos                             |                    | ~              | Seleccione            |       |                       |                           | Todos                                           |            |                |
| Modalidad Part                   | icipación Inversión Pri                                               | vada:          | Servicio        |                                       | Sub tipo Servic                  | o: Códig  | SNIP/Invierte |         |       | No         | ombre Proyecto                    |                    |                | Monto Desd            | Ð     |                       | Mont                      | Hasta                                           |            |                |
| Todos                            |                                                                       | ~              | -Todo           |                                       |                                  | Y SNI     | P/Invierte    |         |       |            | Provecto                          | vecto 0            |                |                       |       |                       | 0                         |                                                 |            |                |
| Código:                          |                                                                       |                | Año Ser         | vicio                                 |                                  | Mes Ir    | icio          |         |       |            | es Fin                            |                    |                | Fecha Inici           | )     |                       | Fect                      | a Fin                                           |            |                |
|                                  |                                                                       |                | 2024            |                                       |                                  | ¥ Ene     | 0             |         |       | ~          | Enero                             |                    | ~              | 01/01/2024            |       |                       | 31                        | 01/2024                                         |            |                |
| Limpiar todos lo                 | s criterios                                                           |                |                 |                                       |                                  |           |               |         |       | Canti      | idad de registros 2               |                    |                |                       |       |                       |                           |                                                 |            |                |
| Nombre del<br>Asesor             | Nombre                                                                | Cóc<br>SNIP/II | ligo<br>nvierte | Entidad<br>Responsable                | Nivel de<br>Gobierno             | Departame | nto Provin    | cia Dis | trito | Tipologia  | Monto<br>Estimado<br>Inversión S/ | Fase               | Estado<br>Fase | Fecha<br>Buena<br>Pro | Cod.  | Servicio              | Sub T.<br>Servicio        | Modalidae<br>Participae<br>Inversión<br>Privada | Mes<br>ión | F. Fin         |
| MAGDALENA<br>YOLANDA<br>TALAVERA | MEJORAMIENTO<br>Y AMPLIACION DE<br>LOS SERVICIOS                      | 238            | 8800            | GOBIERNO<br>REGIONAL<br>PUNO          | Gobierno<br>Regional             | PUNO      |               |         |       | Salud      | 129,912,738.64                    | I.<br>Priorización | Prioriz        | ado                   | 11348 | ASISTENCIA<br>TÉCNICA | REUNIÓ                    | i oxi                                           | Enero      | 25/01/2024     |
| TRELLES                          | DE SALUD DEL<br>HOSPITAL<br>CARLOS<br>CORNEJO                         |                |                 |                                       |                                  |           |               |         |       |            |                                   |                    |                |                       | 11381 | ASISTENCIA<br>TÉCNICA | ABSOLUCI<br>DE<br>CONSULI | ÓN OXI<br>A                                     | Enero      | 16/01/2024     |
|                                  | ROSELLO<br>VIZCARDO DE LA<br>CIUDAD DE<br>AZANGARO,                   |                |                 |                                       |                                  |           |               |         |       |            |                                   |                    |                |                       | 11400 | ASISTENCIA<br>TÉCNICA | ABSOLUCI<br>DE<br>CONSULT | ÓN OXI<br>A                                     | Enero      | 20/01/2024     |
|                                  | DISTRITO Y<br>PROVINCIA DE<br>AZANGARO,<br>DEPARTAMENTO<br>DE PUNO    |                |                 |                                       |                                  |           |               |         |       |            |                                   |                    |                |                       |       |                       |                           |                                                 |            |                |
| NESTOR<br>ALONSO<br>DIAZ         | CREACION Y<br>MEJORAMIENTO<br>DEL SERVICIO DE                         | 262            | 5292            | MUNICIPALIDA<br>DISTRITAL DE<br>VITOR | D Gobierno<br>Local<br>Distrital | AREQUIF   | A AREQU       | IPA VIT | OR    | Saneamient | 6,263,737.10                      | I.<br>Priorización | Prioriz        | ado                   | 11303 | PROMOCIÓN             | REUNIÓ                    | N OXI<br>IVA                                    | Enero      | 18/01/2024     |
| RUDRIGUEZ                        | U OTRAS<br>FORMAS DE<br>DISPOSICIÓN<br>SANITARIA DE<br>EXCRETAS EN EL |                |                 |                                       |                                  |           |               |         |       |            |                                   |                    |                |                       |       |                       |                           |                                                 |            |                |

Al elegir nuevos criterios de búsqueda, mostrados en la parte superior, el sistema listará los proyectos atendidos que coincidan con los criterios seleccionados y mostrará la cantidad de registros.

El reporte podrá ser exportado en formato Excel y PDF.

 Reporte de cambios; reporte que muestra los registros modificados (Valor actual y valor nuevo) en los datos de servicios. Así como también los registros insertados y eliminados de las listas asociadas.

Para emitir el reporte se deberá seleccionar la opción "Cambios en Servicios" que se encontrará dentro del menú de "Reportes".

El usuario deberá elegir de manera obligatoria el año y un rango de meses o un rango de fechas, del periodo en que se encuentren los servicios a consultar. El sistema filtrará las modificaciones realizadas posteriores a la fecha de cierre mensual.

El usuario podrá filtrar opcionalmente las modificaciones realizadas por "Usuario", "Tabla", "Tipo cambio", "Código de servicio", "Mes inicio" y "Mes fin", "Fecha inicio" y "Fecha fin", "Modalidad Participación Inversión Privada" (Modalidad de promoción de la inversión), "Departamento", "Provincia", "Pertenece a (Zona)", "Tipo de Servicio", "Sub Tipo de Servicio", "Modalidad de Atención", "Fase del mecanismo" (Fase de la modalidad), "Nivel de Gobierno" y "Entidad Pública".

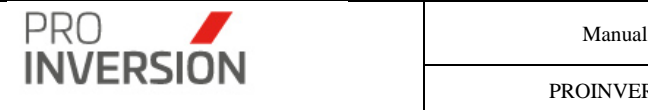

| Reporte                | e cambios de serv                    | icios |              |                  |         |        |                                      |                    |                      |                                       |                       |         |                                                               | ¢      | Q 💼 v ♣v OʻSalir                                                                        |
|------------------------|--------------------------------------|-------|--------------|------------------|---------|--------|--------------------------------------|--------------------|----------------------|---------------------------------------|-----------------------|---------|---------------------------------------------------------------|--------|-----------------------------------------------------------------------------------------|
|                        |                                      |       |              |                  |         |        |                                      |                    |                      |                                       |                       |         |                                                               | ۵ Exp  | ortar a ~ Q Buscar Servicios                                                            |
| Asesor                 |                                      |       | Departamen   | ito              |         |        | Provincia                            |                    |                      | Pertenece a (Zona                     | )                     |         | Servicio                                                      | Sub T  | ipo de Servicio:                                                                        |
| Todos                  |                                      | ~     | Todos        |                  |         | ~      |                                      |                    | ~                    | Todos                                 |                       | ~       | -Todos 🗸                                                      |        |                                                                                         |
| Modalidad de Al        | tención:                             |       | Tipo Mecanis | smo:             |         |        | Fase de mecar                        | iismo:             |                      | Nivel de Gobierno:                    |                       |         | Entidad Pública:                                              |        |                                                                                         |
| Todos                  |                                      | ~     | Todos        |                  |         | ~      |                                      |                    | *                    | Todos                                 |                       | *       | Todos                                                         |        |                                                                                         |
| Código:                | Año                                  |       | Mes Inicio   |                  | Mes Fin |        | Fecha Inicio                         | Fech               | a Fin                | Filtrar                               |                       |         | Tabla                                                         | Tipo ( | Cambio                                                                                  |
|                        | 2022                                 | ~     | Septiembre   | • •              | Septier | mbre 🗸 | 01/09/2022                           | 30/                | 09/2022              | Seleccionar Tipo d                    | le Servicio           | ~       | -Todos 🗸                                                      | Inse   | erción nuevo registro servicios                                                         |
| Limpiar todos lo       | s criterios                          |       |              |                  |         |        |                                      |                    |                      | Cantidad de registros                 | 9                     |         |                                                               |        |                                                                                         |
| Fecha<br>Registro      | Usuario                              | Cod.  | Tabla        | ld Item<br>Tabla | Orden   | Tipo   | Sección                              | Sub<br>Sección     | Nombre<br>Campo      | Tipo Cambio                           | Valor Actual          |         | Valor Nuevo                                                   |        | Sustento                                                                                |
| 15/09/2022<br>04:39:47 | CARLOS ALBERTO<br>ZARATE<br>ANCHANTE | 3441  | Servicio     |                  |         | Campo  | Datos Generales                      |                    | Dirección            | Modificación de<br>registro servicios |                       |         | S/N MODIFICADO                                                |        | Error de registro de la<br>Dirección/ Error de registro de<br>Medio de Atención/ prueba |
| 15/09/2022<br>04:39:47 | CARLOS ALBERTO<br>ZARATE<br>ANCHANTE | 3441  | Servicio     |                  |         | Campo  | Datos Generales                      |                    | Medio de<br>Atención | Modificación de<br>registro servicios | Correo<br>electrónico |         | Videollamada por Zoom                                         |        | Error de registro de la<br>Dirección/ Error de registro de<br>Medio de Atención/ prueba |
| 15/09/2022<br>04:20:18 | CARLOS ALBERTO<br>ZARATE<br>ANCHANTE | 3442  | Servicio     |                  |         | Todos  | Todos                                | Todos              | Todos                | Inserción nuevo<br>registro servicios |                       |         |                                                               |        | TEST                                                                                    |
| 16/09/2022<br>04:48:08 | CARLOS ALBERTO<br>ZARATE<br>ANCHANTE | 3442  | Institucion  |                  |         | Lista  | Entidad Pública /<br>Empresa Privada | Entidad<br>Pública | Descripción          | Inserción dato<br>adicional           |                       | MUNICIE | ALIDAD DISTRITAL DE ASUNCION, MUNICIP<br>DISTRITAL DE LEVANTO | ALIDAD | TEST                                                                                    |
| 16/09/2022<br>04:51:39 | CARLOS ALBERTO<br>ZARATE<br>ANCHANTE | 3442  | Institucion  |                  |         | Lista  | Entidad Pública /<br>Empresa Privada | Entidad<br>Pública | Descripción          | Eliminacion de<br>dato registrado     |                       |         | MUNICIPALIDAD DISTRITAL DE LEVANTO                            |        | TEST                                                                                    |
| 16/09/2022<br>05:14:08 | CARLOS ALBERTO<br>ZARATE<br>ANCHANTE | 3442  | Institucion  |                  |         | Lista  | Entidad Pública /<br>Empresa Privada | Entidad<br>Pública | Descripción          | Eliminacion de<br>dato registrado     |                       |         | MUNICIPALIDAD DISTRITAL DE ASUNCION                           |        | TEST                                                                                    |
| 16/09/2022<br>05:14:08 | CARLOS ALBERTO<br>ZARATE<br>ANCHANTE | 3442  | Institucion  |                  |         | Lista  | Entidad Pública /<br>Empresa Privada | Entidad<br>Pública | Descripción          | Inserción dato<br>adicional           |                       |         | MUNICIPALIDAD DISTRITAL DE NESHUYA                            |        | TEST                                                                                    |

Al elegir nuevos criterios de búsqueda, mostrados en la parte superior, el sistema listará las modificaciones a los servicios que coincidan con los criterios seleccionados y mostrará la cantidad de registros.

El reporte podrá ser exportado en formato Excel y PDF.

 Reporte de entidades con convenio; reporte de entidades públicas que tienen al menos un convenio registrado (En pantalla "Convenios" de la opción de menú "Servicios y promoción de proyectos") en el periodo de la búsqueda o generación del reporte

Para emitir el reporte se deberá seleccionar la opción "Entidades públicas con convenio" que se encontrará dentro del menú de "Reportes".

El usuario podrá filtrar opcionalmente por asesor, servicio, sub tipo de servicio, Modalidad Participación Inversión Privada, ubigeo, zona, nivel de gobierno y entidad pública.

El usuario podrá ingresar una fecha inicio y fin (Ver Reportes Ingresar fecha inicio y fecha fin).

Por cada fila de una entidad pública se mostrará uno o más registros de servicios y mostrará servicios durante la vigencia del convenio y fuera de la vigencia del convenio. Se considerará lo siguiente:

- Se filtrará entidades públicas que cuenten con uno o más convenios (Estado activo o inactivo) dentro periodo de búsqueda, tal como sigue:
  - La Fecha Fin del convenio debe estar entre el periodo de búsqueda
  - o O la Fecha Inicio del convenio debe estar entre el periodo de búsqueda
  - O Ambas Fechas del convenio deben estar entre el periodo de búsqueda
- Filtro de servicios

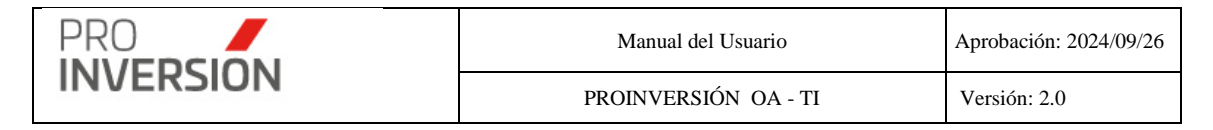

- Se obtiene solo servicios del periodo elegido
- Etiqueta "Dentro del convenio"

Para que muestre como valor "SI", se validará como sigue:

- La Fecha Fin del servicio debe estar entre el periodo de uno o más convenios(Activo / Inactivo)
- O la Fecha Inicio del servicio debe estar entre el periodo de uno o más convenios
- O Ambas Fechas del servicio deben estar entre el periodo de uno o más convenios

| Entidade                     | es con conve                                   | nio        |     |                 |                  |        |                 |      |                        |                           |            |            |         |                  |     | Q I                 |                   | ~ 0      |
|------------------------------|------------------------------------------------|------------|-----|-----------------|------------------|--------|-----------------|------|------------------------|---------------------------|------------|------------|---------|------------------|-----|---------------------|-------------------|----------|
|                              |                                                |            |     |                 |                  |        |                 |      |                        |                           |            |            |         |                  |     | 🛆 Exportar a 🗸      | Q Buscar S        | Servicio |
| Asesor                       |                                                |            | C   | Departamento    |                  |        | Provincia       |      |                        | Pertenece                 | a (Zona)   |            |         | Servicio         |     | Sub Tipo de Servici | 0:                |          |
| Todos                        |                                                | ~          |     | Todos           |                  | ~      |                 |      | ~                      | Todos                     |            |            | ~       | Todos            | ~   |                     |                   |          |
| lodalidad de                 | Atención:                                      |            | т   | lipo Mecanismo: |                  |        | Fase de mecanie | smo: |                        | Nivel de Go               | bierno:    |            |         | Entidad Pública: |     |                     |                   |          |
| Todos                        |                                                | ~          |     | Todos           |                  | ~      |                 |      | ~                      | Todos                     |            |            | ~       | Todos            |     |                     |                   |          |
| ño                           | Mes la                                         | nicio      | N   | Aes Fin         | Fecha Inicio     |        | Fecha Fin       |      | Filtrar                |                           |            |            |         |                  |     |                     |                   |          |
| 2022                         | ✓ Sep                                          | v ordembre |     | Septiembre 🗸    | 01/09/2022       |        | 30/09/2022      |      | Seleccionar Tipo de Se | rvicio                    | ~          |            |         |                  |     |                     |                   |          |
| impiar todos                 | los criterios                                  |            |     |                 |                  |        |                 |      |                        | Cantidad de re            | gistros 24 |            |         |                  |     |                     |                   |          |
| livel de<br>Gobierno         | Entidad Pública                                | Departamen | nto | Provincia       | Distrito         | Conve  | nio             | Cod. | Servicio               | Sub T.<br>Servicio        | Mecanismo  | Fecha Ini  | Fecha   | Fin Proyecto     | Fas | e %<br>Satisfa      | D.<br>cción Conve | oins     |
| Sobierno<br>ocal<br>Nstrital | MUNICIPALIDAT<br>DISTRITAL DE<br>DEAN VALDIVIA | D AREQUIPA |     | ISLAY           | DEAN<br>VALDIVIA | 019-20 | 20              | 407  | Asistencia<br>Técnica  | Absolución<br>de consulta | OXI        | 13/04/2020 | 13/04/2 | 020 N/A          | NØ  | 0.0                 | ) NO              | )        |
|                              |                                                |            |     |                 |                  |        |                 | 495  | Asistencia<br>Técnica  | Absolución<br>de consulta | OXI        | 18/05/2020 | 18/05/2 | 020 N/A          | NØ  | 0.0                 | NO NO             | )        |
|                              |                                                |            |     |                 |                  |        |                 | 1407 | Promoción              | Consulta                  | OXI        | 01/06/2020 | 01/06/2 | 020 N/A          | NØ  | 4 0.0               | NO NO             | )        |
|                              |                                                |            |     |                 |                  |        |                 | 1541 | Promoción              | Consulta                  | OXI        | 09/06/2020 | 09/06/2 | 020 N/A          | NØ  | A 0.0               | NO NO             | )        |
|                              |                                                |            |     |                 |                  |        |                 | 1651 | Asistencia<br>Técnica  | Absolución<br>de consulta | OXI        | 02/07/2020 | 02/07/2 | 020 N/A          | NØ  | A 0.0               | NO NO             | )        |
|                              |                                                |            |     |                 |                  |        |                 | 1718 | Promoción              | Consulta                  | OXI        | 14/07/2020 | 14/07/2 | 020 N/A          | NØ  | 4 0.0               | NO NO             | )        |
|                              |                                                |            |     |                 |                  |        |                 | 1746 | Asistencia<br>Técnica  | Absolución<br>de consulta | OXI        | 16/07/2020 | 16/07/2 | 020 N/A          | NØ  | L 0.0               | NO NO             | )        |
|                              |                                                |            |     |                 |                  |        |                 | 1902 | Asistencia<br>Técnica  | Absolución<br>de consulta | OXI        | 05/08/2020 | 06/08/2 | 020 N/A          | NØ  | . 0.0               | ) NO              | )        |
|                              |                                                |            |     |                 |                  |        |                 | 2178 | Asistencia<br>Técnica  | Absolución<br>de consulta | OXI        | 01/09/2020 | 01/09/2 | 020 N/A          | NØ  | 0.0                 | ) NO              | )        |
|                              |                                                |            |     |                 |                  |        |                 | 2223 | Asistencia<br>Técnica  | Absolución<br>de consulta | OXI        | 04/09/2020 | 04/09/2 | 020 N/A          | NØ  | A 0.0               | NO NO             |          |
|                              |                                                |            |     |                 |                  |        |                 | 2261 | Asistencia<br>Técnica  | Absolución<br>de consulta | OXI        | 11/09/2020 | 11/09/2 | 020 N/A          | NØ  | 0.0                 | NO NO             | ,        |

Al elegir nuevos criterios de búsqueda, mostrados en la parte superior, el sistema listará las entidades públicas y sus servicios que coincidan con los criterios seleccionados y mostrará la cantidad de registros.

El reporte podrá ser exportado en formato Excel y PDF.

 Reporte de validaciones de evidencias o sustentos de servicios; reporte que muestra indicadores y recomendaciones de la validación de evidencias y sustentos, en base a reglas definidas por la DID.

Para emitir el reporte se deberá seleccionar la opción "Validación de evidencias o sustentos de servicios" que se encontrará dentro del menú de "Reportes".

El sistema muestra la relación de servicios durante el periodo elegido, por rango de fechas (fecha inicio y fin); puede implicar más de un periodo (año).

El sistema muestra campos de la relación de servicios y campos calculados, de validaciones de evidencias o sustentos de servicios, siguientes:

## i. Campos de Validaciones

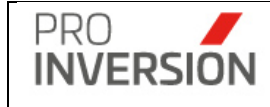

Se realizarán validaciones y se obtendrá resultados (Valores) previos que servirán para mostrar los valores de campos de evidencias, observaciones, estado del servicio y recomendaciones.

Estos campos solo se mostrarán en el formato Excel.

Los campos son los siguientes:

Fórmula campo "Validación de registro y listado" (de participante)

| Orden | Valor                       | Condición*                                                                                                    |
|-------|-----------------------------|----------------------------------------------------------------------------------------------------|
| 1     | REGISTRAR                   | Si subtipo servicio "ABSOLUCIÓN DE<br>CONSULTA" o "CONSULTA", y "Cant. Archivos<br>adjuntos Lista asistencia" = 0 y "N° de Participantes<br>con datos registrados" = 0          |
| 2     | NO CORRESPONDE              | Si subtipo servicio "ABSOLUCIÓN DE CONSULTA" o "CONSULTA"                                                                                                    |
| 3     | CARGAR<br>LISTADO/REGISTRAR | "Cant. Archivos adjuntos Lista asistencia" = 0 y "N°<br>de Participantes con datos registrados" = 0                                                                             |
| 4     | CARGAR LISTADO              | "Cant. Archivos adjuntos Lista asistencia" = 0 y "N°<br>de Participantes con datos registrados" > 0                                                                             |
| 5     | REGISTRAR                   | "Cant. Archivos adjuntos Lista asistencia" > 0 y "N°<br>de Participantes con datos registrados" = 0 y "N° de<br>Participantes" > 0                                              |
| 6     | ОК                          | "Cant. Archivos adjuntos Lista asistencia" > 0 y "N°<br>de Participantes con datos registrados" = "N° de<br>Participantes" y "N° de Participantes con datos<br>registrados" > 0 |
| 7     | VERIFICAR                   | Cualquier otro caso                                                                                                    |

Formula campo "Validación de carga de encuesta y satisfacción"

| Orden | Valor          | Condición*                                                  |
|-------|----------------|-------------------------------------------------------------|
| 1     | NO CORRESPONDE | Si subtipo servicio "ABSOLUCIÓN DE CONSULTA"<br>o "CONSULTA |

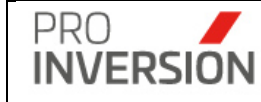

| 2 | SUBIR ENCUESTA      | Si subtipo servicio "PROGRAMA CAPACITACIÓN" o |
|---|---------------------|-----------------------------------------------|
|   | (ASESOR)            | "CAPACITACIÓN MODULAR" o "EVENTO" o           |
|   |                     | "TALLER" o "FORO", y "Cant Archivos adjuntos  |
|   |                     | Encuesta" = 0 y "% Satisfacción" = 0          |
| 3 | SUBIR ENCUESTA (EQ. | Si "Cant Archivos adjuntos Encuesta" = 0 y "% |
|   | GESTIÓN)            | Satisfacción" = 0                             |
| 4 | OK                  | Si "Cant Archivos adjuntos Encuesta" > 0 y "% |
|   |                     | Satisfacción" <> 0                            |
| 5 | VERIFICAR           | Cualquier otro caso                           |

Fórmula campo "Validación de carga de invitación"

| Orden | Valor          | Condición*                                              |
|-------|----------------|---------------------------------------------------------|
| 1     | NO CORRESPONDE | Si subtipo servicio "ABSOLUCIÓN DE CONSULTA"            |
|       |                | o "CONSULTA"                                            |
| 2     | SUBIR ARCHIVO  | Si "Cantidad de archivos adjuntos de invitación" = 0    |
|       |                | Y "Tipo de Invitación" = 0 o "Tipo de Invitación" = " " |
|       |                | Y "Justificación de Invitación" = 0 o "Justificación de |
|       |                | Invitación" = ""                                        |
| 3     | JUSTIFICADO    | Si "Cantidad de archivos adjuntos de invitación" = 0 y  |
|       |                | "Tipo de Invitación" igual a "NO SE CUENTA CON          |
|       |                | INVITACIÓN" y "Justificación de Invitación" > 0         |
| 4     | ОК             | Si "Cantidad de archivos adjuntos de invitación" >= 1   |
|       |                | Υ                                                       |
|       |                | "Tipo de Invitación" > 0 o "Tipo de Invitación" es      |
|       |                | diferente a "NO SE CUENTA CON INVITACIÓN"               |
|       |                | Y "Justificación de Invitación" = 0                     |
| 5     | REVISAR        | Cualquier otro caso                                     |

Fórmula campo Validación de carga de evidencia audiovisual

| Orden | Valor          | Condición*                                               |
|-------|----------------|----------------------------------------------------------|
| 1     | NO CORRESPONDE | Si subtipo servicio "REUNIÓN" o "REUNIÓN<br>INFORMATIVA" |
|       |                |                                                          |

|            |        | Manual del Usuario                                                                                                    | Aprobación: 2024/09/26                                                                                                    |                                      |  |  |  |
|------------|--------|----------------------------------------------------------------------------------------------------|----------------------------------------------------------------------------------------------------|--------------------------------------|--|--|--|
| ERSION     |        | PROINVERSIÓN OA - TI                                                                                                    | Versión: 2.0                                                                                                    |                                      |  |  |  |
| 2 SUBIR A  | RCHIVO | Si "Cantidad de arcl<br>audiovisual" = 0<br>Y "Tipo de evidencia<br>evidencia audiovisual"<br>Y "Justificación de e<br>"Justificación de evider      | hivos adjuntos de evi<br>audiovisual" = 0 o "Ti<br>= " "<br>evidencia audiovisual" =                                      | dencia<br>ipo de<br>= 0 o            |  |  |  |
| 3 JUSTIFIC | CADO   | Si "Cantidad de arcl<br>audiovisual" = 0 y "T<br>igual a "NO SE (<br>AUDIOVISUAL" y<br>audiovisual" > 0                                              | hivos adjuntos de evid<br>ipo de evidencia audio<br>CUENTA CON EVIDE<br>"Justificación de evid                            | dencia<br>visual"<br>ENCIA<br>dencia |  |  |  |
| 4 OK       |        | Si "Cantidad de arcl<br>audiovisual" >= 1<br>Y<br>"Tipo de evidencia a<br>evidencia audiovisual<br>CUENTA CON EVIDE<br>Y<br>Y "Justificación de evid | hivos adjuntos de evid<br>audiovisual" > 0 o "Ti<br>I" es diferente a "No<br>NCIA AUDIOVISUAL"<br>dencia audiovisual" = 0 | dencia<br>po de<br>O SE              |  |  |  |
| 5 REVISAR  | 2      | Cualquier otro caso                                                                                                    | Cualquier otro caso                                                                                                    |                                      |  |  |  |

## ii. Campos de Evidencias

PRC

Campos de evidencias de participantes, encuesta, invitación y evidencia audiovisual; que mostrará un ícono según el **valor calculado** para este campo.

Tabla de Iconos Evidencias

| Icono | Regla de entrada                                            |
|-------|-------------------------------------------------------------|
| ~     | Si el valor de la celda mayor o igual a 1.                  |
|       | Si el valor de la celda es mayor o igual a 0.5 y menor a 1. |
| ×     | Si el valor de la celda es menor a 0.5.                     |

Formula campo "Evidencias participantes"

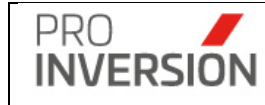

| Orden | Valor | Condición*                                                                                                    |  |  |  |
|-------|-------|----------------------------------------------------------------------------------------------------|--|--|--|
| 1     | 0     | i subtipo servicio "ABSOLUCIÓN DE CONSULTA" o "CONSULTA" y<br>/alidación de registro y listado" igual a "REGISTRAR" |  |  |  |
| 2     | 0.5   | Si subtipo servicio "ABSOLUCIÓN DE CONSULTA" o "CONSULTA"                                                           |  |  |  |
| 3     | 0     | Si "Validación de registro y listado" igual a "CARGAR<br>LISTADO/REGISTRAR"                                         |  |  |  |
| 4     | 1     | Cualquier otro caso                                                                                                 |  |  |  |

Fórmula campo "Evidencias encuesta"

| Orden | Valor | Condición*                                                         |
|-------|-------|--------------------------------------------------------------------|
|       |       |                                                                    |
| 1     | 0.5   | Si "Validación de carga de encuesta y satisfacción" igual a "NO    |
|       |       | CORRESPONDE"                                                       |
| 2     | 0     | Si "Validación de carga de encuesta y satisfacción" igual a "SUBIR |
|       |       | ENCUESTA (ASESOR)" o igual a "SUBIR ENCUESTA (EQ. GESTIÓN)"        |
| 3     | 1     | Otros casos                                                        |

Fórmula campo "Evidencias invitación"

| Orden | Valor | Condiciones*                                                  |
|-------|-------|---------------------------------------------------------------|
| 1     | 0.5   | Si subtipo servicio "ABSOLUCIÓN DE CONSULTA" o "CONSULTA      |
| 2     | 0     | Si "Tipo de Invitación" igual a "NO SE CUENTA CON INVITACIÓN" |
| 3     | 1     | Si "Cantidad de archivos adjuntos de invitación" >= 1         |
| 4     | 0     | Cualquier otro caso                                           |

Fórmula campo "Evidencias evidencia audiovisual "

| Orden | Valor | Condición*                                                       |
|-------|-------|------------------------------------------------------------------|
| 1     | 0.5   | Si subtipo servicio igual a "REUNIÓN" o "REUNIÓN INFORMATIVA" y  |
|       |       | "Cantidad de archivos adjuntos de evidencia audiovisual" = 0     |
| 2     | 0     | Si "Tipo de Evidencia audiovisual" igual a "NO SE CUENTA CON     |
|       |       | EVIDENCIA AUDIOVISUAL"                                           |
| 3     | 1     | Si "Cantidad de archivos adjuntos de evidencia audiovisual" >= 1 |
| 4     | 0     | Cualquier otro caso                                              |

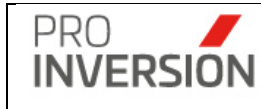

## iii. Campos de Observaciones

Campos de observaciones (Estados) de participantes / encuestas e invitaciones / evidencia audiovisual; que mostrarán una descripción según el **valor calculado** para este campo.

Fórmula "Observaciones participantes/Encuestas"

| Orden | Valor       | Condición*                                              |  |  |  |  |  |  |  |
|-------|-------------|---------------------------------------------------------|--|--|--|--|--|--|--|
| 1     | INFORMACIÓN | Si subtipo servicio "ABSOLUCIÓN DE CONSULTA" o          |  |  |  |  |  |  |  |
|       | INCOMPLETA  | "CONSULTA, y "Validación de registro y listado" igual a |  |  |  |  |  |  |  |
|       |             | "REGISTRAR"                                             |  |  |  |  |  |  |  |
| 2     | CONFORME    | Si subtipo servicio "ABSOLUCIÓN DE CONSULTA" o          |  |  |  |  |  |  |  |
|       |             | "CONSULTA, y "Validación de registro y listado" igual   |  |  |  |  |  |  |  |
|       |             | "OK" o "Validación de registro y listado" igual a "NO   |  |  |  |  |  |  |  |
|       |             | CORRESPONDE"                                            |  |  |  |  |  |  |  |
| 3     | CONFORME    | Si la suma de "Evidencias Listado Participantes" y      |  |  |  |  |  |  |  |
|       |             | "Evidencias Listado Encuesta" es mayor o igual a 2.     |  |  |  |  |  |  |  |
| 4     | INFORMACIÓN | Si "Justificación de Encuesta" = 0 y Si la suma de      |  |  |  |  |  |  |  |
|       | INCOMPLETA  | "Evidencias Listado Participantes" y "Evidencias        |  |  |  |  |  |  |  |
|       |             | Listado Encuesta" es menor a 2.                         |  |  |  |  |  |  |  |
| 5     | JUSTIFICADO | Cualquier otro caso                                     |  |  |  |  |  |  |  |

Fórmula "Observaciones invitaciones / evidencia Audiovisual"

| Orden | Observación               | Condición*                                                                                                    |
|-------|---------------------------|----------------------------------------------------------------------------------------------------|
| 1     | CONFORME                  | Si la suma de "Evidencias Invitación" y de "Evidencias Evidencia<br>Audiovisual" >= 1.5                                                                                                    |
| 2     | JUSTIFICADO               | Si "Tipo de Invitación" igual a "NO SE CUENTA CON<br>INVITACIÓN" o "Tipo de Evidencia audiovisual" igual a "NO SE<br>CUENTA CON EVIDENCIA AUDIOVISUAL", y Si la suma de<br>"Evidencias Invitación" y de "Evidencias Evidencia Audiovisual"<br><1.5 |
| 3     | INFORMACIÓN<br>INCOMPLETA | Cualquier otro caso                                                                                                    |

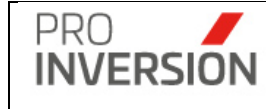

## iv. Campo estado del Servicio

Campo que mostrará un icono según el valor calculado para este campo.

# Tabla de Iconos Servicios

| Icono | Regla de Entrada                                        |
|-------|---------------------------------------------------------|
|       | Si el valor de la celda mayor o igual a 1.              |
| •     | Si el valor de la celda es mayor 0 y menor o igual a 1. |
| •     | Si el valor de la celda es menor o igual 0.             |

Formula "Estado actual de la información del servicio"

| Orden | Valor                                                                                                    | Condición*                                                                                                    |  |  |  |  |  |  |  |  |
|-------|----------------------------------------------------------------------------------------------------|----------------------------------------------------------------------------------------------------|--|--|--|--|--|--|--|--|
| 1     | 2                                                                                                    | Si "Observaciones Listado participantes/Encuesta" igual a "CONFORME"<br>y "Observaciones Invitación/Evidencia Audiovisual" igual a "CONFORME"<br>O                            |  |  |  |  |  |  |  |  |
|       | "Observaciones Listado participantes/Encuesta" igual a "CONFC<br>"Observaciones Invitación/Evidencia Audiovisual" igual a "JUSTIF<br>O |                                                                                                    |  |  |  |  |  |  |  |  |
|       |                                                                                                    | "Observaciones Listado participantes/Encuesta" igual a "JUSTIFICADO"<br>y "Observaciones Invitación/Evidencia Audiovisual" igual a<br>"JUSTIFICADO"<br>O                      |  |  |  |  |  |  |  |  |
|       |                                                                                                    | "Observaciones Listado participantes/Encuesta" igual a "JUSTIFICADO"                                                                                                    |  |  |  |  |  |  |  |  |
|       |                                                                                                    | y "Observaciones Invitación/Evidencia Audiovisual" igual a<br>"CONFORME".                                                                                                    |  |  |  |  |  |  |  |  |
| 2     | 0                                                                                                    | Si "Observaciones Listado participantes/Encuesta" igual a<br>"INFORMACIÓN INCOMPLETA" y "Observaciones Invitación/Evidencia<br>Audiovisual" igual a "INFORMACIÓN INCOMPLETA". |  |  |  |  |  |  |  |  |
| 3     | 1                                                                                                    | Cualquier otro caso                                                                                                    |  |  |  |  |  |  |  |  |

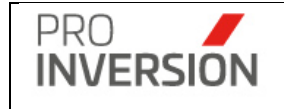

## v. Campo recomendaciones o comentarios

Campo que mostrará un comentario según el valor calculado para este campo.

|         | TABLA COMENTARIO GENERAL                                                                                                    |
|---------|----------------------------------------------------------------------------------------------------|
| Código  | Comentario                                                                                                    |
|         | De contar con la información pendiente de subsanar deberá<br>comunicarse con el equipo de Gestión y Planeamiento,<br>mediante correo y con la justificación del caso, para habilitar<br>temporalmente el acceso al Aplicativo Gestor y realizar el<br>registro de los archivos; de no contar con la información,<br>deberá registrar la justificación en el Aplicativo Gestor |
| GENERAL | (Memorándum N°326-2022/DID).                                                                                                    |

# **TABLA COMENTARIO PARTICIPANTES**

| ld | Código                      |                                                                                          | Comentario                                                                                                    |
|----|-----------------------------|------------------------------------------------------------------------------------------|----------------------------------------------------------------------------------------------------|
| 1  | REGISTRAR                   | SIN REGISTRO DE<br>PARTICIPANTES<br>(consultas de promo<br>y AT)                         | No ha registrado en el Gestor el archivo listado de<br>participantes ni los datos de los participantes del<br>servicio; de no contar con los datos y/o listado de<br>participantes a registrar deberá coordinar con el<br>Equipo de Gestión (antes de la fecha de corte<br>mensual) para evaluar la permanencia del registro.               |
| 2  | REGISTRAR                   | SÍ CUENTA CON<br>LISTADO PERO SIN<br>REGISTRO DE<br>PARTICIPANTES                        | El servicio cuenta con el archivo del listado de<br>participantes cargado, pero no cuenta con los<br>participantes registrados individualmente en el<br>Aplicativo Gestor; coordinar con el equipo de Gestión<br>el registro de dicha información.                                                                                          |
| 3  | CARGAR<br>LISTADO/REGISTRAR | SIN REGISTRO NI<br>LISTADO DE<br>PARTICIPANTES                                           | No ha registrado en el Aplicativo Gestor el archivo<br>listado de participantes ni los datos de los<br>participantes del servicio; de no contar con los datos<br>y/o listado de participantes a registrar deberá<br>coordinar con el Equipo de Gestión (antes de la fecha<br>de corte mensual) para evaluar la permanencia del<br>registro. |
| 4  | CARGAR LISTADO              | CUENTA CON<br>PARTICIPANTES<br>REGISTRADOS<br>PERO NO CON EL<br>LISTADO DE<br>ASISTENCIA | El servicio cuenta con el registro de los datos de los<br>participantes en el Aplicativo Gestor, pero no cuenta<br>con el archivo de listado de participantes; coordinar<br>con el equipo de Gestión el registro de dicha<br>información.                                                                                                   |
| 5  | NO CORRESPONDE              |                                                                                          |                                                                                                    |
| 6  | VERIFICAR                   |                                                                                          |                                                                                                    |
| 7  | ОК                          |                                                                                          |                                                                                                    |

#### TABLA COMENTARIO EVIDENCIA AUDIOVISUAL

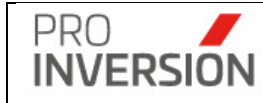

| 1 | NO          |                                                      |
|---|-------------|------------------------------------------------------|
|   | CORRESPONDE |                                                      |
| 2 | JUSTIFICADO |                                                      |
| 3 | SUBIR       | No ha registrado el archivo de evidencia audiovisual |
|   | ARCHIVO     | en el Gestor.                                        |
| 4 | REVISAR     |                                                      |
| 5 | OK          |                                                      |

## TABLA COMENTARIO INVITACIÓN

|    | INVITACIÓN    |                                                 |
|----|---------------|-------------------------------------------------|
| ld | Código        | Comentario                                      |
| 1  | NO            |                                                 |
|    | CORRESPONDE   |                                                 |
| 2  | JUSTIFICADO   |                                                 |
| 3  |               | No ha registrado el archivo de invitación en el |
|    | SUBIR ARCHIVO | Gestor.                                         |
| 4  | REVISAR       |                                                 |
| 5  | OK            |                                                 |

Fórmula "Recomendaciones"

| Orden | Valor                          | Condición*                                        |
|-------|--------------------------------|---------------------------------------------------|
| 1     | Ninguna                        | Si "Estado actual de la información del servicio" |
|       |                                | igual a 2.                                        |
| 2     | Obtener comentario de encuesta | Si "Evidencias Listado Participantes" diferente   |
|       | (Ver "TABLA COMENTARIO         | de 0 y "Validación de carga de encuesta y         |
|       | ENCUESTA"), para el Código     | satisfacción" igual a "SUBIR ENCUESTA (EQ.        |
|       | "SUBIR ENCUESTA (EQ.           | GESTIÓN)" y "Observaciones                        |
|       | GESTIÓN)"                      | Invitación/Evidencia Audiovisual" igual a         |
|       |                                | "JUSTIFICADO" o "Observaciones                    |
|       |                                | Invitación/Evidencia Audiovisual" igual a         |
|       |                                | "CONFORME".                                       |
| 3     | Separando con un espacio, se   | Cualquier otro caso                               |
|       | concatenarán los comentarios** |                                                   |
|       | siguientes:                    |                                                   |
|       | Comentario participantes (VER  |                                                   |
|       | "TABLA COMENTARIOS             |                                                   |
|       | PARTICIPANTES") más            |                                                   |
|       | Comentario encuesta (VER       |                                                   |
|       | "TABLA COMENTARIO              |                                                   |
|       | ENCUESTA") más Comentario      |                                                   |
|       | invitación (VER "TABLA         |                                                   |

| PRO         | Manual o     | lel Usuario  | Aprobación: 2024/09/26 |  |  |  |
|-------------|--------------|--------------|------------------------|--|--|--|
| INVERSION   | PROINVERS    | sión oa - ti | Versión: 2.0           |  |  |  |
|             |              |              |                        |  |  |  |
| COMENTAR    |              |              |                        |  |  |  |
| mas Com     |              |              |                        |  |  |  |
| audiovisual | (VER "TABLA  |              |                        |  |  |  |
| COMENTAR    | IO EVIDENCIA |              |                        |  |  |  |
| AUDIOVISU   | AL") más     |              |                        |  |  |  |
| Comentario  | general (VER |              |                        |  |  |  |
| "TABLA      | COMENTARIO   |              |                        |  |  |  |
| GENERALE    | S")          |              |                        |  |  |  |

(\*) Las condiciones mostradas se evalúan siguiendo la secuencia del campo orden.

(\*\*) No mostrar comentarios; si los valores de los campos "Validación de registro y listado" o "Validación de carga de encuesta y satisfacción" o "Validación de carga de invitación" o "Validación de carga de evidencia audiovisual" son iguales a "NO CORRESPONDE" u "OK".

| Relació       | in de Validaci                        | ón de evider          | ncias o sust            | tentos de se                                       | rvicios         |       |                                              |              |                      |                      |                        |                                                   |                                                      |                                                     |                           | ۵                 | 1536                | ~ ≜~ ტ                       |
|---------------|---------------------------------------|-----------------------|-------------------------|----------------------------------------------------|-----------------|-------|----------------------------------------------|--------------|----------------------|----------------------|------------------------|---------------------------------------------------|------------------------------------------------------|-----------------------------------------------------|---------------------------|-------------------|---------------------|------------------------------|
|               |                                       |                       |                         |                                                    |                 |       |                                              |              |                      |                      |                        |                                                   |                                                      |                                                     |                           | Exporta           | rav Qe              | Buscar Servicio              |
| Asesor        |                                       |                       | Departame               | ento                                               |                 |       | Provincia                                    |              |                      | Pertenece            | a (Zona)               |                                                   | Servici                                              | <b>b</b>                                            |                           | Sub Tipo de       | Servicio:           |                              |
| Todos         |                                       | ~                     | Todos                   |                                                    |                 | ~     |                                              |              | ~                    | Todos                |                        | `                                                 | -Tod                                                 | 28                                                  | ~                         |                   |                     |                              |
| Modalidad de  | e Atención:                           |                       | Modalidad               | Participación Inv                                  | ersión Privada: |       | Fase de mec                                  | anismo:      |                      | Nivel de Go          | bierno:                |                                                   | Entidad                                              | Pública:                                            |                           |                   |                     |                              |
| Todos         |                                       | ~                     | Todos                   |                                                    |                 | ~     |                                              |              | ~                    | Todos                |                        |                                                   | -Toda                                                | g                                                   |                           |                   |                     |                              |
| Código:       | Año                                   |                       | Mes Inicio              | м                                                  | les Fin         |       | Fecha Inicio                                 | Fecha        | Fin                  | Filtrar Por:         |                        |                                                   | Filtrar                                              |                                                     |                           | Estructura        |                     |                              |
|               | 20                                    | 23 🗸                  | Junio                   | ~                                                  | Junio           | ~     | 01/06/2023                                   | 30/06        | 2023                 | Solo mos             | trar Población Ob      | ijetivo                                           | Selec                                                | cionar Tipo de Servicio                             | ~                         | Formato Ex        | tendido             |                              |
| Limpiar todor | s los criterios                       |                       |                         |                                                    |                 |       |                                              |              | 0                    | Cantidad de re       | gistros 37             |                                                   |                                                      |                                                     |                           |                   |                     |                              |
| N° Cod.       | Nombre del<br>Asesor                  | Tipo de<br>Servicio   | Sub Tipo de<br>Servicio | Modalidad<br>Participación<br>Inversión<br>Privada | Fecha Fin       | Mes   | Entidad<br>Pública<br>solicitante<br>o lider | Departamento | Perten<br>(VRAEM/HUA | iece a<br>ALLAGA/NA) | Nº de<br>Participantes | № de<br>Participantes<br>con datos<br>registrados | Cant.<br>Archivos<br>adjuntos<br>lista<br>asistencia | Entidades<br>Participantes                          | Empresas<br>Participantes | %<br>Satisfacción | Tipo de<br>Encuesta | Justificación<br>de Encuesta |
| 1 9987        | CARLOS<br>SEGUNDO<br>TIRADO<br>TEJADA | Asistencia<br>Técnica | Reunión                 | OXI                                                | 09/06/2023      | Junio |                                              | CAJAMARCA    | Otr                  | āS                   | 1                      |                                                   | 1                                                    | MUNICIPALIDAD<br>DISTRITAL DE LOS<br>BAÑOS DEL INCA |                           | 0                 |                     |                              |

Al elegir nuevos criterios de búsqueda, mostrados en la parte superior, el sistema listará las entidades públicas y sus servicios que coincidan con los criterios seleccionados y mostrará la cantidad de registros.

El reporte podrá ser exportado en formato Excel y PDF.

El reporte cuenta con opciones de estructura (o Formatos).

- o Reducido con recomendaciones (Se mostrará de manera predeterminada)
- o Reducido
- Reducido consolidado; mostrará en un solo reporte las estructuras Reducido y Reducido con comentarios.
- o Extendido

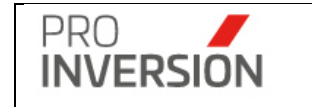

• **Reporte de Entidades Públicas con Inversiones**; reporte de entidades públicas con inversiones que tienen por lo menos una inversión adjudicada o en ejecución.

Para emitir el reporte se deberá seleccionar la opción "Entidades Públicas con inversiones" que se encontrará dentro del menú de "Reportes".

Seleccionar estructura que permitirá mostrar formatos de reporte:

General; lista general de entidades públicas con inversiones.

Atendido con Servicios de Asistencia técnica y Capacitación; Lista que además incluye el servicio (o los servicios) que atendió(atendieron) la inversión con el tipo de servicio Asistencia Técnica y/o Capacitación; y Modalidad Participación Inversión Privada OXI. El servicio tuvo que haber sido recibido en el mismo año-mes-día del filtro seleccionado o durante todo año-mes-día anterior.

| Relación                    | n de E   | ntidades Públicas con inversior          | es                   |              |               |                             |                                       |                      | 10                   | ₽~ +~        | ≜ ∽ 😃 Salir                     |
|-----------------------------|----------|------------------------------------------|----------------------|--------------|---------------|-----------------------------|---------------------------------------|----------------------|----------------------|--------------|---------------------------------|
|                             |          |                                          |                      |              |               |                             |                                       | 🛆 Expo               | rtar a 🗸 🔍 🔍         | Buscar Inver | sión Filtros ≣                  |
| Tipo de Inversió            | n:       | Departamento                             |                      | Provincia    | ٨             | livel de Gobierno:          | Entidad Pública:                      |                      | Tipologia            | c.           |                                 |
| Todos                       |          | ✓Todos                                   | ~                    |              | ~             | Todos                       | ❤Todos                                |                      | *Todo                | s            | ~                               |
| Modalidad:                  |          | Entre el                                 | ,                    | f el         | F             | iltrar                      | Estructura                            | Estructura           |                      |              |                                 |
| Todos                       |          | ✓ dd/mm/yyyy                             |                      | dd/mm/yyyy   |               | En Adjudicacion y ejecución | ✓ Atendido con Servici                | os de Asistencia tér | ~                    |              |                                 |
| Limpiar todos los           | criterio |                                          |                      |              |               |                             |                                       |                      |                      |              |                                 |
|                             | Q        |                                          |                      |              |               |                             |                                       |                      |                      |              | 10 👻                            |
| Nivel<br>Gobierno           | ld       | Entidad                                  | Sigla                | Departamento | Provincia     | Distrito                    | Pertenece a<br>(VRAEM/HUALLAGA/Otras) | Total<br>Inversiones | Tipo de<br>Inversión | Código       | Monto Estimado<br>Inversión S/. |
|                             |          |                                          |                      |              | 1             |                             |                                       |                      |                      |              |                                 |
| Gobierno<br>Local Distrital | 8524     | MUNICIPALIDAD DISTRITAL DE SAN<br>MIGUEL | GLD SAN MIGUEL       | PUNO         | SAN ROMAN     | SAN MIGUEL                  | OTRAS                                 | 1                    | Proyecto             | 2511242      | 3.33                            |
| Cablana                     | 0404     |                                          |                      | LAUREDTAD    | CHEDEN        | DUEDLO NUEVO                | OTDAR                                 |                      |                      |              | 2.67                            |
| Local Distrital             | 0434     | PUEBLO NUEVO                             | GED POEBEO NOEVO     | LA LIBERTAD  | CHEPEN        | PUEBLO NUEVO                | UTRAS                                 | 1                    | Proyecto             | 2338571      | 2.01                            |
| Gobierno                    | 8455     | MUNICIPALIDAD DISTRITAL DE SAN           | GLD SAN PEDRO        | AYACUCHO     | LUCANAS       | SAN PEDRO                   | OTRAS                                 | 1                    | IOARR                | 2643242      | 1.97                            |
| Local Distrita              |          | FLORO                                    |                      |              |               |                             |                                       |                      |                      |              |                                 |
| Gobierno                    | 8423     | MUNICIPALIDAD DISTRITAL DE SAN           | GLD SAN JUAN BAUTIST | TA LORETO    | MAYNAS        | SAN JUAN BAUTISTA           | OTRAS                                 | 1                    | Proyecto             | 2370853      | 5.48                            |
| Local Distrital             |          | JUAN BAUTISTA                            |                      |              |               |                             |                                       |                      |                      |              |                                 |
| Gobierno                    | 8199     | MUNICIPALIDAD DISTRITAL DE               | GLD KIMBIRI          | CUSCO        | LA CONVENCION | KIMBIRI                     | VRAEM                                 | 1                    | Provecto             | 2625390      | 13.64                           |
| Local Distrital             |          | KIMBIRI                                  |                      |              |               |                             |                                       |                      |                      |              |                                 |
| Gobierno                    | 8198     | MUNICIPALIDAD DISTRITAL DE LOS           | GLD LOS BAÑOS DEL IN | CA CAJAMARCA | CAJAMARCA     | LOS BAÑOS DEL INCA          | OTRAS                                 | 2                    | Drawasta             | 2226777      | 8.08                            |
| Local Distrital             |          | BAÑOS DEL INCA                           |                      |              |               |                             |                                       |                      | Proyecto             | 2335111      |                                 |
|                             |          |                                          |                      |              |               |                             |                                       |                      | Proyecto             | 2337572      |                                 |
| Gobierno                    | 4875     | MUNICIPALIDAD DISTRITAL DE               | GLD ANDRES AVELING   | AYACUCHO     | HUAMANGA      | ANDRES AVELINO              | OTRAS                                 | 1                    |                      | 2252225      | 0.94                            |
| Local Distrital             |          | ANDRES AVELINO CACERES                   | CACERES DORREGARA    | Y            |               | CACERES DORREGARAY          |                                       |                      | Proyecto             | 2352805      |                                 |

Al elegir nuevos criterios de búsqueda, mostrados en la parte superior, el sistema listará las entidades públicas y sus servicios que coincidan con los criterios seleccionados y mostrará la cantidad de registros.

El reporte podrá ser exportado en formato Excel y PDF. Adicionalmente; se generará un cuadro resumen:

Se muestra el porcentaje de entidades públicas que adjudican un proyecto

A) Total entidades que adjudican una o más inversiones en el año elegido

B) Total Entidades que adjudican una o más inversiones en el año elegido, pero fueron atendidas con tipo de servicio "Asistencia Técnica" y/o "Capacitación".

| PRO<br>INVERSION | Manual del Usuario   | Aprobación: 2024/09/26 |
|------------------|----------------------|------------------------|
|                  | PROINVERSIÓN OA - TI | Versión: 2.0           |

C) Porcentaje de entidades públicas que adjudican una o más inversiones vinculado al mecanismo de OxI, como resultado del fortalecimiento de capacidades y asistencia técnica brindada = B / A \* 100

| Resumen                                                                  |                                                                                                    |                                                                                                    |                                                                                                    |
|--------------------------------------------------------------------------|----------------------------------------------------------------------------------------------------|----------------------------------------------------------------------------------------------------|----------------------------------------------------------------------------------------------------|
| TOTAL ENTIDADES QUE ADJUDICAN UNA O<br>MÁS INVERSIONES EN EL AÑO ELEGIDO | TOTAL ENTIDADES QUE ADJUDICAN UNA O<br>MÁS INVERSIONES EN EL AÑO ELEGIDO, PERO<br>FUERON ATENDIDAS CON TIPO DE SERVICIO<br>"ASISTENCIA TÉCNICA" Y/O "CAPACITACIÓN". | PORCENTAJE DE ENTIDADES PÚBLICAS QUE<br>ADJUDICAN UNA O MÁS INVERSIONES<br>VINCULADO AL MECANISMO DE OXI, COMO<br>RESULTADO DEL FORTALECIMIENTO DE<br>CAPACIDADES Y ASISTENCIA TÉCNICA BRINDADA | CANTIDAD DE SERVICIOS DE ASISTENCIA<br>TÉCNICA Y CAPACITACIÓNBRINDADOS Á<br>ENTIDADES PÚBLICAS QUE ADJUDICAN UNA O<br>MÁS INVERSIONES |
| 266                                                                      | 191                                                                                                    | 71.80                                                                                                    | 255                                                                                                    |

• **Reporte Programado vs Ejecutado de gastos de servicios**; reporte que permite comparar la cantidad de gastos programados versus ejecutados por año.

Para emitir el reporte se deberá seleccionar la opción "Programado vs Ejecutado de gastos" que se encontrará dentro del menú de "Reportes".

Seleccionar tipo de reporte que permitirá comparar lo programado vs lo ejecutado:

"Comparación con la programación anual – totalizado por año"

Criterios de búsqueda

Se debe elegir obligatoriamente un año o rango de fechas.

Criterio de agrupación de datos

El sistema resumirá (agrupará) sumando los montos de conceptos de gastos registrados; por año, tipo servicio\*, subtipo de servicio y modalidad participación de la inversión privada.

**Programado**: Registros obtenidos de la pantalla Programación anual teniendo en cuenta solo el año elegido.

Ejecutado: Registros obtenidos desde SIGA Gestor.

# Comparación de lo programado vs lo ejecutado

Se aplicarán los mismos criterios del "Reporte Programado vs Ejecutado por cantidad de servicios" (Ver sección "Criterio de comparación programado vs ejecutado").

**Importante**: En el caso de más de un año seleccionado, el comparativo será dentro de cada año. En la búsqueda se considerará siempre lo programado anual sin importar fecha y el filtro de la fecha de corte se aplicará a lo ejecutado.

Ejemplo: Se selecciona fecha inicio 01.01.2021 y fecha fin 30.06.2022.
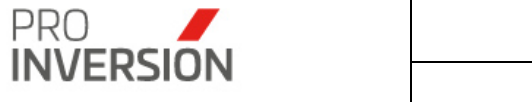

Se realizará la comparación de todo lo ejecutado en el año 2021 vs todo lo programado en dicho periodo; para el período 2022 se considerará lo ejecutado del 01.01.2022 al 30.06.2022 vs lo programado anualmente para el periodo 2022.

Se considerarán todos los servicios, cuyo año del campo fecha fin este incluido en el periodo seleccionado por el usuario.

(\*) Para cada tipo de servicio se usará una sola meta.

Meta 004: Usada solamente por el tipo de servicio promoción.

Meta 005: Usada solamente por el tipo de servicio asistencia técnica y capacitación.

|   | Repo       | orte Program          | nado versus               | ejecuta                               | ado de gasto                                                                           | s                                  |                                   |                                          |                                         |                                   |                                           |                                               |                                     |                                      |                                     |                           |                                  | ۹                                        | <b>- 1635</b>                                | ≜ ~ Ó Salir                           |
|---|------------|-----------------------|---------------------------|---------------------------------------|----------------------------------------------------------------------------------------|------------------------------------|-----------------------------------|------------------------------------------|-----------------------------------------|-----------------------------------|-------------------------------------------|-----------------------------------------------|-------------------------------------|--------------------------------------|-------------------------------------|---------------------------|----------------------------------|------------------------------------------|----------------------------------------------|---------------------------------------|
|   |            |                       |                           |                                       |                                                                                        |                                    |                                   |                                          |                                         |                                   |                                           |                                               |                                     |                                      |                                     |                           | 6                                | exportar a ~                             | + Procesar                                   | r Q Buscar                            |
| A | sesor      |                       |                           |                                       | Departamento                                                                           |                                    |                                   | Provincia                                |                                         |                                   | Pertenece a (2                            | (ona)                                         |                                     | Servicio                             |                                     |                           | S                                | ub Tipo de Se                            | rvicio:                                      |                                       |
|   | -Todos-    |                       |                           | ~                                     | Todos                                                                                  |                                    | ~                                 |                                          |                                         | ~                                 | Todos                                     |                                               |                                     | ✓ -Todos-                            |                                     |                           | *                                |                                          |                                              |                                       |
| м | odalidad   | Participación In      | versión Privad            | a                                     | Nivel Gobierno                                                                         |                                    |                                   | Por Institución                          |                                         |                                   |                                           |                                               |                                     | Tipo Rep                             | orte                                |                           |                                  |                                          |                                              |                                       |
|   | -Todos-    |                       |                           | ~                                     | Todos                                                                                  |                                    | ~                                 | Todos                                    |                                         |                                   |                                           |                                               |                                     | * Compar                             | a programación a                    | nual - totalizar por      | añ 🗸                             |                                          |                                              |                                       |
| A | io: 🕖      |                       |                           |                                       | Mes desde                                                                              |                                    |                                   | Mes hasta                                |                                         |                                   | Fecha Inicio                              | 0                                             |                                     | Fecha Fir                            |                                     |                           |                                  |                                          |                                              |                                       |
|   | 2023       |                       |                           | ~                                     | Junio                                                                                  |                                    | ~                                 | Junio                                    |                                         | ~                                 | 01/06/2023                                |                                               |                                     | 30/06/20                             | 23                                  |                           |                                  |                                          |                                              |                                       |
| U | mpiar todo | os los criterios      |                           |                                       |                                                                                        |                                    |                                   |                                          |                                         | с                                 | antidad de regisl                         | tros 18                                       |                                     |                                      |                                     |                           |                                  |                                          |                                              |                                       |
| • | " Año      | Tipo<br>Servicio      | Sub Tipo<br>Servicio      | Modali<br>Particip<br>Invers<br>Priva | idad Código<br>ación Servicio<br>ión<br>da                                             | Meta<br>Presupuestal<br>Programada | Meta<br>Presupuestal<br>Ejecutada | Fuente de<br>Financamiento<br>Programada | Fuente de<br>Financamiento<br>Ejecutada | Gasto de<br>Viático<br>Programado | Gasto de<br>Pasaje<br>Aéreo<br>Programado | Gasto de<br>Pasaje<br>Terrestre<br>Programado | Gasto Total<br>Pasaje<br>Programado | Organización<br>Taller<br>Programado | Gasto de<br>Movilidad<br>Programado | Total Gasto<br>Programado | Gasto de<br>Viático<br>Ejecutado | Gasto de<br>Pasaje<br>Aéreo<br>Ejecutado | Gasto de<br>Pasaje<br>Terrestre<br>Ejecutado | Gasto<br>Total<br>Pasaje<br>Ejecutado |
|   | 2023       | Promoción             | Capacitación<br>Modular   | APP-                                  | РА                                                                                     | 0004                               |                                   |                                          |                                         | 960.00                            | 1,200.00                                  | 700.00                                        | 1,900.00                            | 7,000.00                             | 0.00                                | 9,860.00                  | 0.00                             | 0.00                                     | 0.00                                         | 0.00                                  |
| 1 | 2023       | Capacitación          | Capacitación<br>Modular   | APP-                                  | PA                                                                                     | 0005                               |                                   |                                          |                                         | 1,600.00                          | 1,200.00                                  | 300.00                                        | 1,500.00                            | 11,000.00                            | 0.00                                | 14,100.00                 | 0.00                             | 0.00                                     | 0.00                                         | 0.00                                  |
| 4 | 2023       | Capacitación          | Programa<br>Capacitación  | APP-                                  | PA 9828 <br>9960                                                                       | 0005                               |                                   | Recursos<br>Ordinarios                   |                                         | 0.00                              | 0.00                                      | 0.00                                          | 0.00                                | 9,000.00                             | 0.00                                | 9,000.00                  | 0.00                             | 0.00                                     | 0.00                                         | 0.00                                  |
| ľ | 2023       | Asistencia<br>Técnica | Reunión                   | APP-                                  | PA 9481 <br>9871 <br>9416 <br>9959 <br>9982                                            | 0005                               |                                   | Recursos<br>Ordinarios                   |                                         | 14,080.00                         | 21,600.00                                 | 1,000.00                                      | 22,600.00                           | 0.00                                 | 80.00                               | 36,760.00                 | 0.00                             | 0.00                                     | 0.00                                         | 0.00                                  |
| 1 | 5 2023     | Asistencia<br>Técnica | Absolución<br>de consulta | APP-                                  | PA 9905                                                                                |                                    |                                   |                                          |                                         | 0.00                              | 0.00                                      | 0.00                                          | 0.00                                | 0.00                                 | 0.00                                | 0.00                      | 0.00                             | 0.00                                     | 0.00                                         | 0.00                                  |
| 1 | 2023       | Promoción             | Taller                    | ox                                    | 9718<br>9470<br>9947                                                                   | 0004                               |                                   | Recursos<br>Ordinarios                   |                                         | 23,360.00                         | 26,831.00                                 | 6,780.00                                      | 33,611.00                           | 149,000.00                           | 350.00                              | 206,321.00                | 0.00                             | 0.00                                     | 0.00                                         | 0.00                                  |
| 1 | 2023       | Promoción             | Evento                    | OX                                    | 9946 <br>9717                                                                          | 0004                               |                                   | Recursos<br>Ordinarios                   |                                         | 6,463.00                          | 3,700.00                                  | 200.00                                        | 3,900.00                            | 56,000.00                            | 750.00                              | 68,613.00                 | 0.00                             | 0.00                                     | 0.00                                         | 0.00                                  |
| 4 | 2023       | Promoción             | Reunión<br>Informativa    | OX                                    | 9364)<br>9362)<br>9361)<br>9350)<br>9506)<br>9506)<br>9505)<br>9621)<br>9798]<br>9697] | 0004                               |                                   | Recursos<br>Ordinarios                   |                                         | 99,520.00                         | 63,834.00                                 | 50,642.00                                     | 114,476.00                          | 0.00                                 | 7,809.00                            | 221,805.00                | 0.00                             | 0.00                                     | 0.00                                         | 0.00                                  |

Al elegir nuevos criterios de búsqueda, mostrados en la parte superior, el sistema listará las entidades públicas y sus servicios que coincidan con los criterios seleccionados y mostrará la cantidad de registros.

El reporte podrá ser exportado en formato Excel y PDF.

 Reporte Entidades Públicas con Servicios de la zona VRAEM/HUALLAGA; reporte que muestra entidades públicas de manera detallada por código de servicio, con sus respectivos conceptos de gastos; agrupado por servicio.

Los montos, para cada concepto de gasto, se obtendrán de la sumatoria total de gastos para el servicio mostrado en la columna "Código Servicio"; cuyos montos fueron registrados previamente en el Sistema SIGA Gestor.

Para emitir el reporte se deberá seleccionar la opción "Entidades Públicas con Servicios de la zona VRAEM/HUALLAGA" que se encontrará dentro del menú de "Reportes".

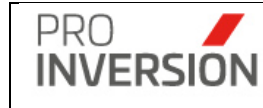

|     |          |             |            |                    |                       |                           |                                                    |                                                  |            |                                |                    |              |      |                |            |                                 | Δ Εκρ                  | ortar a ~                      | Q Busi                             |
|-----|----------|-------------|------------|--------------------|-----------------------|---------------------------|----------------------------------------------------|--------------------------------------------------|------------|--------------------------------|--------------------|--------------|------|----------------|------------|---------------------------------|------------------------|--------------------------------|------------------------------------|
| sea | sor      |             |            |                    | Departamento          |                           | Provinc                                            | ia                                               |            | P                              | ertenece a (Zona   | )            |      | Servicio       |            | Sub                             | Tipo de Se             | rvicio:                        |                                    |
| -1  | lodos    |             |            | ~                  | Todos                 |                           | ~                                                  |                                                  |            | ~                              | Todos              |              | ~    | Todos-         |            | ~                               |                        |                                |                                    |
| uer | nta con  | convenio:   |            |                    | Modalidad Participa   | ición Inversión Privad    | a: Fase de                                         | mecanismo:                                       |            | N                              | livel de Gobierno: |              |      | Entidad po     | iblica     |                                 |                        |                                |                                    |
| -Te | odos-    |             |            | ~                  | Todos                 |                           | *                                                  |                                                  |            | ~                              | Todos              |              | ~    | Todos          |            |                                 |                        |                                |                                    |
| lño | 0        |             | Mes Desde  |                    | Mes hasta             | Fecha Inicio              | Fecha F                                            | in Filtr                                         | ar         |                                |                    |              |      |                |            |                                 |                        |                                |                                    |
| 20  | 123      | ~           | Marzo      | ~                  | Mayo 🗸                | 01/03/2023                | 31/05/                                             | 2023 S                                           | eleccionar | r Tipo de Sen                  | ricio              |              | ~    |                |            |                                 |                        |                                |                                    |
| imp | iar todo | s los crite | rios       |                    |                       |                           |                                                    |                                                  |            | Can                            | tidad de registros | 9            |      |                |            |                                 |                        |                                |                                    |
| N°  | Año      | Mes         | Fecha Fin  | Código<br>Servicio | Tipo Servicio         | Sub Tipo<br>Servicio      | Modalidad<br>Participación<br>Inversión<br>Privada | Entidad Pública                                  | ld         | Nivel<br>Gobierno              | Sigla              | Departamento | Pr   | ovincia        | Distrito   | Pertenece a<br>(VRAEM/HUALLAGA) | Gasto<br>de<br>Viático | Gasto<br>de<br>Pasaje<br>Aéreo | Gasto<br>de<br>Pasaje<br>Terrestre |
| 1   | 2023     | Marzo       | 09/03/2023 | 10162              | PROMOCIÓN             | TALLER                    | OXI-APP-PA                                         | MUNICIPALIDAD<br>DISTRITAL DE<br>TAMBO           | 3513       | Gobierno<br>Local<br>Distrital | GLD TAMBO          | AYACUCHO     | L    | A MAR          | ТАМВО      | VRAEM                           | 0.00                   | 0.00                           | 0.00                               |
| 2   | 2023     | Marzo       | 09/03/2023 | 10162              | PROMOCIÓN             | TALLER                    | OXI-APP-PA                                         | MUNICIPALIDAD<br>DISTRITAL DE<br>LURICOCHA       | 3503       | Gobierno<br>Local<br>Distrital | GLD<br>LURICOCHA   | AYACUCHO     | н    | UANTA          | LURICOCHA  | VRAEM                           | 0.00                   | 0.00                           | 0.00                               |
| 3   | 2023     | Marzo       | 16/03/2023 | 9576               | PROMOCIÓN             | REUNIÓN<br>INFORMATIVA    | OXI                                                | MUNICIPALIDAD<br>CENTRO<br>POBLADO DE<br>AHUAYRO | 8093       | Centros<br>Poblados            | MCP<br>AHUAYRO     | APURIMAC     | CHIN | NCHEROS        | HUACCANA   | VRAEM                           | 0.00                   | 0.00                           | 0.00                               |
| 4   | 2023     | Marzo       | 23/03/2023 | 9663               | PROMOCIÓN             | TALLER                    | OXI-APP-PA                                         | MUNICIPALIDAD<br>DISTRITAL DE<br>VILCABAMBA      | 3789       | Gobierno<br>Local<br>Distrital | GLD<br>VILCABAMBA  | CUSCO        | CON  | LA<br>IVENCION | VILCABAMBA | VRAEM                           | 0.00                   | 0.00                           | 0.00                               |
| 5   | 2023     | Marzo       | 28/03/2023 | 9660               | PROMOCIÓN             | TALLER                    | OXI-APP-PA                                         | MUNICIPALIDAD<br>DISTRITAL DE<br>ROBLE           | 4899       | Gobierno<br>Local<br>Distrital | GLD ROBLE          | HUANCAVELICA | TA   | YACAJA         | ROBLE      | VRAEM                           | 0.00                   | 0.00                           | 0.00                               |
| 5   | 2023     | Marzo       | 28/03/2023 | 9660               | PROMOCIÓN             | TALLER                    | OXI-APP-PA                                         | MUNICIPALIDAD<br>DISTRITAL DE<br>ACRAQUIA        | 3903       | Gobierno<br>Local<br>Distrital | GLD<br>ACRAQUIA    | HUANCAVELICA | TA   | YACAJA         | ACRAQUIA   | VRAEM                           | 0.00                   | 0.00                           | 0.0                                |
| 7   | 2023     | Marzo       | 31/03/2023 | 9632               | ASISTENCIA<br>TÉCNICA | ABSOLUCIÓN<br>DE CONSULTA | OXI                                                | MUNICIPALIDAD<br>DISTRITAL DE                    | 3790       | Gobierno<br>Local              | GLD PICHARI        | CUSCO        | CON  | LA<br>IVENCION | PICHARI    | VRAEM                           | 0.00                   | 0.00                           | 0.0                                |

Al elegir nuevos criterios de búsqueda, mostrados en la parte superior, el sistema listará las entidades públicas y sus servicios que coincidan con los criterios seleccionados y mostrará la cantidad de registros.

El reporte podrá ser exportado en formato Excel y PDF.

Informe trimestral de la zona VRAEM; reporte que compara la cantidad de servicios (y gastos) programados versus ejecutados por zona (VRAEM o HUALLAGA), departamento y tipo de servicio. La comparación se realizará en base al totalizado anual.

Para emitir el reporte se deberá seleccionar la opción "Informe Trimestral de la zona VRAEM/HUALLAGA" que se encontrará dentro del menú de "Reportes".

Para emitir el reporte debe elegir obligatoriamente un año o rango de fechas dentro del mismo año y elegir una zona.

**Importante**: El comparativo será dentro de cada año. En la búsqueda se considerará siempre lo programado anual sin importar fecha y el filtro de la fecha de corte se aplicará a lo ejecutado.

Ejemplo: Se selecciona fecha inicio 01.01.2022 y fecha fin 30.06.2022.

Para el período 2022 se considerará lo ejecutado del 01.01.2022 al 30.06.2022 vs lo programado anualmente para el periodo 2022.

Se considerarán todos los servicios, cuyo año del campo fecha fin este incluido en el periodo seleccionado por el usuario.

El sistema identificará los trimestres contenidos en el rango de fechas ingresados.

Ejemplo: Se selecciona fecha inicio 01.01.2024 y fecha fin 31.08.2024.

Se mostrarán los trimestres I, II y III.

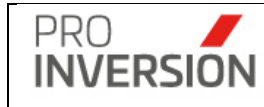

El sistema resumirá (agrupará) sumando la cantidad de servicios (Meta física) y los importes de gastos (Meta financiera) registrados por año, departamento, zona y tipo de servicio.

El reporte se ordena por zona, departamento y tipo de servicio.

El sistema muestra un total general por zona, debajo de cada detalle.

Por cada servicio se considera 1 cuando es realizado para varias entidades en un mismo departamento, solo cuando el servicio es realizado para más de una entidad que pertenecen a más de un departamento se colocará el valor proporcional.

El usuario podrá seleccionar las estructuras siguientes:

- Formato mensual; muestra todos los meses del año de una zona.
- Formato mensual consolidado; muestra todos los meses del año de VRAEM y HUALLAGA.
- Formato trimestral general; muestra todos los trimestres del año de una zona.
- Formato trimestral general consolidado; muestra todos los trimestres del año de VRAEM y HUALLAGA.
- Formato por trimestre; muestra un solo trimestre de una zona.
- Formato por trimestre consolidado; muestra un solo trimestre de de VRAEM y HUALLAGA.

**Programado**: Registros obtenidos de la pantalla Programación anual teniendo en cuenta solo el año elegido. Se obtiene meta física y presupuestal.

**Ejecutado**: Registros obtenidos de la pantalla Administración de Servicios teniendo en cuenta el periodo elegido. Y registros de presupuesto ejecutado, obtenidos desde SIGA Gestor.

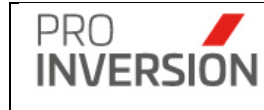

| ■ Informe f      | trimestral de     | la zona \                                                             | /RAEM/Huallaga                 |                    |                           |                    |                      |                   |                               |                            |                    |                   |                    |                              | 4                           | 2550 ~ <b>+</b> `  | <b>≜</b> ~ (        | 5s  |
|------------------|-------------------|-----------------------------------------------------------------------|--------------------------------|--------------------|---------------------------|--------------------|----------------------|-------------------|-------------------------------|----------------------------|--------------------|-------------------|--------------------|------------------------------|-----------------------------|--------------------|---------------------|-----|
|                  |                   |                                                                       |                                |                    |                           |                    |                      |                   |                               |                            |                    |                   |                    |                              |                             | Exporta            | ra~ QE              | lus |
| Año: 📀           |                   |                                                                       | Mes desde                      |                    | Mes has                   | ta                 |                      |                   | Fecha Inicio                  |                            |                    | Fecha Fin         |                    |                              |                             |                    |                     |     |
| 2023             |                   | ~                                                                     | Enero                          | ,                  | Diciem                    | bre                |                      | ~                 | 01/01/2023                    |                            |                    | 31/12/2023        | 3                  |                              |                             |                    |                     |     |
| Asesor           |                   |                                                                       | Departamento                   |                    | Provincia                 | a                  |                      |                   | Pertenece a (Zo               | onal                       |                    | Servicio          |                    |                              | Sub                         | lipo de Servic     | io:                 |     |
| Todos            |                   | ~                                                                     | Todos                          |                    | -                         |                    |                      | ~                 | HUALLAGA                      |                            | ~                  | -Todos-           |                    |                              | •                           |                    |                     |     |
| Indalidad Partic | cinación Inversió | in.                                                                   | Nival Gobierno                 |                    | Por Institu               | ución              |                      |                   |                               |                            |                    | Tino Repor        | to                 |                              | Eatro                       | ctura              |                     |     |
| rivada           | cipación inversio | л                                                                     | -Todos-                        |                    | Por insue                 | ucion              |                      |                   |                               |                            | <b>_</b>           | Compara           | programación       | anual - totalizar            | ESUL                        | mato Trimostral    |                     |     |
| Todos            |                   | ~                                                                     | -10000-                        |                    | lodos                     |                    |                      |                   |                               |                            |                    | Compara           | programacion       | anuar - totaiizai            |                             | indio minosuai     |                     |     |
| impiar todos los | criterios         |                                                                       |                                |                    |                           |                    |                      | Car               | ntidad de registr             | ros 6                      |                    |                   |                    |                              |                             |                    |                     | _   |
| Ut               | bicación Geográf  | fica                                                                  |                                |                    |                           |                    |                      |                   |                               |                            |                    |                   |                    |                              |                             | Meta Fis           | ica                 |     |
| Departamento     | Provincia         | Distrito                                                              | Tipo de<br>Servicio            | Programado<br>2023 | Programado<br>I Trimestre | Ejecutado<br>Enero | Ejecutado<br>Febrero | Ejecutad<br>Marzo | o Ejecutado<br>I<br>Trimestre | Programado<br>Il Trimestre | Ejecutado<br>Abril | Ejecutado<br>Mayo | Ejecutado<br>Junio | Ejecutado<br>II<br>Trimestre | Programade<br>III Trimestre | Ejecutado<br>Julio | Ejecutado<br>Agosto |     |
| HUANUCO          | HUANUCO           | SAN PABLO<br>PILLAO                                                   | PROMOCIÓN                      | 0.0                | 0.00                      | 0.00               | 0.00                 | 0.0               | 0 0.00                        | 0.00                       | 0.00               | 0.00              | 0.00               | 0.00                         | 0.0                         | 0.00               | 0.00                | I   |
| SAN MARTIN       | TOCACHE           | SHUNTE                                                                | PROMOCIÓN                      | 0.0                | 0.00                      | 0.00               | 0.00                 | 0.0               | 0 0.00                        | 0.00                       | 0.00               | 0.00              | 0.00               | 0.00                         | 0.0                         | 0.00               | 0.00                |     |
| UCAYALI          | PADRE ALI<br>ABAD | EXANDER V<br>HUMBOLDT<br>CURIMANA<br>AZOLA, MOP<br>ALEGRE<br>(NESHUYA | PROMOCIÓN                      | 1.0                | 0.00                      | 1.00               | 1.00                 | 1.0               | 0 3.00                        | 0.00                       | 0.00               | 0.00              | 0.00               | 0.00                         | 0.0                         | 0 0.00             | 1.00                |     |
| HUANUCO          | LEONCIO<br>PRADO  | JOSE CRES<br>Y CASTILL<br>PUEBLO<br>NUEVO                             | ASISTENCIA<br>O, /CAPACITACIÓN | 0.0                | 0.00                      | 0.00               | 0.00                 | 0.0               | 0 0.00                        | 0.00                       | 0.00               | 0.00              | 0.00               | 0.00                         | 0.0                         | 0.00               | 1.00                |     |

Al elegir nuevos criterios de búsqueda, mostrados en la parte superior, el sistema listará las entidades públicas y sus servicios que coincidan con los criterios seleccionados y mostrará la cantidad de registros.

El reporte podrá ser exportado en formato Excel y PDF.

• Solicitudes de entidades privadas supervisoras; reporte de solicitudes de inscripción o actualización de datos de entidades privadas supervisoras en un periodo de tiempo.

| ■ Solicitudes of            | de Entidad f | Privada            | Supervisora            |              |                                     |                       |       |         |        |                 |                               | <b>≝</b> ‱ +~                   | ≜ ∽ 🕐 Sali |
|-----------------------------|--------------|--------------------|------------------------|--------------|-------------------------------------|-----------------------|-------|---------|--------|-----------------|-------------------------------|---------------------------------|------------|
|                             |              |                    |                        |              |                                     |                       |       |         |        |                 |                               | 🛆 Exportar a 🛩                  | Q Consulta |
| Tipo Registro:              |              |                    | Tipo Solicitante:      |              | Tipo Documento:                     | Documento:            |       |         | Nombr  | es:             |                               |                                 |            |
| Solicitud de Inscripc       | ión          | ~                  | -Todos                 | ~            | Todos 🗸                             | Documento             |       |         | Nor    | bres            |                               |                                 |            |
| Año                         |              |                    | Mes Desde              |              | Mes hasta                           | Fecha Inicio          | Fecha | Fin     |        |                 |                               |                                 |            |
| 2025                        |              | ~                  | Mayo                   | ~            | Mayo 🗸                              | 01/01/2025            | 31/05 | 5/2025  |        |                 |                               |                                 |            |
| Asesor:                     |              |                    | Expediente:            |              | Estado Proceso:                     | Estado Evaluación:    |       |         | Estruc | tura            |                               |                                 |            |
| Todos                       |              | Ŧ                  | N° Expediente          |              | Todos 🗸                             | Todos                 |       | ~       | Form   | nato General    | ~                             |                                 |            |
| Limpiar todos los crite     | erios        |                    |                        |              |                                     | Cantidad de registros | 14    |         |        |                 |                               |                                 |            |
| Q                           |              |                    |                        |              |                                     |                       |       |         |        |                 |                               |                                 | 10         |
|                             |              |                    |                        |              |                                     |                       |       |         |        |                 |                               |                                 |            |
|                             |              |                    |                        |              |                                     |                       |       |         |        |                 |                               |                                 |            |
| Tipo de Registro            | Expediente   | Fecha<br>Solicitud | Tipo de Solicitante    | Nombre Sc    | blicitante                          |                       |       | Documen | to P   | po de<br>ersona | Estado General del<br>Proceso | Estado General de<br>Evaluación | Estado     |
|                             |              |                    |                        |              |                                     |                       |       |         |        |                 |                               |                                 |            |
| Inscripción                 | E012000000   | 000420             |                        | Di u Caració | OF ERMOORED O.I.E.                  |                       |       | 200012  |        | our rorou       | mannie                        | 11 dilling                      |            |
|                             |              |                    |                        |              |                                     |                       |       |         |        |                 |                               |                                 |            |
| Solicitud de<br>Inscripción | E012503839   | 06-04-20.          | 25                     | EFRAIN EI    | JEZER PRADO MULLUHUARA              |                       |       | 2128855 | 2      | Natural         | Tramite                       | Tramite                         | Activ      |
| Colleitud de                | E010602606   | 02.04.20           | 25                     | CHDISTIA     |                                     |                       |       | 121150  | 10     | Matural         | Tránda                        | Trámite                         | -          |
| Inscripción                 | E012503030   | 02-04-20.          | 25                     | CHRISTIA     | SUSSELU CHAVEZ UGARTE               |                       |       | 424100  | 10     | rvaturai        | tramite                       | Tramine                         | Actor      |
| Solicitud de                | E012503555   | 31/03/201          | 25 Jefe de Supervición | VORDAN       | AGUIT PONTE KLIONG                  |                       |       | 415575  | 11     | Natural         | Finalizado                    | Inecrito                        |            |
| Inscripción                 | 2012303333   | 511051201          | Lo bere de oupernatori | 10hbhhh      |                                     |                       |       | 413313  | . 1    | TYOTOT OF       | T HIGHLOGO                    | macino                          |            |
| Solicitud de                | E012503473   | 28/03/202          | 25 Entidad privada     | METAENO      | INFERING S.A. SUCURSAL DE PERU      |                       |       | 2060125 | 53241  | Jurídica        | Finalizado                    | Inscrito                        | Activ      |
| Inscripción                 |              |                    | supervisora            |              |                                     |                       |       |         |        |                 |                               |                                 |            |
| Solicitud de                | E012502599   | 11/03/202          | 25 Entidad privada     | CCARITA      | CRUZ FREDY ALAN                     |                       |       | 1042339 | 2857   | Jurídica        | Trámite                       | Trámite                         | Activ      |
| Inscripción                 |              |                    | supervisora            |              |                                     |                       |       |         |        |                 |                               |                                 |            |
| Solicitud de                | E012502503   | 07/03/202          | 25 Jefe de Supervisión | WALTER O     | UILLERMO CHANAME BERNAL             |                       |       | 1668855 | 91     | Natural         | Trámite                       | Trámite                         | Activ      |
| Inscripción                 |              |                    |                        |              |                                     |                       |       |         |        |                 |                               |                                 |            |
| Solicitud de                | E012502400   | 05/03/202          | 25 Entidad privada     | HOLGER       | DEL POZO PILCO                      |                       |       | 4088225 | 56     | Jurídica        | Trámite                       | Trámite                         | Activ      |
| Inscripción                 |              |                    | supervisora            |              |                                     |                       |       |         |        |                 |                               |                                 |            |
| Solicitud de                | E012502300   | 04/03/202          | 25 Entidad privada     | COORPOR      | RACION SUDAMERICANA DE COMERCIALIZA | CION SOCIEDAD ANO     | NIMA  | 2051949 | 0642   | Jurídica        | Trámite                       | Trámite                         | Activ      |
| Inscripción                 |              |                    | supervisora            | CERRADA      | -COSUDECO S.A.C.                    |                       |       |         |        |                 |                               |                                 |            |
| Solicitud de                | E012501425   | 11/02/202          | 25 Entidad privada     | WALTER C     | ARPIO BALLÓN                        |                       |       | 2399629 | 99     | Jurídica        | Trámite                       | Trámite                         | Activ      |
| Inscripción                 |              |                    | supervisora            |              |                                     |                       |       |         |        |                 |                               |                                 |            |
| Mostrando 1 al 10 de        | 14 registros |                    |                        |              |                                     |                       |       |         |        |                 |                               |                                 |            |
|                             |              |                    |                        |              |                                     |                       |       |         |        |                 |                               | Prev                            | ious 2     |

El reporte podrá ser exportado en formato Excel y PDF; y se puede mostrar en formato General o simple.

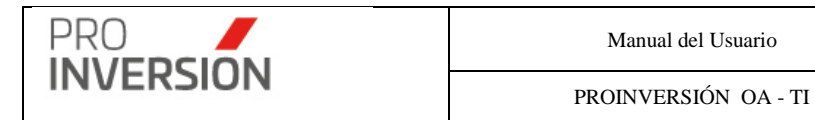

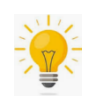

## Reportes ¿Como Ingresar fecha inicio y fecha fin?

Consideraciones para los reportes que permiten ingresar fecha inicio y fin.

- La fecha inicio y fin de búsqueda podrán ser ingresadas manualmente.
- El usuario podrá elegir opcionalmente el año, mes inicio y fin de búsqueda; y el sistema mostrará automáticamente la fecha inicio y fin del periodo elegido.

Ejemplo, Año 2021, mes inicio enero y mes fin marzo

| Año  |   | Mes Inicio |   | Mes Fin |   | Fecha Inicio | Fecha Fin  |   |
|------|---|------------|---|---------|---|--------------|------------|---|
| 2021 | ~ | Enero      | ~ | Marzo   | ~ | 01/01/2021   | 31/03/2021 | ] |

• En caso se haya seleccionado un periodo, año y mes (desde-hasta), siempre prevalecerá las fechas ingresadas de manera manual por el usuario.

Ejemplo, fecha inicio: 20/01/2021 y fecha fin 31/03/2021

| Año  |   | Mes Desde |   | Mes hasta |   | Fecha Inicio | Fecha Fin  |
|------|---|-----------|---|-----------|---|--------------|------------|
| 2021 | ~ | Enero     | ~ | Marzo     | ~ | 20/01/2021   | 31/03/2021 |

#### Acceso desde las pantallas de administración o tablas maestras

Los reportes podrán ser emitidos desde las pantallas que permiten la administración de los registros o tablas maestras del sistema. No se ubican en el menú "Reportes".

#### Reportes Varios de la Fase I

Seleccionar la opción "Fase I: Priorización" que se encuentra dentro del menú de "Fases".

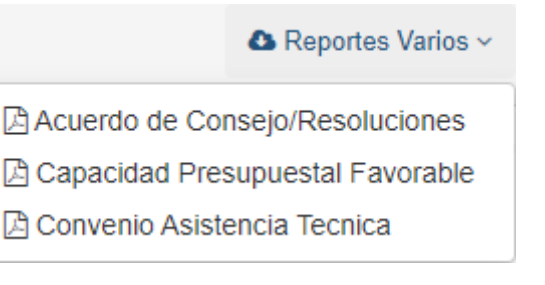

 Acuerdo de Consejo/Resoluciones; reporte de proyectos que tienen registrado el documento "Acta de Consejo Municipal/Consejo Regional Universitario/Resolución Ministerial-Designación de Comité Especial", en la Fase I – Priorización.

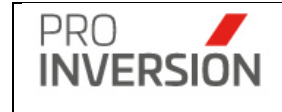

| 🕎 PERÚ | Ministerio             | Agencia de Promoción    | Direccion de Inversiones |
|--------|------------------------|-------------------------|--------------------------|
|        | de Economía y Finanzas | de la Inversión Privada | Descentralizadas         |
|        |                        |                         |                          |

Página: 1 de 25 Fecha: 04/06/2021 06:03:18 PM

Relación de Acuerdos de Consejo y Resoluciones Ministeriales de Priorización

| Nivel Gobierno    | Departamento | Entidad Pública             | Nombre Proyecto                                                                                                    | Numero<br>Documento            | Fecha<br>Documento |
|-------------------|--------------|-----------------------------|----------------------------------------------------------------------------------------------------|--------------------------------|--------------------|
| Gobierno Nacional | PIURA        |                             | AMPLIACION DE REDES DE DISTRIBUCION EN EL<br>DEPARTAMENTO DE PIURA                                                                                                    | RM N°269-<br>2020-<br>MINEM-DM | 08/09/2020         |
| Gobierno Nacional | JUNIN        |                             | INSTALACION DEL SERVICIO ELECTRICO RURAL EN 46<br>LOCALIDADES DE LAS PROVINCIAS DE HUANTA, LA<br>MAR Y SATIPO, Y 81 LOCALIDADES DE LAS PROVINCIAS<br>DE CHANCHAMAYO Y SATIPO, DE LOS<br>DEPARATAMENTOS DE AYACUCHO Y JUNIN                                                                       | RM N°269-<br>2021-<br>MINEM-DM | 08/03/2021         |
| Gobierno Nacional | AYACUCHO     |                             | INSTALACION DEL SERVICIO ELECTRICO RURAL DE LAS<br>LOCALIDADES DE LAS PROVINCIAS DE LA MAR,<br>HUAMANGA, CANGALLO, HUANCASANCOS, VICTOR<br>FAJARDO, VILCASHUAMAN, LUCANAS, Y<br>PARINACOCHAS, DEL DEPARTAMENTO DE AYACUCHO<br>Y DE LA PROVINCIA DE ANGARAES, DEL<br>DEPARTAMENTO DE HUANCAVELICA | RM N°269-<br>2020-<br>MINEM-DM | 08/09/2020         |
| Gobierno Regional | CAJAMARCA    | GOBIERNO REGIONAL CAJAMARCA | MEJORAMIENTO DE LOS SERVICIOS DEL ARCHIVO<br>REGIONAL DE CAJAMARCA, CAJAMARCA                                                                                                    | AC N°065-<br>2020-GRC-CR       | 29/09/2020         |
| Gobierno Regional | CAJAMARCA    | GOBIERNO REGIONAL CAJAMARCA | INSTALACION DEL SISTEMA DE RIEGO EN LA<br>LOCALIDAD DE SAN ANTONIO, DISTRITO DE SOCOTA -<br>CUTERVO – CAJAMARCA                                                                                                    | AC N°065-<br>2020-GRC-CR       | 29/09/2020         |
| Gobierno Regional | CAJAMARCA    | GOBIERNO REGIONAL CAJAMARCA | MEJORAMIENTO E INSTALACION DEL SERVICIO DE<br>AGUA DEL SISTEMA DE RIEGO LA MANZANA DEL<br>DISTRITO DE NIEPOS, PROVINCIA DE SAN MIGUEL,<br>REGION CAJAMARCA                                                                                                    | AC N°065-<br>2020-GRC-CR       | 29/09/2020         |

 Capacidad Presupuestal Favorable; reporte de proyectos que tienen registrado el documento "Respuesta de Opinión Favorable de Capacidad Presupuestal del MEF", en la Fase I – Priorización.

| 🙀 PERÚ            | Ministerio<br>de Economía y Finanzas | Agencia de Promoción<br>de la Inversión Privada | Direccion de Inversiones<br>Descentralizadas |                                                          |                    | Página: 1 de 1<br>Fecha: 04/06/2021 | 06:05:18 PM        |
|-------------------|--------------------------------------|-------------------------------------------------|----------------------------------------------|----------------------------------------------------------|--------------------|-------------------------------------|--------------------|
|                   | Rela                                 | cion de Docu                                    | mentos de Ca                                 | pacidad Presupuestal                                     | Favorable          |                                     |                    |
| Nivel Gobierno    | Departamento                         | Entidad                                         | Pública                                      | Nombre Proyecto                                          | Monto<br>Documento | Numero<br>Documento                 | Fecha<br>Documento |
| Gobierno Nacional | CUSCO                                | MINISTERIO DE ENERO                             | GIA Y MINAS E                                | LECTRIFICACION DE OCHO (08)<br>ROYECTOS DEL DEPARTAMENTO | S/0.00             | 744-2019-EF<br>50.06                | 09/05/2019         |

 Convenio de Asistencia Técnica; reporte de proyectos que tienen registrado el documento "Convenio de Asistencia Técnica con Pro inversión", en la Fase I – Priorización.

|           | Manual del Usuario   | Aprobación: 2024/09/26 |
|-----------|----------------------|------------------------|
| INVERSION | PROINVERSIÓN OA - TI | Versión: 2.0           |

| 🙀 PERÚ                       | Ministerio<br>de Economía y Finanza | Agencia de Promoción<br>de la Inversión Privada<br>Direccion de Inversión<br>Descentralizadas | es                                                                                                    | Página: 1 de 1<br>Fecha: 04/06/202 | 1 06:04:46 PM      |
|------------------------------|-------------------------------------|-----------------------------------------------------------------------------------------------|----------------------------------------------------------------------------------------------------|------------------------------------|--------------------|
|                              |                                     | Relacion de Convenios de                                                                      | e Asistencia Técnica Suscritos                                                                                                    |                                    |                    |
| Nivel Gobierno               | Departamento                        | Entidad Pública                                                                               | Nombre Proyecto                                                                                                    | Numero<br>Documento                | Fecha<br>Documento |
| Gobierno Local<br>Distrital  | PASCO                               | MUNICIPALIDAD DISTRITAL DE<br>CONSTITUCION                                                    | MEJORAMIENTO Y AMPLIACION DEL SERVICIO DE<br>SEGURIDAD CIUDADANA EN EL DISTRITO DE<br>CONSTITUCION - PROVINCIA DE OXAPAMPA -<br>DEPARTAMENTO DE PASCO                                                                                                    | 1                                  | 12/11/2019         |
| Gobierno Local<br>Provincial | PASCO                               | MUNICIPALIDAD PROVINCIAL DE DANIEL<br>ALCIDES CARRION                                         | MEJORAMIENTO Y AMPLIACION DEL COLISEO<br>POLIDEPORTIVO MUNICIPAL DEL DISTRITO DE<br>YANAHUANCA, PROVINCIA DE DANIEL ALCIDES<br>CARRION - PASCO                                                                                                    | 01                                 | 28/01/2020         |
| Universidad<br>Pública       | JUNIN                               | UNIVERSIDAD NACIONAL AUTÓNOMA<br>ALTOANDINA DE TARMA                                          | CREACION DEL SERVICIO DE TRANSITABILIDAD EN LA<br>CIUDAD UNIVERSITARIA DE LA UNIVERSIDAD<br>NACIONAL AUTÓNOMA ALTOANDINA DE TARMA, EN<br>EL TERRENO DE LAS 4.3 HECTÁREAS, SECTOR<br>HUANCUCRO CENTRO POBLADO DE ACOBAMBA -<br>DISTRITO DE ACOBAMBA - PROVINCIA DE TARMA -<br>REGIÓN JUNIN | CONVENIO                           | 03/02/2020         |
| Universidad<br>Pública       | JUNIN                               | UNIVERSIDAD NACIONAL DEL CENTRO DEL<br>PERU                                                   | MEJORAMIENTO Y AMPLIACION DE LA PISCINA<br>UNIVERSITARIA Y LOS LABORATORIOS DE LA ESCUELA<br>PROFESIONAL DE EDUCACIÓN FÍSICA Y<br>PSICOMOTRICIDAD DE LA UNIVERSIDAD NACIONAL<br>DEL CENTRO DEL PERÚ, DISTRITO DE EL TAMBO -<br>PROVINCIA DE HUANCAYO - DEPARTAMENTO DE<br>JUNIN           | convenio<br>matriz 767-<br>2019    | 12/08/2019         |

## Reportes Varios de la Fase IV

Seleccionar la opción "Fase IV: Ejecución" que se encuentra dentro del menú de "Fases".

|                        | 💩 Reportes 🗸 |
|------------------------|--------------|
| 🖹 FaselV - Grupo por I | Departamento |
| 🖹 FaselV - Grupo por   | Institución  |

• **Grupo por Departamento**; reporte de proyectos que se encuentra en la Fase IV, agrupado por Departamentos.

|                                                         | Ministerio<br>de Economía y Fina          | Agencia de Pro<br>nzas de la Inversión | moción<br>Privada<br>Direccion de Inversiones<br>Descentralizadas                                                                                                    | s                        |                           |                      |                     |                      | 16-Oct-2019<br>Pagina:1 de 4 |  |
|---------------------------------------------------------|-------------------------------------------|----------------------------------------|----------------------------------------------------------------------------------------------------|--------------------------|---------------------------|----------------------|---------------------|----------------------|------------------------------|--|
| Reporte de Proyectos de OxI - Agrupado por Departamento |                                           |                                        |                                                                                                    |                          |                           |                      |                     |                      |                              |  |
| Departament<br>o                                        | Entidad                                   | Código<br>SNIP/invierte                | Nombre                                                                                                    | Monto de<br>Inversión S/ | Tipología del<br>proyecto | Fecha de<br>Convenio | Fecha<br>Resolución | Fecha<br>Inicio de O | CIPRL/CIPGN<br>emitidos S/   |  |
| AREQUIPA                                                | UNIVERSIDAD<br>NACIONAL DE<br>SAN AGUSTIN | 282702                                 | MEJORAMIENTO DE LA<br>TRANSITABILIDAD VEHICULAR Y<br>PEATONAL EN EL CERCADO DEL<br>P.T. DE TIABAYA, DISTRITO DE<br>TIABAYA - AREQUIPA -<br>AREQUIPA                                 | S/5,545,827.75           | Transporte                |                      |                     |                      | \$/0.00                      |  |
|                                                         | UNIVERSIDAD<br>NACIONAL DE<br>SAN AGUSTIN | 2408770                                | MEJORAMIENTO DEL SERVICIO<br>DE TRANSITABILIDAD<br>VEHICULAR Y PEATONAL EN<br>LOS COMITES 12,13,14,20<br>SECTOR B ZONA 1, A.P.A.U<br>DISTRITO DE VURA - PROVINCIA<br>DE AREQUIPA    | S/7,506,098.95           | Transporte                |                      |                     |                      | \$/0.00                      |  |
|                                                         |                                           |                                        | Total                                                                                                    | S/13,051,926.70          |                           |                      |                     |                      | S/0.00                       |  |
| ICA                                                     | GOBIERNO<br>REGIONAL ICA                  | 2415814                                | MEJORAMIENTO Y AMPLIACION<br>DEL SERVICIO EDUCATIVO IESTP<br>LUIS FELIPE DE LAS CASAS<br>GRIEVE DE MARCONA,<br>DISTRITO DE MARCONA,<br>DESTRITO DE MARCONA,<br>DEPARTAMENTO DE ICA. | S/20,001,000.00          | Educación                 |                      |                     |                      | S/0.00                       |  |
|                                                         |                                           |                                        | Total                                                                                                    | S/20,001,000.00          |                           |                      |                     |                      | S/0.00                       |  |

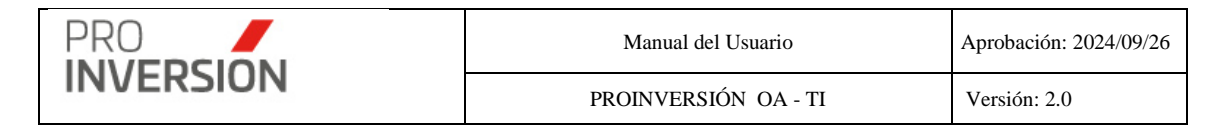

 Grupo por Institución; reporte de proyectos que se encuentra en la Fase IV, agrupado por Institución.

| VERU Ministerio<br>de Economía y Finanzas Agencia de Promoción<br>de la Inversión Privada Direccion de Inversiones<br>Descentralizadas 16-Oct-201   Variante Direccion de Inversiones<br>Descentralizadas Direccion de Inversiones<br>Descentralizadas Pagina:1 | 16-Oct-<br>Pagina: | Direccion de Inversiones<br>Descentralizadas | Agencia de Promoción<br>de la Inversión Privada | Ministerio<br>de Economía y Finanzas | 💱 PERÚ |
|----------------------------------------------------------------------------------------------------|--------------------|----------------------------------------------|-------------------------------------------------|--------------------------------------|--------|
|----------------------------------------------------------------------------------------------------|--------------------|----------------------------------------------|-------------------------------------------------|--------------------------------------|--------|

Reporte de Proyectos de OxI - Agrupado por Institución

Total Proyectos : 4

| Entidad                                      | Departament<br>o | Código<br>SNIP/invierte | Nombre                                                                                                    | Monto de<br>Inversión S/ | Tipología del<br>proyecto | Fecha de<br>Convenio | Fecha<br>Resolución | Fecha<br>Inicio de O | CIPRL/CIPGN<br>emitidos S/ |
|----------------------------------------------|------------------|-------------------------|----------------------------------------------------------------------------------------------------|--------------------------|---------------------------|----------------------|---------------------|----------------------|----------------------------|
| GOBIERNO<br>REGIONAL ICA                     | ICA              | 2415814                 | MEJORAMIENTO Y AMPLIACION<br>DEL SERVICIO EDUCATIVO IESTP<br>LUIS FELIPE DE LAS CASAS<br>GRIEVE DE MARCONA,<br>DISTRITO DE MARCONA,<br>DISTRITO DE MARCONA,<br>PROVINCIA DE NASCA,<br>DEPARTAMENTO DE ICA. | S/20,001,000.00          | Educación                 |                      |                     |                      | S/0.00                     |
|                                              |                  |                         | Total                                                                                                    | S/20,001,000.00          |                           |                      |                     |                      | S/0.00                     |
| MUNICIPALIDA<br>D DISTRITAL DE<br>BELLAVISTA | PIURA            | 366404                  | CREACION DEL SERVICIO DE<br>VIDEOVIGILANCIA Y<br>AMPLIACION DEL SERVICIO DE<br>SEGURIDAD CIUDADANA<br>BELLAVISTA, DISTRITO DE<br>BELLAVISTA - SULLANA - PIURA                                              | S/9,496,946.66           | Seguridad                 |                      |                     |                      | S/0.00                     |
|                                              |                  |                         | Total                                                                                                    | S/9,496,946.66           |                           |                      |                     |                      | S/0.00                     |
| UNIVERSIDAD<br>NACIONAL DE<br>SAN AGUSTIN    | AREQUIPA         | 282702                  | MEJORAMIENTO DE LA<br>TRANSITABILIDAD VEHICULAR Y<br>PEATONAL EN EL CERCADO DEL<br>P.T. DE TIABAYA, DISTRITO DE<br>TIABAYA - AREQUIPA -<br>AREQUIPA                                                        | S/5,545,827.75           | Transporte                |                      |                     |                      | S/0.00                     |

### Reportes Varios de Administración de Servicios

Seleccionar la opción "Administración de Servicios" que se encuentra dentro del menú de "Servicios y Promoción de Proyectos".

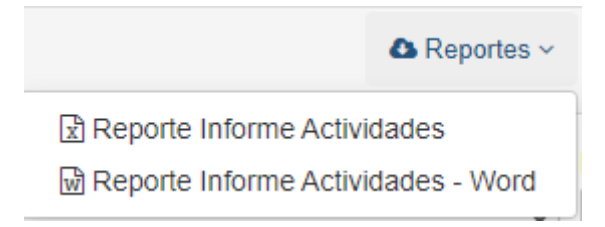

- **Reporte Informe Actividades**; reporte de servicios que genera el formato de informe con cuadros (o tablas) del informe de actividades mensual, emitido en formato Excel.
- **Reporte Informe Actividades Word**; reporte de servicios que genera el formato de informe con cuadros (o tablas) del informe de actividades mensual, emitido en formato Word.

# 15. Anexos